# Naval Court-Martial Reporting System (NCORS)

## **Trial Office User Guide**

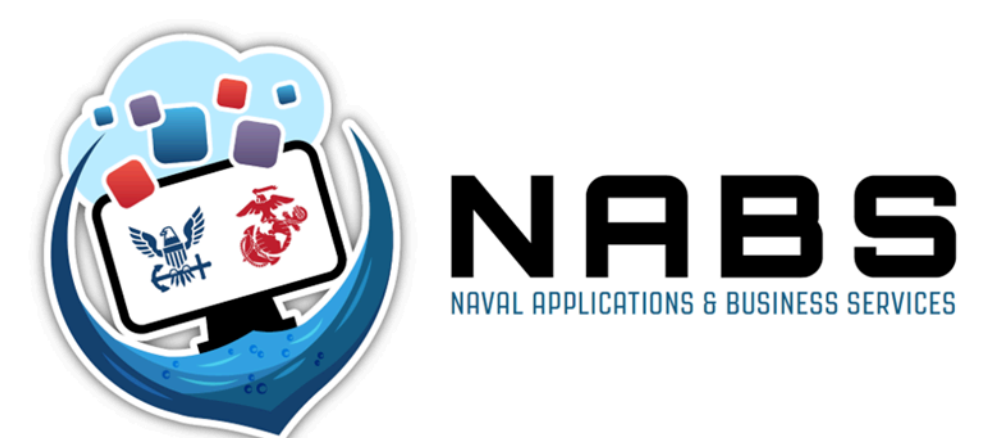

January 08, 2025 Version 1.13.0

#### Prepared By: NCORS Development Team

TSO User Guide Version 1.13.0 January 08, 2025

CUI/SP-CTI/FEDCON/DON/NAVWAR

#### **Revision History**

| Version | Date       | Author                        | Summary of Changes                                                                          |  |
|---------|------------|-------------------------------|---------------------------------------------------------------------------------------------|--|
| 1.0.0   | 10/28/2022 | Ryan Noone, Katrina<br>Gillam | WF 1 Draft V1                                                                               |  |
| 1.1.0   | 11/3/2022  | Ryan Noone, Katrina<br>Gillam | Added WF 1-2                                                                                |  |
| 1.2.0   | 11/18/2022 | Ryan Noone, Katrina<br>Gillam | Added WF 3-4                                                                                |  |
| 1.3.0   | 12/2/2022  | Ryan Noone, Katrina<br>Gillam | Added WF 5                                                                                  |  |
| 1.4.0   | 12/12/2022 | Ryan Noone, Katrina<br>Gillam | Added cover page, footer formatting, action groups                                          |  |
| 1.5.0   | 2/24/2023  | Ryan Noone                    | Updated to include module interaction actions and updated<br>existing guides where required |  |
| 1.6.0   | 08/25/2023 | Ryan Noone                    | Updated for NCORS Production Release 1                                                      |  |
| 1.7.0   | 11/30/2023 | Ryan Noone                    | Updated for NCORS November and December Release                                             |  |
| 1.8.0   | 4/1/2024   | Ryan Noone                    | Updated for the Q3 release                                                                  |  |
| 1.9.0   | 5/17/2024  | Ryan Noone                    | Updated for the Q4 release                                                                  |  |
| 1.9.1   | 7/25/2024  | Ryan Noone                    | Updated based on NABS feedback                                                              |  |
| 1.10.0  | 7/31/2024  | Ryan Noone                    | Updated for OY1 Q1 Release                                                                  |  |
| 1.11.0  | 9/23/2024  | Ryan Noone                    | Updated for OY1 Interim Release                                                             |  |
| 1.12.0  | 11/21/2024 | Appian Team                   | Updated for OY1 Q2 Release                                                                  |  |
| 1.13.0  | 01/08/2025 | Appian Team                   | Updated for OY1 Q2 Release                                                                  |  |

#### <u>NCORS</u> Legal Case Management Trial Office User Guide

This document is meant to be used as a step-by-step guide for NCORS application legal case management functionality. Certain sections will only be relevant to certain groups, as defined in parentheses beside each section's name. This user journey is not relevant to DSO, VLC, or Trial Judiciary users. The NCORS system may handle sensitive (CUI) data. NCORS is not capable of marking printed pages with sensitivity level therefore NCORS Users will follow SECNAV Notice 5510 – DON Implementation of CUI Policy.

| Case Intake                                              | 8  |
|----------------------------------------------------------|----|
| Create New Case                                          | 8  |
| Add/Remove OSTC Flag (OSTC Users)                        | 12 |
| Assign and Remove Users from Case                        | 14 |
| Upload Report of Investigation (ROI)                     | 16 |
| Flag for Civilian Activity                               | 18 |
| Upload Draft Disposition Decision                        | 20 |
| Review Draft Disposition Document (Supervisory Users)    | 22 |
| General Actions                                          | 24 |
| Case Journal Entry                                       | 24 |
| Case Updates Entry                                       | 27 |
| Upload Case Document                                     | 29 |
| Remove Case Document                                     | 30 |
| Case Doc Zip Generation and Download                     | 32 |
| Upload 303A Letter                                       | 33 |
| Edit Accused Details                                     | 35 |
| Add TSO Conflict                                         | 37 |
| Add Legal Hold                                           | 39 |
| Link Cases                                               | 41 |
| Enter Expected Forum                                     | 46 |
| Add Case Flags                                           | 48 |
| Mark Cases with Reference to Classified Materials        | 50 |
| Transfer Case                                            | 52 |
| Review Case Transfer Request (Supervisory Location User) | 53 |
| Close Case for Alternate Disposition                     | 54 |
| Reactivate Case                                          | 56 |
|                                                          |    |

| Update Circuit                                       | 58  |
|------------------------------------------------------|-----|
| Charges and Offenses                                 | 60  |
| Enter Investigation Details                          | 60  |
| Enter Draft Charges and Specifications               | 64  |
| Add Victim to Specification                          | 68  |
| VWAP                                                 | 70  |
| Generate VWAP 2701                                   | 70  |
| Generate VWAP 2702                                   | 73  |
| Declare Victims on Case                              | 75  |
| Add Victim                                           | 77  |
| Deactivate Victim                                    | 81  |
| Publish Victim                                       | 83  |
| Add Victim Notification                              | 85  |
| Add Witness                                          | 88  |
| Deactivate Witness                                   | 91  |
| Upload Witness Background Investigation              | 93  |
| Add Witness Travel                                   | 95  |
| Publish Witness                                      | 97  |
| Change Witness to Victim                             | 102 |
| Change Victim to Witness                             | 104 |
| Link Court-Martial to VLC Client                     | 106 |
| Review VLC Client to Court Martial Link Request      | 109 |
| Disclose Documents to VLC                            | 110 |
| Acknowledge Notice of Representation (Task)          | 112 |
| Pretrial Confinement and Restraint                   | 114 |
| Enter PTC/PTR Details                                | 114 |
| Release from PTC/PTR                                 | 117 |
| Excludable Delay                                     | 119 |
| Preferral                                            | 122 |
| New Charge Sheet                                     | 122 |
| Generate Charge Sheet                                | 125 |
| Upload Signed Charge Sheet                           | 128 |
| Review of Generated Charge Sheet (Supervisory Users) | 130 |
| Override Speedy Trial Clock                          | 134 |
| Review RCM 707 Clock Override (Supervisory Users)    | 135 |
| Discovery                                            | 136 |
| Send Request for Detailed Defense Counsel            | 136 |
| Disclose Discovery                                   | 138 |
|                                                      |     |

TSO User Guide Version 1.13.0 January 08, 2025

| Prepare Discovery Disclosure (Task)                | 141 |
|----------------------------------------------------|-----|
| Respond to Evidence Production Request             | 143 |
| Send Request for Reciprocal Discovery              | 145 |
| Plea and Pretrial Agreements                       | 148 |
| Generate Draft Plea Agreement                      | 148 |
| Enter Plea Agreement                               | 154 |
| Input Action on Plea Agreement                     | 160 |
| Enter Pretrial Agreement                           | 162 |
| Input Action on Pretrial Agreement                 | 167 |
| RCM 309 Matters                                    | 169 |
| Request RCM 309 Matters                            | 169 |
| Upload Subpoenaed Documents                        | 173 |
| Referral                                           | 177 |
| Upload Other Allied Papers                         | 177 |
| Request Article 32 Hearing                         | 178 |
| Defer Charges (OSTC Users)                         | 180 |
| Refer Charges and Specifications                   | 182 |
| Refer Charge to Article 32 Hearing                 | 186 |
| Withdraw and/or Dismiss Charges and Specifications | 187 |
| Edit Referral Action                               | 190 |
| Input Details of Article 32 Hearing                | 192 |
| Add Article 33 Forwarding Letter                   | 195 |
| Input Article 34 Pretrial Advice                   | 197 |
| Enter Convening Authority Details                  | 198 |
| Add Firearm Prohibition                            | 201 |
| Arraignment                                        | 203 |
| Enter TMO Offered Dates                            | 203 |
| Enter Arraignment Details                          | 208 |
| Input Ordered TMO Dates                            | 211 |
| Pretrial and Trial                                 | 215 |
| Review Alternate Disposition Request               | 215 |
| Add Deposition                                     | 217 |
| Review Deposition Request                          | 220 |
| Review Witness Production Request                  | 222 |
| Add Expert                                         | 225 |
| Publish Expert                                     | 229 |
| Enter Pleas to Charges and Specifications          | 231 |
| Enter Trial Details                                | 234 |
|                                                    |     |

TSO User Guide Version 1.13.0 January 08, 2025

| Generate Cleansed Charge Sheet                          | 237 |
|---------------------------------------------------------|-----|
| Submit Pretrial Matters                                 | 239 |
| Upload Case Exhibits                                    | 243 |
| Add Judicially Ordered Confinement Credit               | 246 |
| Enter RCM 706 Inquiry                                   | 248 |
| Motions                                                 | 252 |
| Create Motions Hearing                                  | 252 |
| File Motion                                             | 255 |
| Rule on Motion                                          | 259 |
| File Motion for Continuance                             | 261 |
| Respond to Motion                                       | 265 |
| Respond to Motion (Task)                                | 269 |
| Reply to Response to Motion                             | 271 |
| Update Motions at Motions Hearing                       | 274 |
| Submit Other Filing                                     | 276 |
| Findings and Sentencing                                 | 277 |
| Enter Findings to Charges and Specifications            | 277 |
| Enter Sentence                                          | 280 |
| Add Victim Sentencing Statement                         | 289 |
| Generate Confinement Order                              | 291 |
| Generate VWAP 2704                                      | 293 |
| Input Recommended Suspensions                           | 296 |
| Input Requested Sentence Deferments                     | 299 |
| Generate STR                                            | 302 |
| Input Accused Post-Trial and Appellate Rights Elections | 305 |
| Forward STR for Review                                  | 307 |
| Post-Trial                                              | 310 |
| File Post-Trial Motion                                  | 310 |
| Rule on Post-Trial Motion                               | 314 |
| Respond to Post-Trial Motion                            | 316 |
| Respond to Post-Trial Motion (Task)                     | 319 |
| Reply to Response to Post-Trial Motion                  | 321 |
| Update Motions at Post-Trial Motions Hearing            | 323 |
| File DuBay Hearing Motion                               | 326 |
| Rule on DuBay Hearing Motion                            | 328 |
| Add DuBay Hearing                                       | 330 |
| Interlocutory Appeals                                   | 332 |
| Submit a Writ to NMCCA                                  | 332 |
|                                                         |     |

| Add / Edit Details of Interlocutory ROT | 333 |
|-----------------------------------------|-----|
| Forward Interlocutory ROT to Code 40    | 335 |
| Reports                                 | 337 |
| View, Filter, and Export Reports        | 337 |

### Case Intake

#### Create New Case

1. From the NCORS Legal Case Management site, select the "All Cases" tab.

| A<br>HOME | ALL CASES | Lee<br>Reports |  |  | TODD |  |
|-----------|-----------|----------------|--|--|------|--|
|           |           |                |  |  |      |  |

2. Select the button to "Create New Case".

| <b>А</b><br>Номе                                  | ALL CASES                                                                                                    |        |                      |                         |                            |                                              |          | TODD<br>TC | <u>¢</u> - | Name<br>of Heating<br>Therese<br>Treese |
|---------------------------------------------------|----------------------------------------------------------------------------------------------------|--------|----------------------|-------------------------|----------------------------|----------------------------------------------|----------|------------|------------|-----------------------------------------|
| Columns                                           | to Display 😮                                                                                                    | Pa     | ge Size 😯            |                         |                            |                                              |          |            |            |                                         |
| Case Flags, Case Title, Case Number, ••• O 💌 25 🔹 |                                                                                                    |        |                      |                         |                            |                                              |          |            |            |                                         |
| MY FILTER                                         | 5 Civ Monitor                                                                                                    |        |                      |                         |                            |                                              |          |            |            |                                         |
| <b>Q</b> Searc                                    | h cases by accused last name                                                                                                    | SEARCH | STATUS Investigation | S - TRIAL COUNSEL   Any | •                          | LOCATION Any                                 | •        | Ŧ          | ۳ -        | C                                       |
| + CREAT                                           | + CREATE NEW CASE VDDATES Sequence of the second second se |        |                      |                         |                            |                                              |          |            |            |                                         |
| Case<br>Flags                                     | Case Title                                                                                                    |        | Case Number          | Subject Name            | Investigation<br>Number    | Charges                                      | Status   |            |            | t                                       |
| বাহ                                               | U.S. v. Jackson                                                                                                    |        | N-EU-23-0102         | JACKSON, SA REGGIE      | 312413411                  | Article 99 - Misbehavior before the<br>enemy | Investig | ation      |            |                                         |
| -                                                 | U.S. v. Williams                                                                                                    |        | N-EU-23-0103         | WILLIAMS, SEAMAN KATIE  | 11333                      | -                                            | Investig | ation      |            |                                         |
| •                                                 | U.S. v. Roberts                                                                                                    |        | N-EU-23-0175         | ROBERTS, SA DIJON       | 33JAN23-AAAA-1234-<br>AAAA |                                              | Investig | ation      |            |                                         |

- 3. Enter the details of the case through each step of the form.
  - a. Enter EDIPI/DOD ID and select "Search" to see all cases that have the matching EDIPI/DOD ID.
  - b. Select "Reactivate Case" to reactivate a case in the status of "Closed" if applicable.

| Open New Case                                                                              | 9                                                                                                    |                                                                                                    |                                                                                       |                                                                                                |                   |                                                                |                            |                          |
|--------------------------------------------------------------------------------------------|----------------------------------------------------------------------------------------------------|----------------------------------------------------------------------------------------------------|---------------------------------------------------------------------------------------|------------------------------------------------------------------------------------------------|-------------------|----------------------------------------------------------------|----------------------------|--------------------------|
|                                                                                            |                                                                                                    |                                                                                                    | This t                                                                                | form will timeout in 60 minutes. Any u                                                         | nsaved progress w | ill be lost.                                                   |                            |                          |
| Case Search<br>Case Intake<br>Accused Information<br>Pretral Confinement Details<br>Review | Search for Exis<br>A & Liastone case has a<br>DIPY / DOB<br>94535342<br>Enter the EDIPI of the acc<br>Reactivity E CASE<br>Potential Case<br>Review existing cases in the<br>Case Title<br>Case Title<br>U.S. v. Baller | sting Case<br>a matching EDIPI<br>used to search for potential<br>grid. If a duplicate, close car<br>Case Number<br>N-EU-24-0040 | duplicate cases.  ee exists, select the row in the gri Name of Accused BALLER, SN BIG | form will timeout in 60 minutes. Any u for eactivate the case investigation Number 12412342322 | Status<br>Closed  | III be lost.  Detailed Counsel  TRIAL GOVERNMENT COUNSEL, TODD | Location<br>RLSO EURAFCENT | Date Created<br>8/6/2024 |
| CANCEL                                                                                     |                                                                                                    |                                                                                                    |                                                                                       |                                                                                                |                   |                                                                |                            | NEXT                     |

- c. Enter relevant case data on each step of the form; selecting next once all required data is input.
- d. The user in the "Trial Counsel" field will be assigned to the case in NCORS as the Trial Counsel and grant them access to the case in the system.
- e. The user can decide to flag the case for OSTC review.
  - i. If "Yes" is selected, an OSTC flag indicator will be added on the case for use in identifying cases where the case may fall under the OSTC jurisdiction.
    - 1. The OSTC flag will automatically be added if the selected location of the case is an OSTC location
  - ii. When entering the "EDIPI/DOD ID", if there is another case in NCORS with a matching "EDIPI/DOD ID" a warning will display letting the user know that this is the case.

| Onen New Cons                                                       |                                                                          |                            |        |
|---------------------------------------------------------------------|--------------------------------------------------------------------------|----------------------------|--------|
| Open New Case                                                       |                                                                          |                            |        |
|                                                                     | This form will timeout in 52 minutes. Any unsaved progress will be lost. |                            |        |
| Case Intake                                                         | Accused Information Pretrial Confinem                                    | ent Details                | Review |
| 🖹 Case Intake                                                       |                                                                          |                            |        |
| Source of Intake                                                    | CCN/Investigation Number                                                 | Investigation Source 😡     |        |
| Select an Intake source                                             | Enter CCN/Investigation Number                                           | Enter Investigation Source |        |
| Date Investigation Opened                                           | Date RLSO Contacted / RLS Received                                       | RLS Document 🕢             |        |
| mm/dd/yyyy 🗰                                                        | mm/dd/yyyy                                                               | UPLOAD C Drop file here    |        |
| Executive Summary                                                   |                                                                          |                            |        |
| Enter Executive Summary                                             |                                                                          |                            |        |
|                                                                     |                                                                          |                            |        |
|                                                                     |                                                                          |                            | 0/1000 |
| Executive summary is visible to other users with access to the case |                                                                          |                            |        |
| E Personnel/Location                                                |                                                                          |                            |        |
| Trial Counsel                                                       | Investigator/Agent                                                       | Location *                 |        |
| Select Trial Counsel                                                | Enter Investigator/Agent                                                 | Select Location            | •      |
| □OSTC Review                                                        |                                                                          |                            |        |
| Flag for OSTC Review?*                                              |                                                                          |                            |        |
| O Yes VNO                                                           |                                                                          |                            |        |
|                                                                     |                                                                          |                            |        |
|                                                                     |                                                                          |                            |        |
| CANCEL                                                              |                                                                          |                            | NEYT   |
| CHICLE                                                              |                                                                          |                            | INEAT  |

- f. The user can enter the Accused Information and Service details
  - i. The user can mark the case for "Close Hold from SJA?"
    - 1. This will add a flag indicator to the case to identify cases marked for "Close Hold from SJA"

|                              |                                    | This form w      | Il timeout in 58 minutes. Any uns | aved progress will be lost. |                        |             |              |        |               |    |
|------------------------------|------------------------------------|------------------|-----------------------------------|-----------------------------|------------------------|-------------|--------------|--------|---------------|----|
| Case Search                  | Accused Information                |                  |                                   |                             |                        |             |              |        |               |    |
|                              | SSN                                |                  |                                   |                             |                        |             |              |        |               |    |
| Case Intake                  | Enter Social Security Number       |                  |                                   |                             |                        |             |              |        |               | 0/ |
| Accused Information          | Last Name *                        |                  | First Name *                      |                             | N                      | liddle Name |              | Suffix |               |    |
| Pretrial Confinement Details | Enter Last Name                    | Enter First Name |                                   |                             | Middle Name            |             | Suffix       |        |               |    |
| Review                       | Sex                                | 1                | Race                              | e Ethnicity                 |                        |             |              |        | Date of Birth |    |
|                              | Select a Value                     | Select a Value   | ect a Value Select a Value        |                             |                        | • n         |              |        |               |    |
|                              | EDIP/DOD ID* 111111111 10/10       |                  |                                   |                             |                        |             |              |        |               |    |
|                              | Service Branch * Grade *           |                  | Rank *                            |                             |                        | Unit*       |              |        |               |    |
|                              | Select a Service Branch Select a G |                  | t a Grade                         | ▼ Select a Rank             | Select a Rank          |             | ▼ Enter Unit |        |               |    |
|                              | Rating                             | GCMCA-I          | evel Command *                    | Close Hold from             | Close Hold from SJA? 🚱 |             |              |        |               |    |
|                              | Select a Rating                    | Selec            | a GCMCA Level Command             | 🔾 Yes 💿 No                  |                        |             |              |        |               |    |
|                              | Monthly Pay                        |                  |                                   |                             |                        |             |              |        |               |    |
|                              |                                    |                  |                                   | Sea/Foreign Pay             |                        |             | Total Pay    |        |               |    |
|                              | Pay Entry Date                     | Monthly          | Pay                               | bear or eight uj            |                        |             | -            |        |               |    |

ii. The user can enter if the Accused is in PTC/PTR by selecting a check box. If "Yes" is selected, a red indicator will be added in the "Case Flags" section of the case summary view.

|                                |                                   | This form will timeout in 57 m   | inutes. Any unsaved progress will be lost. |            |
|--------------------------------|-----------------------------------|----------------------------------|--------------------------------------------|------------|
| Case In                        | itake                             | Accused Information              | Pretrial Confinement Details               | Review     |
| PTC/PTR Deta                   | ils                               |                                  |                                            |            |
| Accused in PTC/PTR?            |                                   |                                  |                                            |            |
| Confinement Details            |                                   |                                  |                                            |            |
| Date the Accused entered       | d PTC/PTR                         | PTC/PTR Type *                   | Civilian or Brig Confinement? 👩            | Brig       |
| mm/dd/yyyy                     |                                   | Select a Value                   | Civilian Brig                              | Enter Brig |
| Civilian Confinement           | nt Details                        |                                  |                                            |            |
| A This section is only availa  | ble for when the selected         | d confinement type is "Civilian" |                                            |            |
| Street Address or PO Box       |                                   |                                  |                                            |            |
| Enter Address/PO Box           |                                   |                                  |                                            |            |
| ci                             |                                   | P+++-                            | 71-                                        |            |
| CANCEL                         |                                   |                                  |                                            | BACK       |
| ]                              |                                   |                                  |                                            |            |
| Unit 4                         | NDER<br>Summary<br>m dolor sit ar | SON, EN2                         | ALEXIS                                     |            |
|                                |                                   |                                  | RCM-2                                      |            |
|                                | -                                 |                                  |                                            |            |
|                                |                                   | <b>418</b>                       | <b>¥</b> 4                                 |            |
| Accused has at with no release | least one PTC<br>date.            | : / PTR entry 4/7/2023           |                                            |            |

- 4. Review entered information and select the "Submit" button to create the case in NCORS.
  - a. Upon submission, the user who created the case is automatically assigned to the case.

|                                                                | This form will timeout in 43 minut     | tes. Any unsaved progress will be lost. |                    |                   |                    |        |            |
|----------------------------------------------------------------|----------------------------------------|-----------------------------------------|--------------------|-------------------|--------------------|--------|------------|
| Case Intake                                                    | Accused Information                    | Pretrial Confinement De                 | etails             |                   |                    | Review |            |
| 🗸 🖹 Case Intake                                                |                                        |                                         |                    |                   |                    |        |            |
| Source of Intake                                               | CCN/Investigation Number               | Date Investigation                      | Opened             | Date RLSO Contact | ted / RLS Received |        |            |
| Military Police                                                | ✓ 24322222123                          | 03/13/2024                              | 曲                  | 03/14/2024        | 曲                  |        |            |
|                                                                |                                        | oner and drank on daty.                 |                    |                   |                    |        |            |
| ✓ ■ Personnel/Location<br>Trial Counsel                        | Investigator/Agent                     | unci ana urum un auy.                   | Location           | n *               |                    |        | 163/1000   |
| V  Dersonnel/Location Trial Counsel Trial Government Counsel × | Investigator/Agent<br>Inspector Gadget | one and a dire of edg.                  | Location<br>RLSO E | n*<br>URAFCENT    |                    |        | 163/1000 🦼 |

- 5. View confirmation page.
  - a. The confirmation page displays the case details and indicates the case has been successfully created in NCORS.
  - b. Case details are accessible to assigned users by selecting the "Case Number" in the confirmation page or from the "All Cases" grid.

| Case Creat                                               | ed: U.S.                                      | v. Anderson |                                  |                  |       |
|----------------------------------------------------------|-----------------------------------------------|-------------|----------------------------------|------------------|-------|
| Case Details<br>Case Number<br>Case Status<br>Created On | C-CG-24-0061<br>Investigation<br>May 29, 2024 |             | Accused ANDERSON, M<br>Summary - | ICPO PAUL THOMAS |       |
|                                                          |                                               |             |                                  |                  |       |
|                                                          |                                               |             |                                  |                  |       |
|                                                          |                                               |             |                                  |                  | CLOSE |

#### Add/Remove OSTC Flag (OSTC Users)

1. From the NCORS Legal Case Management site, select the "All Cases" tab.

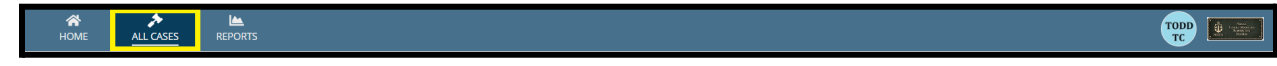

2. Select the "Case Number" of a case with an OSTC flag and navigate to the "Case Summary" view.

TSO User Guide Version 1.13.0 January 08, 2025

CUI/SP-CTI/FEDCON/DON/NAVWAR

|                      | L CASES REPORTS          |                        |                             |               |                                   |             |              |                  |              |
|----------------------|--------------------------|------------------------|-----------------------------|---------------|-----------------------------------|-------------|--------------|------------------|--------------|
| Q. Search cases by a | ccused last name or case | with the search status | Any                         |               |                                   | Ŷ           |              | •                | 1 T - 2      |
| Case Title           | Case Number              | Subject Name           | Investigation<br>Number     | Status        | Trial Counsel                     | Date Opened | PTC/PTR Type | RCM 707<br>Clock | Case Journal |
| U.S. v. Udogie       | N-EU-23-0389             | UDOGIE, SA JOHN DAVID  | 12NOV02-NWBR-<br>12344-MAAL | Investigation | TRIAL GOVERNMENT COUNSEL,<br>TODD | 8/22/2023   | Confinement  | 13               |              |

- 3. Navigate to the "Case Actions" tab and select the "Flag for OSTC Review" action.
  - a. Use the "Display All" option to view all case actions available on the case.
  - b. Use CTRL + F to search for an action in the list.

| U.S. v. James                                      |                          |                    |       |                 |            |                    |              |
|----------------------------------------------------|--------------------------|--------------------|-------|-----------------|------------|--------------------|--------------|
| Summary Documents Case Journal Victir              | ns, Witnesses, & Experts | Charges & Offenses | Trial | Accused Details | Post-Trial | Appellate Activity | Case Actions |
| Case Actions                                       |                          |                    |       |                 |            |                    |              |
| Select Display Option O Display all O Collapse all |                          |                    |       |                 |            |                    |              |
| Accused Details Actions                            |                          |                    |       |                 |            |                    |              |
| ENTER ACCUSED APPELLATE RIGHTS ELECTION            |                          |                    |       |                 |            |                    |              |
| ENTER CIVILIAN COUNSEL                             |                          |                    |       |                 |            |                    |              |
| ENTER CA DETAILS                                   |                          |                    |       |                 |            |                    |              |
| ADD FIREARM PROHIBITION                            |                          |                    |       |                 |            |                    |              |
| Appellate Activity Actions                         |                          |                    |       |                 |            |                    |              |
| FILE WRIT PETITION                                 |                          |                    |       |                 |            |                    |              |
| Case Journal Actions                               |                          |                    |       |                 |            |                    |              |
| ADD CASE JOURNAL                                   |                          |                    |       |                 |            |                    |              |
| Charges & Offenses Actions                         |                          |                    |       |                 |            |                    |              |
| No available actions                               |                          |                    |       |                 |            |                    |              |
| Documents Actions                                  |                          |                    |       |                 |            |                    |              |
| UPLOAD CASE DOCUMENT                               |                          |                    |       |                 |            |                    |              |

- 4. Review the "Investigation Details" and "Charges and Specifications" of the case. Then, mark the OSTC Flag decision as "Yes" or "No".
  - a. If No is selected, the user can input the date the OSTC Flag was removed if applicable.

| <b>А</b><br>Номе                  | ALL CASES                        | KEPORTS           |             |                    |            |                                        | # <b>()</b> | Republication |
|-----------------------------------|----------------------------------|-------------------|-------------|--------------------|------------|----------------------------------------|-------------|---------------|
| Flag Ca                           | ise as O                         | STC: U.S. v.      | Doug        |                    |            |                                        |             |               |
|                                   |                                  |                   | This form w | vill timeout in 60 | 0 minutes. | Any unsaved progress will be lost.     |             |               |
| 🖹 Investi                         | gation Det                       | tails             |             |                    |            |                                        |             |               |
| <b>Source of Inta</b><br>Civilian | ke                               |                   |             |                    |            | CCN/Investigation Number<br>1441515151 |             |               |
| Investigator/A<br>Ivan INvestigat | <b>gent</b><br>or                |                   |             |                    |            | Date Investigation Opened              |             |               |
| Executive Sun<br>This is the exec | <b>imary</b><br>utive summary (v | riew less)        |             |                    |            |                                        |             |               |
| > Charge                          | s and Spec                       | ifications        |             |                    |            |                                        |             |               |
| Flag as OSTC? Yes • No            | *                                | Date of OSTC Flag | Removal     |                    |            |                                        |             |               |
| CANCEL                            |                                  |                   |             |                    |            |                                        |             | SUBMIT        |

- 5. Select submit.
  - a. If "Yes" was selected, the OSTC flag will be added to the Case Summary and All Cases grid.
  - b. If the flag is removed, the OSTC flag will be removed from the case if there are no covered offenses currently added to the case.

| HOME ALL CASES REPO                                | L DRTS                                    |                                  |                                                         |                     |                                                            |                     |
|----------------------------------------------------|-------------------------------------------|----------------------------------|---------------------------------------------------------|---------------------|------------------------------------------------------------|---------------------|
| U.S. v. Doug                                       |                                           |                                  |                                                         |                     |                                                            |                     |
| Summary Documents Case Jou                         | rnal Victims, Witnesses, & Experts        | Charges & Offenses Trial Accused | d Details Post-Trial Appellate Ac                       | tivity Case Actions |                                                            |                     |
| DOUG, SA JEF                                       | F                                         |                                  |                                                         |                     | EDIPI Service<br>Re 1111444141 d. USN                      | Pay Grade<br>\$ E-2 |
| Executive Summary<br>This is the executive summary |                                           |                                  |                                                         |                     |                                                            |                     |
| CASE FLAGS                                         | DAYS OPEN<br>211<br>iii Opened 10/18/2023 | RCM-707 CLOCK                    | ARTICLE 10 COUNT<br>Z -<br>Zero days confinement/arrest | DAYS UNTIL TRIAL    | PRETRIAL CONFINEMENT<br>- Accused not currently in PTC/PTR |                     |
| Case Summary                                       | 1                                         | My Workspace                     |                                                         |                     |                                                            |                     |
| Case Number<br>N-EU-23-0461                        | Status<br>Pending Disposition Decision    | Case Tasks @                     | endar   🧬 Linked Cases                                  |                     |                                                            |                     |

Assign and Remove Users from Case

1. From the NCORS Legal Case Management site, select the "All Cases" tab.

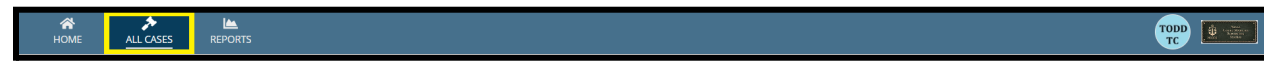

TSO User Guide Version 1.13.0 January 08, 2025

CUI/SP-CTI/FEDCON/DON/NAVWAR

2. Select the "Case Number" to navigate to the case summary view.

| <b>А</b><br>НОМІ | ALL CASE             | <u>s</u> | Lee Reports |           |                        |                         |                                                                                                    |                             |                                   | III 😳 [         | transferration and the second second |
|------------------|----------------------|----------|-------------|-----------|------------------------|-------------------------|----------------------------------------------------------------------------------------------------|-----------------------------|-----------------------------------|-----------------|----------------------------------------------------------------------------------------------------|
| Columns          | to Display 🕜         |          |             | Page Size | 0                      |                         |                                                                                                    |                             |                                   |                 |                                                                                                    |
| Case Fla         | gs, Case Title, Case | e Numbe  | er, 🛛 🝷     | 25        | •                      |                         |                                                                                                    |                             |                                   |                 |                                                                                                    |
| Q. N-EU          | 24-0019              |          | 0           | SEARCH    | status   Any           | -                       | TRIAL COUNSEL   Any                                                                                                    | - LOCAT                     | ON   Any                          | • ± T           | - C                                                                                                    |
| + CREAT          | TE NEW CASE          | ADD CASI | E UPDATES   | GENERA    | TE TEST CASE           |                         |                                                                                                    |                             |                                   |                 |                                                                                                    |
| Case<br>Flags    | Case Title           | t        | Case Nun    | nber      | Subject Name           | Investigation<br>Number | Charges                                                                                                    | Status                      | Trial Counsel                     | Case Created Da | te 🕜 P                                                                                                    |
| <b>≜</b> Q<br>∰  | U.S. v. Anderson     |          | N-EU-24     | -0019     | ANDERSON, SCPO<br>ANDY | 9087080980              | Article 79 - Conviction of lesser<br>included offense; Article 82 -<br>Solicitation; Article 120b - Rape and<br>sexual assault of a child; Article 107a<br>- Parole violation | Monitoring Civilian<br>Case | TRIAL GOVERNMENT COUNSEL,<br>TODD | 7/10/2          | 2024 R<br>A                                                                                                    |
| 4                |                      |          |             |           |                        |                         |                                                                                                    |                             |                                   |                 | ×.                                                                                                    |

- 3. From the case summary view navigate to the "Case Actions" tab and select "Assign Case Personnel" to assign users to the case.
  - a. Use the "Display All" option to view all case actions available on the case.
  - b. Use CTRL + F to search for an action in the list.
  - c. Paralegals and Trial Counsel users must be assigned in order to view and access a case.
  - d. STC and ASTC users have access to all cases at their location.
    - i. Users need to be given specific access for cases outside of their location.

| Summary Documents Case Journal Victims, Wit        | tnesses, & Experts Charges & Offenses | Trial | Accused Details | Post-Trial | Appellate Activity | Case Action |
|----------------------------------------------------|---------------------------------------|-------|-----------------|------------|--------------------|-------------|
| Case Actions                                       |                                       |       |                 |            |                    |             |
| elect Display Option<br>Display all 🔵 Collapse all |                                       |       |                 |            |                    |             |
| Accused Details Actions                            |                                       |       |                 |            |                    |             |
| ENTER ACCUSED APPELLATE RIGHTS ELECTION            |                                       |       |                 |            |                    |             |
| ENTER CIVILIAN COUNSEL                             |                                       |       |                 |            |                    |             |
| ENTER CA DETAILS                                   |                                       |       |                 |            |                    |             |
| ADD FIREARM PROHIBITION                            |                                       |       |                 |            |                    |             |
| Appellate Activity Actions                         |                                       |       |                 |            |                    |             |
| FILE WRIT PETITION                                 |                                       |       |                 |            |                    |             |
| Case Journal Actions                               |                                       |       |                 |            |                    |             |
| ADD CASE JOURNAL                                   |                                       |       |                 |            |                    |             |
| Charges & Offenses Actions                         |                                       |       |                 |            |                    |             |
| No available actions                               |                                       |       |                 |            |                    |             |
| Documents Actions                                  |                                       |       |                 |            |                    |             |
| UPLOAD CASE DOCUMENT                               |                                       |       |                 |            |                    |             |

4. In the form, existing assignments are visible with options to add or remove assignments.

- a. **Assign User:** Select the "Add User" button and this will add another row to the grid of case users.
  - i. Populate the user to assign and their role on the case using the free text field and dropdown.
  - ii. Multiple users may be added at once by repeating this step.

| <b>А</b><br>НОМЕ                 | ALL CASES           | NEPORTS                                                       |                                                                                             |                |
|----------------------------------|---------------------|---------------------------------------------------------------|---------------------------------------------------------------------------------------------|----------------|
| Assign                           | Users to            | o Case: U.S. v. Anderson                                      |                                                                                             |                |
|                                  |                     | T                                                             | is form will timeout in 60 minutes. Any unsaved progress will be lost.                      |                |
| Assignments<br>The following rol | les can be assigned | to cases: Trial Government Counsel, Assistant Trial Governmen | t Counsel, Paralegal, Court Reporter. All other roles have system-embedded case visibility. |                |
| User                             |                     |                                                               | Role                                                                                        | Date Assigned  |
| Todd Trial                       | Government Co       | unsel                                                         | Trial Government Counsel                                                                    | Jul 10, 2024 🗙 |
| 🤱 John Post                      | Trial Office User   |                                                               | Post Trial Office User                                                                      | Jul 24, 2024 🗙 |
| O Add User                       |                     |                                                               |                                                                                             |                |
| CANCEL                           |                     |                                                               |                                                                                             | SUBMIT         |

b. Remove User from Case: Select the red "x" next to the assignment to remove.

| HOME ALL CASES                                  | REPORTS                                                           |                                                                                             |                |
|-------------------------------------------------|-------------------------------------------------------------------|---------------------------------------------------------------------------------------------|----------------|
| Assign Users                                    | to Case: U.S. v. Anderson                                         |                                                                                             |                |
|                                                 | T                                                                 | is form will timeout in 59 minutes. Any unsaved progress will be lost.                      |                |
| Assignments<br>The following roles can be assig | ned to cases: Trial Government Counsel, Assistant Trial Governmen | t Counsel, Paralegal, Court Reporter. All other roles have system-embedded case visibility. |                |
| User                                            |                                                                   | Role                                                                                        | Date Assigned  |
| Todd Trial Government                           | Counsel                                                           | Trial Government Counsel                                                                    | Jul 10, 2024 🗙 |
| 🤱 John Post Trial Office Us                     | er                                                                | Post Trial Office User                                                                      | Jul 24, 2024 🗙 |
| Ralph OSTC Regional Co                          | unsel 🗙                                                           | Assistant Trial Government Counsel                                                          | Aug 2, 2024 🗙  |
| Add User                                        |                                                                   |                                                                                             |                |
|                                                 |                                                                   |                                                                                             |                |
| CANCEL                                          |                                                                   |                                                                                             | SUBMIT         |

- 5. Review form information and select the "Submit" button to assign the selected users to the case.
  - a. Newly added users are able to view and take actions on the case.
  - b. Removed users will no longer have access to the case.

#### Upload Report of Investigation (ROI)

1. From the NCORS Legal Case Management site, select the "All Cases" tab.

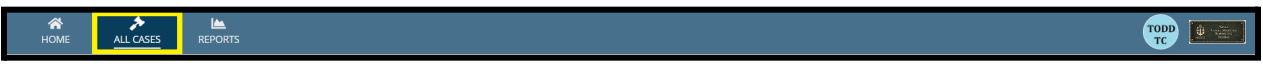

2. Select the "Case Number" to navigate to the case summary view.

| HOME ALL CASES RE            |              |                      |                  |             |              |                    |
|------------------------------|--------------|----------------------|------------------|-------------|--------------|--------------------|
| <b>Q</b> Search Cases        |              | SEARCH STATUS Any    |                  | •           |              | <u></u> ± T - S    |
| + CREATE NEW CASE ADD CASE U | IPDATES      | ST CASE              |                  |             |              |                    |
| Title                        | Case Number  | Investigation Number | Status           | Date Opened | PTC/PTR Type | Speedy Trial Clock |
| U.S. v. Anderson             | N-DC-22-0009 | 18753988             | Post Arraignment | 6/2/2022    |              |                    |

3. From the case summary view, navigate to the "Documents" tab and select the "Case Document" action from the "Actions" list.

| U.S. v. Andersor                                                                        | 1                                                                                               |                                                                           |                                        |   |
|-----------------------------------------------------------------------------------------|-------------------------------------------------------------------------------------------------|---------------------------------------------------------------------------|----------------------------------------|---|
| Summary Documents Cas                                                                   | se Journal Victims, Witnesses, & Experts Charg                                                  | es & Offenses Trial Accused De                                            | tails Case Actions                     |   |
| All Documents<br>RCM 309 Matters<br>Discovery<br>Transcription                          | All Documents Q. Search Documents CHARACTERISTICS   Any Document                                | CH DOCUMENT TYPE   Argy                                                   | • Type                                 | 0 |
| & ACTIONS                                                                               | Attorney Work Product Example<br>TXT - 0 KB<br>Discovery_example                                | 11/16/2022 3:34 PM<br>Todd Trial Government Counsel<br>11/16/2022 3:33 PM | Subject Interview                      | Ē |
| Case Document<br>Upload RCM 309 Matters<br>Reciprocal Discovery<br>Discovery Disclosure | TXT - 10.6 KB<br>Charge Sheet U.S. v.<br>CloseTestNonDocketed 2022_11_09_14_27<br>PDF - 2.93 MB | Todd Trial Government Counsel  11/9/2022 2:27 PM     Meredith Hoopes      | Charge Sheet - Signed<br>and Preferral |   |

- 4. In the form, select the file to upload, document type, attributes, and the date the ROI was received.
  - a. Select "Report of Investigation" as the document type.
  - b. Identify documents attributes to identify documents as "discovery", "redacted", "reciprocal discovery", or "attorney work product".
    - i. Input Bates Number for documents identified as "discovery". Documents will later be sent as discovery in a separate action.
  - c. Selecting "No" to the question "Is the ROI Substantially Complete?" does not change the case status to "Pending Preferral".

| HOME ALL CASES                                                      | E REPORTS |                                            |                               |                             |                 |                               |
|---------------------------------------------------------------------|-----------|--------------------------------------------|-------------------------------|-----------------------------|-----------------|-------------------------------|
| Document Up                                                         | load      | in ar required                             |                               |                             |                 |                               |
| Gyroad a new document to the ca                                     |           | The                                        | s form will timeout in 60 mir | nutes. Any unsaved progress | s will be lost. |                               |
| File Upload *<br>ROI<br>PDF - 26.69 KB<br>Document Attributes       |           | Document Type *<br>Report of Investigation |                               |                             |                 |                               |
| Redacted File                                                       | Discovery | Reciprocal Discovery                       |                               |                             |                 |                               |
| Additional Information<br>Is the ROI Substantially Comp<br>Yes O No | olete?*   |                                            |                               |                             |                 |                               |
| CANCEL                                                              |           |                                            |                               |                             |                 | SUBMIT & ADD ANOTHER DOCUMENT |

- 5. Select "Submit" once complete to upload the file to the case.
  - a. Following submission, the case status will change to "Pending Preferral".
    - i. The case status change only happens whenever the user selects "Yes" to the question "Is the ROI Substantially Complete?" and provides a date for the field "Date Substantially Completed ROI Received".

| <b>А</b><br>НОМЕ                          | ALL CASES                      |                                 |                                            |                  |                   |                   |                       |  |                               |
|-------------------------------------------|--------------------------------|---------------------------------|--------------------------------------------|------------------|-------------------|-------------------|-----------------------|--|-------------------------------|
| Docum<br>Upload a new de                  | ocument to the cas             | oad<br>and enter related inform | mation as required.                        |                  |                   |                   |                       |  |                               |
|                                           |                                |                                 | Th                                         | s form will time | eout in 60 minute | es. Any unsaved p | rogress will be lost. |  |                               |
| File Upload *<br>PDF - 24<br>PDF - 24     | 5.69 KB                        |                                 | Document Type *<br>Report of Investigation | •                |                   |                   |                       |  |                               |
| Redacted Fi                               | le<br>se File                  | Discovery<br>Sealed             | Reciprocal Discovery                       |                  |                   |                   |                       |  |                               |
| Additional II<br>Is the ROI Sub<br>Yes No | nformation<br>stantially Compl | lete? *                         | Date Substantially Complete ROI Received * |                  |                   |                   |                       |  |                               |
| CANCEL                                    |                                |                                 |                                            |                  |                   |                   |                       |  | SUBMIT & ADD ANOTHER DOCUMENT |

- 6. View the uploaded ROI by navigating to the "Documents" tab and selecting the document.
  - a. Preview and/or download the document as needed by selecting the document name from the "All Documents" list.
  - b. Cases with a substantially completed ROI but no preferral of charges or alternate disposition will appear in the "Post-ROI" report on the "Reports" tab

#### Flag for Civilian Activity

1. From the NCORS Legal Case Management site, select the "All Cases" tab.

HOME ALL CASES REPORTS

2. Select the "Case Number" to navigate to the case summary view.

| <b>А</b><br>Номе | ALL (    | ★ CASES | Lee Reports    |                 |                   |                         |         |              |            | D C C C C C C C C C C C C C C C C C C C |
|------------------|----------|---------|----------------|-----------------|-------------------|-------------------------|---------|--------------|------------|-----------------------------------------|
| Page Size 🝞      |          |         |                |                 |                   |                         |         |              |            |                                         |
| 25               |          |         | •              |                 |                   |                         |         |              |            |                                         |
| MY FILTERS Civ   | / Monito | or      |                |                 |                   |                         |         |              |            |                                         |
| <b>Q</b> alfredo |          | 0       | SEARCH STAT    | rus   Any       |                   | ▼ TRIAL COUNSEL   Any   | •       | LOCATION Any | • <u>±</u> | <b>▼</b> - <i>C</i>                     |
| + CREATE NEW     | / CASE   | 🖋 AD    | D CASE UPDATES | GENERATE TEST C | ASE               |                         |         |              |            |                                         |
| Case Title       |          | t Ca    | ase Number     |                 | Subject<br>Name   | Investigation<br>Number | Charges |              |            | Status                                  |
| U.S. v. Alfredo  |          | ,       | N-EU-24-0038   |                 | ALFREDO,<br>ALFIE |                         | -       |              |            | Investigation                           |
| 4                |          |         |                |                 |                   |                         |         |              |            | •                                       |

- 3. From the case summary view, navigate to the "Case Actions" tab and select the "Flag for Civilian Activity" action from the list of available case actions.
  - a. Use the "Display All" option to view all case actions available on the case.
  - b. Use CTRL + F to search for an action in the list.

| U.S. v. James                                                       |                                     |                  |                   |                    |              |
|---------------------------------------------------------------------|-------------------------------------|------------------|-------------------|--------------------|--------------|
| Summary Documents Case Journal Victims, Witn                        | esses, & Experts Charges & Offenses | Trial Accused De | etails Post-Trial | Appellate Activity | Case Actions |
| Case Actions<br>Select Display Option<br>O Display all Collapse all |                                     |                  |                   |                    |              |
| Accused Details Actions                                             |                                     |                  |                   |                    |              |
| ENTER ACCUSED APPELLATE RIGHTS ELECTION                             |                                     |                  |                   |                    |              |
| ENTER CIVILIAN COUNSEL                                              |                                     |                  |                   |                    |              |
| ENTER CA DETAILS                                                    |                                     |                  |                   |                    |              |
| ADD FIREARM PROHIBITION                                             |                                     |                  |                   |                    |              |
| Appellate Activity Actions                                          |                                     |                  |                   |                    |              |
| FILE WRIT PETITION                                                  |                                     |                  |                   |                    |              |
| Case Journal Actions                                                |                                     |                  |                   |                    |              |
| ADD CASE JOURNAL                                                    |                                     |                  |                   |                    |              |
| Charges & Offenses Actions                                          |                                     |                  |                   |                    |              |
| No available actions                                                |                                     |                  |                   |                    |              |
| Documents Actions                                                   |                                     |                  |                   |                    |              |
| UPLOAD CASE DOCUMENT                                                |                                     |                  |                   |                    |              |
|                                                                     |                                     |                  |                   |                    |              |

4. On the form, select the radio button to flag for civilian activity and select Submit when complete.

| Flag for Civiliar                    | ר Activity: U.S. v. Alfredo                                              |  |
|--------------------------------------|--------------------------------------------------------------------------|--|
|                                      | This form will timeout in 60 minutes. Any unsaved progress will be lost. |  |
| Flag for Civilian Act                | ivity                                                                    |  |
| Flag for civilian activity?   Yes No |                                                                          |  |
| CANCEL                               | SUBMIT                                                                   |  |

#### Upload Draft Disposition Decision

1. From the NCORS Legal Case Management site, select the "All Cases" tab.

|    | HOME     | ALL CASES | REPORTS                                          |  |
|----|----------|-----------|--------------------------------------------------|--|
| 2. | Select t | he "Ca    | se Number" to navigate to the case summary view. |  |

| NOME       ALLASES       REPORTS       REPORTS       REPORTS       REPORTS         Q, Bo       Image: Status       Any       Image: Status       Any       Image: Status       Trial       Trial       Trial       Trial       Trial       Trial       Trial       Trial       Trial       Trial       Department<br>Trial       Trial       Date Opened       PTC/PTR Type       RCM<br>707       Location         U.S. v. GB Dashboard<br>Test       NEU-23:011       GB<br>DASHBOARD<br>TEST, ANSCS       Status       Trial       Trial<br>SHANNON:<br>TRIAL<br>GOVERNMENT<br>COUNSEL       Ang: Status       Trial       Ang: Status       Restriction in Lieu of<br>Arrest       RLSO EURAFCENT         U.S. v. GB Dashboard<br>Test       NEU-23:011       GB<br>DASHBOARD<br>TEST, ANSCS<br>EDENWRHT       -       Trial       Trial<br>GOVERNMENT<br>COUNSEL<br>TODD       3/9/202       Restriction in Lieu of<br>Arrest       .       RLSO EURAFCENT         U.S. v. Bowles       NEU-23:001       BOWLES,<br>PO2 TODD       -       Pending Arraignment<br>TRIAL<br>GOVERNMENT<br>COUNSEL       .       .       .       .       .       .       .       .       .       .       .       .       .       .       .       .       .       .       .       .       .       .       .       .       .       .       .                                                                                                    | ~                          | •      |                  |                                                    |             |                   |                     |                                                                                     | <b>,</b>            |                                  |                     |                |
|----------------------------------------------------------------------------------------------------|----------------------------|--------|------------------|----------------------------------------------------|-------------|-------------------|---------------------|-------------------------------------------------------------------------------------|---------------------|----------------------------------|---------------------|----------------|
| Q. Bo       SEARCH       STATUS       Any       Image: Counsel Any       Image: Counsel Any | HOME A                     | LL CAS | ES REPORTS       |                                                    |             |                   |                     |                                                                                     |                     |                                  |                     |                |
| LOCATION   Ary/       FEGION   Ary/       Is ostc   Ary/       Is ostc   Ary/       Is ostc   Ary/         + CREATE NEW CASE       ADD CASE UPDATES       Generate test case         Case Title       I case Number       Subject Name       Investigation Number       Status       Trial Counsel       Date Opened       PTC/PTR Type       RCM 707 Clock       Location         U.S. v. CB Dashboard Test       NEU-23-0119       CB DASH BOARD TEST, AMSCS EDENWRHT       Trial       Trial       Trial Counsel       Date Opened       PTC/PTR Type       RCM 707 Clock       Location         U.S. v. CB Dashboard Test       NEU-23-0119       CB DASH BOARD TEST, AMSCS EDENWRHT       Frial Counsel       Trial Counsel       Trial Counsel       Trial Counsel       Date Opened PTC/PTR Type       RCM 707 Clock       Location         U.S. v. Bowles       NEU-23-0119       CB BOWLES, PO2 TODD       Pending Arraignment       TRIAL COUNSEL TOOUSEL       COUNSEL       COUNSEL       COUNSEL       COUNSEL       COUNSEL       Counsel       TRIAL COUNSEL       Counsel       TRIAL COUNSEL       Counsel       TRIAL COUNSEL       Counsel       TRIAL COUNSEL       Counsel       Counsel       Counsel       Counsel       Counsel       Counsel       Counsel       Counsel       Counsel       Counsel       Counsel       Counsel       Counse                                                                                                    | Q, Bo                      |        |                  | 8 SEA                                              | RCH         | status   Any      |                     | -                                                                                   | TRIAL COUNSEL   Any |                                  |                     |                |
| + CREATE NEW CASE       ADD CASE UPDATES       Generate test case         Case Title       I       Case Number       Subject       Investigation       Status       Trial Counsel       Date Opened       PTC/PTR Type       RCM<br>707<br>Clock       Location         U.S. v. CB Dashboard<br>Test, AMSCS       NEU-23-019       CB<br>DASHBOARD<br>TEST, AMSCS       -       Trial       Trial       Trial       J9/9/202       Restriction in Lieu of<br>Arrest       1       -       RLSO EURAFCENT         U.S. v. CB Dashboard<br>Test, AMSCS       NEU-23-019       CB<br>DASHBOARD<br>TEST, AMSCS<br>EDENWRHT       -       Prial       Trial       J9/9/202       Restriction in Lieu of<br>Arrest       1       -       RLSO EURAFCENT         U.S. v. Bowles       INEU-23-0463       BOWLES,<br>PO2 TODD       -       Pending Arraignment       TRIAL<br>COUNSEL,<br>TOD       SIGOVERNIMENT<br>COUNSEL,<br>TON       -       -       7       RLSO EURAFCENT         U.S. v. Bowen       NOW-23-0001       BOWEN, SA<br>BBUES       -       Investigation       TRIAL<br>COUNSEL       -       -       -       -       -       -       -       -       -       -       -       -       -       -       -       -       -       -       -       -       -       -       -       -       -       -                                                                                                    | LOCATION   Any             |        |                  |                                                    | •           | REGION Any        |                     | -                                                                                   | IS OSTC   Any       |                                  |                     | •              |
| Case TitleLocase NumberSubject<br>NumberInvestigation<br>NumberStatusTrial CounselDate OpenedPTC/PTR TypeRCM<br>707<br>ClockLocationU.S. v. CB Dashboard<br>Test, AMSC2<br>EDEN<br>EST, AMSC3CB<br>DASHBOARD<br>EST, AMSC3<br>EDEN<br>EDEN<br>NEU-23-0119CB<br>CB<br>DASHBOARD<br>EST, AMSC3<br>EDEN<br>EDEN<br>EDEN<br>NEU-23-0119CB<br>CB<br>DASHBOARD<br>EST, AMSC3<br>EDEN<br>EDEN<br>                                                                                                    | + CREATE NEW CAS           | SE 🥒   | ADD CASE UPDATES | GENERATE                                           | TEST CA     | SE                |                     |                                                                                     |                     |                                  |                     |                |
| U.S. v. CB Dashboard<br>TestN-EU-23-0119CB<br>DASHBOARD<br>TST, AMSCS<br>EDEN<br>EDEN<br>MRHIntialTrialTRIAL<br>DEPARTMENT<br>HADNON;<br>SHANNON;<br>GOVERNMENT<br>COUNSEL,<br>TODD3/9/2023Restriction in Lieu of<br>ArrestI.E.SO EURAFCENTU.S. v. BowlesIN-EU-23-0463BOWLES,<br>PO 2 TODDPending ArraignmentTRIAL<br>GOVERNMENT<br>COUNSEL,<br>TODDSI/02SI/02I.E.SO EURAFCENTU.S. v. BowenIN-EU-23-0463BOWLES,<br>PO 2 TODDPending ArraignmentTRIAL<br>GOVERNMENT<br>COUNSEL,<br>TINASI/02I.E.SO EURAFCENTU.S. v. BowenIN-OW-23-0001BOWEN, SA<br>PENJER-InvestigationTRIAL<br>COUNSEL,<br>TINASI/02I.E.SO EURAFCENT                                                                                                    | Case Title                 | ţ      | Case Number      | Subject<br>Name                                    | Inve<br>Num | stigation<br>Iber | Status              | Trial Counsel                                                                       | Date Opened         | PTC/PTR Type                     | RCM<br>707<br>Clock | Location       |
| U.S. v. Bowles       IN-602-33-0463       BOWLES,<br>PO2 TODD       Pending Arraignment       TRIAL<br>GOVERNMENT<br>COUNSEL       RIAL       A       7       RLSO EURAFCENT         U.S. v. Bowen       N-002-33-0001       BOWEN, SA<br>PRIJUE       -       Investigation       TRIAL<br>GOVERNMENT<br>COUNSEL       -       -       -       -       -       -       OSTC San Diego                                                                                                    | U.S. v. CB Dashboa<br>Test | ard    | N-EU-23-0119     | CB<br>DASHBOARD<br>TEST, AMSCS<br>EDEN<br>EDENWRHT | -           |                   | Trial               | TRIAL<br>DEPARTMENT<br>HEAD,<br>SHANNON;<br>TRIAL<br>GOVERNMENT<br>COUNSEL,<br>TODD | 3/9/2023            | Restriction in Lieu of<br>Arrest | -                   | RLSO EURAFCENT |
| U.S. v. Bowen N-0W-23-0001 BOWEN, SA PULLE - Investigation GOVERNMENT OSTC San Diego                                                                                                    | U.S. v. Bowles             |        | N-EU-23-0463     | BOWLES,<br>PO2 TODD                                |             |                   | Pending Arraignment | TRIAL<br>GOVERNMENT<br>COUNSEL,<br>TINA                                             | -                   |                                  | 7                   | RLSO EURAFCENT |
| TODD                                                                                                    | U.S. v. Bowen              |        | N-OW-23-0001     | BOWEN, SA<br>BRUCE                                 |             |                   | Investigation       | TRIAL<br>GOVERNMENT<br>COUNSEL,<br>TODD                                             | -                   | -                                | -                   | OSTC San Diego |

TODD

3. From the case summary view, navigate to the "Documents" tab and select the "Case Document" action from the "Actions" list.

| U.S. v. Bowles                                  |                                                                                 |            |          |                                           | _   |                  |                                       |        |              |
|-------------------------------------------------|---------------------------------------------------------------------------------|------------|----------|-------------------------------------------|-----|------------------|---------------------------------------|--------|--------------|
| Summary Documents Cas                           | se Journal Victims, Witnesses, & Experts Char                                   | rges & Off | enses T  | rial Accused Details Post-Trial           | App | cellate Activity | Case Actions                          |        |              |
| All Documents                                   | All Documents                                                                   |            |          |                                           |     |                  |                                       |        |              |
| RCM 309 Matters                                 | Q. Search Documents                                                             | SEARCH     | DOCUMENT | TYPE Any                                  | •   | CHARACTERISTICS  | Any                                   | •      | <b>▼</b> - 3 |
| Discovery                                       | PUBLISHED DOCUMENT   Any                                                        | •          | SOURCE   | Any                                       | •   |                  |                                       |        |              |
| Transcription                                   | Document 🚱                                                                      |            |          | Last Updated                              |     | 1                | Туре                                  | Source | 0            |
|                                                 | Witnesses were published in case U.S. v. B/<br>PO2) on 10192023<br>PDF - 1.8 KB | lowles (R  | ank      | 10/19/2023 3:48 PM                        |     |                  | System Notification                   | Gov    |              |
| ACTIONS                                         | finalDispositionDocument<br>TXT - 0 KB                                          |            |          | 10/19/2023 3:26 PM                        |     | C                | harge Sheet - Signed<br>and Preferral | Gov    | ۹            |
| Request RCM 309 Matters<br>Reciprocal Discovery | iconIndicatorFaceHappy<br>PNG - 0.9 KB                                          |            |          | 10/19/2023 12:01 PM                       |     | с                | harge Sheet - Signed<br>and Preferral | Gov    | ۹            |
| Discovery Disclosure                            | Charge Sheet U.S. v. Bowles 2023_10_19_11<br>PDF - 2.89 MB                      | _58        |          | 10/19/2023 11:58 AM                       |     | с                | harge Sheet - Signed<br>and Preferral | Gov    |              |
|                                                 | finalDispositionDocument<br>TXT - 0 KB                                          |            |          | 10/19/2023 11:39 AM<br>Omid OSTC West USN |     | c                | harge Sheet - Signed<br>and Preferral | Gov    | ۹            |
|                                                 |                                                                                 |            |          |                                           |     |                  |                                       |        |              |

- 4. In the form, upload the case document of type "RAP", "NODD", or "CAM".
  - a. For more information on Upload Case Document action, click here.

| Document Up                                                     | bload                                           |                                      |
|-----------------------------------------------------------------|-------------------------------------------------|--------------------------------------|
| Upload a new document to the                                    | case and enter related information as required. |                                      |
|                                                                 | This form will timeout in 54 minutes. Any u     | nsaved progress will be lost.        |
| File Upload *<br>CAMfile<br>TXT - < 1 KB<br>Document Attributes | Document Type *<br>CAM ~                        |                                      |
| Redacted File                                                   | Discovery                                       |                                      |
| Attorney Case File                                              | Reciprocal Discovery                            |                                      |
| CANCEL                                                          |                                                 | SUBMIT & ADD ANOTHER DOCUMENT SUBMIT |

- 5. Select "Submit" once complete and to add the document to the case file. The document will now appear in the "All Documents" grid.
  - a. Following submission, the status of the case will update to "Draft Disposition Pending Review".
  - b. A task is created for supervisory counsel to review the draft disposition document.

| J.S. v. Bowles      |                                                                      |                   |                                          |         |                    |                     |        |    |   |
|---------------------|----------------------------------------------------------------------|-------------------|------------------------------------------|---------|--------------------|---------------------|--------|----|---|
| Summary Documents 0 | Case Journal Victims, Witnesses, & Experts                           | Charges & Of      | enses Trial Accused Details Post-Tr      | ial App | cellate Activity C | ase Actions         |        |    |   |
| All Documents       | All Documents                                                        |                   |                                          |         |                    |                     |        |    |   |
| RCM 309 Matters     | <b>Q</b> Search Documents                                            | SEARCH            | DOCUMENT TYPE   Any                      | •       | CHARACTERISTICS    | Any                 | •      | ₹- | 1 |
| Discovery           | PUBLISHED DOCUMENT Any                                               | •                 | SOURCE Any                               | •       |                    |                     |        |    |   |
| Transcription       | Document 😧                                                           |                   | Last Updated                             |         | 4                  | Туре                | Source | 0  | ) |
|                     | CAMfile<br>TXT - 0 KB                                                |                   | 10/19/2023 4:38 PM<br>Omid OSTC West USN |         |                    | CAM                 | Gov    |    |   |
| ACTIONS             | Witnesses were published in case<br>PO2) on 10192023<br>PDF - 1.8 KB | U.S. v. Bowles (R | ank 10/19/2023 3:48 PM                   |         | :                  | System Notification | Gov    |    |   |

#### Review Draft Disposition Document (Supervisory Users)

- 1. From the NCORS Legal Case Management site, outstanding tasks to complete are available on the "Home" tab in the "Location Tasks" grid for Privileged Trial Office Users.
  - a. The task to "Review Draft Disposition Decision" is displayed in the "Task Type" column with the case name and "Case Number".

| HOME ALL CASES REPORTS  |                                              |                                   |               |
|-------------------------|----------------------------------------------|-----------------------------------|---------------|
| Trank                   |                                              |                                   |               |
|                         |                                              | 20                                | and a second  |
| O NCORS<br>CASE MANAGEN |                                              |                                   | 5 3 5         |
| MY WORKSPACE            | Tasks S My Tasks: 4 Q Location Tasks: 1      |                                   |               |
| CALENDAR                | Location Tasks<br>Q. Search incomplete Tasks | SEARCH                            | T- C          |
| DOCUMENT TEMPLATES      | Case Title Case Number                       | Task Type 🕢                       | Date Assigned |
|                         | U.S. v. Abrams N-EU-24-0051                  | Review Draft Disposition Decision | 9/11/2024     |

b. Task is created after a document of type CAM, NODD, or RAP is uploaded.

- 2. In the form, review the draft disposition document and any supporting documentation uploaded including the proof matrix and PMM.
- 3. Select to "Approve" or "Deny" the draft.
  - a. If "Approve" is selected, you can upload the "Signed Disposition Document", and input the RAP/CAM date.
  - b. If "Deny" is selected, you can input a "Reason for Denial".

| Image: Signed Disposition Document       RAP/CAM Date Image: Signed Disposition Document         Prove the draft?*       Approve O Deny         UPLOAD       Crop file here         UPLOAD       Crop file here |                              | This form will timeout in 60 minutes. Any unsaved pro | gress will be lost. |  |
|----------------------------------------------------------------------------------------------------|------------------------------|-------------------------------------------------------|---------------------|--|
| Charges and Specifications     RAP/CAM Date @       prove the draft?*     Approve O Deny     UPLOAD     Crop file here     09/11/2024     Implementation                                                        | Draft Disposition Document   |                                                       |                     |  |
| prove the draft?*         Signed Disposition Document ●         RAP/CAM Date ●           Approve Dray                                                                                                    | > Charges and Specifications |                                                       |                     |  |
| Approve 🕐 Deny UPLOAD 🕵 Orop file here 09/11/2024 🗰                                                                                                    | Approve the draft? *         | Signed Disposition Document 🚱                         | RAP/CAM Date 😧      |  |
|                                                                                                    | Approve 🔘 Deny               | UPLOAD Drop file here                                 | 09/11/2024          |  |
| ason for denial 🥑                                                                                                    | Reason for denial 🕖          |                                                       |                     |  |
|                                                                                                    |                              |                                                       |                     |  |
|                                                                                                    |                              |                                                       |                     |  |
|                                                                                                    |                              |                                                       |                     |  |

- 4. If the draft disposition document is approved, the "Signed Disposition Document" can be seen in the "All Documents" grid under the Documents tab for the case and replace the previously uploaded draft version.
  - a. If the document is approved, the case status will update to "Pending Disposition Decision".
  - b. To close a case from this status, please see the <u>Close Case</u> action.

| U.S. v. Bowles             |                                                                                        |                                                      |                                        |        |          |  |  |  |  |
|----------------------------|----------------------------------------------------------------------------------------|------------------------------------------------------|----------------------------------------|--------|----------|--|--|--|--|
| Summary Documents Case Jou | urnal Victims, Witnesses, & Experts Charges & Of                                       | fenses Trial Accused Details Post-Trial A            | Appellate Activity Case Actions        |        |          |  |  |  |  |
| All Documents              | All Documents                                                                          |                                                      |                                        |        |          |  |  |  |  |
| RCM 309 Matters            | Q. Search Documents SEARCH                                                             | DOCUMENT TYPE Any                                    | CHARACTERISTICS Any                    | •      | ₹• 2     |  |  |  |  |
| Discovery                  | PUBLISHED DOCUMENT Any                                                                 | SOURCE   Any                                         | •                                      |        |          |  |  |  |  |
| Transcription              | Document 🚱                                                                             | Last Updated                                         | ↓ Type                                 | Source | 0        |  |  |  |  |
|                            | <b>iconIndicatorFaceHappy</b><br>PNG - 0.9 KB                                          | 10/19/2023 5:05 PM<br>Shannon Trial Department Head  | CAM                                    | Gov    |          |  |  |  |  |
| ACTIONS                    | CAMfile<br>TXT - 0 KB                                                                  | 10/19/2023 4:53 PM<br>Todd Trial Government Counsel  | CAM                                    | Gov    |          |  |  |  |  |
| Request RCM 309 Matters    | Witnesses were published in case U.S. v. Bowles (F<br>PO2) on 10192023<br>PDF - 1.8 KB | tank 10/19/2023 3:48 PM                              | System Notification                    | Gov    |          |  |  |  |  |
|                            | finalDispositionDocument<br>TXT - 0 KB                                                 | 10/19/2023 3:26 PM<br>Comid OSTC West USN            | Charge Sheet - Signed<br>and Preferral | Gov    | ۹        |  |  |  |  |
|                            | iconIndicatorFaceHappy<br>PNG - 0.9 KB                                                 | 10/19/2023 12:01 PM<br>Tina Trial Government Counsel | Charge Sheet - Signed<br>and Preferral | Gov    | ۹        |  |  |  |  |
|                            |                                                                                        |                                                      |                                        | < 1-5  | 5 of 8 > |  |  |  |  |
|                            |                                                                                        |                                                      |                                        |        |          |  |  |  |  |

5. If the draft disposition document is denied, the assigned trial counsel, trial paralegal, and assistant trial counsel will receive an email notification that the draft was denied with the reason input.

#### **General Actions**

#### Case Journal Entry

1. From the NCORS Legal Case Management site, select the "All Cases" tab.

| A<br>HOME | ALL CASES | REPORTS |  |
|-----------|-----------|---------|--|
|           |           |         |  |

2. Select the "Case Number" to navigate to the case summary view.

| <b>А</b><br>НОМІ    | E <u>ALL CASES</u>              |               |                            |                         |                                                                                                    |                             |                                   | III 📆             | See<br>See Lance<br>Second<br>Boost |
|---------------------|---------------------------------|---------------|----------------------------|-------------------------|----------------------------------------------------------------------------------------------------|-----------------------------|-----------------------------------|-------------------|-------------------------------------|
| Columns<br>Case Fla | to Display 🕑                    | Page Size     | 0                          |                         |                                                                                                    |                             |                                   |                   |                                     |
| Q N-EU              | -24-0019<br>TE NEW CASE 🖉 ADD C | SEARCH :      | STATUS Any<br>TE TEST CASE | -                       | TRIAL COUNSEL Any                                                                                                    | ▼ LOCAT                     | ION Any                           | • ± ••            | C                                   |
| Case<br>Flags       | Case Title                      | 1 Case Number | Subject Name               | Investigation<br>Number | Charges                                                                                                    | Status                      | Trial Counsel                     | Case Created Date | 0 P                                 |
| <b>≙</b> Q<br>⊕     | U.S. v. Anderson                | N-EU-24-0019  | ANDERSON, SCPO<br>ANDY     | 9087080980              | Article 79 - Conviction of lesser<br>included offense; Article 82 -<br>Solicitation; Article 120b - Rape and<br>sexual assault of a child; Article 107a<br>- Parole violation | Monitoring Civilian<br>Case | TRIAL GOVERNMENT COUNSEL,<br>TODD | 7/10/20           | 24 R                                |
| 4                   |                                 |               |                            |                         |                                                                                                    |                             |                                   |                   | Þ                                   |

3. From the case summary view, navigate to the "Case Journal" tab and select the "Case Journal" action to create a new case journal entry.

| A<br>HOME                                       | ALL CASES | REPORTS                                                                                                    | <b></b> | ODD<br>TC |  |
|-------------------------------------------------|-----------|----------------------------------------------------------------------------------------------------|---------|-----------|--|
| U.S. v. A                                       | Andersc   | n                                                                                                    |         |           |  |
| Summary                                         | Documents | ase Journal Victims, Witnesses, & Experts Charges & Offenses Trial Accused Details Post-Trial Appellate Activity Case Actions |         |           |  |
| Case Jour                                       | rnal      | Case Journal Enter text to search all journal entries Q SEARCH D RESET OLDEST FIRST                                           |         |           |  |
| ACTIONS<br>Add Case Journal<br>Add Case Journal | urnal     | No entries have been made View More (0) >                                                                                     |         |           |  |

- 4. In the form, input the journal entry and any additional information:
  - a. Enter the "Event Date" of the Journal entry
    - i. The "Event Date" value is used to sort journal entries on the site.
  - b. Mark the entry as a "Public Entry" (if desired).
    - i. Public entries will be visible to **all** system users with access to the case.
    - ii. Non-public entries will only be visible to other Trial Office Users.
  - c. Optionally notify other users by selecting "yes" to the "Add and Notify Recipients" field.
    - i. Add one or more recipients to the journal entry by inputting the name of the user to notify.

ii. Recipients will receive an automated notification upon submission to review the journal entry.

| New Case Journal Entry: U.S. v. Anderson                                                            |        |
|----------------------------------------------------------------------------------------------------|--------|
| This form will timeout in 60 minutes. Any unsaved progress will be lost.                            |        |
| Journal Entry *                                                                                     |        |
|                                                                                                    |        |
|                                                                                                    | 0/1000 |
| Event Date     Public Entry?     Add and Notify Recipients?       11/29/2023     Yes ONO     Ves No |        |
| CANCEL                                                                                              | ѕивміт |
|                                                                                                    |        |
|                                                                                                    |        |
|                                                                                                    |        |
|                                                                                                    |        |
|                                                                                                    |        |

- 5. Select "Submit" to add the journal entry to the case.
- 6. Following submission, journal entries are visible in the "Case Journal" log.
  - a. A maximum of 10 entries are displayed on a page, to view more select the "View More" button.
  - b. Public entries are indicated with the "Public" icon as pictured below.

| U.S. v. Anders              | bn                                                                                                    |
|-----------------------------|----------------------------------------------------------------------------------------------------|
| Summary Documents           | Case Journal Victims, Witnesses, & Experts Charges & Offenses Trial Accused Details Post-Trial Appellate Activity Case Actions |
| ACTIONS<br>Add Case Journal | Case journal<br>Enter text to search all journal entries C SEARCH C RESET                                                      |
|                             | View More (0) >                                                                                                    |

7. Select the button "Edit or Remove Entry" to edit or delete the "Case Journal" from the case.

| U.S. v. Anders              | on<br>Gran taural – Valian Milanan & Events – Charac & Offeren – Tail, – Arana Davis, – Part Tail, – Aranilas Askar, – Care Anima                                                                                                    |
|-----------------------------|----------------------------------------------------------------------------------------------------|
| Case Journal                | Case Journal Victims, withesses, & experts Charges & Offenses Inal Accused Details Post-Inal Appendet Activity Case Actions Case Journal Enter text to search all journal entries Q SEARCH D RESET                                                                                                    |
| ACTIONS<br>Add Case Journal | CULDEST FIRST  TRIAL GOVERNMENT COUNSEL, TODD #  TRIAL GOVERNMENT COUNSEL, TODD #  Council and B/2/2024  Council and Council and Council |
|                             | View More (0) >                                                                                                    |

- 8. Select the "Remove" button at the bottom right to delete the "Case Journal".
  - a. Edited journal entries will update for all users with access to the journal entry following submission.

| New Case Jou               | New Case Journal Entry: U.S. v. Anderson |                                    |                                         |         |  |  |
|----------------------------|------------------------------------------|------------------------------------|-----------------------------------------|---------|--|--|
|                            |                                          | This form will timeout in 60 minut | tes. Any unsaved progress will be lost. |         |  |  |
| Journal Entry*             |                                          |                                    |                                         |         |  |  |
| New Journal Entry - edited |                                          |                                    |                                         | 26/1000 |  |  |
|                            |                                          |                                    |                                         | 4       |  |  |
| Event Date                 | Public Entry?                            | Add and Notify Recipients?         |                                         |         |  |  |
| 08/02/2024 首               |                                          |                                    |                                         |         |  |  |
|                            |                                          |                                    |                                         |         |  |  |
|                            |                                          |                                    |                                         |         |  |  |
|                            |                                          |                                    |                                         |         |  |  |
|                            |                                          |                                    |                                         |         |  |  |
|                            |                                          |                                    |                                         |         |  |  |
|                            |                                          |                                    |                                         |         |  |  |
|                            |                                          |                                    |                                         |         |  |  |
|                            |                                          |                                    |                                         |         |  |  |
| CANCEL                     |                                          |                                    |                                         |         |  |  |

9. To export all journal entries on the case, select the export view button.

| + ADD CASE JOURNAL                       |          |
|------------------------------------------|----------|
| Case Journal Details                     |          |
| Enter text to search all journal entries | Q SEARCH |
| ♦ OLDEST FIRST EXPORT VIEW               |          |

- a. Then select the export icon on the grid.
- b. Select "Display View" to revert back to the original view.

| + ADD CASE JOURNAL                                                              |                              |                                   |               |              |  |  |  |
|---------------------------------------------------------------------------------|------------------------------|-----------------------------------|---------------|--------------|--|--|--|
| Case Journal                                                                    |                              |                                   |               |              |  |  |  |
| DISPLAY VIEW                                                                    |                              |                                   |               |              |  |  |  |
| Sort and filter the entries below then select the "Export" button to generate a | and download the entries     |                                   |               |              |  |  |  |
| Q Search Case Journal Entries SE                                                | EARCH EVENT DATE   Any - Any |                                   | • ±           | <b>T</b> • 3 |  |  |  |
| Entry                                                                           |                              | Author                            | Event<br>Date | Public?      |  |  |  |
| Journal Entry                                                                   |                              | TRIAL DEPARTMENT HEAD,<br>SHANNON | 11/19/2024    | No           |  |  |  |

#### Case Updates Entry

1. From the NCORS Legal Case Management site, select the "All Cases" tab.

| <b>А</b><br>НОМЕ | ALL CASES | Neports | TODD E E E E E E E E E E E E E E E E E E |
|------------------|-----------|---------|------------------------------------------|
|                  |           |         |                                          |

2. Select the "Add Case Updates" action to add a journal entry to multiple cases.

| HOME ALL CASES REPORTS                                    |               |                      |                                            |             |              | III 😳 💷            |
|-----------------------------------------------------------|---------------|----------------------|--------------------------------------------|-------------|--------------|--------------------|
| <b>Q</b> Search cases by accused last name or case number | SEARCH STATUS | Any                  | •                                          |             |              | ± T- 0             |
| + CREATE NEW CASE ADD CASE UPDATES                        |               |                      |                                            |             |              |                    |
| Case Title                                                | Case Number   | Investigation Number | Status                                     | Date Opened | PTC/PTR Type | Speedy Trial Clock |
| U.S. v. Anderson                                          | N-EU-23-0015  | -                    | Pending 306 Decision                       | 1/10/2023   | Confinement  | 14                 |
| U.S. v. Williams                                          | N-EU-23-0012  | 69242568             | Code 20 - Article 73 Review In<br>Progress | 1/10/2023   |              | -                  |
| U.S. v. Nebel                                             | N-EU-23-0014  | 59287458             | ROT Examined and Sent to NMCCA             | 1/10/2023   | -            | -                  |
| U.S. v. Cross                                             | N-EU-23-0013  | 69118002             | ROT Sent to Code 20                        | 1/10/2023   | -            | -                  |
| U.S. v. Killian                                           | N-EU-23-0011  | 73337939             | ROT Examined and Sent to NMCCA             | 1/10/2023   | -            |                    |
| U.S. v. Hanson                                            | N-EU-23-0010  | 90523299             | Pending Principal Brief                    | 1/9/2023    | -            |                    |
| U.S. v. Example                                           | N-EU-23-0001  | 34288554             | Pending Principal Brief                    | 1/5/2023    | -            |                    |
| U.S. v. Holmes                                            | N-EU-23-0005  |                      | Code 20 - Article 69 Review In<br>Progress | 1/6/2023    |              |                    |

- 3. In the form, input a journal entry for cases as desired in the "Case Journal" column of the grid.
  - a. Optionally search cases by the "Assigned Trial Counsel" or "Case Status".
  - b. Optionally identify an entry as "public" by selecting the "Public?" checkbox.
    - i. Public entries will be visible to **all** system users with access to the case.
    - ii. Non-public entries will only be visible to other Trial Office Users.

| Add Case Journ                            | nal Updates      |                        |                                 |                                |               |          |           |  |  |
|-------------------------------------------|------------------|------------------------|---------------------------------|--------------------------------|---------------|----------|-----------|--|--|
|                                           |                  | This form              | will timeout in 60 minutes. Any | unsaved progress will be lost. |               |          |           |  |  |
| Accused Last Name/Case Number Case Status |                  |                        |                                 |                                |               |          |           |  |  |
| Search Cases by Accused Last Na           | ame/ Case Number | Q SEARCH               | TRIAL GOVERNMENT COU            | NSEL, TODD O 🗸                 | Investigation |          | 0-        |  |  |
| Case Title                                | Case Number      | Investigation Number   | Case Status                     | Case Journal                   | Event Date    |          | Public? 😧 |  |  |
| U.S. v. Harsch                            | N-EU-23-0114     | 2050284                | Investigation                   | Case Journal Entry             | mm/dd/yyyy    | 曲        |           |  |  |
| U.S. v. Lou                               | N-EU-23-0126     | 398w4w221              | Investigation                   | Case Journal Entry             | mm/dd/yyyy    |          |           |  |  |
| U.S. v. Ross                              | N-EU-23-0127     | 289325thugeio          | Investigation                   | Case Journal Entry             | mm/dd/yyyy    |          |           |  |  |
| U.S. v. Drew                              | N-EU-23-0172     | 123456789098765        | Investigation                   | Case Journal Entry             | mm/dd/yyyy    | <b>#</b> |           |  |  |
| U.S. v. Roberts                           | N-EU-23-0175     | 33JAN23-AAAA-1234-AAAA | Investigation                   | Case Journal Entry             | mm/dd/yyyy    | 曲        |           |  |  |
| U.S. v. person1                           | N-SE-23-0001     |                        | Investigation                   | Case Journal Entry             | mm/dd/yyyy    | -        |           |  |  |
| U.S. v. Unknown                           | M-##-23-0001     | 3                      | Investigation                   | Case Journal Entry             | mm/dd/yyyy    |          |           |  |  |
|                                           |                  |                        |                                 | Case Iournal Entry             |               |          |           |  |  |
| CANCEL                                    |                  |                        |                                 |                                |               |          | SUBMIT    |  |  |

- 4. Select "Submit" to save the updates to the selected cases.
- 5. To view the added case updates, select the "Case Number" from the "All Cases" grid to navigate to the case summary view.
- 6. Journal entries are visible on the "Case Journal" tab.
  - a. A maximum of 10 entries are displayed on a page, to view more select the "View More" button.
  - b. Public entries are indicated with the "people" icon as pictured below.

| Summary Documents                         | Case Journal Victims, Witnesses, & Experts Charges & Offenses Trial Accused Details Case Actions                                                                                                    |
|-------------------------------------------|----------------------------------------------------------------------------------------------------|
| Case Journal     ACTIONS     Case Journal | Case Journal         Enter text to search all case journal entries         Q SEARCH         Image: Comparison of the point of the point of the |
|                                           | View More (0) >                                                                                                    |

TSO User Guide Version 1.13.0 January 08, 2025

CUI/SP-CTI/FEDCON/DON/NAVWAR

#### Upload Case Document

1. From the NCORS Legal Case Management site, select the "All Cases" tab.

| <b>*</b> | >         | L <u>h</u> |
|----------|-----------|------------|
|          |           |            |
| HOME     | ALL CASES | REPORTS    |

2. Select the "Case Number" to navigate to the case summary view.

| <b>А</b><br>НОМІ | E ALL C            | ASES      | Lee Reports |           |                        |                         |                                                                                                    |                             |                                   |        | TODD   | <u>ب</u>   | Anne<br>n Taistea<br>Taistea<br>Taistea<br>Taistea |
|------------------|--------------------|-----------|-------------|-----------|------------------------|-------------------------|----------------------------------------------------------------------------------------------------|-----------------------------|-----------------------------------|--------|--------|------------|----------------------------------------------------|
| Columns          | to Display 🕜       |           |             | Page Size | 0                      |                         |                                                                                                    |                             |                                   |        |        |            |                                                    |
| Case Fla         | ags, Case Title, O | Case Numb | oer, 🙁 🔻    | 25        | •                      |                         |                                                                                                    |                             |                                   |        |        |            |                                                    |
| Q N-EU           | -24-0019           |           | ٥           | SEARCH    | status   Any           | -                       | TRIAL COUNSEL   Any                                                                                                    | - LOCAT                     | ION Any                           | •      | ¥      | <b>T</b> - | 0                                                  |
| + CREAT          | TE NEW CASE        | ADD CAS   | SE UPDATES  | GENERA    | TE TEST CASE           |                         |                                                                                                    |                             |                                   |        |        |            |                                                    |
| Case<br>Flags    | Case Title         | t         | Case Nur    | nber      | Subject Name           | Investigation<br>Number | Charges                                                                                                    | Status                      | Trial Counsel                     | Case 0 | reated | Date 🕜     | Ρ                                                  |
| <b>≙</b> Q<br>∰  | U.S. v. Ander      | son       | N-EU-24     | -0019     | ANDERSON, SCPO<br>ANDY | 9087080980              | Article 79 - Conviction of lesser<br>included offense; Article 82 -<br>Solicitation; Article 120b - Rape and<br>sexual assault of a child; Article 107a<br>- Parole violation | Monitoring Civilian<br>Case | TRIAL GOVERNMENT COUNSEL,<br>TODD |        | 7/1    | 10/2024    | R<br>A                                             |
| 4                |                    |           |             |           |                        |                         |                                                                                                    |                             |                                   |        |        |            |                                                    |

3. From the case summary view, navigate to the "Documents" tab and select the "Case Document" action from the "Actions" list.

| HOME ALL CASES                       | REPORTS                          |                                                       |                                |            |                    |              |  |  |
|--------------------------------------|----------------------------------|-------------------------------------------------------|--------------------------------|------------|--------------------|--------------|--|--|
| U.S. v. Anderson                     |                                  |                                                       |                                |            |                    |              |  |  |
| Summary Documents Case               | Journal Victims, Witnesse        | s, & Experts Charges & C                              | Offenses Trial Accused Details | Post-Trial | Appellate Activity | Case Actions |  |  |
| All Documents                        | All Documents                    |                                                       |                                |            |                    |              |  |  |
| RCM 309 Matters                      | <b>Q</b> Search Documents        | SEARCH                                                | DOCUMENT TYPE   Any            | -          | <b>▼</b> - 2       |              |  |  |
| Discovery                            | CHARACTERISTICS   Any            |                                                       | PUBLISHED DOCUMENT   Any       | •          |                    |              |  |  |
| Transcription                        | SOURCE   Any -                   |                                                       |                                |            |                    |              |  |  |
|                                      | Document 😧                       | Last Updated                                          | ↓ Туре                         | Source     | 0                  |              |  |  |
| ACTIONS     Bodulost PCM 209 Mottors | discoveryDocument2<br>TXT - 0 KB | 7/29/2024 5:03 PM<br>Todd Trial Government<br>Counsel | RCM 309 Matter<br>Request File | Gov 🌐      |                    |              |  |  |
| Upload Case Document                 | caseNotes3<br>TXT - 0 KB         | 7/29/2024 5:03 PM<br>Todd Trial Government<br>Counsel | RCM 309 Supplemental<br>File   | Gov 🌐      |                    |              |  |  |
|                                      | motionResponseDoc                | 7/29/2024 4:58 PM                                     | RCM 309 Matter                 | C @        |                    |              |  |  |

- 4. In the form, select the file to upload, document type, attributes, and any additional information pertinent to the document type.
  - a. To better filter document types that appear in the "Document Type" dropdown, users can select a document category from the "Document Category" dropdown.
  - b. Depending on the selected document type, input additional information related to the document.
  - c. Identify documents attributes to identify documents as "discovery", "redacted", "reciprocal discovery", or "attorney work product".
    - i. Input Bates Number for documents identified as "discovery". Documents will later be sent as discovery in a separate action.

| Document Upload                                                | information as required.                                                |  |                               |  |  |  |  |  |  |
|----------------------------------------------------------------|-------------------------------------------------------------------------|--|-------------------------------|--|--|--|--|--|--|
|                                                                | This form will timeout in 60 minutes. Any uncaved progress will be lost |  |                               |  |  |  |  |  |  |
| Document Category                                              | File Upload * UPLOAD Drop file here                                     |  |                               |  |  |  |  |  |  |
| Document Attributes<br>Attorney Case File @<br>Redacted File @ | Discovery 😧<br>Reciprocal Discovery 🚱                                   |  |                               |  |  |  |  |  |  |
| CANCEL                                                         |                                                                         |  | SUBMIT & ADD ANOTHER DOCUMENT |  |  |  |  |  |  |

- 5. Select "Submit" once complete and to add the document to the case file.
  - a. To submit multiple documents, select the "Submit and Add Another Document" button to continue to upload documents.
- 6. View the uploaded document by navigating to the "Documents" tab and selecting the document.
  - a. Preview and/or download the document by selecting the document name from the "All Documents" list.

| U.S. v. Anderson                    |                                        |                                                       |                                |            |               |                     |  |  |
|-------------------------------------|----------------------------------------|-------------------------------------------------------|--------------------------------|------------|---------------|---------------------|--|--|
| Summary Documents Case J            | ournal Victims, Witnesse               | s, & Experts Charges & C                              | Offenses Trial Accused Details | Post-Trial | Appellate Act | tivity Case Actions |  |  |
| All Documents                       | All Documents                          |                                                       |                                |            |               | Download document   |  |  |
| RCM 309 Matters                     | <b>Q</b> , Search Documents            | SEARCH                                                | DOCUMENT TYPE   Any            | - T- S     |               |                     |  |  |
| Discovery                           | CHARACTERISTICS Any                    | •                                                     | PUBLISHED DOCUMENT   Any       | •          |               | Case Notes 3        |  |  |
| Transcription                       | SOURCE   Any -                         |                                                       |                                |            |               |                     |  |  |
|                                     | Document 😧                             | Last Updated                                          | ↓ Туре                         | Source     | 0             |                     |  |  |
| ACTIONS     Request RCM 309 Matters | caseNotes3<br>TXT - 0 KB               | 8/2/2024 12:07 PM<br>Todd Trial Government<br>Counsel | Case Notes                     | Gov        | ß             |                     |  |  |
| Upload Case Document                | discoveryDocument2<br>TXT - 0 KB       | 7/29/2024 5:03 PM<br>Todd Trial Government<br>Counsel | RCM 309 Matter<br>Request File | Gov 🌐      |               |                     |  |  |
|                                     | caseNotes3<br>TXT - 0 KB               | 7/29/2024 5:03 PM<br>Todd Trial Government<br>Counsel | RCM 309 Supplemental<br>File   | Gov 🌐      |               |                     |  |  |
|                                     | <b>motionResponseDoc</b><br>TXT - 0 KB | 7/29/2024 4:58 PM                                     | RCM 309 Matter<br>Request File | Gov 🌐      |               |                     |  |  |

#### Remove Case Document

1. From the NCORS Legal Case Management site, select the "All Cases" tab.

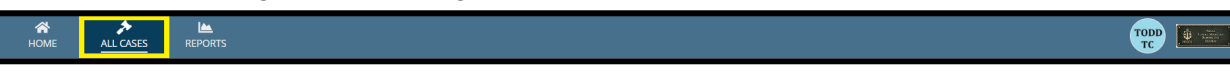

2. Select the "Case Number" to navigate to the case summary view.

TSO User Guide Version 1.13.0 January 08, 2025

| НОМЕ                 | ALL CASES                                 | REPORTS      |                        |                         |                                                                                                    |                             |                                   | III 🐨          |
|----------------------|-------------------------------------------|--------------|------------------------|-------------------------|----------------------------------------------------------------------------------------------------|-----------------------------|-----------------------------------|----------------|
| Columns<br>Case Flag | to Display 🕜<br>gs, Case Title, Case Numb | Page Size (  | •                      |                         |                                                                                                    |                             |                                   |                |
| Q N-EU-<br>+ CREAT   | -24-0019<br>TE NEW CASE Ø ADD CA3         | SEARCH S     | TATUS Any              | -                       | TRIAL COUNSEL   Any                                                                                                    | ▼ LOCA1                     | ION   Any                         | • ± T          |
| Case<br>Flags        | Case Title 1                              | Case Number  | Subject Name           | Investigation<br>Number | Charges                                                                                                    | Status                      | Trial Counsel                     | Case Created D |
| <b>≙</b> Q<br>⊕      | U.S. v. Anderson                          | N-EU-24-0019 | ANDERSON, SCPO<br>ANDY | 9087080980              | Article 79 - Conviction of lesser<br>included offense; Article 82 -<br>Solicitation; Article 120b - Rape and<br>sexual assault of a child; Article 107a<br>- Parole violation | Monitoring Civilian<br>Case | TRIAL GOVERNMENT COUNSEL,<br>TODD | 7/10           |

3. From the case summary page, navigate to the "Documents" tab. Select the Edit icon in the All Documents grid for a given document. If an Information icon appears next to a document rather than an Edit icon, this means that the document can only potentially be edited or removed from the original data source.

| U.S. v. Anderson                                 |                                                                                                   |                                                                                                    |                                                                                                    |  |  |  |  |  |  |  |
|--------------------------------------------------|---------------------------------------------------------------------------------------------------|----------------------------------------------------------------------------------------------------|----------------------------------------------------------------------------------------------------|--|--|--|--|--|--|--|
| Summary Documents Case                           | Journal Victims, Witnesses, & Experts Charges & Offenses                                          | Trial Accused Details Post-Trial Appellate Activity                                                                        | Case Actions                                                                                                    |  |  |  |  |  |  |  |
| All Documents                                    | + UPLOAD CASE DOCUMENT                                                                            |                                                                                                    |                                                                                                    |  |  |  |  |  |  |  |
| RCM 309 Matters                                  | Document Details                                                                                  |                                                                                                    |                                                                                                    |  |  |  |  |  |  |  |
| Discovery<br>Transcription                       | Certain unpublished case documents can be edit<br>uploaded. (i.e. RCM 309 Documents can be edited | ed in the Case Documents grid. To edit documents without e<br>d in their corresponding RCM 309 Request which is found in R | edit functionality, navigate to where the documents were originally<br>RCM 309 Matters tab)                                                                                                    |  |  |  |  |  |  |  |
| All ACTIONS                                      | All Documents                                                                                     |                                                                                                    |                                                                                                    |  |  |  |  |  |  |  |
| Upload Case Document<br>Zip Case Documents       | Q. Search Documents SEARCH                                                                        | DOCUMENT TYPE   Any                                                                                                    |                                                                                                    |  |  |  |  |  |  |  |
| Request RCM 309 Matter                           | PUBLISHED DOCUMENT   Any                                                                          | SOURCE   Any -                                                                                                    |                                                                                                    |  |  |  |  |  |  |  |
|                                                  | Document 😡                                                                                        | Last Updated                                                                                                    | Type This document type can only be edited                                                                                                    |  |  |  |  |  |  |  |
| UNAVAILABLE ACTIONS     Add Discovery Disclosure | NCORS VWAP 2702 Template (1)<br>PDF - 770.9 KB                                                    | 10/31/2024 3:34 PM<br>Todd Trial Government Counsel                                                                        | from its corresponding entry. E.g. A<br>Article 32 Con<br>navigating to the Transcription tab and<br>additional and additional and additional and additional and additional and additional and additional and additional and additional additional additionadditional additionadd |  |  |  |  |  |  |  |
| Add Reciprocal Discovery                         | caseNotes3<br>TXT - 0 KB                                                                          | 10/25/2024 9:35 AM<br>Told Trial Government Counsel                                                                        | Jurisdiction Protection Gov                                                                                                    |  |  |  |  |  |  |  |
| Ø                                                | victimInterview<br>TXT - 0 KB                                                                     | 10/24/2024 3:10 PM<br>Todd Trial Government Counsel                                                                        | Victim's Post Trial<br>Rights Advisement Gov                                                                                                    |  |  |  |  |  |  |  |

4. In the form, replace the existing document with a new document, or select the 'Remove' button to deactivate the document.

| Document Upload                                                              |                             |                                               |        |                               |        |  |  |  |  |
|------------------------------------------------------------------------------|-----------------------------|-----------------------------------------------|--------|-------------------------------|--------|--|--|--|--|
| Upload a new document to the case and enter related information as required. |                             |                                               |        |                               |        |  |  |  |  |
|                                                                              | This form will timeout in a | 60 minutes. Any unsaved progress will be lost |        |                               |        |  |  |  |  |
| Document Category                                                            | File Unload *               |                                               |        |                               |        |  |  |  |  |
| Select the categories to filter                                              | victimInterview             |                                               |        |                               |        |  |  |  |  |
| Document Type *                                                              |                             | <b>,</b>                                      |        |                               |        |  |  |  |  |
| Victim's Post Trial Rights Advisement 🔹                                      |                             |                                               |        |                               |        |  |  |  |  |
| Document Attributes                                                          |                             |                                               |        |                               |        |  |  |  |  |
| Attorney Case File 🥹                                                         | Discovery 🚱                 |                                               |        |                               |        |  |  |  |  |
|                                                                              |                             |                                               |        |                               |        |  |  |  |  |
| Redacted File 🚱                                                              | Reciprocal Discovery        | 0                                             |        |                               |        |  |  |  |  |
|                                                                              |                             |                                               |        |                               |        |  |  |  |  |
| Additional Information                                                       |                             |                                               |        |                               |        |  |  |  |  |
| Victim *                                                                     |                             |                                               |        |                               |        |  |  |  |  |
|                                                                              |                             |                                               |        |                               |        |  |  |  |  |
| CANCEL                                                                       |                             |                                               | REMOVE | SUBMIT & ADD ANOTHER DOCUMENT | SUBMIT |  |  |  |  |

5. Upon submission, the document will no longer be visible in the All Documents grid.

#### Case Doc Zip Generation and Download

1. From the NCORS Defense Services site, select the "Cases" tab.

|    | <b>А</b><br>Номе | ALL CASES | REPORTS                                          | ТОДД |
|----|------------------|-----------|--------------------------------------------------|------|
| 2. | Select t         | he "Ca    | se Number" to navigate to the case summary page. |      |

| • |                                                       |              | avigute to the       |               | ny page.    |              |                    |
|---|-------------------------------------------------------|--------------|----------------------|---------------|-------------|--------------|--------------------|
|   | <b>Q</b> Search cases by client last name or case num | nber         | SEARCH               |               |             |              | ± ▼• 3             |
|   | Case Title                                            | Case Number  | Investigation Number | Status        | Date Opened | PTC/PTR Type | Speedy Trial Clock |
|   | U.S. v. Graham                                        | N-EU-23-0006 | 19089850             | Pending NOCAR | 1/6/2023    | -            | -                  |

- 3. From the case summary page, navigate to the "Documents" tab.
- 4. Select the action link to "Zip Case Documents" to generate and download a zip file of all case documents the user has access to.

| All Documents                                                                           | All Documents                                     |                                                          |                           |        |                     |
|-----------------------------------------------------------------------------------------|---------------------------------------------------|----------------------------------------------------------|---------------------------|--------|---------------------|
| Discovery                                                                               | Q. Search Documents                               | SEARCH DOCUM                                             | ENT TYPE   Any            | •      | <b>T</b> - <i>3</i> |
|                                                                                         | CHARACTERISTICS   Any                             | - PUBLIS                                                 | HED DOCUMENT   Any        | •      |                     |
| ACTIONS     Case Document     Zo Case Documents     Defense Evidence Production Request | SOURCE Any                                        | •                                                        |                           |        |                     |
|                                                                                         | Document 🕑                                        | Last Updated                                             | Туре                      | Source | 0                   |
|                                                                                         | Appointing Order<br>PDF - 27.3 KB                 | 4/13/2023 9:51 AM<br>Pearce DSO Chief Defense<br>Counsel | Written Request           | Def    |                     |
|                                                                                         | Appointing Order<br>PDF - 27.3 KB                 | 4/12/2023 4:57 PM<br>Pearce DSO Chief Defense<br>Counsel | Written Request           | Def    |                     |
|                                                                                         | Signed Trial<br>Management Order<br>PDF - 27.3 KB | 4/12/2023 4:21 PM                                        | Trial Management<br>Order | T) 🕀   |                     |
|                                                                                         | Motion<br>PDF - 27.3 KB                           | 4/12/2023 3:59 PM                                        | Motion for Docketing      | Gov 🌐  |                     |

5. Select the "Generate Zip File" button.

| Generate Case File Zip: U.S. v. Anderson                                 |                   |
|--------------------------------------------------------------------------|-------------------|
| This form will timeout in 59 minutes. Any unsaved progress will be lost. |                   |
| Date Generated 4/20/2023                                                 |                   |
|                                                                          | GENERATE ZIP FILE |

- 6. Select "Download Zip File" to download the generated zip.
- 7. Select "Close" once complete.

| Generate Case File Zip: U.S. v. Anderson         |                                                                          |
|--------------------------------------------------|--------------------------------------------------------------------------|
|                                                  | This form will timeout in 60 minutes. Any unsaved progress will be lost. |
| Date Generated<br>4/20/2023<br>Download Zin File |                                                                          |
|                                                  | aos                                                                      |

#### Upload 303A Letter

1. From the NCORS Legal Case Management site, select the "All Cases" tab.

2. Select the "Case Number" to navigate to the case summary view.

| Каралан<br>Ном               | IE <u>ALL CASES</u>                                    |      | REPORTS             |                        |                         |                                                                                                    |                             |                                   |        | TOD    | •          | Anne<br>Constitution<br>Report<br>Report |
|------------------------------|--------------------------------------------------------|------|---------------------|------------------------|-------------------------|----------------------------------------------------------------------------------------------------|-----------------------------|-----------------------------------|--------|--------|------------|------------------------------------------|
| Column<br>Case Fl<br>Q. N-EU | s to Display 🕢<br>ags, Case Title, Case N<br>J-24-0019 | umbe | Page Size           | •<br>TATUS   Any       | -                       | TRIAL COUNSEL $ A/\eta\rangle$                                                                                                    | - LOCAT                     | ION Any                           | •      | *      | <b>T</b> - | 2                                        |
| + CREA                       | TE NEW CASE 🖋 ADI                                      | CAS  | E UPDATES 😡 GENERAT | E TEST CASE            |                         |                                                                                                    |                             |                                   |        |        |            |                                          |
| Case<br>Flags                | Case Title                                             | t    | Case Number         | Subject Name           | Investigation<br>Number | Charges                                                                                                    | Status                      | Trial Counsel                     | Case ( | Create | d Date     | Ð P                                      |
| <b>≜ Q</b><br>∰              | U.S. v. Anderson                                       |      | N-EU-24-0019        | ANDERSON, SCPO<br>ANDY | 9087080980              | Article 79 - Conviction of lesser<br>included offense; Article 82 -<br>Solicitation; Article 120b - Rape and<br>sexual assault of a child; Article 107a<br>- Parole violation | Monitoring Civilian<br>Case | TRIAL GOVERNMENT COUNSEL,<br>TODD |        | 7      | 7/10/202   | 4 R<br>A                                 |
| 4                            |                                                        |      |                     |                        |                         |                                                                                                    |                             |                                   |        |        |            | •                                        |

3. From the case summary view, navigate to the "Documents" tab and select the "Case Document" action from the "Actions" list.

| HOME ALL CASES                      | Lee Reports                      |                                                       |                                |              |                    |              |  |  |
|-------------------------------------|----------------------------------|-------------------------------------------------------|--------------------------------|--------------|--------------------|--------------|--|--|
| U.S. v. Anderson                    |                                  |                                                       |                                |              |                    |              |  |  |
| Summary Documents Case              | Journal Victims, Witnesse        | s, & Experts Charges &                                | Offenses Trial Accused Details | Post-Trial / | Appellate Activity | Case Actions |  |  |
| All Documents                       | All Documents                    |                                                       |                                |              |                    |              |  |  |
| RCM 309 Matters                     | <b>Q</b> Search Documents        | SEARCH                                                | DOCUMENT TYPE   Any            | -            | r- 2               |              |  |  |
| Discovery                           | CHARACTERISTICS Any              |                                                       | PUBLISHED DOCUMENT   Any       |              | •                  |              |  |  |
| Transcription                       | SOURCE   Any                     | •                                                     |                                |              |                    |              |  |  |
|                                     | Document 😧                       | Last Updated                                          | ↓ Type                         | Source       | 0                  |              |  |  |
| ACTIONS     Request PCM 209 Matters | discoveryDocument2<br>TXT - 0 KB | 7/29/2024 5:03 PM<br>Todd Trial Government<br>Counsel | RCM 309 Matter<br>Request File | Gov 🌐        |                    |              |  |  |
| Upload Case Document                | caseNotes3<br>TXT - 0 KB         | 7/29/2024 5:03 PM<br>Todd Trial Government<br>Counsel | RCM 309 Supplemental<br>File   | Gov 🌐        |                    |              |  |  |
|                                     | motionResponseDoc                | 7/29/2024 4:58 PM                                     | RCM 309 Matter                 | C            |                    |              |  |  |

- 4. In the form, select the file to upload and the type as "303A Letter".
  - a. The document type "303A Letter" can be found in the "Early Disposition" document category.
  - b. Enter the "Additional Information" for the "303A Letter" and select "Submit" when complete.

| Upload a new document to the case and en                                                                                                    | This form will known to 60 minutes. Any uppend to 60 minutes. Any uppend program will be lost |
|----------------------------------------------------------------------------------------------------|-----------------------------------------------------------------------------------------------|
| Document Category @<br>Select the categories to filter<br>Document Type *<br>303A Letter<br>Document Attributes<br>Attorney Case File @<br>Additional Information<br>Date of 303A Letter<br>11/11/2024 | File Upload*         Discovery *         Reciprocal Discovery *                               |
| CANCEL                                                                                                    | SUBMIT & ADD ANOTHER DOCUMENT                                                                 |

5. After submission, the document can be edited by selecting the "Edit" icon in the grid.

| ocument Details                                          |                                                                                |                                                                     |                   |                            |                          |                      |                     |          |
|----------------------------------------------------------|--------------------------------------------------------------------------------|---------------------------------------------------------------------|-------------------|----------------------------|--------------------------|----------------------|---------------------|----------|
| Certain unpublished case of can be edited in their corre | locuments can be edited in the Case Do<br>sponding RCM 309 Request which is fo | ocuments grid. To edit documents wit<br>und in RCM 309 Matters tab) | thout edit functi | onality, navigate to where | the documents wer        | e originally uploa   | ıded. (i.e. RCM 309 | Document |
| Documents                                                |                                                                                |                                                                     |                   |                            |                          |                      |                     |          |
| Search Documents SEAR                                    | CH DOCUMENT TYPE Any                                                           | CHARACTERISTICS Any                                                 | •                 | PUBLISHED DOCUMENT   Any   | ▼ SOUI                   | RCE   Any            |                     | Υ.       |
| ocument 🕖                                                | Last Updated                                                                   |                                                                     |                   |                            | 1 Туре                   | Sourc                | :e 0                | 0        |
| 03A Letter<br>XT - 0 KB                                  | 11/18/2024 1:<br>Todd Trial C                                                  | 52 PM<br>Government Counsel                                         |                   |                            | 303A Let                 | ter Gov              | 1                   |          |
| udio<br>XT - 0 KB                                        | 11/15/2024 12<br>& Todd Trial C                                                | 2:37 PM<br>Government Counsel                                       |                   |                            | Motion for Do            | cketing Gov (        | •                   | 0        |
| 106 Document<br>DF - 27.3 KB                             | 7/22/2024 12:<br>Todd Trial C                                                  | 37 PM<br>Government Counsel                                         |                   |                            | Court Mar<br>Convening ( | rtial Gov (<br>Order | •                   | 0        |
| <b>2</b><br>XT - 0 KB                                    | 7/17/2024 3:0<br>Todd Trial C                                                  | 4 PM<br>Government Counsel                                          |                   |                            | Withdraw L               | etter Gov            | (                   | 0        |
| DiscoveryReceipt1                                        | 7/17/2024 12:                                                                  | 46 AM                                                               |                   |                            | Charge Sh                | eet Gov              | r                   | 0        |

#### Edit Accused Details

1. From the NCORS Legal Case Management site, select the "All Cases" tab.

| A<br>HOME | ALL CASES |  |  |  |  |
|-----------|-----------|--|--|--|--|

2. Select the "Case Number" to navigate to the case summary view.

| 17                |                                                 |                                                                                                    |                                                                                                    |                                                                                                    |                                       |
|-------------------|-------------------------------------------------|----------------------------------------------------------------------------------------------------|----------------------------------------------------------------------------------------------------|----------------------------------------------------------------------------------------------------|---------------------------------------|
|                   | SEARCH STATUS Any                               |                                                                                                    | •                                                                                                    |                                                                                                    | ± <b>▼</b> - S                        |
| ATES GENERATE TES | ST CASE                                         |                                                                                                    |                                                                                                    |                                                                                                    |                                       |
| Case Number       | Investigation Number                            | Status                                                                                                    | Date Opened                                                                                                    | PTC/PTR Type                                                                                                    | Speedy Trial Clock                    |
| N-DC-22-0009      | 18753988                                        | Post Arraignment                                                                                            | 6/2/2022                                                                                                    | -                                                                                                    | -                                     |
|                   | ATES GENERATE TE<br>Case Number<br>N-DC-22-0009 | SEARCH STATUS Any<br>ATES © GENERATE TEST CASE<br>Case Number Investigation Number<br>N-DC-22-0009 18753988 | SEARCH     STATUS     Any       ATES     © GENERATE TEST CASE       Case Number     Investigation Number     Status       N-DC-22-0009     18753988     Post Arraignment | SEARCH     STATUS     Ariy       ATES     © GENERATE TEST CASE       Case Number     Investigation Number       Status     Date Opened       N-DC-22-0009     18753988   Post Arraignment 6/2/2022 | SEARCH     STATUS     Arty       ATES |

3. From the "Accused Details" tab, select the "Accused Details" action from the "Actions" list.

| U.S. v. Andersor                                                                                                    | U.S. v. Anderson                                                                       |                                            |                                 |                                                                                   |                       |                               |   |  |  |  |
|----------------------------------------------------------------------------------------------------|----------------------------------------------------------------------------------------|--------------------------------------------|---------------------------------|-----------------------------------------------------------------------------------|-----------------------|-------------------------------|---|--|--|--|
| Summary Documents Ca                                                                                                    | ise Journal Victims, Witnesses, & E                                                    | Experts Charges & Offenses Trial           | Accused Details Case Actions    |                                                                                   |                       |                               |   |  |  |  |
| Accused Details<br>RCM 706 Inquiries<br>Judicially Ordered<br>Confinement Credit<br>PTC/PTR<br>Excludable Delay<br>Firearm Prohibition | ANDERSON, COMM                                                                         | ANDER COLIN COINMONO                       |                                 |                                                                                   |                       |                               |   |  |  |  |
|                                                                                                    | Demographic Details     Race     Caucasian                                             | <b>Ethnicity</b><br>Not Hispanic or Latino |                                 | Date of Birth         Age         Sex           Oct 26, 1983         39         M |                       |                               |   |  |  |  |
|                                                                                                    | Service Details           Service Branch         Rank           Navy         Commander |                                            |                                 | Unit Grade<br>Unit 3 O-5                                                          |                       |                               | _ |  |  |  |
| ACTIONS<br>Firearm Prohibition<br>Enter PTC/PTR<br>RCM 706 Inquiry<br>Add Judicial Credit                                              | <b>\$ Pay per Month</b><br>a. Basic<br>\$101.243.00                                    | b. Sea/Foreign Duty<br>\$57.550.00         | <b>c. Total</b><br>\$158,793.00 | <b>iii Current Service</b><br>a. Initial Date<br>Mar 24, 2012                     | b. Term (months)<br>3 | <b>c. EAOS</b><br>Dec 7, 2024 |   |  |  |  |
| Accused Details<br>Excludable Delay                                                                                                    | Assigned Defense Cou                                                                   | unsels                                     |                                 |                                                                                   |                       |                               |   |  |  |  |

- a. This action is also available from the "Case Actions" tab.
  - i. Use the "Display All" option to view all case actions available on the case.
  - ii. Use CTRL + F to search for an action in the list.

| U.S. v. James                                 |                                     |                       |            |                    |              |
|-----------------------------------------------|-------------------------------------|-----------------------|------------|--------------------|--------------|
| Summary Documents Case Journal Victims, Witne | esses, & Experts Charges & Offenses | Trial Accused Details | Post-Trial | Appellate Activity | Case Actions |
| Case Actions                                  |                                     |                       |            |                    |              |
| Select Display Option                         |                                     |                       |            |                    |              |
| Accused Details Actions                       |                                     |                       |            |                    |              |
| ENTER ACCUSED APPELLATE RIGHTS ELECTION       |                                     |                       |            |                    |              |
| ENTER CIVILIAN COUNSEL                        |                                     |                       |            |                    |              |
| ENTER CA DETAILS                              |                                     |                       |            |                    |              |
| ADD FIREARM PROHIBITION                       |                                     |                       |            |                    |              |
| Appellate Activity Actions                    |                                     |                       |            |                    |              |
| FILE WRIT PETITION                            |                                     |                       |            |                    |              |
| Case Journal Actions                          |                                     |                       |            |                    |              |
| ADD CASE JOURNAL                              |                                     |                       |            |                    |              |
| Charges & Offenses Actions                    |                                     |                       |            |                    |              |
| No available actions                          |                                     |                       |            |                    |              |
| Documents Actions                             |                                     |                       |            |                    |              |
| UPLOAD CASE DOCUMENT                          |                                     |                       |            |                    |              |
|                                               |                                     |                       |            |                    |              |
4. Input the appropriate details for the accused and select "Submit" once completed to save the edits.

| Edit Accused Details         |           |            |             |                     |                   |             |                  |            |               |        |
|------------------------------|-----------|------------|-------------|---------------------|-------------------|-------------|------------------|------------|---------------|--------|
| Accused Information          |           |            |             |                     |                   |             |                  |            |               |        |
| Enter Social Security Number |           |            |             |                     |                   |             |                  |            |               | 0/9    |
| Last Name *                  |           |            | First Name* |                     |                   | Middle Name |                  | Suffix     |               |        |
| Anderson                     |           |            | Andrew      |                     |                   | Middle Name |                  | Suffix     |               |        |
| Sex                          |           | Race       |             |                     | Ethnicity         |             |                  |            | Date of Birth |        |
| м                            | -         | Asian      |             | -                   | Not Hispanic or L | atino       |                  | -          | 09/02/2024    | Ξ.     |
| Service Details              |           |            |             |                     |                   |             |                  |            |               |        |
| EDIPI/DOD ID *               |           |            |             |                     |                   |             |                  |            |               |        |
| 1231212133                   |           |            |             |                     |                   | 10/10       | Q SEARCH FOR MAT | CHING EDIF | 21            |        |
| Service Branch *             | Grade *   |            |             | Rank*               |                   |             | Unit*            |            |               |        |
| USN 👻                        | E-2       |            | •           | Seaman Apprentice   | :                 | -           | 12               |            |               |        |
| Rating                       | GCMCA-L   | evel Comn  | nand *      | Close Hold from SJA | ? 😧               |             |                  |            |               |        |
| Select a Rating              | Submari   | ne Group 9 | ×           | Ves ON0             |                   |             |                  |            |               |        |
| Monthly Pay                  |           |            |             |                     |                   |             |                  |            |               |        |
| Pay Entry Date               | Monthly I | Pay        |             | Sea/Foreign Pay     |                   |             | Total Pay        |            |               |        |
| mm/dd/yyyy 💼                 | Enter Mo  | inthly Pay |             | Sea/Foreign Pay     |                   |             |                  |            |               |        |
| Service Term                 |           |            |             |                     |                   |             |                  |            |               |        |
| Initial Date 😧               | Service T | erm (Mont  | hs) 😮       | EAOS 😮              |                   |             |                  |            |               |        |
| mm/dd/yyyy 🗰                 | Enter Se  | rvice Term |             | mm/dd/yyyy          | <b></b>           |             |                  |            |               |        |
| Approved Retirement Date 🕢   | Projected | Rotation   | Date 😯      |                     |                   |             |                  |            |               |        |
| mm/dd/yyyy                   |           | WY .       | 88          |                     |                   |             |                  |            |               |        |
| CANCEL                       |           |            |             |                     |                   |             |                  |            |               | SUBMIT |

# Add TSO Conflict

1. From the NCORS Legal Case Management site, select the "All Cases" tab.

|  | <b>А</b><br>Номе | ALL CASES | Lee Reports |  |  |  |
|--|------------------|-----------|-------------|--|--|--|
|--|------------------|-----------|-------------|--|--|--|

2. Select the "Case Number" to navigate to the case summary view.

| mns           | to Display 😮              |            | Page Size | 9                 |                         |                   |               |               |                   |
|---------------|---------------------------|------------|-----------|-------------------|-------------------------|-------------------|---------------|---------------|-------------------|
| ∕e Flaş       | gs, Case Title, Case Numb | ier, 🙁 🔻   | 25        | -                 |                         |                   |               |               |                   |
| Soldar        | 12                        | 0          | SEARCH S  | TATUS   Any       | •                       | TRIAL COUNSEL Any | - LOCAT       | ION ANY       | • ± T •           |
| CREAT         | E NEW CASE 🖋 ADD CAS      | SE UPDATES | GENERAT   | E TEST CASE       |                         |                   |               |               |                   |
| Case<br>Flags | Case Title 1              | Case Num   | ber       | Subject Name      | Investigation<br>Number | Charges           | Status        | Trial Counsel | Case Created Date |
|               | U.S. v. Soldano           | N-EU-24-0  | 0029      | SOLDANO, SR JORGE |                         | -                 | Investigation | -             | 7/18/202          |
| _             |                           |            |           |                   |                         |                   |               |               |                   |

- 3. From the case summary page, navigate to the "Case Actions" tab and select the "Add TSO Conflict" action.
  - a. Use the "Display All" option to view all case actions available on the case.
  - b. Use CTRL + F to search for an action in the list.

| U.S. v. James                                                       |                                      |                     |              |                    |              |
|---------------------------------------------------------------------|--------------------------------------|---------------------|--------------|--------------------|--------------|
| Summary Documents Case Journal Victims, Wit                         | nesses, & Experts Charges & Offenses | Trial Accused Detai | s Post-Trial | Appellate Activity | Case Actions |
| Case Actions<br>Select Display Option<br>O Display all Collapse all |                                      |                     |              |                    |              |
| Accused Details Actions                                             |                                      |                     |              |                    |              |
| ENTER ACCUSED APPELLATE RIGHTS ELECTION                             |                                      |                     |              |                    |              |
| ENTER CIVILIAN COUNSEL                                              |                                      |                     |              |                    |              |
| ENTER CA DETAILS                                                    |                                      |                     |              |                    |              |
| ADD FIREARM PROHIBITION                                             |                                      |                     |              |                    |              |
| Appellate Activity Actions                                          |                                      |                     |              |                    |              |
| FILE WRIT PETITION                                                  |                                      |                     |              |                    |              |
| Case Journal Actions                                                |                                      |                     |              |                    |              |
| ADD CASE JOURNAL                                                    |                                      |                     |              |                    |              |
| Charges & Offenses Actions                                          |                                      |                     |              |                    |              |
| No available actions                                                |                                      |                     |              |                    |              |
| Documents Actions                                                   |                                      |                     |              |                    |              |
| UPLOAD CASE DOCUMENT                                                |                                      |                     |              |                    |              |

4. From the Add TSO Conflict form, search to add an existing TSO user by typing in their name in the "Trial Office User" field.

| Add Conflict: U.S. v. Soldano<br>Select a Trial Office user to mark as conflicted on the case. |                                                                          |
|------------------------------------------------------------------------------------------------|--------------------------------------------------------------------------|
|                                                                                                | This form will timeout in 59 minutes. Any unsaved progress will be lost. |
| Conflicted User                                                                                |                                                                          |
| Trial Office User 🕖*                                                                           |                                                                          |
| sha                                                                                            |                                                                          |
| Sharroon Trial Department Head<br>TDH shannon.trialdepartmenthead                              |                                                                          |
| Type of Conflict *                                                                             | Upload Conflicted Documentation                                          |
| Select a Type of Conflict                                                                      | UPLOAD     Drop file here                                                |
| Additional Details 😮                                                                           |                                                                          |
|                                                                                                |                                                                          |
|                                                                                                |                                                                          |
|                                                                                                | 0/255                                                                    |
|                                                                                                | //                                                                       |
| CANCEL                                                                                         | зивміт                                                                   |

- a. Mark the conflict as Conflicted, Recused, or Other, upload a conflicted document, and enter additional details. Press submit when complete.
- 5. Following submission, added conflicts are available from the "Conflicts" grid on the summary page.

6. Navigate to the case summary page and select the "Conflicts" tab of the "My Workspace" to show the grid of conflicts and that the user is now marked Conflicted from the case.

| My Workspace                       |                |                      |                          |
|------------------------------------|----------------|----------------------|--------------------------|
| 🗍 Tasks   🛗 Calendar   🛣 Conflicts | 🔗 Linked Cases |                      |                          |
| <b>Q</b> Search Conflicted Users   | SEARCH         |                      | <b>T</b> - <i>C</i>      |
| Name                               |                | Active Restrictions? | 0                        |
| TRIAL DEPARTMENT HEAD, SHANNON     |                | <b>a</b>             | :                        |
| De service en de tierre            |                |                      | Edit TSO Conflicted User |

# Add Legal Hold

2.

1. From the NCORS Legal Case Management site, select the "All Cases" tab.

| HOME ALL CASES REPO   | HOME LL CASES REPORTS                                          |                      |                  |             |              |                    |  |
|-----------------------|----------------------------------------------------------------|----------------------|------------------|-------------|--------------|--------------------|--|
| Select the "Case I    | Select the "Case Number" to navigate to the case summary view. |                      |                  |             |              |                    |  |
| HOME ALL CASES RE     | Markan Ports                                                   |                      |                  |             |              |                    |  |
| <b>Q</b> Search Cases | Q Search Cases SEARCH STATUS   Any 🔹                           |                      |                  |             |              | ± T. C             |  |
| + CREATE NEW CASE     | + CREATE NEW CASE IN ADD CASE UPDATES GENERATE TEST CASE       |                      |                  |             |              |                    |  |
| Title                 | Case Number                                                    | Investigation Number | Status           | Date Opened | PTC/PTR Type | Speedy Trial Clock |  |
| U.S. v. Anderson      | N-DC-22-0009                                                   | 18753988             | Post Arraignment | 6/2/2022    | -            | -                  |  |

3. From the case summary view, navigate to the "Accused Details" tab and select the "Legal Hold" action from the "Actions" list.

| U.S. v. Andersor        | ו                                  |                                |                         |                           |                  |              |
|-------------------------|------------------------------------|--------------------------------|-------------------------|---------------------------|------------------|--------------|
| Summary Documents Ca    | se Journal Victims, Witnesses, & E | xperts Charges & Offenses Tria | Accused Details Post-Tr | al Case Actions           |                  |              |
| Accused Details         | & ANDERSON, MMCM JAMES A           |                                |                         |                           |                  |              |
| CA Details              | EDIPI/DOD ID: 23456789             | 00 🖬 SSN:                      | 123456789               |                           |                  |              |
| RCM 706 Inquiries       | Demographic Details                |                                |                         |                           |                  |              |
| Confinement Credit      | Race                               | Ethnicity                      |                         | Date of Birth             | Age              | Sex          |
| PTC/PTR                 | Caucasian                          | Not Hispanic or Latino         |                         | Feb 9, 1990               | 33               | М            |
| Excludable Delay        | Service Details                    |                                |                         |                           |                  |              |
| Firearm Prohibition     | Service Branch                     | Rank / Rate                    |                         | Unit                      | Gr               | ade          |
|                         | Navy                               | Master Chief Machinist's Ma    | ite, MMCM               | Command 1                 | E-9              | •            |
|                         | \$ Pay per Month                   |                                |                         | 🛱 Current Se              | rvice            |              |
| 1                       | a. Basic                           | b. Sea/Foreign Duty            | c. Total                | a. Initial Date           | b. Term (months) | c. EAOS      |
| Firearm Prohibition     | \$5,000.00                         | \$1,000.00                     | \$6,000.00              | Feb 20, 2023              | 72               | Apr 24, 2023 |
| RCM 706 Inquiry         | Assigned Defense Cou               | nsels                          |                         |                           |                  |              |
| Add Judicial Credit     | Defense Counsels                   |                                |                         |                           |                  |              |
| Accused Details         | Name                               |                                | Role                    | Rank                      | Email            |              |
| Excludable Delay        |                                    |                                |                         |                           |                  |              |
| Add Convening Authority |                                    |                                |                         | No entries have been made |                  |              |
| Legal Hold              |                                    |                                |                         |                           |                  |              |
|                         |                                    |                                |                         |                           |                  |              |
|                         |                                    |                                |                         |                           |                  |              |

- a. This action is also available from the "Case Actions" tab.
  - i. Use the "Display All" option to view all case actions available on the case.
  - ii. Use CTRL + F to search for an action in the list.

| U.S. v. James                                                         |                                 |           |                    |                          |              |
|-----------------------------------------------------------------------|---------------------------------|-----------|--------------------|--------------------------|--------------|
| Summary Documents Case Journal Victims, Witnesse                      | s, & Experts Charges & Offenses | Trial Acc | used Details Post- | Trial Appellate Activity | Case Actions |
| Case Actions                                                          |                                 |           |                    |                          |              |
| Select Display Option Olippia all Olippia all Olippia all Olippia all |                                 |           |                    |                          |              |
| Accused Details Actions                                               |                                 |           |                    |                          |              |
| ENTER ACCUSED APPELLATE RIGHTS ELECTION                               |                                 |           |                    |                          |              |
| ENTER CIVILIAN COUNSEL                                                |                                 |           |                    |                          |              |
| ENTER CA DETAILS                                                      |                                 |           |                    |                          |              |
| ADD FIREARM PROHIBITION                                               |                                 |           |                    |                          |              |
| Appellate Activity Actions                                            |                                 |           |                    |                          |              |
| FILE WRIT PETITION                                                    |                                 |           |                    |                          |              |
| Case Journal Actions                                                  |                                 |           |                    |                          |              |
| ADD CASE JOURNAL                                                      |                                 |           |                    |                          |              |
| Charges & Offenses Actions                                            |                                 |           |                    |                          |              |
| No available actions                                                  |                                 |           |                    |                          |              |
| Documents Actions                                                     |                                 |           |                    |                          |              |
| UPLOAD CASE DOCUMENT                                                  |                                 |           |                    |                          |              |
| UPLOAD CASE DOCUMENT                                                  |                                 |           |                    |                          |              |

4. In the form, input the details of the legal hold for the accused and select "Submit" once completed to save the edits.

| HOME ALL CASES REPORTS                                                 |                                                                                                    |        |
|------------------------------------------------------------------------|----------------------------------------------------------------------------------------------------|--------|
| Enter Legal Hold                                                       |                                                                                                    |        |
| Name of Accused<br>ANDERSON, MMCM JAMES A<br>EAOS Date<br>Apr 24, 2023 | Date Hold Initiated           02/20/2021           B           Date Hold Entered           02/20/2023 |        |
| CANCEL                                                                 |                                                                                                    | SUBMIT |

5. Following submission, the details of the legal hold are visible under the "Accused Details" tab.

| U.S. v. Anderson                                                                                                    |                                                        |                                              |                               |                                                |                        |                                |  |
|----------------------------------------------------------------------------------------------------|--------------------------------------------------------|----------------------------------------------|-------------------------------|------------------------------------------------|------------------------|--------------------------------|--|
| Summary Documents Case                                                                                                    | e Journal Victims, Witnesses, & Expert                 | s Charges & Offenses Trial                   | Accused Details Post-Trial    | Case Actions                                   |                        |                                |  |
| Accused Details                                                                                                    | ANDERSON, MMCM JAM                                     | IES A                                        | 3456789                       |                                                |                        |                                |  |
| RCM 706 Inquiries<br>Judicially Ordered<br>Confinement Credit<br>PTC/PTR                                                  | Demographic Details<br>Race<br>Caucaslan               | Ethnicity<br>Not Hispanic or Latino          |                               | Date of Birth<br>Feb 9, 1990                   | <b>Age</b><br>33       | Sex<br>M                       |  |
| Excludable Delay<br>Firearm Prohibition                                                                                   | <b>Service Details</b><br>Service Branch<br>Navy       | Rank / Rate<br>Master Chief Machinist's Mate | , ММСМ                        | Unit<br>Command 1                              |                        | Grade<br>E-9                   |  |
| Firearm Prohibition                                                                                                    | \$ Pay per Month<br>a. Basic<br>\$5,000.00             | b. Sea/Foreign Duty<br>\$1,000.00            | <b>c. Total</b><br>\$6,000.00 | Current Ser<br>a. Initial Date<br>Feb 20, 2023 | b. Term (months)<br>72 | <b>c. EAOS</b><br>Apr 24, 2023 |  |
| RCM 706 Inquiry<br>Add Judicial Credit<br>Enter PTC/PTR<br>Accused Details<br>Excludable Delay<br>Add Convening Authority | ★ Legal Hold<br>Date Hold Initiated<br>Feb 20, 2023    |                                              |                               |                                                |                        |                                |  |
|                                                                                                    | LASsigned Defense Counsels<br>Defense Counsels<br>Name | 5                                            | Role                          | Rank                                           | Email                  |                                |  |

# Link Cases

2.

1. From the NCORS Legal Case Management site, select the "All Cases" tab.

| A<br>Home | ALL CASES | REPORTS                                          | TODD U TE |
|-----------|-----------|--------------------------------------------------|-----------|
| Select    | the "Ca   | se Number" to navigate to the case summary view. |           |
| HOME      |           | REPORTS                                          |           |

| HOME ALL CASES                                                            | LLCASES REPORTS   |          |                  |             |              |                    |  |  |  |
|---------------------------------------------------------------------------|-------------------|----------|------------------|-------------|--------------|--------------------|--|--|--|
| Q. Search Cases         SEARCH         Status   Any         T •         Z |                   |          |                  |             |              |                    |  |  |  |
| + CREATE NEW CASE & ADD C                                                 | + CREATE NEW CASE |          |                  |             |              |                    |  |  |  |
| Title                                                                     | Title Case Number |          | Status           | Date Opened | PTC/PTR Type | Speedy Trial Clock |  |  |  |
| U.S. v. Anderson                                                          | N-DC-22-0009      | 18753988 | Post Arraignment | 6/2/2022    | -            | -                  |  |  |  |

3. From the case summary view, select the "Link Case" action from the "Linked Cases" grid.

| U.S. v. Anderson                                                                                  | J.S. v. Anderson                                                                  |                                                                    |                         |                |                     |                    |       |                     |        |
|---------------------------------------------------------------------------------------------------|-----------------------------------------------------------------------------------|--------------------------------------------------------------------|-------------------------|----------------|---------------------|--------------------|-------|---------------------|--------|
| Summary Documents Case Jou                                                                        | irnal Victims, Witnesses, & Expe                                                  | ts Charges & Offenses Trial                                        | Accused Details Post-Ti | rial Case Acti | ons                 |                    |       |                     |        |
| DAYS OPEN<br>1 De<br>C opened 2/14/2023                                                           | RCM-707 CLOCK<br>N/A X<br>Clock Net Started                                       | ARTICLE 10 CLOCK<br>NA X<br>Clock Net Started                      | DAYS UNTIL TRIAL<br>N/A |                |                     |                    |       |                     |        |
| CASE SUMMARY                                                                                      |                                                                                   |                                                                    | January 2023            |                |                     |                    |       | June 2              | 023 🖸  |
| Case Number                                                                                       | Status                                                                            |                                                                    | FEBRUARY 2023           |                | MARCH 2023          | <b>APRIL</b> 2023  | MAY 2 | 023                 |        |
| N-EU-23-0015                                                                                      | Pending 306 Decision                                                              | 1                                                                  |                         |                |                     |                    |       |                     |        |
| Investigation Opened                                                                              | SCM 🗭                                                                             |                                                                    | NO events so            | neaulea        | No events scheduled | NO events schedu   |       | No events scheduled |        |
| Executive Summary<br>Lorem ipsum dolor sit amet, conse<br>euismod elit, ut fringilla leo. Ut grav | ectetur adipiscing elit. In lacinia matt<br>vida arcu ac varius allquet. Morbi et | is tortor ac ultricies. Donec eu<br>mauris neque. Donec et lacinia | Linked Cases            |                |                     |                    |       | Link                | Case + |
| elit. Morbi bibendum consectetur a                                                                | ar (view more)                                                                    |                                                                    | Linked Cases            |                |                     |                    |       |                     |        |
|                                                                                                   |                                                                                   |                                                                    | Case Title              |                | Case Number         | Court Type         | Rank  | Reason              | 0      |
| ACCUSED DETAILS Name ANDERSON, LIEUTENANT JUNIOR C                                                | GRADE TRINIDAD A                                                                  |                                                                    |                         |                | No entri            | ies have been made |       |                     |        |
| Paygrade                                                                                          | Unit                                                                              |                                                                    | External Linked Cases   |                |                     |                    |       |                     |        |
| 0-2                                                                                               | Unit 1                                                                            |                                                                    | Source                  | Accused First  | Name                | Accused Last Name  |       | Reason              | 0      |
|                                                                                                   |                                                                                   |                                                                    |                         |                |                     |                    |       |                     |        |

- a. This action is also available from the "Case Actions" tab.
  - i. Use the "Display All" option to view all case actions available on the case.
  - ii. Use CTRL + F to search for an action in the list.

| U.S. v. James                                                       |                                     |         |                 |            |                    |              |
|---------------------------------------------------------------------|-------------------------------------|---------|-----------------|------------|--------------------|--------------|
| Summary Documents Case Journal Victims, Witr                        | esses, & Experts Charges & Offenses | Trial A | Accused Details | Post-Trial | Appellate Activity | Case Actions |
| Case Actions<br>Select Display Option<br>O Display all Collapse all |                                     |         |                 |            |                    |              |
| Accused Details Actions                                             |                                     |         |                 |            |                    |              |
| ENTER ACCUSED APPELLATE RIGHTS ELECTION                             |                                     |         |                 |            |                    |              |
| ENTER CIVILIAN COUNSEL                                              |                                     |         |                 |            |                    |              |
| ENTER CA DETAILS                                                    |                                     |         |                 |            |                    |              |
| ADD FIREARM PROHIBITION                                             |                                     |         |                 |            |                    |              |
| Appellate Activity Actions                                          |                                     |         |                 |            |                    |              |
| FILE WRIT PETITION                                                  |                                     |         |                 |            |                    |              |
| Case Journal Actions                                                |                                     |         |                 |            |                    |              |
| ADD CASE JOURNAL                                                    |                                     |         |                 |            |                    |              |
| Charges & Offenses Actions                                          |                                     |         |                 |            |                    |              |
| No available actions                                                |                                     |         |                 |            |                    |              |
| Documents Actions                                                   |                                     |         |                 |            |                    |              |
| UPLOAD CASE DOCUMENT                                                |                                     |         |                 |            |                    |              |

4. Select the type of case for the link.

a. Options are "NCORS" or "External".

| HOME ALL CASES REPORTS                                                   |        |
|--------------------------------------------------------------------------|--------|
| Link Case: U.S. v. Anderson                                              |        |
| This form will timeout in 60 minutes. Any unsaved progress will be lost. |        |
| Link Case                                                                |        |
| Case Type<br>NCORS External                                              |        |
| CANCEL                                                                   | SUBMIT |

- b. To link the case to another case in NCORS, select "NCORS" as the "Case Type" and search by "Case Number" or "Accused Last Name".
  - i. Search for the NCORS case by inputting the last name of the accused, or the NCORS "Case Number," and selecting the "Search" button.
  - ii. The highlighted grid labeled "Cases with matching EDIPI" are cases that have a matching EDIPI with the current case.

| R<br>HOME                             | ALL CASES                                                                |              |                                   |                               |                                |                |              |  |  |  |  |
|---------------------------------------|--------------------------------------------------------------------------|--------------|-----------------------------------|-------------------------------|--------------------------------|----------------|--------------|--|--|--|--|
| Link Ca                               | Link Case: U.S. v. Anderson                                              |              |                                   |                               |                                |                |              |  |  |  |  |
|                                       | This form will timeout in 60 minutes. Any unsaved progress will be lost. |              |                                   |                               |                                |                |              |  |  |  |  |
| Link Case<br>Case Type<br>O NCORS O E | Link Case<br>Case Type<br>© NCORS _ External                             |              |                                   |                               |                                |                |              |  |  |  |  |
| Cases with mat                        | tching EDIPI                                                             | and and as   | Environ and                       | low-                          | verstoorense server as         |                |              |  |  |  |  |
| Case Title                            |                                                                          | Case Number  | Name of Accused                   | Status                        | Detailed Counsel               | Location       | Date Created |  |  |  |  |
| U.S. v. Pillows                       |                                                                          | N-EU-23-0350 | PILLOWS, SEAMAN APPRENTICE MARIE  | Investigation                 | TRIAL GOVERNMENT COUNSEL, TODD | RLSO EURAFCENT | 7/31/2023    |  |  |  |  |
| U.S. v. Longbot                       | ttom                                                                     | N-EU-23-0351 | LONGBOTTOM, SR NEVILLE            | Code 40 Writ Review Completed | TRIAL GOVERNMENT COUNSEL, TODD | RLSO EURAFCENT | 8/1/2023     |  |  |  |  |
| Search Cases by                       | y the Case Num                                                           | ber          | Search Cases by Accused Last Name |                               |                                |                |              |  |  |  |  |
| Enter the ca                          | ase number                                                               |              | Enter the name of the accused     |                               |                                |                |              |  |  |  |  |
| Q SEARCH                              |                                                                          |              |                                   |                               |                                |                |              |  |  |  |  |
| CANCEL                                |                                                                          |              |                                   |                               |                                |                | SUBMIT       |  |  |  |  |

- c. Upon selecting "Search" a selectable grid below populates based upon the search criteria input.
- d. From the grid of search results, users can select the case from the grid to establish a link between the two cases.
  - i. Once it is selected the "Reason for Link" dropdown is shown and can be filled in.

| HOME ALL CAS                                                       | SES REPORTS                                                              |                                   |                               |                               |                                |          |                |              |  |  |
|--------------------------------------------------------------------|--------------------------------------------------------------------------|-----------------------------------|-------------------------------|-------------------------------|--------------------------------|----------|----------------|--------------|--|--|
| Link Case: U                                                       | J.S. v. Anderso                                                          | n                                 |                               |                               |                                |          |                |              |  |  |
|                                                                    | This form will timeout in 60 minutes. Any unsaved progress will be lost. |                                   |                               |                               |                                |          |                |              |  |  |
| Link Case<br>Case Type<br>NCORS External<br>Cases with matching ED | ink Case<br>ase Type<br>≱ Coctstermal<br>ases with matching EDIPI        |                                   |                               |                               |                                |          |                |              |  |  |
| Case Title                                                         | Case Number                                                              | Name of Accused                   | Status                        | tatus Detailed Counsel        |                                | Location | Date Created   |              |  |  |
| U.S. v. Pillows                                                    | N-EU-23-0350                                                             | PILLOWS, SEAMAN APPRENTICE MARIE  | Investigation                 | TRIAL GOVE                    | TRIAL GOVERNMENT COUNSEL, TODD |          | RLSO EURAFCENT | 7/31/2023    |  |  |
| U.S. v. Longbottom                                                 | N-EU-23-0351                                                             | LONGBOTTOM, SR NEVILLE            | Code 40 Writ Review Completed | TRIAL GOVE                    | TRIAL GOVERNMENT COUNSEL, TODD |          | RLSO EURAFCENT | 8/1/2023     |  |  |
| Search Cases by the Case                                           | e Number                                                                 | Search Cases by Accused Last Name | Reason for Link *             |                               |                                |          |                |              |  |  |
| N-EU-23-0351                                                       |                                                                          | Enter the name of the accused     | Related Offenses              | Related Offenses •            |                                |          |                |              |  |  |
| Q SEARCH                                                           |                                                                          |                                   |                               |                               |                                |          |                |              |  |  |
| Cases                                                              |                                                                          |                                   |                               |                               |                                |          |                |              |  |  |
| Case Title                                                         | Case Number                                                              | Name of Accused                   | Status                        |                               | Detailed Counsel               | Location | n              | Date Created |  |  |
| U.S. v. Longbottom                                                 | N-EU-23-0351                                                             | LONGBOTTOM, SR NEVILLE            | Code 40 Writ Review Completed | Code 40 Writ Review Completed |                                | RLSO EL  | JRAFCENT       | 8/1/2023     |  |  |
| CANCEL                                                             |                                                                          |                                   |                               |                               |                                |          |                | SUBMIT       |  |  |

e. To link the case to an external case, select "External" as the "Case Type" and input the details of the external case.

| 😭<br>НОМЕ    | ALL CASES |             |                                     |                                       |                 |  |  |  |  |
|--------------|-----------|-------------|-------------------------------------|---------------------------------------|-----------------|--|--|--|--|
| Link Ca      | ase: U.S. | v. Anderson |                                     |                                       |                 |  |  |  |  |
|              |           |             | This form will timeout in 60 minute | s. Any unsaved progress will be lost. |                 |  |  |  |  |
| Link Case    |           |             |                                     |                                       |                 |  |  |  |  |
| Case Type    | External  |             |                                     |                                       |                 |  |  |  |  |
| Case Source  |           |             | Accused First Name                  | Accused Last Name                     | Reason for Link |  |  |  |  |
| Select a Val | ue        | •           | Enter First Name                    | Enter Last Name                       | Select a Reason |  |  |  |  |
|              |           |             |                                     |                                       |                 |  |  |  |  |
| CANCEL       |           |             |                                     |                                       | SUBMIT          |  |  |  |  |

- 5. Select "Submit" to add the linked case(s) to the case.
- 6. Linked cases can be viewed from the "Summary" in the "Linked Cases" view.

| U.S. v. Anderson                                                                                                    |                                                                   |                      |                    |                  |                         |                  |             |
|----------------------------------------------------------------------------------------------------|-------------------------------------------------------------------|----------------------|--------------------|------------------|-------------------------|------------------|-------------|
| Summary Documents Case Journal Victims, Witnesses, & Exper                                                                                                    | ts Charges & Offenses Trial                                       | Accused Details Post | Trial Case Actions |                  |                         |                  |             |
|                                                                                                    |                                                                   | DAYS UNTIL TRIAL     |                    |                  |                         |                  |             |
| Opened 2/14/2023 Clock Not Started                                                                                                    | Clock Not Started                                                 | Trial Not Scheduled  |                    |                  |                         |                  |             |
| CASE SUMMARY                                                                                                    |                                                                   | I January 2023       |                    |                  |                         |                  | June 2023 🖸 |
| Case Number Status                                                                                                    |                                                                   | FEBRUARY 2023        | MARCH 2023         | 3                | APRII 2023              | MAY 2023         |             |
| N-EU-23-0015 Pending 306 Decision                                                                                                    |                                                                   |                      |                    | -                |                         |                  |             |
| Investigation Opened Expected Forum 1/10/2023 SCM 🗭                                                                                                    |                                                                   | No events            | scheduled No e     | events scheduled | No events scheduled     | No events        | scheduled   |
| Executive Summary<br>Lorem ipsum dolor sit amet, consectetur adipiscing elit. In lacinia matti<br>euismod elit, ut fringilla leo. Ut gravida arcu ac varius aliquet. Morbi et | s tortor ac ultrícies. Donec eu<br>mauris neque. Donec et lacinia | Linked Cases         |                    |                  |                         |                  | Link Case 🕇 |
| elit. Morbi bibendum consectetur ar (view more)                                                                                                    |                                                                   | Linked Cases         |                    |                  |                         |                  |             |
|                                                                                                    |                                                                   | Case Title           | Case Number        | Court Type       | Rank                    | Reason           | Θ           |
| ACCUSED DETAILS                                                                                                    |                                                                   | U.S. v. Cross        | N-EU-23-0013       | GCM              | Chief Warrant Officer 5 | Related Offenses | 1           |
| Name<br>ANDERSON, LIEUTENANT IUNIOR GRADE TRINIDAD A                                                                                                    |                                                                   | External Linked Cas  | es                 |                  |                         |                  |             |
| Paygrade Unit                                                                                                    |                                                                   | Source               | Accused First Name | Accus            | sed Last Name           | Reason           | Θ           |
| O-2 Unit 1                                                                                                    |                                                                   | Army Jane D          |                    |                  | Ine Delated Offenses    |                  | 1           |
|                                                                                                    | 1                                                                 |                      |                    |                  |                         |                  |             |

TSO User Guide Version 1.13.0 January 08, 2025

- a. Links can be edited or removed by selecting the "Edit" icon in the "Linked Cases" and "External Linked Cases" grids.
- b. To remove a linked case, select the "Remove" button in the form.
- 7. Select the "Case Title" of a link and be navigated to the "Link Summary" page.

| KOME ALL CASES                                                                                                    |                                                     |                                                       |                                          |                                                   |                                                  |                                              | •<br>•      |
|----------------------------------------------------------------------------------------------------|-----------------------------------------------------|-------------------------------------------------------|------------------------------------------|---------------------------------------------------|--------------------------------------------------|----------------------------------------------|-------------|
| S. v. Anderson                                                                                                    |                                                     |                                                       |                                          |                                                   |                                                  |                                              |             |
| mmary Documents Case                                                                                                    | Journal Victims, Witnesses, & Experts Charge        | s & Offenses Trial Accused Deta                       | ails Post-Trial Appella                  | ate Activity Case Actions                         |                                                  |                                              |             |
| A.                                                                                                    | ×                                                   |                                                       |                                          |                                                   |                                                  |                                              |             |
| DAYS OPEN<br>O  C<br>O  Opened 8/18/2023                                                                                                    | RCM-707 CLOCK                                       | ARTICLE 10 COUNT<br>O X                               | ement/arrest                             | IYS UNTIL TRIAL                                   |                                                  |                                              |             |
| CASE SUMMARY<br>Case Number                                                                                                    | Status Investigatin<br>Bending Archagement 8(1/10)2 | In Opened AUGUS                                       | 2023<br><b>T</b> 2023                    | SEPTEMBER 2023                                    | OCTOBER 2023                                     | Decembr                                      | er 2023 🖸   |
| N-EU-23-0383                                                                                                    | Investigator                                        |                                                       | No events scheduled                      | No events scheduleo                               | No events scheduled                              | No events schedule                           | rd          |
| Investigation Number                                                                                                    | Ivan                                                |                                                       |                                          |                                                   |                                                  |                                              |             |
| Investigation Number<br>4441141144<br>Executive Summary                                                                                               | Ivan                                                | Linked                                                | d Cases                                  |                                                   |                                                  |                                              | Link Case - |
| Investigation Number<br>4441141144<br>Executive Summary<br>-<br>ACCUSED DETAILS                                                                       | Ivan                                                | Linked C<br>Case Til                                  | d Cases<br>ases<br>:le                   | Case Number Court                                 | Type Rank                                        | Reason                                       | Link Case   |
| Investigation Number<br>4441141144<br>Executive Summary<br>-<br>ACCUSED DETAILS<br>At least one case has a match                                      | Ivan                                                | Linked C<br>Case Til<br>U.S. v. L                     | d Cases<br>ases<br>tie ongbottom i       | Case Number Court<br>N-EU-23-0351 SPCM            | Type Rank<br>Seaman Recruit                      | Reason<br>Related Trial - Mistrial           | Link Case   |
| Investigation Number<br>4441141144<br>Executive Summary<br>-<br>ACCUSED DETAILS<br>A teast one case has a match<br>Name<br>NADERSON, SEAMAN RECRUIT   | Ivan Ning EDIPI WILL                                | Linked C<br>Case TI<br>U.S. V.L<br>External           | d Cases ases tie ongbottom Linked Cases  | Case Number Court<br>N-EU-23-0351 SPCM            | Type Rank<br>Seaman Recruit                      | Reason<br>Related Trial - Mistrial           | Link Case   |
| Investigation Number<br>444114114<br>Executive Summary<br>-<br>-<br>-<br>-<br>-<br>-<br>-<br>-<br>-<br>-<br>-<br>-<br>-<br>-<br>-<br>-<br>-<br>-<br>- | Ivan<br>Ving EDIPI<br>WILL<br>Unit                  | Linked C<br>case Ti<br>U.S. v.L<br>External<br>Source | ases<br>ite Inked Cases<br>Accused First | Case Number Court<br>N-EU-23-0351 SPCM<br>st Name | Type Rank<br>Seaman Recruit<br>Accused Last Name | Reason<br>Related Trial - Mistrial<br>Reason | Link Case   |

- 8. Select the "Case Summary" tab on the left to be navigated back to the "Case Summary Page"
  - a. Select the "Edit Linked Case" icon to edit or remove the link.
  - b. Select "Case Number" in the "Linked Case Details" to navigate to the linked case summary.

| HOME ALL CASES                                          | itee<br>Reports                                                                                                    |                                                                                                    |                                                                             |
|---------------------------------------------------------|----------------------------------------------------------------------------------------------------|----------------------------------------------------------------------------------------------------|-----------------------------------------------------------------------------|
| Linked Case: U.                                         | .S. v. Longbottom                                                                                                    |                                                                                                    |                                                                             |
| Summary                                                 |                                                                                                    |                                                                                                    |                                                                             |
| V.S. v. Anderson Case Summary  Actions Edit Linked Case | Case Details<br>Link Date<br>8/18/2023<br>Case Title<br>U.S. v. Anderson<br>Detailed Counsel<br>TRIAL GOVERNMENT COUNSEL, TODD | Reason<br>Related Trial - Mistrial<br><b>Case Number</b><br>N-EU-23-0383<br><b>Status</b><br>Pending Arraignment | Subject Name<br>Anderson, seaman recruit Will<br>Location<br>RLSO EURAFCENT |
|                                                         | Linked Case Details<br>Case Title<br>U.S. v. Longbottom<br>Detailed Counsel<br>TRIAL GOVERNMENT COUNSEL, TODD                  | Case Number<br>NEU-23-0351<br>Status<br>With Panel                                                               | Subject Name<br>LongBOTTOM, SR NEVILLE<br>Location<br>RLSO EURAFCENT        |
|                                                         |                                                                                                    |                                                                                                    |                                                                             |

- 9. Users can see the Linked Case summary after selecting the "Case Number".
  - a. Navigate to the case by selecting the "Case Number" in the summary if the user has access to the linked case.

#### Enter Expected Forum

1. From the NCORS Legal Case Management site, select the "All Cases" tab.

|    | R<br>HOME | ALL CASES | Lee Reports |                                         |      |
|----|-----------|-----------|-------------|-----------------------------------------|------|
| 2. | Select t  | he "Ca    | se Number   | " to navigate to the case summary view. |      |
|    | *         | *         |             |                                         | TODD |

| HOME ALL CASES                   | REPORTS |                      |                  |             |              |                    |  |  |  |
|----------------------------------|---------|----------------------|------------------|-------------|--------------|--------------------|--|--|--|
| Q Search Cases SEARCH STATUS Any |         |                      |                  |             |              |                    |  |  |  |
| + CREATE NEW CASE                |         |                      |                  |             |              |                    |  |  |  |
| Title Case Number                |         | Investigation Number | Status           | Date Opened | PTC/PTR Type | Speedy Trial Clock |  |  |  |
| U.S. v. Anderson N-DC-22-0009    |         | 18753988             | Post Arraignment | 6/2/2022    | -            | -                  |  |  |  |

- 3. From the case summary view, navigate to the "Case Actions" tab and select "Enter Expected Forum".
  - a. Use the "Display All" option to view all case actions available on the case.
  - b. Use CTRL + F to search for an action in the list.

| U.S. v. James                                                      |                                        |                       |                |                              |
|--------------------------------------------------------------------|----------------------------------------|-----------------------|----------------|------------------------------|
| Summary Documents Case Journal Victims, Wi                         | itnesses, & Experts Charges & Offenses | Trial Accused Details | Post-Trial App | ellate Activity Case Actions |
| Case Actions<br>Select Display Option<br>Olisplay all Collapse all |                                        |                       |                |                              |
| Accused Details Actions                                            |                                        |                       |                |                              |
| ENTER ACCUSED APPELLATE RIGHTS ELECTION                            |                                        |                       |                |                              |
| ENTER CIVILIAN COUNSEL                                             |                                        |                       |                |                              |
| ENTER CA DETAILS                                                   |                                        |                       |                |                              |
| ADD FIREARM PROHIBITION                                            |                                        |                       |                |                              |
| Appellate Activity Actions                                         |                                        |                       |                |                              |
| FILE WRIT PETITION                                                 |                                        |                       |                |                              |
| Case Journal Actions                                               |                                        |                       |                |                              |
| ADD CASE JOURNAL                                                   |                                        |                       |                |                              |
| Charges & Offenses Actions                                         |                                        |                       |                |                              |
| No available actions                                               |                                        |                       |                |                              |
| Documents Actions                                                  |                                        |                       |                |                              |
| UPLOAD CASE DOCUMENT                                               |                                        |                       |                |                              |

4. In the form, input the expected forum.

| Enter Expected Forum: U.S. v. Anderson |        |
|----------------------------------------|--------|
| Expected Case Forum 😮                  |        |
| SPCM                                   | -      |
| CANCEL                                 | SUBMIT |

- 5. Select "Submit" to save the expected forum.
  - a. Entry will only be visible to Trial Office users on the case.
- 6. Following submission, the expected forum is visible from the case summary..

| .S. v. Anderson                                                                                                    |                                                                                                    |                                                         |                                                                      |                                      |                                    |                                                                         |
|----------------------------------------------------------------------------------------------------|----------------------------------------------------------------------------------------------------|---------------------------------------------------------|----------------------------------------------------------------------|--------------------------------------|------------------------------------|-------------------------------------------------------------------------|
| ummary Documents Case                                                                                                    | e Journal Victims, Witnesses, & Exper                                                                                                    | rts Charges & Offense                                   | s Trial Accused Details A                                            | Alternate Disposition Request Ca     | ase Actions                        |                                                                         |
| A X                                                                                                    | * **                                                                                                    |                                                         |                                                                      |                                      |                                    |                                                                         |
| DAYS OPEN<br>0 Company 11/2/2022                                                                                                    |                                                                                                    | ARTICLE 10 CLOCK                                        |                                                                      | ed                                   |                                    |                                                                         |
|                                                                                                    | E Clock Not Started                                                                                                    | Elock Not Started                                       | - mankac series and                                                  |                                      |                                    |                                                                         |
| CASE SUMMARY                                                                                                    |                                                                                                    |                                                         | Cotober 2022                                                         |                                      |                                    | March 2023 D                                                            |
| CASE SUMMARY<br>Case Number                                                                                                    | Status                                                                                                    |                                                         | Ctober 2022                                                          | DECEMBER 2022                        | JANUARY 2023                       | March 2023 🖬                                                            |
| CASE SUMMARY<br>Case Number<br>N-EU-22-0004<br>Investigation Opened<br>9/28/2022                                                                                                    | Status<br>Pending 306 Decision<br>Expected Forum<br>SPCM @                                                                                                    |                                                         | Cotober 2022<br>NOVEMBER 2022<br>No events scheduled                 | DECEMBER 2022<br>No events scheduled | JANUARY 2023                       | March 2023  FEBRUARY 2023 ed No events scheduled                        |
| CASE SUMMARY<br>Case Number<br>N-EU-22-0004<br>Investigation Opened<br>9/28/2022<br>Executive Summary                                                                                                    | Status<br>Pending 306 Decision<br>Expected Forum<br>SPCM @                                                                                                    |                                                         | October 2022 NOVEMBER 2022 No events scheduled Linked Cases          | DECEMBER 2022<br>No events scheduled | JANUARY 2023<br>No events schedule | March 2023  FEBRUARY 2023 ed No events scheduled                        |
| CASE SUMMARY<br>Case Number<br>N-EU-22:0004<br>Investigation Opened<br>9/28/2022<br>Executive Summary<br>Lorem ipsum dolor sit amet, cc<br>Donce que usimo dilu ut fringi<br>neque. Donce ce tacinia elit. Mo | Status<br>Pending 306 Decision<br>Expected Forum<br>SPCM @<br>onsectetur adipiscing elit. In lacinia matti<br>jila leo. Ut gravida arcu ac varius aliquet<br>arbi bibendum consectetur ar (view matti | tis tortor ac ultricles.<br>t. Morbi et mauris<br>tore) | Cotober 2022<br>NOVEMBER 2022<br>No events scheduled<br>Linked Cases | DECEMBER 2022<br>No events scheduled | JANUARY 2023<br>No events schedule | March 2023 II<br>FEBRUARY 2023<br>ed No events scheduled<br>Link Case + |

7. This action can also be entered and edited from the case summary by selecting on the "Edit" icon beneath the expected forum.

### Add Case Flags

1. From the NCORS Legal Case Management site, select the "All Cases" tab.

| A<br>HOME | ALL CASES | Leen Reports |  |
|-----------|-----------|--------------|--|
|           |           |              |  |

2. Select the "Case Number" to navigate to the case summary view.

| <b>М</b><br>Номе    | ALL CASES                                      | REPORTS               |                                |                         |                                              |                                 |                                   |                     |              | 00 | <u>.</u>        |                 |
|---------------------|------------------------------------------------|-----------------------|--------------------------------|-------------------------|----------------------------------------------|---------------------------------|-----------------------------------|---------------------|--------------|----|-----------------|-----------------|
| <b>Case Fla</b>     | <b>to Display 🕜</b><br>gs, Case Title, Case Nu | Page Size             | 0                              |                         |                                              |                                 |                                   |                     |              |    |                 |                 |
| Q Doug              |                                                | SEA                   | RCH STATUS Any                 |                         | ▼ TRIAL COUNSEL   Any                        |                                 | LOCATION   Any                    |                     | •            | *  | τ.              | С               |
| REGION  <br>+ CREAT | Any<br>E NEW CASE                              | CASE UPDATES 🛞 GENERA | IS OSTC   Any     TE TEST CASE |                         | •                                            |                                 |                                   |                     |              |    |                 |                 |
| Case<br>Flags       | Case Title                                     | 1 Case Number         | Subject Name                   | Investigation<br>Number | Charges                                      | Status                          | Trial Counsel                     | Case Created Date 🛛 | PTC/PTR Type |    | RO<br>70<br>Cli | .M<br>07<br>ock |
|                     | U.S. v. Doug                                   | N-EU-23-0461          | DOUG, SA JEFF                  | 1441515151              | Article 99 - Misbehavior before the<br>enemy | Pending Disposition<br>Decision | TRIAL GOVERNMENT COUNSEL,<br>TODD | 10/16/2023          | ÷            |    | 2               | :11             |
|                     |                                                |                       |                                |                         |                                              |                                 |                                   |                     |              |    |                 |                 |

- 3. From the case summary view, navigate to the "Case Actions" tab and select "Add Case Flag".
  - a. Use the "Display All" option to view all case actions available on the case.
  - b. Use CTRL + F to search for an action in the list.

| U.S. v. James                                                       |                                        |                      |                 |                                 |
|---------------------------------------------------------------------|----------------------------------------|----------------------|-----------------|---------------------------------|
| Summary Documents Case Journal Victims, W                           | Vitnesses, & Experts Charges & Offense | s Trial Accused Deta | ails Post-Trial | Appellate Activity Case Actions |
| Case Actions<br>Select Display Option<br>O Display all Collapse all |                                        |                      |                 |                                 |
| Accused Details Actions                                             |                                        |                      |                 |                                 |
| ENTER ACCUSED APPELLATE RIGHTS ELECTION                             |                                        |                      |                 |                                 |
| ENTER CIVILIAN COUNSEL                                              |                                        |                      |                 |                                 |
| ENTER CA DETAILS                                                    |                                        |                      |                 |                                 |
| ADD FIREARM PROHIBITION                                             |                                        |                      |                 |                                 |
| Appellate Activity Actions                                          |                                        |                      |                 |                                 |
| FILE WRIT PETITION                                                  |                                        |                      |                 |                                 |
| Case Journal Actions                                                |                                        |                      |                 |                                 |
| ADD CASE JOURNAL                                                    |                                        |                      |                 |                                 |
| Charges & Offenses Actions                                          |                                        |                      |                 |                                 |
| No available actions                                                |                                        |                      |                 |                                 |
| Documents Actions                                                   |                                        |                      |                 |                                 |
| UPLOAD CASE DOCUMENT                                                |                                        |                      |                 |                                 |

- 4. In the form, select the flags to add to the case.
  - a. The case can be flagged for high visibility, extremist activity, LSTC Deferral Withhold, and Law of War violation within this form
    - i. The "LSTC Deferral Withhold" flag is only available if the case is <u>flagged</u> <u>for OSTC review</u>.

| Add Case Flags: U.S. v. Doug                                                          |                                                                                                    |                                                                           |     |
|---------------------------------------------------------------------------------------|----------------------------------------------------------------------------------------------------|---------------------------------------------------------------------------|-----|
|                                                                                       | This form will timeout in 60 minutes. Any unsaved progress will be lost.                                |                                                                           |     |
| Flag as High Visibility?<br>Yes No                                                    | Case involves an allegation of extremist or criminal gang activity? Yes  No                             | Flag for LSTC Deferral Withhold?  Yes No                                  |     |
| Taking this action will display a yellow high visibility indicator across the system. | Taking this action will display a blue extremist or criminal gang activity indicator across the system. | Taking this action will display a green LSTC indicator across the system. |     |
| CANCEL                                                                                |                                                                                                    | SUBM                                                                      | літ |

- 5. Select "Submit" to add the case flags in NCORS.
  - a. Following submission, the case flags can be viewed by navigating to the "Case Summary" tab and from the "All Cases" grid.
    - i. Hovering over each icon will display additional details about the flag.

| HOME ALL CASES REPORTS                                                   |                            |                         |                                                 |                                 |                                   |                                | <b>III 00</b>                   |                     |
|--------------------------------------------------------------------------|----------------------------|-------------------------|-------------------------------------------------|---------------------------------|-----------------------------------|--------------------------------|---------------------------------|---------------------|
| U.S. v. Doug                                                             |                            |                         |                                                 |                                 |                                   |                                |                                 |                     |
| Summary Documents Case Journal Victim                                    | , Witnesses, & Experts Cha | arges & Offenses Trial  | Accused Details Post-Trial App                  | ellate Activity Case Ac         | tions                             |                                |                                 |                     |
| OUUG, SA JEFF                                                            |                            |                         |                                                 |                                 |                                   | EDIPI Servi<br>1111444141 & ∪S | ce Pay Grade<br>N <b>\$</b> E-2 |                     |
| Executive Summary<br>This is the executive summary                       |                            |                         |                                                 |                                 |                                   |                                |                                 |                     |
| CASE FLAGS<br>Q ⊕ ⊙ ▲ DAYS OPEN<br>⇒ 211<br>⊜ Opened                     | 0/18/2023                  | RCM-707 CLOCK           | ARTICLE 10 COUNT X - Zero days confinement/arre | DAYS UNT<br>-<br>Trial Not S    | IL TRIAL PRETR                    | AL CONFINEMENT                 |                                 |                     |
| Case Summary                                                             |                            | My Worksp               | ace                                             |                                 |                                   |                                |                                 |                     |
| Case Number Status<br>N-EU-23-0461 Pendin                                | Disposition Decision       | Case Tasks              | 🗰 Calendar   🥜 Linked Case                      | 25                              |                                   |                                |                                 |                     |
| HOME ALLCASES REPORTS                                                    |                            |                         |                                                 |                                 |                                   |                                | III 👓                           |                     |
| Columns to Display 🥑 Page 5<br>Case Flags, Case Title, Case Numbe 🔉 🔹 25 | ize 🕢                      |                         |                                                 |                                 |                                   |                                |                                 |                     |
| Q Doug                                                                   | SEARCH STATUS Any          |                         | ▼ TRIAL COUNSEL   Any                           |                                 | LOCATION Any                      |                                | • ± 1                           | r • 0               |
| REGION Any                                                               | ▼ IS OSTC   Any            |                         | -                                               |                                 |                                   |                                |                                 |                     |
| + CREATE NEW CASE ADD CASE UPDATES G GEN                                 | RATE TEST CASE             |                         |                                                 |                                 |                                   |                                |                                 |                     |
| Case<br>Flags Case Title T Case Number                                   | Subject Name               | Investigation<br>Number | Charges                                         | Status                          | Trial Counsel                     | Case Created Date 😡            | PTC/PTR Type                    | RCM<br>707<br>Clock |
| Q ⊕<br>⊗ ▲ U.S. v. Doug N-EU-23-0461                                     | DOUG, SA JEFF              | 1441515151              | Article 99 - Misbehavior before the<br>enemy    | Pending Disposition<br>Decision | TRIAL GOVERNMENT COUNSEL,<br>TODD | 10/18/2023                     |                                 | 211                 |
|                                                                          |                            |                         | teriele 120 Cralidean teriele 100a              |                                 |                                   |                                |                                 |                     |

# Mark Cases with Reference to Classified Materials

1. From the NCORS Legal Case Management site, select the "All Cases" tab.

| <b>А</b><br>НОМЕ | ALL CASES | KEPORTS |   | The second second second second second second second second second second second second second second second se | Hanna and Anna and An |
|------------------|-----------|---------|---|----------------------------------------------------------------------------------------------------|----------------------------------------------------------------------------------------------------|
|                  |           |         | , | —                                                                                                    |                                                                                                    |

2. Select the "Case Number" to navigate to the case summary view.

| <b>А</b><br>НОМЕ       | ALL CASES RE        |                     |                      |                  |             |              |                    |
|------------------------|---------------------|---------------------|----------------------|------------------|-------------|--------------|--------------------|
| <b>Q</b> , Search Case | es                  |                     | SEARCH STATUS Any    |                  | -           |              | ± <b>▼</b> - S     |
| + CREATE NEW           | V CASE 🖋 ADD CASE U | PDATES © GENERATE T | EST CASE             |                  |             |              |                    |
| Title                  |                     | Case Number         | Investigation Number | Status           | Date Opened | PTC/PTR Type | Speedy Trial Clock |
| U.S. v. Anders         | son                 | N-DC-22-0009        | 18753988             | Post Arraignment | 6/2/2022    | -            | -                  |

- 3. From the case summary view, navigate to the "Case Actions" tab and select "Classified Materials".
  - a. Use the "Display All" option to view all case actions available on the case.
  - b. Use CTRL + F to search for an action in the list.

| U.S. v. James                                                |                    |       |                 |            |                    |              |
|--------------------------------------------------------------|--------------------|-------|-----------------|------------|--------------------|--------------|
| Summary Documents Case Journal Victims, Witnesses, & Experts | Charges & Offenses | Trial | Accused Details | Post-Trial | Appellate Activity | Case Actions |
| Case Actions<br>Select Display Option                        |                    |       |                 |            |                    |              |
| Accused Details Actions                                      |                    |       |                 |            |                    |              |
| ENTER ACCUSED APPELLATE RIGHTS ELECTION                      |                    |       |                 |            |                    |              |
| ENTER CIVILIAN COUNSEL                                       |                    |       |                 |            |                    |              |
| ENTER CA DETAILS                                             |                    |       |                 |            |                    |              |
| ADD FIREARM PROHIBITION                                      |                    |       |                 |            |                    |              |
| Appellate Activity Actions                                   |                    |       |                 |            |                    |              |
| FILE WRIT PETITION                                           |                    |       |                 |            |                    |              |
| Case Journal Actions                                         |                    |       |                 |            |                    |              |
| ADD CASE JOURNAL                                             |                    |       |                 |            |                    |              |
| Charges & Offenses Actions                                   |                    |       |                 |            |                    |              |
| No available actions                                         |                    |       |                 |            |                    |              |
| Documents Actions                                            |                    |       |                 |            |                    |              |
| UPLOAD CASE DOCUMENT                                         |                    |       |                 |            |                    |              |

- 4. In the form, select "Yes" to identify that the case references classified materials.
  - a. Users may optionally flag a case as high visibility within this action.

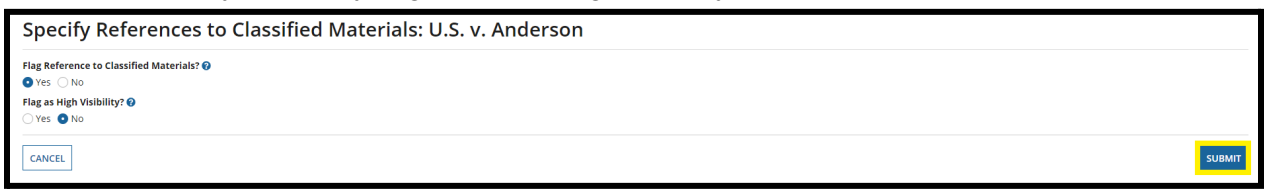

5. Select "Submit" to flag the case.

6. From the case summary, an icon is now visible to indicate the case references classified materials.

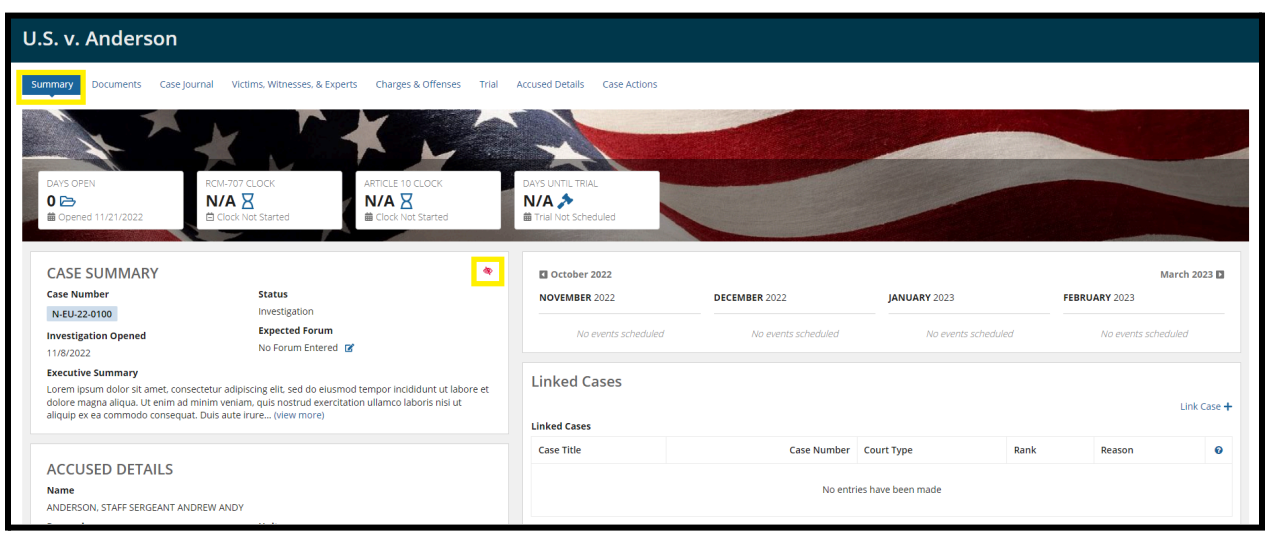

### Transfer Case

1. From the NCORS Legal Case Management site, select the "All Cases" tab.

| A<br>HOME | ALL CASES | REPORTS |  |
|-----------|-----------|---------|--|
|           |           |         |  |

2. Select the "Case Number" to navigate to the case summary view.

| HOME ALL CASES REPORTS                       |                                                  |                                                                                                    |                                                                                                    |                                       |                                                                                                    |  |  |  |  |  |  |  |
|----------------------------------------------|--------------------------------------------------|----------------------------------------------------------------------------------------------------|----------------------------------------------------------------------------------------------------|---------------------------------------|----------------------------------------------------------------------------------------------------|--|--|--|--|--|--|--|
| Q Search Cases SEARCH STATUS   Any           |                                                  |                                                                                                    |                                                                                                    |                                       |                                                                                                    |  |  |  |  |  |  |  |
| + CREATE NEW CASE IPDATES GENERATE TEST CASE |                                                  |                                                                                                    |                                                                                                    |                                       |                                                                                                    |  |  |  |  |  |  |  |
| Title Case Number                            |                                                  | Status Date Opene                                                                                           |                                                                                                    | PTC/PTR Type                          | Speedy Trial Clock                                                                                                    |  |  |  |  |  |  |  |
| N-DC-22-0009                                 | 18753988                                         | Post Arraignment                                                                                            | 6/2/2022                                                                                                    | -                                     |                                                                                                    |  |  |  |  |  |  |  |
|                                              | CATES GENERATE TE<br>Case Number<br>N-DC-22-0009 | SEARCH STATUS Arry<br>DATES Generate test case<br>Case Number Investigation Number<br>N-DC-22-0009 18753988 | SEARCH     STATUS     Any       DATES     @ GENERATE TEST CASE       Case Number     Investigation Number       N-DC-22-0009     18753988 | SEARCH     STATUS     Any       DATES | SEARCH     STATUS     A/7µ'       DATES     © GENERATE TEST CASE       Case Number     Investigation Number       N-DC-22.0009     18753988       Post Arraignment     6/2/2022 |  |  |  |  |  |  |  |

- 3. From the case summary view, navigate to the "Case Actions" tab and select "Transfer Case".
  - a. Use the "Display All" option to view all case actions available on the case.
  - b. Use CTRL + F to search for an action in the list.

| U.S. v. James                                                         |                         |                    |       |                 |            |                    |              |
|-----------------------------------------------------------------------|-------------------------|--------------------|-------|-----------------|------------|--------------------|--------------|
| Summary Documents Case Journal Victim                                 | s, Witnesses, & Experts | Charges & Offenses | Trial | Accused Details | Post-Trial | Appellate Activity | Case Actions |
| Case Actions<br>Select Display Option<br>O Display all O Collapse all |                         |                    |       |                 |            |                    |              |
| Accused Details Actions                                               |                         |                    |       |                 |            |                    |              |
| ENTER ACCUSED APPELLATE RIGHTS ELECTION                               |                         |                    |       |                 |            |                    |              |
| ENTER CIVILIAN COUNSEL                                                |                         |                    |       |                 |            |                    |              |
| ENTER CA DETAILS                                                      |                         |                    |       |                 |            |                    |              |
| ADD FIREARM PROHIBITION                                               |                         |                    |       |                 |            |                    |              |
| Appellate Activity Actions                                            |                         |                    |       |                 |            |                    |              |
| FILE WRIT PETITION                                                    |                         |                    |       |                 |            |                    |              |
| Case Journal Actions                                                  |                         |                    |       |                 |            |                    |              |
| ADD CASE JOURNAL                                                      |                         |                    |       |                 |            |                    |              |
| Charges & Offenses Actions                                            |                         |                    |       |                 |            |                    |              |
| No available actions                                                  |                         |                    |       |                 |            |                    |              |
| Documents Actions                                                     |                         |                    |       |                 |            |                    |              |
| UPLOAD CASE DOCUMENT                                                  |                         |                    |       |                 |            |                    |              |

4. In the form, select the location to transfer the case.

| Transfer Case: U.S. v. Anderson |                                                                          |
|---------------------------------|--------------------------------------------------------------------------|
|                                 | This form will timeout in 60 minutes. Any unsaved progress will be lost. |
| Transfer To                     |                                                                          |
| LSST Camp Lejeune               | •                                                                        |
| Reason for Transfer             |                                                                          |
| Reasons example                 |                                                                          |
|                                 |                                                                          |
|                                 | 15/500                                                                   |
|                                 |                                                                          |
| CANCEL                          | <b>REQUEST TRANSFER</b>                                                  |

- 5. Select "Submit" to send a transfer request for the case.
- 6. On submission of the form. a task is created for the STC of the location selected in the form.

# Review Case Transfer Request (Supervisory Location User)

- 1. From the NCORS Legal Case Management site, outstanding tasks to complete are available on the "Home" tab in the "Location Tasks" grid.
  - a. The task to "Review Case Transfer Request" is displayed in the "Task Type" column with the case name and "Case Number".

b. Task is created through an action to transfer a case to a new location initiated by an Supervisory Location User.

| HOME ALL CASES REPORT | īs                  |                      |                            | Starron<br>TDH |
|-----------------------|---------------------|----------------------|----------------------------|----------------|
| and a south           | and the second      | KROL                 |                            | ST ST          |
| 12 V 13 10 50         | Party CARENAL P.    |                      |                            |                |
| LA Sta His            | N 7 9 20 44         |                      |                            |                |
| 1997 36 Val 6         | A Barris and a fair | ALCONT OF THE ALCONT |                            |                |
|                       |                     |                      |                            |                |
| NCORS CASE            |                     |                      |                            |                |
|                       | My Tasks 🕐          |                      |                            |                |
| ₩ CALENDAR            | Q. Test             | SEARCH               |                            | <b>T</b> - 3   |
| B DOCUMENT TEMPLATES  | Case Title          | Case Number          | Task Type 📀                | Date Assigned  |
|                       |                     |                      | There are no current tasks |                |
| () HELP               |                     |                      |                            |                |
|                       | Location Tasks      |                      |                            |                |
|                       | Q. Wallace          | SEARCH               |                            | T- 0           |
|                       |                     |                      |                            |                |
|                       | Case Title          | Case Number          | Task Type 📀                | Date Assigned  |

- 2. Initiate the task by selecting the task name.
- 3. In the form, review the transfer request and input decision.

| Review Case Transfer: U.S. v. L | illard                                      |                              |              |
|---------------------------------|---------------------------------------------|------------------------------|--------------|
|                                 | This form will timeout in 60 minutes. Any u | saved progress will be lost. |              |
| Originating Office              | Originating Circuit                         | Requestor                    |              |
| OSTC Groton                     | Hawali                                      | OSTC EAST USN, OSCAR         |              |
| Reason for Transfer             |                                             |                              |              |
| No reason entered               |                                             |                              |              |
| Receiving Office                | Receiving Circuit 🚱                         |                              |              |
| RLSO EURAFCENT                  | EURAFCENT                                   | -                            |              |
|                                 |                                             |                              |              |
| CANCEL                          |                                             |                              | DENY APPROVE |

- a. "Approve" will update the location of the case to the current user's location.
- b. "Deny" will not update the case's location.
- c. Optionally change the "Receiving Circuit" in the "Receiving Circuit" dropdown.

#### Close Case for Alternate Disposition

1. From the NCORS Legal Case Management site, select the "All Cases" tab.

| HOME ALCASES REPORTS |                  |           |         |   |  |
|----------------------|------------------|-----------|---------|---|--|
|                      | <b>А</b><br>НОМЕ | ALL CASES | KEPORTS | T |  |

2. Select the "Case Number" to navigate to the case summary view.

| Market Second Second Se |                                                    |                                                                                                    |                                                                                                    |                                                                                                    |                                        |
|----------------------------------------------------------------------------------------------------|----------------------------------------------------|----------------------------------------------------------------------------------------------------|----------------------------------------------------------------------------------------------------|----------------------------------------------------------------------------------------------------|----------------------------------------|
|                                                                                                    | SEARCH STATUS Any                                  |                                                                                                    | •                                                                                                    |                                                                                                    | ± <b>▼</b> - <i>S</i>                  |
| PDATES 🐵 GENERATE T                                                                                                    | EST CASE                                           |                                                                                                    |                                                                                                    |                                                                                                    |                                        |
| Title Case Number                                                                                                    |                                                    | Investigation Number Status                                                                                 |                                                                                                    | PTC/PTR Type                                                                                                    | Speedy Trial Clock                     |
| N-DC-22-0009                                                                                                    | 18753988                                           | Post Arraignment                                                                                            | 6/2/2022                                                                                                    | -                                                                                                    | -                                      |
|                                                                                                    | PDATES © GENERATE T<br>Case Number<br>N-DC-22-0009 | SEARCH STATUS Any<br>PDATES Generate test case<br>Case Number Investigation Number<br>N-DC-22-0009 18753988 | SEARCH     STATUS     Any       PDATES     @ GENERATE TEST CASE       Case Number     Investigation Number     Status       N-DC-22-0009     18753988     Post Arraignment | SEARCH     STATUS     Any       PDATES     © GENERATE TEST CASE       Case Number     Investigation Number       Status     Date Opened       N-DC-22-0009     18753988       Post Arraignment     6/2/2022 | SEARCH     STATUS     Any       PDATES |

TSO User Guide Version 1.13.0 January 08, 2025

CUI/SP-CTI/FEDCON/DON/NAVWAR

- 3. From the case summary view, navigate to the "Case Actions" tab and select "Close Case".
  - a. Use the "Display All" option to view all case actions available on the case.
  - b. Use CTRL + F to search for an action in the list.

| U.S. v. James                                               |                        |                    |       |                 |            |                    |              |
|-------------------------------------------------------------|------------------------|--------------------|-------|-----------------|------------|--------------------|--------------|
| Summary Documents Case Journal Victims                      | , Witnesses, & Experts | Charges & Offenses | Trial | Accused Details | Post-Trial | Appellate Activity | Case Actions |
| Case Actions Select Display Option Display all Collapse all |                        |                    |       |                 |            |                    |              |
| Accused Details Actions                                     |                        |                    |       |                 |            |                    |              |
| ENTER ACCUSED APPELLATE RIGHTS ELECTION                     |                        |                    |       |                 |            |                    |              |
| ENTER CIVILIAN COUNSEL                                      |                        |                    |       |                 |            |                    |              |
| ENTER CA DETAILS                                            |                        |                    |       |                 |            |                    |              |
| ADD FIREARM PROHIBITION                                     |                        |                    |       |                 |            |                    |              |
| Appellate Activity Actions                                  |                        |                    |       |                 |            |                    |              |
| FILE WRIT PETITION                                          |                        |                    |       |                 |            |                    |              |
| Case Journal Actions                                        |                        |                    |       |                 |            |                    |              |
| ADD CASE JOURNAL                                            |                        |                    |       |                 |            |                    |              |
| Charges & Offenses Actions                                  |                        |                    |       |                 |            |                    |              |
| No available actions                                        |                        |                    |       |                 |            |                    |              |
| Documents Actions                                           |                        |                    |       |                 |            |                    |              |
| UPLOAD CASE DOCUMENT                                        |                        |                    |       |                 |            |                    |              |

4. In the form, input the details of the case closure.

| Close Case: U.S. v. Anderson                                                |                                                   |       |                                 |             |                   |   |        |
|-----------------------------------------------------------------------------|---------------------------------------------------|-------|---------------------------------|-------------|-------------------|---|--------|
| This                                                                        | form will timeout in 60 minutes. Any unsaved prog | gress | s will be lost.                 |             |                   |   |        |
| Actions on Specifications                                                   |                                                   |       |                                 |             |                   |   |        |
| A This case contains specifications that have not been withdrawn and/or dis | missed. Please select the appropriate referral ac | ctior | n below for the specifications. |             |                   |   |        |
| > Charges and Specifications                                                |                                                   |       |                                 |             |                   |   |        |
| Action Category @*                                                          | Action Type *                                     |       |                                 | Action Date | e *               |   |        |
| Select an Action Category                                                   | Select an Action Type                             |       | -                               | mm/dd/yyy   | <i>y</i> <b>#</b> |   |        |
| Close Case                                                                  |                                                   |       |                                 |             |                   |   |        |
| Closing Reason *                                                            |                                                   | A     | Alternate Disposition Date*     |             | Close Case Date   | * |        |
| Select a Closing Reason                                                     | •                                                 |       | mm/dd/yyyy 🛱                    |             | mm/dd/yyyy        | 曲 |        |
| Alternate Disposition Type                                                  |                                                   | U     | Jpload Final Disposition        |             |                   |   |        |
| Select a Value                                                              | •                                                 |       | Jocument                        |             |                   |   |        |
|                                                                             |                                                   |       | UPLOAD Urop file here           |             |                   |   |        |
| CANCEL                                                                      |                                                   |       |                                 |             |                   |   | SUBMIT |

a. If the charges and specifications on the case have not been withdrawn and/or dismissed, input the details of the action taken by the referral authority to withdraw and/or dismiss specifications from a court martial.

| Close Case                 |   |                              |                  |   |
|----------------------------|---|------------------------------|------------------|---|
| Closing Reason *           |   | Alternate Disposition Date * | Close Case Date* |   |
| Select a Closing Reason    | • | mm/dd/yyyy 🗰                 | mm/dd/yyyy       | 曲 |
| Alternate Disposition Type |   | Upload Final Disposition     |                  |   |
| Select a Value             | - | Document                     |                  |   |
|                            |   | UPLOAD 🗋 Drop file here      |                  |   |
|                            |   |                              |                  |   |

- b. If the case has not been docketed, enter the date the alternate disposition was initiated and/or the date the case was closed.
  - i. If the case has been docketed, users can not close the case until the assigned judge removes the case from the docket in NCORS.
- c. Enter the "Closing Reason(s)" for the case, and input the "Alternate Disposition Type" from a dropdown of values.
  - i. If an Alternate Disposition Type of "SILT/RILT" is selected, additional SILT / RILT details can be entered.

| Close Case                        |                                        |                           |     |                            |                 |   |
|-----------------------------------|----------------------------------------|---------------------------|-----|----------------------------|-----------------|---|
| Closing Reason *                  |                                        |                           |     | Alternate Disposition Date | Close Case Date |   |
| Victim(s) declines to participate |                                        | G                         | 3 - | mm/dd/yyyy                 | 03/13/2024      | 曲 |
| Alternate Disposition Type        |                                        |                           |     | Upload Final Disposition   |                 |   |
| SILT/RILT                         |                                        |                           | •   | Document                   |                 |   |
|                                   |                                        |                           |     | UPLOAD L Drop tile here    |                 |   |
| SILT / RILT Details               |                                        |                           |     |                            |                 |   |
| Request type*                     | Was request approved?                  | Date request was approved |     |                            |                 |   |
| CRILT OSILT                       | • Yes 🗌 No                             | mm/dd/yyyy 🛱              |     |                            |                 |   |
| Date request was submitted        | Characterization of service            |                           |     |                            |                 |   |
| mm/dd/yyyy 🗰                      | General (Under Honorable Conditions) 🔹 |                           |     |                            |                 |   |

- d. Upload a "Final Disposition Document" on the case.
- 5. Select "Submit" to update the case.
  - a. If the case has been docketed, a task is created for the Trial Judiciary to remove the case from the docket.
- 6. Following submission, the status of the case will update based on the data input.
  - a. If the case has been docketed or there was no input for "Close Case Date", the case status updates to "Pending Alternate Disposition".
  - b. If the case was not docketed and the "Close Case Date" was input, the case status updates to "Closed".

#### **Reactivate Case**

1. From the NCORS Legal Case Management site, select the "All Cases" tab.

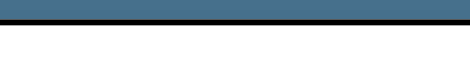

TSO User Guide Version 1.13.0 January 08, 2025

- 2. Select the "Case Number" to navigate to the case summary view.
  - a. Select a case with a status of "Closed" or "Pending Alternate Disposition"

| AL CASS REPORTS                                                                                                    |              |                         |        |                                |             |              |                    |  |  |  |  |  |  |  |
|----------------------------------------------------------------------------------------------------|--------------|-------------------------|--------|--------------------------------|-------------|--------------|--------------------|--|--|--|--|--|--|--|
| Q. Search cases by accused last name or case number         SEARCH         STATUS   Ary         TISAL COUNCEL   Ary |              |                         |        |                                |             |              |                    |  |  |  |  |  |  |  |
| Case Title                                                                                                    | Case Number  | Investigation<br>Number | Status | Trial Counsel                  | Date Opened | PTC/PTR Type | Speedy Trial Clock |  |  |  |  |  |  |  |
| U.S. v. Jones                                                                                                    | N-EU-23-0027 | 91822904                | Trial  | TRIAL GOVERNMENT COUNSEL, TODD | 1/20/2023   |              |                    |  |  |  |  |  |  |  |
| U.S. v. Anderson                                                                                                    | N-EU-23-0016 |                         | Closed | TRIAL GOVERNMENT COUNSEL, TODD | 2/20/2023   |              |                    |  |  |  |  |  |  |  |

- 3. From the case summary view, navigate to the "Case Actions" tab and select "Reactivate Case".
  - a. Use the "Display All" option to view all case actions available on the case.
  - b. Use CTRL + F to search for an action in the list.

| Summary Documents Case Journal Victims  | , Witnesses, & Experts | Charges & Offenses | Trial | Accused Details | Post-Trial | Appellate Activity | Case Action |
|-----------------------------------------|------------------------|--------------------|-------|-----------------|------------|--------------------|-------------|
| Case Actions                            |                        |                    |       |                 |            |                    |             |
| elect Display Option                    |                        |                    |       |                 |            |                    |             |
| Collapse all                            |                        |                    |       |                 |            |                    |             |
| Accused Details Actions                 |                        |                    |       |                 |            |                    |             |
| ENTER ACCUSED APPELLATE RIGHTS ELECTION |                        |                    |       |                 |            |                    |             |
| ENTER CIVILIAN COUNSEL                  |                        |                    |       |                 |            |                    |             |
| ENTER CA DETAILS                        |                        |                    |       |                 |            |                    |             |
| ADD FIREARM PROHIBITION                 |                        |                    |       |                 |            |                    |             |
| Appellate Activity Actions              |                        |                    |       |                 |            |                    |             |
| FILE WRIT PETITION                      |                        |                    |       |                 |            |                    |             |
| Case Journal Actions                    |                        |                    |       |                 |            |                    |             |
| ADD CASE JOURNAL                        |                        |                    |       |                 |            |                    |             |
| Charges & Offenses Actions              |                        |                    |       |                 |            |                    |             |
| No available actions                    |                        |                    |       |                 |            |                    |             |
| Documents Actions                       |                        |                    |       |                 |            |                    |             |
| LIPLOAD CASE DOCUMENT                   |                        |                    |       |                 |            |                    |             |

4. In the form, review the closure details.

| Reactivate Case: U.S. v. Anderson<br>Review the details below. then click submit to reactivate the case. |                                             |                 |        |
|----------------------------------------------------------------------------------------------------|---------------------------------------------|-----------------|--------|
| This form will timeout in 60 m                                                                           | ninutes. Any unsaved progress will be lost. |                 |        |
| Closing Reason                                                                                           | Alternate Disposition Date                  | Close Case Date |        |
| Victim(s) declines to participate                                                                        | Feb 23, 2023                                | Feb 24, 2023    |        |
|                                                                                                    |                                             |                 |        |
| CANCEL                                                                                                   |                                             |                 | SUBMIT |

5. Select "Submit" to reactivate the case.

- a. If the case was not previously docketed, the case status updates to the last status of the case before closing.
- b. If the case was previously docketed, a task is created for the Trial Judiciary to remove the case from the docket.
  - i. If the case was previously docketed, the case status will not update until the Trial Judiciary adds the case to their docket in NCORS.

# Update Circuit

1. From the NCORS Legal Case Management site, select the "All Cases" tab.

|  | <b>А</b><br>Номе | ALL CASES | REPORTS | TOD E |
|--|------------------|-----------|---------|-------|
|--|------------------|-----------|---------|-------|

- 2. Select the "Case Number" to navigate to the case summary view.
  - a. Select a case with a status from "Investigation" to "Trial"

| age Size 🕜           |       |            |        |                    |           |                        |         |              |            |               |
|----------------------|-------|------------|--------|--------------------|-----------|------------------------|---------|--------------|------------|---------------|
| 25                   |       | *          |        |                    |           |                        |         |              |            |               |
| Y FILTERS Civ Monito | or    |            |        |                    |           |                        |         |              |            |               |
| Q, alfredo           | 0     | SEARCH     | STATUS | Investigation      | 0-        |                        | ny 👻    | LOCATION Any | • <u>*</u> | T - 3         |
| + CREATE NEW CASE    | 🖋 ADI | D CASE UPD | ATES   | GENERATE TEST CASE |           |                        |         |              |            |               |
| Case Title           | 1 Ca  | ase Numbe  | r      | Subjec<br>Name     | t li<br>N | nvestigation<br>Number | Charges |              |            | Status        |
| U.S. v. Alfredo      | N     | N-EU-24-00 | 38     | ALFRE              | DO, _     |                        |         |              |            | Investigation |

- 3. Navigate to the "Case Actions" tab and select the "Update Circuit" action.
  - a. Use the "Display All" option to view all case actions available on the case.
  - b. Use CTRL + F to search for an action in the list.

| U.S. v. James                                                       |                                       |                       |            |                    |              |
|---------------------------------------------------------------------|---------------------------------------|-----------------------|------------|--------------------|--------------|
| Summary Documents Case Journal Victims, Wi                          | tnesses, & Experts Charges & Offenses | Trial Accused Details | Post-Trial | Appellate Activity | Case Actions |
| Case Actions<br>Select Display Option<br>O Display all Collapse all |                                       |                       |            |                    |              |
| Accused Details Actions                                             |                                       |                       |            |                    |              |
| ENTER ACCUSED APPELLATE RIGHTS ELECTION                             |                                       |                       |            |                    |              |
| ENTER CIVILIAN COUNSEL                                              |                                       |                       |            |                    |              |
| ENTER CA DETAILS                                                    |                                       |                       |            |                    |              |
| ADD FIREARM PROHIBITION                                             |                                       |                       |            |                    |              |
| Appellate Activity Actions                                          |                                       |                       |            |                    |              |
| FILE WRIT PETITION                                                  |                                       |                       |            |                    |              |
| Case Journal Actions                                                |                                       |                       |            |                    |              |
| ADD CASE JOURNAL                                                    |                                       |                       |            |                    |              |
| Charges & Offenses Actions                                          |                                       |                       |            |                    |              |
| No available actions                                                |                                       |                       |            |                    |              |
| Documents Actions                                                   |                                       |                       |            |                    |              |
| UPLOAD CASE DOCUMENT                                                |                                       |                       |            |                    |              |

4. Select the desired circuit found in the "Select Circuit" dropdown. Select "Submit" when finished with the form.

| Edit Circuit: U.S               | S. v. Alfredo                                                            |        |
|---------------------------------|--------------------------------------------------------------------------|--------|
|                                 | This form will timeout in 60 minutes. Any unsaved progress will be lost. |        |
| Case Location<br>RLSO EURAFCENT | Select Circuit<br>Central                                                |        |
| CANCEL                          |                                                                          | SUBMIT |

5. Navigate to the "Summary" tab and the user can see the updated circuit in the "Case Summary" section

| U.S. v. Alfredo                                                                             | )                                                                     |                                   |                      |                                      |                          |
|---------------------------------------------------------------------------------------------|-----------------------------------------------------------------------|-----------------------------------|----------------------|--------------------------------------|--------------------------|
| Summary Documents                                                                           | Case Journal Victims, Witn                                            | esses, & Experts Charges & Offens | es Trial Accused Del | tails Post-Trial Appella             | te Activity Case Actions |
| ALFREDO                                                                                     | D, ALFIE                                                              |                                   | Ē                    | EDIPI Service<br>코 4927405836 & USAR | Pay Grade<br>\$ E-9      |
| DAYS OPEN<br>36 Opened 1/30/2024 Case Summary                                               | RCM-707 CLOCK                                                         | ARTICLE 10 COUNT                  | DAYS UNTIL TRIAL     | PRETRIAL CONFINEMENT                 | NT<br>PTC/PTR            |
| Case Number<br>N-EU-24-0038<br>Expected Forum<br>No Forum Entered C<br>Investigation Opened | Status<br>Investigation<br>Circuit<br>Central<br>Investigation Number | □ Tasks                           | 🔗 Linked Cases       | SEARCH<br>Task Type 🛛                | T - 2<br>Date Assigned   |
| Date RLSO Contacted /<br>RLS Received<br>-                                                  | Investigator<br>-                                                     |                                   | There are no         | current tasks                        |                          |

# Charges and Offenses

2.

# **Enter Investigation Details**

1. From the NCORS Legal Case Management site, select the "All Cases" tab.

|   | <b>А</b><br>Номе | ALL CASES REPOR | राऽ |              |                   |                         |                                                                 | T         | DD<br>C   |
|---|------------------|-----------------|-----|--------------|-------------------|-------------------------|-----------------------------------------------------------------|-----------|-----------|
| S | elec             | t the "Case I   | Nι  | umber" to na | vigate to the     | case summar             | y view.                                                         |           |           |
|   | Case<br>Flags    | Case Title      | t   | Case Number  | Subject Name      | Investigation<br>Number | Charges                                                         | Status    | Trial Cou |
|   | -                | U.S. v. Soldano | [   | N-EU-24-0029 | SOLDANO, SR JORGE |                         | Article 84 - Unlawful enlistment,<br>appointment, or separation | Preferred | -         |

3. From the case summary view, navigate to the "Charges & Offenses" tab and select the action to "Enter Investigation Details" from the actions list.

| U.S. v. Soldano                                                    |                                          |                         |                               |                        |                                    |                                    |
|--------------------------------------------------------------------|------------------------------------------|-------------------------|-------------------------------|------------------------|------------------------------------|------------------------------------|
| Summary Documents Case                                             | e Journal Victims, Witne                 | sses, & Experts Charges | & Offenses Trial Acc          | used Details Post-Tria | al Appellate Activity Case Actions |                                    |
| Investigation Details<br>Charges                                   | + ENTER INVESTIGATI                      |                         |                               |                        |                                    |                                    |
| Charge Sheets<br>Referral                                          | Investigating Entity<br>Chain of Command | Detuns                  | Investigation Number          |                        | Investigator/Agent                 |                                    |
| Plea Agreements                                                    | Date Earliest Offense<br>-               | Reported/Discovered     | Date of Earliest Offense<br>- | 1                      | Date Investigation Opened          | Date RLSO Contacted / RLS Received |
| Pretrial Agreements<br>Article 32 Hearing<br>Request               | Executive Summary<br>-                   |                         |                               |                        |                                    |                                    |
| Deferral                                                           | > ROI Details                            |                         |                               |                        |                                    |                                    |
| All ACTIONS     Assemble Request for D Enter Investigation Details | Investigated Offense                     | s                       |                               |                        |                                    |                                    |
| Enter Charges                                                      | DIBRS Code                               | Offense Description     |                               | Offense Category       | Added By                           | Added On 🛛 😧                       |
| Generate Cleansed Char<br>Generate Draft Plea Agr                  | 084-A-                                   | Affect unlawful enlist  | ment                          | -                      | Todd Trial Government Counse       | el 8/29/2024 🖋                     |

- 4. In the "Enter Investigation Details" form, enter the investigation details, add ROI details, and input the details of each investigated offense on the case.
  - a. Add multiple offenses selecting the "Add Offense" button located in the bottom right corner of the form.
    - i. Added offenses can be removed by selecting the red "Remove" button in the top right corner of the investigated offense.
  - b. The user can select an Article number which will filter the available DIBRS Codes
    - i. This does not apply for articles 77, 78, 79 and 80, which will display all available DIBRS Codes.
    - ii. The selected article will allow the offense to be pre-populated under a draft charge of the same article
  - c. The user can select the "Additional Offense Details" collapsible section to reveal additional fields to enter.
    - i. The user can identify the investigated offense as Covered, Related, Potentially-Covered, Other Known, or Non-Covered.
      - 1. Offenses, conspiracy, solicitation, or attempts of offenses under articles 117a, 118, 119, 120, 120b, 120c, 125, 128b, 130, 132, and certain offenses under 134 are automatically identified as covered offenses.
    - ii. Based on the input, the regional OSTC users receive an email notification of the covered, related, or potentially covered offense offense.
      - 1. This will also add an OSTC flag indicator on the case.

| Enter Investigat                        | ion Details: U.S. v. S                     | Soldano                            |                                |                                       |                     |                                    |                    |
|-----------------------------------------|--------------------------------------------|------------------------------------|--------------------------------|---------------------------------------|---------------------|------------------------------------|--------------------|
|                                         |                                            | This                               | form will timeout in 60 minute | s. Any unsaved progress will be lost. |                     |                                    |                    |
| ✓ ➡ Investigation Det                   | tails                                      |                                    |                                | ar red anaero program minor iosu      |                     |                                    |                    |
| Investigating Entity                    |                                            |                                    | Investigation Number           |                                       |                     | Investigator/Agent                 |                    |
| Chain of Command                        |                                            | •                                  | Enter CCN/Investigation Nur    | nber                                  |                     | Enter Investigator/Agent           |                    |
| Date Earliest Offense Reported/D        | Discovered                                 | ate of Earliest Offense            |                                | Date Investigation Opened             |                     | Date RLSO Contacted / RLS Received |                    |
| mm/dd/yyyy 📋                            |                                            | mm/dd/yyyy 🗰                       |                                | 08/26/2024                            |                     | mm/dd/yyyy                         |                    |
| Executive Summary                       |                                            |                                    |                                |                                       |                     |                                    |                    |
| Enter Executive Summary                 |                                            |                                    |                                |                                       |                     |                                    |                    |
|                                         |                                            |                                    |                                |                                       |                     |                                    |                    |
|                                         |                                            |                                    |                                |                                       |                     |                                    | 0/1000             |
| Executive summary is visible to other   | users with access to the case              |                                    |                                |                                       |                     |                                    | le.                |
|                                         |                                            |                                    |                                |                                       |                     |                                    |                    |
| > 🖪 ROI Details                         |                                            |                                    |                                |                                       |                     |                                    |                    |
| Investigated Offense                    | S                                          |                                    |                                |                                       |                     |                                    |                    |
| Offense 1                               |                                            |                                    |                                |                                       |                     |                                    | 0                  |
| Article @*                              | DIBRS Code *                               |                                    |                                |                                       |                     |                                    |                    |
| 84 💌                                    | 084-A Affect unlawful enlistment           |                                    |                                |                                       |                     |                                    | •                  |
| > Additional Offense Details            |                                            |                                    |                                |                                       |                     |                                    |                    |
|                                         |                                            |                                    |                                |                                       |                     |                                    |                    |
| Offense 2                               |                                            |                                    |                                |                                       |                     |                                    | × Remove           |
| Article *                               | DIBRS Code *                               |                                    |                                |                                       |                     |                                    |                    |
| 105a 👻                                  | 105AA2 - Military pass/id; sale, gift, loa | n or dispose (on/after 1 Jan 19)   |                                |                                       |                     |                                    | •                  |
| ~Additional Offense Details             |                                            |                                    |                                |                                       |                     |                                    |                    |
| Investigating Entity                    |                                            |                                    |                                | Basis of OSTC Authority 🕑             |                     |                                    |                    |
| Chain of Command                        |                                            |                                    | •                              | Select a Value                        |                     |                                    | •                  |
| Date of Offense                         |                                            | nd Date of Offense (if different)  |                                | Date Offense Reported 🕖               |                     | SoL Expiration Date 🕖              |                    |
| mm/dd/yyyy                              |                                            | mm/dd/yyyy 🗰                       |                                | mm/dd/yyyy                            |                     | mm/dd/yyyy                         |                    |
| Offense Notes                           |                                            |                                    |                                |                                       |                     |                                    |                    |
| 1                                       |                                            |                                    |                                |                                       |                     |                                    |                    |
|                                         |                                            |                                    |                                |                                       |                     |                                    |                    |
|                                         |                                            |                                    |                                |                                       |                     |                                    | 0/500              |
| Offense notes are visible to users with | access to the case                         |                                    |                                |                                       |                     |                                    |                    |
|                                         |                                            |                                    |                                |                                       |                     |                                    |                    |
|                                         |                                            |                                    |                                |                                       |                     |                                    | + ADD OFFENSE      |
|                                         |                                            |                                    |                                |                                       |                     |                                    |                    |
| CANCEL                                  |                                            |                                    |                                |                                       |                     |                                    | CURNET             |
| CANCEL                                  |                                            |                                    |                                |                                       |                     |                                    | SOBMIT             |
|                                         |                                            |                                    |                                |                                       |                     |                                    |                    |
| IIS v Soldano                           |                                            |                                    |                                |                                       |                     |                                    |                    |
| 0.5. 1. 50100110                        |                                            |                                    |                                |                                       |                     |                                    |                    |
| Summary Documents Case                  | ournal Victims, Witnesses, & Experts       | Charges & Offenses Trial Accused I | Details Post-Trial Appella     | te Activity Case Actions              |                     |                                    |                    |
|                                         |                                            |                                    |                                |                                       |                     |                                    |                    |
|                                         |                                            |                                    |                                |                                       |                     |                                    |                    |
| SOLDANO, S                              | SR JORGE                                   |                                    |                                |                                       |                     |                                    | EDIPI Service      |
| 22                                      |                                            |                                    |                                |                                       |                     |                                    | 🖬 1313412312 🕁 USN |
| Executive Summary                       |                                            |                                    |                                |                                       |                     |                                    |                    |
|                                         |                                            |                                    |                                |                                       |                     |                                    |                    |
| CASE FLAGS                              | DAYS OPEN                                  | RCM-707 CLOCK                      | ARTIC                          | LE 10 COUNT                           | DAYS UNTIL TRIAL    | PRETRIAL CONFINEMENT               |                    |
| <u> </u>                                | Copened 7/18/2024                          | D Days Excluded                    | Zero o                         | days confinement/arrest               | Trial Not Scheduled | Accused not currently in PTC/P     | TR                 |
| C                                       |                                            |                                    |                                |                                       |                     |                                    |                    |
| case summary                            |                                            | My V                               | vorкspace                      |                                       |                     |                                    |                    |
| Case Number                             | Status                                     | Д Та                               | sks   🛱 Calendar               | 🛣 Conflicts   🥜 Linked Case           | 15                  |                                    |                    |
| N-EU-24-0029                            | Preferred                                  | Case                               | Fasks 😧                        |                                       |                     |                                    |                    |
| Expected Forum                          | Circuit                                    | <b>Q</b> , 50                      | arch Incomplete Tasks          | SEARCH                                | ]                   |                                    |                    |
| Investigation Opened                    | Investigation Numbe                        | r                                  | Title                          | Case Number                           | -                   | Task Type 🛛                        |                    |
| 8/76/7074                               |                                            | Case                               | r mue                          | Case Number                           |                     | тазк туре 😈                        |                    |
|                                         |                                            |                                    |                                |                                       |                     |                                    |                    |
|                                         |                                            |                                    |                                |                                       |                     |                                    |                    |

- d. To enter ROI details, users can upload an ROI document, mark if the ROI is substantially complete, and input the date received for the ROI in the ROI Details grid. Users can remove newly added ROI's in the form, but existing ROI's can only be edited.
  - i. If a substantially complete ROI is added to the case, the case's status will update to "Preferred".

|                                                                                                    | This form will the              | neout in 60 minutes. Any unsaved progress will be lost. |                                    |
|----------------------------------------------------------------------------------------------------|---------------------------------|---------------------------------------------------------|------------------------------------|
| Investigation Details                                                                                                    |                                 | and the contract of the second program of the           |                                    |
| Investigating Entity                                                                                                    | Investiga                       | tion Number                                             | Investigator/Agent                 |
| Chain of Command                                                                                                    | Enter CC                        | Winvestigation Number                                   | Enter Investigator/Agent           |
| Date Earliest Offense Reported/Discovered                                                                                                    | Date of Earliest Offense        | Date Investigation Opened                               | Date RLSO Contacted / RLS Received |
| mm/dd/yyyy 🛍                                                                                                    | mm/ddiyyyy                      | 08/26/2024                                              | mm/dd/yyyy 🗰                       |
| Executive Summary                                                                                                    |                                 |                                                         |                                    |
| Enter Executive Summary                                                                                                    |                                 |                                                         | 6/100                              |
| Enter Executive Summary Executive summary is visible to other users with access to the case                                                                                                    | 2                               |                                                         | 0100                               |
| Enter Executive Summary Executive Summary Svelible to other users with eccess to the case                                                                                                    | :<br>Is Substantially Complete? |                                                         | 0100<br>Date ROI Received          |
| Enter Executive Summary  Executive Summary  Executive summary is visible to other users with access to the case  Comment  Document  TxT = < 1 KB                                                                                                    | s Substantially Complete?       | mmiddiyyyy                                              | 0100<br>Date ROI Received          |
| Enter Executive Summary          Executive summary is visible to other users with access to the case $\checkmark$ $\blacksquare$ ROI Details         Document $\square$ $\square$ ROI dot 1 $\square$ $\square$ ROI dot 2 $\square$ $\square$ ROI dot 2 $\square$ $\square$ Art - < 1 KB | s Substantially Complete?       | mm-iddlyggy<br>09/11/2024                               | 0/100<br>Date ROI Received         |

- 5. Following submission, the offenses are visible in the "Investigated Offenses" subtab in the "Charges and Offenses" tab.
  - a. Optionally edit investigated offenses by selecting the edit icon or retaking the "Enter Investigation Details" action.
    - i. The user cannot change the article number of offenses that have been added to a charge. All other fields remain editable.

| Investigation Details<br>Charges<br>Charge Sheets<br>Referral<br>Plea Agreements<br>Pretrial Agreements<br>Article 20 Hearing<br>Request.                                                                                                    | + ENTER ANELTIGATION RETAILS<br>Investigation Details<br>Versetigation tetry<br>Conn of command<br>Date Earliest Offices Reported Discovered<br>-<br>-<br>-<br>- |                                                                                           | Investigation Number<br>Index of Enflect Offices<br>- |                                             | terensigatoritagent<br>-<br>Data Investigation Opened<br>Aug 26, 2004 |                                    | Bate RLSO Contacted / RLS Received |                |
|----------------------------------------------------------------------------------------------------|----------------------------------------------------------------------------------------------------|-------------------------------------------------------------------------------------------|-------------------------------------------------------|---------------------------------------------|-----------------------------------------------------------------------|------------------------------------|------------------------------------|----------------|
| Defensal  Assentiat Inspect for D., Enter Investigation Details Enter Orages of Dan-<br>Enter Investigation Details Enter Orages Oran-<br>Generatio Detainset Oran-<br>Enter Plan Agreement. Enter Antide 32 Hearing  Eliter Antide 32 Hearing  Eliter Antide 32 Hearing  Eliter Antide 32 Hearing  Eliter Antide 32 Hearing  Eliter Antide 32 Hearing  Eliter Antide 32 Hearing  Eliter Antide 32 Hearing | COL Details     Comment     Red et 1     To 7-0-0     To 7-0-0      Monitorial Offenses     DetBit Cude                                                          | Official Deception                                                                        | ***                                                   | ntertially Complete?<br>*                   | at Catagory                                                           | Addatory                           |                                    | Data RD Routed |
| At Orage Pare 0<br>Inter Induit Agreement<br>0<br>0<br>0<br>0<br>0<br>0<br>0<br>0<br>0<br>0<br>0<br>0<br>0                                                                                                    | ffense Details                                                                                                    | ene utdad vetanet<br>http://www.sea.gk.kew.retpene/souther ( jun 16<br>:: U.S. v. Soldano | This fo                                               | -<br>Nor<br>Drm will timeout in 60 minutes. | nay conext                                                            | had for Gammer Caunal              |                                    | 4330 ×         |
| Article @*<br>84<br>MAdditional C<br>Investigating En                                                                                                    | DIBRS Co<br>084-A                                                                                                    | de *<br>Affect unlawful enlistment                                                        |                                                       |                                             | Basis of OSTC Authority @ Offer                                       | nse Category is locked 24hrs after |                                    | •              |
| Chain of Comm<br>Date of Offense<br>mm/dd/yyy/<br>Offense Notes                                                                                                    | aand<br>M                                                                                                    | End Date<br>08/29/20                                                                      | of Offense (if different)                             | •                                           | Select a Value Date Offense Reported @ mm/dd/yyyy                     |                                    | SoL Expiration Date ?              | •              |
| Offense notes are                                                                                                    | visible to users with access to th                                                                                                    | ie case                                                                                   |                                                       |                                             |                                                                       |                                    |                                    | 0/500          |
| CANCEL                                                                                                    |                                                                                                    |                                                                                           |                                                       |                                             |                                                                       |                                    |                                    | SUBMIT         |

TSO User Guide Version 1.13.0 January 08, 2025

CUI/SP-CTI/FEDCON/DON/NAVWAR

### Enter Draft Charges and Specifications

A HOME

1. From the NCORS Legal Case Management site, select the "All Cases" tab.

| ALL CASES | KEPORTS |  |
|-----------|---------|--|

2. Select the "Case Number" to navigate to the case summary view.

| MY FILTERS CIV Monitor                     |                                                         |              |                               |                         |         |   |               |                                               |                                  |                     |              |   |        |                     |
|--------------------------------------------|---------------------------------------------------------|--------------|-------------------------------|-------------------------|---------|---|---------------|-----------------------------------------------|----------------------------------|---------------------|--------------|---|--------|---------------------|
| Q Anderson O SEARCH STATUS Investigation ( |                                                         |              | 0 -                           | TRIAL COUNSEL Any       |         | - | LOCATION Any  |                                               | •                                | Ŧ                   | τ.           | C |        |                     |
| + CREA                                     | + CREATE NEW CASE ADD CASE UPDATES @ GENERATE TEST CASE |              |                               |                         |         |   |               |                                               |                                  |                     |              |   |        |                     |
| Case<br>Flags                              | Case Title 1                                            | Case Number  | Subject Name                  | Investigation<br>Number | Charges |   | Status        | Trial Counsel                                 |                                  | Case Created Date 🥹 | PTC/PTR Type |   | e<br>P | ₹CM<br>707<br>Clock |
| •                                          | U.S. v. Anderson                                        | C-CG-24-0061 | ANDERSON, MCPO<br>PAUL THOMAS | 10MAY24-1723            | -       |   | Investigation | COAST GUARD<br>CHAD; TRIAL GO<br>COUNSEL, TOD | TRIAL COUNSEL,<br>OVERNMENT<br>D | 5/29/2024           | Confinement  |   |        | 15                  |

3. From the case summary view, navigate to the "Charges & Offenses" tab and select the "Enter Charges" action from the "Actions" list.

| U.S. v. Anderson                                                                                                    |                                                                                                    |                                                            |                                                           |                                     |              |
|----------------------------------------------------------------------------------------------------|----------------------------------------------------------------------------------------------------|------------------------------------------------------------|-----------------------------------------------------------|-------------------------------------|--------------|
| Summary Documents Case                                                                                                    | e Journal Victims, Witnesses, & Experts Charges & Offen                                                                        | ses Trial Accused Details Post-Trial Ap                    | pellate Activity Case Actions                             |                                     |              |
| Investigation Details<br>Charges<br>Charge Sheets<br>Referral<br>Plea Agreements<br>Pretrial Agreements                                                                                                    | Investigation Details<br>Investigating Entity<br>-<br>Date Earliest Offense Reported/Discovered<br>-<br>Executive Summary<br>- | Investigation Number<br>-<br>Date of Earliest Offense<br>- | Investigator/Agent<br>-<br>Date Investigation Opened<br>- | Date RLSO Contacted / RLS Rece<br>- | ived         |
| Article 32 Hearing<br>Details<br>Deferral                                                                                                    | Investigated Offenses DIBRS Code Offense I                                                                                     | Description                                                | Offense Category<br>No entries have been made             | Added By                            | Added On 🛛 🥥 |
| ACTIONS     Enter Pretrial Agreement     Generate Draft Plea     Agreement     Enter Plea Agreement     Enter Plea Agreement     Agreement     Agreement     Assemble Request for     Detailed Defense Coursel     Enter Article 32 Hearing     Request |                                                                                                    |                                                            |                                                           |                                     |              |

- a. Action is also available from the "Case Actions" tab.
  - i. Use the "Display All" option to view all case actions available on the case.
  - ii. Use CTRL + F to search for an action in the list.

| U.S. v. James                                                                                                    |                    |       |                 |            |                    |              |
|----------------------------------------------------------------------------------------------------|--------------------|-------|-----------------|------------|--------------------|--------------|
| Summary Documents Case Journal Victims, Witnesses, & Experts Case Actions Get Display Option Display all Collapse all | Charges & Offenses | Trial | Accused Details | Post-Trial | Appellate Activity | Case Actions |
| Accused Details Actions                                                                                               |                    |       |                 |            |                    |              |
| ENTER ACCUSED APPELLATE RIGHTS ELECTION                                                                               |                    |       |                 |            |                    |              |
| ENTER CIVILIAN COUNSEL                                                                                                |                    |       |                 |            |                    |              |
| ENTER CA DETAILS                                                                                                    |                    |       |                 |            |                    |              |
| ADD FIREARM PROHIBITION                                                                                               |                    |       |                 |            |                    |              |
| Appellate Activity Actions                                                                                            |                    |       |                 |            |                    |              |
| FILE WRIT PETITION                                                                                                    |                    |       |                 |            |                    |              |
| Case Journal Actions                                                                                                  |                    |       |                 |            |                    |              |
| ADD CASE JOURNAL                                                                                                    |                    |       |                 |            |                    |              |
| Charges & Offenses Actions                                                                                            |                    |       |                 |            |                    |              |
| No available actions                                                                                                  |                    |       |                 |            |                    |              |
| Documents Actions                                                                                                    |                    |       |                 |            |                    |              |
| UPLOAD CASE DOCUMENT                                                                                                  |                    |       |                 |            |                    |              |

- 4. In the form, enter the case information in the top section then add charges and specifications to add to the case.
  - a. The "Populate Investigated Offenses" button allows the user to take the offenses added in the "Enter Investigation Details" and create a draft charge for each unique article that exists within the list of offenses.
    - i. Some text will appear below the button informing the user of which draft charges will be created when the button is clicked.

| Add Charges and Specifications: U.S. v. Anderson                                                 |                                                                                    |
|--------------------------------------------------------------------------------------------------|------------------------------------------------------------------------------------|
| This form will timeout in 60 minute:                                                             | Any unsaved progress will be lost.                                                 |
| Case Information                                                                                 |                                                                                    |
| Accused: Alcohol or illegal drug use involved?                                                   | Any Victim: Alcohol or illegal drug use involved?                                  |
| Select a Value •                                                                                 | Select a Value 💌                                                                   |
| Any offense involves extremist or criminal gang activities as defined in DoDI 1325.06?<br>Yes No | Firearm involved in the commission of any offense?<br>$\bigcirc$ Yes $\bigcirc$ No |
| POPULATE INVESTIGATED OFFENSES                                                                   |                                                                                    |
| Investigated offenses that exist on the case include article(s) 83 and 85.                       |                                                                                    |
|                                                                                                  | × Remove Charge                                                                    |
| ∽Draft Charge:                                                                                   |                                                                                    |
| Article *                                                                                        |                                                                                    |
| Select a Value 🔻                                                                                 |                                                                                    |
|                                                                                                  | + ADD SPECIFICATION                                                                |
|                                                                                                  | + ADD CHARGE                                                                       |

- b. To add new charges and specifications, select the "Add Charge" and "Add Specification" buttons.
  - i. "Add Charge" will create a new draft charge. For each charge added, select the article of the UCMJ the charge is under and add draft specifications under that charge.
    - 1. The selected article number will filter the available Investigated Offenses and DIBRS Codes for New Offenses.
  - ii. "Add Specification" will create a new draft specification under a charge.
    - 1. Multiple specifications may be added under a single charge.
  - iii. All values entered for investigated offenses populated using the "Populate Investigated Offenses" will be retained and can be edited by selecting the collapsible "Additional Offense Details" section.

| ✓Draft Charge III:                                                             |                     |
|--------------------------------------------------------------------------------|---------------------|
| Article * Select a Value                                                       |                     |
| Specification                                                                  | *                   |
| Status<br>Draft<br>Select Offense Type @ *<br>Investigated Offense New Offense | ¥ Remove            |
|                                                                                | + ADD SPECIFICATION |
|                                                                                | + ADD CHARGE        |

- c. For each specification, input the appropriate specification and related offense details.
  - i. For "Investigated or Existing Offenses", select the appropriate offense from the dropdown.

- 1. Only existing offenses with a matching article as the selected charge article will be available in the dropdown.
- ii. For "New Offenses" added on this form, select a DIBRS Code and input the additional offense details.
  - 1. The DIBRS Codes will be filtered based on the selected charge article.
  - 2. The user can identify the investigated offense as Covered, Related, Potentially-Covered, Other Known, or Non-Covered.
    - a. Based on the input, the regional OSTC users receive an email notification of the covered, related, or potentially covered offense offense.
    - b. This will also add an OSTC flag indicator on the Case Summary.
- iii. Users can delete an added charge or specification by selecting the "Remove" icon on the top right.

| ~ Draft Charge III: 79 - Conviction of lesser inclu        | ided offense                     |                 |              |                           |                     |
|------------------------------------------------------------|----------------------------------|-----------------|--------------|---------------------------|---------------------|
| Article *                                                  |                                  |                 |              |                           |                     |
| 79 🗸                                                       |                                  |                 |              |                           |                     |
| Specification                                              |                                  |                 |              |                           | v                   |
| Status                                                     |                                  |                 |              |                           | × Remove            |
| Draft                                                      |                                  |                 |              |                           |                     |
| Select Offense Type 😪*                                     |                                  |                 |              |                           |                     |
| Investigated Offense     New Offense                       |                                  |                 |              |                           |                     |
| DIBRS Code 🥹*                                              |                                  |                 |              |                           |                     |
| 082-BA - Solicit to mutiny                                 |                                  |                 |              |                           | ÷                   |
| ~Additional Offense Details                                |                                  |                 |              |                           |                     |
| Investigating Entity                                       | Accused's                        | 's Role         |              | Basis of OSTC Authority 🕖 |                     |
| Military Criminal Investigative Organization               | <ul> <li>Perpetration</li> </ul> | ator            | •            | Select a Value            | •                   |
| Date of Offense End D                                      | Date of Offense (if different)   | at) Date Offens | e Reported 🤪 | SoL Expiration Date       | 9                   |
| mm/dd/yyyy 🗰                                               | /dd/yyyy 🗰                       | mm/dd/yyy       | <b></b>      | mm/dd/yyyy                | l                   |
| Specification Language                                     |                                  |                 |              |                           |                     |
|                                                            |                                  |                 |              |                           |                     |
|                                                            |                                  |                 |              |                           |                     |
|                                                            |                                  |                 |              |                           | 0/4000              |
|                                                            |                                  |                 |              |                           | 0,4000              |
| Offense Notes                                              |                                  |                 |              |                           |                     |
|                                                            |                                  |                 |              |                           |                     |
|                                                            |                                  |                 |              |                           |                     |
|                                                            |                                  |                 |              |                           | 0/500               |
| Offense notes are visible to users with access to the case |                                  |                 |              |                           | <i>m</i>            |
|                                                            |                                  |                 |              |                           |                     |
|                                                            |                                  |                 |              |                           |                     |
|                                                            |                                  |                 |              |                           | + ADD SPECIFICATION |

- 5. Use the arrows to the right of the charge to change the order of the charges.
  - a. The up arrow moves a charge upward on the list.
  - b. The down arrow moves a charge downward on the list.

| Add Charges and Specifications: U.S. v. Anderson                                       |                                                    |     |                 |
|----------------------------------------------------------------------------------------|----------------------------------------------------|-----|-----------------|
| This form will timeout in 55 minute                                                    | is. Any unsaved progress will be lost.             |     |                 |
| Case Information                                                                       |                                                    |     |                 |
| Accused: Alcohol or illegal drug use involved?                                         | Any Victim: Alcohol or illegal drug use involved?  |     |                 |
| N/A ·                                                                                  | N/A                                                |     | -               |
| Any offense involves extremist or criminal gang activities as defined in DoDI 1325.06? | Firearm involved in the commission of any offense? |     |                 |
| · •                                                                                    |                                                    | ¥   | × Remove Charge |
| > Draft Charge I: 83 - Fraudulent enlistment, appointment, or separation               |                                                    |     |                 |
|                                                                                        |                                                    | ↑ ↓ | × Remove Charge |
| > Draft Charge II: 85 - Desertion                                                      |                                                    |     |                 |
|                                                                                        |                                                    | 1   | × Remove Charge |
| > Draft Charge III: 79 - Conviction of lesser included offense                         |                                                    |     |                 |
|                                                                                        |                                                    | +   | ADD CHARGE      |
| CANCEL                                                                                 |                                                    |     | SAVE CHANGES    |

- 6. Select "Save Changes" once complete.
- 7. The draft charges will now appear in the "Charges & Offenses" tab under the "Charges" subtab.
  - a. Specifications under a charge may be edited by selecting the "Edit" icon in the grid.
  - b. To edit all added charges and specifications, select the "Enter Charges" action to return to the form.

| U.S. v. Anderson                                |                          |                              |                                             |                    |                |               |          |              |      |
|-------------------------------------------------|--------------------------|------------------------------|---------------------------------------------|--------------------|----------------|---------------|----------|--------------|------|
| Summary Documents Case                          | e Journal Victims, Witne | sses, & Experts Charges & O  | ffenses Trial Accused Details Post-Trial    | Appellate Activity | Case Actions   |               |          |              |      |
| Investigation Details                           | Draft Charge I: Vio      | alation of the UCMJ, Article | e 79 - Conviction of lesser included offens | se                 |                |               |          |              |      |
| Charges                                         | Specification            | Details                      | DIBRS                                       | Offense Category   | Preferral Date | Referral Date | SoL Date | Status Clock | Edit |
| Charge Sheets<br>Referral                       | Specification            |                              | 082-82                                      | -                  |                | -             |          | Draft 🔊      | 1    |
| Plea Agreements<br>Pretrial Agreements          | Draft Charge II: Vi      | olation of the UCMJ, Articl  | le 82 - Solicitation                        |                    |                |               |          |              |      |
| Article 32 Hearing                              | Specification            | Details                      | DIBRS                                       | Offense Category   | Preferral Date | Referral Date | SoL Date | Status Clock | Edit |
| Deferral                                        | Specification 1          |                              | 082-BD                                      |                    |                |               |          | Draft 🔊      | 1    |
|                                                 | Specification 2          |                              | 082-B1                                      |                    |                |               |          | Draft 🔊      | 1    |
| ♣ ACTIONS                                       | Draft Charge III: V      | iolation of the UCMJ, Artic  | cle 120b - Rape and sexual assault of a ch  | ild                |                |               |          |              |      |
| Enter Pretrial Agreement<br>Generate Draft Plea | Specification            | Details                      | DIBRS                                       | Offense Category   | Preferral Date | Referral Date | SoL Date | Status Clock | Edit |
| Enter Plea Agreement                            | Specification            |                              | 120B2A                                      | Covered            |                |               |          | Draft 🔊      | 1    |
| enter charges                                   |                          |                              |                                             |                    |                |               |          |              |      |

c. Navigate to a summary view of a specification by selecting the specification title in the grid.

### Add Victim to Specification

1. From the NCORS Legal Case Management site, select the "All Cases" tab.

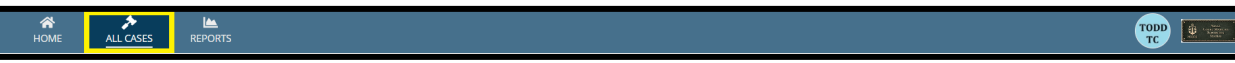

TSO User Guide Version 1.13.0 January 08, 2025

CUI/SP-CTI/FEDCON/DON/NAVWAR

2. Select the "Case Number" to navigate to the case summary view.

| Case<br>Flags | Case Title 1    | Case Number  | Subject Name       | Investigation<br>Number | Charges                                                                         | Status        | Trial Counsel                     | Case Created Date 😣 | PTC/PTR Type | RCM<br>707<br>Clock |
|---------------|-----------------|--------------|--------------------|-------------------------|---------------------------------------------------------------------------------|---------------|-----------------------------------|---------------------|--------------|---------------------|
| æ             | U.S. v. Bowling | N-EU-24-0256 | BOWLING, SSGT JOHN |                         | Article 81 - Conspiracy; Article 82 -<br>Solicitation; Article 83 - Malingering | Investigation | TRIAL GOVERNMENT COUNSEL,<br>TODD | 5/15/2024           |              |                     |
| 4             |                 |              |                    |                         |                                                                                 |               |                                   |                     |              | · •                 |

- 3. From the case summary view, navigate to the "Charges & Offenses" tab and select the "Charges" subtab to view the charge(s) added to the case.
- 4. From the list of charges and specifications, choose to edit the desired specification by selecting the "Edit" icon in the grid.

| HOME ALL CASES                        | REPORTS                                                                                                    |                 |            |
|---------------------------------------|----------------------------------------------------------------------------------------------------|-----------------|------------|
| U.S. v. Bowling                       |                                                                                                    |                 |            |
| Summary Documents Case                | e Journal Victims. Witnesses, & Expens Charges & Offenses Trial Accused Details Post-Trial Appellate Activity Case Actions |                 |            |
| Investigated Offenses                 | Draft Charge I: Violation of the UCMJ, Article 81 - Conspiracy                                                             |                 |            |
| Charge Sheets                         | Specification Details DIBRS Offense Preferral Date Referral Date                                                           | SoL Date Status | Clock Edit |
| Referral                              | Specification - 061-A- Covered                                                                                             | - Draft         | 3          |
| Plea Agreements<br>Article 32 Hearing |                                                                                                    |                 |            |
| Details                               | Draft Charge II: Violation of the UCMJ. Article 82 - Solicitation                                                          |                 |            |
| 00000                                 | Specification Details DIBRS Offense Preferral Date Referral Date                                                           | SoL Date Status | Clock Edit |
|                                       | Specification 1 - 082-81 Covered                                                                                           | - Draft         | 3 /        |

- 5. In the form, add one or more victims to the specification.
  - a. Victims previously added to the case will be available from the dropdown.
  - b. Users may optionally add "Unknown" or "Undercover Agent" victims to account for special scenarios.

| Edit Specification: U.S. v. Bowling                                                                    |                                                                          |                                                            |  |  |  |  |
|----------------------------------------------------------------------------------------------------|--------------------------------------------------------------------------|------------------------------------------------------------|--|--|--|--|
|                                                                                                    | This form will timeout in 60 minutes. Any unsaved progress will be lost. |                                                            |  |  |  |  |
| Specification Details<br>Satus<br>Draft                                                                | Add victim(s) to specification?<br>● Yes ◯ No                            | Victims                                                    |  |  |  |  |
| Related Offense Details<br>Select Offense Type @*<br>Investigated Offense New Offense<br>DIBRS Code @* |                                                                          | DOE, JANE     Other - Unknown     Other - Undercover Agent |  |  |  |  |
| 081-A Conspiracy, war crime resulting in death                                                         |                                                                          | •                                                          |  |  |  |  |
| > Additional Offense Details                                                                           |                                                                          |                                                            |  |  |  |  |
| CANCEL                                                                                                 |                                                                          | SUEMIT                                                     |  |  |  |  |

6. Select "Submit" to add the victim(s) to the specification.

7. The added specification(s) for the victim can now be viewed for the selected victim(s) by selecting the victim name.

| U.S. v. Bowling                                                |                                                                                       |                       |                          |                 |                                 |             |                     |         |
|----------------------------------------------------------------|---------------------------------------------------------------------------------------|-----------------------|--------------------------|-----------------|---------------------------------|-------------|---------------------|---------|
| Summary Documents Cas                                          | se Journal Victims, With                                                              | esses, & Experts      | Charges & Offenses Trial | Accused Details | Post-Trial Appellate Activity C | ase Actions |                     |         |
| <b>Victims</b><br>Witnesses                                    | Does any charged offense involve a victim as defined by DoD Directive 1030.01?<br>Yes |                       |                          |                 |                                 |             |                     |         |
| Experts<br>Requested Witnesses<br>Depositions                  | Published Victims                                                                     | case number or last r | name SEARCH              | 9               |                                 |             |                     | T- 2    |
|                                                                | wame 5                                                                                | tatus                 | Service branch           | Rallik          | No entries have been made       | VLC Name    | special victim      | Actors  |
| Add Witness<br>Publish Witness<br>Add Expert<br>Publish Expert | Unpublished Victims<br>Q. Search Victims by o                                         | case number or last r | name SEARCE              | 1               |                                 |             |                     | T - 2   |
| Add Victim                                                     | Name<br>DOE, JANE                                                                     | Status<br>-           | Service Branch           | Rank            | VLC Representation              | VLC Name    | Special Victim<br>- | Actions |
|                                                                |                                                                                       |                       |                          |                 |                                 |             |                     |         |

a. To access the specification(s) aligned to a victim, navigate to the "Specifications" tab to view the specification(s) grid of that victim.

| Victim: DOE, JANE                                                                            |                                            |                                                        |                                                |        |  |  |  |
|----------------------------------------------------------------------------------------------|--------------------------------------------|--------------------------------------------------------|------------------------------------------------|--------|--|--|--|
| Summary Notifications                                                                        | pecifications                              | 's Rights Representation Expedited Transfer Request Vi | Ictim Documents                                |        |  |  |  |
| <ul> <li>U.S. v. Bowling</li> <li>Case Summary</li> <li>Victims, Witnesses, &amp;</li> </ul> | Specifications<br>Specifications mapped to | DOE, JANE                                              |                                                | T. C   |  |  |  |
| Experts                                                                                      | Charge                                     | Specification                                          | DIBRS Code & Description                       | Status |  |  |  |
| ₱ ACTIONS                                                                                    | Draft Charge I:                            | Specification: Sample specification language           | 081-A Conspiracy, war crime resulting in death | Draft  |  |  |  |

### VWAP

### Generate VWAP 2701

1. From the NCORS Legal Case Management site, select the "All Cases" tab.

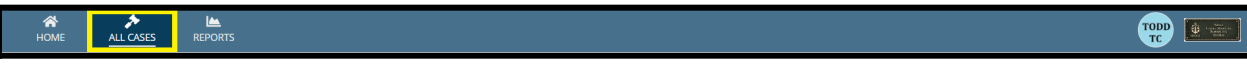

2. Select the "Case Number" to navigate to the case summary view.

| HOME ALL CASES REF                                                                                                    | PORTS        |                      |                  |             |              |                    |
|----------------------------------------------------------------------------------------------------|--------------|----------------------|------------------|-------------|--------------|--------------------|
| Q. Search Cases     SEARCH     STATUS     Any       + CREATE NEW CASE     Image: Angle Case of the second second sec |              |                      |                  |             |              |                    |
| Title                                                                                                    | Case Number  | Investigation Number | Status           | Date Opened | PTC/PTR Type | Speedy Trial Clock |
| U.S. v. Anderson                                                                                                    | N-DC-22-0009 | 18753988             | Post Arraignment | 6/2/2022    | -            | -                  |

- 3. From the case summary view, navigate to the "Case Actions" tab and select "Generate VWAP 2701".
  - a. Use the "Display All" option to view all case actions available on the case.
  - b. Use CTRL + F to search for an action in the list.

| U.S. v. James                                               |                                   |                      |              |                    |              |
|-------------------------------------------------------------|-----------------------------------|----------------------|--------------|--------------------|--------------|
| Summary Documents Case Journal Victims, Witness             | ses, & Experts Charges & Offenses | Trial Accused Detail | s Post-Trial | Appellate Activity | Case Actions |
| Case Actions Select Display Option Oisplay all Collapse all |                                   |                      |              |                    |              |
| Accused Details Actions                                     |                                   |                      |              |                    |              |
| ENTER ACCUSED APPELLATE RIGHTS ELECTION                     |                                   |                      |              |                    |              |
| ENTER CIVILIAN COUNSEL                                      |                                   |                      |              |                    |              |
| ENTER CA DETAILS                                            |                                   |                      |              |                    |              |
| ADD FIREARM PROHIBITION                                     |                                   |                      |              |                    |              |
| Appellate Activity Actions                                  |                                   |                      |              |                    |              |
| FILE WRIT PETITION                                          |                                   |                      |              |                    |              |
| Case Journal Actions                                        |                                   |                      |              |                    |              |
| ADD CASE JOURNAL                                            |                                   |                      |              |                    |              |
| Charges & Offenses Actions                                  |                                   |                      |              |                    |              |
| No available actions                                        |                                   |                      |              |                    |              |
| Documents Actions                                           |                                   |                      |              |                    |              |
| UPLOAD CASE DOCUMENT                                        |                                   |                      |              |                    |              |
|                                                             |                                   |                      |              |                    |              |

4. In the form. input the applicable contact details in the form and select "Generate" when complete.

| This form will timeout in 60 minutes. Any unsaved progress will be lost.                                         |
|----------------------------------------------------------------------------------------------------|
| DD 2701 Information                                                                                              |
| General case information/support/rights violations (Victim/Witness Liaison)                                      |
|                                                                                                    |
| Status of the criminal investigation                                                                             |
|                                                                                                    |
| Status of the prosecution (Legal Office)                                                                         |
|                                                                                                    |
| Legal Assistance office (if eligible)                                                                            |
|                                                                                                    |
| Special Victims' Counsel/Victims' Counsel/Victims' Legal Counsel (If eligible)                                   |
|                                                                                                    |
| Assistance with compensation for medical expenses or other expenses (State office for Crime Victim Compensation) |
|                                                                                                    |
| Assistance with Teprisal, Tetanatori, or ostratism (inspector veneral s ornice)                                  |
| Esmily Adverses Office                                                                                           |
|                                                                                                    |
| Victim Advocate                                                                                                  |
|                                                                                                    |
|                                                                                                    |
|                                                                                                    |
|                                                                                                    |
|                                                                                                    |
|                                                                                                    |
| CANCEL                                                                                                    |

- 5. Review the generated document and choose "Save" or "Cancel".
  - a. "Save" will save the generated file to NCORS as a case document. A confirmation message will appear to confirm the user wishes to save the file to the case documents.
  - b. "Cancel" will cancel the action and return the user to the 'Case Actions' tab.

| This form will timeout in 60 minutes. Any unsaved progress will be lost. |                                                                                                    |                                                                                                    |                                        |              |  |  |  |
|--------------------------------------------------------------------------|----------------------------------------------------------------------------------------------------|----------------------------------------------------------------------------------------------------|----------------------------------------|--------------|--|--|--|
| A Warning: Editing the docume                                            | nt in the previewer will not save document change                                                                                                    | 25                                                                                                    |                                        |              |  |  |  |
| ☰ DD Form 2701, "Initia                                                  | I Information for Victims and Witnesses of Crime"                                                                                                    | 1 / 2   - 100% +   🕃 🕎                                                                                                    |                                        | * <b>e</b> : |  |  |  |
|                                                                          | LEGAL REPRESENTATION                                                                                                    | CONTACT INFORMATION                                                                                                    | U.S. Department of Defense             | Â            |  |  |  |
|                                                                          | If you are the victim of sexual assault, certain<br>related offenses, or domestic violence, you may be<br>eligible for assistance from a specialized military<br>attorney, in addition to services provided by a<br>Sexual Assault Response Coordinator, a Victim<br>Advocate, and/or Family Advocacy.                                                                                                    | If you need additional assistance, below are several key<br>points of contact:<br>• General case information/support/rights violations<br>(Victim/Witness Laison):                                                                    |                                        |              |  |  |  |
|                                                                          | OVERVIEW of VICTIM RIGHTS*                                                                                                    | Status of the criminal investigation:                                                                                                    | INITIAL INFORMATION                    |              |  |  |  |
|                                                                          | As a crime vicinity you have the right to:<br>- Be reade with fairness/respect for your dignity<br>and privacy.<br>- Be reasonably protected from the accused,<br>including protective orders. Reasonable, accurate<br>including protective orders. Reasonable, accurate<br>the present a public hearing/sproceedings unless<br>your testimony would be materially altered by your<br>presence.<br>- Be reasonably heard at certain hearings.<br>- Confer with the U.S. overement droxer. | Status of the prosecution (Legal Office):     Legal Assistance office (if eligible):     Special Victims' Counsel/Victims' Counsel/Victims' Legal     Counsel (if eligible):     Assistance with compensation for medical expenses or | FOR<br>VICTIMS & WITNESSES<br>OF CRIME |              |  |  |  |
| CANCEL                                                                   |                                                                                                    |                                                                                                    |                                        | SAVE         |  |  |  |
6. If the user selects "Save to Case Documents", the file will be available in the "Documents" tab with the option to download and print.

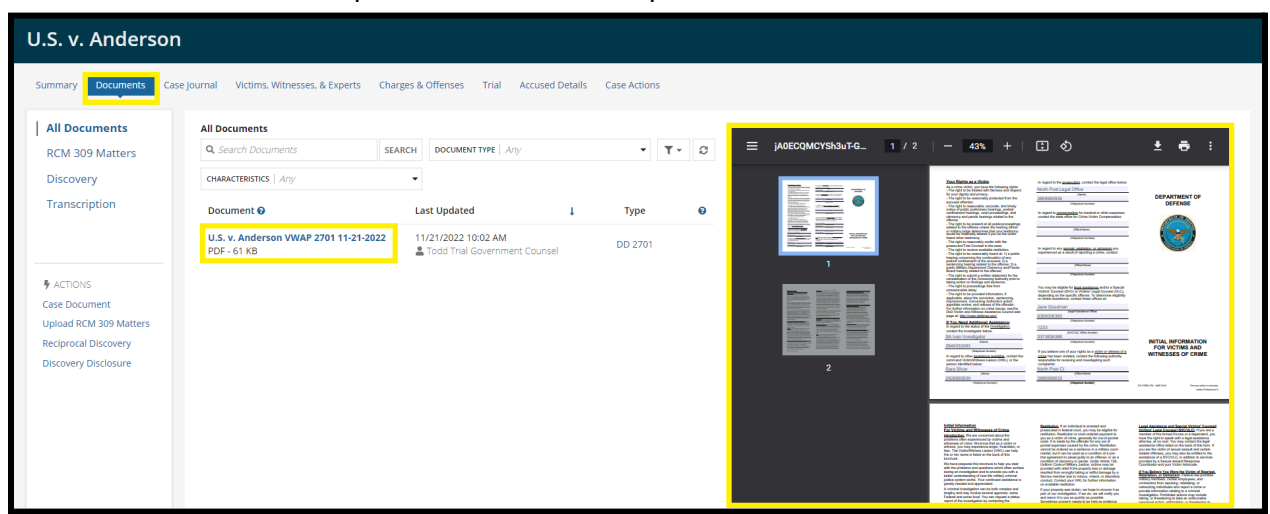

### Generate VWAP 2702

1. From the NCORS Legal Case Management site, select the "All Cases" tab.

| A<br>HOME | ALL CASES | Lee<br>Reports |  | TC | Unit States |
|-----------|-----------|----------------|--|----|-------------|
|           |           |                |  |    |             |

| HOME ALL CASES                          | KEPORTS                   |                      |                  |             |              |                    |
|-----------------------------------------|---------------------------|----------------------|------------------|-------------|--------------|--------------------|
| Q. Search Cases       + CREATE NEW CASE | D CASE UPDATES 🐵 GENERATE | SEARCH STATUS Any    |                  | •           |              | ± ▼• ∂             |
| Title                                   | Case Number               | Investigation Number | Status           | Date Opened | PTC/PTR Type | Speedy Trial Clock |
| U.S. v. Anderson                        | N-DC-22-0009              | 18753988             | Post Arraignment | 6/2/2022    |              | -                  |

- 3. From the case summary view navigate to the "Case Actions" tab and select the "Generate VWAP 2702" action.
  - a. Use the "Display All" option to view all case actions available on the case.
  - b. Use CTRL + F to search for an action in the list.

| U.S. v. James                                                       |                                       |                       |            |                    |              |
|---------------------------------------------------------------------|---------------------------------------|-----------------------|------------|--------------------|--------------|
| Summary Documents Case Journal Victims, Wi                          | tnesses, & Experts Charges & Offenses | Trial Accused Details | Post-Trial | Appellate Activity | Case Actions |
| Case Actions<br>Select Display Option<br>O Display all Collapse all |                                       |                       |            |                    |              |
| Accused Details Actions                                             |                                       |                       |            |                    |              |
| ENTER ACCUSED APPELLATE RIGHTS ELECTION                             |                                       |                       |            |                    |              |
| ENTER CIVILIAN COUNSEL                                              |                                       |                       |            |                    |              |
| ENTER CA DETAILS                                                    |                                       |                       |            |                    |              |
| ADD FIREARM PROHIBITION                                             |                                       |                       |            |                    |              |
| Appellate Activity Actions                                          |                                       |                       |            |                    |              |
| FILE WRIT PETITION                                                  |                                       |                       |            |                    |              |
| Case Journal Actions                                                |                                       |                       |            |                    |              |
| ADD CASE JOURNAL                                                    |                                       |                       |            |                    |              |
| Charges & Offenses Actions                                          |                                       |                       |            |                    |              |
| No available actions                                                |                                       |                       |            |                    |              |
| Documents Actions                                                   |                                       |                       |            |                    |              |
| UPLOAD CASE DOCUMENT                                                |                                       |                       |            |                    |              |

4. In the form, input the applicable contact details in the form and select "Generate" when complete.

| This form will timeout in 60 minutes. Any unsaved progress will be lost.                                          |
|----------------------------------------------------------------------------------------------------|
| DD 2702 Information                                                                                               |
| General case information/support/rights violations: Victim/Witness Liaison -                                      |
|                                                                                                    |
| Status of the criminal investigation: Investigator -                                                              |
|                                                                                                    |
| Status of the prosecution: Legal Office -                                                                         |
|                                                                                                    |
| Legal Assistance office (if eligible):                                                                            |
|                                                                                                    |
| Special Victims' Counsel/Victims' Counsel/Victims' Legal Counsel (if eligible):                                   |
|                                                                                                    |
| Assistance with compensation for medical expenses or other expenses: State office for Crime Victim Compensation - |
|                                                                                                    |
| Assistance with reprisal, retailation, or ostracism: Inspector General's office -                                 |
|                                                                                                    |
| Family Advocacy Office:                                                                                           |
|                                                                                                    |
| Miscellaneous Contact Information:                                                                                |
|                                                                                                    |
|                                                                                                    |
|                                                                                                    |
|                                                                                                    |
|                                                                                                    |
|                                                                                                    |
| CANCEL                                                                                                    |

5. Review the generated document and choose "Save" or "Cancel".

- a. "Save" will save the generated file to NCORS as a case document. A confirmation message will appear to confirm the user wishes to save the file to the case documents.
- b. "Cancel" will cancel the action and return the user to the 'Case Actions' tab.

|                                | Thi                                                                                                    | s form will timeout in 60 minutes. Any unsaved progress will                                                                            | be lost.                     |                  |
|--------------------------------|----------------------------------------------------------------------------------------------------|----------------------------------------------------------------------------------------------------|------------------------------|------------------|
| A Warning: Editing the documer | nt in the previewer will not save document chang                                                                                                    | es                                                                                                    |                              |                  |
| DD Form 2702, "COUF            | RT-MARTIAL INFORMATION FOR VICTIMS AND V                                                                                                    | MITNE 1 / 2   — 100% +   🗄 🕎                                                                                                    |                              | * <del>0</del> : |
|                                | LEGAL REPRESENTATION                                                                                                    | CONTACT INFORMATION                                                                                                    | U.S. Department of Defense   | Â                |
|                                | If you are the victim of sexual assault, certain<br>related offenses, or domestic violence, you may be<br>eligible for assistance from a SVC/NC/LC, in<br>addition to services provided by a Sexual Assault<br>Response Coordinator (SARC) and your Victim | If you need additional assistance, below are several key<br>points of contact:<br>• General case information/support/rights violations: |                              |                  |
|                                | Advocate.<br>VICTIM RIGHTS in the<br>COURT-MARTIAL PROCESS*                                                                                                    | Victim/Witness Liaison - Status of the criminal investigation: Investigator -                                                           | COURT-MARTIAL<br>INFORMATION |                  |
|                                | You may choose to participate in the court-martial<br>at several stages. Your rights include being:<br>• Notified in a reasonable, accurate, and timely<br>manner of public prefiminary hearings, protrial                                                 | Status of the prosecution:<br>Legal Office -                                                                                            | FOR<br>VICTIMS & WITNESSES   |                  |
|                                | confinement hearings, court proceedings related<br>to the offense;<br>• Present at all public proceedings related to the                                                                                                    | Special Victims' Counsel/Victims' Counsel/Victims' Legal     Counsel (if eligible):                                                     | OF CRIME                     |                  |
| CANCEL                         |                                                                                                    |                                                                                                    |                              | SAVE             |

6. If the user selects "Save", the file will be available via the "Documents" tab with the option to download and print.

| U.S. v. Anderson                                                                                                   |                                                          |                                                      |          |                           |                                                                                                    |                                                                                                    |  |  |  |  |  |  |
|----------------------------------------------------------------------------------------------------|----------------------------------------------------------|------------------------------------------------------|----------|---------------------------|----------------------------------------------------------------------------------------------------|----------------------------------------------------------------------------------------------------|--|--|--|--|--|--|
| Summary Documents Case Journal Victims, Witnesses, & Experts Charges & Offenses Trial Accused Details Case Actions |                                                          |                                                      |          |                           |                                                                                                    |                                                                                                    |  |  |  |  |  |  |
| All Documents                                                                                                    | All Documents                                            |                                                      |          |                           |                                                                                                    |                                                                                                    |  |  |  |  |  |  |
| RCM 309 Matters                                                                                                    | Q. Search Documents SEAR                                 | CH DOCUMENT TYPE   Any                               | • T• S   | DD Form 2702, Court 1 / 2 | - 43% +   🗄 🛇                                                                                                    | ± 🖶 :                                                                                                    |  |  |  |  |  |  |
| Discovery                                                                                                    | CHARACTERISTICS Any                                      | •                                                    |          |                           | Veter Spin in Next Income                                                                                                    |                                                                                                    |  |  |  |  |  |  |
| Transcription                                                                                                    | Document 🕑                                               | Last Updated                                         | Туре 🛛 🕑 |                           | Notified as the second of the Second Second Se                                                                                                    | DEPARTMENT OF<br>DEFENSE                                                                                                    |  |  |  |  |  |  |
|                                                                                                    | U.S. v. Anderson DD 2702 11212022_0816<br>PDF - 204.2 KB | 11/21/2022 10:16 AM<br>Todd Trial Government Counsel | DD 2702  |                           | In particular to part of the second second secon                                                                                                    |                                                                                                    |  |  |  |  |  |  |
| ACTIONS<br>Case Document<br>Upload RCM 309 Matters<br>Reciprocal Discovery<br>Discovery Disclosure                 | U.S. v. Anderson VWAP 2701 11-21-2022<br>PDF - 61 KB     | 11/21/2022 10:02 AM                                  | DD 2701  |                           |                                                                                                    | COURT AMONTAL<br>Information Col<br>VICTIME AND WITHERSES<br>OF COME                                                                                                    |  |  |  |  |  |  |
|                                                                                                    |                                                          |                                                      |          |                           | Carel Barla Manager<br>Table 2014<br>Table 2014<br>Table 201 | Expension<br>1913 - Status and a second second second second<br>1914 - Status and a second second |  |  |  |  |  |  |

**Declare Victims on Case** 

1. From the NCORS Legal Case Management site, select the "All Cases" tab.

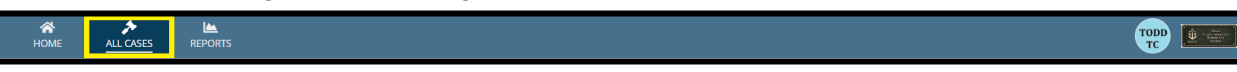

2. Select the "Case Number" to navigate to the case summary view.

TSO User Guide Version 1.13.0 January 08, 2025

CUI/SP-CTI/FEDCON/DON/NAVWAR

| <b>А</b><br>Номе | E ALL CASES           |         | REPORTS  |              |                    |                         |         |               |         | TODD    | Some Some |
|------------------|-----------------------|---------|----------|--------------|--------------------|-------------------------|---------|---------------|---------|---------|-----------|
| All Ca           | ses                   |         |          |              |                    |                         |         |               |         |         |           |
| Columns          | to Display 🕜          |         |          | Page Size 😯  |                    |                         |         |               |         |         |           |
| Case Fla         | ags, Case Title, Case | Numbe   | r, 😮 🔻   | 25           | •                  |                         |         |               |         |         |           |
| <b>Q</b> Searc   | ch cases by accused l | last n. | SEARCH   | STATUS Inves | stigation          | S - TRIAL COUNSEL   Any | -       | ny            | •       | ¥ 1     | r- 2      |
| + CREAT          | TE NEW CASE 🖋 AI      | DD CASE | UPDATES  | © GENERATE   | TEST CASE          |                         |         |               |         |         |           |
| Case<br>Flags    | Case Title            | t       | Case Nun | nber         | Subject Name       | Investigation<br>Number | Charges | Status        | Trial ( | Counsel |           |
| <u>8</u>         | U.S. v. Abimilek      |         | N-EU-24  | -0123        | Abimilek SN George | -                       | -       | Investigation | -       |         |           |

- 3. From the case summary view, navigate to the "Victims, Witnesses, and Experts" tab and select the action to "Declare Victims on Case" from the "Actions" list. This action only appears if there is not already a victim on the case or "No" was elected on the form previously.
  - a. Note that the response to the form appears on the Victims subtab. If a response has not yet been recorded or "No" was selected, the Published Victims and Unpublished Victims grids are not visible.

| U.S. v. Abimilek                                                                                                    |                                                                                                    |                     |  |  |  |  |  |  |
|----------------------------------------------------------------------------------------------------|----------------------------------------------------------------------------------------------------|---------------------|--|--|--|--|--|--|
| Summary Documents Case                                                                                                    | Journal Victims, Witnesses, & Experts Charges & Offenses Trial Accused Details Post-Trial Appellate Activity Case Actions |                     |  |  |  |  |  |  |
| Victims       Image: Declare VICTIMS         Witnesses       Does any charged/investigated offense involve a victim as defined by DoD Directive 1030.01?         Experts       - |                                                                                                    |                     |  |  |  |  |  |  |
| Requested Witnesses<br>Depositions                                                                                                    | Victim Details<br>Published Victims                                                                                       |                     |  |  |  |  |  |  |
|                                                                                                    | Q. Search Victims by case number or last name SEARCH                                                                      | <b>T</b> - <i>C</i> |  |  |  |  |  |  |
| Add Witness                                                                                                    | Name Status Service Branch Rank VLC Representation VLC Name Special Victim                                                | Actions             |  |  |  |  |  |  |
| Publish Witness<br>Request Expert                                                                                                    | No entries have been made                                                                                                 |                     |  |  |  |  |  |  |

4. Enter the details of the form and press "Submit".

| Declare Victims on Case: U.S. v. Abimilek                                                          |  |  |  |  |  |  |  |  |
|----------------------------------------------------------------------------------------------------|--|--|--|--|--|--|--|--|
| This form will timeout in 60 minutes. Any unsaved progress will be lost.                           |  |  |  |  |  |  |  |  |
| Does any charged/investigated offense involve a victim as defined by DoD Directive 1030.01? Yes No |  |  |  |  |  |  |  |  |

5. If "Yes" is selected, user will be able to add victims to the case via the "Add Victims" action. If "No" is selected, user will only be able to take the "Declare Victims on Case" action.

a. Once a victim is added to the case, user will no longer be able to take the "Declare Victims on Case" action.

| U.S. v. Abimilek                   |                                                                                                    |                     |  |  |  |  |  |  |  |  |  |
|------------------------------------|----------------------------------------------------------------------------------------------------|---------------------|--|--|--|--|--|--|--|--|--|
| Summary Documents Cas              | e Journal Victims, Witnesses, & Experts Charges & Offenses Trial Accused Details Post-Trial Appellate Activity Case Actions |                     |  |  |  |  |  |  |  |  |  |
| <b>Victims</b><br>Witnesses        | DECLARE VICTIMS & ADD VICTIM<br>Does any charged/investigated offense involve a victim as defined by DoD Directive 1030.01? |                     |  |  |  |  |  |  |  |  |  |
| Experts                            | Yes                                                                                                    |                     |  |  |  |  |  |  |  |  |  |
| Requested Witnesses<br>Depositions | Victim Details Published Victims                                                                                            |                     |  |  |  |  |  |  |  |  |  |
| All ACTIONS                        | Q. Search Victims by case number or last name SEARCH                                                                        | ₹- 2                |  |  |  |  |  |  |  |  |  |
| Declare Victims<br>Add Victim      | Name Status Service Branch Rank VLC Representation VLC Name Special Victim                                                  | Actions             |  |  |  |  |  |  |  |  |  |
| Add Witness<br>Publish Witness     | No entries have been made                                                                                                   |                     |  |  |  |  |  |  |  |  |  |
| Request Expert                     | Unpublished Victims                                                                                                    |                     |  |  |  |  |  |  |  |  |  |
| Publish Expert<br>Enter Deposition | Q. Search Victims by case number or last name SEARCH                                                                        | <b>▼</b> • <i>S</i> |  |  |  |  |  |  |  |  |  |

# Add Victim

1. From the NCORS Legal Case Management site, select the "All Cases" tab.

| A<br>HOME | ALL CASES | REPORTS | T |  |
|-----------|-----------|---------|---|--|
|           |           |         |   |  |

| <b>А</b><br>Номе    | ALL CAS                                                          | ES        | KEPORTS   |              |                         |                       |   |          |               |        | TODD | ÷ | Seni<br>Contration<br>Research<br>Notice |
|---------------------|------------------------------------------------------------------|-----------|-----------|--------------|-------------------------|-----------------------|---|----------|---------------|--------|------|---|------------------------------------------|
| All Ca              | ses                                                              |           |           |              |                         |                       |   |          |               |        |      |   |                                          |
| Columns<br>Case Fla | Columns to Display 😧<br>Case Flags, Case Title, Case Number, 😢 🗸 |           |           | Page Size 😯  | •                       |                       |   |          |               |        |      |   |                                          |
| 0.5                 |                                                                  | 11 .      |           |              |                         |                       |   |          |               |        |      | _ | ~                                        |
| Q Search            | n cases by accuse                                                | a last n. | SEARCH    | STATUS Inve  | stigation               | S ▼ TRIAL COUNSEL Any | · | LOCATION | iny           | •      | 2    | τ | 0                                        |
| + CREAT             | E NEW CASE                                                       | ADD CAS   | E UPDATES | GENERATE     | TEST CASE               |                       |   |          |               |        |      |   |                                          |
| Case<br>Flags       | Case Flags Case Title Case Nur                                   |           | nber      | Subject Name | Investigation<br>Number | Charges               |   | Status   | Trial         | Counse | el   |   |                                          |
| â                   | U.S. v. Abimilek                                                 |           | N-EU-24   | -0123        | Abimilek SN George      | -                     | - |          | Investigation | -      |      |   |                                          |

3. From the case summary view, navigate to the "Victims, Witnesses, and Experts" tab and select the action to "Add Victim" from the "Actions" list.

| U.S. v. Abimilek                   |                                                                                                    |                     |
|------------------------------------|----------------------------------------------------------------------------------------------------|---------------------|
| Summary Documents Case             | Journal Victims, Witnesses, & Experts Charges & Offenses Trial Accused Details Post-Trial Appellate Activity Case Actions          |                     |
| Victims<br>Witnesses<br>Experts    | DecLARE VICTIMS & ADD VICTIM<br>Does any charged/investigated offense involve a victim as defined by DoD Directive 1030.01?<br>Yes |                     |
| Requested Witnesses<br>Depositions | Victim Details<br>Published Victims                                                                                                |                     |
| All ACTIONS                        | Q. Search Victims by case number or last name SEARCH                                                                               | <b>▼</b> • <i>S</i> |
| Declare Victims<br>Add Victim      | Name Status Service Branch Rank VLC Representation VLC Name Special Victim                                                         | Actions             |
| Add Witness<br>Publish Witness     | No entries have been made                                                                                                    |                     |
| Request Expert                     | Unpublished Victims                                                                                                    |                     |
| Publish Expert<br>Enter Deposition | Q Search Victims by case number or last name SEARCH                                                                                | <b>T</b> - 3        |

- a. This action is also available under the "Case Actions" tab.
  - i. Use the "Display All" option to view all case actions available on the case.
  - ii. Use CTRL + F to search for an action in the list.

| Summary Documents Case Journal Vie                | ctims, Witnesses, & Experts | Charges & Offenses | Trial | Accused Details | Post-Trial | Appellate Activity | Case Actions |
|---------------------------------------------------|-----------------------------|--------------------|-------|-----------------|------------|--------------------|--------------|
| Case Actions                                      |                             |                    |       |                 |            |                    |              |
| Select Display Option<br>Display all Collapse all |                             |                    |       |                 |            |                    |              |
| Accused Details Actions                           |                             |                    |       |                 |            |                    |              |
| ENTER ACCUSED APPELLATE RIGHTS ELECTION           | l .                         |                    |       |                 |            |                    |              |
| ENTER CIVILIAN COUNSEL                            |                             |                    |       |                 |            |                    |              |
| ENTER CA DETAILS                                  |                             |                    |       |                 |            |                    |              |
| ADD FIREARM PROHIBITION                           |                             |                    |       |                 |            |                    |              |
| Appellate Activity Actions                        |                             |                    |       |                 |            |                    |              |
| FILE WRIT PETITION                                |                             |                    |       |                 |            |                    |              |
| Case Journal Actions                              |                             |                    |       |                 |            |                    |              |
| ADD CASE JOURNAL                                  |                             |                    |       |                 |            |                    |              |
| Charges & Offenses Actions                        |                             |                    |       |                 |            |                    |              |
| No available actions                              |                             |                    |       |                 |            |                    |              |
| Documents Actions                                 |                             |                    |       |                 |            |                    |              |
| UPLOAD CASE DOCUMENT                              |                             |                    |       |                 |            |                    |              |

4. For each step in the form, input the applicable information and select "Next" when complete.

- a. User can select any milestone in the left column to navigate to that section of the form.
  - i. In the General Details section, a warning message will appear if user enters a new victim with the same first and last name as an existing victim.

| General Details                                                                                        |                                                       |                         |                                                                  |
|----------------------------------------------------------------------------------------------------|-------------------------------------------------------|-------------------------|------------------------------------------------------------------|
| Victim Information                                                                                     |                                                       |                         |                                                                  |
| New entry matches an existing Vio                                                                      | <b>:tim on the case.</b> Please review existing entri | es prior to submission. |                                                                  |
| Last Name                                                                                              | First Name                                            | Middle                  | Name Suffix                                                      |
| Bobby                                                                                                  | Joel                                                  | Middle                  | e Name Suffix                                                    |
| Sex                                                                                                    | Race                                                  | Ethnicity               | Date of Birth                                                    |
| Select a Value                                                                                         | ▼ Select a Value                                      | ▼ Select a Value        | <ul> <li><i>mm/dd/yyyy</i></li> <li><i>mm/dd/yyyy</i></li> </ul> |
| Victim Status<br>Victim Status<br>Select a Value<br>Point of Contact Information<br>Relation to Victim | Is the victim deceased?<br>Yes No                     |                         |                                                                  |

ii. In the Additional Victim Details section, user can enter if the victim qualifies as a special victim. If 'Yes', user can select the Special Victim Type and the Relation to Accused.

| ł | Add Victim: U.S. v. Abimilek |                                                      |                                          |             |                                              |                     |  |  |  |
|---|------------------------------|------------------------------------------------------|------------------------------------------|-------------|----------------------------------------------|---------------------|--|--|--|
|   |                              | This                                                 | s form will timeout in 48 minutes. Any u | unsaved pro | gress will be lost.                          |                     |  |  |  |
| I | General Details              | Additional Victim Details                            |                                          |             |                                              |                     |  |  |  |
|   |                              | Does victim qualify as a special victim?             | Special Victim Type *                    |             | Is the victim a victim of domestic violence? | Relation to Accused |  |  |  |
|   | Contact Information          | Yes No                                               | Select a Value                           | -           | ⊖ Yes ⊖ No                                   | Select a Value 🔻    |  |  |  |
|   | Additional Victim Details    | Does the victim have a civilian protective<br>order? | Civilian Protective Order                |             |                                              |                     |  |  |  |
|   | VWAP and Victim's Rights     | ◯ Yes ◯ No                                           | Upload                                   |             |                                              |                     |  |  |  |
|   | Victim Representation        |                                                      | UPLOAD                                   |             |                                              |                     |  |  |  |
|   | vican representation         |                                                      |                                          |             |                                              |                     |  |  |  |
|   | Expedited Transfer Request   |                                                      |                                          |             |                                              |                     |  |  |  |
|   | Review                       |                                                      |                                          |             |                                              |                     |  |  |  |
|   |                              |                                                      |                                          |             |                                              |                     |  |  |  |

iii. In the VWAP and Victim's Rights section, user can enter if the victim declined to participate in the trial. If 'Yes', user can upload a Victim Declination Document.

| Add Victim: U.S                                              | . v. Abimilek                                                                                         |                                                        |          |              |
|--------------------------------------------------------------|----------------------------------------------------------------------------------------------------|--------------------------------------------------------|----------|--------------|
|                                                              | This form will time                                                                                   | eout in 37 minutes. Any unsaved progress will be lost. |          |              |
| General Details<br>Contact Information                       | VWAP and Victim's Rights<br>VWAP Details<br>Indicate the dates VWAP forms were provided to the victim |                                                        |          |              |
| Additional Victim Details           VWAP and Victim's Rights | Form                                                                                                  | Provided On Provided By                                | Election | Download 🛛 😧 |
| Victim Representation                                        |                                                                                                    | No VWAP Forms Provided                                 |          |              |
| Expedited Transfer Request                                   | 🔂 Add Form                                                                                            |                                                        |          |              |
| Review                                                       | Trial Participation                                                                                   |                                                        |          |              |
|                                                              | Did the victim decline to participate?                                                                | Victim Declination Document                            |          |              |
|                                                              | Yes, investigation stage                                                                              | TXT - < 1 KB                                           |          |              |
|                                                              | > 🗎 Victim Declination                                                                                |                                                        |          |              |
|                                                              | Victim Post Trial Rights                                                                              |                                                        |          |              |

- b. Based on user selections, fields will become visible if additional information is required.
- c. The user may submit the form at any point by selecting the "Review" step of the wizard and pressing "Submit" at the bottom right corner of the screen, and all information will be saved.
- d. The user may cancel out of the form if required at any step and no information will be saved.

| <b>.</b>                            | -            |                                    |        | This fe          | arm will timeout in 58 minutes. Any unsaved pro- | gress will be lost. | -             |              |        |       |
|-------------------------------------|--------------|------------------------------------|--------|------------------|--------------------------------------------------|---------------------|---------------|--------------|--------|-------|
| L consultantia                      | Ser          | ervice Details                     |        |                  |                                                  |                     |               |              |        |       |
| <ul> <li>General Details</li> </ul> | Serv         | vice Status                        |        |                  |                                                  |                     |               |              |        |       |
| Contact Information                 | in Act       | tive Duty -                        |        |                  |                                                  |                     |               |              |        |       |
| Additional Victim Dr                | letails Serv | vice Branch                        |        |                  |                                                  | EDIPI / DOD ID      |               |              |        | 1     |
| WKAP and Victim's I                 | Rights       | 5N                                 |        |                  | •                                                | 3359888484          |               |              |        | 10/10 |
| Victim Representat                  | Grad         | de                                 | Rank   |                  |                                                  |                     | Unit          |              |        |       |
|                                     | E-3          | 3                                  | Seaman |                  |                                                  |                     | 4th Fleet     |              |        |       |
| Expedited transfer (                | Request      | ing Category 9                     |        | Rating 😜         |                                                  |                     |               | EAOS         |        |       |
| Review                              |              | Select a Category                  | *      | Select a Rating  |                                                  |                     |               | mm/ddiyyyy 🗰 |        | 1     |
|                                     | Ge           | eneral Details                     |        |                  |                                                  |                     |               |              |        |       |
| 1                                   | Vict         | tim Information                    |        |                  |                                                  |                     |               |              |        |       |
| 1                                   | Last         | t Name                             |        | First Name       |                                                  |                     |               | Middle Name  | Suffix |       |
| 1                                   | Joh          | hrson                              |        | Jake             |                                                  |                     |               | 1            | jr.    |       |
|                                     | Sex          |                                    | Race   |                  | Ethnicity                                        |                     | Date of Birth |              |        |       |
| 1                                   | м            |                                    | White  |                  | Hispanic or Latino                               |                     | 10/29/1988    |              |        |       |
| 1                                   | Viet         | tion Centur                        |        |                  |                                                  |                     |               |              |        |       |
| 1                                   | Victi        | tim Status Is the victim deceased? |        |                  |                                                  |                     |               |              |        |       |
| 1                                   | MI           | litary Yes O No                    |        |                  |                                                  |                     |               |              |        |       |
| 1                                   | Poir         | int of Contact Information         |        |                  |                                                  |                     |               |              |        |       |
| 1                                   | Rela         | ation to Victim                    |        |                  |                                                  |                     |               |              |        |       |
| 1                                   |              | Select a Value                     |        |                  |                                                  |                     |               |              |        |       |
| 1                                   | Last         | t. Name                            |        | First Name       |                                                  |                     |               | Middle Name  | Suffix |       |
| 1                                   | Err          | tter Last Name                     |        | Enter Pirst Name |                                                  |                     |               | Middle Name  | Suffix |       |
| 1                                   |              |                                    |        |                  |                                                  |                     |               |              |        |       |
| 1                                   |              |                                    |        |                  |                                                  |                     |               |              |        |       |
| CANCEL                              |              |                                    |        |                  |                                                  |                     |               |              |        | NEXT  |

- 5. Review the victim's details from the "Review" step and press "Submit" to save the victim to the case.
  - a. Edits to fields may be made directly from the "Review" step.
  - b. User may navigate to previous sections by selecting the milestones on the left side of the form or by selecting the "Back" button.
- 6. Following submission, the newly added victim is now available in the "Unpublished Victims" list.
  - a. Victim details may be edited by selecting the "Edit" icon in the grid.
  - b. Uploaded document(s) will be available under the Case Documents tab to view/download.

TSO User Guide Version 1.13.0 January 08, 2025

| Summary Documents Case                                             | Journal Victim                    | ns, Witnesses, & Exper    | Charges & Offense      | es Trial Accu     | used Details Po:    | st-Trial Appellat | e Activity Case Act | tions          |                                                                                                    |
|--------------------------------------------------------------------|-----------------------------------|---------------------------|------------------------|-------------------|---------------------|-------------------|---------------------|----------------|----------------------------------------------------------------------------------------------------|
| Victims<br>Witnesses<br>Experts                                    | ADD VICTII<br>Does any cha<br>Yes | M<br>rged/investigated of | fense involve a victim | as defined by DoI | D Directive 1030.01 | 1?                |                     |                |                                                                                                    |
| Requested Witnesses<br>Depositions                                 | Victim D<br>Published Vic         | etails<br>tims            |                        |                   | _                   |                   |                     |                |                                                                                                    |
| 自 All ACTIONS<br>Add Victim                                        | Q. Search Vic                     | tims by case number o     | ervice Branch          | SEARCH<br>Rank \  | /LC Representatior  | n V               | /LC Name            | Special Victim | T - 2<br>Actions                                                                                   |
| Add Witness<br>Publish Witness<br>Request Expert<br>Publish Expert | Unpublished                       | Victims                   |                        |                   | No entries have     | e been made       |                     |                | <ul> <li>Edit Victim</li> <li>Add Victim Notification</li> <li>Change Victim to Witness</li> </ul> |
| Enter Deposition                                                   | <b>Q</b> Search Vic               | tims by case number c     | er last name           | SEARCH            | ]                   |                   |                     |                | <ul><li> Link Victim to VLC Client</li><li> Publish Victim</li></ul>                               |
| IN UNAVAILABLE ACTIONS                                             | Name                              | Status                    | Service Branch         | Rank              | VLC Representa      | ation             | VLC Name            | Special Victim | Stage VLC Client                                                                                   |
| Daalaas Võetinas                                                   | Bobby Joel                        | -                         | USN                    | -                 | Unknown             |                   | -                   | A              | :                                                                                                  |

# **Deactivate Victim**

1. From the NCORS Legal Case Management site, select the "All Cases" tab.

| AME HOME | ALL CASES | REPORTS |  |
|----------|-----------|---------|--|

| <b>А</b><br>Номе  | ALL C               | ASES        | REPORTS     |             |                    |                         |         |   |               |       | TODD   | ) <u>(</u> | Netas<br>Osteb Materia<br>Rapietros<br>Norte |
|-------------------|---------------------|-------------|-------------|-------------|--------------------|-------------------------|---------|---|---------------|-------|--------|------------|----------------------------------------------|
| All Ca<br>Columns | SES<br>to Display 🕄 |             |             | Page Size 🝞 |                    |                         |         |   |               |       |        |            |                                              |
| Case Fla          | gs, Case Title, (   | Case Num    | nber, 😒 🔻   | 25          | •                  |                         |         |   |               |       |        |            |                                              |
| <b>Q</b> Searc    | h cases by accu     | used last n | SEARCH      | STATUS Inve | stigation          | 3 ▼ TRIAL COUNSEL       | Any     | • | iny           | •     | *      | ₹ •        | C                                            |
| + CREAT           | E NEW CASE          | 🔊 ADD C     | ASE UPDATES | © GENERATE  | TEST CASE          |                         |         |   |               |       |        |            |                                              |
| Case<br>Flags     | Case Title          |             | 1 Case Nun  | nber        | Subject Name       | Investigation<br>Number | Charges |   | Status        | Trial | Counse | el         |                                              |
| â                 | U.S. v. Abimil      | lek         | N-EU-24     | -0123       | Abimilek SN George | -                       | -       |   | Investigation | -     |        |            |                                              |

- 3. From the case summary view, navigate to the "Victims, Witnesses, and Experts" tab and view the Unpublished Victims grid from the Victims subtab.
  - a. Victim details may be edited by selecting the "Edit" icon in the grid.

| Summary Documents Case          | e Journal Victim                  | ns, Witnesses, & Experts     | Charges & Offenses      | Trial A      | Accused Details   | Post-Trial   | Appellate Activity | Case Actions                          |                                        |
|---------------------------------|-----------------------------------|------------------------------|-------------------------|--------------|-------------------|--------------|--------------------|---------------------------------------|----------------------------------------|
| Victims<br>Witnesses<br>Experts | ADD VICTII<br>Does any cha<br>Yes | M<br>arged/investigated offe | nse involve a victim as | defined by [ | DoD Directive 103 | 0.01?        |                    |                                       |                                        |
| Requested Witnesses             |                                   |                              |                         |              |                   |              |                    |                                       |                                        |
| Depositions                     | Victim D                          | etails                       |                         |              |                   |              |                    |                                       |                                        |
|                                 | Published Vic                     | tims                         |                         |              |                   |              |                    |                                       |                                        |
| All ACTIONS                     | Q Search Vic                      | tims by case number or l     | ast name                | SEARC        | сн                |              |                    |                                       | <b>▼</b> - 2                           |
| Add Victim<br>Add Witness       | Name                              | Status Ser                   | vice Branch             | Rank         | VLC Representa    | tion         | VLC Name           | Special Victim                        | Actions                                |
| Publish Witness                 |                                   |                              |                         |              | No optrios b      | ave been ma  |                    |                                       | 🎤 Edit Victim                          |
| Request Expert                  |                                   |                              |                         |              | No entries n      | lave been ma | ide                | l l l l l l l l l l l l l l l l l l l | + Add Victim Notification              |
| Publish Expert                  | Unnublished                       | Victims                      |                         |              |                   |              |                    |                                       | Change Victim to Witness               |
| Enter Deposition                | O Search Vic                      | tims by case pumber or l     | ast appea               | SEADO        | - 4               |              |                    |                                       | Subscription Link Victim to VLC Client |
|                                 | Search vic                        | and by case number of i      | 200 HUTTIG              | JEAK         |                   |              |                    |                                       | Publish Victim                         |
| IN UNAVAILABLE ACTIONS          | Name                              | Status                       | Service Branch          | Rank         | VLC Represe       | entation     | VLC Name           | Special Victim                        | Stage VLC Client                       |
| Dealers Vistime                 | Bobby Joel                        | -                            | USN                     | -            | Unknown           |              |                    | <b>A</b>                              | E                                      |

4. In the Edit Victim form, user can select the 'Remove' button to deactivate the unpublished victim from the case. Confirm the action by selecting 'Yes'. Note that this functionality is only available for unlinked, unpublished victims.

| Edit Victim: U.S.          | . v. Ab <mark>i</mark>  | milek                       |                       |                   |         |      |        |        |
|----------------------------|-------------------------|-----------------------------|-----------------------|-------------------|---------|------|--------|--------|
|                            |                         | Please Confirm A            | Please Confirm Action |                   |         |      |        |        |
| General Details            | Servic                  | case. Do you wish to to con |                       |                   |         |      |        |        |
| Contact Information        | Service St<br>Active Di | NO                          | YES                   |                   |         |      |        |        |
| Additional Victim Details  | Service Bra             | anch                        |                       | EDIPI / DOD ID    |         |      |        |        |
| VWAP and Victim's Rights   | USN                     |                             | •                     | Enter EDIPI / DOD |         |      |        | 0/10   |
| Victim Representation      | Grade                   |                             | Rank                  |                   | Unit    |      |        |        |
| Expedited Transfer Dequest | Select a                | Grade 👻                     | Select a Rank         | -                 | Enter a | Unit |        |        |
|                            | Rating                  |                             | EAOS                  |                   |         |      |        |        |
| CANCEL                     |                         |                             |                       |                   |         | ВАСК | REMOVE | SUBMIT |

5. On confirmation, user is sent to a navigation view to reroute the user in the tab.

|   | Action completed |  |
|---|------------------|--|
|   |                  |  |
|   | Navigate To      |  |
|   | 🖀 Home           |  |
| 1 | 🖪 Case Summary   |  |
|   | All Cases        |  |
|   | 陆 Reports        |  |

### **Publish Victim**

1. From the NCORS Legal Case Management site, select the "All Cases" tab.

|                  |           | -           | - |  |
|------------------|-----------|-------------|---|--|
| <b>А</b><br>НОМЕ | ALL CASES | Lee Reports |   |  |

| HOME ALL CASES                                                        |              |                      |                  |             |              |                    |
|-----------------------------------------------------------------------|--------------|----------------------|------------------|-------------|--------------|--------------------|
| Q. Search Cases     SEARCH     STATUS     Any       + CREATE NEW CASE |              |                      |                  |             |              | ± ▼• S             |
| Title Case Number                                                     |              | Investigation Number | Status           | Date Opened | PTC/PTR Type | Speedy Trial Clock |
| U.S. v. Anderson                                                      | N-DC-22-0009 | 18753988             | Post Arraignment | 6/2/2022    |              | -                  |

- 3. From the case summary view, navigate to the "Victim, Witnesses, and Experts" tab and select the tab to display the available case victims.
- 4. Select the desired victim from the list of victims in the "Unpublished Victims" grid by selecting their name to be navigated to the victim summary page.

| HOME ALL CASES                                          |                                                     |                            |                       |                                 |              |                |       |
|---------------------------------------------------------|-----------------------------------------------------|----------------------------|-----------------------|---------------------------------|--------------|----------------|-------|
| U.S. v. Bowles                                          |                                                     |                            |                       |                                 |              |                |       |
| Summary Documents Case                                  | e Journal Victims, Witnesses, &                     | Experts Charges & Offenses | Trial Accused Details | s Post-Trial Appellate Activity | Case Actions |                |       |
| Victims<br>Witnesses                                    | Published Victims<br>Q. Search Victims by case nur  | mber or last name          | SEARCH                |                                 |              |                | T - 2 |
| Experts<br>Requested Witnesses<br>Depositions           | Name Status                                         | Service Branch             | Rank                  | VLC Representation              | VLC Name     | Special Victim | Edit  |
| ACTIONS<br>Add Witness<br>Publish Witness<br>Add Victim | Unpublished Victims<br>Q. Search Victims by case nu | mber or last name          | SEARCH                |                                 |              |                | T- 2  |
|                                                         | Name<br>JOHNSON, JAKE                               | Status Serv                | rice Branch           | Rank VLC Representatio          | on VLC Name  | Special Victim | Edit  |

5. Select the "Publish Victim" action to publish the victim.

| HOME ALL CASES                                                                              | REPORTS                                           |                                                |             |                                    |                                      |
|---------------------------------------------------------------------------------------------|---------------------------------------------------|------------------------------------------------|-------------|------------------------------------|--------------------------------------|
| Victim: JOHNSC                                                                              | ON, SN JAKE                                       |                                                |             |                                    |                                      |
| Summary Notifications                                                                       | Specifications VWAP & Victim's Rights Re          | presentation Expedited Transfer Request Victin | n Documents |                                    |                                      |
| <ul> <li>U.S. v. Bowles</li> <li>Case Summary</li> <li>Victims, Witnesses, &amp;</li> </ul> | General Details<br>Victim Information<br>Name     |                                                |             |                                    |                                      |
| Experts                                                                                     | JOHNSON, SN JAKE<br>Sex<br>M                      | Race<br>White                                  | Er<br>N     | thnicity<br>lot Hispanic or Latino | Date of Birth<br>iii October 3, 1991 |
| ACTIONS     Edit Victim     Change Victim to Witness     Publish Victim                     | Victim Status<br>Victim Status<br>Civilian Spouse | Is the victim deceased<br>No                   | 17          |                                    | _                                    |
|                                                                                             | Service Details                                   |                                                |             |                                    |                                      |
|                                                                                             | Service Branch<br>USN                             | EDIPI / DOD ID<br>1341414111                   |             |                                    |                                      |
|                                                                                             | Grade<br>E-3                                      | <b>Rank</b><br>Seaman                          |             | <b>Unit</b><br>100                 |                                      |

- 6. Review the "Victim Details" and select "Submit" to publish the victim.
  - a. Upon selecting "Submit" a confirmation message is displayed. Select "Yes" to continue.

| U.S. v. Bowles              |            |                         |                        |                |                       |
|-----------------------------|------------|-------------------------|------------------------|----------------|-----------------------|
| 🚨 General Details           |            |                         |                        |                |                       |
| Victim Information          |            |                         |                        |                |                       |
| Name                        |            |                         |                        |                |                       |
| JOHNSON, SN JAKE            |            |                         |                        |                |                       |
| Sex                         |            | Race                    | Ethnicity              |                | Date of Birth         |
| м                           |            | White                   | Not Hispanic or Latino |                | iiiii October 3, 1991 |
| Victim Status               |            |                         |                        |                |                       |
| Victim Status               |            | Is the victim deceased? |                        |                |                       |
| Civilian Spouse             |            | No                      |                        |                |                       |
| V Somriso Dotails           |            |                         |                        |                |                       |
| o service becans            |            |                         |                        |                |                       |
| Service Status              |            |                         |                        |                |                       |
| Socies Branch               |            |                         |                        |                |                       |
| USN                         | 1341414111 |                         |                        |                |                       |
| Grade                       | Bank       |                         | Unit                   |                |                       |
| E-3                         | Seaman     |                         | 100                    |                |                       |
|                             |            |                         |                        |                |                       |
| Contact Information         |            |                         |                        |                |                       |
| Preferred Method of Contact |            |                         |                        |                |                       |
| - X                         |            |                         |                        |                |                       |
| Email Address               |            | Phone Number (Primary)  | Phone Numbe            | er (Alternate) |                       |
| johnson@gmail.com           |            | 111-222-3333            | 333-444-5555           |                |                       |
| Mailing Address             |            |                         |                        |                |                       |
| CANCEL                      |            |                         |                        |                | SUBMIT                |

7. After returning to the "Victim Summary" select the "Victims, Witnesses, & Experts" tab on the left to return to the "Victims, Witnesses, & Experts" tab. The victim that was

previously in the "Unpublished Victims" grid can now be found in the "Published Victims" grid.

| HOME ALL CASES                                                                                                    | REPORTS                                             |                   |                |                    |                    |          |                |              |  |
|----------------------------------------------------------------------------------------------------|-----------------------------------------------------|-------------------|----------------|--------------------|--------------------|----------|----------------|--------------|--|
| U.S. v. Bowles                                                                                                    |                                                     |                   |                |                    |                    |          |                |              |  |
| Summary Documents Case Journal Victims, Witnesses, & Experts Charges & Offenses Trial Accused Details Post-Trial Appellate Activity Case Actions |                                                     |                   |                |                    |                    |          |                |              |  |
| Victims<br>Witnesses                                                                                                    | Published Victims<br>Q. Search Victims by case num. | iber or last name | SEARCH         |                    |                    |          |                | <b>T</b> - 3 |  |
| Experts                                                                                                    | Name                                                | Status            | Service Branch | Rank               | VLC Representation | VLC Name | Special Victim | Edit         |  |
| Requested Witnesses<br>Depositions                                                                                                    | JOHNSON, SN JAKE                                    | Civilian Spouse   | USN            | Seaman             | Unknown            |          |                | 1            |  |
|                                                                                                    | Unpublished Victims                                 |                   |                |                    |                    |          |                |              |  |
|                                                                                                    | Q Search Victims by case numb                       | ber or last name  | SEARCH         |                    |                    |          |                | T- 0         |  |
| F ACTIONS                                                                                                    | Name Status                                         | Service Branch    | Rank           | VLC Representation | л                  | VLC Name | Special Victim | Edit         |  |
| Add Witness<br>Publish Witness<br>Add Victim                                                                                                    |                                                     |                   |                |                    |                    |          |                |              |  |

8. Following the publication of a victim, DSO victims can view a simplified view of a victim containing basic information related to their service status and representation.

| HOME CASES PI                                                      | ERSREP CLIENTS ADMIN BOARDS REPO                                       | nts                                            |              |             | 🏼 🌘 appian |
|--------------------------------------------------------------------|------------------------------------------------------------------------|------------------------------------------------|--------------|-------------|------------|
| Victim: JOHNSO                                                     | N, SN JAKE                                                             |                                                |              |             |            |
| Summary Representation                                             |                                                                        |                                                |              |             |            |
| U.S. v. Bowles<br>Case Summary<br>Victims, Witnesses, &<br>Experts | Ceneral Details Victim Information Name JOHNSON, SN JAKE Victim Status |                                                |              |             |            |
| ACTIONS                                                            | Victim Status<br>Civilian Spouse                                       | <b>Is the vict</b><br>No                       | 'm deceased? |             |            |
|                                                                    | Service Details<br>Service Status<br>Reservist                         |                                                |              |             |            |
|                                                                    | Service Branch<br>USN<br>Grade<br>E-3                                  | EDIPI / DOD ID<br>1341414111<br>Rank<br>Seaman |              | Unit<br>100 |            |
|                                                                    |                                                                        |                                                |              |             |            |

### Add Victim Notification

1. From the NCORS Legal Case Management site, select the "All Cases" tab.

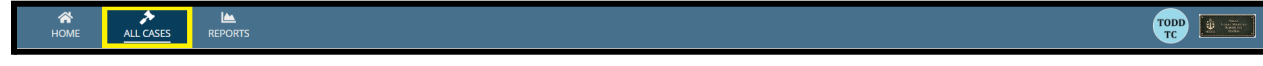

| HOME ALL CASES RE                                                     | EPORTS       |                      |                  |             |              |                    |
|-----------------------------------------------------------------------|--------------|----------------------|------------------|-------------|--------------|--------------------|
| Q. Search Cases     SEARCH     STATUS     Any       + CREATE NEW CASE |              |                      |                  |             |              | ± T. S             |
| Title                                                                 | Case Number  | Investigation Number | Status           | Date Opened | PTC/PTR Type | Speedy Trial Clock |
| U.S. v. Anderson                                                      | N-DC-22-0009 | 18753988             | Post Arraignment | 6/2/2022    |              | -                  |

- 3. From the case summary view, navigate to the "Victim, Witnesses, and Experts" tab and select the tab to display the available case victims.
- 4. Select the desired victim from the list of victims by selecting their name to be navigated to the victim summary page.

| U.S. v. Anderson                                                                                                 |                                  |                                              |                |                     |                    |              |                |      |  |  |
|----------------------------------------------------------------------------------------------------|----------------------------------|----------------------------------------------|----------------|---------------------|--------------------|--------------|----------------|------|--|--|
| Summary Documents Case Journal Victims Witnesses & Experts Charges & Offenses Trial Accused Details Case Actions |                                  |                                              |                |                     |                    |              |                |      |  |  |
| Victims<br>Witnesses                                                                                             | Victims<br>Q. Search Victims     |                                              |                |                     |                    |              | <b>▼</b> - 3   |      |  |  |
| Experts                                                                                                    | Name                             | Status                                       | Service Branch | Rank                | VLC Representation | VLC Name     | Special Victim | Edit |  |  |
| Requested Witnesses                                                                                              | MIMS, ANNA                       | Civilian - Non-Department / Service Employee |                | -                   | Yes                | HANES, JENNY | <b>A</b>       | ø    |  |  |
| Depositions                                                                                                    | TEACH, PRIVATE FIRST CLASS JAMES | Military                                     | USMC           | Private First Class | Unknown            | -            | -              | 1    |  |  |
|                                                                                                    |                                  |                                              |                |                     |                    |              |                |      |  |  |
| ACTIONS                                                                                                    |                                  |                                              |                |                     |                    |              |                |      |  |  |
| Add Witness                                                                                                    |                                  |                                              |                |                     |                    |              |                |      |  |  |
| Publish Witness                                                                                                  |                                  |                                              |                |                     |                    |              |                |      |  |  |
| Add Victim                                                                                                    |                                  |                                              |                |                     |                    |              |                |      |  |  |
| Add Production Request                                                                                           |                                  |                                              |                |                     |                    |              |                |      |  |  |
| Add Expert                                                                                                    |                                  |                                              |                |                     |                    |              |                |      |  |  |

- 5. From the victim summary, select the "Victim Notifications" tab and select the "Add Notification" action from the "Actions" list.
  - a. Tab will display a list of notifications sent to the victim (if any).

| Victim: DOE, ENSIGN JANE A       |                                                           |                                                          |              |  |  |  |  |  |
|----------------------------------|-----------------------------------------------------------|----------------------------------------------------------|--------------|--|--|--|--|--|
| Summary Notifications S          | pecifications VWAP & Victim's Rights Re                   | presentation Expedited Transfer Request Victim Documents |              |  |  |  |  |  |
| U.S. v. Anderson Case Summary    | Notifications<br>Notifications sent outside the system fo | revents as specified in JAGINST 5800.7G, CH-11-109       |              |  |  |  |  |  |
| Victims, Witnesses, &<br>Experts | NOTIFICATION TYPE   Any                                   | -                                                        | <b>T</b> - 2 |  |  |  |  |  |
|                                  | Notification Type                                         | Was L Date Notified Notes                                | 0            |  |  |  |  |  |
| Add Victim Notification          |                                                           | No entries have been made                                |              |  |  |  |  |  |
|                                  |                                                           |                                                          |              |  |  |  |  |  |

- 6. In the form, input the details of the notification provided to the victim.
  - a. The user may add multiple notifications at once by selecting the "Add Notification" button in the bottom left corner of the list.

| Add Victim Notifications: U.S. v. Anderson                 |                                                                                                    |                 |               |        |  |  |  |
|------------------------------------------------------------|----------------------------------------------------------------------------------------------------|-----------------|---------------|--------|--|--|--|
| Add information about Victim Notifications that occurred o | Add information about Victim Notifications that occurred outside the system per JAGINST 5800.7G, CH-11-109. |                 |               |        |  |  |  |
| Notification Type                                          | Notified?                                                                                                   | Date Notified 😧 | Notes         | Ø      |  |  |  |
| Conclusion of the investigation: Upon upload of a substa   | ntially c 🔹 🔿 Yes 🔿 No                                                                                      | 11/04/2022      | Example Notes |        |  |  |  |
| Add Notification                                           |                                                                                                    |                 |               |        |  |  |  |
|                                                            |                                                                                                    |                 |               |        |  |  |  |
|                                                            |                                                                                                    |                 |               |        |  |  |  |
|                                                            |                                                                                                    |                 |               |        |  |  |  |
|                                                            |                                                                                                    |                 |               |        |  |  |  |
|                                                            |                                                                                                    |                 |               |        |  |  |  |
|                                                            |                                                                                                    |                 |               |        |  |  |  |
| CANCEL                                                     |                                                                                                    |                 |               | SUBMIT |  |  |  |

- 7. Following the entry of all information, select "Submit" to save the entries to the victim.
  - a. Prior to submission, user may remove any input notifications by selecting the red "x" icon to remove the notification.

| Add Victim Notifications: U.S. v. Anderson                              |                                      |            |               |         |      |   |  |
|-------------------------------------------------------------------------|--------------------------------------|------------|---------------|---------|------|---|--|
| Add information about Victim Notifications that occurred outside the sy | stem per JAGINST 5800.7G, Cl         | H-11-109.  |               |         |      |   |  |
| Notification Type                                                       | Type Notified? Date Notified • Notes |            |               | 0       |      |   |  |
| Conclusion of the investigation: Upon upload of a substantially c       | • Yes 🔿 No                           | 11/01/2022 | Example Notes | 13/2000 | ×    | ] |  |
| Initial disposition decision                                            | • Yes 🔿 No                           | 11/02/2022 | Notes         | 5/2000  | ×    |   |  |
| Preferral of charges -                                                  | •Yes ONo                             | 11/04/2022 | Notes         | 5/2000  | ×    |   |  |
| • Add Notification                                                      |                                      |            |               |         |      |   |  |
|                                                                         |                                      |            |               |         |      |   |  |
| CANCEL                                                                  |                                      |            |               | su      | вміт |   |  |

8. All entered notifications are now visible in the "Notifications" list.

| Victim: DOE, EN                                                                                           | SIGN JANE A                                                                                                    |                           |                         |                           |      |
|----------------------------------------------------------------------------------------------------|----------------------------------------------------------------------------------------------------|---------------------------|-------------------------|---------------------------|------|
| Summary Notifications Sp                                                                                  | pecifications VWAP & Victim's Rights Representation                                                                | Expedited Transfer R      | equest Victim Documents |                           |      |
| <ul> <li>U.S. v. Anderson</li> <li>Case Summary</li> <li>Victims, Witnesses, &amp;<br/>Experts</li> </ul> | Notifications           Notifications sent outside the system for events as spe           NOTIFICATION TYPE   Argy | cified in JAGINST 5800.70 | G, CH-11-109            |                           | T- 2 |
|                                                                                                    | Notification Type                                                                                                  | Was ↓<br>Notified         | Date Notified           | Notes                     | 0    |
| ACTIONS                                                                                                   | Preferral of charges                                                                                               | ~                         | 11/4/2022               | Notes (view more)         | 1    |
| Add Victim Volincation                                                                                    | Initial disposition decision                                                                                       | ×                         | 11/2/2022               | Notes (view more)         | 1    |
|                                                                                                    | Conclusion of the investigation: Upon upload of a substantially completed ROI                                      | ~                         | 11/1/2022               | Example Notes (view more) | 1    |

a. User can edit a notification by selecting the "Edit" icon in the grid.

#### Add Witness

2.

- 1. From the NCORS Legal Case Management site, select the "All Cases" tab.
  - ALL CASES REPORTS **А** НОМЕ

| Selec             | ct the "Cas                                        | se Numbe                | r" to navig               | ate to the              | case summary                                                                                                    | view.                       |                                   |                   |                                         |
|-------------------|----------------------------------------------------|-------------------------|---------------------------|-------------------------|----------------------------------------------------------------------------------------------------|-----------------------------|-----------------------------------|-------------------|-----------------------------------------|
| <b>А</b><br>Ном   | ► <u>ALL CASES</u>                                 | KEPORTS                 |                           |                         |                                                                                                    |                             |                                   | III 😳 🚺           | Same<br>Grant Rates<br>Restar<br>Restar |
| Column<br>Case Fl | <b>s to Display 👔</b><br>ags, Case Title, Case Num | Page Size €<br>ber, & ▼ | •                         |                         |                                                                                                    |                             |                                   |                   |                                         |
| Q N-EU            | J-24-0019                                          | SEARCH ST               | TATUS Any<br>TE TEST CASE | •                       | TRIAL COUNSEL Any                                                                                                    | ▼ LOCAT                     | ION   Any                         | • ± T•            | 0                                       |
| Case<br>Flags     | Case Title                                         | 1 Case Number           | Subject Name              | Investigation<br>Number | Charges                                                                                                    | Status                      | Trial Counsel                     | Case Created Date | • 🕜                                     |
| <b>≙ Q</b><br>∞   | U.S. v. Anderson                                   | N-EU-24-0019            | ANDERSON, SCPO<br>ANDY    | 9087080980              | Article 79 - Conviction of lesser<br>included offense; Article 82 -<br>Solicitation; Article 120b - Rape and<br>sexual assault of a child; Article 107a<br>- Parole violation | Monitoring Civilian<br>Case | TRIAL GOVERNMENT COUNSEL,<br>TODD | 7/10/20           | 124                                     |

3. From the case summary view, navigate to the "Victims, Witnesses, and Experts" tab and select the action to "Add Witness" from the "Actions" list.

| HOME All Cases                                                                                | I REPORTS                                                                                                    |                            |
|-----------------------------------------------------------------------------------------------|----------------------------------------------------------------------------------------------------|----------------------------|
| U.S. v. Anderso                                                                               | n                                                                                                    |                            |
| Summary Documents (                                                                           | ase Journal Victims, Witnesses, & Experts Charges & Offenses Trial Accused Details Post-Trial Appellate Activity Case Actions                                                                                                   |                            |
| Victims Witnesses Experts Requested Witnesses                                                 | Published Witnesses       Q. Search Witnesses by case number or last name       SEARCH         Name       Email       Source       Article 32 Hearing       Article 39(a) Hearing       Merits Hearing       Sentencing Hearing | T - S<br>Added             |
| Depositions                                                                                   | No entries have been made                                                                                                    | Þ                          |
| <ul> <li>ACTIONS</li> <li>Add Victim</li> <li>Add Witness</li> <li>Publish Witness</li> </ul> | Unpublished Witnesses Q. Search Witnesses by case number or last name SEARCH Name Email Source Added On Added By Background I Fil                                                                                               | T - C<br>nvestigation<br>e |

- a. This action is also available under the "Case Actions" tab.
  - i. Use the "Display All" option to view all case actions available on the case.
  - ii. Use CTRL + F to search for an action in the list.

| Summary Documents Case Journal Victims,            | Witnesses, & Experts | Charges & Offenses | Trial | Accused Details | Post-Trial | Appellate Activity | Case Actions |
|----------------------------------------------------|----------------------|--------------------|-------|-----------------|------------|--------------------|--------------|
| Case Actions                                       |                      |                    |       |                 |            |                    |              |
| Select Display Option O Display all O Collapse all |                      |                    |       |                 |            |                    |              |
| Accused Details Actions                            |                      |                    |       |                 |            |                    |              |
| ENTER ACCUSED APPELLATE RIGHTS ELECTION            |                      |                    |       |                 |            |                    |              |
| ENTER CIVILIAN COUNSEL                             |                      |                    |       |                 |            |                    |              |
| ENTER CA DETAILS                                   |                      |                    |       |                 |            |                    |              |
| ADD FIREARM PROHIBITION                            |                      |                    |       |                 |            |                    |              |
| Appellate Activity Actions                         |                      |                    |       |                 |            |                    |              |
| FILE WRIT PETITION                                 |                      |                    |       |                 |            |                    |              |
| Case Journal Actions                               |                      |                    |       |                 |            |                    |              |
| ADD CASE JOURNAL                                   |                      |                    |       |                 |            |                    |              |
| Charges & Offenses Actions                         |                      |                    |       |                 |            |                    |              |
| No available actions                               |                      |                    |       |                 |            |                    |              |
| Documents Actions                                  |                      |                    |       |                 |            |                    |              |
| UPLOAD CASE DOCUMENT                               |                      |                    |       |                 |            |                    |              |

4. For each step in the add witness form, input the applicable information and select "Next" when complete.

- a. Based on user selections, fields will become visible if additional information is required.
  - i. If user enters a new witness with the same first and last name as an existing witness, a warning message will appear.

| General Details     | Service Details<br>Service Status          |                                                             |                |        |
|---------------------|--------------------------------------------|-------------------------------------------------------------|----------------|--------|
| Contact Information | Active Duty 👻                              |                                                             |                |        |
| VWAP Details        | Service Branch                             | EDIPI / D                                                   | OD ID          |        |
| Review              | USN                                        | ▼ Enter EL                                                  | DIPI / DOD ID  | 0/10   |
|                     | Grade                                      | Rank                                                        | Unit           |        |
|                     | Select a Grade                             | Select a Rank                                               | ✓ Enter a Unit |        |
|                     | Rating                                     | EAOS                                                        |                |        |
|                     | Select a Rating                            | mm/dd/yyyy 🛱                                                |                |        |
|                     | General Details                            |                                                             |                |        |
|                     | Witness Information                        |                                                             |                |        |
|                     | • New entry matches an existing Witness on | the case. Please review existing entries prior to submissio | n.             |        |
|                     | Last Name                                  | First Name                                                  | Middle Name    | Suffix |
|                     | Nye                                        | Bill                                                        | Middle Name    | Suffix |

b. The user may cancel out of the form if required at any step and no information will be saved.

| Add Witness:    | U.S. v. Anderson                                    |               |                                            |                     |                |             |        |               |       |
|-----------------|-----------------------------------------------------|---------------|--------------------------------------------|---------------------|----------------|-------------|--------|---------------|-------|
|                 |                                                     | This form wil | ll timeout in 59 minutes. Any unsaved prog | gress will be lost. |                |             |        |               |       |
| General Details | Service Details<br>Service Status<br>Reservist      |               |                                            |                     |                |             |        |               |       |
| VWAP Details    | Service Branch                                      |               |                                            | EDIPI / DOD ID      |                |             |        |               |       |
| Review          | USN                                                 |               | •                                          | 8979796999          |                |             |        |               | 10/10 |
| 1               | Grade                                               |               | Rank                                       |                     |                | Unit        |        |               |       |
|                 | E-5                                                 | -             | Petty Officer Second Class                 |                     | -              | 7           |        |               |       |
|                 | Rating Category 🕖                                   |               | Rating 🕜                                   |                     |                | EAOS        |        |               |       |
|                 | Aviation                                            | -             | Aviation Machinist's Mate                  |                     | -              | mm/dd/yyyy  |        |               |       |
|                 | General Details<br>Witness Information              |               |                                            |                     |                |             |        |               |       |
|                 | Last Name                                           |               | First Name                                 |                     |                | Middle Name | Suffix |               |       |
|                 | Enter Last Name                                     |               | Enter First Name                           |                     |                | Middle Name | Suffix |               |       |
|                 | Sex                                                 | Race          |                                            |                     | Ethnicity      |             |        | Date of Birth |       |
|                 | Select a Value                                      | Selec         | t a Value                                  | -                   | Select a Value |             | -      | mm/dd/yyyy    | -     |
|                 | Point of Contact Information<br>Relation to Witness |               |                                            |                     |                |             |        |               |       |
|                 | Folost a Value                                      |               |                                            |                     |                |             |        |               |       |

- 5. Review the victim's details from the "Review" step and press "Submit" to save the witness to the case.
  - a. Edits may be made directly from the "Review" step.
  - b. User may navigate to previous sections by selecting the milestones on the left side of the form or by selecting the "Back" button.

| Add Witness:        | U.S. v. Anderson    |                     |                                    |                     |              |               |      |
|---------------------|---------------------|---------------------|------------------------------------|---------------------|--------------|---------------|------|
|                     |                     | This form will time | out in 58 minutes. Any unsaved pro | gress will be lost. |              |               |      |
| Construction of the | Service Details     |                     | , , , ,                            |                     |              |               |      |
| General Details     | Service Status      |                     |                                    |                     |              |               |      |
| Contact Information | Reservist 👻         |                     |                                    |                     |              |               |      |
| VWAP Details        | Service Branch      |                     |                                    | EDIPI / DOD ID      |              |               |      |
| Review              | USN                 |                     | •                                  | 8979796999          |              | 1             | 0/10 |
| 1                   | Grade               |                     | Rank                               |                     | Unit         |               |      |
|                     | E-5                 | •                   | Petty Officer Second Class         | •                   | 7            |               |      |
|                     | Rating Category 😮   |                     | Rating 😮                           |                     | EAOS         |               |      |
|                     | Aviation            | •                   | Aviation Machinist's Mate          | -                   | mm/dd/yyyy 🛱 |               |      |
|                     | General Details     |                     |                                    |                     |              |               |      |
|                     | Witness Information |                     |                                    |                     |              |               |      |
|                     | Last Name           |                     | First Name                         |                     | Middle Name  | Suffix        |      |
|                     | Enter Last Name     |                     | Enter First Name                   |                     | Middle Name  | Suffix        |      |
|                     | Sex                 | Race                |                                    | Ethnicity           |              | Date of Birth |      |
|                     | Select a Value      | • Sele              | ect a Value                        | Select a Val        | Je           | → mm/dd/yyyy  | 曲    |
|                     |                     |                     |                                    |                     |              |               |      |

- 6. Following submissioner, the newly added witness is now available in the "Unpublished Witnesses" list.
  - a. Witness details may be edited by selecting the "Edit" icon in the grid.
  - b. "Unpublished" witnesses are only visible to trial office users until formally "published" to the assigned defense office in a separate action.

| U.S. v. Anderson                                                     |                                                         |                          |                                 |                                    |                                                     |      |
|----------------------------------------------------------------------|---------------------------------------------------------|--------------------------|---------------------------------|------------------------------------|-----------------------------------------------------|------|
| Summary Documents Case                                               | e Journal Victims, Witnesses, & Ex                      | perts Charges & Offenses | Trial Accused Details Post-Tria | Appellate Activity Case Actions    |                                                     |      |
| Victims           Witnesses                                          | Published Witnesses                                     | mber or last name        | SEARCH                          |                                    | <b>T</b> - <i>C</i>                                 |      |
| Experts<br>Requested Witnesses                                       | Name                                                    | Email                    | Source Article 32 Hearing       | Article 39(a) Hearing Merits Heari | ng Sentencing Hearing Added                         | d) - |
| Depositions                                                          |                                                         |                          |                                 | No entries have been r             | made                                                |      |
|                                                                      | 4                                                       |                          |                                 |                                    | Þ                                                   | •    |
| <ul> <li>ACTIONS</li> <li>Add Victim</li> <li>Add Witness</li> </ul> | Unpublished Witnesses<br>Q. Search Witnesses by case nu | mber or last name        | SEARCH                          |                                    | Edit Witness     Add Witness Notification           |      |
| Publish Witness                                                      | Name                                                    | Email                    | Source                          | Added On Added By                  | Ba + Add Witness Travel<br>Change Witness to Victim |      |
|                                                                      | BALL, AD2 LAMRON                                        |                          | Government                      | 8/2/2024 Todd Trial Government 0   | Counsel 🕹 🚦                                         | 1    |

- a. User can edit an added witness by selecting the "Edit" icon in the grid.
- User can navigate to a summary view of a witness by selecting the witness' name in the grid.

#### **Deactivate Witness**

1. From the NCORS Legal Case Management site, select the "All Cases" tab.

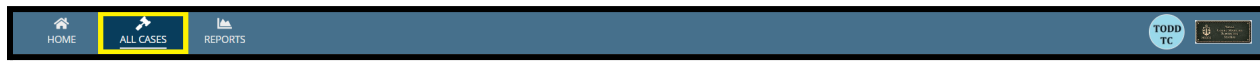

2. Select the "Case Number" to navigate to the case summary view.

TSO User Guide Version 1.13.0 January 08, 2025

CUI/SP-CTI/FEDCON/DON/NAVWAR

| <b>А</b><br>Номе | E ALL CASES                 | REPORTS   |             |                    |                         |         |            |               |         | TODD    | Aven Constitution |
|------------------|-----------------------------|-----------|-------------|--------------------|-------------------------|---------|------------|---------------|---------|---------|-------------------|
| All Ca           | ises                        |           |             |                    |                         |         |            |               |         |         |                   |
| Columns          | s to Display 😧              |           | Page Size 🕜 |                    |                         |         |            |               |         |         |                   |
| Case Fla         | ags, Case Title, Case Numb  | er, 😮 🔻   | 25          | •                  |                         |         |            |               |         |         |                   |
| <b>Q</b> Searc   | ch cases by accused last na | SEARCH    | STATUS Inve | stigation          | 8 - TRIAL COUNSEL   Any | •       | LOCATION A | ny            | •       | ± 1     | r - 2             |
| + CREAT          | TE NEW CASE 🖋 ADD CAS       | E UPDATES | ☺ GENERATE  | TEST CASE          |                         |         |            |               |         |         |                   |
| Case<br>Flags    | Case Title 1                | Case Nun  | nber        | Subject Name       | Investigation<br>Number | Charges |            | Status        | Trial ( | Counsel |                   |
| ß                | U.S. v. Abimilek            | N-EU-24   | -0123       | Abimilek SN George |                         |         |            | Investigation | -       |         |                   |

- 3. From the case summary view, navigate to the "Victims, Witnesses, and Experts" tab and view the Unpublished Witnesses grid from the Witnesses subtab.
  - a. Witness details may be edited by selecting the "Edit" icon in the grid.

| A<br>HOME                                               | ALL CASES          | REPORTS                                         |                                      |              |                       |           |                  |                       |                                                       | <b>TOP</b>              | <u>)</u> |
|---------------------------------------------------------|--------------------|-------------------------------------------------|--------------------------------------|--------------|-----------------------|-----------|------------------|-----------------------|-------------------------------------------------------|-------------------------|----------|
| U.S. v. /                                               | Abimile            | ٢                                               |                                      |              |                       |           |                  |                       |                                                       |                         |          |
| Summary                                                 | Documents (        | Case Journal Victims, Witnes                    | es, & Experts Charges & Offenses     | Trial Accuse | ed Details Post-Trial | l Appell  | ate Activity Cas | e Actions             |                                                       |                         |          |
| Victims<br>Witnesse<br>Experts<br>Requeste<br>Depositio | es<br>ed Witnesses | ADD WITNESS     ADD WITNESS     AF              | UBLISH WITNESS                       | SEARCH       |                       |           |                  |                       |                                                       | <b>T</b> •              | 0        |
| All ACTION     Declare Victi     Add Victim             | NS<br>ims          | Name                                            | Email                                | source       | Arocie 32 Hearing     | Article   | No ei            | ntries have been made | sentencing ne                                         | saning                  |          |
| Add Witness<br>Publish Witn<br>Request Exp              | s<br>ness<br>pert  | Unpublished Witnesse     Q. Search Witnesses by | <b>s</b><br>case number or last name | SEARCH       |                       |           |                  |                       | <ul> <li>Edit Witness</li> <li>Add Witness</li> </ul> | s Notificat             | ion      |
| Publish Expe                                            | art<br>sition      | Name                                            | Email                                | Source       | ,                     | Added On  | Added By         |                       | + Add Witness                                         | s Travel<br>ness to Vio | tim      |
|                                                         |                    | Nye Bill                                        | -                                    | Governm      | ient 11               | 1/19/2024 | Todd Trial Gover | nment Counsel         | 土                                                     |                         | ÷        |

4. In the Edit Witness form, user can select the 'Remove' button to deactivate the unpublished witness from the case. Confirm the action by selecting 'Yes'. Note that this functionality is only available for unlinked, unpublished witnesses.

| General Details Service Details Please Upon submassociated |                            | Please Co<br>Upon submission<br>associated data | nfirm Action<br>on of this form the unpublished<br>will be removed. Do you wish | l witness and<br>to to continue? |              |        |
|------------------------------------------------------------|----------------------------|-------------------------------------------------|---------------------------------------------------------------------------------|----------------------------------|--------------|--------|
| Contact Information                                        | Service Status Active Duty | NO                                              |                                                                                 | YES                              |              |        |
| VWAP Details                                               | Service Branch             |                                                 |                                                                                 | EDIPI / DOD ID                   |              |        |
| Review                                                     | USN                        |                                                 |                                                                                 | Enter EDIPI/ DOD ID              |              |        |
|                                                            | Grade                      |                                                 | Rank                                                                            |                                  | Unit         |        |
|                                                            | Select a Grade             | •                                               | Select a Hank                                                                   |                                  | Enter a Unit |        |
|                                                            | Select a Rating            |                                                 | mm/dd/yyyy 🛍                                                                    |                                  |              |        |
|                                                            | General Details            |                                                 |                                                                                 |                                  |              |        |
|                                                            | Witness Information        |                                                 |                                                                                 |                                  |              |        |
|                                                            | Last Name                  |                                                 | First Name                                                                      |                                  | Middle Name  | Suffix |
|                                                            | Nye                        |                                                 | Bill                                                                            |                                  | Middle Name  | Suffix |

5. On confirmation, user is sent to a navigation view to reroute the user in the tab.

|   | Action completed |
|---|------------------|
|   |                  |
|   |                  |
| N | avigate To       |
|   | <b>谷</b> Home    |
|   | 🖪 Case Summary   |
|   | All Cases        |
|   | 🗠 Reports        |

#### Upload Witness Background Investigation

1. From the NCORS Legal Case Management site, select the "All Cases" tab.

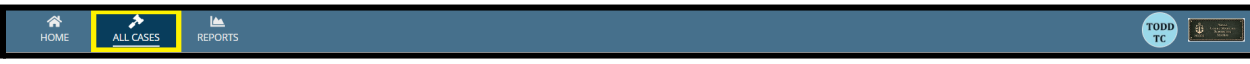

2. Select the "Case Number" to navigate to the case summary view.

| HOME ALL CASES REI               | Market Sector Sector Se |                      |                  |             |              |                    |
|----------------------------------|----------------------------------------------------------------------------------------------------|----------------------|------------------|-------------|--------------|--------------------|
| Q Search Cases SEARCH STATUS Any |                                                                                                    |                      |                  |             |              | ± T. S             |
| + CREATE NEW CASE 🖋 ADD CASE U   | PDATES                                                                                                    | ST CASE              |                  |             |              |                    |
| Title                            | Case Number                                                                                                    | Investigation Number | Status           | Date Opened | PTC/PTR Type | Speedy Trial Clock |
| U.S. v. Anderson                 | N-DC-22-0009                                                                                                    | 18753988             | Post Arraignment | 6/2/2022    | -            | -                  |

- 3. From the case summary view, navigate to the "Victims, Witnesses, and Experts" tab and select the Witnesses subtab to view published and unpublished witnesses.
- 4. To upload a background investigation (Giglio) file, select the yellow upload icon within the grid.

| U.S. v. Anderson                          | U.S. v. Anderson                             |                                   |                                  |                                                                                                    |                          |  |  |  |
|-------------------------------------------|----------------------------------------------|-----------------------------------|----------------------------------|----------------------------------------------------------------------------------------------------|--------------------------|--|--|--|
| Summary Documents Case                    | e Journal Victims, Witnesses, & Experi       | S Charges & Offenses Trial Accuse | ed Details Case Actions          |                                                                                                    |                          |  |  |  |
| Victims Witnesses Experts                 | Published Witnesses<br>Q. Search Witnesses   | SEARCH                            |                                  |                                                                                                    | <b>T</b> - 0             |  |  |  |
| Requested Witnesses<br>Depositions        | Name                                         | Email Source                      | Article 32 Hearing Article 39(a) | Hearing Merits Hearing Sentencing Hearing No entries have been made                                         | Added On Added By        |  |  |  |
| ACTIONS<br>Add Witness<br>Publish Witness | Unpublished Witnesses<br>Q. Search Witnesses | SEARCH                            |                                  |                                                                                                    | <b>T</b> • 3             |  |  |  |
| Add Victim<br>Add Production Request      | Name                                         | Email                             | Source                           | Added On Added By                                                                                           | Background Investigation |  |  |  |
| Add Expert                                | HONEYCUTT, URSULA J<br>POLK, SW1 HOMER       | Ursula.honeycutt.mil@mail.<br>-   | mil Government<br>Government     | 11/21/2022         Todd Trial Government Counsel           11/21/2022         Todd Trial Government Counsel | 1<br>1<br>1              |  |  |  |
|                                           |                                              |                                   |                                  |                                                                                                    |                          |  |  |  |

- 5. In the form, upload the appropriate background investigation file related to the witness
  - a. Select the file type as "Giglio".
  - b. Input the name of the appropriate witness in the "Witness" field
  - c. Identify documents attributes to identify documents as "discovery", "redacted", "reciprocal discovery", or "attorney work product".
    - i. Input Bates Number for documents identified as "discovery". Documents will later be sent as discovery in a separate action.

| Document Upload Upload a new document to the case and enter related information as required. |           |                      |                                              |  |  |  |  |  |
|----------------------------------------------------------------------------------------------|-----------|----------------------|----------------------------------------------|--|--|--|--|--|
| File Upload * Giglio_James_Potter PDF - 24.29 KB                                             |           | Document Type *      | Witness* POTTER, BRIGADIER GENERAL JAMES A 🗙 |  |  |  |  |  |
| Document Attributes                                                                          | Discovery | Beringeral Discovery |                                              |  |  |  |  |  |
| Attorney Case File                                                                           | Sealed    | Recipiocal Discovery |                                              |  |  |  |  |  |
|                                                                                              |           |                      |                                              |  |  |  |  |  |
| CANCEL                                                                                       |           |                      |                                              |  |  |  |  |  |

6. Following submission, file is available to be downloaded from the witnesses list under the "Victims, Witnesses, and Experts tab".

| U.S. v. Anderson                                        |                                            |                                 |                                    |                                           |                          |
|---------------------------------------------------------|--------------------------------------------|---------------------------------|------------------------------------|-------------------------------------------|--------------------------|
| Summary Documents Case                                  | Journal Victims, Witnesses, & Exper        | Charges & Offenses Trial Accuse | ed Details Case Actions            |                                           |                          |
| Victims                                                 | Published Witnesses<br>Q. Search Witnesses | SEARCH                          |                                    |                                           | <b>T</b> - 3             |
| Experts<br>Requested Witnesses                          | Name                                       | Email Source                    | Article 32 Hearing Article 39(a) H | learing Merits Hearing Sentencing Hearing | Added On Added By        |
| Depositions                                             |                                            |                                 |                                    | No entries have been made                 |                          |
|                                                         | ¢                                          |                                 |                                    |                                           | ,                        |
| 5 ACTIONS                                               | Unpublished Witnesses                      |                                 |                                    |                                           |                          |
| Add Witness                                             | <b>Q</b> Search Witnesses                  | SEARCH                          |                                    |                                           | <b>T</b> - <i>S</i>      |
| Publish Witness<br>Add Victim<br>Add Production Request | Name                                       | Email                           | Source                             | Added On Added By                         | Background Investigation |
| Add Expert                                              | HONEYCUTT, URSULA J                        | Ursula.honeycutt.mil@mail.      | mil Government                     | 11/21/2022 Todd Trial Government Counsel  | ± /                      |
|                                                         | POLK, SW1 HOMER                            | -                               | Government                         | 11/21/2022 Todd Trial Government Counsel  | ± /                      |

a. Document is also available to be viewed and/or downloaded under the case documents tab.

| U.S. v. Andersor                                                                                   | 1                                        |                                                      |                                 |
|----------------------------------------------------------------------------------------------------|------------------------------------------|------------------------------------------------------|---------------------------------|
| Summary Documents Cas                                                                              | se Journal Victims, Witnesses, & Experts | Charges & Offenses Trial Accused De                  | Jetails Case Actions            |
| All Documents                                                                                      | All Documents                            | SEARCH DOCUMENT TYPE Any                             | • <b>T</b> • 0                  |
| Discovery                                                                                          | CHARACTERISTICS Any                      | •                                                    |                                 |
| Transcription                                                                                      | Document 😧                               | Last Updated                                         | ↓ Туре ❷                        |
|                                                                                                    | Giglio_Naomi_Hystad<br>TXT - 0 KB        | 11/21/2022 11:02 AM<br>Codd Trial Government Counsel | Giglio                          |
| ACTIONS<br>Case Document<br>Upload RCM 309 Matters<br>Reciprocal Discovery<br>Discovery Disclosure | withdraw_letter<br>PDF - 27.3 KB         | 11/18/2022 5:25 PM<br>Todd Trial Government Counsel  | Withdraw Letter                 |
|                                                                                                    | ROT_Verification_Jacobs<br>PDF - 27.3 KB | 11/18/2022 5:00 PM<br>Counsel                        | SJA Pretrial Advice<br>Letter   |
|                                                                                                    | ROT_Verification_Jacobs<br>PDF - 27.3 KB | 11/18/2022 4:56 PM<br>Todd Trial Government Counsel  | Article 33 Forwarding<br>Letter |

### Add Witness Travel

1. From the NCORS Legal Case Management site, select the "All Cases" tab.

|    |               |                 |                                      | TODD TC |
|----|---------------|-----------------|--------------------------------------|---------|
| 2. | Select the "C | Case Number" to | o navigate to the case summary view. |         |

|                       |            |              |                | •                    | ,<br>,           |             |              |                    |
|-----------------------|------------|--------------|----------------|----------------------|------------------|-------------|--------------|--------------------|
| A<br>HOME             | ALL CASES  | Lee Reports  |                |                      |                  |             |              |                    |
| <b>Q</b> Search Cases |            |              |                | SEARCH STATUS Any    |                  | •           |              | ¥ T- S             |
| + CREATE NEW C        | CASE 🖋 ADD | CASE UPDATES | © GENERATE TES | T CASE               |                  |             |              |                    |
| Title                 |            | Case         | Number         | Investigation Number | Status           | Date Opened | PTC/PTR Type | Speedy Trial Clock |
| U.S. v. Andersor      | n          | N-D          | C-22-0009      | 18753988             | Post Arraignment | 6/2/2022    | -            | -                  |

3. From the case summary view, navigate to the "Victim, Witnesses, and Experts" tab and select the tab to display the available witnesses.

4. Select the desired witness from the list of witnesses in the "Witnesses" subtab by selecting their name to be navigated to the witness summary page.

| U.S. v. Anderson                                                      |                                                             |                          |               |                         |                       |               |                         |                          |        |   |
|-----------------------------------------------------------------------|-------------------------------------------------------------|--------------------------|---------------|-------------------------|-----------------------|---------------|-------------------------|--------------------------|--------|---|
| Summary Documents Case                                                | Journal Victims, Witnesses, & Exper                         | ts Charges & Offenses    | Trial Accus   | ed Details Post-Trial   | Case Actions          |               |                         |                          |        |   |
| Victims<br>Witnesses<br>Experts<br>Requested Witnesses<br>Depositions | Published Witnesses Q. Search Witnesses by case number Name | er or last name<br>Email | SEARCH        | Article 32 Hearing      | Article 39(a) Hearing | Merits Hearin | 3 Sentencing Hearing    | Added On Added By        | ۲.     | Ð |
|                                                                       | No entries have been made                                   |                          |               |                         |                       |               |                         | •                        |        |   |
| ACTIONS     Deposition     Add Witness                                | Unpublished Witnesses<br>Q. Search Witnesses by case number | er or last name          | SEARCH        |                         |                       |               |                         |                          | ۳      | Ø |
| Publish Witness<br>Add Expert<br>Publish Expert                       | Name<br>DOE, AWCJOHN H                                      | Email<br>louis.fournie   | er@example.cc | Source<br>om Government |                       | Added On Add  | ded By<br>redith Hoopes | Background Investigation | ı File | 0 |
| Add Victim                                                            |                                                             |                          |               |                         |                       |               |                         |                          |        |   |

5. From the witness summary, navigate to the "Witness Travel" tab and select the "Add Witness Travel" action from the "Actions" list.

| Witness: DOE, A              | Witness: DOE, AWC JOHN H          |                |                   |                |  |  |  |  |  |  |
|------------------------------|-----------------------------------|----------------|-------------------|----------------|--|--|--|--|--|--|
| Summary Witness Notification | Witness Travel VWAP Details Witne | ss Documents   |                   |                |  |  |  |  |  |  |
| U.S. v. Anderson             | Witness Travel                    |                |                   |                |  |  |  |  |  |  |
| Victims Witnesses 8          | <b>Q</b> Search Witness Travel    | SEARCH         |                   | <b>T</b> - 3   |  |  |  |  |  |  |
| Experts                      | Arrival Date                      | Departure Date | Orders Provided?  | Date Added 🛛 😡 |  |  |  |  |  |  |
| ACTIONS Add Witness Travel   |                                   |                | No tems available |                |  |  |  |  |  |  |

- 6. Input the details of the witness travel.
  - a. User may add multiple travel entries at once by selecting the "Add Travel" button in the bottom right corner of the list.
  - b. User can remove an entry prior to submission by selecting the "Remove" button in the right hand column of the list.

| Arrival Date * Departure Date *               |                               |              |
|-----------------------------------------------|-------------------------------|--------------|
| 02/10/2023                                    | Invitational Orders Provided? | ×Remove      |
| Arrival Date * Departure Date * mm/dd/55557 🛍 | Invitational Orders Provided? | ×Remove      |
|                                               |                               | + ADD TRAVEL |
|                                               |                               |              |
|                                               |                               |              |
|                                               |                               |              |
|                                               |                               |              |
|                                               |                               |              |
|                                               |                               | CUBUT        |

- 7. Following the entry of all information, select "Submit" to save the entries to the witness.
- 8. All entered travel details are now visible in the "Witness Travel" list and are able to be edited by selecting the "Edit" icon in the grid.

| Witness: DOE, AV                                                                                          | Witness: DOE, AWC JOHN H          |                  |                  |                |  |  |  |  |
|----------------------------------------------------------------------------------------------------|-----------------------------------|------------------|------------------|----------------|--|--|--|--|
| Summary Witness Notifications                                                                             | Witness Travel VWAP Details Witne | tss Documents    |                  |                |  |  |  |  |
| <ul> <li>U.S. v. Anderson</li> <li>Case Summary</li> <li>Victims, Witnesses, &amp;<br/>Experts</li> </ul> | Witness Travel                    |                  |                  |                |  |  |  |  |
|                                                                                                    | Q. Search Witness Travel          | SEARCH           |                  | <b>▼</b> - 2   |  |  |  |  |
|                                                                                                    | Arrival Date                      | 1 Departure Date | Orders Provided? | Date Added 🛛 😧 |  |  |  |  |
|                                                                                                    | 2/6/2023                          | 2/10/2023        | ×                | 2/20/2023      |  |  |  |  |
| ACTIONS                                                                                                   |                                   |                  |                  |                |  |  |  |  |
| Add Witness Travel                                                                                        |                                   |                  |                  |                |  |  |  |  |

#### Publish Witness

1. From the NCORS Legal Case Management site, select the "All Cases" tab.

| A<br>HOME | ALL CASES | REPORTS | Topo 🖢 🐨 |   |
|-----------|-----------|---------|----------|---|
|           |           |         |          | _ |

2. Select the "Case Number" to navigate to the case summary view.

| HOME ALL CASES RE                                                                                                 | Marka Second Second Sec |                      |                  |             |              |                    |  |  |
|----------------------------------------------------------------------------------------------------|----------------------------------------------------------------------------------------------------|----------------------|------------------|-------------|--------------|--------------------|--|--|
| Q. Search Cases     SEARCH     STATUS     Any       + CREATE NEW CASE     ADD CASE UPDATES     GENERATE TEST CASE |                                                                                                    |                      |                  |             |              |                    |  |  |
| Title                                                                                                    | Case Number                                                                                                    | Investigation Number | Status           | Date Opened | PTC/PTR Type | Speedy Trial Clock |  |  |
| U.S. v. Anderson                                                                                                  | N-DC-22-0009                                                                                                    | 18753988             | Post Arraignment | 6/2/2022    |              |                    |  |  |

3. From the case summary view, navigate to the "Victim, Witnesses, and Experts" tab and select the "Publish Witness" action from the "Actions" list.

TSO User Guide Version 1.13.0 January 08, 2025

CUI/SP-CTI/FEDCON/DON/NAVWAR

| U.S. v. Anderson       |                                                                                                    |                                              |  |                |      |                    |          |                |      |  |
|------------------------|----------------------------------------------------------------------------------------------------|----------------------------------------------|--|----------------|------|--------------------|----------|----------------|------|--|
| Summary Documents Case | Summary Documents Case Journal Victims Witnesses, & Experts Charges & Offenses Trial Accused Details Post-Trial Case Actions |                                              |  |                |      |                    |          |                |      |  |
| Victims                | Victims                                                                                                    |                                              |  |                |      |                    |          |                |      |  |
| Witnesses              | Q. Search Victims by case number or last name SEARCH                                                                         |                                              |  |                |      |                    |          | Ϋ -            |      |  |
| Experts                | Name                                                                                                    | Status                                       |  | Service Branch | Rank | VLC Representation | VLC Name | Special Victim | Edit |  |
| Requested Witnesses    | DOE, JANE                                                                                                    | Civilian - Non-Department / Service Employee |  | -              | -    | Unknown            | -        |                | 1    |  |
| Depositions            |                                                                                                    |                                              |  |                |      |                    |          |                |      |  |
|                        |                                                                                                    |                                              |  |                |      |                    |          |                |      |  |
|                        |                                                                                                    |                                              |  |                |      |                    |          |                |      |  |
| ₱ ACTIONS              |                                                                                                    |                                              |  |                |      |                    |          |                |      |  |
| Deposition             |                                                                                                    |                                              |  |                |      |                    |          |                |      |  |
| Add Witness            |                                                                                                    |                                              |  |                |      |                    |          |                |      |  |
| Publish Witness        |                                                                                                    |                                              |  |                |      |                    |          |                |      |  |
| Add Expert             |                                                                                                    |                                              |  |                |      |                    |          |                |      |  |
| Publish Expert         |                                                                                                    |                                              |  |                |      |                    |          |                |      |  |
| Add Victim             |                                                                                                    |                                              |  |                |      |                    |          |                |      |  |

- a. This action is also available from the "Case Actions" tab.
  - i. Use the "Display All" option to view all case actions available on the case.
  - ii. Use CTRL + F to search for an action in the list.

| Summary Documents Case Journal Victims, Witnesses, & Expe<br>Case Actions<br>Select Display Option<br>Olisplay all Ocollapse all | rts Charges & Offenses | Trial | Accused Details | Post-Trial | Appellate Activity | Case Actions       |
|----------------------------------------------------------------------------------------------------|------------------------|-------|-----------------|------------|--------------------|--------------------|
| Case Actions<br>Select Display Option<br>O Display all Collapse all                                                              |                        |       |                 |            |                    | - Caston Action to |
| Select Display Option Object Display all Collapse all                                                                            |                        |       |                 |            |                    |                    |
| O Display all                                                                                                    |                        |       |                 |            |                    |                    |
|                                                                                                    |                        |       |                 |            |                    |                    |
| Accused Details Actions                                                                                                    |                        |       |                 |            |                    |                    |
| ENTER ACCUSED APPELLATE RIGHTS ELECTION                                                                                          |                        |       |                 |            |                    |                    |
| ENTER CIVILIAN COUNSEL                                                                                                    |                        |       |                 |            |                    |                    |
| ENTER CA DETAILS                                                                                                    |                        |       |                 |            |                    |                    |
| ADD FIREARM PROHIBITION                                                                                                    |                        |       |                 |            |                    |                    |
| Appellate Activity Actions                                                                                                    |                        |       |                 |            |                    |                    |
| FILE WRIT PETITION                                                                                                    |                        |       |                 |            |                    |                    |
| Case Journal Actions                                                                                                    |                        |       |                 |            |                    |                    |
| ADD CASE JOURNAL                                                                                                    |                        |       |                 |            |                    |                    |
| Charges & Offenses Actions                                                                                                    |                        |       |                 |            |                    |                    |
| No available actions                                                                                                    |                        |       |                 |            |                    |                    |
| Documents Actions                                                                                                    |                        |       |                 |            |                    |                    |
| UPLOAD CASE DOCUMENT                                                                                                    |                        |       |                 |            |                    |                    |

- 4. In the form, select from the list of witnesses which witness or witnesses to publish to the case.
  - a. For each witness selected, select the "Hearing Involvement" to identify that the witness is for one for more hearings on the case.

i. Options for hearing involvement are: "Article 32, Article 39(a), Merits, Sentencing".

| Publish Witnesses: U.S. v. Anderson |                       |  |  |  |  |  |  |
|-------------------------------------|-----------------------|--|--|--|--|--|--|
| Select Witnesses to Publish         |                       |  |  |  |  |  |  |
| ✓ Witness                           | Hearing Involvement 💿 |  |  |  |  |  |  |
| DOE, AWCJOHN H                      | Select Values 💌       |  |  |  |  |  |  |
| CANCEL                              | SUBMIT                |  |  |  |  |  |  |

- 5. Select "Submit" to publish the witness to the case.
  - a. A "published" witness will be visible to all other users who have access to the case.
- 6. The published witness or witnesses are visible in the "Published Witnesses" grid under the "Witnesses" subtab under the "Victims, Witnesses, and Experts" tabs.

| U.S. v. Andersor                                              | I                                                                                      |                                      |                       |                       |                |                    |                               |        |
|---------------------------------------------------------------|----------------------------------------------------------------------------------------|--------------------------------------|-----------------------|-----------------------|----------------|--------------------|-------------------------------|--------|
| Summary Documents Ca                                          | e Journal Victims, Witnesses, & Experts                                                | Charges & Offenses Trial Accused De  | tails Post-Trial Case | Actions               |                |                    |                               |        |
| Victims           Witnesses                                   | Published Witnesses                                                                    | ist name SEARCH                      |                       |                       |                |                    | ٣                             | - C    |
| Experts                                                       | Name                                                                                   | Email Source                         | Article 32 Hearing    | Article 39(a) Hearing | Merits Hearing | Sentencing Hearing | Added On Added B              | /      |
| Depositions                                                   | DOE, AWC JOHN H                                                                        | louis.fournier@example.com Governmen | e 🗸                   | ~                     | ×              | ×                  | 2/14/2023 Meredith            | Hoopes |
| ♣ ACTIONS                                                     | <b>Unpublished Witnesses</b><br><b>Q</b> , <i>Search Witnesses by case number or l</i> | ist name SEARCH                      |                       |                       |                |                    | ٢                             | • 2    |
| Deposition<br>Add Witness                                     | Name                                                                                   | Email                                | Source                | Added On              | Added By       |                    | Background Investigation File | 0      |
| Publish Witness<br>Add Expert<br>Publish Expert<br>Add Victim |                                                                                        |                                      | No en                 | tries have been made  |                |                    |                               |        |

### Grant Witness Immunity

1. From the NCORS Legal Case Management site, select the "All Cases" tab.

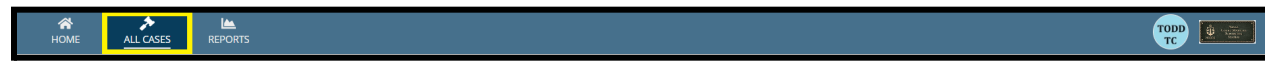

| A<br>HOME         | ALL CASES   | Lee Reports                      |                              |                         |                                                                                                    | <b></b>     | rc [       | Care Care Care Care Care Care Care Care |
|-------------------|-------------|----------------------------------|------------------------------|-------------------------|----------------------------------------------------------------------------------------------------|-------------|------------|-----------------------------------------|
| Page Size ?       | -           |                                  |                              |                         |                                                                                                    |             |            |                                         |
| MY FILTERS Civ Me | onitor      | SEARCH STATUS Any                | ▼ TRIAL                      | COUNSEL Any             |                                                                                                    | - 1         | <u>۲</u> - | C                                       |
| + CREATE NEW CA   | SE 🖋 ADD CA | ASE UPDATES 🐵 GENERATE TEST CASE |                              |                         |                                                                                                    |             |            |                                         |
| Case Title        | t           | Case Number                      | Subject Name                 | Investigation<br>Number | Charges                                                                                                    | Status      |            |                                         |
| U.S. v. Argonaut  |             | N-EU-24-0129                     | ARGONAUT, JASON              | -                       |                                                                                                    | Investigati | ion        |                                         |
| U.S. v. ChargeShe | etOverflow  | N-EU-23-0444                     | CHARGESHEETOVERFLOW, SR JOHN | -                       | Article 80 - Attempts; Article 92 - Failure to obey order or<br>regulation; Article 103a - Espionage; Article 134 - General<br>article | Trial       |            |                                         |

- 3. From the case summary view, navigate to the "Victim, Witnesses, and Experts" tab and select the "Witnesses" subtab.
- 4. Select a published witness from the "Published Witnesses" grid by selecting their name to be navigated to the witness summary page.

| U.S. v. Argonaut                                                                        | U.S. v. Argonaut                                                           |                          |                                |                              |                           |                |                                         |          |  |  |
|-----------------------------------------------------------------------------------------|----------------------------------------------------------------------------|--------------------------|--------------------------------|------------------------------|---------------------------|----------------|-----------------------------------------|----------|--|--|
| Summary Documents Ca:                                                                   | se Journal Victims, Witnesses, & Exper                                     | ts Charges & Offenses    | Trial Accused D                | etails Post-Trial            | Appellate Activity Case A | ctions         |                                         |          |  |  |
| Victims<br>Witnesses<br>Experts<br>Requested Witnesses<br>Depositions                   | Published Witnesses Q. Search Witnesses by case numb Name BOREALIS, AURORA | er or last name<br>Email | SEARCH<br>Source<br>Government | Article 32 Hearing           | Article 39(a) Hearing     | Merits Hearing | ▼         Sentencing Hearing            | <i>₽</i> |  |  |
| ACTIONS<br>Add Witness<br>Publish Witness<br>Add Expert<br>Publish Expert<br>Add Victim | Unpublished Witnesses<br>Q. Search Witnesses by case numb<br>Name          | er or last name<br>Email | SEARCH<br>Source               | Adde<br>entries have been ma | d On Added By             |                | T -<br>Background<br>Investigation File | 2<br>0   |  |  |

5. From the witness summary, select the "Grant Witness Immunity" action from the "Actions" list.

| Witness: BOREA                                                                | Witness: BOREALIS, AURORA                                                                    |                   |           |               |  |  |  |  |  |
|-------------------------------------------------------------------------------|----------------------------------------------------------------------------------------------|-------------------|-----------|---------------|--|--|--|--|--|
| Summary Witness Notificatio                                                   | ons Witness Travel VWAP Details                                                              | Witness Documents |           |               |  |  |  |  |  |
| U.S. v. Argonaut<br>Case Summary<br>Victims, Witnesses, &<br>Experts          | Ceneral Details Witness Information Name BOREALIS, AURORA Sex                                | Race              | Ethnicity | Date of Birth |  |  |  |  |  |
| ACTIONS<br>Edit Witness<br>Change Witness to Victim<br>Grant Witness Immunity | -<br>Is the witness a member of law en<br>-<br>Service Details<br>Service Status<br>Civilian | forcement?        |           |               |  |  |  |  |  |

6. Enter the details of the form. If immunity is granted, user can also input the immunity source and immunity document. Submit the form when complete.

| Grant Witness Immunity: U.S. v. Argonaut |                                 |                     |           |             |                                  |  |  |        |  |
|------------------------------------------|---------------------------------|---------------------|-----------|-------------|----------------------------------|--|--|--------|--|
|                                          |                                 | This form will time | out in 60 | minutes. An | y unsaved progress will be lost. |  |  |        |  |
| Submit Witness                           | Submit Witness Immunity Details |                     |           |             |                                  |  |  |        |  |
| Is immunity granted?                     |                                 | Immunity Source In  |           | Immunity    | Document                         |  |  |        |  |
| 💿 Yes i No                               |                                 | OSTC                | •         | UPLOAD      | 🖳 Drop file here                 |  |  |        |  |
|                                          | •                               |                     |           |             |                                  |  |  |        |  |
|                                          |                                 |                     |           |             |                                  |  |  |        |  |
|                                          |                                 |                     |           |             |                                  |  |  |        |  |
|                                          |                                 |                     |           |             |                                  |  |  |        |  |
|                                          |                                 |                     |           |             |                                  |  |  |        |  |
|                                          |                                 |                     |           |             |                                  |  |  |        |  |
|                                          |                                 |                     |           |             |                                  |  |  |        |  |
|                                          |                                 |                     |           |             |                                  |  |  |        |  |
|                                          |                                 |                     |           |             |                                  |  |  |        |  |
|                                          |                                 |                     |           |             |                                  |  |  |        |  |
|                                          |                                 |                     |           |             |                                  |  |  |        |  |
| CANCEL                                   |                                 |                     |           |             |                                  |  |  | SUBMIT |  |

7. Details of the witness immunity can be seen in the witness summary view. To edit witness immunity details, take the "Grant Witness Immunity" action again.

| Summary Witness Notificatio                                                                                         | Summary Witness Notifications Witness Travel VWAP Details Witness Documents |                                          |           |               |  |  |  |  |  |  |
|----------------------------------------------------------------------------------------------------|-----------------------------------------------------------------------------|------------------------------------------|-----------|---------------|--|--|--|--|--|--|
| U.S. v. Argonaut<br>Case Summary<br>Victims, Witnesses, &<br>Experts                                                | General Details     Witness Information     Name     ROPEALIS ALIPOPA       |                                          |           |               |  |  |  |  |  |  |
|                                                                                                    | Sex                                                                         | Race                                     | Ethnicity | Date of Birth |  |  |  |  |  |  |
| <ul> <li>ACTIONS</li> <li>Edit Witness</li> <li>Change Witness to Victim</li> <li>Grant Witness Immunity</li> </ul> | Is the witness a member of law enfo                                         | ls the witness<br>granted immunity?<br>✓ |           |               |  |  |  |  |  |  |
|                                                                                                    | Service Details<br>Service Status<br>Civilian                               |                                          |           |               |  |  |  |  |  |  |

# Change Witness to Victim

1. From the NCORS Legal Case Management site, select the "All Cases" tab.

| <b>А</b><br>НОМЕ | ALL CASES | REPORTS | the second second secon |
|------------------|-----------|---------|----------------------------------------------------------------------------------------------------|
|                  |           |         |                                                                                                    |

| HOME ALL CASES                                                                                 | LEEPORTS     |                      |                  |             |              |                    |  |  |
|------------------------------------------------------------------------------------------------|--------------|----------------------|------------------|-------------|--------------|--------------------|--|--|
| Q. Search Cases     SEARCH     STATUS     Any       + CREATE NEW CASE     @ GENERATE TEST CASE |              |                      |                  |             |              |                    |  |  |
| Title                                                                                          | Case Number  | Investigation Number | Status           | Date Opened | PTC/PTR Type | Speedy Trial Clock |  |  |
| U.S. v. Anderson                                                                               | N-DC-22-0009 | 18753988             | Post Arraignment | 6/2/2022    |              | -                  |  |  |

- 3. From the case summary view, navigate to the "Victim, Witnesses, and Experts" tab and select the tab to display the available case victims.
- 4. Select the desired witness from the list of witnesses in the "Witnesses" subtab by selecting their name to be navigated to the witness summary page.

| U.S. v. Anderson                                                            |                                                                             |                             |                                     |                           |                    |                          |                    |        |
|-----------------------------------------------------------------------------|-----------------------------------------------------------------------------|-----------------------------|-------------------------------------|---------------------------|--------------------|--------------------------|--------------------|--------|
| Summary Documents Case                                                      | Journal Victims, Witnesses, & Experts Ci                                    | harges & Offenses Trial Acc | used Details Post-Trial Case Action | ns                        |                    |                          |                    |        |
| Victims           Witnesses           Experts           Requested Witnesses | Published Witnesses Q, Search Witnesses by case number or last Name E       | name SEARCH                 | Article 32 Hearing Article 39(      | a) Hearing Merits Hearing | Sentencing Hearing | Added On Added By        | ۲.                 | Ø      |
| Depositions                                                                 | 1                                                                           |                             |                                     | No entries have been made |                    |                          |                    | ×      |
| ACTIONS     Deposition     Add Witness     Publish Witness                  | Unpublished Witnesses<br>Q. Search Witnesses by case number or lass<br>Name | t name SEARCH<br>Email      | Source                              | Added On Added            | Ву                 | Background Investigation | <b>▼</b> -<br>File | 2<br>0 |
| Add Expert<br>Publish Expert<br>Add Victim                                  | DOE, AWC JOHN H                                                             | louis.fournier@example.     | .com Government                     | 2/14/2023 Meredi          | th Hoopes          | 1                        |                    | /      |

5. From the witness summary, select the "Change Witness to Victim" action from the "Actions" list.

| Witness: DOE, A                                                                               | Witness: DOE, AWC JOHN H                              |                              |                                        |                                            |               |  |  |
|-----------------------------------------------------------------------------------------------|-------------------------------------------------------|------------------------------|----------------------------------------|--------------------------------------------|---------------|--|--|
| Summary Witness Notificatio                                                                   | ns Witness Travel WWAP Details Witn                   | less Documents               |                                        |                                            |               |  |  |
| <ul> <li>U.S. v. Anderson</li> <li>Case Summary</li> <li>Victims, Witnesses, &amp;</li> </ul> | <b>General Details</b><br>Witness Information<br>Name |                              |                                        |                                            |               |  |  |
| Experts                                                                                       | DOE, AWCJOHN H<br>Sex<br>M                            |                              | <b>Race</b><br>Black                   | <b>Ethnicity</b><br>Not Hispanic or Latino | Date of Birth |  |  |
| <ul> <li>ACTIONS</li> <li>Edit Witness</li> <li>Change Witness to Victim</li> </ul>           | Is the witness a member of law enforce<br>Yes         | ment?                        | Law Enforcement Agency<br>Other Agency |                                            |               |  |  |
|                                                                                               | Service Details                                       |                              |                                        |                                            |               |  |  |
|                                                                                               | Service Status<br>Active Duty                         |                              |                                        |                                            |               |  |  |
|                                                                                               | Service Branch<br>USN                                 | EDIPI / DOD ID<br>1189982269 |                                        |                                            |               |  |  |
|                                                                                               | Grade<br>E-7                                          | <b>Rank</b><br>Chief         |                                        | <b>Unit</b><br>Unit 3                      |               |  |  |

6. View the confirmation details prior to changing the witness to a victim.

| Change Witnes                     | ss to Victim: U.S. v. Anderson                                                                         |                                                                                         |               |
|-----------------------------------|----------------------------------------------------------------------------------------------------|-----------------------------------------------------------------------------------------|---------------|
| This action will change this indi | vidual from a witness to a victim in the system but all related materials will still be available. Cha | nges to the new victim can be made by independently editing the victim after completing | this action.  |
| <b>Existing Witness D</b>         | etails                                                                                                 |                                                                                         |               |
| Name                              |                                                                                                    |                                                                                         |               |
| DOE, AWC JOHN H                   |                                                                                                    |                                                                                         |               |
| Sex                               | Race                                                                                                   | Ethnicity                                                                               | Date of Birth |
| М                                 | Black                                                                                                  | Not Hispanic or Latino                                                                  | Jul 12, 1982  |
| Service Details                   |                                                                                                    |                                                                                         |               |
| Service Status                    |                                                                                                    |                                                                                         |               |
| Active Duty                       |                                                                                                    |                                                                                         |               |
| Service Branch                    | EDIPI / DOD ID                                                                                         |                                                                                         |               |
| USN                               | 1189982269                                                                                             |                                                                                         |               |
| Grade                             | Rank / Rate                                                                                            | Unit                                                                                    |               |
| E-7                               | Chief Naval Aircrewman, AWC                                                                            | Unit 3                                                                                  |               |
|                                   |                                                                                                    |                                                                                         |               |
|                                   |                                                                                                    |                                                                                         |               |
|                                   |                                                                                                    |                                                                                         |               |
|                                   |                                                                                                    |                                                                                         |               |
|                                   |                                                                                                    |                                                                                         |               |
|                                   |                                                                                                    |                                                                                         |               |
|                                   |                                                                                                    |                                                                                         |               |
|                                   |                                                                                                    |                                                                                         |               |
|                                   |                                                                                                    |                                                                                         |               |

- 7. Select "Submit" to change the witness to a victim.
- 8. The newly changed victim is visible in the "Victims" grid under the "Victims, Witnesses, and Experts" tab.
  - a. Entry is no longer visible under the "Witnesses" tab.

| U.S. v. Anderson               |                                            |                                                 |                   |                            |                       |                                 |                   |              |
|--------------------------------|--------------------------------------------|-------------------------------------------------|-------------------|----------------------------|-----------------------|---------------------------------|-------------------|--------------|
| Summary Documents Case         | e Journal Victims, Witnesses, & Experts C  | harges & Offenses Trial Accused Detail          | ls Post-Trial     | Case Actions               |                       |                                 |                   |              |
| Victims                        | Victims                                    |                                                 |                   |                            |                       |                                 |                   |              |
| Witnesses                      | Q. Search Victims by case number or last n | ame SEARCH                                      |                   |                            |                       |                                 |                   | <b>▼</b> - 2 |
| Experts<br>Requested Witnesses | Name                                       | Status                                          | Service<br>Branch | Rank                       | VLC<br>Representation | VLC Name                        | Special<br>Victim | Edit         |
| Depositions                    | ARCHER, CHIEF WARRANT OFFICER 3<br>ANNE A  | Other                                           | USN               | Chief Warrant Officer 3    | Yes                   | JØRGENSEN, JOSEFINE<br>JONEJØEN |                   | 1            |
|                                | TWIST, LIEUTENANT JUNIOR GRADE<br>OLIVER N | Civilian - Non-Department / Service<br>Employee | USN               | Lieutenant Junior<br>Grade | Yes                   | BJØRN, NATHAN NAANBJRN          |                   | 1            |
| ACTIONS                        | DOE, AWC JOHN H                            |                                                 | USN               | Chief                      | Unknown               | -                               | -                 | 1            |
| Deposition                     |                                            |                                                 |                   |                            |                       |                                 |                   |              |
| Add Witness                    |                                            |                                                 |                   |                            |                       |                                 |                   |              |
| Publish Witness                |                                            |                                                 |                   |                            |                       |                                 |                   |              |
| Add Expert                     |                                            |                                                 |                   |                            |                       |                                 |                   |              |
| Publish Expert                 |                                            |                                                 |                   |                            |                       |                                 |                   |              |
| Add Victim                     |                                            |                                                 |                   |                            |                       |                                 |                   |              |

#### Change Victim to Witness

1. From the NCORS Legal Case Management site, select the "All Cases" tab.

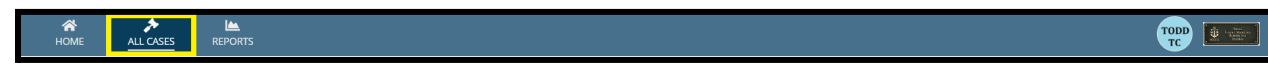

TSO User Guide Version 1.13.0 January 08, 2025

CUI/SP-CTI/FEDCON/DON/NAVWAR

2. Select the "Case Number" to navigate to the case summary view.

| HOME ALL CASES RE                                         | Marka Ports          |                      |                  |             |              |                    |
|-----------------------------------------------------------|----------------------|----------------------|------------------|-------------|--------------|--------------------|
| Q     Search Cases       + CREATE NEW CASE     ADD CASE U | PDATES S GENERATE TE | SEARCH STATUS Any    |                  | T           |              | ± ₹• 8             |
| Title                                                     | Case Number          | Investigation Number | Status           | Date Opened | PTC/PTR Type | Speedy Trial Clock |
| U.S. v. Anderson                                          | N-DC-22-0009         | 18753988             | Post Arraignment | 6/2/2022    | -            | -                  |

- 3. From the case summary view, navigate to the "Victim, Witnesses, and Experts" tab and select the tab to display the available case victims.
- 4. Navigate to the summary view of the desired victim by selecting their name from the "Victims" grid.

| U.S. v. Anderson                             |                                           |                                                 |                   |                            |                       |                                 |                   |      |
|----------------------------------------------|-------------------------------------------|-------------------------------------------------|-------------------|----------------------------|-----------------------|---------------------------------|-------------------|------|
| Summary Documents Case                       | Journal Victims, Witnesses, & Experts Cl  | narges & Offenses Trial Accused Details         | Post-Trial        | Case Actions               |                       |                                 |                   |      |
| Victims                                      | Victims                                   | THE SEADCH                                      |                   |                            |                       |                                 |                   | T. C |
| Experts<br>Requested Witnesses               | Name                                      | Status                                          | Service<br>Branch | Rank                       | VLC<br>Representation | VLC Name                        | Special<br>Victim | Edit |
| Depositions                                  | ARCHER, CHIEF WARRANT OFFICER 3<br>ANNE A | Other                                           | USN               | Chief Warrant Officer 3    | Yes                   | JØRGENSEN, JOSEFINE<br>JONEJØEN |                   | 1    |
|                                              | TWIST, LIEUTENANT JUNIOR GRADE OLIVER N   | Civilian - Non-Department / Service<br>Employee | USN               | Lieutenant Junior<br>Grade | Yes                   | BJØRN, NATHAN NAANBJRN          |                   | 1    |
| F ACTIONS                                    | DOE, AWC JOHN H                           | -                                               | USN               | Chief                      | Unknown               | -                               |                   | 1    |
| Deposition<br>Add Witness<br>Publish Witness |                                           |                                                 |                   |                            |                       |                                 |                   |      |
| Add Expert<br>Publish Expert<br>Add Victim   |                                           |                                                 |                   |                            |                       |                                 |                   |      |

5. From the witness summary, select the "Change Victim to Witness" action from the "Actions" list.

| Victim: DOE, AW                                                                                                    | VC ЈОНN H                                                                                 |                                                         |                                            |               |
|----------------------------------------------------------------------------------------------------|-------------------------------------------------------------------------------------------|---------------------------------------------------------|--------------------------------------------|---------------|
| Summary Notifications S                                                                                                    | pecifications VWAP & Victim's Rights                                                      | Representation Expedited Transfer Request Victim Docume | ents                                       |               |
| US v Anderson     Case Summary     Victims, Witnesses, &     Experts     Actions     Edit Victim     Change Victim to Witness | Ceneral Details Victim Information Name DOE. AWCJOHN H Sex M Victim Status Victim Status  | Race<br>Black<br>Is the victim deceased?                | <b>Ethnicity</b><br>Not Hispanic or Latino | Date of Birth |
|                                                                                                    | Service Details<br>Service Status<br>Active Duty<br>Service Branch<br>USN<br>Grade<br>E-7 | EDIPI / DOD ID<br>1189982269<br>Rank<br>Chief           | Unit<br>Unit 3                             |               |

6. View the confirmation details prior to changing the victim to a witness.

| Change Victim                       | to Witness: U.S. v. Anderson                                                                        |                                                                                          |                 |
|-------------------------------------|----------------------------------------------------------------------------------------------------|------------------------------------------------------------------------------------------|-----------------|
| This action will change this indivi | dual from a victim to a witness in the system but all related materials will still be available. Ch | anges to the new witness can be made by independently editing the witness after completi | ng this action. |
| <b>Existing Victim Deta</b>         | ails                                                                                                |                                                                                          |                 |
| Name                                |                                                                                                    |                                                                                          |                 |
| DOE, AWC JOHN H                     |                                                                                                    |                                                                                          |                 |
| Sex                                 | Race                                                                                                | Ethnicity                                                                                | Date of Birth   |
| М                                   | Black                                                                                               | Not Hispanic or Latino                                                                   | Jul 12, 1982    |
| Service Details                     |                                                                                                    |                                                                                          |                 |
| Service Status                      |                                                                                                    |                                                                                          |                 |
| Active Duty                         |                                                                                                    |                                                                                          |                 |
| Service Branch                      | EDIPI / DOD ID                                                                                      |                                                                                          |                 |
| USN                                 | 1189982269                                                                                          |                                                                                          |                 |
| Grade                               | Rank / Rate                                                                                         | Unit                                                                                     |                 |
| E-7                                 | Chief Naval Aircrewman, AWC                                                                         | Unit 3                                                                                   |                 |
|                                     |                                                                                                    |                                                                                          |                 |
|                                     |                                                                                                    |                                                                                          |                 |
|                                     |                                                                                                    |                                                                                          |                 |
|                                     |                                                                                                    |                                                                                          |                 |
|                                     |                                                                                                    |                                                                                          |                 |
|                                     |                                                                                                    |                                                                                          |                 |
|                                     |                                                                                                    |                                                                                          |                 |
|                                     |                                                                                                    |                                                                                          |                 |
|                                     |                                                                                                    |                                                                                          |                 |
|                                     |                                                                                                    |                                                                                          |                 |
| CANCEL                              |                                                                                                    |                                                                                          | CURAT           |

- 7. Select "Submit" to change the victim to a witness.
- 8. The newly changed victim is visible in the "Witnesses" grid under the "Victims, Witnesses, and Experts" tab.
  - a. Entry is no longer visible under the "Victims" tab.

| U.S. v. Anderson                                                            |                                                                                |                            |                                          |                                     |                          |   |
|-----------------------------------------------------------------------------|--------------------------------------------------------------------------------|----------------------------|------------------------------------------|-------------------------------------|--------------------------|---|
| Summary Documents Case                                                      | ournal Victims, Witnesses, & Experts Charges                                   | & Offenses Trial Accused D | Details Post-Trial Case Actions          |                                     |                          |   |
| Victims           Witnesses           Experts           Requested Witnesses | Published Witnesses Q. Search Witnesses by case number or last name Name Email | SEARCH<br>Source A         | Article 32 Hearing Article 39(a) Hearing | g Merits Hearing Sentencing Hearing | T -<br>Added On Added By | Ø |
| Depositions                                                                 | 1                                                                              |                            |                                          | No entries have been made           |                          | , |
| ACTIONS     Deposition     Add Witness                                      | Unpublished Witnesses Q. Search Witnesses by case number or last name          | SEARCH                     | Fourzo                                   | Added On Added Bu                   | T -                      | 8 |
| Publish Witness<br>Add Expert<br>Publish Expert<br>Add Victim               | DOE, AWCJOHN H                                                                 | louis.fournier@example.com | Government                               | 2/14/2023 Meredith Hoopes           |                          | / |

Link Court-Martial to VLC Client

1. From the NCORS Legal Case Management site, select the "All Cases" tab.

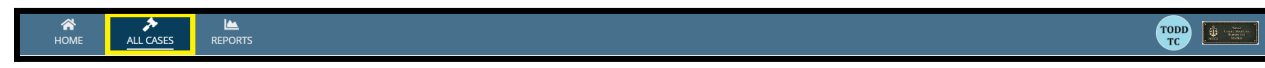

TSO User Guide Version 1.13.0 January 08, 2025

CUI/SP-CTI/FEDCON/DON/NAVWAR

2. Select the "Case Number" to navigate to the case summary view.

| <b>А</b><br>Номі | E ALL            | ►<br>ASES | Length Reports |             |                 |                         |                                                                                                    |        | TODD | Source Source So |
|------------------|------------------|-----------|----------------|-------------|-----------------|-------------------------|----------------------------------------------------------------------------------------------------|--------|------|----------------------------------------------------------------------------------------------------|
| Columns          | to Display 💡     |           |                | Page Size 😯 |                 |                         |                                                                                                    |        |      |                                                                                                    |
| Case Fla         | ags, Case Title, | Case Numb | er, 😮 🔻        | 25          | •               |                         |                                                                                                    |        |      |                                                                                                    |
| Q stace          |                  | SEA SEA   | RCH            | JS   Any    | <b>▼</b> TF     | RIAL COUNSEL   Any      | LOCATION   Any                                                                                                    | •      | Ŧ    | 7 • <i>C</i>                                                                                                    |
| + CREAT          | TE NEW CASE      | 🖋 ADD CAS | E UPDATES      | GENERATE    | TEST CASE       |                         |                                                                                                    |        |      |                                                                                                    |
| Case<br>Flags    | Case Title       | t         | Case Num       | ber         | Subject Name    | Investigation<br>Number | Charges                                                                                                    | Status |      | Tria                                                                                                    |
| ক্রাহ            | U.S. v. Stacy    |           | N-EU-24-       | 0011        | STACY, CPO GWEN | 124211                  | Article 128b - Domestic violence;<br>Article 77 - Principals; Article 84 -<br>Unlawful enlistment, appointment,<br>or separation | Trial  |      | TRI.<br>TOI                                                                                                    |
| 4                | 1                |           |                |             |                 |                         |                                                                                                    |        |      | Þ                                                                                                    |

- 3. From the case summary view, navigate to the "Victim, Witnesses, and Experts" tab and select the tab to display the available case victims.
- 4. Navigate to the summary view of the desired victim by selecting their name from the "Victims" grid.

| HOME ALL CASES                 | REPORTS                                               |                            |                       |                            |                  |                      |    | terrer and terrer and |
|--------------------------------|-------------------------------------------------------|----------------------------|-----------------------|----------------------------|------------------|----------------------|----|----------------------------------------------------------------------------------------------------|
| U.S. v. Stacy                  |                                                       |                            |                       |                            |                  |                      |    |                                                                                                    |
| Summary Documents Cas          | e Journal Victims, Witnesses, & Expe                  | rts Charges & Offenses     | Trial Accused Deta    | ils Post-Trial Appellate A | ctivity Case Act | ions                 |    |                                                                                                    |
| <b>Victims</b><br>Witnesses    | Does any charged offense involv<br>Yes                | e a victim as defined by D | oD Directive 1030.01? |                            |                  |                      |    |                                                                                                    |
| Experts<br>Requested Witnesses | Published Victims<br>Q. Search Victims by case number | or last name               | SEARCH                |                            |                  |                      | Τ. | ß                                                                                                    |
| Depositions                    | Name Status                                           | Service Branch Rank        | VLC Representation    | VLC Name                   | Special Victim   | Sentencing Statement | A  | ctions                                                                                                    |
|                                | MCQUIRE, TOBEY -                                      |                            | Unknown               | -                          | -                | -                    |    | ÷                                                                                                    |
| F ACTIONS                      | HOLLAND, TOM -                                        |                            | Unknown               | VLC COUNSEL, ALEXANDER     | -                | -                    |    | :                                                                                                    |
| Enter Sentencing<br>Statement  | GARFIELD, ANDREW                                      |                            | Unknown               |                            |                  |                      |    | :                                                                                                    |
| Add Victim<br>Add Witness      | Unpublished Victims                                   |                            |                       |                            |                  |                      |    | >                                                                                                    |

5. From the "Victim Representation" subtab under the victim summary, select the "Link Victim to VLC Client" action from the "Actions" list.

| Victim: GARFIEL                                                                                                    | Victim: GARFIELD, ANDREW                                                                                                    |  |  |  |  |  |
|----------------------------------------------------------------------------------------------------|----------------------------------------------------------------------------------------------------|--|--|--|--|--|
| Summary Notifications S                                                                                                    | ecifications WAP & Victim's Rights Representation Expedited Transfer Request Victim Documents                                                                                                    |  |  |  |  |  |
| <ul> <li>U.S. v. Stacy</li> <li>Case Summary</li> <li>Victims, Witnesses, &amp; Experts</li> <li>ACTIONS</li> <li>Edit Victim</li> <li>Link Victim to VLC Client</li> </ul> | Victim Representation         Trial Preferences         Was the victim advised of their right to submit a preference Indicated preference regarding jurisdiction?         • Jurisdiction Preference Document         VLC Services         Was the victim informed of VLC services?       Date Informed         Did the victim request VLC?       Does the victim have VLC?         • Octivilian Counsel       No         No       No |  |  |  |  |  |

- 6. In the form, view the search criteria to find the VLC client by inputting the details of the victim and the subject.
  - a. To search for a VLC client, user must include:
    - i. The first and last name of the victim
    - ii. Either the first and last name of the subject **or** the EDIPI of the subject
  - b. Select "Search" to view the results of the criteria.

| Link Case Victim to VLC Client: U.S. v. Stacy                                                                                                    |                   |             |                        |                  |     |
|----------------------------------------------------------------------------------------------------|-------------------|-------------|------------------------|------------------|-----|
| This form will timeout in 59 minutes. Any unsaved progress will be lost.                                                                                  |                   |             |                        |                  |     |
| Search for a VLC Client to link to a Case Victim. Upon submission, a request to link the selected VLC Client will be sent to the assigned VLC for review. |                   |             |                        |                  | - 1 |
| Search for VLC Client                                                                                                    |                   |             |                        |                  |     |
| Victim First Name                                                                                                    | Victim Last Name  |             |                        |                  |     |
| Andrew                                                                                                    | Garfield          |             |                        |                  |     |
| Subject First Name                                                                                                    | Subject Last Name |             | Subject EDIPI / DOD ID |                  |     |
| Gwen                                                                                                    | Stacy             |             | Ente                   | r EDIPI / DOD ID |     |
|                                                                                                    |                   |             |                        | Q SEARCH         |     |
| Results                                                                                                    |                   |             |                        |                  |     |
| Results *                                                                                                    |                   |             |                        |                  | 1   |
| VLC Client 📀                                                                                                    |                   | Subject 🛛   |                        | Notice Date 🛛    |     |
| GARFIELD, ANDREW                                                                                                    |                   | STACY, GWEN |                        | 7/16/2024        |     |
| Request Details                                                                                                    |                   |             |                        |                  |     |
| Request Document  UPLOAD                                                                                                    |                   |             |                        |                  | •   |
| CANCEL                                                                                                    |                   |             |                        | SUBM             | п   |

- 7. Select "Submit" to send a task to the VLC assigned to the client to link their client to the case.
  - a. If the assigned VLC counsel completes the task and accepts the link, the VLC user will have access to view the case in NCORS and take actions on behalf of their client.
## Review VLC Client to Court Martial Link Request

- 1. From the NCORS Legal Case Management site, outstanding tasks to complete are available on the "Home" tab in the "Location Tasks" grid.
  - a. The task to "Review VLC Client Link Request" is displayed in the "Task Type" column with the case name and "Case Number".
  - b. Task is created through an action to link a client to an NCORS court martial initiated by the VLC user.

| HOME ALL CASES REPORTS |                  |              |                                |   |              |
|------------------------|------------------|--------------|--------------------------------|---|--------------|
| A CARLER AND           | ALL PE           |              |                                |   |              |
|                        |                  |              |                                | - |              |
| 24 3 to the second     | - H              | the second   | THE REAL                       |   |              |
|                        |                  | State of the |                                |   |              |
| NCORS CASE             | MANAGEMENT       |              |                                |   |              |
|                        | My Tasks 🕜       |              |                                |   |              |
| 曲 CALENDAR             | Q. Jones         |              | SEARCH                         |   | <b>▼</b> • Ø |
| DOCUMENT TEMPLATES     | Case Title Cas   | e Number     | Task Type 🕑                    | D | ate Assigned |
|                        | U.S. v. Jones N- | EU-23-0296   | Review VLC Client Link Request |   | A 6/13/2023  |

- 2. Initiate the task by selecting the task name.
- 3. In the form, review the request information submitted from the VLC and decide to approve or deny the link.

| Request t                                                                                                    | o Link VLC Client:     | U.S. v. Anderson                     |                                                       |                |     |  |  |
|----------------------------------------------------------------------------------------------------|------------------------|--------------------------------------|-------------------------------------------------------|----------------|-----|--|--|
|                                                                                                    |                        | This form will time                  | out in 60 minutes. Any unsaved progress will be lost. |                |     |  |  |
| Review the request to link a VLC client to a victim in a court martial case. Approving this request will allow VLC coursel to view the court martial case record and take various system actions including the ability to offer TMO dates and submit motions on behalf of their client. Once approved, this action CANNOT be undone. Contact the requesting coursel listed below for additional information. |                        |                                      |                                                       |                |     |  |  |
| <b>Requesting</b> C                                                                                                    | ounsel                 |                                      |                                                       |                |     |  |  |
| Requesting Counsel                                                                                                    |                        | Email                                | Phone (Work)                                          | Phone (Cell)   |     |  |  |
| LC COUNSEL, ALE                                                                                                    | XANDER                 | @katrina.gillam+alexander@appian.pro | <b>%</b> 485-662-1233                                 | D 234-566-9999 |     |  |  |
| Request Deta                                                                                                    | ails                   |                                      |                                                       |                |     |  |  |
| VLC Client                                                                                                    | 🚨 DOE, JANE            | > 🗎 Request Documen                  | it                                                    |                |     |  |  |
| Case Victim                                                                                                    | 🚨 DOE, JANE            |                                      |                                                       |                |     |  |  |
| Case Subject                                                                                                    | ANDERSON, MMCM JAMES A |                                      |                                                       |                |     |  |  |
| Subject EDIPI                                                                                                    | 國 2345678900           |                                      |                                                       |                |     |  |  |
| CANCEL                                                                                                    |                        |                                      |                                                       | DENY APPRI     | OVE |  |  |

- 4. Select "Approve" or "Deny" the request.
  - a. If approved, the VLC user will have access to view the case in NCORS and take actions on behalf of their client.
    - i. If approved, the VLC details will be updated for the selected victim.
  - b. If denied, the VLC user will not have access to the case.

## Disclose Documents to VLC

1. From the NCORS Legal Case Management site, select the "All Cases" tab.

| ~    | >         | <b>IA</b> |
|------|-----------|-----------|
|      | · · ·     |           |
| HOME | ALL CASES | REPORTS   |
|      |           |           |

2. Select the "Case Number" to navigate to the case summary view.

| HOME ALL CASES REF                  | PORTS               |          |                           |             |              |                    |  |  |
|-------------------------------------|---------------------|----------|---------------------------|-------------|--------------|--------------------|--|--|
| Q. Search Cases SEARCH STATUS Any - |                     |          |                           |             |              |                    |  |  |
| + CREATE NEW CASE 🖋 ADD CASE UP     | PDATES © GENERATE T | EST CASE |                           |             |              |                    |  |  |
| Title                               | Fitle Case Number   |          | Status                    | Date Opened | PTC/PTR Type | Speedy Trial Clock |  |  |
| U.S. v. Anderson N-DC-22-0009       |                     | 18753988 | Post Arraignment 6/2/2022 |             |              |                    |  |  |

- 3. From the case summary view, navigate to the "Victim, Witnesses, and Experts" tab and select the tab to display the available case victims.
- 4. Navigate to the summary view of the desired victim by selecting their name from the "Victims" grid.

| U.S. v. Anderson                                                                                      |                                                                                                    |                                              |        |                |      |                    |             |                |               |
|----------------------------------------------------------------------------------------------------|----------------------------------------------------------------------------------------------------|----------------------------------------------|--------|----------------|------|--------------------|-------------|----------------|---------------|
| Summary Documents Case                                                                                | Summary Documents Case Journal Victims Witnesses, & Experts Charges & Offenses Trial Accused Details Post-Trial Case Actions |                                              |        |                |      |                    |             |                |               |
| Victims<br>Witnesses<br>Experts                                                                       | Victims<br>Q. Search Victim<br>Name                                                                                          | s by case number or last name<br>Status      | SEARCH | Service Branch | Rank | VLC Representation | VLC Name    | Special Victim | T - C<br>Edit |
| Requested Witnesses<br>Depositions                                                                    | DOE, JANE                                                                                                    | Civilian - Non-Department / Service Employee | 2      | •              | •    | Yes                | , ALEXANDER | •              | 1             |
| ACTIONS<br>Deposition<br>Add Witness<br>Publish Witness<br>Add Expert<br>Publish Expert<br>Add Victim |                                                                                                    |                                              |        |                |      |                    |             |                |               |

5. From the "Victim Documents" subtab under the victim summary, select the "Disclose Documents" action from the "Actions" list.

| Summary Notifications S          | pecifications VWAP & V  | /ictim's Rights Repre | sentation Ex | pedited Transfer Request   | Victim Documents |    |
|----------------------------------|-------------------------|-----------------------|--------------|----------------------------|------------------|----|
| U.S. v. Anderson                 | Victim Docu             | ments                 |              |                            |                  |    |
| Case Summary                     | <b>Q</b> Search Documer | nts S                 | EARCH DOCU   | MENT TYPE Any              | •                | τ. |
| Victims, Witnesses, &<br>Experts | CHARACTERISTICS A/      | ny                    | ▼ PUBLIS     | SHED DOCUMENT   Any        | -                |    |
|                                  | SOURCE Any              |                       | •            |                            |                  |    |
| ACTIONS                          | Document 🕑              | Last Updated          | Ļ            | Туре                       | Source           | Ø  |
| Disclose Documents               | exampleDoc2             | 2/24/2023 4:25 PM     | ounsel       | Link VLC Client<br>Request | VLC              |    |

- 6. In the form, select the document or documents to disclose to the assigned VLC.
  - a. To select an existing case document to disclose to the VLC, select one or more documents from the "Existing Documents" list.
  - b. To add one or more new documents to disclose to the VLC, select the "Add Document" button and input the details of the new document.
    - i. To remove an added document, select the "Remove" icon from the grid.

| intine Data Ha                                                                           | This form will tin                                                | meout in 60 minutes. Any unsaved pro  | ogress will be lost.                        |                                          |   |
|------------------------------------------------------------------------------------------|-------------------------------------------------------------------|---------------------------------------|---------------------------------------------|------------------------------------------|---|
| Ictim Details           ctim @         VLC Client @           OCE_JANE         DOCE_JANE |                                                                   |                                       | VLC Counsel User<br>▲ VLC COUNSEL ALEXANDER |                                          |   |
| ocuments to Disclose                                                                     |                                                                   |                                       |                                             |                                          |   |
| isting Documents<br>elect exiting documents to disclose to VLC users. Upon sub           | mission, selected documents can be viewed and downloaded by VLC u | users supporting the selected victim. |                                             |                                          |   |
| Search Documents                                                                         | SEARCH                                                            |                                       |                                             |                                          | Ŧ |
| Document                                                                                 |                                                                   |                                       | Туре                                        | Created By                               |   |
| phouLetter_USvBosa                                                                       |                                                                   |                                       | Report of Investigation                     | SENIOR TRIAL GOVERNMENT COUNSEL, SHANNOI | N |
| Document                                                                                 |                                                                   | Туре                                  |                                             |                                          | - |
|                                                                                          |                                                                   |                                       |                                             |                                          |   |

- 7. Select "Submit" to disclose the documents to the VLC.
- 8. Following submission, the files are available under the "Victim Documents" tab.
  - a. Disclosed files are visible to the detailed VLC on the case.

| Victim: DOE, JANE           |                                                   |                                                    |                                          |                  |   |  |  |  |  |
|-----------------------------|---------------------------------------------------|----------------------------------------------------|------------------------------------------|------------------|---|--|--|--|--|
| Summary Notifications Speci | fications VWAP & Victim's                         | Rights Representatior                              | n Expedited Transfer Request             | Victim Documents |   |  |  |  |  |
| structure Superson          | Victim Documents                                  |                                                    |                                          |                  |   |  |  |  |  |
| Vistima Withosson 8         | <b>Q</b> Search Documents                         | SEARCH                                             | DOCUMENT TYPE Any                        | • T •            | C |  |  |  |  |
| Experts                     | CHARACTERISTICS   Any                             | •                                                  | PUBLISHED DOCUMENT Any                   | •                |   |  |  |  |  |
|                             | SOURCE   Any                                      | -                                                  |                                          |                  |   |  |  |  |  |
| ACTIONS                     | Document 🕑                                        | Last Updated                                       | ↓ Туре                                   | Source           | 0 |  |  |  |  |
| Disclose Documents          | exampleDoc1<br>PDF - 152.5 KB                     | 2/24/2023 4:47 PM<br>Todd Trial Governi<br>Counsel | ment Victim Interview                    | Gov              |   |  |  |  |  |
|                             | Charge Sheet U.S. v.<br>Anderson<br>PDF - 4.09 MB | 2/24/2023 4:47 PM<br>Todd Trial Governi<br>Counsel | ment Charge Sheet - Signed and Preferral | Gov              |   |  |  |  |  |
|                             | exampleDoc2<br>PDF - 1.56 MB                      | 2/24/2023 4:25 PM<br>Alexander VLC Cou             | Link VLC Client<br>unsel Request         | VLC              |   |  |  |  |  |
|                             |                                                   |                                                    |                                          |                  |   |  |  |  |  |

b. Disclosed files are not disclosed to any other users unless done previously through discovery actions or other forms in NCORS.

## Acknowledge Notice of Representation (Task)

1. From the NCORS Legal Case Management site, navigate to the "Home" tab to view the "Location Tasks" grid.

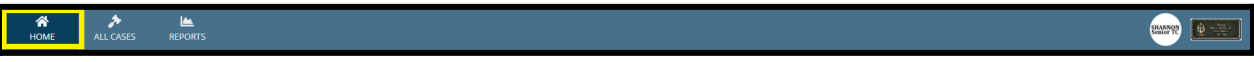

- 2. Select the "Task Type" from the grid to navigate to "Acknowledge NoR" form.
  - a. This task is sent to all privileged Trial Counsel users after a Notice of Representation has been uploaded by a VLC user and routed to the location of the TSO users.
  - b. Note that there is no Case Title or Case Number, as this action is not dependent on there being a case, but rather there being a client that the VLC user is representing.

| HOME | ALL CASES RE | Ments |         |                            |              |                     |                            |
|------|--------------|-------|---------|----------------------------|--------------|---------------------|----------------------------|
|      |              |       | () HELP | Location Tasks             |              |                     |                            |
|      |              |       |         | Q. Search Incomplete Tasks |              | SEARCH              | τ. ο                       |
|      |              |       |         | Case Title                 | Case Number  | Task Type 📀         | Date Assigned              |
|      |              |       |         | U.S. v. Dough              | N-EU-24-0130 | Review Charge Sheet | ▲ 3/14/2024                |
|      |              |       |         | U.S. v. Array              | N-EU-24-0128 | Review Charge Sheet | ▲ 3/20/2024                |
|      |              |       |         | U.S. v. Ortiz              | N-EU-23-0442 | Review Charge Sheet | A/1/2024                   |
|      |              |       |         | U.S. v. 3747PR             | N-EU-24-0165 | Review Charge Sheet | A 4/3/2024                 |
|      |              |       |         | N/A                        | -            | Acknowledge NoR     | A 4/23/2024                |
|      |              |       |         | U.S. v. ArticleRework3     | N-EU-24-0226 | Review Charge Sheet | A/30/2024                  |
|      |              |       |         | U.S. v. 3747PR             | N-EU-24-0165 | Review Charge Sheet | A/30/2024                  |
|      |              |       |         | U.S. v. ArticleRework3     | N-EU-24-0226 | Review Charge Sheet | A 4/30/2024                |
|      |              |       |         | U.S. v. Jenkins            | N-EU-23-0506 | Review Charge Sheet | ▲ 5/1/2024                 |
|      |              |       |         | N/A                        |              | Acknowledge NoR     | A 5/2/2024                 |
|      |              |       |         | N/A                        |              | Acknowledge NoR     | ▲ 5/2/2024                 |
|      |              |       |         | U.S. v. ArticleRework3     | N-EU-24-0226 | Review Charge Sheet | ▲ 5/3/2024                 |
|      |              |       |         | U.S. v. Darby              | N-EU-24-0249 | Review Charge Sheet | 5/13/2024                  |
|      |              |       |         | U.S. v. Darby              | N-EU-24-0249 | Review Charge Sheet | 5/13/2024                  |
|      |              |       |         | U.S. v. Hurts              | M-PN-23-0003 | Review Charge Sheet | 5/14/2024                  |
|      |              |       |         | U.S. v. Freesia            | N-EU-23-0215 | Review Charge Sheet | 5/14/2024                  |
|      |              |       |         | N/A                        | -            | Admowledge NoR      | 5/16/2024                  |
|      |              |       |         |                            |              |                     | <b>《 76 - 92</b> of 92 > ≫ |

- 3. In the form, input the details to Acknowledge the NoR.
  - a. User can view the details of the Notice of Representation, and select a checkbox to acknowledge the document.

| Acknowled                   | ge Notice of Penresentation:  |                                                                                                    |
|-----------------------------|-------------------------------|----------------------------------------------------------------------------------------------------|
| ACKIOWIEC                   | age notice of Representation. |                                                                                                    |
|                             |                               | This form will timeout in 60 minutes. Any unsaved progress will be lost.                                                                                                    |
| <b>△</b> Notice Deta        | ills                          |                                                                                                    |
| Notice Issued By            | LC COUNSEL, ALEXANDER         | The second second se |
| Notice Issued Date 🚱        | 箇 February 14, 2023           | Download document                                                                                                    |
| Subject                     | DOE, JOHN B                   |                                                                                                    |
| TSO Location                | RLSO EURAFCENT                | Notice of Representation                                                                                                    |
| Date Notice<br>Acknowledged |                               |                                                                                                    |
|                             |                               |                                                                                                    |
|                             |                               |                                                                                                    |
|                             |                               |                                                                                                    |
|                             |                               |                                                                                                    |
|                             |                               |                                                                                                    |
|                             |                               |                                                                                                    |
|                             |                               |                                                                                                    |
|                             |                               |                                                                                                    |
|                             |                               |                                                                                                    |
|                             |                               |                                                                                                    |
|                             |                               |                                                                                                    |
|                             |                               |                                                                                                    |
|                             |                               |                                                                                                    |
|                             |                               |                                                                                                    |
|                             |                               |                                                                                                    |
| Notice of Rep               | resentation Acknowledgement   |                                                                                                    |
| Acknowledge Notice          | of Representation? *          | Date NoR Acknowledged *                                                                                                    |
|                             |                               | 05/02/2023                                                                                                    |
|                             |                               |                                                                                                    |
| CANCEL                      |                               | SUBAT                                                                                                    |
| CAINCEL                     |                               | SUBMIT                                                                                                    |

- 4. Select "Submit" to complete the task.
  - a. Following submission, the NoR will no longer be visible for the TSO users, but the Date Acknowledged will appear for VLC users to inform them that their notice was reviewed.

## Pretrial Confinement and Restraint

## Enter PTC/PTR Details

1. From the NCORS Legal Case Management site, select the "All Cases" tab.

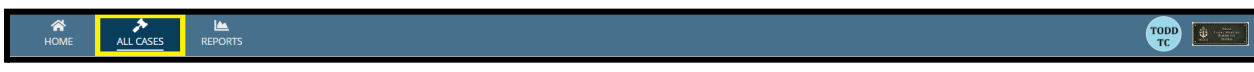

2. Select the "Case Number" to navigate to the case summary view.

| HOME ALL                          | ۶<br>CASES | REPO        | DRTS  |          |            |                                           |                                     |                         |                                                                                |                                                       | TODI                           |                             | Navas<br>Concertolizarros<br>Bangarros<br>Sremsa |
|-----------------------------------|------------|-------------|-------|----------|------------|-------------------------------------------|-------------------------------------|-------------------------|--------------------------------------------------------------------------------|-------------------------------------------------------|--------------------------------|-----------------------------|--------------------------------------------------|
| Page Size 😮                       |            |             |       |          |            |                                           |                                     |                         |                                                                                |                                                       |                                |                             |                                                  |
| 25                                |            | •           |       |          |            |                                           |                                     |                         |                                                                                |                                                       |                                |                             |                                                  |
| MY FILTERS Civ Monite             | or         |             |       |          |            |                                           |                                     |                         |                                                                                |                                                       |                                |                             |                                                  |
| Q app                             | 0          | SEARCH      | STAT  | us   Any |            | -                                         | TRIAL COUNSEL                       | Any -                   | LOCATION Any                                                                   | -                                                     | Ŧ                              | ₹-                          | C                                                |
| + CREATE NEW CASE                 | 🖋 A[       | DD CASE UPE | DATES | ☺ GENER  | ATE TEST C | ASE                                       |                                     |                         |                                                                                |                                                       |                                |                             |                                                  |
| Case Title                        | Ţ          | Case Numb   | ber   |          |            | Subject Nam                               | e                                   | Investigation<br>Number | Charges                                                                        |                                                       |                                |                             |                                                  |
| U.S. v. apple                     | [          | N-SW-24-0   | 0004  |          |            | APPLE, FA NO<br>NOALDAÃO                  | DRIVAL                              | 40402689                | Article 81 - Conspiracy<br>military property of Ur<br>destruction; Article 129 | Article 109 - P<br>iited States—V<br>9 - Burglary; ur | roperty<br>Vaste, s<br>Ilawful | v other<br>poilage<br>entry | than<br>e, or                                    |
| U.S. v.<br>appellateRightElection | 1_1        | N-EU-23-0   | 109   |          |            | APPELLATERI<br>LIEUTENANT<br>FILIPPO FIPO | GHTELECTION_1,<br>COMMANDER<br>ROHE | 17709774                | Article 96 - Releasing p<br>94 - Mutiny or sedition<br>cards, debit cards, and | risoner withou<br>; Article 121a -<br>other access o  | it prope<br>Fraudi<br>devices  | er auth<br>Ilent us         | ority; A<br>se of cr                             |

- 3. From the case summary view, navigate to the "Accused Details" tab.
- 4. From the "Accused Details" tab, select the "Enter PTC PTR" action from the "Actions" list.
  - a. Action is only available if the accused does not have an "active" PTC/PTR entry.

| U.S. v. apple                                       |                                                        |                                                         |              |               |                 |              |  |  |  |
|-----------------------------------------------------|--------------------------------------------------------|---------------------------------------------------------|--------------|---------------|-----------------|--------------|--|--|--|
| Summary Documents Case                              | Journal Victims, Witnesses, & Experts Charges & Offens | ses Trial Accused Details Post-Trial Appellate Activity | Case Actions |               |                 |              |  |  |  |
| Accused Details                                     | PTC/PTR Entries                                        |                                                         |              |               |                 |              |  |  |  |
| CA Details                                          | Q Search PTC PTR entries by type                       | SEARCH                                                  |              |               |                 | <b>▼</b> - 2 |  |  |  |
| RCM 706 Inquiries                                   | PTC/PTR Type                                           | Date Entered PTC/PTR Civilian/Brig                      | Location     | Date Released | Days in PTC/PTR | 0            |  |  |  |
| Judicially Ordered<br>Confinement Credit<br>PTC/PTR | No entries have been made                              |                                                         |              |               |                 |              |  |  |  |
| Firearm Prohibition                                 |                                                        |                                                         |              |               |                 |              |  |  |  |
|                                                     |                                                        |                                                         |              |               |                 |              |  |  |  |
| 5 ACTIONS                                           |                                                        |                                                         |              |               |                 |              |  |  |  |
| RCM 706 Inquiry                                     |                                                        |                                                         |              |               |                 |              |  |  |  |
| Add Judicial Credit                                 |                                                        |                                                         |              |               |                 |              |  |  |  |
| Firearm Prohibition                                 |                                                        |                                                         |              |               |                 |              |  |  |  |
| Accused Details                                     |                                                        |                                                         |              |               |                 |              |  |  |  |
| Excludable Delay                                    |                                                        |                                                         |              |               |                 |              |  |  |  |
| Enter PTC/PTR                                       |                                                        |                                                         |              |               |                 |              |  |  |  |
| Legal Hold                                          |                                                        |                                                         |              |               |                 |              |  |  |  |

- b. Action is also available under the "Case Actions" tab.
  - i. Use the "Display All" option to view all case actions available on the case.

| U.S. v. James                                                     |                      |                    |       |                 |            |                    |              |
|-------------------------------------------------------------------|----------------------|--------------------|-------|-----------------|------------|--------------------|--------------|
| Summary Documents Case Journal Victims,                           | Witnesses, & Experts | Charges & Offenses | Trial | Accused Details | Post-Trial | Appellate Activity | Case Actions |
| Case Actions<br>Select Display Option<br>Display all Collapse all |                      |                    |       |                 |            |                    |              |
| Accused Details Actions                                           |                      |                    |       |                 |            |                    |              |
| ENTER ACCUSED APPELLATE RIGHTS ELECTION                           |                      |                    |       |                 |            |                    |              |
| ENTER CIVILIAN COUNSEL                                            |                      |                    |       |                 |            |                    |              |
| ENTER CA DETAILS                                                  |                      |                    |       |                 |            |                    |              |
| ADD FIREARM PROHIBITION                                           |                      |                    |       |                 |            |                    |              |
| Appellate Activity Actions                                        |                      |                    |       |                 |            |                    |              |
| FILE WRIT PETITION                                                |                      |                    |       |                 |            |                    |              |
| Case Journal Actions                                              |                      |                    |       |                 |            |                    |              |
| ADD CASE JOURNAL                                                  |                      |                    |       |                 |            |                    |              |
| Charges & Offenses Actions                                        |                      |                    |       |                 |            |                    |              |
| No available actions                                              |                      |                    |       |                 |            |                    |              |
| Documents Actions                                                 |                      |                    |       |                 |            |                    |              |
| UPLOAD CASE DOCUMENT                                              |                      |                    |       |                 |            |                    |              |

ii. Use CTRL + F to search for an action in the list.

- 5. In the form, input the details of the pretrial confinement or restraint.
  - a. Depending on the type of "PTC/PTR Type", additional fields may be required.
  - b. If the accused is in confinement, input the confinement location.
  - c. If the accused is in confinement or arrest, select whether to "Notify Judiciary of IRO Hearing?"
    - i. If "Yes", Judiciary users in the circuit will be notified of the impending IRO hearing
  - d. PTC/PTR entries can be input out of sequence and can also input when they were released if that has already occurred.
  - e. If a PTC/PTR entry is entered without a release date, a red "PTC" tag will appear next to the case number. The tag will be removed once the Accused is no longer in PTC/PTR.

| Enter Accused into P                                   | TC/PTR: U.S. v. Anderson                                              |                               |
|--------------------------------------------------------|-----------------------------------------------------------------------|-------------------------------|
| PTC/PTR Details                                        |                                                                       |                               |
| Confinement Details                                    |                                                                       |                               |
| Date the Accused entered PTC/PTR *                     | PTC/PTR Type *                                                        | Civilian or Brig Confinement? |
| mm/dd/yyyyy                                            | Confinement -                                                         | Civilian Brig                 |
| Notify Judiciary of IRO Hearing?                       | Has IRO Hearing Occurred?                                             |                               |
| IRO Hearing Notification: Judiciar     Release Details | y users in the circuit will be notified of the impending IRO hearing. |                               |
| Release from PTC/PTR Date                              | Source of Release                                                     |                               |
| mm/dd/yyyy 🗰                                           | Select a Value                                                        |                               |
|                                                        |                                                                       |                               |

- 6. Following submission, the RCM 707 and Article 10 Clocks are updated and are displayed on the case summary as well as within the "Accused Details" tab in the PTC/PTR subtab.
  - a. Optionally edit an entry by selecting the "Edit" icon in the grid.
  - b. The RCM 707 clock starts at the point of earliest entry into pretrial confinement, arrest, or restriction in lieu of arrest and does not reset following release.
  - c. If the entries are unbroken (release date = new entry date) the clock runs from the entry date of the first entry. If the entries are unbroken (release date = new entry date) the clock runs from the entry date of the first entry.

| U.S. v. apple                                                            |              |                                              |                                  |                           |                |            |                    |              |
|--------------------------------------------------------------------------|--------------|----------------------------------------------|----------------------------------|---------------------------|----------------|------------|--------------------|--------------|
| Summary Documents                                                        | Case Journal | Victims, Witnesses, & Expe                   | erts Charges & Offens            | ses Trial                 | ccused Details | Post-Trial | Appellate Activity | Case Actions |
| Accused Details<br>CA Details<br>RCM 706 Inquiries<br>Judicially Ordered |              |                                              | Tota                             | <b>10</b><br>I Days Spent | in PTC/PTR     |            |                    |              |
| Excludable Delay                                                         | PTC/F<br>PTC | TR Entries<br>PTR Type<br>ditions on Liberty | Date Entered PTC/PTR<br>3/4/2024 | Civilian/Brig<br>-        | Location       | Date Rele  | ased Days in PT    | C/PTR Ø      |

7. Navigate to the "Summary" tab to verify the "PTC" tag on the case if the PTC/PTR entry is still active.

| U.S. v. apple                                                                                        |                                                                                                    |                                                                                                    |                                                                            |                                                                                      |  |  |  |  |  |  |
|----------------------------------------------------------------------------------------------------|----------------------------------------------------------------------------------------------------|----------------------------------------------------------------------------------------------------|----------------------------------------------------------------------------|--------------------------------------------------------------------------------------|--|--|--|--|--|--|
| Summary Documents Case Jo                                                                            | ournal Victims, Witnesses, & Experts Char                                                                                                    | ges & Offenses Trial Accused Details Post-                                                                          | Trial Appellate Activity Case Actio                                        | ns                                                                                   |  |  |  |  |  |  |
| APPLE, FA N                                                                                          | Correct Sector Sector S |                                                                                                    |                                                                            |                                                                                      |  |  |  |  |  |  |
| Executive Summary<br>Lorem ipsum dolor sit amet, consect<br>mattis, ligula id venenatis tincidunt, c | etur adipiscing elit. In lacinia mattis tortor ac ultr<br>liam tortor congue enim, at gravida nisl neque qı                                                                                                    | icies. Donec eu euismod elit, ut fringilla leo. Ut gravid<br>jis lorem. Sed erat mauris, auctor tincidunt consectet | a arcu ac varius aliquet. Morbi et mauris<br>ur sed, mattis suscipit eros. | neque. Donec et lacinia elit. Morbi bibendum consectetur arcu vitae hendrerit.       |  |  |  |  |  |  |
| DAYS OPEN                                                                                            | RCM-707 CLOCK          43         0 Days Excluded                                                                                                    | ARTICLE 10 COUNT<br>                                                                                                | DAYS UNTIL TRIAL                                                           | PRETRIAL CONFINEMENT<br>Conditions on Liberty<br>Accused entered PTC/PTR on 3/4/2024 |  |  |  |  |  |  |
| Case Summary                                                                                         |                                                                                                    | My Workspace                                                                                                    |                                                                            |                                                                                      |  |  |  |  |  |  |
| Case Number                                                                                          | <b>Status</b><br>Preferred                                                                                                    | <b>□ Tasks</b>   <b>ਛ</b> Calendar                                                                                  | ☐ Tasks                                                                    |                                                                                      |  |  |  |  |  |  |
| Expected Forum<br>Other Adverse Action                                                               | <b>Circuit</b><br>Southwest                                                                                                    | <b>Case Tasks @</b><br><b>Q.</b> Search Incomplete Tasks                                                            | SEARCH                                                                     | 1                                                                                    |  |  |  |  |  |  |
| Investigation Opened                                                                                 | Investigation Number<br>40402689                                                                                                    | Case Title                                                                                                    | Case Number                                                                | Task Type 😡                                                                          |  |  |  |  |  |  |

## Release from PTC/PTR

1. From the NCORS Legal Case Management site, select the "All Cases" tab.

| A<br>HOME | ALL CASES | iaa<br>Reports | Near<br>Constantion<br>Near<br>Stream |
|-----------|-----------|----------------|---------------------------------------|

2. Select the "Case Number" to navigate to the case summary view.

| <b>А</b><br>Номе |           | REPO        | L<br>RTS        |                          |               |                         |                                                                                                |                                       | TODD                               | ٩                          | Nava<br>Controlizativi<br>Bargarras<br>Sretta<br>S |
|------------------|-----------|-------------|-----------------|--------------------------|---------------|-------------------------|------------------------------------------------------------------------------------------------|---------------------------------------|------------------------------------|----------------------------|----------------------------------------------------|
| Page Size ?      | ' Monitor | •           |                 |                          |               |                         |                                                                                                |                                       |                                    |                            |                                                    |
| Q, app           | 6         | SEARCH      | STATUS Any      | •                        | TRIAL COUNSEL | Any 👻                   | LOCATION Any                                                                                   | •                                     | Ŧ                                  | ₹-                         | C                                                  |
| + CREATE NEW     | CASE 🥒 A  | DD CASE UPD | ATES 😨 GENERATE | TEST CASE                |               |                         |                                                                                                |                                       |                                    |                            |                                                    |
| Case Title       | Ţ         | Case Numbe  | er              | Subject Name             | e             | Investigation<br>Number | Charges                                                                                        |                                       |                                    |                            |                                                    |
| U.S. v. apple    |           | N-SW-24-00  | 004             | APPLE, FA NO<br>NOALDAÃO | PRIVAL        | 40402689                | Article 81 - Conspiracy; Artic<br>military property of United<br>destruction; Article 129 - Bu | :le 109 - F<br>States—V<br>rglary; ur | Property<br>Vaste, sp<br>hlawful e | other t<br>oilage,<br>ntry | han<br>or                                          |

3. From the case summary view, navigate to the "PTC/PTR" subtab under the "Accused Details" tab.

4. In the grid of PTC/PTR entries, select the "Pencil" icon to release the accused from PTC/PTR.

| U.S. v. apple                                                            |                                                                                                    |
|--------------------------------------------------------------------------|----------------------------------------------------------------------------------------------------|
| Summary Documents                                                        | Case Journal Victims, Witnesses, & Experts Charges & Offenses Trial Accused Details Post-Trial Appellate Activity Case Actions                                                                                                    |
| Accused Details<br>CA Details<br>RCM 706 Inquiries<br>Judicially Ordered | <b>10</b><br>Total Days Spent in PTC/PTR                                                                                                    |
| Confinement Credit PTC/PTR Excludable Delay Firearm Prohibition          | PTC/PTR Entries       Date Entered PTC/PTR       Civilian/Brig       Location       Date Released       Days in PTC/PTR       Image: Conditions on Liberty       3/4/2024       -       -       10       Image: Conditions on Liberty |

5. In the form, input the details of the release from PTC/PTR.a. User now has the option to "Remove" the PTC/PTR entry as well.

| Enter Accused into F                         | TC/PTR: U.S. v. apple                                  |                                                                  |        |
|----------------------------------------------|--------------------------------------------------------|------------------------------------------------------------------|--------|
|                                              | This form                                              | n will timeout in 60 minutes. Any unsaved progress will be lost. |        |
| PTC/PTR Details                              |                                                        |                                                                  |        |
| Confinement Details                          |                                                        |                                                                  |        |
| Date the Accused entered PTC/PTR *           | PTC/PTR Type *                                         |                                                                  |        |
| 03/04/2024 🗰                                 | Conditions on Liberty                                  | •                                                                |        |
| Release Details<br>Release from PTC/PTR Date | Source of Rele                                         | lease                                                            |        |
| 03/14/2024                                   | <ul> <li>At the Direct</li> <li>IRO Hearing</li> </ul> | ction of Command 🔘 At the Direction of a Military Judge          |        |
|                                              |                                                        | -                                                                |        |
| CANCEL                                       |                                                        |                                                                  | REMOVE |

- 6. Select "Submit" to release the accused from PTC/PTR in NCORS.
  - a. The RCM 707 clock starts at the point of earliest entry into pretrial confinement, arrest, or restriction in lieu of arrest and does not reset following release.
  - b. If the entries are unbroken (release date = new entry date) the clock runs from the entry date of the first entry.

7. Following submission, the "PTC/PTR Entries" grid displays the updates information within the "Accused Details" tab in the "PTC/PTR" subtab.

| U.S. v. apple                                                            |                                          |                                       |                                  |                    |             |               |                 |   |
|--------------------------------------------------------------------------|------------------------------------------|---------------------------------------|----------------------------------|--------------------|-------------|---------------|-----------------|---|
| Summary Documents Cas                                                    | se Journal Victims, Witnesses, & Experts | Charges & Offenses Trial Accused Deta | ils Post-Trial App               | ellate Activity Ca | ase Actions |               |                 |   |
| Accused Details<br>CA Details<br>RCM 706 Inquiries<br>Judicially Ordered |                                          |                                       | <b>10</b><br>Total Days Spent ir | n PTC/PTR          |             |               |                 |   |
| PTC/PTR                                                                  | PTC/PTR Entries                          | Data Entored BTC/BTB                  | Civilian/Prig                    | Location           |             | Date Paleaced | Dave in PTC/PTP |   |
| Excludable Delay                                                         | Conditions on Liberty                    | 3/4/2024                              | -                                | -                  |             | 3/14/2024     | 10              | 1 |

a. RCM and Article 10 Clocks are updated accordingly on the case summary view. The "PTC" tag is no longer visible next to the case number.

| U.S. v. apple                                                                                                    |                                                                                                    |                                                                                                    |                                                                                    |                                                                    |                                           |  |  |  |  |  |
|----------------------------------------------------------------------------------------------------|----------------------------------------------------------------------------------------------------|----------------------------------------------------------------------------------------------------|------------------------------------------------------------------------------------|--------------------------------------------------------------------|-------------------------------------------|--|--|--|--|--|
| Summary Documents Case Journal                                                                                    | Victims, Witnesses, & Experts Charge                                                                 | s & Offenses Trial Accused Details Post-                                                                    | Trial Appellate Activity Case Actions                                              |                                                                    |                                           |  |  |  |  |  |
| CDIPI Service Pay Grade<br>Unit 5 68 1351817837 & USN \$ E-2                                                      |                                                                                                    |                                                                                                    |                                                                                    |                                                                    |                                           |  |  |  |  |  |
| Executive Summary<br>Lorem ipsum dolor sit amet, consectetur ad<br>mattis, ligula id venenatis tincidunt, diam to | lipiscing elit. In lacinia mattis tortor ac ultricie<br>rtor congue enim, at gravida nisl neque quis | es. Donec eu euismod elit, ut fringilla leo. Ut gravid<br>lorem. Sed erat mauris, auctor tincidunt consecte | la arcu ac varius aliquet. Morbi et mauris neque<br>tur sed, mattis suscipit eros. | . Donec et lacinia elit. Morbi bibendum consectetur arcu vitae hen | drerit. Morbi sed magna lacus. Vestibulum |  |  |  |  |  |
| DAYS OPEN<br>► 43                                                                                                 | RCM-707 CLOCK<br>▼ 43<br>≅ 0 Days Excluded                                                           | ARTICLE 10 COUNT<br>Zero days confinement/arrest                                                            | DAYS UNTIL TRIAL<br>                                                               | PRETRIAL CONFINEMENT  Accused not currently in PTC/PTR             |                                           |  |  |  |  |  |
| Case Summary                                                                                                    |                                                                                                    | My Workspace                                                                                                |                                                                                    |                                                                    |                                           |  |  |  |  |  |
| Case Number                                                                                                    | Status                                                                                               | 🔲 Tasks   🛗 Calendar                                                                                        |                                                                                    |                                                                    |                                           |  |  |  |  |  |
| N-SW-24-0004<br>Expected Forum<br>Other Adverse Action                                                            | Preterred<br>Circuit<br>Southwest                                                                    | Case Tasks 🕑                                                                                                | SEARCH                                                                             |                                                                    | <b>▼</b> - 2                              |  |  |  |  |  |
| Investigation Opened                                                                                              | Investigation Number                                                                                 | Case Title                                                                                                  | Case Number                                                                        | Task Type 📀                                                        | Date Assigned                             |  |  |  |  |  |
| Date RLSO Contacted / RLS Received<br>1/24/2024                                                                   | Investigator<br>Ivan Investigator                                                                    |                                                                                                    | There are no current tasks                                                         |                                                                    |                                           |  |  |  |  |  |

#### **Excludable Delay**

1. From the NCORS Legal Case Management site, select the "All Cases" tab.

| A<br>HOME | ALL CASES | REPORTS |      |  |   |  | TODD |  |
|-----------|-----------|---------|------|--|---|--|------|--|
|           |           |         | <br> |  | - |  |      |  |

2. Select the "Case Number" to navigate to the case summary view.

| <b>А</b><br>Номе                 | ALL CASES         | REPORTS              |          |                  |              |                    |   |  |  |  |  |
|----------------------------------|-------------------|----------------------|----------|------------------|--------------|--------------------|---|--|--|--|--|
| Q Search Cases SEARCH STATUS Any |                   |                      |          |                  |              |                    |   |  |  |  |  |
| + CREATE NEV                     | + CREATE NEW CASE |                      |          |                  |              |                    |   |  |  |  |  |
| Title Case Number                |                   | Investigation Number | Status   | Date Opened      | PTC/PTR Type | Speedy Trial Clock |   |  |  |  |  |
| U.S. v. Anders                   | son               | N-DC-22-0009         | 18753988 | Post Arraignment | 6/2/2022     | -                  | - |  |  |  |  |

TSO User Guide Version 1.13.0 January 08, 2025

CUI/SP-CTI/FEDCON/DON/NAVWAR

3. From the "Accused Details" tab, select the "Excludable Delay" action from the "Actions" list.

| U.S. v. Anderson                     |                                               |                                |                              |                   |                  |             |  |
|--------------------------------------|-----------------------------------------------|--------------------------------|------------------------------|-------------------|------------------|-------------|--|
| Summary Documents Case               | e Journal Victims, Witnesses, & Ex            | perts Charges & Offenses Trial | Accused Details Case Actions |                   |                  |             |  |
| Accused Details<br>RCM 706 Inquiries | ANDERSON, AMH3 A<br>E EDIPI/DOD ID: 898838199 | 9 <b>E SSN:</b> 1:             | 13299939                     |                   |                  |             |  |
| Confinement Credit<br>PTC/PTR        | Demographic Details     Race                  | Ethnicity                      |                              | Date of Birth     | Age              | Sex         |  |
| Excludable Delay                     | Caucasian                                     | Not Hispanic or Latino         | Not Hispanic or Latino       |                   | 38               | M           |  |
| Firearm Prohibition                  | <b>ሄ</b> Service Details                      |                                |                              |                   |                  |             |  |
|                                      | Service Branch                                | Rank / Rate                    |                              | Unit              | Grade            |             |  |
|                                      | Navy                                          | Aviation Structural Mechanic - | Hydraulics Third Class, AMH3 | 2-2               | E-4              |             |  |
| F ACTIONS                            | \$ Pay per Month                              |                                |                              | 曲 Current Service |                  |             |  |
| Firearm Prohibition                  | a. Basic                                      | b. Sea/Foreign Duty            | c. Total                     | a. Initial Date   | b. Term (months) | c. EAOS     |  |
| Enter PTC/PTR                        | \$5,600.00                                    | \$1,400.00                     | \$7,000.00                   | Nov 1, 2022       | 24               | Nov 1, 2024 |  |
| RCM 706 Inquiry                      |                                               |                                |                              |                   |                  |             |  |
| Add Judicial Credit                  |                                               |                                |                              |                   |                  |             |  |
| Accused Details<br>Excludable Delay  | # Assigned Defense Cour                       | isels                          |                              |                   |                  |             |  |
| Legal Hold                           | + Add Defense Counsel                         |                                |                              |                   |                  |             |  |

- 4. Action is also available under the "Case Actions" tab.
  - a. Use the "Display All" option to view all case actions available on the case.
  - b. Use CTRL + F to search for an action in the list.

| U.S. v. James                                            |                          |       |                 |            |                    |              |
|----------------------------------------------------------|--------------------------|-------|-----------------|------------|--------------------|--------------|
| Summary Documents Case Journal Victims, Witnesses, & Exp | oerts Charges & Offenses | Trial | Accused Details | Post-Trial | Appellate Activity | Case Actions |
| Case Actions                                             |                          |       |                 |            |                    |              |
| Select Display Option                                    |                          |       |                 |            |                    |              |
| O Display all 🔿 Collapse all                             |                          |       |                 |            |                    |              |
| Accused Details Actions                                  |                          |       |                 |            |                    |              |
| ENTER ACCUSED APPELLATE RIGHTS ELECTION                  |                          |       |                 |            |                    |              |
| ENTER CIVILIAN COUNSEL                                   |                          |       |                 |            |                    |              |
| ENTER CA DETAILS                                         |                          |       |                 |            |                    |              |
| ADD FIREARM PROHIBITION                                  |                          |       |                 |            |                    |              |
| Appellate Activity Actions                               |                          |       |                 |            |                    |              |
| FILE WRIT PETITION                                       |                          |       |                 |            |                    |              |
| Case Journal Actions                                     |                          |       |                 |            |                    |              |
| ADD CASE JOURNAL                                         |                          |       |                 |            |                    |              |
| Charges & Offenses Actions                               |                          |       |                 |            |                    |              |
| No available actions                                     |                          |       |                 |            |                    |              |
| Documents Actions                                        |                          |       |                 |            |                    |              |
| UPLOAD CASE DOCUMENT                                     |                          |       |                 |            |                    |              |
|                                                          |                          |       |                 |            |                    |              |

5. In the form form, fill out all pertinent information.

| Request f          | Request for Excludable Delay: U.S. v. Anderson |                                                                      |  |  |  |  |  |
|--------------------|------------------------------------------------|----------------------------------------------------------------------|--|--|--|--|--|
| Request Det        | ails                                           |                                                                      |  |  |  |  |  |
| Requested Start Da | te *                                           | Approver *                                                           |  |  |  |  |  |
| 11/02/2022         |                                                | • Military Judge 🔿 Convening Authority 🔿 Preliminary Hearing Officer |  |  |  |  |  |
| Requested End Dat  | *                                              | Approval Document                                                    |  |  |  |  |  |
| 11/04/2022         | <b>*</b>                                       | Ш тхт - < 1 кв                                                       |  |  |  |  |  |
| CANCEL             |                                                | SUBMIT                                                               |  |  |  |  |  |

- 6. Select "Submit" to save the details to the case.
- 7. Following submission, the details of the excludable delay are visible on the "Excludable Delay" subtab under the "Accused Details" tab.

| U.S. v. Anderson                                                                                                    |                                         |                          |                                                                                      |                         |                               |  |  |  |
|----------------------------------------------------------------------------------------------------|-----------------------------------------|--------------------------|--------------------------------------------------------------------------------------|-------------------------|-------------------------------|--|--|--|
| Summary Documents Cas                                                                                                    | e Journal Victims, Witnesses, & Experts | Charges & Offenses Trial | ccused Details Case Actions                                                          |                         |                               |  |  |  |
| Accused Details<br>RCM 706 Inquiries<br>Judicially Ordered<br>Confinement Credit<br>PTC/PTR<br>Excludable Delay<br>Firearm Prohibition | Excludable Delay Detail                 | 5                        | RCM-707 CLOCK<br>7<br>Days Elapsed                                                   |                         |                               |  |  |  |
| ACTIONS<br>Firearm Prohibition<br>RCM 706 Inquiry<br>Add Judicial Credit<br>Accused Details<br>Excludable Delay<br>Legal Hold          | Start Date<br>11/2/2022                 | End Date<br>11/4/2022    | Accused is in Conditions on Lit<br>Number of Days Excluded: 3<br>Days Requested<br>3 | Approver Military Judge | O O<br>Total days approved: 3 |  |  |  |

- a. RCM 707 clock is updated based on the inputs.
  - i. The RCM 707 clock will adjust for any elapsed excluded periods.
- b. The submitted "Approval Document" is available to be viewed and/or downloaded under the case documents tab.

| U.S. v. Anderson                               | U.S. v. Anderson                                            |                                                                   |                                        |    |  |  |
|------------------------------------------------|-------------------------------------------------------------|-------------------------------------------------------------------|----------------------------------------|----|--|--|
| Summary Documents Cas                          | e Journal Victims, Witnesses, & Experts                     | Charges & Offenses Trial Accused I                                | Details Case Actions                   |    |  |  |
| All Documents                                  | All Documents                                               |                                                                   |                                        |    |  |  |
| RCM 309 Matters                                | <b>Q</b> Search Documents                                   | SEARCH DOCUMENT TYPE Any                                          | • T •                                  | C  |  |  |
| Discovery                                      | CHARACTERISTICS Any                                         | •                                                                 |                                        |    |  |  |
| Transcription                                  | Document 😧                                                  | Last Updated                                                      | ↓ Туре                                 | 0  |  |  |
|                                                | Approval Document<br>TXT - 0 KB                             | 11/21/2022 11:37 AM<br>Todd Trial Government Counsel              | Excludable Delay<br>Approval           |    |  |  |
| ACTIONS                                        | Discovery Document 3<br>PDF - 52.3 KB                       | 11/21/2022 10:55 AM<br>Shannon Senior Trial Government<br>Counsel | Charge Sheet - Signed<br>and Preferral | ۹  |  |  |
| Upload RCM 309 Matters<br>Reciprocal Discovery | Background Investigation<br>TXT - 0 KB                      | 11/21/2022 10:54 AM<br>Todd Trial Government Counsel              | Giglio                                 |    |  |  |
| Discovery Disclosure                           | U.S. v. Anderson DD 2702<br>11212022_0816<br>PDF - 204.2 KB | 11/21/2022 10:16 AM<br>Todd Trial Government Counsel              | DD 2702                                |    |  |  |
|                                                | U.S. v. Anderson VWAP 2701 11-21-<br>2022<br>PDF - 61 KB    | 11/21/2022 10:02 AM                                               | DD 2701                                |    |  |  |
|                                                |                                                             |                                                                   | 5 item                                 | 15 |  |  |

TSO User Guide Version 1.13.0 January 08, 2025

- 8. To edit details of an excludable delay, select the pencil icon in the excludable delay grid.
  - a. Upon edit, user can elect to remove the excludable delay by selecting the "Remove" button.

| Reques         | Request for Excludable Delay: U.S. v. Anderson |                                                                          |  |  |  |  |  |  |
|----------------|------------------------------------------------|--------------------------------------------------------------------------|--|--|--|--|--|--|
|                |                                                | This form will timeout in 58 minutes. Any unsaved progress will be lost. |  |  |  |  |  |  |
| Request D      | Details                                        |                                                                          |  |  |  |  |  |  |
| Requested Star | rt Date *                                      | Approver *                                                               |  |  |  |  |  |  |
| 11/02/2022     | 曲                                              | Military Judge Convening Authority     Preliminary Hearing Officer       |  |  |  |  |  |  |
| Requested End  | Date *                                         | Approval Document                                                        |  |  |  |  |  |  |
| 11/04/2022     | 曲                                              | Approval Docu<br>TXT - < 1 KB                                            |  |  |  |  |  |  |
|                |                                                |                                                                          |  |  |  |  |  |  |
| CANCEL         |                                                | REMOVE                                                                   |  |  |  |  |  |  |

#### Preferral

#### New Charge Sheet

1. From the NCORS Legal Case Management site, select the "All Cases" tab.

| <b>А</b><br>Номе | ALL CASES | lee<br>Reports |  |
|------------------|-----------|----------------|--|

2. Select the "Case Number" to navigate to the case summary view.

| MY FILTER     | cs Civ Monitor      |                       |                               |                         |         |                     |               |                                                                       |                     |              |    | _                   |
|---------------|---------------------|-----------------------|-------------------------------|-------------------------|---------|---------------------|---------------|-----------------------------------------------------------------------|---------------------|--------------|----|---------------------|
| Q, Ander      | rson                | SEARC                 | .H STATUS   Investigativ      | ən                      | 0 -     | TRIAL COUNSEL   Any |               | ▼ LOCATION   Any                                                      |                     | • ±          | τ. | C                   |
| + CREAT       | TE NEW CASE ADD CAS | SE UPDATES 🛞 GENERATE | TEST CASE                     |                         |         |                     |               |                                                                       |                     |              |    |                     |
| Case<br>Flags | Case Title 1        | Case Number           | Subject Name                  | Investigation<br>Number | Charges |                     | Status        | Trial Counsel                                                         | Case Created Date 😣 | PTC/PTR Type |    | RCM<br>707<br>Clock |
| •             | U.S. v. Anderson    | C-CG-24-0061          | ANDERSON, MCPO<br>PAUL THOMAS | 10MAY24-1723            | -       |                     | Investigation | COAST GUARD TRIAL COUNSEL,<br>CHAD; TRIAL GOVERNMENT<br>COUNSEL, TODD | 5/29/2024           | Confinement  |    | 15                  |

3. From the case summary view, navigate to the "Charges and Offenses" tab and select the "New Charge Sheet" action from the "Actions" list.

| U.S. v. Anderson                                     | l.S. v. Anderson                                                                                       |                                            |                             |                     |                     |               |          |        |       |      |  |  |  |
|------------------------------------------------------|----------------------------------------------------------------------------------------------------|--------------------------------------------|-----------------------------|---------------------|---------------------|---------------|----------|--------|-------|------|--|--|--|
| Summary Documents Case                               | Journal Victims, Witnes                                                                                | sses, & Experts Charges & Offenses Trial   | Accused Details Post-Trial  | Appellate Act       | tivity Case Actions |               |          |        |       |      |  |  |  |
| Investigated Offenses                                | Draft Charge I: Vio                                                                                    | lation of the UCMJ, Article 79 - Convictio | on of lesser included offen | se                  |                     |               |          |        |       |      |  |  |  |
| Charges<br>Charge Sheets                             | Specification                                                                                          | Details                                    | DIBRS                       | Offense<br>Category | Preferral Date      | Referral Date | SoL Date | Status | Clock | Edit |  |  |  |
| Referral                                             | Specification                                                                                          |                                            | 082-BA                      | -                   |                     |               |          | Draft  | 3     | 1    |  |  |  |
| Plea Agreements                                      | •                                                                                                    |                                            |                             |                     |                     |               |          |        |       |      |  |  |  |
| Pretrial Agreements<br>Article 32 Hearing<br>Details | Draft Charge II: Violation of the UCMJ, Article 83 - Fraudulent enlistment, appointment, or separation |                                            |                             |                     |                     |               |          |        |       |      |  |  |  |
| Deferral                                             | Specification                                                                                          | Details                                    | DIBRS                       | Offense<br>Category | Preferral Date      | Referral Date | SoL Date | Status | Clock | Edit |  |  |  |
|                                                      | Specification                                                                                          |                                            | 083-B-                      | -                   |                     |               | -        | Draft  | Э     | 1    |  |  |  |
|                                                      | C.                                                                                                    |                                            |                             |                     |                     |               |          |        |       | ,    |  |  |  |
| Enter Pretrial Agreement<br>Generate Draft Plea      | Draft Charge III: Vi                                                                                   | iolation of the UCMJ, Article 85 - Deserti | on                          |                     |                     |               |          |        |       |      |  |  |  |
| Agreement<br>Enter Plea Agreement                    | Specification                                                                                          | Details                                    | DIBRS                       | Offense<br>Category | Preferral Date      | Referral Date | SoL Date | Status | Clock | Edit |  |  |  |
| Add Charges                                          | Specification 1                                                                                        |                                            | 085-D-                      |                     |                     |               |          | Draft  | 3     | 1    |  |  |  |
| Assemble Request for<br>Detailed Defense Counsel     | Specification 2                                                                                        |                                            | 085-C1                      | -                   |                     |               |          | Draft  | ত     | 1    |  |  |  |
| Add Article 32 Hearing<br>Request                    | <.                                                                                                    |                                            |                             |                     |                     |               |          |        |       |      |  |  |  |
| Add Investigation Details                            |                                                                                                    |                                            |                             |                     |                     |               |          |        |       |      |  |  |  |
| New Charge Sheet                                     |                                                                                                    |                                            |                             |                     |                     |               |          |        |       |      |  |  |  |

- a. This action is also available from the "Case Actions" tab.
  - i. Use the "Display All" option to view all case actions available on the case.
  - ii. Use CTRL + F to search for an action in the list.

| U.S. v. James                                                       |                                      |                     |              |                    |              |
|---------------------------------------------------------------------|--------------------------------------|---------------------|--------------|--------------------|--------------|
| Summary Documents Case Journal Victims, Witr                        | nesses, & Experts Charges & Offenses | Trial Accused Detai | s Post-Trial | Appellate Activity | Case Actions |
| Case Actions<br>Select Display Option<br>O Display all Collapse all |                                      |                     |              |                    |              |
| Accused Details Actions                                             |                                      |                     |              |                    |              |
| ENTER ACCUSED APPELLATE RIGHTS ELECTION                             |                                      |                     |              |                    |              |
| ENTER CIVILIAN COUNSEL                                              |                                      |                     |              |                    |              |
| ENTER CA DETAILS                                                    |                                      |                     |              |                    |              |
| ADD FIREARM PROHIBITION                                             |                                      |                     |              |                    |              |
| Appellate Activity Actions                                          |                                      |                     |              |                    |              |
| FILE WRIT PETITION                                                  |                                      |                     |              |                    |              |
| Case Journal Actions                                                |                                      |                     |              |                    |              |
| ADD CASE JOURNAL                                                    |                                      |                     |              |                    |              |
| Charges & Offenses Actions                                          |                                      |                     |              |                    |              |
| No available actions                                                |                                      |                     |              |                    |              |
| Documents Actions                                                   |                                      |                     |              |                    |              |
| UPLOAD CASE DOCUMENT                                                |                                      |                     |              |                    |              |

4. In the form, select "Select all Charges" to include all the charges in the charge sheet

- a. Check or uncheck charges and specifications to be included
- 5. If the charge order needs to be updated select "yes" to the question "Override Charge order?
  - a. Then use the arrows to move the charges as needed

| (          | Select charges and specifications included on this charge sheet. You will then have the opportunity to upload the preferred charge sheet: or, if one has not yet been drafted and preferred. NCORS can assist in generating one. At least one specification must be selected to continue.                                                                                                    |               |
|------------|----------------------------------------------------------------------------------------------------|---------------|
| Chi        | arges & Specifications                                                                                                    |               |
| <b>⊠</b> 5 | ELECT ALL CHARGES Override Charge Order?  Ves O No                                                                                                    |               |
| A Or       | e or more of the selected specifications has already been added to another charge sheet. Review existing charge sheets before continuing.                                                                                                    |               |
| Draft      | Charge I: Violation of the UCMJ, Article 79 - Conviction of lesser included offense                                                                                                    | ≁             |
| ~          | Specification 📀                                                                                                    |               |
|            | Lorem ipsum dolor sit amet, consectetur adipiscing elit, sed do eiusmod tempor incididunt ut labore et dolore magna aliqua. Ut enim ad minim veniam, quis nostrud exercitation ullamco laboris nisi ut aliquip ex ea commodo consequat. Duis aute irure dolor in reprehende<br>In voluptate velit esse cillum dolore eu fugiat nulla pariatur. Excepteur sint occaecat cupidatat non proident, sunt in cuba qui officia deserunt molit anim id est laborum.  | Jerit<br>4000 |
| Draft      | Charge II: Violation of the UCMJ. Article 83 - Fraudulent enlistment, appointment, or separation                                                                                                    | ↑ ↓           |
| •          | Specification 📀                                                                                                    |               |
| ¥          | Lorem ipsum dolor sit amet, consectetur adipiscing elit, sed do eiusmod tempor incididunt ut labore et dolore magna aliqua. Ut enim ad minim veniam, quis nostrud exercitation ullamco laboris nisi ut aliquip ex ea commodo consequat. Duis aute irure dolor in reprehende<br>In voluptate velit esse cilium dolore eu fugist ruita pariatur. Excepteur sint occaecat cupidatat non proident, sunt in cuba qui officia deserunt molit animi dest laborum.   | lerit<br>4000 |
| Draft      | Charge III: Violation of the UCMJ, Article 85 - Desertion                                                                                                    | ↑             |
|            | Specification 🛛                                                                                                    |               |
|            | Lorem ipsum dolor sit amet, consectetur adipiscing elit, sed do eiusmod tempor incididunt ut labore et dolore magna aliqua. Ut enim ad minim veniam, quis nostrud exercitation ullamco laboris nisi ut aliquip ex ea commodo consequat. Duis aute irure dolor in reprehende<br>in voluptate velit esse cilium dolore eu fugiat nulla pariatur. Excepteur sint occaecat cupidatat non proident, sunt in culpa qui officia deserunt molit anim id est laborum. | lerit         |
|            | index                                                                                                    | .000          |
|            | Lorem ipsum dolor sit amet, consecteur adipiscing elit, sed do eiusmod tempor incididunt ut labore et dolore magna aliqua. Ut enim ad minim veniam, quis nostrud exercitation ultamco laboris nisi ut aliquip ex ea commodo consequat. Usus aute irure ooror in reprenence<br>in voluptate velit esse dilum dolore eu fugiat nulla pariatur. Excepteur sint occaecat cupidatat non proident, sunt in culpa qui officia deserunt molit anim id est laborum.   | .erit         |
|            | 44540                                                                                                    | 2000          |
| =          |                                                                                                    |               |
| CAT        | 4CEL SUB                                                                                                    | ЈВМІТ         |

6. Once complete, select "Submit"

| U.S. v. Anderson                                     |                                                                                                    |                     |                                                                                                    |  |  |  |  |  |  |
|------------------------------------------------------|----------------------------------------------------------------------------------------------------|---------------------|----------------------------------------------------------------------------------------------------|--|--|--|--|--|--|
| Summary Documents Case J                             | ournal Victims, Witnesses, & Experi                                                                    | Charges & Off       | Trial Accused Details Post-Trial Appellate Activity Case Actions                                                                                                    |  |  |  |  |  |  |
| Investigated Offenses                                | Charge Sheet - Draft                                                                                   |                     |                                                                                                    |  |  |  |  |  |  |
| Charges                                              | Next Steps: Upload a signed cha                                                                        | rge sheet and recor | d the preferral date to update the case status to 'Preferred'.                                                                                                    |  |  |  |  |  |  |
| Charge Sheets                                        | UPLOAD SIGNED CHARGE SHEET                                                                             | GENERATE PDF        | P EDIT CHARGE SHEET                                                                                                    |  |  |  |  |  |  |
| Referral                                             | Draft Charge I: Violation of th                                                                        | ne UCMJ, Article    | 79 - Conviction of lesser included offense                                                                                                    |  |  |  |  |  |  |
| Plea Agreements                                      | Specification                                                                                          |                     | Language                                                                                                    |  |  |  |  |  |  |
| Pretrial Agreements<br>Article 32 Hearing<br>Details | Specification                                                                                          |                     | Lorem ipsum dolor sit amet, consectetur adipiscing elit, sed do ekusmod tempor incididunt ut labore et dolore magna aliqua. Ut enim ad minim veniam, quis nostrud exercitation<br>ullamco laboris nisi ut aliquip ex ea commodo consequat. Duis aute irure dolor in reprehendent in voluptate velit esse cillum dolore eu fugiat nulla parlatur. Excepteur sint occaecat<br>cupidatat non proident, sunt in culpa qui officia deserunt molitt anim id est laborum.  |  |  |  |  |  |  |
| Deferral                                             | Draft Charge II: Violation of the UCMJ, Article 83 - Fraudulent enlistment, appointment, or separation |                     |                                                                                                    |  |  |  |  |  |  |
|                                                      | Specification                                                                                          |                     | Language                                                                                                    |  |  |  |  |  |  |
| ACTIONS<br>Enter Pretrial Agreement                  | Specification                                                                                          |                     | Lorem ipsum dolor sit amet, consectetur adipiscing elit, sed do elusmod tempor incididunt ut labore et dolore magna aliqua. Ut enim ad minim veniam, quis nostrud exercitation<br>ullamco laboris nisi ut aliquip ex ea commodo consequat. Duis aute irure dolor in reprehendent in voluptate velit esse cillum dolore eu fugiat nulla pariatur. Excepteur sint occaeca<br>cupidatat non priodent, sunt in cupia qui officia desturt moltika mini de ta laborum.    |  |  |  |  |  |  |
| Generate Draft Plea                                  |                                                                                                    |                     |                                                                                                    |  |  |  |  |  |  |
| Agreement<br>Enter Plea Agreement                    | Draft Charge III: Violation of                                                                         | the UCMJ, Articl    | e 85 - Desertion                                                                                                    |  |  |  |  |  |  |
| Add Charges                                          | Specification                                                                                          |                     | Language                                                                                                    |  |  |  |  |  |  |
| Assemble Request for<br>Detailed Defense Counsel     | Consideration 4                                                                                        |                     | Lorem ipsum dolor sit amet, consectetur adipiscing elit, sed do elusmod tempor incididunt ut labore et dolore magna aliqua. Ut enim ad minim veniam, quis nostrud exercitation                                                                                                    |  |  |  |  |  |  |
| Add Article 32 Hearing<br>Request                    | specification                                                                                          |                     | unamico novino misi un angune exerci commono consequati, puis aute nune commini reprenentententi in voluplate vent esse cinum conce eu rugat nuna panatur. Excepteur sint occaecat<br>cupidatat non proident, sunt in culpa qui officia deserunt mollit anim id est laborum.                                                                                                    |  |  |  |  |  |  |
| Add Investigation Details<br>New Charge Sheet        | Specification 2                                                                                        |                     | Lorem ipsum dolor sit amet, consectetur adipiscing elit, sed do eiusmod tempor incididunt ut labore et dolore magna aliqua. Ut enim ad minim veniam, quis nostrud exercitation<br>ullamco laboris nisi ut aliquip ex ea commodo consequat. Duis aute irure dolor in reprehenderit in voluptate velit esse cillum dolore eu fugiat nulla pariatur. Excepteur sint occaecat<br>cupidatat non proident, sunt in culpa qui officia deserunt moliit anim id est laborum. |  |  |  |  |  |  |

7. The charge sheet is now available in the "Charges & Offenses" tab under the "Charge Sheets" subtab.

## Generate Charge Sheet

1. From the NCORS Legal Case Management site, select the "All Cases" tab.

|           | - | - |  |  |
|-----------|---|---|--|--|
| ALL CASES |   |   |  |  |
|           |   |   |  |  |

2. Select the "Case Number" to navigate to the case summary view.

| MY FILTER                                | MY FILTERS Civ Monitor |                    |                               |                         |         |               |                                                                       |                     |              |   |                  |    |
|------------------------------------------|------------------------|--------------------|-------------------------------|-------------------------|---------|---------------|-----------------------------------------------------------------------|---------------------|--------------|---|------------------|----|
| Q Anderson O SEARCH STATUS Investigation |                        |                    | C TRIAL COUNSEL               | TRIAL COUNSEL   Any     |         |               | •                                                                     | ± 1                 | τ            | 3 |                  |    |
| + CREAT                                  | E NEW CASE 🧳 ADD CAS   | E UPDATES SENERATE | TEST CASE                     |                         |         |               |                                                                       |                     |              |   |                  |    |
| Case<br>Flags                            | Case Title 1           | Case Number        | Subject Name                  | Investigation<br>Number | Charges | Status        | Trial Counsel                                                         | Case Created Date 9 | PTC/PTR Type |   | RCI<br>70<br>Clo | .k |
| •                                        | U.S. v. Anderson       | C-CG-24-0061       | ANDERSON, MCPO<br>PAUL THOMAS | 10MAY24-1723            |         | Investigation | COAST GUARD TRIAL COUNSEL,<br>CHAD; TRIAL GOVERNMENT<br>COUNSEL, TODD | 5/29/2024           | Confinement  |   | 1'               |    |

3. From the case summary view, navigate to the "Charges & Offense" tab and the "Charge Sheets" subtab. Take the action to "Generate PDF".

| U.S. v. Anderson                                              |                                                                                                    |                                                                                                    |  |  |  |  |  |
|---------------------------------------------------------------|----------------------------------------------------------------------------------------------------|----------------------------------------------------------------------------------------------------|--|--|--|--|--|
| Summary Documents Cas                                         | e Journal Victims, Witnesses, & Experts                                                                                                    | Charges & Offences Trial Accused Details Post-Trial Appellate Activity Case Actions                                                                                                    |  |  |  |  |  |
| Investigated Offenses<br>Charges<br>Charge Sheets<br>Referral | Charge Sheet - Draft<br>● Next Steps: Upload a signed charge sheet and record the preferral date to update the case status to Preferred.<br>B UPLOAD SIGNED CHARGE SHEET<br>Draft Charge I: Violation of the UCMJ, Article 77 - Principals |                                                                                                    |  |  |  |  |  |
| Plea Agreements                                               | Specification                                                                                                    | Language                                                                                                    |  |  |  |  |  |
| Pretrial Agreements<br>Article 32 Hearing<br>Details          | Specification                                                                                                    | Lorem ipsum dolor sit amet, consectetur adipiscing ells sed do eusmod tempor incidiunt ut labore et dolore magna aliqua. Ut enim ad minim veniam, quis nostrud exercitation ullamco laboris nisi ut aliquip<br>ex ea commodo consequat. Duis aute inure dolor in reprehendent in voluptate velit esse cilium dolore eu fugiat nulla paratur. Excepteur sint occaacat cupidatat non proident, sunt in cuipa qui officia deserunt<br>moliit anim id est laborum. |  |  |  |  |  |
| Deterral                                                      | Draft Charge II: Violation of the UCMJ, Article 83 - Malingering                                                                                                    |                                                                                                    |  |  |  |  |  |
|                                                               | Specification                                                                                                    | Language                                                                                                    |  |  |  |  |  |
| ACTIONS<br>Enter Pretrial Agreement                           | Specification                                                                                                    | Lorem ipsum dolor sit amet, consectetur adipiscing ells sed do elusmod tempor incididunt ut labore et dolore magna aliqua. Ut enim ad minim veniam, quis nostrud exercitation ullamco laboris nisi ut aliquip<br>en es commodo consequat. Dus aute inve dolor in reprehendent in voluptate velle esse cillum dolore eu fugat nulla panatur. Bicepteur sint occaecat cupidatat non proident sunt in culpa qui officia desarunt<br>molta amini dei taborum.      |  |  |  |  |  |
| Generate Draft Plea                                           |                                                                                                    |                                                                                                    |  |  |  |  |  |

- 4. In the form, confirm the personal data, and fill in all required fields.
- 5. Select "Next"

**А** Номе

| Generate Charg                                                      | e Sheet for Preferral: U.S. v. A                                                                        | nderson                       |                                                |                        |                       |                       |                        |                |                   |      |
|---------------------------------------------------------------------|----------------------------------------------------------------------------------------------------|-------------------------------|------------------------------------------------|------------------------|-----------------------|-----------------------|------------------------|----------------|-------------------|------|
|                                                                     |                                                                                                    | This for                      | m will timeout in 60 minutes. Any unsaved pr   | ogress will be lost.   |                       |                       |                        |                |                   |      |
| <ul> <li>I. Personal Data</li> <li>II. Charges and Specs</li> </ul> | Review and update charge sheet information. Any<br>Accused Details tab or Charges & Offenses tab of the | / updates to accused<br>case. | d information or specifications made on this f | orm will appear on the | egenerated charge she | et. Updates will also | be recorded on the cas | se file and ca | in be reviewed on | the  |
| Preview                                                             | a Accused Information                                                                                   |                               |                                                |                        |                       |                       |                        |                |                   |      |
|                                                                     | Enter Social Security Number                                                                            |                               |                                                |                        |                       |                       |                        |                |                   | 0/9  |
|                                                                     | Last Name *                                                                                             | First Name *                  |                                                |                        | Middle Name           |                       | Suffix                 |                |                   |      |
|                                                                     | Anderson                                                                                                |                               | Andy                                           |                        |                       | Middle Name           |                        | Suffix         |                   |      |
|                                                                     | Sex *                                                                                                   | Race *                        |                                                | Ethnicity *            |                       |                       |                        |                | Date of Birth*    |      |
|                                                                     | Select a Value                                                                                          | • Sel                         | elect a Value                                  |                        | · Select a Value      |                       | •                      | mm/dd/yyyy     | <b></b>           |      |
|                                                                     | Service Details                                                                                         |                               |                                                |                        |                       |                       |                        |                |                   |      |
|                                                                     | EDIPI/DOD ID *                                                                                          |                               | GCMCA                                          |                        |                       |                       |                        |                |                   |      |
|                                                                     | 5927568362                                                                                              | 10/10                         | Select a GCMCA                                 |                        |                       |                       |                        |                |                   |      |
|                                                                     | Q, SEARCH                                                                                               |                               |                                                |                        |                       |                       |                        |                |                   |      |
|                                                                     | Service Branch*                                                                                         | Grade*                        | Rank *                                         |                        | U                     |                       | Unit *                 |                |                   |      |
|                                                                     | USAF 👻                                                                                                  | E-4                           | •                                              | Senior Airman          |                       | ✓ 34                  |                        |                |                   |      |
|                                                                     | Monthly Pay                                                                                             |                               |                                                |                        |                       |                       |                        |                |                   |      |
|                                                                     | Pay Entry Date                                                                                          | Monthly Pay                   |                                                | Sea/Foreign Pay        |                       |                       | Total Pay              |                |                   |      |
|                                                                     | mm/ddiyyyy 🗰                                                                                            | Enter Monthly Pa              |                                                | Sea/Foreign Pay        |                       |                       |                        |                |                   |      |
|                                                                     | Service Term                                                                                            |                               |                                                |                        |                       |                       |                        |                |                   |      |
|                                                                     | Initial Date                                                                                            |                               | Service Term (Months)                          |                        |                       | EAS                   |                        |                |                   |      |
|                                                                     | mmradiyyyy 🖩                                                                                            | Enter Service Term            |                                                |                        |                       |                       |                        |                |                   |      |
|                                                                     | Pretrial Confinement Details                                                                            |                               |                                                |                        |                       |                       |                        |                |                   |      |
|                                                                     | Nature of Restraint of Accused                                                                          |                               | Date(s) Imposed                                |                        |                       |                       |                        |                |                   |      |
|                                                                     | Arrest                                                                                                  |                               |                                                | 04 Jun 24 - Present    |                       |                       |                        |                |                   |      |
| CANCEL                                                              |                                                                                                    |                               |                                                |                        |                       |                       |                        |                |                   | NEXT |

- 6. Confirm the Charges and Specs.
- 7. Select "Preview"

| Generate Charg        | e Sheet for P                                                    | referral: U.S. v. Anderson                                                                                                    |                                 |  |  |  |  |  |  |  |
|-----------------------|------------------------------------------------------------------|----------------------------------------------------------------------------------------------------|---------------------------------|--|--|--|--|--|--|--|
|                       |                                                                  | This form will timeout in 58 minutes. Any unsaved progress will be lost.                                                                                                    |                                 |  |  |  |  |  |  |  |
| Lan and               | II. Charges and                                                  | Specifications                                                                                                    |                                 |  |  |  |  |  |  |  |
| I. Personal Data      | Draft Charge I: Violation                                        | of the UCMJ, Article 77 - Principals                                                                                                    |                                 |  |  |  |  |  |  |  |
| II. Charges and Specs | Specification                                                    | Details                                                                                                    |                                 |  |  |  |  |  |  |  |
| Preview               | Specification                                                    | Lorem ipsum dolor sit amet, consectetur adipiscing elit, sed do elusmod tempor incididunt ut labore et dolore magna aliqua. Ut enim ad minim veniam, quis nostrud exercitation ullamos laboris nisi ut aliquip ex e<br>consequat. Duis aute inve dolor in reprehendent in voluptate velit esse cilium dolore eu fugiat nulla pariatur. Excepteur sint occaecat cupidatat non proident sunt in cuipa qui officia deserunt molit anim id est la                                 | a commodo<br>iorum.<br>445/4000 |  |  |  |  |  |  |  |
|                       | Sraft Charge II: Violation of the UCMJ. Article 83 - Malingering |                                                                                                    |                                 |  |  |  |  |  |  |  |
|                       | Specification                                                    | Details                                                                                                    |                                 |  |  |  |  |  |  |  |
|                       | Specification                                                    | Lorem ipsum dolor sit amet, consectetur adipiscing ellt, sed do elusmod tempor incididurt ut labore et dolore magna aliqua. Ut enim ad minim veniam, quis nostrud exercitation ullarnos laboris nisi ut aliquip ex e<br>consequat. Duis aute inure dolor in reprehendent in voluptate velt esse cilium dolore eu fugiat nulla partatur. Excepteur sint occaecat cupidatat non proident, sunt in cuipa qui officia deserunt molit anim id est la<br>termonia de la consecuent. | a commodo<br>iorum.<br>445/4000 |  |  |  |  |  |  |  |
|                       | Draft Charge III: Violation of the UCMJ, Article 85 - Desertion  |                                                                                                    |                                 |  |  |  |  |  |  |  |
|                       | Specification                                                    | Details                                                                                                    |                                 |  |  |  |  |  |  |  |
|                       | Specification 1                                                  | Lorem ipsum dolor sit amet, consecteur adipiscing elit, sed do elusmod tempor incididunt ut labore et dolore magna aliqua. Ut enim ad minim veniam, quis nostrud exercitation ullamos laboris nisi ut aliqup ex e<br>consequat. Duis aute inve dolor in reprehendent in voluptate velit esse cilium dolore eu fugiat nulla pariatur. Excepteur sint occaecat cupidatat non proident, sunt in cuipa qui officia deserunt molit anim id est la                                  | a commodo<br>iorum.<br>445/4000 |  |  |  |  |  |  |  |
|                       | Specification 2                                                  | Lorem ipsum dolor sit amet, consectetur adipiscing elit, sed do elusmod tempor incididunt ut labore et dolore magna aliqua. Ut enim ad minim veniam, quis nostrud exercitation ullamco laboris nisi ut aliquip ex e<br>consequat. Duis aute inve dolor in reprehendent in voluptate velit esse cilium dolore eu fugiat nulla pariatur. Excepteur sint occaecat cupidatat non proident, sunt in cuipa qui officia deserunt moliit anim id est lab                              | a commodo<br>iorum.<br>445/4000 |  |  |  |  |  |  |  |
|                       |                                                                  |                                                                                                    |                                 |  |  |  |  |  |  |  |
| CANCEL                |                                                                  |                                                                                                    | BACK                            |  |  |  |  |  |  |  |

- 8. Download the generated charge sheet.
- 9. Select "Save" to save a draft charge sheet to the case

|             | т                                                                             | his form will timeout in 54 minutes. Any unsaved progress will be lost.                                                                                                    |                                                                                      |
|-------------|-------------------------------------------------------------------------------|----------------------------------------------------------------------------------------------------|--------------------------------------------------------------------------------------|
|             | Preview                                                                       |                                                                                                    |                                                                                      |
| al Data     | <ul> <li>Generated Charge Sheet</li> </ul>                                    |                                                                                                    |                                                                                      |
| s and Specs | Manufact Edition the descente to the ever lower will set study descents these |                                                                                                    |                                                                                      |
| J           | A vraming, corong the document in the previewer will not save document chan   | ζεα.                                                                                                    |                                                                                      |
|             |                                                                               | 1 / 3   - 100% +   🖸 🔷                                                                                                    | ± 8                                                                                  |
|             |                                                                               | concer integra sequer. Un entre do mente sensari, que tosno exterioriante unanco tusmos testos e<br>consequit. Duis aute intre dobri in reprehendenti in voluçitat velle sese illum dobre eu fugiat nul<br>sint occaecat cupidatat non proident, sunt in culpa qui officia deserunt moliti anim id est laborum.                                                                                                    | iquip ex ea commooo<br>a parlatur. Excepteur                                         |
|             |                                                                               | AND NO OTHERS                                                                                                    |                                                                                      |
|             |                                                                               | II. PREFERRAL                                                                                                    |                                                                                      |
|             |                                                                               | 11a. NAME OF ACCUSER (Last. First. Middle Initial) b. GRADE c. ORGANIZATION OF ACCUSER                                                                                                    |                                                                                      |
|             | '                                                                             | d. SIGNATURE OF ACCUSER e. DATE ()                                                                                                    | YYYMMOD)                                                                             |
|             |                                                                               | AFFIDAVIT: Before me, the undersigned, authorized by law to administer oath in cases of this of<br>appeared the above named accurer this day of and and that the satisficient of matters and that the satisficient of and the towarding and batters and the satisficient of and the towarding and batters and the satisficient of and the towarding and batters and the satisficient of and the towarding and batters are organization of others                                                                          | haracter, personally<br>gried the foregoing<br>ry Justice and that<br>me are true to |
|             | 2                                                                             | Grade Official Capacity to Adminis<br>(See R.C.M. 307 (b)_ must be comm                                                                                                    | (er Oath<br>issioned officer)                                                        |
|             |                                                                               | DD FORM 458, MAY 2000 PREVIOUS EDITION IS OBSOLETE.                                                                                                    |                                                                                      |
|             | 3                                                                             | 12     .     .     .     .     .     .     .     .     .     .     .     .     .     .     .     .     .     .     .     .     .     .     .     .     .     .     .     .     .     .     .     .     .     .     .     .     .     .     .     .     .     .     .     .     .     .     .     .     .     .     .     .     .     .     .     .     .     .     .     .     .     .     .     .     .     .     .     .     .     .     .     .     .     .     .     .     .     .     .     .     .     .     .     .     .     .     .     .     .     .     .     .     .     .     .     .     .     .     .     .     .     .     .     .     .     .     .     .     .     .     .     .     .     .     .     .     .     .     .     .     .     .     .     .     .     .     .     .     .     .     .     .     .     .     . </td <td>him/her and of the</td> | him/her and of the                                                                   |
|             |                                                                               |                                                                                                    |                                                                                      |

10. Select "Submit" to submit the generated charge sheet for review

11. The charge sheet is now available in the "Charges & Offenses" tab under the "Charge Sheets" subtab, and can be downloaded from the charge history grid.

| U.S. v. Anderson                                              |                                                                                                    |                                                                                                    |                                                                                                    |     |                               |                                                                |  |  |
|---------------------------------------------------------------|----------------------------------------------------------------------------------------------------|----------------------------------------------------------------------------------------------------|----------------------------------------------------------------------------------------------------|-----|-------------------------------|----------------------------------------------------------------|--|--|
| Summary Documents Case                                        | I Journal Victims, Witnesses                                                                                                    | .5, & Experts Charges & Offenses Trial                                                                                                    | Accused Details Post-Trial Appellate Activity Case Action                                                                                                    | ons |                               |                                                                |  |  |
| Investigated Offenses<br>Charges<br>Charge Sheets<br>Referral | Charge Sheet - I                                                                                                    | Draft<br>signed charge sheet and record the preferral of<br>RGE SHEET B GENERATE PDF P FOIT CHARG<br>ttion of the UCMJ, Article 77 - Principa | date to update the case status to "Preferred".<br>66 SHEET<br>IS                                                                                                    |     |                               |                                                                |  |  |
| Plea Agreements<br>Pretrial Agreements<br>Article 32 Hearing  | Specification<br>Specification                                                                                                    |                                                                                                    | anguage<br>com issum dolor sit kines, consecteur adjotong elti sed do ekumod tempor incidiour ut labore i dolore megna alqua. U enim ad minim ventam, quir notirut exercitation ultarno laboris niti ut alquip ex ea commodo consequat. Duis<br>nue l'une dolor in reprehendent in nolupate veit esse citum dolore ex fugier nulle parietur. Excepteur sint occaecat cupidest non proident, sunt in cupia qui difica deservint molt enim d est laborum. |     |                               |                                                                |  |  |
| Deferral                                                      | Draft Charge II: Viola<br>Specification                                                                                                    | ition of the UCMJ, Article 83 - Malinge                                                                                                    | ering<br>Language                                                                                                    |     |                               |                                                                |  |  |
| ACTIONS<br>Enter Pretrial Agreement                           | Specification Lorem Spunn doirr sit areas, consectante adjoicing elit, sed do eliumot tempo incidiante ut tabor et doirre magne alqua. Ut evim ed minim venam, quis notanut executation ultance laboris ni ut alquig ex es commodo cons<br>auto inve doirr in reprehendent in volupate velit esse cilum doirre ex fugiar nulla pariatur. Exceptour sint occesta cupidatat non prodem, sunt in cuipa qui office deseruit molt anim si est laborum. |                                                                                                    |                                                                                                    |     |                               | is nisi ut aliquip ex ea commodo consequat. Duis<br>t laborum. |  |  |
| Generate Draft Plea<br>Agreement<br>Enter Plea Agreement      | Draft Charge III: Viola<br>Specification                                                                                                    | ation of the UCMJ, Article 85 - Desert                                                                                                    | Language                                                                                                    |     |                               |                                                                |  |  |
| Add Charges<br>Assemble Request for                           | Specification 1                                                                                                    |                                                                                                    | Lorem ipsum dolor sita met, consecteur adipscing eit; sed do eluamot tempor incididura ut labore et dolore magna aliqua. Ut enim ed minim veniam, quis nostrud evertasion ullamos laboris nisi ut aliquip ex ea commodo consequat. Duis<br>aute inure dolor in reprehendent in voluptare velt gese cilium dolore eu fugat multa pariatur. Excepteur sint occaecta cupidatat non proident, sunt in cuipa qui officia deserunt molit animi d est laborum. |     |                               |                                                                |  |  |
| Add Article 32 Hearing<br>Request                             | Specification 2                                                                                                    |                                                                                                    | Lorem (ppun dolor sit amet, consecteur adipsion) elit, sed do elutinod tempor incidiourt ul bloore et dolore magna aliqua. Ut enim ad minim venam, quis nostrud evertation ullamos laboris nali ut aliquip ex es commodo consequat. Dus aute irure dolor in reprehendent in voluptate vell esse cillum dolore eu fugiat nulla pariatur. Excepteur sint occaesat cupidatat non proident, sunt in cupa qui officia desenut molit anim il est laborum.     |     |                               |                                                                |  |  |
| Add Investigation Details<br>New Charge Sheet                 |                                                                                                    |                                                                                                    |                                                                                                    |     |                               |                                                                |  |  |
|                                                               | Version                                                                                                    | † Status                                                                                                    | Download Document                                                                                                    |     | Last Updated By               | Last Updated On                                                |  |  |
|                                                               | 1                                                                                                    | Draft - Unsubmitted                                                                                                    | Charge Sheet U.S. v. Anderson 2024_06_12_15_40.pdf                                                                                                    |     | Todd Trial Government Counsel | 6/12/2024                                                      |  |  |

#### Upload Signed Charge Sheet

1. From the NCORS Legal Case Management site, select the "All Cases" tab.

|  | NME | ALL CASES | KEPORTS |  |  |  | TODD<br>TC |
|--|-----|-----------|---------|--|--|--|------------|
|--|-----|-----------|---------|--|--|--|------------|

2. Select the "Case Number" to navigate to the case summary view.

| MY FILTER                                 | WY FILTERS CIV Monitor |                      |                               |                         |                     |  |               |                                                                   |                     |              |   |                 |                 |
|-------------------------------------------|------------------------|----------------------|-------------------------------|-------------------------|---------------------|--|---------------|-------------------------------------------------------------------|---------------------|--------------|---|-----------------|-----------------|
| Q, Anderson O SEARCH STATUS Investigation |                        |                      |                               | 0 -                     | TRIAL COUNSEL   Any |  |               | •                                                                 | Ŧ                   | ₹ *          | С |                 |                 |
| + CREAT                                   | TE NEW CASE 🖋 ADD CAS  | E UPDATES 🛞 GENERATE | TEST CASE                     |                         |                     |  |               |                                                                   |                     |              |   |                 |                 |
| Case<br>Flags                             | Case Title 1           | Case Number          | Subject Name                  | Investigation<br>Number | Charges             |  | Status        | Trial Counsel                                                     | Case Created Date 😡 | PTC/PTR Type |   | RC<br>70<br>Clo | :M<br>07<br>ock |
| •                                         | U.S. v. Anderson       | C-CG-24-0061         | ANDERSON, MCPO<br>PAUL THOMAS | 10MAY24-1723            | -                   |  | Investigation | COAST GUARD TRIAL COUN<br>CHAD; TRIAL GOVERNMENT<br>COUNSEL, TODD | SEL, 5/29/2024      | Confinement  |   |                 | 15              |

3. From the case summary view, navigate to the "Charges & Offense" tab and the "Charge Sheets" subtab. Take the action to "Upload Signed Charge Sheet".

| U.S. v. Anderson                                                                                                    |                                                                                                    |                                                                                                    |  |  |  |  |  |  |  |  |
|----------------------------------------------------------------------------------------------------|----------------------------------------------------------------------------------------------------|----------------------------------------------------------------------------------------------------|--|--|--|--|--|--|--|--|
| Summary Documents Case Jo                                                                                                    | Summary Documents Case Journal Victims, Witnesses, & Experts Charges & Offenses Trial Accused Details Post-Trial Appellate Activity Case Actions                                                       |                                                                                                    |  |  |  |  |  |  |  |  |
| Investigated Offenses<br>Charges<br>Referral<br>Plea Agreements<br>Pretrial Agreements<br>Article 32 Hearing<br>Details<br>Deferral | Charge Sheet - Draft<br>Next Steps: Upload a signed charge sheet and rec<br>UPLOAD SIGNED CHARGE SHEET Construction<br>Draft Charge I: Violation of the UCMJ, Articl<br>Specification<br>Specification | ard the preferral date to update the case status to 'Preferred'.                                                                                                    |  |  |  |  |  |  |  |  |
|                                                                                                    | Draft Charge II: Violation of the UCMJ, Article 83 - Fraudulent enlistment, appointment, or separation                                                                                                 |                                                                                                    |  |  |  |  |  |  |  |  |
|                                                                                                    | Specification                                                                                                    | Language                                                                                                    |  |  |  |  |  |  |  |  |
| ACTIONS<br>Enter Pretrial Agreement<br>Generate Draft Plea                                                                          | Specification                                                                                                    | Lorem ipsum dolor sit amet, consectetur adipiscing elit, sed do eiusmod tempor incididunt ut labore et dolore magna aliqua. Ut enim ad minim veniam, quis nostrud exercitation<br>ullamco laboris nisi ut aliquip ex ea commodo consequat. Duis aute irure dolor in reprehenderit in voluptate velit esse cillum dolore eu fugiat nulla pariatur. Excepteur sint occaecat<br>cupidatat non proident, sunt in culpa qui officia deserunt mollit animi de st laborum. |  |  |  |  |  |  |  |  |
| Agreement<br>Enter Plea Agreement                                                                                                   | Draft Charge III: Violation of the UCMJ, Article 85 - Desertion                                                                                                    |                                                                                                    |  |  |  |  |  |  |  |  |
| Add Charges                                                                                                    | Specification                                                                                                    | Language                                                                                                    |  |  |  |  |  |  |  |  |
| Assemble Request for<br>Detailed Defense Counsel<br>Add Article 32 Hearing<br>Request                                               | Specification 1                                                                                                    | Lorem Iprum didor sit amet, consecteur adipiscing ells, sed do elusmod tempor incididunt ut labore et dolore magna aliqua. Ut enim ad minim veniam, quis nostrud exercitation<br>ullamco labors insi ut aliquip ex ea commodo conseguat. Duis aute inve dolor in reprehendenti in voluptate velit esse cilium dolore eu fugiat nulla pariatur. Excepteur sint occaecat<br>copidata tomo proident, sunt in cuba qui officia desrunt molit anim il est laborum.       |  |  |  |  |  |  |  |  |
| Request<br>Add Investigation Details<br>New Charge Sheet                                                                            | Specification 2                                                                                                    | Lorem ipsum dolor sit amet, consectetur adipiscing elli, sed do eiusmod tempor incididunt ut labore et dolore magna aliqua. Ut enim ad minim veniam, quis nostrud exercitation<br>ullamco laboris nisi ut aliquip ex ea commodo consequat. Duis aute irure dolor in reprehenderit in voluptate veit esse cilium dolore eu fugiat nulla pariatur. Excepteur sint occaecat<br>cupidatat non proident, sunt in culpa qui officia deserunt molit anim id est laborum.   |  |  |  |  |  |  |  |  |

- 4. In the form, upload a signed charge sheet under the "Charge Sheet" upload, and enter the Preferral Date.
  - a. If needed users can upload a redacted charge sheet

| Upload Charge Sheet: U.S. v. Anderson                                                                                                    |                                                                                                    |  |  |  |  |  |  |
|----------------------------------------------------------------------------------------------------|----------------------------------------------------------------------------------------------------|--|--|--|--|--|--|
| This form will timeout in                                                                                                    | n 60 minutes. Any unsaved progress will be lost.                                                                                                    |  |  |  |  |  |  |
| Upload a new charge sheet document to record a new charge sheet version. Upload a be able to modify which charges and specifications are listed on the charge sheet once the provided of the sheet once the provided of the sheet once the provided of the sheet once the provided of the sheet once the provided of the sheet once the provided of the sheet once the provided of the sheet once the provided of the sheet of the sheet of the | signed, preferred charge sheet and record the 'Preferral Date' to update the case status to 'Preferred'. You will no longer<br>preferral date has been recorded. |  |  |  |  |  |  |
| Upload Signed Charge Sheet<br>Charge Sheet *                                                                                                    | Redacted Charge Sheet                                                                                                    |  |  |  |  |  |  |
| UPLOAD C Drop file here                                                                                                    | UPLOAD C Drop file here                                                                                                    |  |  |  |  |  |  |
| Preferral Date * mm/dd/yyyy                                                                                                    |                                                                                                    |  |  |  |  |  |  |
|                                                                                                    |                                                                                                    |  |  |  |  |  |  |
| CANCEL                                                                                                    | SUBMIT                                                                                                    |  |  |  |  |  |  |

- 5. Select "Submit"
  - a. A confirmation message will appear saying "You will no longer be able to modify which charges and specifications are listed on the charge sheet once the preferral date is recorded. Are you sure you would like to continue?"
  - b. Select "Yes"

| U.S. v. Anderson                                                                                                    |                                                                                                    |                                                                                                    |                                                                 |                                                                                                    |                                |                                                                                                    |                                                                                                    |  |
|----------------------------------------------------------------------------------------------------|----------------------------------------------------------------------------------------------------|----------------------------------------------------------------------------------------------------|-----------------------------------------------------------------|----------------------------------------------------------------------------------------------------|--------------------------------|----------------------------------------------------------------------------------------------------|----------------------------------------------------------------------------------------------------|--|
| Summary Documents Case J                                                                                                    | ournal Victims, Witnesses                                                                                                    | 5, & Experts Charges & Offense                                                                                                    | s Trial Accused                                                 | Details Post-Trial Ap                                                                                                    | opellate Activity Case Actions |                                                                                                    |                                                                                                    |  |
| Investigated Offenses<br>Charges<br>Charge Sheets<br>Referral<br>Plea Agreements<br>Pretrial Agreements<br>Article 32 Hearing<br>Details | Charge Sheet - 1<br>+ ADD ACTION ON SPECI<br>Draft Charge I: Violat                                                                                                    | FICATIONS                                                                                                    | ARGE SHEET                                                      | ser included offense                                                                                                    |                                |                                                                                                    |                                                                                                    |  |
|                                                                                                    | Specification Specification                                                                                                    | Specification         Language           Specification         Lorem (psw) doits rit amet, consecteur adipisong elit, sed do eiusmod tempor incididunt ut labore et dolore magna aliqua. Ut enim ad minm veniam, quis nostrud exercitation ullamco laboris ris ut aliqui esclutera de commodo consequat. Duia aute iure dolor in reprehendent in voluptate velit esse cilum dolore eu fugiat nulla pariatur. Excepteur sint occascat cupidatat non proident, sunt in cupa qui officia deserui molit anim id est laborum. |                                                                 |                                                                                                    |                                |                                                                                                    |                                                                                                    |  |
| Deferral                                                                                                    | Draft Charge II: Violation of the UCMJ, Article 83 - Fraudulent enlistment, appointment, or separation                                                                                                    |                                                                                                    |                                                                 |                                                                                                    |                                |                                                                                                    |                                                                                                    |  |
|                                                                                                    | Specification                                                                                                    |                                                                                                    | Language                                                        |                                                                                                    |                                |                                                                                                    |                                                                                                    |  |
| ACTIONS     Enter Pretrial Agreement                                                                                                    | Specification                                                                                                    | Loren igum dojor st anet, consecteur adipisiong elit, se do exumod tempor inciciduur ut labore et dolore magna alguas. Ut enim ad minim veniam, quis nostrud exercitaton ullanco labori ni ni ut alliquip<br>ex ex commodo consequera. Duis aute inure dolor in reprehendent in voluptate velit esse cilum dolore eu fugat nulla pariatur. Excepteur sint occaecat cupidatat non protent, sunt in cuja qui officia desrunt<br>molit anim id est laborum.                                                                 |                                                                 |                                                                                                    |                                |                                                                                                    |                                                                                                    |  |
| Generate Draft Plea<br>Agreement                                                                                                    | Draft Charge III: Violation of the UCMJ, Article 85 - Desertion                                                                                                    |                                                                                                    |                                                                 |                                                                                                    |                                |                                                                                                    |                                                                                                    |  |
| Enter Plea Agreement                                                                                                    | Specification Language                                                                                                    |                                                                                                    |                                                                 |                                                                                                    |                                |                                                                                                    |                                                                                                    |  |
| Add Charges<br>Assemble Request for<br>Detailed Defense Counsel                                                                          | Specification 1                                                                                                    |                                                                                                    | Lorem ipsum dolor<br>ex ea commodo con<br>mollit anim id est la | dolor sit amet, consectetur adipiscing elit, sed do eiusmod tempor incididunt ut labore et dolore magna aliqua. Ut enim ad minim veniam, quis nostrud exercitation ullamco laboris nisi ut aliquip<br>do conseque. Duis aute inure dolor in reprehendent in voluptate velit esse cilium dolore eu fugiat nulla paratur. Excepteur sint occaecat cupidatat non proident, sunt in culpa qui officia deserunt<br>de taborum. |                                |                                                                                                    |                                                                                                    |  |
| Add Article 32 Hearing<br>Request<br>Add Investigation Details<br>Create Cleansed Charge                                                 | Specification 2 Lorrem journ doi or 5 a met. consecteurs adjuscing ells, ad do eiucmod tempor incididunt ta labore ed dolore magos alqua. Ut exima ad minim ven<br>es es a commodo consequent. Duis aute inure dolor in reprehendent in voluptate velit esse cillum dolore eu fugat nulla pariatur. Excepteur sint occae<br>molit animi d est laborum. |                                                                                                    |                                                                 |                                                                                                    |                                | incididunt ut labore et dolore magna aliqua. Ut enim ad minim veniam, quis n<br>elit esse cilium dolore eu fugiat nulla pariatur. Excepteur sint occaecat cupidat | ostrud exercitation ullamco laboris nisi ut aliquip<br>It non proident, sunt in culpa qui officia deserunt |  |
| Sheet                                                                                                    | Charge Sheet History                                                                                                    |                                                                                                    |                                                                 |                                                                                                    |                                |                                                                                                    |                                                                                                    |  |
|                                                                                                    | Version                                                                                                    | f Status                                                                                                    |                                                                 | Download Document                                                                                                    |                                | Last Updated By                                                                                                    | Last Updated On                                                                                            |  |
|                                                                                                    | 1                                                                                                    | Uploaded - Preferred                                                                                                    |                                                                 | Signed Charge Sheet.txt                                                                                                    |                                | Todd Trial Government Counsel                                                                                                    | 6/12/2024                                                                                                  |  |

6. The charge sheet is now available in the "Charges & Offenses" tab under the "Charge Sheets" subtab, and can be downloaded from the charge history grid.

## Review of Generated Charge Sheet (Supervisory Users)

- 1. From the NCORS Legal Case Management site, outstanding tasks to complete are available on the "Home" tab in the "Location Tasks" grid.
  - a. The task to "Review Charge Sheet" is displayed in the "Task Type" column with the case name and "Case Number" and is created after <u>generating a charge</u> <u>sheet</u>.
- 2. Initiate the task by selecting the task name.

| HOME ALL CASE | ES REPORTS       |                |          |        |                            |     |               |
|---------------|------------------|----------------|----------|--------|----------------------------|-----|---------------|
|               |                  |                |          |        |                            |     |               |
|               | <b>RS</b> CASE N | MANAGEMENT     |          |        | A CONTRACTOR OF            |     |               |
|               | 8                | My Tasks 😧     |          |        |                            |     |               |
| 葡 CALENDAR    |                  | Q, Test        | 0        | SEARCH |                            |     | <b>▼</b> - Ø  |
|               | IPLATES          | Case Title     | Case Nur | nber   | Task Type                  | e 0 | Date Assigned |
|               |                  |                |          |        | There are no current tasks |     |               |
| @ HELP        |                  |                |          |        | mere are no current tasks  |     |               |
|               |                  | Location Tasks |          |        |                            |     |               |
|               |                  | Q ramsey       | 0        | SEARCH |                            |     | ₹- <i>S</i>   |
|               |                  | Case Title     | Case Nu  | mber   | Task Type 😡                |     | Date Assigned |
|               |                  | U.S. v. Ramsey | N-EU-2   | 3-0108 | Review Charge Shee         |     | ▲ 6/12/2023   |

- 3. In the form, review the generated charge sheet and select the button corresponding to the user's decision.
  - a. "Approve" will save the charge sheet as reviewed and approved. No further action required.
  - b. "Reject and Modify" will reject the current version of the charge sheet and allow the user to generate a new version of the charge sheet.
  - c. "Reject and Close" will save the charge sheet as rejected and send an automated email to the trial office user who generated the charge sheet. No further action required.

| Review Charge Sheet for Preferral: U.S. v. Anderso | n                                                                                                    |                                         |
|----------------------------------------------------|----------------------------------------------------------------------------------------------------|-----------------------------------------|
| DD Form 458, Charge Sheet, May 2000                | 1/3   - 80% +   🗄 👌                                                                                                    | 👱 👼 :                                   |
|                                                    | CHARGE SHEET           1. NUME OF ACCOUNT A Law for a lown minim         1. COMPAGE SHALL           1. Some of Company for a lown minim         1. Company for a lown minim           1. UNIT CO COMPANY L         4.44           1. Some of Company for a lown minim         1. Company for a lown minim           1. Some of Company for a lown minim         1. Some of Company for a lown minim           1. Some of Company for a lown minim         1. Some of Company for a lown minim           1. Some of Standard month of the lown minim         1. Some of Company for a lown minimum           1. Some of Standard month of the lown minimum         None           1. Some of Standard month of the lown minimum         None           1. Some of Standard month of the lown minimum         None           1. Some of the lown minimum         None           1. Some of the lown minimum         None           1. Some of the lown minimum         None           1. Some of the lown minimum         None           1. Some of the lown minimum         None           1. Some of the lown minimum         None |                                         |
| CANCEL                                             | RE                                                                                                    | ECT AND CLOSE REJECT AND MODIFY APPROVE |

- 4. Based on the decision selected, the charge sheet will appear in the charge sheet history grid of the corresponding case with the appropriate status.
  - a. Status will be "Reviewed Rejected" or "Reviewed Approved".

| U.S. v. Anderson                                         |                                                                                                    |                                                                                                    |                                                                                                    |                                                                                                    |                                                                           |  |  |
|----------------------------------------------------------|----------------------------------------------------------------------------------------------------|----------------------------------------------------------------------------------------------------|----------------------------------------------------------------------------------------------------|----------------------------------------------------------------------------------------------------|---------------------------------------------------------------------------|--|--|
| Summary Documents Case                                   | Journal Victims, Wit                                                                                                    | tnesses, & Experts Charges & Offense                                                                             | Trial Accused Details Case Actions                                                                                                    |                                                                                                    |                                                                           |  |  |
| Investigated Offenses<br>Charges<br>Charge Sheets        | Charge Shee                                                                                                    | <b>et - Draft</b><br>D CHARGE SHEET<br>Violation of the UCMJ, Article 129                                        | I - Burglary                                                                                                    |                                                                                                    |                                                                           |  |  |
| Referral                                                 | Specification                                                                                                    | La Carteria de Carteria de Carteria de Carteria de Carteria de Carteria de Carteria de Carteria de Carteria de C | anguage                                                                                                    |                                                                                                    |                                                                           |  |  |
| Plea Agreements Pretrial Agreements Activity 22 Presents | Lorem ipsum dolor sit amet, consectetur adipiscing elit, sed do eusmod tempor incididunt ut labore et dolore magna aliqua. Ut enim ad minim veniam, quis nostrud ex<br>nisi ut aliquip ex ea commodo consequat. Duis aute irure dolor in reprehendent in voluptate velit esse cilium dolore eu fugiat nulla pariatur. Excepteur sint occaecat cu<br>in culpa qui officia deserunt molit anim id est laborum. |                                                                                                    |                                                                                                    |                                                                                                    |                                                                           |  |  |
| Article 32 Requests                                      |                                                                                                    | Lo<br>ni<br>in                                                                                                   | orem ipsum dolor sit amet, consectetur adipiscing elit, sed do elusmod tempor i<br>isi ut aliquip ex ea commodo consequat. Duis aute irure dolor in reprehenderit i<br>ı culpa qui officia deserunt mollit anim id est laborum. | ncididunt ut labore et dolore magna aliqua. Ut enim ad minim veniam, quis n<br>in voluptate velit esse cillum dolore eu fugiat nulla pariatur. Excepteur sint occ | ostrud exercitation ullamco laboris<br>aecat cupidatat non proident, sunt |  |  |
| ACTIONS                                                  | Draft Charge II:                                                                                                    | Violation of the UCMJ, Article 128                                                                               | 8 - Assault                                                                                                    |                                                                                                    |                                                                           |  |  |
| Generate Charge Sheet                                    | Specification                                                                                                    | La                                                                                                    | anguage                                                                                                    |                                                                                                    |                                                                           |  |  |
| Add Offenses<br>Add Article 32 Hearing<br>Request        |                                                                                                    | Lt<br>ni<br>in                                                                                                   | orem ipsum dolor sit amet, consectetur adipiscing elit, sed do elusmod tempor i<br>isi ut aliquip ex ea commodo consequat. Duis aute irure dolor in reprehenderit i<br>1 culpa qui officia deserunt moliit anim id est laborum. | incididunt ut labore et dolore magna aliqua. Ut enim ad minim veniam, quis n<br>n voluptate velit esse cilium dolore eu fugiat nulla pariatur. Excepteur sint occ | ostrud exercitation ullamco laboris<br>aecat cupidatat non proident, sunt |  |  |
|                                                          |                                                                                                    | Lt<br>ni<br>in                                                                                                   | orem ipsum dolor sit amet, consectetur adipiscing elit, sed do eiusmod tempor i<br>isi ut aliquip ex ea commodo consequat. Duis aute inure dolor in reprehenderit i<br>i culpa qui officia deserunt mollit anim id est laborum. | incididunt ut labore et dolore magna aliqua. Ut enim ad minim veniam, quis n<br>n voluptate velit esse cilium dolore eu fugiat nulla pariatur. Excepteur sint occ | ostrud exercitation ullamco laboris<br>aecat cupidatat non proident, sunt |  |  |
|                                                          | Charge Sheet Histo                                                                                                    | orv                                                                                                    |                                                                                                    |                                                                                                    |                                                                           |  |  |
|                                                          | Version 1                                                                                                    | Status                                                                                                    | Download Document                                                                                                    | Last Updated By                                                                                                    | Last Updated On                                                           |  |  |
|                                                          | 1                                                                                                    | Reviewed - Approved                                                                                              | Charge Sheet U.S. v. Anderson 2022_11_21_14_08.pdf                                                                                                    | Shannon Senior Trial Government Counsel                                                                                                    | 11/21/2022                                                                |  |  |
|                                                          |                                                                                                    |                                                                                                    |                                                                                                    |                                                                                                    |                                                                           |  |  |

# Command Inputs (OSTC Users)

TSO User Guide Version 1.13.0 January 08, 2025

CUI/SP-CTI/FEDCON/DON/NAVWAR

1. From the NCORS Legal Case Management site, select the "All Cases" tab.

| A<br>HOME | ALL CASES | REPORTS                                        |  |
|-----------|-----------|------------------------------------------------|--|
| olooti    | ha "Ca    | a Number" to povigate to the ease summary view |  |

2. Select the "Case Number" to navigate to the case summary view.

| HOME ALL CAS      | SES REPORTS      |                    |                         |                 |                                |             |              |                  |              | TODD |              |
|-------------------|------------------|--------------------|-------------------------|-----------------|--------------------------------|-------------|--------------|------------------|--------------|------|--------------|
| Q, adler          |                  | SEA                | RCH STATUS Any          |                 | TRIAL COUNSEL   Ar             | V           |              | •                |              | Ŧ    | <b>▼</b> • 2 |
| + CREATE NEW CASE | ADD CASE UPDATES | Generate test case |                         |                 |                                |             |              |                  |              |      |              |
| Case Title        | Case Number      | Subject Name       | Investigation<br>Number | Status          | Trial Counsel                  | Date Opened | PTC/PTR Type | RCM 707<br>Clock | Case Journal |      |              |
| U.S. v. Adler     | N-EU-23-0355     | ADLER, SR ELLIOT   | 342325                  | Ex Writ Ordered | TRIAL GOVERNMENT COUNSEL, TODD | 8/8/2023    | Arrest       | 22               |              |      |              |

3. Navigate to the "Charges & Offenses" tab and select the "Command Input" action from the action list.

| HOME ALL CASES                                   | Leonation and a second second |                                         |                            |                        |
|--------------------------------------------------|----------------------------------------------------------------------------------------------------|-----------------------------------------|----------------------------|------------------------|
| U.S. v. Bowles                                   |                                                                                                    |                                         |                            |                        |
| Summary Documents Cas                            | Journal Victims, Witnesses, & Experts Charges & Offenses Trial Accused Details Po                                                                                                    | t-Trial Appellate Activity Case Actions |                            |                        |
| Investigated Offenses                            | Q. Search Command Inputs SEARCH                                                                                                    |                                         |                            | T - 2                  |
| Charge Sheets                                    | Name Input Type Provided Opportunity to Submit Input?                                                                                                    | Date Provided Opportunity Pro           | wided Input? Input Input D | ate Additional Details |
| Referral<br>Plea Agreements                      |                                                                                                    | No entries have been made               |                            |                        |
| Article 32 Hearing<br>Details                    |                                                                                                    |                                         |                            |                        |
| Deferral                                         |                                                                                                    |                                         |                            |                        |
|                                                  |                                                                                                    |                                         |                            |                        |
| ACTIONS                                          |                                                                                                    |                                         |                            |                        |
| Command Input                                    |                                                                                                    |                                         |                            |                        |
| Defer Charges                                    |                                                                                                    |                                         |                            |                        |
| Add Charges<br>Add Article 32 Hearing<br>Request |                                                                                                    |                                         |                            |                        |
| Add Investigated Offenses                        |                                                                                                    |                                         |                            |                        |
| Generate Charge Sheet                            |                                                                                                    |                                         |                            |                        |

4. The user can select the buttons on the bottom right to add or remove inputs depending upon the input provided.

|                                    |                                          | This for                  | n will timeout in 60 minutes. | Any unsaved | progress will be lost. |   |            |   |                    |      |
|------------------------------------|------------------------------------------|---------------------------|-------------------------------|-------------|------------------------|---|------------|---|--------------------|------|
| Command Input Preferral            |                                          |                           |                               |             |                        |   |            |   |                    |      |
| Name                               | Provided Opportunity to<br>Submit Input? | Date Provided Opportunity | Provided Input?               | Inpu        | t                      |   | Input Date |   | Additional Details |      |
| CO of the Accused                  | Select a Value 🔻                         | mm/dd/yyyy                | Select a Value                | <b>▼</b> 56 | elect a Value          | * | mm/dd/yyyy | - |                    | 0/10 |
| CO of the Victim: JOHNSON, SN JAKE | Select a Value 🔻                         | mm/dd/yyyy                | i Select a Value              | ▼ Se        | elect a Value          | * | mm/dd/yyyy | 8 |                    | 0/11 |
| ommand Input Referral              |                                          |                           |                               |             |                        |   |            |   |                    |      |
| Name                               | Provided Opportunity to<br>Submit Input? | Date Provided Opportunity | Provided Input?               | Inpu        | t                      |   | Input Date |   | Additional Details |      |
| CO of the Accused                  | Select a Value                           | mm/dd/yyyy                | i Select a Value              | ▼ Se        | elect a Value          | ٣ | mm/dd/yyyy | 曲 |                    | 0/10 |
| CO of the Victim: JOHNSON, SN JAKE | Select a Value 💌                         | mm/dd/yyyy                | i Select a Value              | ▼ Se        | elect a Value          | * | mm/dd/yyyy | 曲 |                    | 0/10 |
|                                    |                                          |                           |                               |             |                        |   |            |   |                    |      |

- 5. Upon completion of the form select "Submit" to complete the action.
- 6. Upon submission, details of the command input can be viewed from the "Command Input" tab.
  - a. To edit any existing "Command Inputs", user can retake the "Command Input" action again.

| HOME ALL CASES                    | REPORTS                                       |               |                                       |                                |                 |                     |            |                                    |
|-----------------------------------|-----------------------------------------------|---------------|---------------------------------------|--------------------------------|-----------------|---------------------|------------|------------------------------------|
| U.S. v. Bowles                    |                                               |               |                                       |                                |                 |                     |            |                                    |
| Summary Documents Case            | e Journal Victims, Witnesses, & Experts Charg | es & Offenses | Trial Accused Details Post-Trial Ap   | opellate Activity Case Actions |                 |                     |            |                                    |
| Investigated Offenses             | Q. Search Command Inputs                      |               | SEARCH                                |                                |                 |                     |            | T- 2                               |
| Charge Charte                     | Name                                          | Input Type    | Provided Opportunity to Submit Input? | Date Provided Opportunity      | Provided Input? | Input               | Input Date | Additional Details                 |
| Charge Sneets<br>Referral         | Commanding Officer of the Accused             | Preferral     | ~                                     | 10/20/2023                     | ×               | -                   |            | Additional details are input here. |
| Plea Agreements                   | Commanding Officer of JOHNSON, SN JAKE        | Preferral     | ~                                     | 10/20/2023                     | ~               | Concurred           | 10/20/2023 |                                    |
| Article 32 Hearing                | Commanding Officer of the Accused             | Referral      | ×                                     |                                |                 |                     |            |                                    |
| Details                           | Commanding Officer of JOHNSON, SN JAKE        | Referral      | ~                                     | 10/20/2023                     | ~               | Partially concurred | 10/20/2023 | 8                                  |
| Deferral                          |                                               |               |                                       |                                |                 |                     |            |                                    |
|                                   |                                               |               |                                       |                                |                 |                     |            |                                    |
|                                   |                                               |               |                                       |                                |                 |                     |            |                                    |
| ACTIONS                           |                                               |               |                                       |                                |                 |                     |            |                                    |
| Command Input                     |                                               |               |                                       |                                |                 |                     |            |                                    |
| Defer Charges                     |                                               |               |                                       |                                |                 |                     |            |                                    |
| Add Charges                       |                                               |               |                                       |                                |                 |                     |            |                                    |
| Add Article 32 Hearing<br>Request |                                               |               |                                       |                                |                 |                     |            |                                    |
| Add Investigated Offenses         |                                               |               |                                       |                                |                 |                     |            |                                    |
| Generate Charge Sheet             |                                               |               |                                       |                                |                 |                     |            |                                    |

## Override Speedy Trial Clock

HOME

1. From the NCORS Legal Case Management site, select the "All Cases" tab.

| ALL CASES REPOR | 5 |  |
|-----------------|---|--|

2. Select the "Case Number" to navigate to the case summary view.

| HOME ALL CASES REF              | PORTS               |                      |                  |             |              |                    |
|---------------------------------|---------------------|----------------------|------------------|-------------|--------------|--------------------|
| <b>Q</b> , Search Cases         |                     | SEARCH STATUS Any    |                  | •           |              | ± T. S             |
| + CREATE NEW CASE 🖋 ADD CASE UP | PDATES © GENERATE T | EST CASE             |                  |             |              |                    |
| Title                           | Case Number         | Investigation Number | Status           | Date Opened | PTC/PTR Type | Speedy Trial Clock |
| U.S. v. Anderson                | N-DC-22-0009        | 18753988             | Post Arraignment | 6/2/2022    | -            | -                  |

- 3. From the "Charges and Offenses" tab, select the icon in the "Clock" column in the "Charges" subtab of desired specification to override the Speedy Trial Clock.
  - a. Speedy trial clock is calculated at the specification-level. If the Speedy Trial Clock needs to be overridden for multiple specifications, action must be repeated for each specification.

| U.S. v. Anderson                                                                        |                         |                                                                                                    |                      |                |                      |            |
|-----------------------------------------------------------------------------------------|-------------------------|----------------------------------------------------------------------------------------------------|----------------------|----------------|----------------------|------------|
| Summary Documents Case                                                                  | Journal Victims, Witnes | ses, & Experts Charges & Offenses Trial Accused Details Post                                                                                                    | t-Trial Case Actions |                |                      |            |
| Investigated Offenses                                                                   | Charge I: Violation     | of the UCMJ, Article 102 - Forcing a safeguard                                                                                                    |                      |                |                      |            |
| Charges                                                                                 | Specification           | Details                                                                                                    | DIBRS RCM Count      | RCM Start Date | SoL Date Status      | Clock Edit |
| Charge Sheets<br>Referral<br>Plea Agreements<br>Pretrial Agreements                     | Specification           | Language for specification 1: Lorern ipsum dolor sit amet,<br>consectetur adipiscing ell. Etiam venenatis purus sed nulla<br>egestas vulputate. Nunc ac mi nec enim maximus rutrum eget nec<br>metus. Interdum (view more)  | 120-G3 -             |                | 2/23/2029 Preferred  | 3          |
| Article 32 Requests                                                                     | Charge II: Violation    | of the UCMJ, Article 103 - Spies                                                                                                    |                      |                |                      |            |
|                                                                                         | Specification           | Details                                                                                                    | DIBRS RCM Count      | RCM Start Date | SoL Date Status      | Clock Edit |
| ACTIONS                                                                                 | Specification 1         | Language for specification 1; Lorem ipsum dolor sit amet.<br>consectetur adipiscing elit. Etiam venenatis purus sed nulla<br>egestas vulputate. Nunc a cm in ec enim maximus rutrum eget nec<br>metus. Interdum (view more) | 132-E                |                | 5/17/2029 Preferred  | 3 /        |
| Generate Draft Plea<br>Agreement<br>Enter Plea Agreement<br>Add Charges<br>Add Offenses | Specification 2         | Language for specification 2: Lorem ipsum dolor sit amet.<br>consectetur adipiscing elit. Etiam venenatis purus sed nulla<br>egestas vulputate. Nunc ac mi nec enim maximus ru                                              | 134-Q4 -             |                | 12/24/2036 Preferred | 9 /        |

- 4. In the form, enter the requested start date for the Speedy Trial Clock.
  - a. Prior to the entry of the start date of the clock, the "Count of Days" field will display the current Speedy Trial Clock count.
  - b. The "Count of Days" field will update based on the value entered as the "Requested Start Date"
    - i. If clock has not started, NCORS will display a message stating the Speedy Trial Clock has not been started,
  - c. Select "Submit" once data entry is complete.

## Manually Override Speedy Trial Clock: U.S. v. Anderson

| ſ | Requested Start D | ate 🛛 * |
|---|-------------------|---------|
|   | mm/dd/yyyy        | 苗       |

- 5. Following submission, a task is created for the Senior Trial Counsel of the case's location to review the Speedy Trial Clock start date.
  - a. The Speedy Trial Clock will not update on the case until the request has been reviewed by the STC.

### Review RCM 707 Clock Override (Supervisory Users)

- 1. From the NCORS Legal Case Management site, outstanding tasks to complete are available on the "Home" tab in the "Location Tasks" grid.
  - a. The task to "Review Speedy Trial Clock Change Request" is displayed in the "Task Type" column with the case name and "Case Number".

| HOME ALL CASES    |           |                  |              |                                          |   |               |
|-------------------|-----------|------------------|--------------|------------------------------------------|---|---------------|
|                   |           |                  |              |                                          | - |               |
|                   | CASE MAN  | AGEMENT          |              |                                          |   |               |
|                   | My Ta     | sks 😧            |              |                                          |   |               |
| 葡 CALENDAR        | Q Te      | st               | SEARCH       |                                          |   | T- 0          |
| B DOCUMENT TEMPLA | ATES Case | Title            | Case Number  | Task Type                                | 0 | Date Assigned |
| RESOURCES         |           |                  |              | There are no current tasks               |   |               |
|                   | Locati    | on Tasks         |              |                                          |   |               |
|                   | Q, cri    | eateCase         | SEARCH       |                                          |   | <b>▼</b> • 3  |
|                   | Case      | Title            | Case Number  | Task Type 🕑                              |   | Date Assigned |
|                   | U.S.      | v. createCasePtc | N-EU-23-0415 | Review Speedy Trial Clock Change Request |   | A 9/6/2023    |

- 2. Initiate the task by selecting the task name.
  - a. User may navigate to the case summary view by selecting the "Case Number".
- 3. Within the form, review the requested override.
  - a. User can view the "Requested Start Date" and the "Count of Days" based on that value.
  - b. User can edit the "Requested Start Date" and view the impact on the "Count of Days".
  - c. User can select "Submit" to override the Speedy Trial Clock to begin on the entered start date.
  - d. User can select "Deny" to not override the Speedy Trial Clock.

| Manually Override Speedy Trial Clock: U.S. v. Anderson |                 |             |  |  |  |
|--------------------------------------------------------|-----------------|-------------|--|--|--|
| Requested Start Date ♥* 02/10/2023                     | Count of Days 🖗 |             |  |  |  |
| CANCEL                                                 |                 | JENY SUBMIT |  |  |  |

- 4. Following submission, the Speedy Trial Clock for the specification will update based on the inputs from the user.
  - a. To view the clock, user can access the case by navigating to the "All Cases" tab and selecting a case from the list of cases.

#### Discovery

HOME ALL CASES REPORTS

#### Send Request for Detailed Defense Counsel

1. From the NCORS Legal Case Management site, select the "All Cases" tab.

| 2. | Select the "Case Number" to navigate to the case summary view. |
|----|----------------------------------------------------------------|

|                                                                                  | ,                             | 0                    | ,                   |             |                       |                    |
|----------------------------------------------------------------------------------|-------------------------------|----------------------|---------------------|-------------|-----------------------|--------------------|
| HOME ALL CASES REPORT                                                            | 15                            |                      |                     |             |                       |                    |
| Search cases by accused last name or case     CREATE NEW CASE     ADD CASE UPDAT | se number SEARCH STATUS   Any |                      | •                   |             |                       | ± <b>▼</b> - 3     |
| Title                                                                            | Case Number                   | Investigation Number | Status              | Date Opened | PTC/PTR Type          | Speedy Trial Clock |
| U.S. v. Weah                                                                     | N-EU-22-0102                  | 71715852             | Motions Litigation  | 10/17/2022  | Conditions on Liberty | 1                  |
| U.S. v. Reyna                                                                    | N-EU-22-0101                  | 67608811             | Motions Litigation  | 10/17/2022  |                       |                    |
| U.S. v. Anderson                                                                 | N-EU-22-0100                  | 8883-2022            | Pending Arraignment | 11/8/2022   |                       |                    |
| U.S. v. BoswellPostTrialStatus2                                                  | N-EU-22-0099                  | 12322021             | Motions Litigation  | 10/17/2022  |                       |                    |

TODD TC

- 3. From the case summary view, navigate to the "Case Actions" tab and take the action to "Assemble Request for Detailed Defense Counsel".
  - a. Use the "Display All" option to view all case actions available on the case.
  - b. Use CTRL + F to search for an action in the list.
  - c. The action can also be taken from the "Charges & Offenses" tab.

| U.S. v. James                                                 |                    |       |                 |            |                    |              |
|---------------------------------------------------------------|--------------------|-------|-----------------|------------|--------------------|--------------|
| Summary Documents Case Journal Victims, Witnesses, & Experts  | Charges & Offenses | Trial | Accused Details | Post-Trial | Appellate Activity | Case Actions |
| Case Actions Select Display Option Olipsplay all Collapse all |                    |       |                 |            |                    |              |
| Accused Details Actions                                       |                    |       |                 |            |                    |              |
| ENTER ACCUSED APPELLATE RIGHTS ELECTION                       |                    |       |                 |            |                    |              |
| ENTER CIVILIAN COUNSEL                                        |                    |       |                 |            |                    |              |
| ENTER CA DETAILS                                              |                    |       |                 |            |                    |              |
| ADD FIREARM PROHIBITION                                       |                    |       |                 |            |                    |              |
| Appellate Activity Actions                                    |                    |       |                 |            |                    |              |
| FILE WRIT PETITION                                            |                    |       |                 |            |                    |              |
| Case Journal Actions                                          |                    |       |                 |            |                    |              |
| ADD CASE JOURNAL                                              |                    |       |                 |            |                    |              |
| Charges & Offenses Actions                                    |                    |       |                 |            |                    |              |
| No available actions                                          |                    |       |                 |            |                    |              |
| Documents Actions                                             |                    |       |                 |            |                    |              |
| UPLOAD CASE DOCUMENT                                          |                    |       |                 |            |                    |              |

- 4. Upload the request for counsel (RFC) document and select the DSO location to send the request.
  - a. User can select the "Discovery Disclosure" button in the form to take the "Discovery Disclosure" action directly from the form.
  - b. For more information on the process to disclose discovery, see the <u>"Disclose</u> <u>Discovery"</u> action.
  - c. Upon submission, this will create a task for the selected DSO location to detail counsel to the case.

| <b>М</b><br>НОМЕ | ALL CASES                                                                |            |                     |   |        |  |  |  |  |  |
|------------------|--------------------------------------------------------------------------|------------|---------------------|---|--------|--|--|--|--|--|
| Submit           | Submit Request for Defense Counsel: U.S. v. Anderson                     |            |                     |   |        |  |  |  |  |  |
|                  | This form will timeout in 60 minutes. Any unsaved progress will be lost. |            |                     |   |        |  |  |  |  |  |
| Assemble I       | Request F                                                                | or Counsel |                     |   |        |  |  |  |  |  |
| Upload Signed Re | lequest for Cou                                                          | nsel       | Select DSO Location |   |        |  |  |  |  |  |
|                  | Drop file here                                                           |            | Select a Location   | - |        |  |  |  |  |  |
| F DISCOVERY DIS  | ISCLOSURE                                                                |            |                     |   |        |  |  |  |  |  |
| CANCEL           |                                                                          |            |                     |   | SUBMIT |  |  |  |  |  |

5. Following submission, the RFC file disclosure is now available in the "Documents" tab.

#### **Disclose Discovery**

1. From the NCORS Legal Case Management site, select the "All Cases" tab.

|     |        |             | - | - |  |
|-----|--------|-------------|---|---|--|
| NMF |        |             |   |   |  |
|     | 100000 | ILLI OILI D |   |   |  |

2. Select the "Case Number" to navigate to the case summary view.

| HOME ALL CASES REPORTS                                    |                   |                      |                     |             |                       |                    |
|-----------------------------------------------------------|-------------------|----------------------|---------------------|-------------|-----------------------|--------------------|
| <b>Q</b> Search cases by accused last name or case number | SEARCH STATUS Any |                      | •                   |             |                       | ± T- C             |
| + CREATE NEW CASE                                         | T CASE            |                      |                     |             |                       |                    |
| Title                                                     | Case Number       | Investigation Number | Status              | Date Opened | PTC/PTR Type          | Speedy Trial Clock |
| U.S. v. Weah                                              | N-EU-22-0102      | 71715852             | Motions Litigation  | 10/17/2022  | Conditions on Liberty | 1                  |
| U.S. v. Reyna                                             | N-EU-22-0101      | 67608811             | Motions Litigation  | 10/17/2022  | -                     |                    |
| U.S. v. Anderson                                          | N-EU-22-0100      | 8883-2022            | Pending Arraignment | 11/8/2022   |                       |                    |
| U.S. v. BoswellPostTrialStatus2                           | N-EU-22-0099      | 12322021             | Motions Litigation  | 10/17/2022  |                       | -                  |

3. From the case summary view, navigate to the "Documents" tab and select the "Add Discovery Disclosure" action from the "Actions" list.

| U.S. v. Anderson      |                                         |                                     |                    |                           |                |                     |  |  |  |
|-----------------------|-----------------------------------------|-------------------------------------|--------------------|---------------------------|----------------|---------------------|--|--|--|
| Summary Documents Cas | e Journal Victims, Witnesses, & Experts | Charges & Offenses Trial Accused De | tails Case Actions |                           |                |                     |  |  |  |
| All Documents         | Discovery Disclosures                   |                                     |                    |                           |                |                     |  |  |  |
| RCM 309 Matters       | Disclosed On                            | Documents Disclosed                 | Disclosed By       |                           | Reviewed By    | Reviewed On         |  |  |  |
| Discovery             | 11/21/2022                              | 1                                   | Todd Trial Gov     | ernment Counsel           | -              |                     |  |  |  |
| Transcription         |                                         |                                     |                    |                           |                |                     |  |  |  |
|                       | Reciprocal Discovery Requests           |                                     |                    |                           |                |                     |  |  |  |
|                       | Q. Search Reciprocal Discoveries        | SEARCH                              |                    |                           |                | ▼- 2                |  |  |  |
| ACTIONS               | Request Date                            | Request 😧                           | Requested by       | Response                  |                | Response Date 🛛 🔞   |  |  |  |
| Case Document         |                                         |                                     |                    |                           |                |                     |  |  |  |
| Reciprocal Discovery  |                                         |                                     | N                  | o entries have been made  |                |                     |  |  |  |
| Discovery Disclosure  |                                         |                                     |                    |                           |                |                     |  |  |  |
|                       | Defense Evidence Production Reque       | ests                                |                    |                           |                |                     |  |  |  |
|                       | Q. Search Defense Evidence Requests     | SEARCH                              |                    |                           |                | <b>▼</b> - <i>S</i> |  |  |  |
|                       | Date of Request                         | ↓ Requested Items                   | Requested By       | Responded By              | Date Responded | Response File 🛛 🔞   |  |  |  |
|                       |                                         |                                     | N                  | io entries have been made |                |                     |  |  |  |
|                       |                                         |                                     |                    |                           |                |                     |  |  |  |

- a. This action is also available from the "Case Actions" tab.
  - i. Use the "Display All" option to view all case actions available on the case.
  - ii. Use CTRL+F to search for an action in the list.

| U.S. v. James                                                |                    |       |                 |            |                    |              |
|--------------------------------------------------------------|--------------------|-------|-----------------|------------|--------------------|--------------|
| Summary Documents Case Journal Victims, Witnesses, & Experts | Charges & Offenses | Trial | Accused Details | Post-Trial | Appellate Activity | Case Actions |
| Case Actions                                                 |                    |       |                 |            |                    |              |
| Display all     Collapse all                                 |                    |       |                 |            |                    |              |
| Accused Details Actions                                      |                    |       |                 |            |                    |              |
| ENTER ACCUSED APPELLATE RIGHTS ELECTION                      |                    |       |                 |            |                    |              |
| ENTER CIVILIAN COUNSEL                                       |                    |       |                 |            |                    |              |
| ENTER CA DETAILS                                             |                    |       |                 |            |                    |              |
| ADD FIREARM PROHIBITION                                      |                    |       |                 |            |                    |              |
| Appellate Activity Actions                                   |                    |       |                 |            |                    |              |
| FILE WRIT PETITION                                           |                    |       |                 |            |                    |              |
| Case Journal Actions                                         |                    |       |                 |            |                    |              |
| ADD CASE JOURNAL                                             |                    |       |                 |            |                    |              |
| Charges & Offenses Actions                                   |                    |       |                 |            |                    |              |
| No available actions                                         |                    |       |                 |            |                    |              |
| Documents Actions                                            |                    |       |                 |            |                    |              |
| UPLOAD CASE DOCUMENT                                         |                    |       |                 |            |                    |              |

4. Input the details of the discovery disclosure and select "Submit" to save the details to the case.

|                           | 17                  | nis form will timeout in 58 minutes. Any u | nsaved progress will be lost. |                               |            |
|---------------------------|---------------------|--------------------------------------------|-------------------------------|-------------------------------|------------|
| scovery Disclosures       |                     |                                            |                               |                               |            |
| Disclosed On              | Documents Disclosed | Disclosed By                               |                               | Reviewed By                   | Reviewed O |
| 2/14/2023                 | 2                   | Todd Trial Government Counsel              |                               |                               |            |
| isclosure Details         |                     |                                            |                               |                               |            |
| ate of Disclosure *       |                     |                                            |                               |                               |            |
| ay 17 2024                |                     |                                            |                               |                               |            |
| UPLOAD DISCOVERY DOCUMENT |                     |                                            |                               |                               |            |
| scovery File 🕜            |                     |                                            |                               | 1                             |            |
| Name                      | Download            | Bates Stamp Start                          | Bates Stamp Stop              | Uploaded By                   | Uploaded O |
| Discovery Document 1      | ٤                   | 1                                          | 4                             | Todd Trial Government Counsel | 2/14/202   |
| Discovery Document 2      | ٨.                  | 4                                          | 9                             | Todd Trial Government Counsel | 2/14/202   |
| exampleDoc1               |                     |                                            |                               | Todd Trial Government Counsel | 2/23/202   |
| exampleDoc1               | *                   |                                            |                               | Todd Trial Government Counsel | 2/23/202   |
| Checklist                 | ۸.                  | 1                                          | 2                             | Todd Trial Government Counsel | 6/13/202   |
|                           | *                   | 2                                          | 3                             | Todd Trial Government Counsel | 6/13/202   |
| Checklist                 |                     |                                            |                               |                               |            |

- a. User may upload new documents by selecting the "Upload Discovery Document" action or select an existing document by selecting the box within the "Discovery File" grid.
  - i. In the "Upload Discovery Document" form, user may upload multiple new documents by selecting the "Add Document" link or remove documents by selecting the red "X" icon

| Upload Discovery Document: U.S. v. Anderson                              |                    |                   |          |                |        |  |  |  |
|--------------------------------------------------------------------------|--------------------|-------------------|----------|----------------|--------|--|--|--|
| This form will timeout in 59 minutes. Any unsaved progress will be lost. |                    |                   |          |                |        |  |  |  |
| New Discovery Documents Documents                                        |                    |                   |          |                |        |  |  |  |
| Document                                                                 | Bates Number Start | Bates Number Stop | Redacted | Туре           | 0      |  |  |  |
| UPLOAD Crop file here                                                    |                    |                   |          | Select a Value | ·×     |  |  |  |
| UPLOAD 🛱 Drop file here                                                  |                    |                   |          | Select a Value | ·×     |  |  |  |
|                                                                          |                    |                   |          |                |        |  |  |  |
| CANCEL                                                                   |                    |                   |          | I              | SUBMIT |  |  |  |

- b. For each document included in the disclosure, user can input or edit the "Bates Number Start" and "Bates Number Stop".
- 5. Following submission, the discovery disclosure is now available in the "Documents" tab under the "Discovery" subtab within the "Discovery Disclosures" grid.

| U.S. v. Anderson                                                                                       | l .                                                                               |                                          |                          |                   |             |                          |
|----------------------------------------------------------------------------------------------------|-----------------------------------------------------------------------------------|------------------------------------------|--------------------------|-------------------|-------------|--------------------------|
| Summary Documents Case                                                                                 | e Journal Victims, Witnesses, & Experts                                           | Charges & Offenses Trial Accused Details | Case Actions             |                   |             |                          |
| All Documents                                                                                          | Discovery Disclosures                                                             |                                          |                          |                   |             |                          |
| RCM 309 Matters                                                                                        | Disclosed On                                                                      | Documents Disclosed                      | Disclosed By             |                   | Reviewed By | Reviewed On              |
| Discovery                                                                                              | 11/21/2022                                                                        | 1                                        | Todd Trial Governmer     | nt Counsel        |             |                          |
| Transcription                                                                                          |                                                                                   |                                          |                          |                   |             |                          |
|                                                                                                    | Reciprocal Discovery Requests                                                     |                                          |                          |                   |             |                          |
|                                                                                                    | Q. Search Reciprocal Discoveries                                                  | SEARCH                                   |                          |                   |             | T- 2                     |
| ♣ ACTIONS                                                                                              | Request Date                                                                      | Request 🛛 🛛 Re                           | equested by              | Response          |             | Response Date 🛛 📀        |
| Case Document                                                                                          |                                                                                   |                                          |                          |                   |             |                          |
| Upload RCM 309 Matters                                                                                 |                                                                                   |                                          | No entrie                | is have been made |             |                          |
| Reciprocal Discovery                                                                                   |                                                                                   |                                          |                          |                   |             |                          |
| ACTIONS     Case Document     Upload RCM 309 Matters     Reciprocal Discovery     Discovery Disclosure | Reciprocal Discovery Requests<br>Q. Search Reciprocal Discoveries<br>Request Date | SEARCH<br>Request <b>O</b> R             | equested by<br>No entrie | Response          |             | T - C<br>Response Date 0 |

- a. User can select the "Disclosed On" date to navigate to a read-only view of the disclosure.
- b. Following submission, a task is created for the DSO office to review the disclosed documents.

| Discovery Disclosed on 11/21/2022 |                      |             |          |  |  |  |
|-----------------------------------|----------------------|-------------|----------|--|--|--|
| Summary                           |                      |             |          |  |  |  |
| U.S. v. Anderson<br>Case Summary  | Document             | Bates Range | Approved |  |  |  |
| Documents                         | Discovery Document 3 | •           |          |  |  |  |

#### Prepare Discovery Disclosure (Task)

1. From the NCORS Legal Case Management site, select the "Home" tab.

HOME ALCASS REPORTS

- 2. Navigate to the "My Tasks" grid and select the "Task Type" labeled "Resubmit Discovery Disclosure".
  - a. This task appears for TSO users if a discovery disclosure is rejected by the DSO user assigned to the case.

| HOME ALL CASES REPORTS |                                    |              |                                    |                     |
|------------------------|------------------------------------|--------------|------------------------------------|---------------------|
|                        |                                    |              |                                    |                     |
|                        | My Tasks 😧                         |              |                                    |                     |
| 曲 CALENDAR             | <b>Q</b> , Search Incomplete Tasks |              | SEARCH                             | <b>▼</b> - <i>C</i> |
| B DOCUMENT TEMPLATES   | Case Title                         | Case Number  | Task Type 📀                        | Date Assigned       |
|                        | U.S. v. Graham                     | N-EU-23-0006 | Review Evidence Production Request | ▲ 1/26/2024         |
| LAST LOGIN DETAILS     | U.S. v. Jones                      | N-EU-23-0296 | Review Deposition Request          | ▲ 1/26/2024         |
| () HELP                | U.S. v. Arthur                     | N-EU-23-0474 | Resubmit Request For Counsel       | ▲ 2/13/2024         |
|                        | U.S. v. Arthur                     | N-EU-23-0474 | Prepare Discovery Disclosure       | ▲ 2/14/2024         |
|                        | U.S. v. Johns                      | N-EU-23-0300 | Review VLC Victim Link Request     | ▲ 2/21/2024         |
|                        | U.S. v. Heisen                     | N-EU-24-0084 | Respond to Motion                  | ▲ 2/22/2024         |
|                        | U.S. v. Lillard                    | N-OE-23-0015 | Resubmit Request For Counsel       | ▲ 2/26/2024         |
|                        | U.S. v. Milkweed                   | N-EU-23-0281 | Respond to Post-Trial Motion       | ▲ 2/29/2024         |
|                        | U.S. v. Arthur                     | N-EU-23-0474 | Prepare Discovery Disclosure       | 3/13/2024           |
|                        |                                    |              |                                    | < 26 - 34 of 34 >   |

- 3. User will be navigated to the "Add Discovery Disclosure" form. Input the details of the discovery disclosure and select "Submit" to save the details to the case.
  - a. Discovery documents not yet approved will be visible in the "Discovery File" grid.

| Add Discovery Disclosure: U.S. v. Arthur                                 |                     |                  |                   |                  |                               |              |
|--------------------------------------------------------------------------|---------------------|------------------|-------------------|------------------|-------------------------------|--------------|
| This form will timeout in 49 minutes. Any unsaved progress will be lost. |                     |                  |                   |                  |                               |              |
| Discovery Disclosures                                                    |                     |                  |                   |                  |                               |              |
| Disclosed On                                                             | Documents Disclosed | Disclosed By     |                   | Reviewed         | Ву                            | Reviewed On  |
| 11/13/2023                                                               | 2                   | Todd Trial Gover | nment Counsel     | Marie DS0        | Senior Defense Counsel        | 3/5/2024     |
| 11/13/2023                                                               | 2                   | Todd Trial Gover | nment Counsel     | Marie DS0        | ) Senior Defense Counsel      | 3/13/2024    |
| 11/14/2023                                                               | 4                   | Todd Trial Gover | nment Counsel     | Marie DS0        | Senior Defense Counsel        | 2/14/2024    |
| 12/21/2023                                                               | 1                   | Todd Trial Gover | nment Counsel     | Marie DS0        | Senior Defense Counsel        | 12/21/2023   |
| 12/21/2023                                                               | 3                   | Todd Trial Gover | nment Counsel     | Marie DS0        | Senior Defense Counsel        | 12/21/2023   |
|                                                                          |                     |                  |                   |                  |                               | < 1-5 of 6 > |
| Disclosure Details                                                       |                     |                  |                   |                  |                               |              |
| Date of Disclosure *                                                     |                     |                  |                   |                  |                               |              |
|                                                                          |                     |                  |                   |                  |                               |              |
|                                                                          |                     |                  |                   |                  |                               |              |
| Name                                                                     |                     | Download         | Bates Stamp Start | Bates Stamp Stop | Uploaded By                   | Uploaded On  |
| CAMfile                                                                  |                     | *                |                   | 8                | Todd Trial Government Counsel | 11/13/2023   |
| Order Document                                                           |                     | *                | 2                 | 7                | Todd Trial Government Counsel | 3/13/2024    |
|                                                                          |                     |                  |                   |                  |                               |              |
| CANCEL                                                                   |                     |                  |                   |                  |                               | SUBMIT       |

- c. User may upload new documents by selecting the "Upload Discovery Document" action or select an existing document by selecting the box within the "Discovery File" grid.
  - i. In the "Upload Discovery Document" form, user may upload multiple new documents by selecting the "Add Document" link or remove documents by selecting the red "X" icon

| Upload Discovery Document: U.S. v. Anderson |                    |                                                     |                 |                        |        |  |
|---------------------------------------------|--------------------|-----------------------------------------------------|-----------------|------------------------|--------|--|
| New Discovery Documents                     | This fo            | orm will timeout in 59 minutes. Any unsaved progres | s will be lost. |                        |        |  |
| Document                                    | Bates Number Start | Bates Number Stop                                   | Redacted        | Туре                   | 0      |  |
| UPLOAD 🛱 Drop file here                     |                    |                                                     |                 | ··· Select a Value ··· | • ×    |  |
| UPLOAD 🛱 Drop file here                     |                    |                                                     |                 | Select a Value         | ·×     |  |
|                                             |                    |                                                     |                 |                        |        |  |
| CANCEL                                      |                    |                                                     |                 |                        | SUBMIT |  |

b. For each document included in the disclosure, user can input or edit the "Bates Number Start" and "Bates Number Stop".

4. Following submission, the discovery disclosure is now available in the "Documents" tab under the "Discovery" subtab within the "Discovery Disclosures" grid on the case.

| e Journal Victims, Witnesse | s, & Experts Charges & Offens                                                                                                    | es Trial Accused Details Post-Trial                                                                                                    | Appellate Activity Case Actions                                                                                                    |                                                                                                    |
|-----------------------------|----------------------------------------------------------------------------------------------------|----------------------------------------------------------------------------------------------------|----------------------------------------------------------------------------------------------------|----------------------------------------------------------------------------------------------------|
| Discovery Disclosures       |                                                                                                    |                                                                                                    |                                                                                                    |                                                                                                    |
| Disclosed On                | Documents Disclosed                                                                                                    | Disclosed By                                                                                                    | Reviewed By                                                                                                    | Reviewed On                                                                                                    |
| 12/21/2023                  | 2                                                                                                    | Todd Trial Government Counsel                                                                                                    | Marie DSO Senior Defense Counsel                                                                                                    | 12/21/2023                                                                                                    |
| 3/13/2024                   | 2                                                                                                    | Todd Trial Government Counsel                                                                                                    |                                                                                                    |                                                                                                    |
|                             |                                                                                                    |                                                                                                    |                                                                                                    | < 6-7 of 7 >                                                                                                    |
|                             |                                                                                                    |                                                                                                    |                                                                                                    |                                                                                                    |
| Reciprocal Discovery Re     | muests                                                                                                    |                                                                                                    |                                                                                                    |                                                                                                    |
| necipiocul siscerer, nec    | lacere                                                                                                    |                                                                                                    |                                                                                                    |                                                                                                    |
| 36                          | e Journal Victims, Witnesses<br>Discovery Disclosures<br>Disclosed On<br>12/21/2023<br>3/13/2024<br>Reciprocal Discovery Re<br>Recurst Date | e Journal Victims, Witnesses, & Experts Charges & Offense<br>Discovery Disclosures<br>Disclosed On Documents Disclosed<br>12/21/2023 2<br>3/13/2024 2<br>Reciprocal Discovery Requests<br>Request Date Request | ie Journal Victims, Witnesses, & Experts Charges & Offenses Trial Accused Details Post-Trial           Discovery Disclosures           Disclosed On         Documents Disclosed         Disclosed By           12/21/2023         2         Todd Trial Government Counsel           3/13/2024         2         Todd Trial Government Counsel | Discovery Disclosures       Discovery Disclosures         Discovery Disclosures       Disclosed On       Documents Disclosed       Disclosed By       Reviewed By         12/21/2023       2       Todd Trial Government Counsel       Marie DSO Senior Defense Counsel         3/13/2024       2       Todd Trial Government Counsel       - |

- a. User can select the "Disclosed On" date to navigate to a read-only view of the disclosure.
- b. Following submission, a task is once again created for the DSO office to review the disclosed documents.

| Discovery Disclosed on 3/13/2024            |                              |             |   |  |  |  |
|---------------------------------------------|------------------------------|-------------|---|--|--|--|
| Summary                                     |                              |             |   |  |  |  |
| U.S. v. Arthur<br>Case Summary<br>Documents | Disclosed Documents          | Dette Durat |   |  |  |  |
|                                             | CAMfile<br>TXT - 0 KB        | bates kange | - |  |  |  |
| ACTIONS                                     | Order Document<br>TXT - 0 KB | 2-7         |   |  |  |  |

## **Respond to Evidence Production Request**

1. From the NCORS Legal Case Management site, navigate to the "Home" tab to view the "My Tasks" grid.

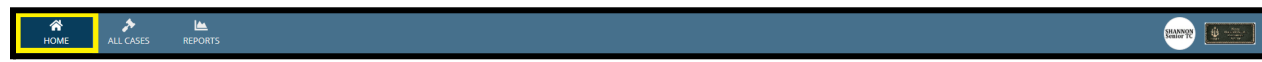

2. Select the "Task Type" from the grid to navigate to "Review Evidence Production Request" form.

| HOME ALL CASES REPORTS |                      |              |                                    |                       |                          |                     |
|------------------------|----------------------|--------------|------------------------------------|-----------------------|--------------------------|---------------------|
|                        |                      |              |                                    |                       |                          |                     |
| NCORS CASE I           | MANAGEMENT           |              |                                    | 133<br>Assigned cases | 68<br>avg days in review | 112                 |
|                        | My Tasks             |              |                                    |                       |                          |                     |
| ₩ CALENDAR             | Q Search NCORS Tasks | SEARCH       |                                    |                       |                          | <b>▼</b> - <i>S</i> |
| B DOCUMENT TEMPLATES   | Case Name            | Case Number  | Task Type 😧                        |                       | Due Date                 | Days Until Due      |
|                        | U.S. v. Anderson     | N-EU-22-0100 | Review Evidence Production Request |                       | 11/28/2022               | <b>A</b> -3         |
| SETTINGS               |                      |              |                                    |                       |                          |                     |
| ⑦ HELP                 |                      |              |                                    |                       |                          |                     |
|                        |                      |              |                                    |                       |                          |                     |

- a. This task is created following an action to send an evidence production request submitted from the defense.
- 3. In the form. input the details of the Response to Defense Evidence Request and select "Submit" to save the details to the case.

| Response to De                                                                                                    | efense Evidence  | Request: U.S. \ | v. Anderson             |
|----------------------------------------------------------------------------------------------------|------------------|-----------------|-------------------------|
| Request Details Date of Request Nov 22, 2022 > Request Document Upload Response UPLOAD D D D D D D D D D D D D D D D D D D D | locuments        |                 |                         |
| Name                                                                                                    |                  |                 | Bates Range             |
| Request Items                                                                                                    |                  |                 | No items available      |
| Item 1                                                                                                    |                  |                 |                         |
| Date Requested By                                                                                                    | Item Description |                 |                         |
| Nov 22, 2022                                                                                                    | 1                |                 | Para (Para)             |
| Select a Value                                                                                                    |                  | -               | Late of Response        |
| Select b Value                                                                                                    |                  |                 | Save date for all terms |
| Item 2                                                                                                    |                  |                 |                         |
| Date Requested By                                                                                                    | Item Description |                 |                         |
| Nov 22, 2022                                                                                                    | 2                |                 |                         |
| select a Value an                                                                                                    |                  | •               | mm/rithuw a             |
|                                                                                                    |                  |                 | Save date for all kems  |
|                                                                                                    |                  |                 |                         |
| CANCEL                                                                                                    |                  |                 | SUBMT                   |

- a. The request document can be viewed in the Response form by selecting the "Request Document".
- 4. For each item in the request, user can select the response decision.
  - a. Date of response can be populated for all Items by selecting the "Save date for all items".

TSO User Guide Version 1.13.0 January 08, 2025

CUI/SP-CTI/FEDCON/DON/NAVWAR
- b. If required, select or upload the files corresponding to the requested item.
- 5. Select "Submit" to respond to the request.
  - a. A task for Defense to "Review Evidence Production Response".
- 6. Following submission, the details of the request are available in the "Discovery" subtab, in the "Documents" tab.

| U.S. v. Anderson                             |                                           |                    |                                  |                                |             |                |                   |
|----------------------------------------------|-------------------------------------------|--------------------|----------------------------------|--------------------------------|-------------|----------------|-------------------|
| Summary Documents Case                       | Journal Victims, Witnesses, & Experts     | Charges & Offenses | Trial Accused Details Post-Trial | Case Actions                   |             |                |                   |
| All Documents                                | Discovery Disclosures                     |                    |                                  |                                |             |                |                   |
| RCM 309 Matters                              | Disclosed On                              |                    | Documents Disclosed              | Disclosed By                   | Reviewed By |                | Reviewed On       |
| <b>Discovery</b><br>Transcription            |                                           |                    |                                  | No entries have been made      |             |                |                   |
|                                              | Reciprocal Discovery Requests             |                    |                                  |                                |             |                |                   |
| ACTIONS                                      | Q. Search Reciprocal Discoveries          |                    | SEARCH                           |                                |             |                | T- C              |
| Upload RCM 309 Matters                       | Request Date                              |                    | Request 🛛 Requested by           | Response                       |             |                | Response Date 🛛 🔞 |
| Reciprocal Discovery<br>Discovery Disclosure |                                           |                    |                                  | No entries have been made      |             |                |                   |
|                                              | Defense Evidence Production Reques        | its                |                                  |                                |             |                |                   |
|                                              | <b>Q</b> Search Defense Evidence Requests |                    | SEARCH                           |                                |             |                | <b>▼</b> - 2      |
|                                              | Date of Request                           | Requested Items    | Requested By                     | Responded By                   |             | Date Responded | Response File 🕜   |
|                                              | 11/22/2022                                | 2                  | Marie DSO Senior Defense Counsel | Shannon Senior Trial Governmer | nt Counsel  | 12/1/2022      | *                 |
|                                              | 11/21/2022                                | 2                  | Marie DSO Senior Defense Counsel |                                |             |                | ۵ م               |
|                                              |                                           |                    |                                  |                                |             |                |                   |

- a. User can respond to the production request by selecting the action from the grid in the right column of the grid.
- b. User can access a read-only summary of the request by selecting the "Date of Request" field in the grid.
  - i. From the summary view, user can take the action to add a response to the request by selecting the "Add Government Response" action from the "Actions" list.

| Defense Eviden                                | ce Request: 11                                                                          | /22/2022 | 2               |                     |             |               |                 |          | ADD GOVERNMENT RESPONSE |
|-----------------------------------------------|-----------------------------------------------------------------------------------------|----------|-----------------|---------------------|-------------|---------------|-----------------|----------|-------------------------|
| Summary                                       |                                                                                         |          |                 |                     |             |               |                 |          |                         |
| U.S. v. Anderson<br>Case Summary<br>Documents | Date of Request<br>Nov 22, 2022<br>> Request File<br>> Response File<br>Requested Items |          |                 |                     |             |               |                 |          |                         |
| ACTIONS Add Government Respo                  | Item Number                                                                             | Item     | Decision Type   | Response Document 🕢 | Bates Range | Parts Granted | Decision Reason | Approved | Rejection Reason        |
|                                               | 1                                                                                       | 1        | Granted in full | Approval Document   | 1 - 6       |               | -               | <b>~</b> | · ·                     |
|                                               | 2                                                                                       | 2        | Granted in full | Approval Document   | 7 - 13      |               | -               | <b>~</b> |                         |

### Send Request for Reciprocal Discovery

1. From the NCORS Legal Case Management site, select the "All Cases" tab.

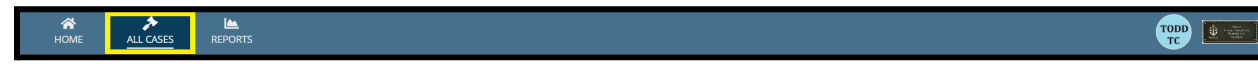

2. Select the "Case Number" to navigate to the case summary view.

| HOME ALL CASES REPORTS                                                       |              |                      |                     |             |                       |                    |
|------------------------------------------------------------------------------|--------------|----------------------|---------------------|-------------|-----------------------|--------------------|
| Q Search cases by accused last name or case number SEARCH STATUS   Any · · · |              |                      |                     |             |                       | ± ▼• 0             |
| + CREATE NEW CASE & ADD CASE UPDATES GENERATE TES                            | T CASE       |                      |                     |             |                       |                    |
| Title                                                                        | Case Number  | Investigation Number | Status              | Date Opened | PTC/PTR Type          | Speedy Trial Clock |
| U.S. v. Weah                                                                 | N-EU-22-0102 | 71715852             | Motions Litigation  | 10/17/2022  | Conditions on Liberty | 1                  |
| U.S. v. Reyna                                                                | N-EU-22-0101 | 67608811             | Motions Litigation  | 10/17/2022  | -                     | -                  |
| U.S. v. Anderson                                                             | N-EU-22-0100 | 8883-2022            | Pending Arraignment | 11/8/2022   |                       |                    |
| U.S. v. BoswellPostTrialStatus2                                              | N-EU-22-0099 | 12322021             | Motions Litigation  | 10/17/2022  |                       |                    |

3. From the case summary view, navigate to the "Documents" tab and take the "Reciprocal Discovery" action from the "Actions" list.

| U.S. v. Anderson                                |                                                                 |                                                         |                                                        |                  |
|-------------------------------------------------|-----------------------------------------------------------------|---------------------------------------------------------|--------------------------------------------------------|------------------|
| Summary Documents Case                          | Journal Victims, Witnesses, & Experts                           | Charges & Offenses Tria                                 | l Accused Details Post-Tr                              | ial Case Actions |
| All Documents                                   | All Documents                                                   |                                                         |                                                        |                  |
| RCM 309 Matters                                 | <b>Q</b> Search Documents                                       | SEARCH DOCUMENT TYPE                                    | Any                                                    | • T • S          |
| Discovery                                       | CHARACTERISTICS Any                                             | ▼ PUBLISHED DOCU                                        | MENT Any                                               | •                |
| Transcription                                   | SOURCE   Any                                                    | •                                                       |                                                        |                  |
|                                                 | Document 🥹                                                      | Last Updated                                            | ↓ Туре                                                 | Source 😡         |
| ACTIONS                                         | Request For Counsel<br>PDF - 3 KB                               | 2/14/2023 1:19 PM<br>Counsel                            | Signed Request for<br>Detailed Defense<br>Counsel Form | Gov 🌐            |
| Request RCM 309 Matters<br>Reciprocal Discovery | Discovery Document 2<br>PDF - 3 KB                              | 2/14/2023 1:18 PM<br>2 Todd Trial Government<br>Counsel | Discovery                                              | Gov 🌐 🔍          |
| Discovery Disclosure                            | Discovery Document 1<br>PDF - 3 KB                              | 2/14/2023 1:18 PM<br>2 Todd Trial Government<br>Counsel | Discovery                                              | Gov 🌐 🔍          |
|                                                 | Charge Sheet U.S. v. Graham<br>2023_02_14_13_18<br>PDF - 4.1 MB | 2/14/2023 1:18 PM                                       | Charge Sheet - Signed<br>and Preferral                 | Gov              |

- a. This action is also available from the "Case Actions" tab.
  - i. Use the "Display All" option to view all case actions available on the case.
  - ii. Use CTRL + F to search for an action in the list.

| U.S. v. James                                                      |                                        |                       |                |                              |
|--------------------------------------------------------------------|----------------------------------------|-----------------------|----------------|------------------------------|
| Summary Documents Case Journal Victims, Wi                         | itnesses, & Experts Charges & Offenses | Trial Accused Details | Post-Trial App | ellate Activity Case Actions |
| Case Actions<br>Select Display Option<br>Olisplay all Collapse all |                                        |                       |                |                              |
| Accused Details Actions                                            |                                        |                       |                |                              |
| ENTER ACCUSED APPELLATE RIGHTS ELECTION                            |                                        |                       |                |                              |
| ENTER CIVILIAN COUNSEL                                             |                                        |                       |                |                              |
| ENTER CA DETAILS                                                   |                                        |                       |                |                              |
| ADD FIREARM PROHIBITION                                            |                                        |                       |                |                              |
| Appellate Activity Actions                                         |                                        |                       |                |                              |
| FILE WRIT PETITION                                                 |                                        |                       |                |                              |
| Case Journal Actions                                               |                                        |                       |                |                              |
| ADD CASE JOURNAL                                                   |                                        |                       |                |                              |
| Charges & Offenses Actions                                         |                                        |                       |                |                              |
| No available actions                                               |                                        |                       |                |                              |
| Documents Actions                                                  |                                        |                       |                |                              |
| UPLOAD CASE DOCUMENT                                               |                                        |                       |                |                              |

4. Upload the reciprocal discovery request document.

| Request Reciprocal D                                                                                                    | iscovery: U.S. v. Anderson                    |        |
|----------------------------------------------------------------------------------------------------|-----------------------------------------------|--------|
| Items Required in Reciprocal Discovery                                                                                             | v                                             |        |
| Witness Information     Documents and tangible items     Reports of examination and tests     Inadmissibility of withdrawn defense |                                               |        |
| Date of Request<br>Feb 20, 2023                                                                                                    | Request File Upload UPLOAD Dig Drop file here |        |
| CANCEL                                                                                                    |                                               | SUBMIT |

- 5. Select "Submit" to send the reciprocal discovery request to the defense.
  - a. A task is created for the defense counsel to respond to the request.
- 6. Following submission, the reciprocal discovery request is visible in the "Discovery" subtab under the "Documents" tab.

| U.S. v. Anderson                                                        |                                         |                                  |                              |                |                                  |                   |
|-------------------------------------------------------------------------|-----------------------------------------|----------------------------------|------------------------------|----------------|----------------------------------|-------------------|
| Summary Documents Case                                                  | e Journal Victims, Witnesses, & Experts | Charges & Offenses Trial Accused | Details Post-Trial Case Acti | ons            |                                  |                   |
| All Documents<br>RCM 309 Matters                                        | Discovery Disclosures<br>Disclosed On   | Documents Disclosed              | Disclosed By                 |                | Reviewed By                      | Reviewed On       |
| Discovery<br>Transcription                                              | 2/14/2023                               | 2                                | Todd Trial Governmer         | it Counsel     |                                  |                   |
|                                                                         | Reciprocal Discovery Requests           |                                  |                              |                |                                  |                   |
| ACTIONS Case Document                                                   | Request Date                            | Request 🕢 Requested by           | al Government Counsel        |                | Response<br>No Response Recorded | Response Date 🛛 🔒 |
| Request RCM 309 Matters<br>Reciprocal Discovery<br>Discovery Disclosure | Defense Evidence Production Regu        | iests                            |                              |                |                                  |                   |
|                                                                         | Q. Search Defense Evidence Requests     | S SEARCH                         | Provested Bu                 | Companyed By   | Date Responded                   |                   |
|                                                                         | Date of Request                         | Rèquesteu terns                  | No entries                   | have been made | Date Responded                   | kesponse nie 🗸    |
|                                                                         |                                         |                                  |                              |                |                                  |                   |

- a. User can navigate to a summary view of the request by selecting the "Request Date" in the "Reciprocal Discovery Requests" grid.
  - i. Responses from the defense will appear in the summary view as responses are submitted.

| Reciprocal Disc                  | overy: 2/20/2023                                              |           |            |                    |                  |
|----------------------------------|---------------------------------------------------------------|-----------|------------|--------------------|------------------|
| Summary                          |                                                               |           |            |                    |                  |
| U.S. v. Anderson<br>Case Summary | Reciprocal Discovery Summary                                  |           |            |                    |                  |
| Documents                        | Case Name U.S. v. Anderson<br>Request Date  February 20, 2023 | Responses | Document 😡 |                    | Date Provided By |
| ₱ ACTIONS                        | Response Date -                                               |           |            | No items available |                  |
|                                  |                                                               |           |            |                    |                  |
|                                  | > 🖹 Request File                                              |           |            |                    |                  |

Plea and Pretrial Agreements

Generate Draft Plea Agreement

1. From the NCORS Legal Case Management site, select the "All Cases" tab.

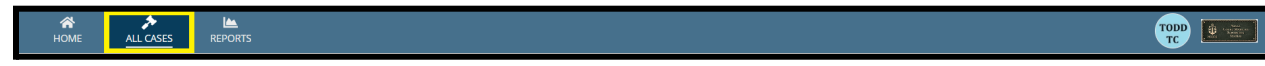

2. Select the "Case Number" to navigate to the case summary view.

| A<br>HOME                                                                                                    | ALL CASES REPORTS |              |                      |        |             |                |                    |
|----------------------------------------------------------------------------------------------------|-------------------|--------------|----------------------|--------|-------------|----------------|--------------------|
| Q. Search cases by accused last name or case number     SEARCH     STATUS     Any       + CREATE NEW CASE     ADD CASE UPDATES     © GENERATE TEST CASE |                   |              | •                    |        |             | ± <b>T</b> - C |                    |
| Case Title                                                                                                    |                   | Case Number  | Investigation Number | Status | Date Opened | PTC/PTR Type   | Speedy Trial Clock |
| U.S. v. Doe                                                                                                    |                   | N-EU-23-0003 | 21119545             | Trial  | 1/5/2023    |                |                    |

3. From the case summary view, navigate to the "Charges and Offenses" tab and select the "Generate Draft Plea Agreement" action from the "Actions" list.

| U.S. v. Doe                                                                                          |                                              |                                   |                 |                       |              |
|----------------------------------------------------------------------------------------------------|----------------------------------------------|-----------------------------------|-----------------|-----------------------|--------------|
| Summary Documents Cas                                                                                | se Journal Victims Charges & Offenses T      | rial Accused Details Post-Trial C | ase Actions     |                       |              |
| Investigated Offenses<br>Charge Sheets                                                               | Plea Agreements<br>Q. Search Plea Agreements | SEARCH                            |                 |                       | <b>▼</b> - 8 |
| Plea Agreements           Article 32 Requests                                                        | Source Status                                | Draft Agreement 🕢                 | Final Agreement | Victim Input Provided | 0            |
| <ul> <li>ACTIONS</li> <li>Generate Draft Plea<br/>Agreement</li> <li>Enter Plea Agreement</li> </ul> |                                              |                                   |                 |                       |              |

- a. This action is also available from the "Case Actions" tab.
  - i. Use the "Display All" option to view all case actions available on the case.
  - ii. Use CTRL + F to search for an action in the list.

| U.S. v. James                                                |                    |       |                 |            |                    |             |
|--------------------------------------------------------------|--------------------|-------|-----------------|------------|--------------------|-------------|
| Summary Documents Case Journal Victims, Witnesses, & Experts | Charges & Offenses | Trial | Accused Details | Post-Trial | Appellate Activity | Case Action |
| elect Display Option<br>Display all Collapse all             |                    |       |                 |            |                    |             |
| Accused Details Actions                                      |                    |       |                 |            |                    |             |
| ENTER ACCUSED APPELLATE RIGHTS ELECTION                      |                    |       |                 |            |                    |             |
| ENTER CIVILIAN COUNSEL                                       |                    |       |                 |            |                    |             |
| ENTER CA DETAILS                                             |                    |       |                 |            |                    |             |
| ADD FIREARM PROHIBITION                                      |                    |       |                 |            |                    |             |
| Appellate Activity Actions                                   |                    |       |                 |            |                    |             |
| FILE WRIT PETITION                                           |                    |       |                 |            |                    |             |
| Case Journal Actions                                         |                    |       |                 |            |                    |             |
| ADD CASE JOURNAL                                             |                    |       |                 |            |                    |             |
| Charges & Offenses Actions                                   |                    |       |                 |            |                    |             |
| No available actions                                         |                    |       |                 |            |                    |             |
| Documents Actions                                            |                    |       |                 |            |                    |             |
| UPLOAD CASE DOCUMENT                                         |                    |       |                 |            |                    |             |

- 4. In the "Generate Plea Agreement" form, populate the details of the draft plea agreement.
  - a. Select stock provision language to include in the plea agreement in the "Agreement Provisions" step. Select the "Next" button once all necessary information is input.
    - i. By default, a set of "General" provisions will be selected.
    - ii. Provisions can be added by selecting the "Add Provision" link.
    - iii. Provisions can be removed by selecting the "Remove" icon.
    - iv. Provision language can be edited in the "Provision" field. Changes to the provision language will be reflected in the generated plea agreement document.

| Generate Plea                | Agreement: U                                                                                                    | .S. v. Doe           |                                                                                                    |  |  |  |
|------------------------------|----------------------------------------------------------------------------------------------------|----------------------|----------------------------------------------------------------------------------------------------|--|--|--|
|                              |                                                                                                    | This form will timed | ut in 56 minutes. Any unsaved progress will be lost.                                                                                                    |  |  |  |
| Agreement Provisions         | Agreement Provisions<br>Select model provisions to include in the plea agreement. Provisions are organized by category and type, and a group of general provisions are included by default. |                      |                                                                                                    |  |  |  |
| Plea Details                 | Category                                                                                                    | Туре                 | Provision                                                                                                    |  |  |  |
| Punishment Details<br>Review | General                                                                                                    | ▼ General            | <ul> <li>I agree to enter pleas as indicated below. I assert that I am, in fact, guilty of the offense(s) to which I am pleading guilty. I am entering into this agreement freely and voluntarily. No one has threatened or coerced me into entering this agreement.</li> </ul>                                     |  |  |  |
| Generate Plea Agreement      | General                                                                                                    | ✓ General            | *a. 1 understand that should I commit any misconduct (i.e., any act or omission in violation of the UCMJ which constitutes a material breach of this agreement) after the signing of this plea agreement but before the date of trial, such misconduct may be the basis for the convening authority to unilaterally |  |  |  |
|                              | Add Provision                                                                                                    |                      |                                                                                                    |  |  |  |
| CANCEL                       |                                                                                                    |                      | BACK                                                                                                    |  |  |  |

- b. Input the offered pleas to charges and specifications in the "Plea Details" step. Select the "Next" button once all necessary information is input.
  - i. If "GUILTY to LIO or Other Offense" is selected as the plea, input the LIO UCMJ Article and LIO DIBRS Code.
  - ii. If "GUILTY, except for the words" is selected as the plea, input the exception details.

| Agreement: U.S. v                                      | /. Doe                                                                                                    |                                                                                                    |                                                                                                    |
|--------------------------------------------------------|----------------------------------------------------------------------------------------------------|----------------------------------------------------------------------------------------------------|----------------------------------------------------------------------------------------------------|
|                                                        | This form will timeout in 51 minutes                                                                                                    | s. Any unsaved progress will                                                                                                    | l be lost.                                                                                                    |
| Pleas to Charges and<br>Does the plea agreement contai | d Specifications<br>in an offer to plead guilty?                                                                                             |                                                                                                    |                                                                                                    |
| • Yes No<br>Charge I: Violation of the U               | CMJ, Article 81 - Conspiracy - GUIL                                                                                                    | TY                                                                                                    |                                                                                                    |
| Specification                                          | Max Punishment                                                                                                    | Plea *                                                                                                    | Plea Details *                                                                                                    |
| -                                                      | Confinement: Life                                                                                                    | GUILTY, except for 🔻                                                                                                    | GUILTY except for the words and substituting the words                                                                                                    |
|                                                        | <ul> <li>Forfeitures: Total</li> <li>Discharge: Death.</li> </ul>                                                                            |                                                                                                    | Of the excepted words, NOT GUILTY;                                                                                                    |
|                                                        | DD, BCD                                                                                                    |                                                                                                    | Of the specification as excepted and substituted, GUILTY.                                                                                                    |
|                                                        | Agreement: U.S. N<br>Pleas to Charges and<br>Does the plea agreement conta<br>• Yes No<br>Charge I: Violation of the U<br>Specification<br>- | Agreement: U.S. v. Doe<br>This form will timeout in 51 minuter<br>Pleas to Charges and Specifications<br>Does the plea agreement contain an offer to plead guilty?<br>• Yes No<br>Charge I: Violation of the UCMJ, Article 81 - Conspiracy - GUIL<br>Specification<br>- Confinement: Life<br>• Forfeitures: Total<br>• Discharge: Death | Agreement: U.S. v. Doe This form will timeout in 51 minutes. Any unsaved progress will Pleas to Charges and Specifications Does the plea agreement contain an offer to plead guilty? • Yes No Charge I: Violation of the UCMJ, Article 81 - Conspiracy - GUILTY Specification - Max Punishment Authorized by UCMJ - Confinement: Life - Forfeitures: Total - Discharge: Death, DD, BCD |

- c. Input the agreed upon sentencing forum and minimum and maximum punishment in the "Punishment Details" step. Select the "Next" button once all necessary information is input.
  - i. If the agreed upon sentencing composition is "Members", input the minimum and maximum punitive discharge, confinement, and fine amounts.
  - ii. If the agreed upon sentencing composition is "Judge" or "Magistrate Judge", input the minimum and maximum punitive discharge and minimum confinement and fine amounts for each specification under segmented sentencing rules.

| Generate Plea                                                                                   | Agreement: U.S. v. Doe                                                                                                    |                                                                                                    |                            |                                                                                |                  |
|-------------------------------------------------------------------------------------------------|----------------------------------------------------------------------------------------------------|----------------------------------------------------------------------------------------------------|----------------------------|--------------------------------------------------------------------------------|------------------|
|                                                                                                 | This form will timeout in                                                                                                    | 43 minutes. Any unsaved pro                                                                                                    | ogress will be lost.       |                                                                                |                  |
| Agreement Provisions<br>Plea Details<br>Punishment Details<br>Review<br>Generate Plea Agreement | Punishment Details<br>Was there an agreed upon sentencing forum included in the<br>• Yes No<br>Sentencing Composition<br>Magistrate Judge<br>•<br>Punitive Discharge<br>Minimum Punitive Discharge<br>•<br>Select a Value<br>Segmented Confinement and Fines | plea agreement?*                                                                                                    | Maximum Punitive Discharge |                                                                                | •                |
|                                                                                                 | Charge I: Violation of the UCMJ, Article 81 - Conspira<br>Specification                                                                                                    | Confinement  Minimum Confinement  Minimum Period  Minimum Duration  Concurrent With  Concurrent Specs  Fines  Minimum Fine Amo |                            | Maximum Confinement Maximum Period  Consecutive With  Select Consecutive Specs | Maximum Duration |

iii. Select the "Calculate Total" button to calculate the total minimum and maximum confinement and fine amounts.

|        | Punishment Totals                     |                                       |                                       | ☐ CALCULATE TOTAL                       |
|--------|---------------------------------------|---------------------------------------|---------------------------------------|-----------------------------------------|
|        | Confinement                           |                                       | Fines                                 |                                         |
|        | Total Minimum 3 months<br>Confinement | Total Maximum 8 months<br>Confinement | Total Minimum Fine \$300.00<br>Amount | Total Maximum Fine \$1,500.00<br>Amount |
| CANCEL |                                       |                                       |                                       | BACK                                    |

d. In the "Review" step, review the details of the agreement, then select the "Generate Document" button to generate the draft plea agreement document.

|        | Punishment Details                                        |                                      |                            |                           |
|--------|-----------------------------------------------------------|--------------------------------------|----------------------------|---------------------------|
|        | Was there an agreed upon sentencing forum inclu<br>Yes No | led in the plea agreement? *         |                            |                           |
|        | Sentencing Composition                                    |                                      |                            |                           |
|        | Members                                                   | -                                    |                            |                           |
|        | Punitive Discharge                                        |                                      |                            |                           |
|        | Minimum Punitive Discharge                                |                                      | Maximum Punitive Discharge |                           |
|        | Select a Value                                            |                                      | Select a Value             | •                         |
|        | Punishment Totals                                         |                                      |                            |                           |
|        | Confinement                                               |                                      | Fines                      |                           |
|        | Total Minimum Confinement                                 | Total Maximum Confinement            | Total Minimum Fine Amount  | Total Maximum Fine Amount |
|        | Minimum Period Minimum Durat                              | on Maximum Period • Maximum Duration |                            |                           |
|        |                                                           |                                      |                            |                           |
| CANCEL |                                                           |                                      |                            | BACK GENERATE DOCUMENT    |

5. The generated plea agreement may be downloaded and previewed prior to submission by selecting the "Download Plea Agreement" link.

| Generate Plea           | Generate Plea Agreement: U.S. v. Doe                                                                                                    |  |  |  |  |
|-------------------------|----------------------------------------------------------------------------------------------------|--|--|--|--|
|                         | This form will timeout in 37 minutes. Any unsaved progress will be lost.                                                                                          |  |  |  |  |
| Agreement Provisions    | Review Plea Agreement                                                                                                    |  |  |  |  |
| Plea Details            | Plea Agreement Generated. A plea agreement has been generated with the entered information. Please download and review before proceeding, Download Plea Agreement |  |  |  |  |
| Punishment Details      |                                                                                                    |  |  |  |  |
| Review                  |                                                                                                    |  |  |  |  |
| Generate Plea Agreement |                                                                                                    |  |  |  |  |
| CANCEL                  | BACK SUBMIT                                                                                                    |  |  |  |  |

- 6. Following submission, the draft plea agreement is available on the "Plea Agreement" subtab under "Charges and Offenses" tab.
  - a. A summary of the agreement can be viewed by selecting the "Source" link.
  - b. The agreement can be edited by selecting the "Edit" icon in the grid.

| U.S. v. Doe                           |                                 |                          |                                                 |                   |                       |              |
|---------------------------------------|---------------------------------|--------------------------|-------------------------------------------------|-------------------|-----------------------|--------------|
| Summary Documents Cas                 | e Journal Victims, Witnesses, & | Experts Charges & Offens | es Trial Accused Details Post-Trial Case Action | ns                |                       |              |
| Investigated Offenses Plea Agreements |                                 |                          |                                                 |                   |                       |              |
| Charges                               | Q Search Plea Agreements        |                          | SEARCH                                          |                   |                       | <b>▼</b> • 3 |
| Charge Sheets                         | Source                          | Status                   | Draft Agreement 🚱                               | Final Agreement 🚱 | Victim Input Provided | 0            |
| Referral                              | Government                      | Draft                    | *                                               |                   | ۸                     | 1            |
| Plea Agreements                       |                                 |                          |                                                 |                   |                       |              |
| Article 32 Requests                   |                                 |                          |                                                 |                   |                       |              |
| S ACTIONS                             |                                 |                          |                                                 |                   |                       |              |
| Submit Pretrial Matters               |                                 |                          |                                                 |                   |                       |              |
| Generate Draft Plea<br>Agreement      |                                 |                          |                                                 |                   |                       |              |
| Enter Plea Agreement                  |                                 |                          |                                                 |                   |                       |              |
| Add Charges                           |                                 |                          |                                                 |                   |                       |              |
| Create Cleansed Charge<br>Sheet       |                                 |                          |                                                 |                   |                       |              |

- 7. When editing the agreement, the "Status" can be updated to disclose the agreement to other users in the system.
  - a. If the "Status" is "Draft", the agreement can only be viewed by Trial Office users.
  - b. If the "Status" is "With Defense", the agreement can be viewed by defense users and Trial Office users.
  - c. If the "Status" is "With Public", the agreement can be viewed by VLC users, Trial Office users, and Defense users.

| Enter Plea Agr       | eement: U.S. v. Doe                                |                                                     |                                                                                                    |        |
|----------------------|----------------------------------------------------|-----------------------------------------------------|----------------------------------------------------------------------------------------------------|--------|
|                      |                                                    | This form will timeout in 60                        | minutes. Any unsaved progress will be lost.                                                                                                    |        |
| Agreement Details    | Agreement Details                                  |                                                     |                                                                                                    |        |
|                      | Status                                             | Source                                              |                                                                                                    |        |
| Agreement Provisions | Draft 🗸                                            | Government                                          |                                                                                                    |        |
| Victim Input         | Draft Plea Agreement                               |                                                     |                                                                                                    |        |
| Plea Details         | E ×                                                |                                                     |                                                                                                    |        |
| Punishment Details   | Agreement Provisions                               |                                                     |                                                                                                    |        |
| Action on Agreement  | Select model provisions to include in the plea agr | eement. Provisions are organized by category and ty | pe, and a group of general provisions are included by default.                                                                                                    |        |
| Review               | Category                                           | Туре                                                | Provision                                                                                                    |        |
|                      | General                                            | General                                             | I agree to enter pleas as indicated below. I assert that I am, in fact, guilty of the offensels) to which I am pleading guilty. I am entering<br>into this agreement freely and voluntarily. No one has threatened or coerced me into entering this agreement.                                                | ×      |
|                      | General                                            | General                                             | This memorandum sets out the entire agreement between the convening authority and me. There are no other written, oral, or implied agreements.                                                                                                    | ×      |
|                      | General                                            | General                                             | I am satisfied with (all of) my defense counsel. (name), individual military defense counsel (name), and civilian defense counsel (name) in<br>all respects and consider (him)(her)(them) qualified to represent me at this court-martial.                                                                    | ×      |
|                      | General                                            | General                                             | I understand that I may withdraw from this plea agreement for any reason prior to acceptance of this plea agreement by the military<br>judge. I understand that I may also request to withdraw from this plea agreement after its acceptance, but before the sentence is<br>announced if good cause is shown. | ×      |
|                      | General                                            | General                                             | 1 understand that per R.C.M. 705(e)(4)(8), the convening authority may withdraw from this plea agreement:<br>a. at any time before my substantial performance of the promises contained in this agreement:                                                                                                    | ×      |
| CANCEL               |                                                    |                                                     | BACK                                                                                                    | SUBMIT |

## **Enter Plea Agreement**

1. From the NCORS Legal Case Management site, select the "All Cases" tab.

| A<br>HOME | ALL CASES | Neports |  |
|-----------|-----------|---------|--|
|           |           |         |  |

2. Select the "Case Number" to navigate to the case summary view.

| <b>А</b><br>НОМ | E ALL CASES                       | REPORTS               |                                                           |                         |                                                                                                    |            |                                   |                     |
|-----------------|-----------------------------------|-----------------------|-----------------------------------------------------------|-------------------------|----------------------------------------------------------------------------------------------------|------------|-----------------------------------|---------------------|
| Columns         | to Display 🕜                      | Page Size 💡           | )                                                         |                         |                                                                                                    |            |                                   |                     |
| Case Fla        | ags, Case Title, Case Numb        | er, 😮 🔻 25            | •                                                         |                         |                                                                                                    |            |                                   |                     |
| <b>Q</b> Searc  | th cases by accused last nar      | me or casi SEARCH ST. | ATUS Trial                                                | 0 -                     | TRIAL COUNSEL   Any                                                                                                    | - LOCATION | Any                               | • ± T• C            |
| + CREA          | TE NEW CASE 🖋 ADD CAS             | E UPDATES 🛞 GENERATE  | TEST CASE                                                 |                         |                                                                                                    |            |                                   |                     |
| Case<br>Flags   | Case Title 1                      | Case Number           | Subject Name                                              | Investigation<br>Number | Charges                                                                                                    | Status     | Trial Counsel                     | Case Created Date 🛿 |
| -               | U.S. v.<br>DigitalSignatureTest_1 | N-EU-24-0033          | DIGITALSIGNATURETEST_1,<br>MIDSHIPMAN ZACHARY<br>ZARYLOLO | 72615119                | Article 103b - Aiding the enemy;<br>Article 128 - Assault; Article 115 -<br>Malingering                                                                                                    | Trial      | TRIAL GOVERNMENT COUNSEL,<br>TODD | 7/22/2024           |
| -<br>           | U.S. v. Po                        | N-EU-24-0031          | PO, MA1 EGE EGGEAKIK                                      | 79466856                | Article 116 - Riot or breach of peace;<br>Article 104a - Fraudulent enlistment,<br>appointment, or separation; Article<br>128b - Domestic violence; Article<br>112a - Wrongful use, possession,<br>etc., of controlled substances | Trial      | TRIAL DEPARTMENT HEAD,<br>SHANNON | 7/19/2024           |
| <u>م</u> ة      | U.S. v. Stacy                     | N-EU-24-0011          | STACY, CPO GWEN                                           | 124211                  | Article 128b - Domestic violence;<br>Article 77 - Principals; Article 84 -<br>Unlawful enlistment, appointment,                                                                                                    | Trial      | TRIAL GOVERNMENT COUNSEL,<br>TODD | 7/1/2024            |

3. From the case summary view, navigate to the "Charges and Offenses" tab and select the "Enter Plea Agreement" action.

| U.S. v. Po                                 |                                                |                                              |                                      |                       |   |
|--------------------------------------------|------------------------------------------------|----------------------------------------------|--------------------------------------|-----------------------|---|
| Summary Documents Ca                       | ase Journal Victims, Witnesses, & Experts Char | ges & Offenses Trial Accused Details Post-Tr | rial Appellate Activity Case Actions |                       |   |
| Investigation Details                      | Plea Agreements                                |                                              |                                      |                       |   |
| Charges                                    | Source Status                                  | Draft Agreement 🕢                            | Final Agreement 🕢                    | Victim Input Provided | 0 |
| Charge Sheets<br>Referral                  |                                                | No entries l                                 | have been made                       |                       |   |
| Plea Agreements Article 32 Hearing Request |                                                |                                              |                                      |                       |   |
| Deferral                                   |                                                |                                              |                                      |                       |   |
|                                            |                                                |                                              |                                      |                       |   |
|                                            |                                                |                                              |                                      |                       |   |
| ACTIONS                                    |                                                |                                              |                                      |                       |   |
| Enter Pretrial Matters                     |                                                |                                              |                                      |                       |   |
| Generate Draft Plea<br>Agreement           |                                                |                                              |                                      |                       |   |
| Enter Plea Agreement                       |                                                |                                              |                                      |                       |   |

- a. This action is also available from the "Case Actions" tab.
  - i. Use the "Display All" option to view all case actions available on the case.
  - ii. Use CTRL + F to search for an action in the list.

| Summary Documents Case Journal Victims, Witnesses, & Ex | oerts Charges & Offenses | Trial | Accused Details | Post-Trial | Appellate Activity | Case Actio |
|---------------------------------------------------------|--------------------------|-------|-----------------|------------|--------------------|------------|
| ase Actions                                             |                          |       |                 |            |                    |            |
| elect Display Option                                    |                          |       |                 |            |                    |            |
| Accused Details Actions                                 |                          |       |                 |            |                    |            |
| ENTER ACCUSED APPELLATE RIGHTS ELECTION                 |                          |       |                 |            |                    |            |
| ENTER CIVILIAN COUNSEL                                  |                          |       |                 |            |                    |            |
| ENTER CA DETAILS                                        |                          |       |                 |            |                    |            |
| ADD FIREARM PROHIBITION                                 |                          |       |                 |            |                    |            |
| Appellate Activity Actions                              |                          |       |                 |            |                    |            |
| FILE WRIT PETITION                                      |                          |       |                 |            |                    |            |
| Case Journal Actions                                    |                          |       |                 |            |                    |            |
| ADD CASE JOURNAL                                        |                          |       |                 |            |                    |            |
| Charges & Offenses Actions                              |                          |       |                 |            |                    |            |
| No available actions                                    |                          |       |                 |            |                    |            |
| Documents Actions                                       |                          |       |                 |            |                    |            |
| UPLOAD CASE DOCUMENT                                    |                          |       |                 |            |                    |            |

- 4. In the "Enter Plea Agreement" form, input the details of the plea agreement and select "Submit".
  - a. In the "Agreement Details" step, input the agreement status and upload the draft agreement document. Select the "Next" button once all necessary information is input.
    - i. If the "Status" is "Draft", the agreement can only be viewed by TSO users.
    - ii. If the "Status" is "With Defense", the agreement can be viewed by Defense users and Trial Office users.
    - iii. If the "Status" is "With Public", the agreement can be viewed by VLC users, Trial Office users, and Defense users.

| Enter Plea Agr       | eement: U.S. v. Po                                                       |
|----------------------|--------------------------------------------------------------------------|
|                      | This form will timeout in 60 minutes. Any unsaved progress will be lost. |
| Agreement Details    | Agreement Details                                                        |
| - Agreement betans   | Status Source                                                            |
| Agreement Provisions | Draft Government                                                         |
| Victim Input         | Draft Plea Agreement                                                     |
| Plea Details         | UPLOAD L Drop file here                                                  |
| Punishment Details   |                                                                          |
| Action on Agreement  |                                                                          |
| Review               |                                                                          |
| CANCEL               | NEXT                                                                     |

- 5. Select stock provision language to include in the plea agreement in the "Agreement Provisions" step. Select the "Next" button once all necessary information is input.
  - a. By default, a set of "General" provisions will be selected.
  - b. Provisions can be added by selecting the "Add Provision" link.
  - c. Provisions can be removed by selecting the "Remove" icon.
  - d. Provision language can be edited in the "Provision" field. Changes to the provision language will be reflected in the generated plea agreement document.

|                                                                                                    |                                    |                                                                                                    | This form will timeout in 6         | 50 minutes. Any unsaved progress will be lost.                                                                                                    |    |
|----------------------------------------------------------------------------------------------------|------------------------------------|----------------------------------------------------------------------------------------------------|-------------------------------------|----------------------------------------------------------------------------------------------------|----|
| reement Details                                                                                                    | Agreement Provisi                  | ons                                                                                                    |                                     |                                                                                                    |    |
|                                                                                                    | Select model provisions to include | e in the plea agreement. Pro                                                                                                    | sions are organized by category and | type, and a group of general provisions are included by default.                                                                                                    |    |
| reement Provisions                                                                                                    | Category                           | Туре                                                                                                    |                                     | Provision                                                                                                    |    |
| im Input                                                                                                    |                                    |                                                                                                    |                                     | I agree to enter pleas as indicated below. I assert that I am, in fact, guilty of the offense(s) to which I am pleading guilty. I am entering                                                                                                    |    |
| Details                                                                                                    | General                            | ▼ Genera                                                                                                    |                                     | <ul> <li>into this agreement freely and voluntarily. No one has threatened or coerced me into entering this agreement.</li> </ul>                                                                                                    |    |
| shment Details                                                                                                    |                                    |                                                                                                    |                                     | This memorandum sets out the entire agreement between the convening authority and me. There are no other written, oral, or implied                                                                                                    |    |
| on on Agreement                                                                                                    | General                            | ▼ Genera                                                                                                    |                                     | <ul> <li>agreements.</li> </ul>                                                                                                    |    |
|                                                                                                    |                                    |                                                                                                    |                                     |                                                                                                    |    |
| ew                                                                                                    | General                            | ▼ Genera                                                                                                    |                                     | <ul> <li>all respects and consider (him)(her)(them) qualified to represent me at this court-martial.</li> </ul>                                                                                                    |    |
|                                                                                                    |                                    |                                                                                                    |                                     |                                                                                                    |    |
|                                                                                                    | General                            | ▼ Genera                                                                                                    |                                     | <ul> <li>Iunderstand that I may withdraw from this plea agreement for any reason prior to acceptance of this plea agreement by the military</li> <li>judge. I understand that I may also request to withdraw from this plea agreement after its acceptance, but before the sentence is</li> </ul> |    |
|                                                                                                    |                                    |                                                                                                    |                                     | announced if good cause is snown.                                                                                                    |    |
|                                                                                                    | General                            | <ul> <li>General</li> </ul>                                                                                                    |                                     | "I understand that per R.C.M. 705(e)(4)(B), the convening authority may withdraw from this plea agreement:                                                                                                    | ì. |
|                                                                                                    |                                    |                                                                                                    |                                     | a. at any time before my substantial performance of the promises contained in this agreement:                                                                                                    | ÷  |
|                                                                                                    | - August                           |                                                                                                    |                                     | "Future Misconduct:                                                                                                    | i. |
|                                                                                                    | General                            | • Genera                                                                                                    |                                     | <ul> <li>a. I understand that should I commit any misconduct (i.e., any act or omission in violation of the UCMJ which constitutes a material</li> </ul>                                                                                                    |    |
|                                                                                                    |                                    |                                                                                                    |                                     | "a. I understand that should I commit any misconduct (i.e., any act or omission in violation of the UCMJ which constitutes a material                                                                                                    | 1  |
| General  General  Gen |                                    | breach of this agreement) after the signing of this plea agreement but before the date of trial, such misconduct may be the basis for the convening authority to unilaterally withdraw from the plea agreement, rendering the entire agreement null and void. |                                     |                                                                                                    |    |
|                                                                                                    | Add Provision                      |                                                                                                    |                                     |                                                                                                    |    |

6. In the "Victim Input" step, input if victim(s) were provided an opportunity to provide input on the agreement.

| Linter Field Ag      | cement. 0.5. v. Doc     |                                            |                               |                                    |               |                    |        |
|----------------------|-------------------------|--------------------------------------------|-------------------------------|------------------------------------|---------------|--------------------|--------|
|                      |                         | This form wi                               | ill timeout in 57 minutes. An | y unsaved progress will be lost    |               |                    |        |
| Agreement Details    | Victim Input            |                                            |                               |                                    |               |                    |        |
| Agreement Provisions | Name                    | Provided Opportunity to<br>Submit Input? 🕢 | Provided Input?               | Input                              | Date          | Additional Details |        |
| Victim Input         |                         |                                            |                               |                                    |               |                    |        |
| Plea Details         | LAM, SAMUEL SAELLAAM    | Select a Value                             | · Select a Value              | <ul> <li>Select a Value</li> </ul> | ▼ mm/dd/yyyy  |                    | 0/1000 |
| Punishment Details   |                         | Colora - Lalva                             | Colort - Malus                | - Colort - Maler                   |               |                    |        |
| Action on Agreement  | BUTNIK, ZHADAN ZHANBUIK | Select a value                             | Select a Value                | Select a Value                     | • mm//du/yyyy |                    | 0/1000 |
| Review               | DOE, AMECS JANE A       | Select a Value                             | Select a Value                | ▼ Select a Value                   | ▼ mm/dd/yyyy  |                    | 0/1000 |
|                      |                         |                                            |                               |                                    |               |                    |        |
| CANCEL               |                         |                                            |                               |                                    |               |                    | BACK   |

- 7. Input the offered pleas to charges and specifications in the "Plea Details" step. Select the "Next" button once all necessary information is input.
  - a. If "GUILTY to LIO or Other Offense" is selected as the plea, input the LIO UCMJ Article and LIO DIBRS Code.
  - b. If "GUILTY, except for the words" is selected as the plea, input the exception details.

| Enter Fied Ag                            | cement. 0.3. v. boc                                                                                                    |                                                              |                                    |                                       |                                     |
|------------------------------------------|----------------------------------------------------------------------------------------------------|--------------------------------------------------------------|------------------------------------|---------------------------------------|-------------------------------------|
|                                          | This form                                                                                                    | will timeout in 56 minutes. Any unsay                        | ed progress will be lost.          |                                       |                                     |
| Agreement Details                        | Pleas to Charges and Specifications                                                                                                    | ·                                                            |                                    |                                       |                                     |
| Agreement Provisions                     |                                                                                                    |                                                              |                                    |                                       |                                     |
| Victim Input                             | Charge I: Violation of the UCMJ, Article 81 - Conspiracy - GUIL                                                                                                    | TY to LIO under Article 0                                    |                                    |                                       |                                     |
| Plea Details                             | Specification                                                                                                    | Max Punishment Authorized by                                 | Plea *                             | LIO UCMJ Article*                     | LIO DIBRS Code *                    |
| Punishment Details                       | Language for specification 1; Lorem ipsum dolor sit amet, consectetur<br>adipiscing elit. Etiam venenatis purus sed nulla egestas vulputate. Nunc ac<br>mi nec enim maximus rutrum gett nec metus. Interdum. (view more)                     | Confinement: 20 yrs.     Eorfeitures: Total                  | GUILTY to LIO or Other Offense 🛛 🔻 | Enter the UCMJ Article or Description | Enter the DIBRS Code or Description |
| Action on Agreement • Discharge: DD, BCD |                                                                                                    |                                                              |                                    |                                       |                                     |
| Review                                   | <br>Charge II: Violation of the UCMJ, Article 115 - Communicating                                                                                                    | threats -                                                    |                                    |                                       |                                     |
|                                          | Specification 1<br>Language for specification 1: Lorem ipsum dolor sit amet.<br>consecteur adipscing elli. Etäm venenatis purus sed nulla<br>egetats vulputate. Nuru ac mi nec enim maximus nutrum<br>eget nec metus. Interolum (vene micre) |                                                              | Specification has been dismissed   |                                       |                                     |
|                                          | Specification 2<br>Language for specification 2: Lorem ipsum dolor sit amet.<br>consecteur adipiscing elil. Etiam venenatis purus sed nulla<br>egetas wijudate. Nunc e eni me enim maximus rutrum<br>eget nec metus. Interdum (view more)    |                                                              | Specification has been dismissed   |                                       |                                     |
|                                          | Charge III: Violation of the UCMJ, Article 121 - Larceny and wr                                                                                                    | ongful appropriation - GUILTY                                |                                    |                                       |                                     |
|                                          | Specification 1<br>Language for specification 1; Lorem ipsum dolor sit amet, consectetur<br>adiniscine ellt. Etiam venenatis nurus sed nulla egestas vuloutate. Nunc ac                                                                      | Max Punishment Authorized by<br>UCMJ<br>• Confinement: 7 yrs | Plea* GUILTY                       |                                       |                                     |
| CANCEL                                   |                                                                                                    |                                                              |                                    |                                       | BACK                                |

- 8. In the "Punishment Details" step, input the agreed upon sentencing forum and minimum and maximum punishment. Select the "Next" button once all necessary information is input.
  - a. If the agreed upon sentencing composition is "Members", input the minimum and maximum punitive discharge, confinement, and fine amounts.
  - b. If the agreed upon sentencing composition is "Judge" or "Magistrate Judge", input the minimum and maximum punitive discharge and minimum confinement and fine amounts for each specification under segmented sentencing rules.

|                                                                                                    | This form will timeout in 55 minutes. Any unsaved p                                                                                                    | rogress will be lost.                                                                                                    |                     |           |
|----------------------------------------------------------------------------------------------------|----------------------------------------------------------------------------------------------------|----------------------------------------------------------------------------------------------------|---------------------|-----------|
| Agreement Details<br>Agreement Provisions<br>Victim Input<br>Plea Details<br>Punishment Details<br>Action on Agreement<br>Review | This form will timeout in 55 minutes. Any unsaved p Punishment Details Was there an agreed upon sentencing forum included in the plea agreement?*  Yes No Sentencing composition Judge Punitive Discharge Minimum Punitive Discharge — Select a Value —                                                                                                    | Maximum Punitive Discharge                                                                                                    |                     |           |
|                                                                                                    | Segmented Confinement and Fines Charge I: Violation of the UCMJ, Article 81 - Conspiracy Specification Language for specification 1: Lorem ipsum dolor sit amet, consectetur adipticing elit. Etiam venenatis purus sed nulla egestas vulputate. Nunc ac mi nec enim maximus rutrum eget nec metus. Interdum (view more) Charge II: Violation of the UCML Article 115 _ Comprovingenting threase. | Confinement  Minimum Confinement Minimum Period —  Minimum Duration Concurrent With  G Select Concurrent Specs —  Fines  Minimum Pine Amount | Maximum Confinement | Duration  |
| CANCEL                                                                                                    |                                                                                                    |                                                                                                    |                     | BACK NEXT |

i. Once segmented limits are input, select the "Calculate Total" button to calculate the total minimum and maximum confinement and fine amounts.

|        | Punishment Totals                                    |                                       |                                                | 🖬 CALCULATE TOTAL                       |
|--------|------------------------------------------------------|---------------------------------------|------------------------------------------------|-----------------------------------------|
|        | Confinement<br>Total Minimum 3 months<br>Confinement | Total Maximum 8 months<br>Confinement | Fines<br>Total Minimum Fine \$300.00<br>Amount | Total Maximum Fine \$1,500.00<br>Amount |
| CANCEL |                                                      |                                       |                                                | BACK                                    |

- c. In the "Action on Agreement" step, input the details of the action taken on the agreement by the CA.
  - i. If the agreement is approved, input the details of the approved agreement and upload the final agreements file and the stipulation of fact.
  - ii. Trial Office users are the only users who can enter these details for all agreements on a case regardless of the source.
  - iii. Users can also view the TMO Dates set on the case, and select the "Ordered TMO Dates" button to update ordered dates.

| Enter Plea Agr       | reement: U.S. v. Po                                                                                       |
|----------------------|----------------------------------------------------------------------------------------------------|
|                      | This form will timeout in 55 minutes. Any unsaved progress will be lost.                                  |
| Agreement Details    | Action on Agreement Date Forwarded to Referral Authority Date Signed by Accused                           |
| Agreement Provisions | mm/dd/jjjj 🛍 mm/dd/jjjj 🛍                                                                                 |
| Victim Input         | Action on Plea Agreement 🖗 Date of Action                                                                 |
| Plea Details         | Approved  mm./cld/3939  mm./cld/39399                                                                     |
| Punishment Details   | Was Plea Agreement Later Withdrawn?<br>O Yes O No                                                         |
| Action on Agreement  | Was there an agreement to refer the charges to a lesser forum? 🕢 Final Plea Agreement Stipulation of Fact |
| Review               | Select a Value • UPLOAD 🕞 Drop file here UPLOAD 🕞 Crop file here                                          |
|                      | ✓ TMO Dates            P ORDERED TMO DATES           a. Arraignment                                       |

- d. In the "Review" step, review the information input in the previous steps.
- 9. Following submission, the plea agreement is available on the "Plea Agreement" subtab of the "Charges and Offenses" tab.
  - a. The agreement can be edited by selecting the "Edit" icon in the grid.
  - b. Plea agreement visibility is based on the source and status of the plea agreement. Trial Office users can view:
    - i. Plea agreements with a status of "Draft" and "Government" as the source.
    - ii. Plea agreements with a status of "With Government" as the source.
    - iii. Plea agreements with a status of "Public".
    - iv. Plea agreements with a status of "With CA".
    - v. Plea agreements with a status of "Approved".
    - vi. Plea agreements with a status of "Denied".

| Charges     Q. Search Flee Agreements     Status     Trait Agreement Q     Final Agreement Q     Victim Input Provided       Referral     Government     Draft     L     L     L       Plea Agreements     Article 32 Requests     L     L     L       VCTONS     Submit Pretrial Matters     Sinerate Draft Plea greements     L     L                                                                                                    | Investigated Offenses  | Plea Agreements                 |        |                   |                   |                       |      |
|----------------------------------------------------------------------------------------------------|------------------------|---------------------------------|--------|-------------------|-------------------|-----------------------|------|
| Charge Sheds     Source     Status     Draft Agreement 0     Final Agreement 0     Final Agreement 0       Referal     Government     Draft     A     A       Plea Agreements     Image: Shed Image: Shed I | Charges                | <b>Q</b> Search Plea Agreements |        | SEARCH            |                   |                       | ₹- 2 |
| Referal     Government     Draft     Covernment     Image: Covernment       Plea Agreements       Article 32. Requests       Article 32. Requests       CACTONS       emerate Draft Plea<br>greement                                                                                                    | Charge Sheets          | Source                          | Status | Draft Agreement 🚱 | Final Agreement 🕢 | Victim Input Provided | Ø    |
| Plea Agreements Article 32 Requests Actions understand Matters enerate Draft Plea greement ther Plea Agreement                                                                                                    | Referral               | Government                      | Draft  | ±.                |                   | <b>A</b>              | 1    |
| Article 32 Requests  ACTONS  wbmit Pretrial Matters ienerate Draft Plea greement inter Plea Agreement                                                                                                    | Plea Agreements        |                                 |        |                   |                   |                       |      |
| ACTIONS<br>ubmit Pretrial Matters<br>enerate Draft Plea<br>greement<br>ther Plea Agreement                                                                                                    | Article 32 Requests    |                                 |        |                   |                   |                       |      |
| ACTIONS<br>ubmit Pretrial Matters<br>seerate Draft Plea<br>greement<br>Inter Plea Agreement                                                                                                    |                        |                                 |        |                   |                   |                       |      |
| ACTIONS ubmit Pretrial Matters enerate Draft Plea greement ther Plea Agreement                                                                                                    |                        |                                 |        |                   |                   |                       |      |
| Nex Ord December 2015                                                                                                    | ACTIONS                |                                 |        |                   |                   |                       |      |
| merate Draft Plea<br>geement<br>ter Plea Agreement                                                                                                    | ibmit Pretrial Matters |                                 |        |                   |                   |                       |      |
| yeement ter Plea Agreement                                                                                                    | enerate Draft Plea     |                                 |        |                   |                   |                       |      |
| ter Piea Agreement                                                                                                    | reement                |                                 |        |                   |                   |                       |      |
|                                                                                                    | er Plea Agreement      |                                 |        |                   |                   |                       |      |
|                                                                                                    | d charge               |                                 |        |                   |                   |                       |      |

c. A summary of the agreement can be viewed by selecting the "Source" link.

| Plea Agreement                                       | Plea Agreement: Government                                                                                 |  |  |  |  |
|------------------------------------------------------|----------------------------------------------------------------------------------------------------|--|--|--|--|
| Summary                                              |                                                                                                    |  |  |  |  |
| U.S. v. 3747PR<br>Case Summary<br>Charges & Offenses | Agreement Details       Status     Source       Draft     Government       >          Draft Plea Agreement |  |  |  |  |
| ACTIONS<br>Edit Plea Agreement                       | > Victim Input                                                                                             |  |  |  |  |
|                                                      | > Pleas to Charges and Specifications                                                                      |  |  |  |  |
|                                                      | > Punishment Details                                                                                       |  |  |  |  |
|                                                      | ~Action on Agreement                                                                                       |  |  |  |  |

#### Input Action on Plea Agreement

1. From the NCORS Legal Case Management site, select the "All Cases" tab.

| <b>А</b><br>НОМЕ | ALL CASES | REPORTS                                           |  |
|------------------|-----------|---------------------------------------------------|--|
| Select           | the "Ca   | ase Number" to navigate to the case summary view. |  |

| HOME ALLCASES REPORTS                               |               |                      |        |             |              |                    |
|-----------------------------------------------------|---------------|----------------------|--------|-------------|--------------|--------------------|
| Q. Search cases by accused last name or case number | SEARCH STATUS | Any                  | •      |             |              | ± T- 2             |
| + CREATE NEW CASE ADD CASE UPDATES GENERA           | TE TEST CASE  |                      |        |             |              |                    |
| Case Title                                          | Case Number   | Investigation Number | Status | Date Opened | PTC/PTR Type | Speedy Trial Clock |
| U.S. v. Doe                                         | N-EU-23-0003  | 21119545             | Trial  | 1/5/2023    |              |                    |

- 3. From the case summary, navigate to the "Plea Agreements" subtab under the "Charges and Offenses" tab.
- 4. Select the "Edit" icon in the grid to edit the details of an existing plea agreement.
  - a. Edit action can be taken on all agreements visible in the grid.

2.

| U.S. v. Doe                      |                                              |                           |                                                |                   |                       |      |
|----------------------------------|----------------------------------------------|---------------------------|------------------------------------------------|-------------------|-----------------------|------|
| Summary Documents Case           | e Journal Victims, Witnesses, &              | Experts Charges & Offense | s Trial Accused Details Post-Trial Case Action | ns                |                       |      |
| Investigated Offenses<br>Charges | Plea Agreements<br>Q. Search Plea Agreements |                           | SEARCH                                         |                   |                       | ₹• 2 |
| Charge Sheets                    | Source                                       | Status                    | Draft Agreement 📀                              | Final Agreement 📀 | Victim Input Provided | 0    |
| Referral                         | Government                                   | Draft                     | *                                              |                   | Δ                     | 1    |
| Plea Agreements                  |                                              |                           |                                                |                   |                       |      |
| Article 32 Requests              |                                              |                           |                                                |                   |                       |      |
|                                  |                                              |                           |                                                |                   |                       |      |
| ♣ ACTIONS                        |                                              |                           |                                                |                   |                       |      |
| Submit Pretrial Matters          |                                              |                           |                                                |                   |                       |      |
| Generate Draft Plea<br>Agreement |                                              |                           |                                                |                   |                       |      |
| Enter Plea Agreement             |                                              |                           |                                                |                   |                       |      |
| Add Charges                      |                                              |                           |                                                |                   |                       |      |
| Create Cleansed Charge<br>Sheet  |                                              |                           |                                                |                   |                       |      |

- b. This action can also be taken from the summary view of an agreement by selecting the "Edit Agreement" action from the "Actions" list.
  - i. Summary view can be accessed by selecting the "Source" link in the grid.

| Plea Agreement                                       | Plea Agreement: Government                                                |  |  |  |  |
|------------------------------------------------------|---------------------------------------------------------------------------|--|--|--|--|
| Summary                                              |                                                                           |  |  |  |  |
| U.S. v. 3747PR<br>Case Summary<br>Charges & Offenses | Status     Source       Draft     Government       > Draft Plea Agreement |  |  |  |  |
|                                                      | > Victim Input                                                            |  |  |  |  |
|                                                      | > Pleas to Charges and Specifications                                     |  |  |  |  |
|                                                      | > Punishment Details                                                      |  |  |  |  |
|                                                      | ~Action on Agreement                                                      |  |  |  |  |

- 5. In the form, navigate to the "Action on Agreement" step and input the details of the action taken on the agreement by the CA.
  - a. If the agreement is approved, input the details of the approved agreement and upload the final agreements file and the stipulation of fact.
  - b. Trial Office users are the only users who can enter these details for all agreements on a case regardless of the source.

| Action on Agreement   and public   and public<                                                                                                    |                 |                                                                  |           | This form wi      | ll timeout in |
|----------------------------------------------------------------------------------------------------|-----------------|------------------------------------------------------------------|-----------|-------------------|---------------|
| benefit Dotasis     Date Forwarded to CA     mmiddbyyyy     mmiddbyyyy     mmiddbyyy     mmiddbyyy <th>mont Dotails</th> <th>Action on Agreement</th> <th></th> <th></th> <th></th>                                                                                                    | mont Dotails    | Action on Agreement                                              |           |                   |               |
| sement Provisions mm:ddd/yyyy     mm:ddd/yyyy     a ction on Pise Agreement:                                                                                                    | ment Details    | Date Forwarded to CA                                             |           | Date Signed by Ac | cused         |
| In input  Approved Approved Ap | ment Provisions | mm/ddlyyyy                                                       |           | mm/dd/yyyy        | <b>#</b>      |
| Initials       Approved       Improved         Was Plea Agreement Later Withdrawn?       Improved       Improved         on on Agreement       Was here an agreement to refer the charges to a lesser forum?       Final Plea Agreement         ew       -select a Value Improved       Improved Improved Impr                                                                                                    | Input           | Action on Plea Agreement 🚱                                       |           | Date of Action    |               |
| shment Details Ves No<br>on on Agreement to refer the<br>charges to a lesser forum?<br>ew -select a Value  Ver Select a Value  Ver Select a                                                                                                    | etails          | Approved                                                         | -         | mm/dd/yyyy        | -             |
| n on Agreement<br>charges to a lesser forum?  Final Plea Agreement W  Stipulation of Fact UPLOAD  Charge file here UPLOAD  Charge file here                                                                                                    | hment Details   | Was Plea Agreement Later Withdrawn?                              |           | -                 |               |
| ew                                                                                                    | n on Agreement  | Was there an agreement to refer the charges to a lesser forum? 😡 | Final Ple | a Agreement       |               |
|                                                                                                    | <i>N</i>        | Select a Value                                                   | - UPLOAI  | Drop file here    |               |
|                                                                                                    |                 |                                                                  |           |                   |               |

- 6. Review the details on the agreement and select "Submit" to save the details to the case.
- 7. Following entry of data, the status of the agreement will update in the grid based on the inputs
  - a. If approved, the "Final Plea Agreement" document will be published.

| U.S. v. Doe            |                               |                                |                                              |                   |                       |      |  |
|------------------------|-------------------------------|--------------------------------|----------------------------------------------|-------------------|-----------------------|------|--|
| Summary Documents Case | e Journal Victims, Witnesses, | , & Experts Charges & Offenses | Trial Accused Details Post-Trial Case Action | 15                |                       |      |  |
| Investigated Offenses  | Plea Agreements               |                                |                                              |                   |                       |      |  |
| Charges                | Q Search Plea Agreements      | 3                              | SEARCH                                       |                   |                       | T- 8 |  |
| Charge Sheets          | Source                        | Status                         | Draft Agreement 😧                            | Final Agreement 📀 | Victim Input Provided | 0    |  |
| Referral               | Government                    | Denied                         | ¥                                            | Ł                 | <b>A</b>              | 1    |  |
| Plea Agreements        |                               |                                |                                              |                   |                       |      |  |
| Pretrial Agreements    |                               |                                |                                              |                   |                       |      |  |
| Article 32 Requests    |                               |                                |                                              |                   |                       |      |  |
|                        |                               |                                |                                              |                   |                       |      |  |
|                        |                               |                                |                                              |                   |                       |      |  |

a. The action on the agreement can be edited by selecting the "Edit" icon or from the summary view of the agreement.

#### **Enter Pretrial Agreement**

1. From the NCORS Legal Case Management site, select the "All Cases" tab.

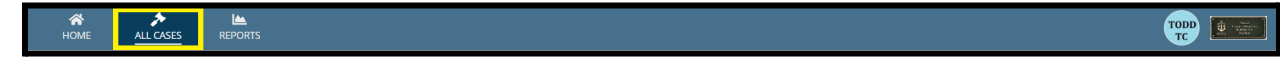

2. Select the "Case Number" to navigate to the case summary view.

| HOME ALL CASES REPORTS                                                                               |               |                      |        |             |              | <b></b>      |       | Anna anna anna anna anna anna anna anna |
|----------------------------------------------------------------------------------------------------|---------------|----------------------|--------|-------------|--------------|--------------|-------|-----------------------------------------|
| Q. Search cases by accused last name or case number       + CREATE NEW CASE       # ADD CASE UPDATES | SEARCH STATUS | Arty                 | •      |             |              | ÷            | ۲.    | Ø                                       |
| Case Title                                                                                           | Case Number   | Investigation Number | Status | Date Opened | PTC/PTR Type | Speedy Trial | Clock |                                         |
| U.S. v. Doe                                                                                          | N-EU-23-0003  | 21119545             | Trial  | 1/5/2023    |              |              |       |                                         |

- 3. From the case summary view page, navigate to the "Charges and Offenses" tab and select the "Enter Pretrial Agreement" action from the "Actions" list.
  - a. Note: Pretrial agreements are only available for pre-MJA 16 cases.

| 3 |
|---|
| 3 |
| 3 |
|   |
| > |
|   |
|   |
|   |
|   |
|   |
|   |
|   |
|   |
| • |

- b. This action is also available from the "Case Actions" tab.
  - i. Use the "Display All" option to view all case actions available on the case.
  - ii. Use CTRL + F to search for an action in the list.

| U.S. v. James                                                    |                    |       |                 |            |                    |              |
|------------------------------------------------------------------|--------------------|-------|-----------------|------------|--------------------|--------------|
| Summary Documents Case Journal Victims, Witnesses, & Experts     | Charges & Offenses | Trial | Accused Details | Post-Trial | Appellate Activity | Case Actions |
| Case Actions<br>elect Display Option<br>Display all Collapse all |                    |       |                 |            |                    |              |
| Accused Details Actions                                          |                    |       |                 |            |                    |              |
| ENTER ACCUSED APPELLATE RIGHTS ELECTION                          |                    |       |                 |            |                    |              |
| ENTER CIVILIAN COUNSEL                                           |                    |       |                 |            |                    |              |
| ENTER CA DETAILS                                                 |                    |       |                 |            |                    |              |
| ADD FIREARM PROHIBITION                                          |                    |       |                 |            |                    |              |
| Appellate Activity Actions                                       |                    |       |                 |            |                    |              |
| FILE WRIT PETITION                                               |                    |       |                 |            |                    |              |
| Case Journal Actions                                             |                    |       |                 |            |                    |              |
| ADD CASE JOURNAL                                                 |                    |       |                 |            |                    |              |
| Charges & Offenses Actions                                       |                    |       |                 |            |                    |              |
| No available actions                                             |                    |       |                 |            |                    |              |
| Documents Actions                                                |                    |       |                 |            |                    |              |
| UPLOAD CASE DOCUMENT                                             |                    |       |                 |            |                    |              |

- 4. In the "Enter Pretrial Agreement" form, input the details of the pretrial agreement and select "Submit".
  - a. In the "Agreement Details" step, input the agreement status, select a victim to link the agreement to, and upload the Draft PTA Part I and Draft PTA Part II documents. Select the "Next" button once all necessary information is input.
    - i. If the "Status" is "Draft", the agreement can only be viewed by Trial Office users.
    - ii. If the "Status" is "With Defense", the agreement can be viewed by Defense users and Trial Office users.
    - iii. If the "Status" is "With Public", the agreement can be viewed by VLC users, Trial Office users, and Defense users.

| Enter Pretrial Agreement: U.S. v. Doe |                       |                                                                          |      |  |  |  |
|---------------------------------------|-----------------------|--------------------------------------------------------------------------|------|--|--|--|
|                                       |                       | This form will timeout in 59 minutes. Any unsaved progress will be lost. |      |  |  |  |
| Agreement Details                     | Agreement Details     |                                                                          |      |  |  |  |
| Agreement betails                     | Status                | Source                                                                   |      |  |  |  |
| Victim Input                          | Draft -               | Government                                                               |      |  |  |  |
| Plea Details                          | Draft PTA Part I      | Draft PTA Part II                                                        |      |  |  |  |
| Action on Agreement                   | UPLOAD Drop file here | UPLOAD C Drop file here                                                  |      |  |  |  |
| Review                                |                       |                                                                          |      |  |  |  |
|                                       |                       |                                                                          |      |  |  |  |
| CANCEL                                |                       |                                                                          | NEXT |  |  |  |
|                                       |                       |                                                                          |      |  |  |  |

b. In the "Victim Input" step, input if the victim(s) on the case were provided and opportunity to provide input on the agreement.

| Enter Pretrial A                    | Enter Pretrial Agreement: U.S. v. Doe |                                            |                                   |                             |              |                    |  |  |  |
|-------------------------------------|---------------------------------------|--------------------------------------------|-----------------------------------|-----------------------------|--------------|--------------------|--|--|--|
|                                     |                                       | This form wi                               | ll timeout in 58 minutes. Any uns | aved progress will be lost. |              |                    |  |  |  |
| Agreement Details                   | Victim Input                          |                                            |                                   |                             |              |                    |  |  |  |
| Victim Input                        | Name                                  | Provided Opportunity to<br>Submit Input? 🕢 | Provided Input?                   | Input                       | Date         | Additional Details |  |  |  |
| Plea Details<br>Action on Agreement | LAM, SAMUEL SAELLAAM                  | Select a Value 🔻                           | Select a Value 🔻                  | Select a Value              | mm/dd/yyyy   | 0/1000             |  |  |  |
| Review                              | BUTNIK, ZHADAN ZHANBUIK               | Select a Value •                           | Select a Value 👻                  | Select a Value              | mm/dd/yyyy   | 0/1000             |  |  |  |
|                                     | DOE, AMECS JANE A                     | Select a Value                             | Select a Value 👻                  | Select a Value              | mm/dd/yyyy 🗎 | 0/1000             |  |  |  |
| CANCEL                              |                                       |                                            |                                   |                             |              | BACK               |  |  |  |

- c. Input the offered pleas to charges and specifications in the "Plea Details" step. Select the "Next" button once all necessary information is input.
  - i. If "GUILTY to LIO or Other Offense" is selected as the plea, input the LIO UCMJ Article and LIO DIBRS Code.
  - ii. If "GUILTY, except for the words" is selected as the plea, input the exception details.

| Enter Pretrial A                  | greement: U.S. v. Doe                                                                                                    |                                                     |                                          |                                                                                                    |  |  |  |  |  |
|-----------------------------------|----------------------------------------------------------------------------------------------------|-----------------------------------------------------|------------------------------------------|----------------------------------------------------------------------------------------------------|--|--|--|--|--|
|                                   | This form will timeout in 56 minutes. Any unsaved progress will be lost.                                                                                                    |                                                     |                                          |                                                                                                    |  |  |  |  |  |
| Agreement Details<br>Victim Input | Pleas to Charges and Specifications<br>Does the pretrial agreement contain an offer to plead guilty?<br>Yes No                                                                                                    |                                                     |                                          |                                                                                                    |  |  |  |  |  |
| Plea Details                      | Charge I: Violation of the UCMJ, Article 81 - Conspiracy - GUILTY                                                                                                    |                                                     |                                          |                                                                                                    |  |  |  |  |  |
| Action on Agreement<br>Review     | Specification<br>Language for specification 1: Lorem losum dolor sit amet, consectetur<br>adipicing ell'atiam venenatis purus sed nulla egestas vulputate. Nunc ac mi<br>nec enim maximus rutrum eget nec metus. Interdum (view more)        | Max Punishment Authorized by<br>UCMJ<br>Coming Soon | Plea *<br>GUILTY, except for the words • | Plea Details * GUILTY except for the words and substituting the words Of the excepted words. NOT GUILTY: Of the specification as excepted and substituted, GUILTY. |  |  |  |  |  |
|                                   | Charge II: Violation of the UCMJ, Article 115 - Communicating th                                                                                                    | ireats -                                            |                                          |                                                                                                    |  |  |  |  |  |
|                                   | Specification 1 Language for specification 1: Lorem issum dolor st amet. consectur adjusticate. Nunc ac mine enim maximus rutrum eget nec mustu. Interdum(kern more)                                                                         |                                                     | Specification has been dismissed         |                                                                                                    |  |  |  |  |  |
|                                   | Specification 2<br>Language for specification 2: Lorem (psum dolor sit amet,<br>consecteur adipiscing ellt. Etiam venenatis purus sed nulla<br>egestas vulpotatae. Nunc ac min eacrim maximus rutrum eget<br>nec metus. Interdum (view more) |                                                     | Specification has been dismissed         |                                                                                                    |  |  |  |  |  |
|                                   | Charge III: Violation of the UCMJ, Article 121 - Larceny and wron                                                                                                    | gful appropriation -                                |                                          |                                                                                                    |  |  |  |  |  |
|                                   | Specification 1<br>Language for specification 1: Lorem losum dolor sit amet. consectetur<br>adipiscing elit. Etiam venenatis purus sed nulla egestas vulputate. Nunc ac mi<br>nec enim maximus rutrum eget nec metus. Interdum (view more)   | Max Punishment Authorized by<br>UCMJ<br>Coming Soon | Plea * Select a Plea                     |                                                                                                    |  |  |  |  |  |

- d. In the "Action on Agreement" step, input the details of the action taken on the agreement by the CA.
  - i. If the agreement is approved, input the details of the approved agreement and upload the final pretrial agreements documents.
  - ii. Trial Office users are the only users who can enter these details for all agreements on a case regardless of the source.

| Enter Pretrial Agreement: U.S. v. Doe |                                                                  |                                                                          |      |  |  |  |  |
|---------------------------------------|------------------------------------------------------------------|--------------------------------------------------------------------------|------|--|--|--|--|
|                                       |                                                                  | This form will timeout in 54 minutes. Any unsaved progress will be lost. |      |  |  |  |  |
| Agreement Details<br>Victim Input     | Action on Agreement<br>Date Forwarded to CA                      | Date Signed by Accused                                                   |      |  |  |  |  |
| Plea Details Action on Agreement      | Action on Pretrial Agreement  Approved                           | Date of Action mmbddyyyy                                                 |      |  |  |  |  |
| Review                                | Was Pretrial Agreement Later Withdrawn? O Yes O No               |                                                                          |      |  |  |  |  |
|                                       | Was there an agreement to refer the charges to a lesser forum? 😗 | Final PTA Part I                                                         |      |  |  |  |  |
|                                       | Select a Value •                                                 | UPLOND LL MODIFIERRE                                                     |      |  |  |  |  |
|                                       | Sentencing Composition Select a Value  -                         | Final PTA Part II UPLOAD C C C C C C C C C C C C C C C C C C C           |      |  |  |  |  |
|                                       |                                                                  |                                                                          |      |  |  |  |  |
| CANCEL                                |                                                                  |                                                                          | BACK |  |  |  |  |

- e. In the "Review" step, review the information input in the previous steps.
- 5. Following submission, the pretrial agreement is available on the "Pretrial Agreement" subtab of the "Charges and Offenses" tab.
  - a. The agreement can be edited by selecting the "Edit" icon in the grid.
  - b. Pretrial agreement visibility is based on the source and status of the plea agreement. VLC users can view:
    - i. Pretrial agreements with a status of "Draft" and "VLC" as the source.
    - ii. Pretrial agreements with a status of "Public".
    - iii. Pretrial agreements with a status of "With CA".
    - iv. Pretrial agreements with a status of "Approved".
    - v. Pretrial agreements with a status of "Denied".

| U.S. v. Doe                      |                                             |                            |                               |                            |               |                |                       |              |
|----------------------------------|---------------------------------------------|----------------------------|-------------------------------|----------------------------|---------------|----------------|-----------------------|--------------|
| Summary Documents Case           | e Journal Victims, Witne                    | esses, & Experts Charges & | Offenses Trial Accused Detail | is Post-Trial Case Actions |               |                |                       |              |
| Investigated Offenses<br>Charges | Pretrial Agreements<br>Q. Search Plea Agree | ments                      | SEARCH                        |                            |               |                |                       | <b>▼</b> - 2 |
| Charge Sheets                    | Source                                      | Status                     | Draft PTA I 🚱                 | Draft PTA II 🔞             | Final PTA I 🕖 | Final PTA II 📀 | Victim Input Provided | Ø            |
| Referral                         | Government                                  | Approved                   |                               |                            | ±.            | ¥              | ×                     | 1            |
| Plea Agreements                  |                                             |                            |                               |                            |               |                |                       |              |
| Pretrial Agreements              |                                             |                            |                               |                            |               |                |                       |              |
| Article 32 Requests              |                                             |                            |                               |                            |               |                |                       |              |
| · · · ·                          |                                             |                            |                               |                            |               |                |                       |              |
|                                  |                                             |                            |                               |                            |               |                |                       |              |
|                                  |                                             |                            |                               |                            |               |                |                       |              |
| 5 ACTIONS                        |                                             |                            |                               |                            |               |                |                       |              |
| Submit Pretrial Matters          |                                             |                            |                               |                            |               |                |                       |              |
| Enter Pretrial Agreement         |                                             |                            |                               |                            |               |                |                       |              |
| Generate Draft Plea<br>Agreement |                                             |                            |                               |                            |               |                |                       |              |
| Enter Plea Agreement             |                                             |                            |                               |                            |               |                |                       |              |
| Add Charges                      |                                             |                            |                               |                            |               |                |                       |              |

c. A summary of the agreement can be viewed by selecting the "Source" link.

| Pretrial Agreement: Government                                                                                   |                                                                                   |                             |  |  |  |  |  |
|----------------------------------------------------------------------------------------------------|-----------------------------------------------------------------------------------|-----------------------------|--|--|--|--|--|
| Summary                                                                                                    |                                                                                   |                             |  |  |  |  |  |
| <ul> <li>U.S. v.<br/>ChargeUpdatesScriptTesting</li> <li>Case Summary</li> <li>Charges &amp; Offenses</li> </ul> | Agreement Details<br>Status<br>Draft<br>> Draft PTA Part I<br>> Draft PTA Part II | <b>Source</b><br>Government |  |  |  |  |  |
| ACTIONS<br>Edit Pretrial Agreement                                                                               | > Victim Input                                                                    |                             |  |  |  |  |  |
|                                                                                                    | > Pleas to Charges and Specifications                                             |                             |  |  |  |  |  |
|                                                                                                    | ~Action on Agreement                                                              |                             |  |  |  |  |  |

### Input Action on Pretrial Agreement

1. From the NCORS Legal Case Management site, select the "All Cases" tab.

| <b>А</b><br>НОМЕ | ALL CASES | Lee<br>Reports | TODA |  |
|------------------|-----------|----------------|------|--|
|                  |           |                |      |  |

2. Select the "Case Number" to navigate to the case summary view.

| HOME ALL CASES REPORTS                                                                                       |              |                      |        |             |              |                    | Area<br>Area<br>Area<br>Area<br>Area<br>Area<br>Area<br>Area |
|----------------------------------------------------------------------------------------------------|--------------|----------------------|--------|-------------|--------------|--------------------|--------------------------------------------------------------|
| Q. Search cases by accused last name or case number         SEARCH         STATUS         Any              • |              |                      |        |             |              | Ø                  |                                                              |
| Case Title                                                                                                   | Case Number  | Investigation Number | Status | Date Opened | PTC/PTR Type | Speedy Trial Clock |                                                              |
| U.S. v. Doe                                                                                                  | N-EU-23-0003 | 21119545             | Trial  | 1/5/2023    |              |                    |                                                              |

- 3. From the case summary, navigate to the "Pretrial Agreements" subtab under the "Charges and Offenses" tab.
- 4. Select the "Edit" icon in the grid to edit the details of an existing plea agreement.
  - a. Edit action can be taken on all agreements visible in the grid.

| U.S. v. Doe                      |                         |                           |                                |                         |               |                |                       |              |  |
|----------------------------------|-------------------------|---------------------------|--------------------------------|-------------------------|---------------|----------------|-----------------------|--------------|--|
| Summary Documents Case           | Journal Victims, Witnes | sses, & Experts Charges & | Offenses Trial Accused Details | Post-Trial Case Actions |               |                |                       |              |  |
| Investigated Offenses            | Pretrial Agreements     |                           |                                |                         |               |                |                       |              |  |
| Charges                          | Q. Search Plea Agreen   | nents                     | SEARCH                         |                         |               |                |                       | <b>▼</b> - 2 |  |
| Charge Sheets                    | Source                  | Status                    | Draft PTA I 😧                  | Draft PTA II 😧          | Final PTA I 😧 | Final PTA II 🔞 | Victim Input Provided | 0            |  |
| Referral                         | Government              | Approved                  |                                |                         | *             | ±.             | ~                     | 1            |  |
| Plea Agreements                  |                         |                           |                                |                         |               |                |                       |              |  |
| Pretrial Agreements              |                         |                           |                                |                         |               |                |                       |              |  |
| Article 32 Requests              |                         |                           |                                |                         |               |                |                       |              |  |
|                                  |                         |                           |                                |                         |               |                |                       |              |  |
|                                  |                         |                           |                                |                         |               |                |                       |              |  |
| ACTIONS                          |                         |                           |                                |                         |               |                |                       |              |  |
| Submit Pretrial Matters          |                         |                           |                                |                         |               |                |                       |              |  |
| Enter Pretrial Agreement         |                         |                           |                                |                         |               |                |                       |              |  |
| Generate Draft Plea<br>Agreement |                         |                           |                                |                         |               |                |                       |              |  |
| Enter Plea Agreement             |                         |                           |                                |                         |               |                |                       |              |  |
| Add Charges                      |                         |                           |                                |                         |               |                |                       |              |  |

TSO User Guide Version 1.13.0 January 08, 2025

- b. This action can also be taken from the summary view of an agreement by selecting the "Edit Pretrial Agreement" action from the "Actions" list.
  - i. Summary view can be accessed by selecting the "Source" link in the grid.

| Pretrial Agreem                                                             | Pretrial Agreement: Government                                                    |                      |  |  |  |  |  |  |
|-----------------------------------------------------------------------------|-----------------------------------------------------------------------------------|----------------------|--|--|--|--|--|--|
| Summary                                                                     |                                                                                   |                      |  |  |  |  |  |  |
| U.S. V.<br>ChargeUpdatesScriptTesting<br>Case Summary<br>Charges & Offenses | Agreement Details<br>Status<br>Draft<br>> Draft PTA Part I<br>> Draft PTA Part II | Source<br>Government |  |  |  |  |  |  |
| ACTIONS<br>Edit Pretrial Agreement                                          | > Victim Input                                                                    |                      |  |  |  |  |  |  |
|                                                                             | > Pleas to Charges and Specifications                                             |                      |  |  |  |  |  |  |
|                                                                             | ~Action on Agreement                                                              |                      |  |  |  |  |  |  |

- 5. In the form, navigate to the "Action on Agreement" step and input the details of the action taken on the agreement by the CA.
  - a. If the agreement is approved, input the details of the approved agreement and upload the final pretrial agreement documents.
  - b. Trial Office users are the only users who can enter these details for all agreements on a case regardless of the source.

| Enter Pretrial A    | Enter Pretrial Agreement: U.S. v. Doe                             |                                                                          |      |  |  |  |  |  |  |  |
|---------------------|-------------------------------------------------------------------|--------------------------------------------------------------------------|------|--|--|--|--|--|--|--|
|                     |                                                                   | This form will timeout in 54 minutes. Any unsaved progress will be lost. |      |  |  |  |  |  |  |  |
| Agreement Details   | Action on Agreement                                               |                                                                          |      |  |  |  |  |  |  |  |
| Making Income       | Date Forwarded to CA                                              | Date Signed by Accused                                                   |      |  |  |  |  |  |  |  |
| vicum input         | mm/dd/yyyy                                                        | mm/dd/3939/ 🗎                                                            |      |  |  |  |  |  |  |  |
| Plea Details        | Action on Pretrial Agreement 🕖                                    | Date of Action                                                           |      |  |  |  |  |  |  |  |
| Action on Agreement | Approved 👻                                                        | mm/dd/yyyy 🛱                                                             |      |  |  |  |  |  |  |  |
| Review              | Was Pretrial Agreement Later Withdrawn?                           |                                                                          |      |  |  |  |  |  |  |  |
|                     | Was there an agreement to refer the<br>charges to a lesser forum? | Final PTA Part I                                                         |      |  |  |  |  |  |  |  |
|                     | Select a Value                                                    | UPLOAD C Drop file here                                                  |      |  |  |  |  |  |  |  |
|                     | Sentencing Composition                                            | Final PTA Part II                                                        |      |  |  |  |  |  |  |  |
|                     | Select a Value 💌                                                  | UPLOAD Q Drop file here                                                  |      |  |  |  |  |  |  |  |
|                     |                                                                   |                                                                          |      |  |  |  |  |  |  |  |
| CANCEL              |                                                                   |                                                                          | BACK |  |  |  |  |  |  |  |

- 6. Review the details on the agreement and select "Submit" to save the details to the case.
- 7. Following entry of data, the status of the agreement will update in the grid based on the inputs.

| U.S. v. Doe                      |                                              |                             |                              |                             |               |                |                       |      |
|----------------------------------|----------------------------------------------|-----------------------------|------------------------------|-----------------------------|---------------|----------------|-----------------------|------|
| Summary Documents Case           | e Journal Victims, Witnes                    | sses, & Experts Charges & C | Offenses Trial Accused Detai | ils Post-Trial Case Actions |               |                |                       |      |
| Investigated Offenses<br>Charges | Pretrial Agreements<br>Q. Search Plea Agreen | nents                       | SEARCH                       |                             |               |                |                       | T- 2 |
| Charge Sheets                    | Source                                       | Status                      | Draft PTA I 🚱                | Draft PTA II 😧              | Final PTA I 😧 | Final PTA II 🚱 | Victim Input Provided | 0    |
| Referral                         | Government                                   | Approved                    |                              | -                           | *             | ±              | ×                     | ø    |
| Plea Agreements                  |                                              |                             |                              |                             |               |                |                       |      |
| Pretrial Agreements              |                                              |                             |                              |                             |               |                |                       |      |
| Article 32 Requests              |                                              |                             |                              |                             |               |                |                       |      |

a. The action on the agreement can be edited by selecting the "Edit" icon or from the summary view of the agreement.

### RCM 309 Matters

### Request RCM 309 Matters

ALL CASES REPORTS

- 1. From the NCORS Legal Case Management site, select the "All Cases" tab.
- 2. Select a "Case Number" to navigate to the case summary view.

| <b>А</b><br>Номе    | ALL CASES                                                                             | Lee<br>REPORTS      |                        |                         |              |               | III 😳 🔝                           |  |  |
|---------------------|---------------------------------------------------------------------------------------|---------------------|------------------------|-------------------------|--------------|---------------|-----------------------------------|--|--|
| Columns<br>Case Fla | Columns to Display      Page Size        Case Flags, Case Title, Case Number,      25 |                     |                        |                         |              |               |                                   |  |  |
| Q N-MW              | /-24-0001                                                                             | SEARCH STATUS       | Any                    | ▼ TRIAL COUN            | ISEL   Any - | LOCATION Any  | ▼ ± T -                           |  |  |
| + CREAT             | E NEW CASE 🖋 ADD CA                                                                   | SE UPDATES S GENERA | TE TEST CASE           |                         |              |               |                                   |  |  |
| Case<br>Flags       | Case Title                                                                            | Case Number         | Subject Name           | Investigation<br>Number | Charges      | Status        | Trial Counsel                     |  |  |
| -                   | U.S. v. Anderson                                                                      | N-MW-24-0001        | ANDERSON, SA<br>ANDREW | -                       |              | Investigation | TRIAL GOVERNMENT COUNSEL,<br>TODD |  |  |

TODD TC

3. From the case summary view, navigate to the "Documents" tab and select the "Request RCM 309 Matters" action from the "Actions" list.

| U.S. v. Anderson                                |                                              |                                                |                                |                 |
|-------------------------------------------------|----------------------------------------------|------------------------------------------------|--------------------------------|-----------------|
| Summary Documents Case Jo                       | ournal Victims, Witnesses, & Experts Charges | & Offenses Trial Accused Details Post-Trial Ap | pellate Activity Case Actions  |                 |
| All Documents                                   | All Documents                                |                                                |                                |                 |
| RCM 309 Matters                                 | Q Search Documents SEAR                      | CCH DOCUMENT TYPE Any                          | CHARACTERISTICS Any            | • T• 2          |
| Discovery                                       | PUBLISHED DOCUMENT Any                       | ▼ SOURCE   Any ▼                               |                                |                 |
| Transcription                                   | Document 🕑                                   | Last Updated                                   | ↓ Туре                         | Source 🕜        |
|                                                 | Clemency<br>PDF - 41.9 KB                    | 7/23/2024 3:06 PM<br>Trial Government Counsel  | RCM 309 Matter<br>Request File | Gov             |
| F ACTIONS                                       | discoveryDocument1<br>TXT - 0 KB             | 7/23/2024 1:49 PM<br>Alexander VLC Counsel     | RCM 309 Matter<br>Request File | VLC             |
| Request RCM 309 Matters<br>Upload Case Document | Conflicted Document<br>TXT - 0 KB            | 7/23/2024 1:49 PM<br>Alexander VLC Counsel     | RCM 309 Supplemental<br>File   | VLC             |
| 1                                               | warrantDoc<br>TXT - 0 KB                     | 7/23/2024 1:33 PM<br>Alexander VLC Counsel     | RCM 309 Matter<br>Request File | VLC             |
|                                                 | caseNotes1<br>TXT - 0 KB                     | 7/23/2024 12:53 PM<br>Trial Government Counsel | RCM 309 Matter<br>Request File | Gov             |
|                                                 |                                              |                                                |                                | < 1-5 of 27 > » |

- a. This action is also available from the "Case Actions" tab.
  - i. Use the "Display All" option to view all case actions available on the case.
  - ii. Use CTRL + F to search for an action in the list.

| U.S. v. James                                                       |                      |                    |       |                 |            |                    |              |
|---------------------------------------------------------------------|----------------------|--------------------|-------|-----------------|------------|--------------------|--------------|
| Summary Documents Case Journal Victims,                             | Witnesses, & Experts | Charges & Offenses | Trial | Accused Details | Post-Trial | Appellate Activity | Case Actions |
| Case Actions<br>Select Display Option<br>O Display all Collapse all |                      |                    |       |                 |            |                    |              |
| Accused Details Actions                                             |                      |                    |       |                 |            |                    |              |
| ENTER ACCUSED APPELLATE RIGHTS ELECTION                             |                      |                    |       |                 |            |                    |              |
| ENTER CIVILIAN COUNSEL                                              |                      |                    |       |                 |            |                    |              |
| ENTER CA DETAILS                                                    |                      |                    |       |                 |            |                    |              |
| ADD FIREARM PROHIBITION                                             |                      |                    |       |                 |            |                    |              |
| Appellate Activity Actions                                          |                      |                    |       |                 |            |                    |              |
| FILE WRIT PETITION                                                  |                      |                    |       |                 |            |                    |              |
| Case Journal Actions                                                |                      |                    |       |                 |            |                    |              |
| ADD CASE JOURNAL                                                    |                      |                    |       |                 |            |                    |              |
| Charges & Offenses Actions                                          |                      |                    |       |                 |            |                    |              |
| No available actions                                                |                      |                    |       |                 |            |                    |              |
| Documents Actions                                                   |                      |                    |       |                 |            |                    |              |
| UPLOAD CASE DOCUMENT                                                |                      |                    |       |                 |            |                    |              |

4. In the form, select the "File Type".

| RCM 309 Matters Request: | U.S. v. Anderson                                                         |
|--------------------------|--------------------------------------------------------------------------|
|                          |                                                                          |
|                          | This form will timeout in 60 minutes. Any unsaved progress will be lost. |
| Request Details          |                                                                          |
| Source                   |                                                                          |
| Government               |                                                                          |
| File Type*               |                                                                          |
| Select a Value 🗸         |                                                                          |
|                          |                                                                          |
| Supplemental Documents   |                                                                          |
| Supplemental Documents   |                                                                          |
| Document                 | 0                                                                        |
|                          |                                                                          |
|                          | No items available                                                       |
|                          |                                                                          |
| Add Document             |                                                                          |
|                          |                                                                          |
|                          |                                                                          |
| CANCEL                   | SUBMIT                                                                   |

- a. Based on the file type selected, additional fields will display in the form for additional data capture for investigative subpoenas, warrants, and orders for stored communication.
- 5. Upload the request file and input applicable data.
  - a. A submission identified as an "Ex Parte" submission will only be made available to the judiciary.
  - b. Use the "Share with VLC" option and "Select VLC" fields to toggle VLC visibility.
    - i. Note: VLC in the dropdown will be based on VLC who have been granted access to the case.
      - 1. If no VLC have access to the case, the fields will be disabled.
  - c. Input appropriate details and upload supplemental documents in the grid to include with the submission.
    - i. Use the "Add Document" field to add supplemental files to the submission.

| RCM 309 Matters Request:                  | U.S. v. Anderson               |                                            |
|-------------------------------------------|--------------------------------|--------------------------------------------|
|                                           |                                |                                            |
|                                           | This form will timeout in 59 n | inutes. Any unsaved progress will be lost. |
| Request Details                           |                                |                                            |
| Source                                    |                                |                                            |
| Government                                |                                |                                            |
| File Type *                               | RCM 309 Matter Request File    |                                            |
| Warrant 👻                                 | UPLOAD                         |                                            |
| Is Ex Parte submission? Share with VLC? 🕢 | Select VLC                     |                                            |
| ⊖Yes ⊖No ●Yes ●No                         | Select a VLC User 👻            |                                            |
| Recipient Details                         |                                |                                            |
| Recipient                                 | Date Recipient was Notified    | Action by Recipient                        |
| Enter Recipient                           | mm/dd/yyyy 🗰                   | ○ Comply ○ Sought Relief ○ Did not Respond |
|                                           |                                |                                            |
| Supplemental Documents                    |                                |                                            |
| Supplemental Documents                    |                                |                                            |
| Document                                  |                                | 0                                          |
|                                           | No                             | items available                            |
|                                           |                                |                                            |
| O Add Document                            |                                |                                            |
|                                           |                                |                                            |
| CANCEL                                    |                                | зивміт                                     |
|                                           |                                |                                            |

- 6. Following entry of data, select "Submit" to save the entry to the case.
  - a. Following submission, 309 matters will be shared with the judiciary and other parties on the case based on user input.
    - i. Ex Parte submissions are only visible to the judiciary.
      - **1.** Note: Only certain submissions are eligible for Ex Parte submission.
    - ii. Non-Ex Parte submissions are visible to the defense counsel, judiciary, and any VLC who have been granted access to the submission.
  - b. Parties with access to the submission receive a notification of the submission.
  - c. Judiciary users receive a task to rule on the 309 matter, if applicable.
    - i. Note: By default, all matters are forwarded to the judiciary except for "Investigative Subpoenas".
      - For subpoenas, users have the option to select "Military Judge", "GCM Convening Authority" or "Prosecuting Attorney on Behalf of GCMCA" as the decision authority.
      - 2. If "Military Judge" is selected, a task will be sent to the judiciary.
      - 3. If "GCM Convening Authority" or "Prosecuting Attorney on Behalf of GCMCA" is selected, user can record the ruling on the matter.

| Request Details                                                                                 |                                         |                     |                                         |        |  |  |  |  |
|-------------------------------------------------------------------------------------------------|-----------------------------------------|---------------------|-----------------------------------------|--------|--|--|--|--|
| Source                                                                                          |                                         |                     |                                         |        |  |  |  |  |
| Government                                                                                      |                                         |                     |                                         |        |  |  |  |  |
| File Type *                                                                                     | RCM 309 Matter Request File             |                     |                                         |        |  |  |  |  |
| Investigative Subpoena 👻                                                                        | UPLOAD Drop file here                   |                     |                                         |        |  |  |  |  |
| Is Ex Parte submission? Share with VLC? 😧                                                       | Select VLC                              |                     |                                         |        |  |  |  |  |
| Ves No Ves No                                                                                   | Select a VLC User                       | - Select a VLC User |                                         |        |  |  |  |  |
| Does the Subpoena Seek Personal or Confidential<br>Information of a Victim?<br>Yes No           | Is the Subpoena for Bank Records?       |                     |                                         |        |  |  |  |  |
| Recipient Details                                                                               |                                         |                     |                                         |        |  |  |  |  |
| Recipient                                                                                       | Date Recipient was Notified             | Actio               | Action by Recipient                     |        |  |  |  |  |
| Enter Recipient                                                                                 | mm/dd/yyyy 曽                            | ⊖ co                | omply 🔵 Sought Relief 🔵 Did not Respond |        |  |  |  |  |
| Decision Authority<br>Decision Authority*<br>O Military Judge O GCM Convening Authority O Prose | scuting Attorney on Behalf of the GCMC4 |                     |                                         |        |  |  |  |  |
| Decision Details                                                                                |                                         |                     |                                         |        |  |  |  |  |
| Is the Matter Issued?                                                                           | Date Issued                             |                     | RCM 309 Matter Decision File            |        |  |  |  |  |
| ⊖Yes ⊖No                                                                                        | mm/dd/jggy                              |                     | UPLOAD L Drop file here                 |        |  |  |  |  |
| Decision Details                                                                                |                                         |                     |                                         |        |  |  |  |  |
|                                                                                                 |                                         |                     |                                         |        |  |  |  |  |
|                                                                                                 |                                         |                     |                                         |        |  |  |  |  |
|                                                                                                 |                                         |                     |                                         | 0/1000 |  |  |  |  |
|                                                                                                 |                                         |                     |                                         | 10     |  |  |  |  |

- 7. Following submission, the matters can be accessed from the "RCM 309 Matters" subtab.
  - a. Entries can be edited directly from the grid by selecting the action to edit the submission.
  - b. To view additional details, select the "Submission Type" to navigate to a summary view of the submission.

| U.S. v. Andersor                                           | n                                   |                     |                      |                             |                          |            |                   |
|------------------------------------------------------------|-------------------------------------|---------------------|----------------------|-----------------------------|--------------------------|------------|-------------------|
| Summary Documents Ca                                       | ase Journal Victims, Witnesses, & E | xperts Charges & Of | fenses Trial Accused | Details Post-Trial Appellat | te Activity Case Actions |            |                   |
| All Documents                                              | RCM 309 Matters                     |                     | •                    |                             |                          |            | τ.                |
| Discovery                                                  | Submission Type                     | Recipient           | Source               | Is Ex Parte?                | Submission Date          | Is Issued? | Ruling Date 🛛 🛛 😡 |
| Transcription                                              | Warrant                             | Recipient           | Government           | ×                           | 7/31/2024 4:08 PM EDT    |            | - 1               |
| ACTIONS<br>Request RCM 309 Matters<br>Upload Case Document |                                     |                     |                      |                             |                          |            |                   |

c. Documents included in the submission are visible from the "All Documents" subtab.

#### **Upload Subpoenaed Documents**

1. From the NCORS Legal Case Management site, select the "All Cases" tab.

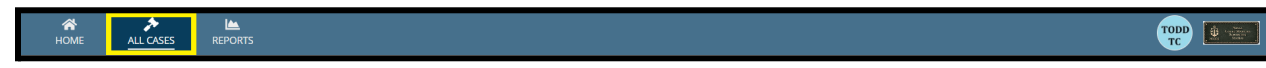

TSO User Guide Version 1.13.0 January 08, 2025

2. Select the "Case Number" to navigate to the case summary view.

| HOME ALL CASES REF                      | PORTS                                                                                                    |                      |                  |             |              |                    |
|-----------------------------------------|----------------------------------------------------------------------------------------------------|----------------------|------------------|-------------|--------------|--------------------|
| Q. Search Cases       + CREATE NEW CASE | PDATES 🐵 GENERATE TE                                                                                                    | SEARCH STATUS Any    |                  | •           |              | ¥ T- 2             |
| Title                                   | HOME ALL CASES REPORTS<br>Search Cases<br>CREATE NEW CASE ADD CASE UPDATES G GENERATE TH<br>the Case Number<br>S. v. Anderson N-DC-22-0009 | Investigation Number | Status           | Date Opened | PTC/PTR Type | Speedy Trial Clock |
| U.S. v. Anderson                        | N-DC-22-0009                                                                                                    | 18753988             | Post Arraignment | 6/2/2022    |              |                    |

- 3. From the case summary view, navigate to the "Documents" tab and select the "RCM 309 Matters" subtab to view RCM 309 matters on a case.
  - a. Matters can be filtered using the "Submission Type" filter on the page.

| U.S. v. Anderson                   |                                         |                        |                       |                                         |                       |            |                 |
|------------------------------------|-----------------------------------------|------------------------|-----------------------|-----------------------------------------|-----------------------|------------|-----------------|
| Summary Documents Cas              | e Journal Victims, Witnesses, & Experts | Charges & Offenses Tri | al Accused Details Po | st-Trial Appellate Activity Case Action | ns                    |            |                 |
| All Documents                      | RCM 309 Matters                         |                        | •                     |                                         |                       |            | ۲               |
| Discovery                          | Submission Type                         | Recipient              | Source                | Is Ex Parte?                            | Submission Date       | Is Issued? | Ruling Date 🛛 😧 |
| Transcription                      | Warrant                                 | Recipient              | Government            | ×                                       | 7/31/2024 4:08 PM EDT |            | - 1             |
|                                    | Investigative Subpoena                  | Verizon                | Government            | ×                                       | 7/31/2024 4:17 PM EDT | ~          | 7/30/2024 1     |
| ACTIONS<br>Request RCM 309 Matters |                                         |                        |                       |                                         |                       |            |                 |
| Upload Case Document               |                                         |                        |                       |                                         |                       |            |                 |

- 4. For issued investigated subpoenas, take the action to upload subpoenaed documents from the grid or summary view.
  - a. From the grid, select the action to "Upload Subpoenaed Documents".

| U.S. v. Andersor                                | ו                                        |                         |                 |                                            |                       |                |                             |
|-------------------------------------------------|------------------------------------------|-------------------------|-----------------|--------------------------------------------|-----------------------|----------------|-----------------------------|
| Summary Documents Ca                            | se Journal Victims, Witnesses, & Experts | Charges & Offenses Tria | Accused Details | Post-Trial Appellate Activity Case Actions |                       |                |                             |
| All Documents RCM 309 Matters                   | RCM 309 Matters SUBMISSION TYPE   Any    |                         | •               |                                            |                       |                | ۲                           |
| Discovery                                       | Submission Type                          | Recipient               | Source          | Is Ex Parte?                               | Submission Date       | Is Issued?     | Ruling Date 🛛 😧             |
| Transcription                                   | Warrant                                  | Recipient               | Government      | ×                                          | 7/31/2024 4:08 PM EDT |                | - 1                         |
|                                                 | Investigative Subpoena                   | Verizon                 | Government      | ×                                          | 7/31/2024 4:17 PM EDT | ~              | 7/30/2024                   |
|                                                 |                                          |                         |                 |                                            |                       |                | Edit RCM 309 Matters        |
| F ACTIONS                                       |                                          |                         |                 |                                            | Upload Subpoe         | naed Documents | Upload Subpoenaed Documents |
| Request RCM 309 Matters<br>Upload Case Document |                                          |                         |                 |                                            |                       |                |                             |

b. To upload documents from the summary view, select the "Submission Type" value from the grid and take the action to "Upload Subpoenaed Documents".

| RCM 309 Matter                                                                            | rs: Investigative Subpoena                                                                                                    |                                                                                                    |                               |  |
|-------------------------------------------------------------------------------------------|----------------------------------------------------------------------------------------------------|----------------------------------------------------------------------------------------------------|-------------------------------|--|
| Summary                                                                                   |                                                                                                    |                                                                                                    |                               |  |
| U.S. v. Anderson Case Summary Documents ACTIONS Edit RCM 309 Matters Upload Subpoenaed Do | Request Details<br>Source<br>Government<br>Hie Type<br>in Investigative Subpoena<br>Does the Subpoena Seek Personal or Confidential<br>Information of a Victim?<br>No<br>Recipient<br>A Verticon<br>Request Documents<br>> CM 309 Matter Request File | Decision Authority<br>P GCM Convening Authority<br>Is Ex Parte?<br>No<br>Is the Subpoena for Bank Records?<br>No<br>Date Recipient was Notified<br>July 30, 2024 | Action by Recipient<br>Comply |  |
|                                                                                           | Decision Details<br>Decision Authority<br>GCM Convening Authority<br>Is the Matter Issued?<br>Yes<br>> RCM 309 Matter Decision File                                                                                                    | Date Issued<br>顧 July 30, 2024                                                                                                    | Decision Details              |  |

5. In the form, upload one or more files received as a result of the subpoena.

| Upload RCM 309 Matters: U.S. v. Anderson |                                                                            |               |        |
|------------------------------------------|----------------------------------------------------------------------------|---------------|--------|
|                                          | This form will timeout in 59 minutes. Any unsaved progress will be lost    |               |        |
| Request Details                          | This form will drive ducin be minutes. Any drisaved progress will be rose. |               |        |
| > Decision Details                       |                                                                            |               |        |
| Subseens Desuments                       |                                                                            |               |        |
| subpoena Documents                       |                                                                            |               |        |
| Date Subpoenaed Documents Received       |                                                                            |               |        |
| 02/23/2023                               |                                                                            |               |        |
| Subpoena Documents                       |                                                                            |               |        |
| Document                                 | Туре                                                                       | Is Discovery? | 00     |
| PDF - 148.9 KB                           | Select a Value 💌                                                           |               | - 🗙    |
| Add Document                             |                                                                            |               |        |
|                                          |                                                                            |               |        |
|                                          |                                                                            |               |        |
|                                          |                                                                            |               |        |
|                                          |                                                                            |               |        |
|                                          |                                                                            |               |        |
|                                          |                                                                            |               |        |
|                                          |                                                                            |               |        |
|                                          |                                                                            |               |        |
|                                          |                                                                            |               |        |
|                                          |                                                                            |               |        |
|                                          |                                                                            |               |        |
|                                          |                                                                            |               |        |
|                                          |                                                                            |               |        |
| CANCEL                                   |                                                                            |               | SUBMIT |
|                                          |                                                                            |               |        |

- a. User can view the details of the request and decision by expanding the "Request Details" and "Decision Details" sections.
- b. Select "Add Document" to add multiple subpoenaed files.
- c. User can remove a file by selecting the "Remove" icon in the right column of the grid.

| Upload RCM 309 Matters: U.S. v       | Anderson                                                                 |               |        |
|--------------------------------------|--------------------------------------------------------------------------|---------------|--------|
|                                      |                                                                          |               |        |
|                                      | This form will timeout in 60 minutes. Any unsaved progress will be lost. |               |        |
| > Request Details                    |                                                                          |               |        |
| > Decision Details                   |                                                                          |               |        |
| Subpoena Documents                   |                                                                          |               |        |
| Date Subpoenaed Documents Received 🕑 |                                                                          |               |        |
| mm/dd/yyyy 📫                         |                                                                          |               |        |
| Subpoena Documents                   |                                                                          |               |        |
| Document                             |                                                                          | Is Discovery? | 0      |
| UPLOAD C Drop file here              |                                                                          |               | ×      |
| Add Document                         |                                                                          |               |        |
|                                      |                                                                          |               |        |
|                                      |                                                                          |               |        |
|                                      |                                                                          |               |        |
|                                      |                                                                          |               |        |
|                                      |                                                                          |               |        |
|                                      |                                                                          |               |        |
|                                      |                                                                          |               |        |
|                                      |                                                                          |               |        |
|                                      |                                                                          |               |        |
|                                      |                                                                          |               |        |
|                                      |                                                                          |               |        |
|                                      |                                                                          |               |        |
|                                      |                                                                          |               |        |
| CANCEL                               |                                                                          |               | SUBMIT |
| Children                             |                                                                          |               | SOBMIT |

- 6. Select "Submit" to save the subpoenaed documents to the case.
  - a. Subpoenaed documents will not be visible to any other users with access to the case unless disclosed in discovery or published through another action.
- 7. The uploaded subpoenaed documents are visible in the summary view of the subpoena in the "Subpoenaed Documents" section.

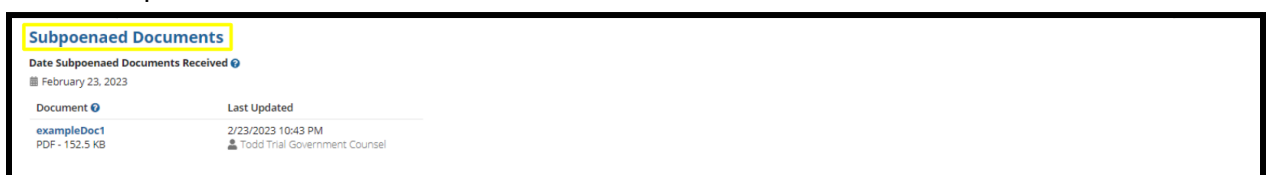

a. User can edit the uploaded documents or add new files by selecting the "Upload Subpoenaed Documents" action in the "Actions" list.

| nmary                                                                                     |                                                                                                    |                                                                                                    |                               |  |
|-------------------------------------------------------------------------------------------|----------------------------------------------------------------------------------------------------|----------------------------------------------------------------------------------------------------|-------------------------------|--|
| U.S. V. Anderson Case Summary Documents  ACTIONS Edit RCM 309 Matters Upload Subpoened Do | Request Details<br>File type<br>Interstigative Subpoena<br>Does the Subpoena Seek Personal or Confidential<br>Information of a Victim?<br>No<br>Recipient Details<br>Recipient<br>A Verion Vireless<br>Request Documents | Decision Authority<br>≯ GCM Convering Authority<br>Is the Subpoena for Bank Records?<br>No<br>Date Recipient was Notified<br>■ February 15, 2023 | Action by Recipient<br>Comply |  |
|                                                                                           |                                                                                                    | Date Subpoena Issued                                                                                                    | Decision Details              |  |
|                                                                                           | Yes > 📑 Issued Subpoena                                                                                                    | 👹 February 21, 2023                                                                                                    |                               |  |

TSO User Guide Version 1.13.0 January 08, 2025

### Referral

## Upload Other Allied Papers

1. From the NCORS Legal Case Management site, select the "All Cases" tab.

| R<br>HOME | ALL CASES | REPORTS | TODD TC |
|-----------|-----------|---------|---------|
|           |           |         |         |

2. Select the "Case Number" to navigate to the case summary view.

| <b>А</b><br>Номе    | ALL CASES                                | Lee Reports             |                        |                         |                                                                                                    |                             |                                   |                  | for the second second s |
|---------------------|------------------------------------------|-------------------------|------------------------|-------------------------|----------------------------------------------------------------------------------------------------|-----------------------------|-----------------------------------|------------------|----------------------------------------------------------------------------------------------------|
| Columns<br>Case Fla | to Display 🕢<br>gs, Case Title, Case Num | Page Size €<br>ber, & ▼ | •                      |                         |                                                                                                    |                             |                                   |                  |                                                                                                    |
| Q N-EU-             | 24-0019<br>TE NEW CASE 🖉 ADD C           | SEARCH ST               | E TEST CASE            | •                       | TRIAL COUNSEL $Any$                                                                                                    | - LOCATI                    | ION Any                           | - ± T.           | , C                                                                                                    |
| Case<br>Flags       | Case Title                               | 1 Case Number           | Subject Name           | Investigation<br>Number | Charges                                                                                                    | Status                      | Trial Counsel                     | Case Created Dat | e 😧 P                                                                                                    |
| <b>≙ Q</b><br>⊕     | U.S. v. Anderson                         | N-EU-24-0019            | ANDERSON, SCPO<br>ANDY | 9087080980              | Article 79 - Conviction of lesser<br>included offense; Article 82 -<br>Solicitation; Article 120b - Rape and<br>sexual assault of a child; Article 107a<br>- Parole violation | Monitoring Civilian<br>Case | TRIAL GOVERNMENT COUNSEL,<br>TODD | 7/10/2           | 024 R                                                                                                    |
| •                   |                                          |                         |                        |                         |                                                                                                    |                             |                                   |                  | ×.                                                                                                    |

3. From the case summary view, navigate to the "Documents" tab and select the "Case Document" action from the "Actions" list.

| <b>А</b><br>Номе | ALL CASES     | REPORTS                          |                                                       |                                |              |                    |              |  |
|------------------|---------------|----------------------------------|-------------------------------------------------------|--------------------------------|--------------|--------------------|--------------|--|
| U.S. v. A        | Anderso       | n                                |                                                       |                                |              |                    |              |  |
| Summary          | Documents     | ase Journal Victims, Witness     | es, & Experts Charges &                               | Offenses Trial Accused Details | s Post-Trial | Appellate Activity | Case Actions |  |
| All Docum        | ments         | All Documents                    |                                                       |                                |              |                    |              |  |
| RCM 309          | Matters       | <b>Q</b> Search Documents        | SEARCH                                                | DOCUMENT TYPE   Any            | •            | <b>▼</b> - 3       |              |  |
| Discovery        | /             | CHARACTERISTICS   Any            | -                                                     | PUBLISHED DOCUMENT   Any       | •            |                    |              |  |
| Transcript       | tion          | SOURCE   Any                     | •                                                     |                                |              |                    |              |  |
|                  |               | Document 🕑                       | Last Updated                                          | ↓ Туре                         | Source       | 0                  |              |  |
| ACTIONS          | 4 309 Matters | discoveryDocument2<br>TXT - 0 KB | 7/29/2024 5:03 PM<br>Todd Trial Government<br>Counsel | RCM 309 Matter<br>Request File | Gov 🌐        |                    |              |  |
| Upload Case      | Document      | caseNotes3<br>TXT - 0 KB         | 7/29/2024 5:03 PM<br>Todd Trial Government<br>Counsel | RCM 309 Supplemental<br>File   | Gov 🌐        |                    |              |  |
|                  |               | motionResponseDoc                | 7/29/2024 4:58 PM                                     | RCM 309 Matter                 | C A          |                    |              |  |

- 4. In the form, select the file to upload and the type as "Other Allied Paper".
  - a. Select any "Document Attributes" that the document pertains to.

| Document Upload<br>Upload a new document to the case and enter related info | rmation as required.          |                                                                          |                               |
|-----------------------------------------------------------------------------|-------------------------------|--------------------------------------------------------------------------|-------------------------------|
|                                                                             |                               |                                                                          |                               |
|                                                                             |                               | This form will timeout in 60 minutes. Any unsaved progress will be lost. |                               |
| Document Category 🚱                                                         | File Upload *                 |                                                                          |                               |
| Select the categories to filter                                             | Allied Papers<br>TXT - < 1 KB |                                                                          |                               |
| Document Type *                                                             |                               |                                                                          |                               |
| Other Allied Paper 👻                                                        |                               |                                                                          |                               |
| Document Attributes                                                         |                               |                                                                          |                               |
| Attorney Case File 🕖                                                        |                               | Discovery 📀                                                              |                               |
|                                                                             |                               |                                                                          |                               |
| Redacted File 🚱                                                             |                               | Reciprocal Discovery 😮                                                   |                               |
|                                                                             |                               |                                                                          |                               |
| CANCEL                                                                      |                               |                                                                          | SUBMIT & ADD ANOTHER DOCUMENT |

5. After submission, the document can be edited by selecting the "Edit" icon in the grid.

| ocument Detail                        | S                                 |                                                                        |                                       |                                     |              |                        |                  |                               |                        |           |         |
|---------------------------------------|-----------------------------------|------------------------------------------------------------------------|---------------------------------------|-------------------------------------|--------------|------------------------|------------------|-------------------------------|------------------------|-----------|---------|
| Certain unpublis<br>can be edited in  | hed case docur<br>their correspor | ments can be edited in the Case D<br>nding RCM 309 Request which is fo | ocuments grid. To<br>und in RCM 309 M | edit documents witho<br>atters tab) | ut edit func | tionality, navigate to | where the docume | nts were origina              | lly uploaded. (i.e. RC | CM 309 Do | cuments |
| ll Documents                          |                                   |                                                                        |                                       |                                     |              |                        |                  |                               |                        |           |         |
| <b>Q</b> , Search Documents           | SEARCH                            | DOCUMENT TYPE   Any                                                    | ▼ CHARACT                             | ERISTICS   Any                      | •            | PUBLISHED DOCUMENT     | Any              | • SOURCE   Any                |                        | •         | ۳.      |
| Document 🥹                            |                                   | Last Update                                                            |                                       |                                     | 1            | Туре                   | Source 🚱         | 0                             |                        |           |         |
| Allied Papers<br>TXT - 0 KB           |                                   | 11/18/2024 2:24 PM<br>Log Todd Trial Government Counsel                |                                       |                                     |              |                        | Oth              | er Allied Paper               | Gov                    | 1         | 1       |
| 303A Letter<br>TXT - 0 KB             |                                   | 11/18/2024 1:52 PM                                                     |                                       |                                     |              | 303A Letter Gov        |                  |                               |                        | 1         |         |
| audio<br>TXT - 0 KB                   |                                   | 11/15/2024 1<br>2 Todd Trial                                           | 2:37 PM<br>Government Counse          | 9                                   |              |                        | Motio            | on for Docketing              | Gov 🌐                  | 0         |         |
| <b>1106 Document</b><br>PDF - 27.3 KB |                                   | 7/22/2024 12<br>2 Todd Trial                                           | :37 PM<br>Government Counse           | 2]                                  |              |                        | Cor              | ourt Martial<br>ovening Order | Gov 🌐                  | 0         |         |
| <b>12</b><br>TXT - 0 KB               |                                   | 7/17/2024 3:04 PM<br>▲ Todd Trial Government Counsel                   |                                       |                                     |              |                        | Wi               | thdraw Letter                 | Gov                    | 0         |         |
| DiscoveryReceipt1                     |                                   | 7/17/2024 12                                                           | :46 AM                                |                                     |              |                        | c                | harge Sheet                   | Gov                    | 0         |         |

# Request Article 32 Hearing

1. From the NCORS Legal Case Management site, select the "All Cases" tab.

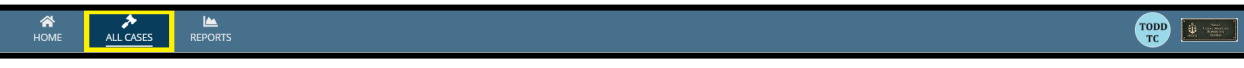

TSO User Guide Version 1.13.0 January 08, 2025

2. Select the "Case Number" to navigate to the case summary view.

| HOME ALL CASES                               | REPORTS      |                      |                  |             |              |                    |  |  |  |  |
|----------------------------------------------|--------------|----------------------|------------------|-------------|--------------|--------------------|--|--|--|--|
| <b>Q</b> Search Cases                        |              | SEARCH STATUS Any    |                  | •           |              | ± <b>▼</b> - S     |  |  |  |  |
| + CREATE NEW CASE IPDATES Generate test case |              |                      |                  |             |              |                    |  |  |  |  |
| Title                                        | Case Number  | Investigation Number | Status           | Date Opened | PTC/PTR Type | Speedy Trial Clock |  |  |  |  |
| U.S. v. Anderson                             | N-DC-22-0009 | 18753988             | Post Arraignment | 6/2/2022    | -            | -                  |  |  |  |  |

3. From the case summary view, navigate to the "Article 32 Request" tab and select the "Enter Article 32 Hearing Request Details" action from the "Actions" list.

| U.S. v. Boston                                         |                                            |                                  |                 |                               |                           |          |         |       |      |      |       |   |
|--------------------------------------------------------|--------------------------------------------|----------------------------------|-----------------|-------------------------------|---------------------------|----------|---------|-------|------|------|-------|---|
| Summary Documents C                                    | ase Journal Victims, Witnesses, &          | Experts Charges & Offenses Trial | Accused Details | Post-Trial Appellate Activity | Case Actions              |          |         |       |      |      |       |   |
| Investigation Details<br>Charges                       | Article 32 Hearing Requests Date Requested | Affirmative Response             | Location        | Phyiscal Security             | Security Clearance        | PHO Name | Service | Grade | Rank | Unit | Corps | ø |
| Charge Sheets<br>Referral                              |                                            |                                  |                 | N                             | No entries have been made |          |         |       |      |      |       |   |
| Plea Agreements Pretrial Agreements Article 32 Hearing |                                            |                                  |                 |                               |                           |          |         |       |      |      |       |   |
| Request<br>Deferral                                    |                                            |                                  |                 |                               |                           |          |         |       |      |      |       |   |
|                                                        |                                            |                                  |                 |                               |                           |          |         |       |      |      |       |   |
| 5 ACTIONS                                              |                                            |                                  |                 |                               |                           |          |         |       |      |      |       |   |
| Enter Pretrial Matters                                 |                                            |                                  |                 |                               |                           |          |         |       |      |      |       |   |
| Enter Pretrial Agreement                               |                                            |                                  |                 |                               |                           |          |         |       |      |      |       |   |
| Generate Draft Plea<br>Agreement                       |                                            |                                  |                 |                               |                           |          |         |       |      |      |       |   |
| Enter Plea Agreement                                   |                                            |                                  |                 |                               |                           |          |         |       |      |      |       |   |
| Enter Charges                                          |                                            |                                  |                 |                               |                           |          |         |       |      |      |       |   |
| Assemble Request for<br>Detailed Defense Counsel       |                                            |                                  |                 |                               |                           |          |         |       |      |      |       |   |
| Enter Article 32 Hearing<br>Request Details            |                                            |                                  |                 |                               |                           |          |         |       |      |      |       |   |

- 4. In the form, input the details of the requested Article 32 hearing and select "Submit" to save the details of the request to the case.
  - a. This action is required to enter the details of the Article 32.

| Enter Article 32 Hearing Request: U.S. v. Anderson |                                |                           |  |  |  |  |  |  |  |
|----------------------------------------------------|--------------------------------|---------------------------|--|--|--|--|--|--|--|
| Request Details                                    |                                |                           |  |  |  |  |  |  |  |
| Requested Date of Article 32 Hearing *             | Date of Affirmative Response * | Physical Security         |  |  |  |  |  |  |  |
| 11/18/2022                                         | 11/18/2022                     | Medium 👻                  |  |  |  |  |  |  |  |
| Security Clearance                                 | Location                       |                           |  |  |  |  |  |  |  |
| Unclassified •                                     | HQ San Diego Courtroom 1       |                           |  |  |  |  |  |  |  |
| Assigned PHO Information                           | Assigned PHO Information       |                           |  |  |  |  |  |  |  |
| First Name *                                       | Last Name *                    | Middle Name               |  |  |  |  |  |  |  |
| Patrick                                            | PHO                            | Middle                    |  |  |  |  |  |  |  |
| Service Branch *                                   | Grade*                         | Rank *                    |  |  |  |  |  |  |  |
| USN -                                              | 0-2                            | Lieutenant Junior Grade 👻 |  |  |  |  |  |  |  |
| Unit*                                              | Corps *                        |                           |  |  |  |  |  |  |  |
| Unit                                               | Judge Advocate General         |                           |  |  |  |  |  |  |  |
|                                                    |                                |                           |  |  |  |  |  |  |  |
| CANCEL                                             |                                | SUBMIT                    |  |  |  |  |  |  |  |

- 5. Following submission, the request can be viewed from the "Article 32 Requests" subtab under the "Charges and Offenses" tab.
  - a. The entry may be edited by selecting the "Edit" icon in the grid.
  - b. Multiple entries may be added by selecting the "Request Article 32" action from the "Actions" list.

TSO User Guide Version 1.13.0 January 08, 2025

## Defer Charges (OSTC Users)

1. From the NCORS Legal Case Management site, select the "All Cases" tab.

| <b>А</b><br>Номе | ALL CASES | REPORTS |  |
|------------------|-----------|---------|--|
|                  |           |         |  |

2. Select the "Case Number" to navigate to the case summary view.

| Q lee             | S S              | EARCH                | TATUS Investigation     | ⊙ -           | TRIAL COUNSEL Ar                                                                           | <i>y</i>    | • <u>+</u> T | · C    |  |
|-------------------|------------------|----------------------|-------------------------|---------------|--------------------------------------------------------------------------------------------|-------------|--------------|--------|--|
| LOCATION Any      |                  |                      | REGION Any              | •             | IS OSTC   ANY                                                                              |             |              |        |  |
| + CREATE NEW CASE | ADD CASE UPDATES | GENER                | ATE TEST CASE           |               |                                                                                            |             |              |        |  |
| Case Title        | Case Number      | Subject<br>Name      | Investigation<br>Number | Status 1      | Trial Counsel                                                                              | Date Opened | PTC/PTR Type | l<br>c |  |
| U.S. v. Lee       | N-MW-23-0003     | LEE,<br>WO1<br>BRUCE | 909090909               | Investigation | ASSISTANT<br>TRIAL<br>DEPARTMENT<br>HEAD, ANDY;<br>TRIAL<br>GOVERNMENT<br>COUNSEL,<br>TODD | 9/21/2023   |              |        |  |

3. From the case summary view, navigate to the "Charges and Offenses" tab and select the "Defer Charges" action from the "Actions" list.

| и<br>Но    | A<br>DME             | ALL CASES     | Lee Reports                 |                                                                |                 |            |                     |                |               | # <b>(</b> |        |
|------------|----------------------|---------------|-----------------------------|----------------------------------------------------------------|-----------------|------------|---------------------|----------------|---------------|------------|--------|
| U.S        | 5. v.                | Lee           |                             |                                                                |                 |            |                     |                |               |            |        |
| Sum        | nmary                | Documents C   | ase Journal Victims, Witnes | ses, & Experts Charges & Offenses Trial                        | Accused Details | Post-Trial | Appellate Activity  | Case Actions   |               |            |        |
| Ir         | nvestiga             | ated Offenses | Draft Charge: Viola         | Draft Charge: Violation of the UCMJ, Article 132 - Retaliation |                 |            |                     |                |               |            |        |
| <b>  c</b> | harges               | sheets        | Specification               | Details                                                        |                 | DIBRS      | Offense<br>Category | Preferral Date | Referral Date | SoL Date   | Status |
| R          | eferral              |               | Specification 1             | words words words                                              |                 | 134-T2     | -                   | -              | -             | -          | Draft  |
| Р          | lea Agro             | eements       | Specification 2             |                                                                |                 | 134-B9     |                     |                |               |            | Draft  |
| A          | rticle 32<br>etails  | 2 Hearing     | 4                           |                                                                |                 |            |                     |                |               |            | ۶.     |
| С          | ommar                | nd Input      |                             |                                                                |                 |            |                     |                |               |            |        |
| D          | eferral              |               |                             |                                                                |                 |            |                     |                |               |            |        |
| 5          | ACTIONS              |               |                             |                                                                |                 |            |                     |                |               |            |        |
| Ge<br>Ag   | enerate D<br>reement | oraft Plea    |                             |                                                                |                 |            |                     |                |               |            |        |
| En         | ter Plea A           | Agreement     |                             |                                                                |                 |            |                     |                |               |            |        |
| Co<br>De   | mmand l<br>fer Charg | Input<br>ges  |                             |                                                                |                 |            |                     |                |               |            |        |

4. Input the details of the form.
|                                        |                                          | Thi                      | is form | n will timeout in 60 minutes. Any | y uns | aved progress will be lost. |   |            |                    |        |
|----------------------------------------|------------------------------------------|--------------------------|---------|-----------------------------------|-------|-----------------------------|---|------------|--------------------|--------|
| > Charges and Specificati              | ons                                      |                          |         |                                   |       |                             |   |            |                    |        |
| <b>Deferral Details</b>                |                                          |                          |         |                                   |       |                             |   |            |                    |        |
| Deferral Document                      | 09/03/2024                               |                          |         |                                   |       |                             |   |            |                    |        |
| Deferral Reason 🕢                      |                                          |                          |         |                                   |       |                             |   |            |                    |        |
| No probable cause to believe a covered | offense was committed                    |                          |         |                                   |       |                             |   |            |                    | ,      |
| Deferral Notes                         |                                          |                          |         |                                   |       |                             |   |            |                    |        |
| Test                                   |                                          |                          |         |                                   |       |                             |   |            |                    | 4/255  |
| Command Input                          |                                          |                          |         |                                   |       |                             |   |            |                    |        |
| Name                                   | Provided Opportunity to<br>Submit Input? | Date Provided Opportunit | y       | Provided Input?                   |       | Input                       |   | Input Date | Additional Details |        |
| CO of the Accused                      | No                                       | mm/dd/yyyy               |         | Select a Value                    | *     | Select a Value              | • | mm/dd/yyyy |                    | 0/1000 |
| CO of the Victim: FU, KUNGS            | No -                                     | mm/dd/yyyy               | -       | Select a Value                    | *     | Select a Value              | • | mm/dd/yyyy |                    | 0/1000 |
|                                        |                                          |                          |         |                                   |       |                             |   |            |                    |        |

- 5. Select "Submit" once completed.
  - a. Upon submission, the user is navigated to the <u>Close Case</u> action.
  - b. To edit, take the action again from the "Charges and Offenses" tab or "Case Actions" tab.
  - c. The details of the deferral can now be seen in the "Deferral" subtab.

| U.S. v. 309Test2                                                                                                    |                                                                                                   |                          |                 |            |                    |                                                                                 |
|----------------------------------------------------------------------------------------------------|---------------------------------------------------------------------------------------------------|--------------------------|-----------------|------------|--------------------|---------------------------------------------------------------------------------|
| Summary Documents Ca                                                                                                    | se Journal Victims, Witnesses, & Experts                                                          | Charges & Offenses Trial | Accused Details | Post-Trial | Appellate Activity | Case Actions                                                                    |
| Investigation Details<br>Charges<br>Charge Sheets<br>Referral<br>Plea Agreements<br>Pretrial Agreements<br>Article 32 Hearing<br>Beruset | DEFER CHARGES  Date Deferral Date Deferred Sep 3, 2024 Deferral Notes Test      Deferral Document |                          |                 |            |                    | Deferral Reason<br>No probable cause to believe a covered offense was committed |
| Command Input Deferral                                                                                                    |                                                                                                   |                          |                 |            |                    |                                                                                 |

d. The command input details of the deferral can also be seen in the "Command Input" subtab, with the "Input Type" being listed as "Deferral".

| U.S. v. Lee                   |                                         |                 |           |                              |                             |                 |       |            |                    |
|-------------------------------|-----------------------------------------|-----------------|-----------|------------------------------|-----------------------------|-----------------|-------|------------|--------------------|
| Summary Documents Cas         | e Journal Victims, Witnesses, & Experts | Charges & Offer | ises Tria | Accused Details Post-Trial   | Appellate Activity Case Act | tions           |       |            |                    |
| Investigated Offenses         | <b>Q</b> Search Command Inputs          |                 |           | SEARCH                       |                             |                 |       |            | <b>T</b> - 2       |
| Charge Sheets                 | Name                                    | Input Type      | Provideo  | Opportunity to Submit Input? | Date Provided Opportunity   | Provided Input? | Input | Input Date | Additional Details |
| Referral                      | Commanding Officer of the Accused       | Deferral        |           | ×                            | -                           | -               | -     | -          | -                  |
| Plea Agreements               |                                         |                 |           |                              |                             |                 |       |            |                    |
| Article 32 Hearing<br>Details |                                         |                 |           |                              |                             |                 |       |            |                    |
| Command Input                 |                                         |                 |           |                              |                             |                 |       |            |                    |
| Deferral                      |                                         |                 |           |                              |                             |                 |       |            |                    |

- 6. This action is also available from the "Case Actions" tab.
  - a. Use the "Display All" option to view all case actions on the case.
  - b. Use CTRL + F to search for an action in the list.

| U.S. v. James                                                        |                                     |                     |              |                    |              |
|----------------------------------------------------------------------|-------------------------------------|---------------------|--------------|--------------------|--------------|
| Summary Documents Case Journal Victims, Witr                         | esses, & Experts Charges & Offenses | Trial Accused Detai | s Post-Trial | Appellate Activity | Case Actions |
| Case Actions<br>Select Display Option<br>O Display all Ocollapse all |                                     |                     |              |                    |              |
| Accused Details Actions                                              |                                     |                     |              |                    |              |
| ENTER ACCUSED APPELLATE RIGHTS ELECTION                              |                                     |                     |              |                    |              |
| ENTER CIVILIAN COUNSEL                                               |                                     |                     |              |                    |              |
| ENTER CA DETAILS                                                     |                                     |                     |              |                    |              |
| ADD FIREARM PROHIBITION                                              |                                     |                     |              |                    |              |
| Appellate Activity Actions                                           |                                     |                     |              |                    |              |
| FILE WRIT PETITION                                                   |                                     |                     |              |                    |              |
| Case Journal Actions                                                 |                                     |                     |              |                    |              |
| ADD CASE JOURNAL                                                     |                                     |                     |              |                    |              |
| Charges & Offenses Actions                                           |                                     |                     |              |                    |              |
| No available actions                                                 |                                     |                     |              |                    |              |
| Documents Actions                                                    |                                     |                     |              |                    |              |
| UPLOAD CASE DOCUMENT                                                 |                                     |                     |              |                    |              |

# **Refer Charges and Specifications**

1. From the NCORS Legal Case Management site, select the "All Cases" tab.

HOME ALL CASES REPORTS

2. Select the "Case Number" to navigate to the case summary view.

| <b>А</b><br>Номе       | ALL CASES                                     | RE        | PORTS    |             |                       |            |                      |                  |                     |              | ٢   | Carlos Carlos Ca |
|------------------------|-----------------------------------------------|-----------|----------|-------------|-----------------------|------------|----------------------|------------------|---------------------|--------------|-----|----------------------------------------------------------------------------------------------------|
| Columns t<br>Case Flag | <b>to Display 😧</b><br>gs, Case Title, Case I | Number, • | ©        | Page Size 2 |                       | •          |                      |                  |                     |              |     |                                                                                                    |
| Q Marino               | D<br>ATE TEST CASE                            | MIGRATE   | WOLVERIN | NE CASE     | SEARCH                | STATUS Any |                      |                  | •                   |              | * 1 | ₹- 2                                                                                                    |
| Case<br>Flags          | Case Title                                    | t         | Case Nu  | umber       | Subject Na            | ame        | Investigation Number | Status           | Case Created Date 😧 | PTC/PTR Type | R   | CM 707<br>Clock                                                                                                    |
| -                      | U.S. v. Marino                                |           | N-EU-2   | 24-0037     | MARINO, F<br>ALEXPOLL | FADM ALEX  | 78113567             | Pending Clemency | 8/1/2024            | -            |     | -                                                                                                    |

- 3. From the case summary view, navigate to the "Charges & Offenses" tab and select the "Charge Sheets" subtab.
  - a. This action is dependent on <u>charges and specifications being preferred</u>.
- 4. From the "Charge Sheets" subtab, select the action to "Add Action on Specifications".
  - a. This action will apply only to the charges and specifications included in the charge sheet.

| U.S. v. Day                                                                                                    |                                                                                                    |                                                                                                    |
|----------------------------------------------------------------------------------------------------|----------------------------------------------------------------------------------------------------|----------------------------------------------------------------------------------------------------|
| Summary Documents Case                                                                                                    | Journal Victims, Witnesses,                                                                                                    | & Experts Charges & Offenses Trial Accused Details Post-Trial Appellate Activity Case Actions                                                                                                    |
| Investigated Offenses<br>Charges<br>Charge Sheets<br>Referral<br>Plea Agreements<br>Article 32 Hearing<br>Details<br>Deferral | Charge Sheet - 1 UPLOAD SIGNED CHARG Charge I: Violation of Specification Specification 1 Specification 2 Charge II: Violation of | 4 November 2023         ise SHEET       + ADD ACTION ON SPECIFICATIONS         the UCMJ, Article 90 - Willfully disobeying superior commissioned officer         Language       .         .       .         fthe UCMJ, Article 120c - Other sexual misconduct |
|                                                                                                    | Specification                                                                                                    | Language                                                                                                    |
| ACTIONS Generate Draft Plea                                                                                                   | Specification                                                                                                    |                                                                                                    |

- 5. In the form, input the referral actions taken by the convening authority on the charges and specifications included in the charge sheet. Users can choose to input action details at the top of the page under the "Action on All Specifications" header, and select "Apply To All". This will populate the same action details on all specifications for charges in the charge sheet.
  - a. If a user refers to GCM without an Article 32 on the case, a warning message will be displayed to inform the user to send charges to Article 32 hearing.

- 6. The user can select the "Case Circuit" drop down to navigate to the case to a different circuit. The dropdown is defaulted to a circuit based upon the case's location upon creation.
  - a. As an OSTC user, it is possible to input the Referral Authority when referring charges. This field is not visible to non-OSTC users.
- 7. User must input details of the Convening Authority if not on the case already. The CA name and GCMCA must be entered.
  - a. User can upload the Convening Order if the charges are referred to a court martial.

|                                                                                                    |                                                                             | This f                           | orm will timeo   | ut in 59 minutes. Am                   | unsaved progress will be l | lost.                 |                            |                        |      |                                  |
|----------------------------------------------------------------------------------------------------|-----------------------------------------------------------------------------|----------------------------------|------------------|----------------------------------------|----------------------------|-----------------------|----------------------------|------------------------|------|----------------------------------|
| STC Referral Authority                                                                                                    |                                                                             | 1101                             | or the territory | ac in 55 minates. Yong                 | and the progress this be t |                       |                            |                        |      |                                  |
| Select a OSTC User                                                                                                    |                                                                             |                                  |                  |                                        |                            |                       |                            |                        |      |                                  |
| ase Circuit *                                                                                                    |                                                                             |                                  |                  |                                        |                            |                       |                            |                        |      |                                  |
| EURAFCENT                                                                                                    | -                                                                           |                                  |                  |                                        |                            |                       |                            |                        |      |                                  |
| A Details                                                                                                    |                                                                             |                                  |                  |                                        |                            |                       |                            |                        |      |                                  |
| ast Name *                                                                                                    |                                                                             | First Name*                      |                  |                                        | Middle Name                |                       | Suffix                     | GCMCA *                |      |                                  |
| Enter Last Name                                                                                                    |                                                                             | Enter First Name                 |                  |                                        | Middle Name                |                       | Suffix                     | Select a GC            | SMCA |                                  |
| > Previous Actions<br>rtion on All Specifications                                                                                                    |                                                                             |                                  |                  |                                        |                            |                       |                            |                        |      |                                  |
| > Previous Actions<br>ction on All Specifications<br>Action Category                                                                                                    | Action Type                                                                 |                                  |                  | CA Command                             |                            | CA Paygra             | ade                        |                        |      | Dat                              |
| > Previous Actions<br>ction on All Specifications<br>Action Category<br>- Select                                                                                        | Action Type  Select                                                         |                                  | ·                | CA Command                             |                            | CA Paygra             | ade                        | ·                      |      | Dat<br>mm/dd/yyyy                |
| > Previous Actions<br>Action on All Specifications<br>Action Category<br>- Select -<br>harge I: Violation of the UCML Article                                           | Action Type     Action Type    Select                                       | ig superior commissioned officer | •                | CA Command<br>Enter a Unit             |                            | CA Paygr              | ade                        | •                      |      | Dat<br>mm/dd/yyy   I<br>APPLY TO |
| Previous Actions      ction on All Specifications      Action Category      - Select -      tharge I: Violation of the UCMJ, Article I:      Specification      Details | Action Type           - Select -           0 - Willfully disobeyin          | g superior commissioned officer  | -<br>Action C    | CA Command<br>Enter a Unit             | Action Type                | CA Paygro             | ade<br>CA Command          | •<br>CA Paygrade       |      | Date                             |
| Previous Actions     Continue of the UCMJ, Article 5     Specification 1 0                                                                                              | Action Type           •         -Select -           0 - Willfully disobeyin | g superior commissioned officer  | •<br>Action C    | CA Command<br>Enter a Unit<br>attegory | Action Type<br>- Select -  | CA Paygro<br>- Select | cA Command<br>Enter a Unit | CA Paygrade     Select | •    | Date<br>03/14/2024               |

- 8. Select "Submit" to add the actions on the specifications.
  - a. If the specifications were referred to a court martial, the case status will update to "Pending Arraignment".
    - i. The status of the charges and specifications included in the referral action will update to "Referred to "[court-martial forum]".

| U.S. v. Day                   |                             |                     |                              |                       |                        |                      |       |                                          |
|-------------------------------|-----------------------------|---------------------|------------------------------|-----------------------|------------------------|----------------------|-------|------------------------------------------|
| Summary Documents Case        | Journal Victims, Witnesses, | & Experts           | Charges & Offenses Tria      | ial Accused Details   | Post-Trial Appellate A | Activity Case Action | 15    |                                          |
| Investigated Offenses         | Charge I: Violation of t    | the UCMJ            | , Article 90 - Willfully dis | sobeying superior con | nmissioned officer     |                      |       |                                          |
| Charges                       | DIBRS                       | Offense<br>Category | Preferral Date               | Referral Date         | SoL Date               | Status               | Clock | Edit                                     |
| Referral                      | 134-Y2                      | -                   | 11/15/2023                   | 11/16/2023            | -                      | Referred to SPCM     | 3     | an a                                     |
| Plea Agreements               | 134-U8                      |                     | 11/15/2023                   | 11/16/2023            | -                      | Referred to SPCM     | 3     | <i>(</i> <b>1</b> <sup>2</sup> )         |
| Article 32 Hearing<br>Details | 4                           |                     |                              |                       |                        |                      |       | Þ                                        |
| Deferral                      | Charge II: Violation of     | the UCM             | lJ, Article 120c - Other se  | xual misconduct       |                        |                      |       |                                          |
|                               | DIBRS                       | Offense<br>Category | Preferral Date               | Referral Date         | SoL Date               | Status               | Clock | Edit                                     |
| ACTIONS                       | 084-A1                      | -                   | 11/15/2023                   | 11/16/2023            |                        | Referred to SPCM     | 3     | an an an an an an an an an an an an an a |

- 9. Following submission, details of the referral are available in the "Referral" subtab under the "Charges and Offenses" tab for each charge sheet.
  - a. Additional actions may be taken by selecting the "Add Referral Actions" action
    - i. This may be used to refer charges and specifications to a court martial following an Article 32 Hearing or following a withdrawal of charges and specifications.
  - b. Users can access the details of the action taken by selecting the "Action Category" field.
  - c. Upon submission the "Referral Date" column in the "Charges" subtab is populated.

| HOME AL                                                               | L CASES               | REPORTS                                                                                                    |                                                                                                    |                       |                 |                    |                                         |               | TODD TC        | Enterna State |
|-----------------------------------------------------------------------|-----------------------|----------------------------------------------------------------------------------------------------|----------------------------------------------------------------------------------------------------|-----------------------|-----------------|--------------------|-----------------------------------------|---------------|----------------|---------------|
| U.S. v. Da                                                            | у                     |                                                                                                    |                                                                                                    |                       |                 |                    |                                         |               |                |               |
| Summary Docu                                                          | iments C              | ase Journal Victims, Witn                                                                                                    | esses, & Experts Char                                                                                   | ges & Offenses Trial  | Accused Details | Post-Trial Appella | ate Activity Case Actions               |               |                |               |
| Investigated C<br>Charges<br>Charge Sheet<br>Referral<br>Plea Agreeme | Offenses<br>s<br>ents | Referral Action on s<br>+ ADD ACTION ON S<br>OSTC Referral Author<br>POST TRIAL OFFICE U<br>Charge I: Violation<br>Actions on Charges | ons for Charge<br>specifications<br>ority<br>JSER, JOHN<br>on of the UCMJ, Articl<br>and Specifications | Sheet - 14 Nove       | ember 2023      | ommissioned offic  | er                                      |               |                |               |
| Article 32 Hea<br>Details                                             | iring                 | Specification                                                                                                    | Details                                                                                                 |                       |                 | Action Category 🛿  | Action Type                             | Referral Date | Preferral Date | 0             |
| Deferral                                                              |                       | Specification 1                                                                                                    | -                                                                                                    |                       |                 | > GCMCA            | Referred to Article<br>16(c)(2)(A) SPCM | Nov 16, 2023  | Nov 15, 2023   | 1             |
|                                                                       |                       | Specification 2                                                                                                    | -                                                                                                    |                       |                 | > GCMCA            | Referred to Article<br>16(c)(2)(A) SPCM | Nov 16, 2023  | Nov 15, 2023   | 1             |
| ACTIONS<br>Generate Draft Pl<br>Agreement                             | ea                    | Charge II: Violatio                                                                                                    | on of the UCMJ, Artic<br>and Specifications                                                             | le 120c - Other sexua | al misconduct   |                    |                                         |               |                | _             |
| Enter Plea Agreen<br>Add Charges                                      | nent                  | Specification                                                                                                    | Details                                                                                                 |                       |                 | Action Category 🕖  | Action Type                             | Referral Date | Preferral Date | 0             |
| Assemble Reques                                                       | t for                 | Specification                                                                                                    |                                                                                                    |                       |                 | > GCMCA            | Referred to Article                     | Nov 16, 2023  | Nov 15, 2023   |               |

TSO User Guide Version 1.13.0 January 08, 2025

# Refer Charge to Article 32 Hearing

1. From the NCORS Legal Case Management site, select the "All Cases" tab.

| ~        |           |  |
|----------|-----------|--|
| <b>^</b> | <b>P</b>  |  |
| HOME     | ALL CASES |  |
|          |           |  |

2. Select the "Case Number" to navigate to the case summary view.

| Q day             |   | SEARCH STAT      | tus   Any       | •                       | TRIAL COUNSEL   Any | ▼ LO                                    | CATION Any  | ▼ ¥ T ·      | C             |
|-------------------|---|------------------|-----------------|-------------------------|---------------------|-----------------------------------------|-------------|--------------|---------------|
| + CREATE NEW CASE | - | ADD CASE UPDATES | GENER           | ATE TEST CASE           |                     |                                         |             |              |               |
| Case Title        | t | Case Number      | Subject<br>Name | Investigation<br>Number | Status              | Trial Counsel                           | Date Opened | PTC/PTR Type | Ri<br>7<br>Cl |
| U.S. v. Day       |   | N-EU-23-0496     | DAY,<br>RYAN    |                         | Preferred           | TRIAL<br>GOVERNMENT<br>COUNSEL,<br>TODD |             | -            |               |
| •                 |   |                  | 1               |                         |                     |                                         |             |              | •             |

3. Navigate to the "Charge Sheets" subtab on the "Charges & Offenses" tab. Select the "Sent to Article 32 Hearing" action.

| U.S. v. 309Test3                            |                            |                                            |                                                               |                                |                                |                                       |
|---------------------------------------------|----------------------------|--------------------------------------------|---------------------------------------------------------------|--------------------------------|--------------------------------|---------------------------------------|
| Summary Documents Cas                       | se Journal Victims, Witnes | sses, & Experts Charges & Offenses         | Trial Accused Details Post-Trial Appellate Activity           | Case Actions                   |                                |                                       |
| Investigation Details                       | Charge Sheet               | - 25 July 2024                             |                                                               |                                |                                |                                       |
| Charges                                     | + ADD ACTION ON SPI        | ECIFICATIONS AND TO ARTICLE 32             | HEARING UPLOAD SIGNED CHARGE SHEET                            |                                |                                |                                       |
| Charge Sheets                               | Charges                    |                                            |                                                               | Charge Sheet Details           |                                |                                       |
| Referral                                    | Charge I: Violation of     | f the UCMJ, Article 122a - Receiving stole | en property                                                   | Status<br>Uploaded - Preferred | Preferral Date<br>Jul 25, 2024 | Referral Date<br>-                    |
| Plea Agreements<br>Article 32 Hearing       | Charge II: Violation o     | if the UCMJ, Article 80 - Attempts         |                                                               |                                |                                |                                       |
| Request                                     | Charge III: Violation o    | of the UCMJ, Article 104a - Fraudulent e   | inlistment, appointment, or separation                        |                                |                                |                                       |
| Deferral                                    | Charge Sheet Histo         | ory                                        |                                                               |                                |                                |                                       |
|                                             | Version                    | 1 Status                                   | Document                                                      |                                | Redacted Document              | Last Updated                          |
| ACTIONS<br>Generate Draft Plea<br>Agreement | t                          | Uploaded - Preferred                       | Charge Sheet U.S. v. 309Test3 2024_07_25_09_55<br>PDF- 4.1 MB |                                | ÷                              | 7/25/2024 9:55 AM<br>Campbell Boswell |
| Enter Plea Agreement<br>Enter Charges       |                            |                                            |                                                               |                                |                                |                                       |

4. This action defaults the "Action Type" to "Article 32 Ordered" for every specification on the case. Select "Submit" when done.

|                      | This for                                                                                                    | m will timeout in 60 minute | es. Any unsaved progress will be lost. |                |             |            |
|----------------------|----------------------------------------------------------------------------------------------------|-----------------------------|----------------------------------------|----------------|-------------|------------|
| ase Circuit *        |                                                                                                    |                             |                                        |                |             |            |
| Southern             | •                                                                                                    |                             |                                        |                |             |            |
| A Details            |                                                                                                    |                             |                                        |                |             |            |
| ast Name *           | First Name*                                                                                                    |                             | Middle Name                            | Suffix         | GCMCA*      |            |
| Rogers               | Joe                                                                                                    |                             | Middle Name                            | Suffix         | Yuma 🗙      |            |
| Specification        | Details                                                                                                    | Action Category             | Action Type                            | CA Command     | CA Paygrade | Date       |
| Specification 1      | Language for specification 1; Lorem ipsum dolor sit amet, consectetur aoipiscing elit.<br>Etiam venenatis purus sed nulla egestas vulputate. Nunc ac mi nec enim maximus<br>rutrum eget                                 | SPCMCA                      | ✓ Article 32 ordered                   | ✓ Enter a Unit | 5elect 🔻    | 08/02/2024 |
| Specification 2      | Language for specification 2; Lorem ipsum dolor sit amet, consectetur adipiscing elit.<br>Etiam venenatis purus sed nulla egestas vulputate. Nunc ac mi nec enim maximus<br>rutrum eget nec metus. Interdum (view more) | SPCMCA                      | ← Article 32 ordered                   | ✓ Enter a Unit | Select 👻    | 08/02/2024 |
| harge II: Violation  | of the UCMJ, Article 80 - Attempts                                                                                                    |                             |                                        |                |             |            |
| Specification        | Details                                                                                                    | Action Category             | Action Type                            | CA Command     | CA Paygrade | Date       |
| Specification 1      | Language for specification 1; Lorem ipsum dolor sit amet, consectetur adipiscing elit.<br>Etiam venenatis purus sed nulla egestas vulputate. Nunc ac mi nec enim maximus<br>rutrum eget nec metus. Interdum (view more) | SPCMCA                      |                                        | ▼ Enter a Unit | - Select -  | 08/02/2024 |
| Specification 2      | Language for specification 2; Lorem ipsum dolor sit amet, consectetur adipiscing elit.<br>Etiam venenatis purus sed nulla egestas vulputate. Nunc ac mi nec enim maximus<br>rutrum eget nec metus. Interdum (view more) | SPCMCA                      | ✓ Article 32 ordered                   | ▼ Enter a Unit | - Select 👻  | 08/02/2024 |
| harge III: Violation | n of the UCMJ, Article 104a - Fraudulent enlistment, appointment, or separatic                                                                                                    | n                           |                                        |                |             |            |
|                      |                                                                                                    |                             |                                        |                |             |            |

- 5. Navigate to the "Charges" subtab to see the specification status for each specification be updated to "Pending Article 32".
  - a. The case status also updates to "Pending Article 32".

| U.S. v. 309Test3                                             |                          |                                                                                                    |            |                    |              |                |               |           |                    |       |      |
|--------------------------------------------------------------|--------------------------|----------------------------------------------------------------------------------------------------|------------|--------------------|--------------|----------------|---------------|-----------|--------------------|-------|------|
| Summary Documents Casi                                       | e Journal Victims, Witne | sses, & Experts Charges & Offenses Trial Accused Details                                                                                                    | Post-Trial | Appellate Activity | Case Actions |                |               |           |                    |       |      |
| Investigation Details                                        | Charge I: Violation      | 1 of the UCMJ, Article 122a - Receiving stolen property                                                                                                    |            |                    |              |                |               |           |                    |       |      |
| Charges                                                      | Specification            | Details                                                                                                    | DIBRS      | Offense Category   |              | Preferral Date | Referral Date | SoL Date  | Status             | Clock | Edit |
| Charge Sheets<br>Referral                                    | Specification 1          | Language for specification 1; Lorem ipsum dolor sit amet,<br>consectetur adipiscing elit. Etiam venenatis purus sed nulla<br>egestas vulputate. Nunc ac mi nec enim maximus rutrum eget                                  | 122AB1     |                    |              | 7/7/2024       |               | 9/11/2037 | Pending Article 32 | 3     | 1    |
| Plea Agreements<br>Article 32 Hearing<br>Request<br>Deferral | Specification 2          | Language for specification 2; Lorem ipsum dolor sit amet,<br>consectetur adipiscing elir. Etiam venenatis purus sed nulla<br>egestas vulpata. Nunc ac mi nee enim maximus rutrum eget<br>nec metus. Interdum (view more) | 122AB2     | u.                 |              | 7/7/2024       | ал.<br>С      | 5/15/2031 | Pending Article 32 | 3     | 1    |

# Withdraw and/or Dismiss Charges and Specifications

1. From the NCORS Legal Case Management site, select the "All Cases" tab.

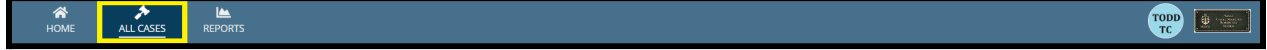

2. Select the "Case Number" to navigate to the case summary view.

| Q, day            |   | SEARCH STA       | tus   Any       | •                       | TRIAL COUNSEL   Any | •                                       | LOCATION Any | • ± T•       | C             |
|-------------------|---|------------------|-----------------|-------------------------|---------------------|-----------------------------------------|--------------|--------------|---------------|
| + CREATE NEW CASE | ø | ADD CASE UPDATES | GENER           | RATE TEST CASE          |                     |                                         |              |              |               |
| Case Title        | t | Case Number      | Subject<br>Name | Investigation<br>Number | Status              | Trial Counsel                           | Date Opened  | PTC/PTR Type | Ri<br>7<br>Cl |
| U.S. v. Day       |   | N-EU-23-0496     | DAY,<br>RYAN    | -                       | Preferred           | TRIAL<br>GOVERNMENT<br>COUNSEL,<br>TODD | -            |              |               |
| 4                 |   |                  |                 |                         |                     |                                         |              |              | •             |

3. From the case summary view, navigate to the "Referral" subtab under the "Charges and Offenses" tab and select the "Add Action on Specifications" action.

| HOME ALL CASES                                                                                                    | REPORTS                                                                                                    |                                                |                                                                                    |                                                      |                                                |             |
|----------------------------------------------------------------------------------------------------|----------------------------------------------------------------------------------------------------|------------------------------------------------|------------------------------------------------------------------------------------|------------------------------------------------------|------------------------------------------------|-------------|
| U.S. v. Day                                                                                                    |                                                                                                    |                                                |                                                                                    |                                                      |                                                |             |
| Summary Documents C                                                                                                    | se Journal Victims, Witnesses, & Experts Charges & Offenses Trial Accused Details                                                                                                    | Post-Trial Appell                              | ate Activity Case Actions                                                          |                                                      |                                                |             |
| Investigated Offenses<br>Charges<br>Charge Sheets<br>Referral<br>Plea Agreements<br>Article 32 Hearing<br>Details<br>Deferral | Referral Actions for Charge Sheet - 14 November 2023         + ADD ACTION ON SPECIFICATIONS         OSTC Referral Authority         POST TRIAL OFFICE USER, JOHN         Charge I: Violation of the UCMJ, Article 90 - Willfully disobeying superior         Actions on Charges and Specifications         Specification         Details         Specification 1         Specification 2 | Action Category <b>0</b><br>> GCMCA<br>> GCMCA | Referred to Article<br>16(c)(2)(A) SPCM<br>Referred to Article<br>16(c)(2)(A) SPCM | <b>Referral Date</b><br>Nov 16, 2023<br>Nov 16, 2023 | Preferral Date<br>Nov 15, 2023<br>Nov 15, 2023 | 0<br>1<br>1 |
| ACTIONS<br>Generate Draft Plea<br>Agreement<br>Enter Plea Agreement<br>Add Charges                                            | Charge II: Violation of the UCMJ, Article 120c - Other sexual misconduct<br>Actions on Charges and Specifications<br>Specification Details                                                                                                    | Action Category 🕄                              | Action Type                                                                        | Referral Date                                        | Preferral Date                                 | 0           |
| Assemble Request for                                                                                                    | Specification -                                                                                                    | > GCMCA                                        | Referred to Article                                                                | Nov 16 2023                                          | Nov 15 2023                                    | 4           |

- 4. In the form, input the action taken on the charges and specifications and select "Submit" to save the actions to the case. As an OSTC user, you can assign an OSTC Referral Authority when completing this action.
  - a. Users can choose to input action details at the top of the page under the "Action on All Specifications" header, and select "Apply To All". This will populate the same action details on all specifications for charges in the charge sheet.

|                                  | This form will time                             | eout in  | 60 minutes. A | ny unsaved progress wi | ll be lost. |            |             |            |
|----------------------------------|-------------------------------------------------|----------|---------------|------------------------|-------------|------------|-------------|------------|
| se Circuit *                     |                                                 |          |               |                        |             |            |             |            |
| URAFCENT                         | -                                               |          |               |                        |             |            |             |            |
| Previous Actions                 |                                                 |          |               |                        |             |            |             |            |
| ction Category                   | Action Type                                     |          | CA Comman     | d                      | CA Pays     | rade       |             | Dat        |
| Select 💌                         | Select                                          | •        | Enter a Unit  |                        | Select      |            | •           | mm/dd/yyyy |
| arge I: Violation of the UCMJ, / | Article 90 - Willfully disobeying superior comr | missio   | oned officer  |                        |             |            |             | APPLY TO   |
| pecification Details             | Å                                               | Action ( | Category      | Action Type            |             | CA Command | CA Paygrade | Date       |
|                                  |                                                 |          |               |                        |             |            |             |            |

- b. To view the previous actions taken, select the "Previous Actions" dropdown at the top left of the form.
- c. User may optionally upload a withdrawal letter prior to submission.
  - i. Following submission, the uploaded document will be available to view/download in the "Case Documents" tab.

| Withdraw Letter       |  |  |
|-----------------------|--|--|
| UPLOAD Drop file here |  |  |

- d. This action is only applicable to charges and specifications that have already been referred to a court martial.
  - For charges and specifications already referred to a court martial, "Withdraw", and "Withdraw and Dismiss" are the only "Action Type" values available to users.
- 5. Following submission, referral information is now available in the "Referral" subtab under the "Charges and Offenses" tab for each charge sheet.
  - a. If all charges and specifications are dismissed, the status of the case will update to "Pre-Preferral"
    - i. The status of the dismissed charges and specifications will update to "Dismissed".
    - ii. If the charges and specifications were previously referred, the Referral Date of the initial action will be retained in the grid of the "Charges" subtab
  - b. If all charges and specifications are withdrawn, the status of the case will update to "Preferred".

i. The status of the dismissed charges and specifications will update to "Preferred".

| U.S. v. Day                   |                                                              |                                     |                             |               |                    |
|-------------------------------|--------------------------------------------------------------|-------------------------------------|-----------------------------|---------------|--------------------|
| Summary Documents Cas         | e Journal Victims, Witnesses, & Experts Charges & Offenses T | rial Accused Details Post-Trial App | ellate Activity Case Action | :S            |                    |
| Investigated Offenses         | Referral Actions for Charge Sheet - 14 N                     | ovember 2023                        |                             |               |                    |
| Charges                       | + ADD ACTION ON SPECIFICATIONS                               |                                     |                             |               |                    |
| Charge Sheets                 | OSTC Referral Authority                                      |                                     |                             |               |                    |
| Referral                      | POST TRIAL OFFICE USER, JOHN                                 |                                     | _                           |               |                    |
| Plea Agreements               | Charge I: Violation of the UCMJ, Article 90 - Willfully di   | sobeying superior commissioned of   | icer                        |               |                    |
| Article 32 Hearing<br>Details | Specification Details                                        | Action Category                     | Action Type                 | Referral Date | Preferral Date 🛛 🔞 |
| Deferral                      | Specification 1 -                                            | > SPCMCA                            | Withdraw                    | Nov 29, 2023  | Nov 15, 2023 🥒     |
|                               | Specification 2 -                                            | > SPCMCA                            | Withdraw                    | Nov 29, 2023  | Nov 15, 2023 🥒     |
| ACTIONS                       | Charge II: Violation of the UCMJ, Article 120c - Other s     | exual misconduct                    |                             |               |                    |
| Generate Draft Plea           | Actions on Charges and Specifications                        |                                     |                             |               |                    |
| Agreement                     | Specification Details                                        | Action Category 🕯                   | Action Type                 | Referral Date | Preferral Date 🛛 🔞 |
| Enter Plea Agreement          | Specification                                                | > SPCMCA                            | Withdraw                    | Nov 29, 2023  | Nov 15, 2023 🥒     |

- 6. Additional actions may be taken by selecting the "Add Action on Specifications" action
  - a. This may be used to refer charges and specifications to a court martial following an Article 32 Hearing or following a withdrawal of charges and specifications.
  - b. User can access the details of previous actions taken by selecting the "Action Category" field.

### **Edit Referral Action**

1. From the NCORS Legal Case Management site, select the "All Cases" tab.

| A<br>Home | ALL CASES | REPORTS | T |  |
|-----------|-----------|---------|---|--|
|           |           |         |   |  |

2. Select the "Case Number" to navigate to the case summary view.

| Q, day            |   | SEARCH STA       | tus   Any       | •                       | TRIAL COUNSEL Any | -                                      | LOCATION Any | -         | *   | <b>T</b> • | C             |
|-------------------|---|------------------|-----------------|-------------------------|-------------------|----------------------------------------|--------------|-----------|-----|------------|---------------|
| + CREATE NEW CASE | ø | ADD CASE UPDATES | GENER           | ATE TEST CASE           |                   |                                        |              |           |     |            |               |
| Case Title        | t | Case Number      | Subject<br>Name | Investigation<br>Number | Status            | Trial Counse                           | Date Opened  | PTC/PTR T | уре |            | Ri<br>7<br>Cl |
| U.S. v. Day       |   | N-EU-23-0496     | DAY,<br>RYAN    | -                       | Preferred         | TRIAL<br>GOVERNMEN<br>COUNSEL,<br>TODD | т .          | -         |     |            |               |
| 4                 |   |                  |                 |                         |                   |                                        |              | 3         |     |            | •             |

3. From the case summary view, navigate to the "Referral" subtab under the "Charges and Offenses" tab and select the "Edit" icon within the Referral Actions grid.

| HOME ALL CASES                                                                   | Lee REPORTS                                                                                                    |                                    |                          |                       |                         |                  |                     | III 💮         |   |
|----------------------------------------------------------------------------------|----------------------------------------------------------------------------------------------------|------------------------------------|--------------------------|-----------------------|-------------------------|------------------|---------------------|---------------|---|
| U.S. v. Day                                                                      |                                                                                                    |                                    |                          |                       |                         |                  |                     |               |   |
| Summary Documents Ca                                                             | se Journal Victims, Witnesses, &                                                                                                    | Experts Charges & Offenses Trial   | Accused Details Post-Tri | al Appellate Activity | Case Actions            |                  |                     |               |   |
| Investigated Offenses<br>Charges<br>Charge Sheets<br>Referral<br>Plea Agreements | Referral Actions f<br>+ ADD ACTION ON SPECIFIC<br>OSTC Referral Authority<br>POST TRIAL OFFICE USER, JOH<br>Charge I: Violation of the | or Charge Sheet - 15 Nove          | mber 2023                | ed officer            |                         |                  |                     |               |   |
| Pretrial Agreements                                                              | Actions on Charges and Spe                                                                                                    | Details                            |                          |                       | Action Category         | Action Tune      | Referent Date       | Breferral Dat |   |
| Article 32 Hearing                                                               | Specification 1                                                                                                    | Decans                             |                          |                       | > GCMCA                 | Referred to SDCM | hán 9 2024          | New 15, 205   |   |
| Deferral                                                                         | Specification 2                                                                                                    |                                    |                          |                       | > GOMOA                 | Referred to SPCM | Mar 1, 2024         | Nov 15, 202   |   |
|                                                                                  | Charge II: Violation of th                                                                                                    | e UCMJ, Article 120c - Other sexua | I misconduct             |                       |                         |                  |                     |               |   |
| ₱ ACTIONS                                                                        | Actions on Charges and Spe                                                                                                    | Details                            |                          |                       | Action Catagory         | Action Tune      | Referent Date       | Breferral Dat |   |
| Enter Pretrial Agreement                                                         | Specification                                                                                                    | Details                            |                          |                       | Action category o       | Retain type      | Nerei a Date        | Neu 45, 202   |   |
| Agreement                                                                        | specification                                                                                                    |                                    |                          |                       | / GCMCA                 | nerentea to SPCM | War1, 2024          | NOV 15, 202   |   |
| Enter Plea Agreement<br>Add Charges<br>Assemble Request for                      | Article 32 Hearing                                                                                                    | Waiver Granted?                    | Waiver 🕹                 | PHO Report 🥑          | Recommended Disposition |                  | Additional Charges? |               | ø |
| Detailed Defense Counsel                                                         |                                                                                                    |                                    |                          |                       |                         |                  |                     |               |   |

- 4. In the form, edit the details of the referral action.
  - a. The specification and case status will update according to the updated values.
    - i. **Pre-Preferral:** The case status will update to "Pre-Preferral" if the sole referred specification on the case is Dismissed.
    - ii. **Preferral:** The case status will update to "Preferral" if the sole referred specification on the case is Withdrawn.
    - iii. **Pending Article 32:** The case status will update to "Pending Article 32" if the selected "Action Type" is "Article 32 ordered".
    - iv. Pending Arraignment: The case status will update to "Pending Arraignment" if the selected "Action Type" is "Referred to SPCM" or "Referred to GCM" and no referral actions of "Article 32 ordered" exist on the case.
  - b. The user can also "Remove" referral actions by clicking the "Remove" button at the bottom of the form,
    - i. If a previous referral action was taken on the specification, that referral action will take the place of the removed action, updating the specification and case statuses according to the logic described in step a.

| Edit Action on Specification: U.S. v. Day                                                        |                                    |                                  |            |             |          |           |
|--------------------------------------------------------------------------------------------------|------------------------------------|----------------------------------|------------|-------------|----------|-----------|
| This f                                                                                           | orm will timeout in 56 minutes. Ar | y unsaved progress will be lost. |            |             |          |           |
| Charge I: Violation of the UCMJ, Article 90 - Willfully disobeying superior commissioned officer |                                    |                                  |            |             |          |           |
| Specification Details                                                                            | Action Category                    | Action Type                      | CA Command | CA Paygrade |          | Date 😡    |
| Specification 1 -                                                                                | GCMCA -                            | Referred to SPCM +               | 3          | 0-7         | ▼ 03/08/ | 2024 🏛    |
| R.C.M. 406A: Pretrial advice before referral to special court-martial                            |                                    |                                  |            |             |          |           |
| Did the convening authority consult with a judge advocate, iaw R.C.M . 406A?*                    |                                    |                                  |            |             |          |           |
| V Yes ()Nd                                                                                       |                                    |                                  |            |             |          |           |
|                                                                                                  |                                    |                                  |            |             |          |           |
|                                                                                                  |                                    |                                  |            |             |          |           |
|                                                                                                  |                                    |                                  |            |             |          |           |
|                                                                                                  |                                    |                                  |            |             |          |           |
|                                                                                                  |                                    |                                  |            |             |          |           |
|                                                                                                  |                                    |                                  |            |             |          |           |
|                                                                                                  |                                    |                                  |            |             |          |           |
|                                                                                                  |                                    |                                  |            |             |          |           |
|                                                                                                  |                                    |                                  |            |             |          |           |
|                                                                                                  |                                    |                                  |            |             |          |           |
|                                                                                                  |                                    |                                  |            |             |          |           |
|                                                                                                  |                                    |                                  |            |             |          |           |
|                                                                                                  |                                    |                                  |            |             |          |           |
|                                                                                                  |                                    |                                  |            |             |          | _         |
| CANCEL                                                                                           |                                    |                                  |            |             | REMO     | VE SUBMIT |

- 5. Following submission, the user can verify the edited details of the referral action as well as any status updates.
  - a. Specification status updates can be verified by navigating to the "Charges" subtab.
  - b. Case status updates can be verified by navigating to the "Case Summary" tab.

### Input Details of Article 32 Hearing

1. From the NCORS Legal Case Management site, select the "All Cases" tab.

| <b>А</b><br>НОМЕ | ALL CASES | Le REPORTS | TODD |  |
|------------------|-----------|------------|------|--|
|                  |           |            |      |  |

2. Select the "Case Number" to navigate to the case summary view.

| HOME ALL CASE         |                            |                      |                  |             |              |                    |
|-----------------------|----------------------------|----------------------|------------------|-------------|--------------|--------------------|
| <b>Q</b> Search Cases |                            | SEARCH STATUS Any    |                  | •           |              | ± <b>▼</b> - ∂     |
| + CREATE NEW CASE     | ADD CASE UPDATES 🕲 GENERAT | TEST CASE            |                  |             |              |                    |
| Title                 | Case Number                | Investigation Number | Status           | Date Opened | PTC/PTR Type | Speedy Trial Clock |
| U.S. v. Anderson      | N-DC-22-0009               | 18753988             | Post Arraignment | 6/2/2022    |              | -                  |

- 3. From the case summary view, navigate to the "Referral" tab under the "Charges and Offenses" tab.
- 4. Select the action to "Enter Article 32 Hearing".

a. This action is only available if charges and specifications have been referred to an Article 32 hearing

| U.S. v. Anderson                                                               |                           |                                                                                                    |                   |                 |              |                |
|--------------------------------------------------------------------------------|---------------------------|----------------------------------------------------------------------------------------------------|-------------------|-----------------|--------------|----------------|
| Summary Documents Case                                                         | Journal Victims, Witnesse | es, & Experts Charges & Offenses Trial Accused Details Case Actions                                                                                                    |                   |                 |              |                |
| Investigated Offenses                                                          | <b>Referral Action</b>    | is for Charge Sheet - 20 November 2022                                                                                                    |                   |                 |              |                |
| Charges                                                                        | ENTER ARTICLE 32 HEA      | ARING + ADD REFERRAL ACTIONS                                                                                                    |                   |                 |              |                |
| Charge Sheets                                                                  | Charge I: Violation o     | of the UCMJ, Article 129 - Burglary                                                                                                    |                   |                 |              |                |
| Referral                                                                       | Actions on Charges and    | Specifications                                                                                                    |                   |                 |              |                |
| Plea Agreements                                                                | Specification             | Details                                                                                                    | Action Category 🕑 | Action Type     | Date         | Preferral Date |
| Pretrial Agreements<br>Article 32 Requests                                     |                           | Lorem ipsum dolor sit amet, consectetur adipiscing elit, sed do elusmod tempor incididunt<br>ut labore et dolore magna aliqua. Ut enim ad minim veniam, quis nostrud exercitation<br>utlanno laboris ni ut aliquipo es economodo concequit. Duis aute inve dolor in<br>reprehenderti ni voluptate velit esse cilum dolore eu fugist nulla pariatur. Excepteur sint<br>occaecit cupidatat non proident, sunt in culpa qui officia deserunt molit anim id est<br>laborum. | > GCMCA           | Referred to SCM | Nov 21, 2022 | Nov 21, 2022   |
| ACTIONS     Add Charges     Add Offenses     Add Article 32 Hearing     Penset |                           | Lorem ipsum dolor sit amet, consecteur adipiscing elit, sed do eiusmod tempor incididunt<br>ut labore et dolore magna aliqua. Ut erim ad minim veriam, quis nostrud exercitation<br>utianno laborio nis uti aliquipe es a commodo consequi. Dis usati eru ed doir in<br>reprehendent in voluptate wilt esse cilum dolore eu fugiat nulla pariatur. Excepteur sint<br>occareat cu pubdat non proident sunt in culpa qui officia deserunt molitt anim id est<br>laborum.  | > GCMCA           | Referred to SCM | Nov 21, 2022 | Nov 21, 2022   |
| Enter Plea Agreement                                                           | Charge II: Violation      | of the UCMJ, Article 128 - Assault                                                                                                    |                   |                 |              |                |
| Generate Draft Plea                                                            | Actions on Charges and    | Specifications                                                                                                    |                   |                 |              |                |
| Agreement<br>Create Cleansed Charge<br>Sheet                                   | Specification             | Details                                                                                                    | Action Category 🛿 | Action Type     | Date         | Preferral Date |

- 5. In the form, input the details of the Article 32 hearing in each step of the form.
- 6. Enter whether the accused waived their right to an Article 32 Hearing

| Enter Article 3      | 2 Hearing: U.S. v. Gruber                                                |  |
|----------------------|--------------------------------------------------------------------------|--|
|                      | This form will timeout in 49 minutes. Any unsaved progress will be lost. |  |
| Hearing Details      | Hearing Details                                                          |  |
| Victim Notifications | Uid the Accused Waive their Kight to an Article 32 Hearing?              |  |
| Hearing Participants | Hearing Date *                                                           |  |
| PHO Report Details   | mm/dd/yyyy 📋                                                             |  |
| PHO Report Findings  | Appointing Order * UPLOAD D Drop file here                               |  |
| Review               |                                                                          |  |
|                      |                                                                          |  |
|                      |                                                                          |  |
|                      |                                                                          |  |
|                      |                                                                          |  |
|                      |                                                                          |  |
|                      |                                                                          |  |
|                      |                                                                          |  |
|                      |                                                                          |  |
| CANCEL               | NEXT                                                                     |  |

7. If the right to an Article 32 Hearing is waived and the waiver is granted all other non-waiver related fields are disabled.

| Entor Articlo 22     | lloaring IIS y Cruber                                 |                                  |                                             |                               |          |                                      |                             |        |
|----------------------|-------------------------------------------------------|----------------------------------|---------------------------------------------|-------------------------------|----------|--------------------------------------|-----------------------------|--------|
| Enter Article 52     | Hearing. 0.5. V. Gruber                               |                                  |                                             |                               |          |                                      |                             |        |
|                      |                                                       | This form                        | n will timeout in 33 minutes. Any unsaved p | rogress will be lost.         |          |                                      |                             | Î      |
| Hearing Details      | Hearing Details                                       |                                  |                                             |                               |          |                                      |                             |        |
| incoming because     | Did the Accused Waive their Right to an Article 32 He | aring?                           |                                             |                               |          |                                      |                             |        |
| Victim Notifications | Ves                                                   | Waiwar Turna 🔘 🕯                 |                                             |                               |          |                                      |                             |        |
| Hearing Participants | UPLOAD C Drop file here                               | Select a Value                   | -                                           |                               |          |                                      |                             | - 1    |
| PHO Report Findings  | Ruling on Waiver *  Granted O Denied                  | Ruling Date*                     |                                             |                               |          |                                      |                             | - 1    |
| Review               | Hearing Date                                          |                                  |                                             |                               |          |                                      |                             |        |
|                      | mm/dd/yyyy 曽                                          |                                  |                                             |                               |          |                                      |                             |        |
|                      | Appointing Order                                      |                                  |                                             |                               |          |                                      |                             |        |
|                      | UPLOAD C Drop file here                               |                                  |                                             |                               |          |                                      |                             | - 1    |
|                      | Victim Notifications                                  |                                  |                                             |                               |          |                                      |                             | - 1    |
|                      | Name                                                  | Declined to Is V<br>Participate? | ictim Deceased? Notified of Hearing?        |                               | Reason 📀 |                                      |                             |        |
|                      | SILLY, JILLY                                          | ×                                | × Select                                    | •                             |          |                                      | 0/10                        | 000    |
|                      | Hearing Participants                                  |                                  |                                             |                               |          |                                      |                             |        |
|                      | Victims                                               |                                  |                                             |                               |          |                                      |                             |        |
|                      | Victim                                                |                                  | Participant at Hearing?                     | Request Transcription         | 2        | Filed Petition for Writ of Mandamus? | Writ of Mandamus Granted? 🛛 |        |
|                      | SILLY, JILLY                                          |                                  | Select                                      | - Select                      | v        | Select 💌                             | Select                      | w      |
|                      | Witnesses 😮                                           |                                  |                                             |                               |          |                                      |                             |        |
|                      | Witness                                               |                                  |                                             | Source                        |          | Request Transcrip                    | ion?                        |        |
|                      |                                                       |                                  | No witnesses identified as pa               | ticipants in the Article 32 h | earing   |                                      |                             |        |
|                      | DUO Deservit Destalla                                 |                                  |                                             |                               |          |                                      |                             | -      |
| CANCEL               |                                                       |                                  |                                             |                               |          |                                      | BACK                        | SUBMIT |

8. Select "Submit" to view the details of the Article 32 hearing on the case.

| Enter Article 3                           | 2 Hearing: U.S. v. Ander                                       | son                         |                           |                                             |          |     |
|-------------------------------------------|----------------------------------------------------------------|-----------------------------|---------------------------|---------------------------------------------|----------|-----|
|                                           |                                                                | This                        | form will timeout in 55 r | ninutes. Any unsaved progress will be lost. |          |     |
| Hearing Details                           | Hearing Details<br>Did the Accused Waive their Right to an Art | icle 32 Hearing?            |                           |                                             |          |     |
| Victim Notifications Hearing Participants | Yes Hearing Date *                                             |                             |                           |                                             |          |     |
| PHO Report Details                        | Appointing Order                                               |                             |                           |                                             |          |     |
| Review                                    | Victim Notifications                                           |                             |                           |                                             |          |     |
|                                           | Name                                                           | Declined to<br>Participate? | Is Victim Deceased?       | Notified of Hearing?                        | Reason 🥹 |     |
|                                           | KATANIĆ, DRAGINJA DRJAKAIĆ                                     | ×                           | ×                         | Yes 👻                                       | 0/1000   |     |
|                                           | WRIGHT, SCOTT SCTTWRHT                                         | ×                           | ×                         | Yes 👻                                       | 0/1000   |     |
|                                           | BLAKE, KATHLEEN MARIE                                          | ×                           | ×                         | Yes 👻                                       | 0/1000   |     |
|                                           | HERNDON, ARTHUR JAMES                                          | ×                           | ×                         | No                                          | 0/1000   |     |
| CANCEL                                    |                                                                |                             |                           |                                             | BACK     | міт |

9. Following submission, the Article 32 hearing is visible under the "Referral" subtab below the "Referral Actions".

| Article 32 Hearing |              |                  |                           |                             |                                      |   |
|--------------------|--------------|------------------|---------------------------|-----------------------------|--------------------------------------|---|
| Hearing Date       | PHO Report 😧 | Report Submitted | Jurisdiction over Accused | PHO Recommended Disposition | Recommendation of Additional Charges | 0 |
| 11/22/2022         |              | 11/22/2022       | ~                         | GCM                         | ×                                    | ß |

TSO User Guide Version 1.13.0 January 08, 2025

- a. User can edit the entry by selecting the "Edit" icon in the grid.
- b. User can navigate to a summary view of the hearing by selecting the "Hearing Date" value.
  - i. If the hearing was waived, user can select the "-" in the "Hearing" date field to navigate to view the previously entered details

| Article 32 Hearin                                      | ng: 11/18/2022                                                            |                                       |                             |                      |                     |                                           |                             |
|--------------------------------------------------------|---------------------------------------------------------------------------|---------------------------------------|-----------------------------|----------------------|---------------------|-------------------------------------------|-----------------------------|
| Summary                                                |                                                                           |                                       |                             |                      |                     |                                           |                             |
| U.S. v. Anderson<br>Case Summary<br>Charges & Offenses | Hearing Details<br>Hearing Date<br>Movember 18. 2022<br>Movember 18. 2022 | Did the Accused Waive their Rig<br>No | yht to an Article 32 Hearin | ıg?                  |                     |                                           |                             |
| ACTIONS<br>Edit Article 32 Hearing                     | Victim Notifications                                                      |                                       |                             |                      |                     |                                           |                             |
|                                                        | Name                                                                      | Declined to<br>Participate?           | Is Victim Deceased?         | Notified of Hearing? | Reason 🕢            |                                           |                             |
|                                                        | KATANIĆ, DRAGINJA DRJAKAIĆ                                                | ×                                     | ×                           | ×                    | -                   |                                           |                             |
|                                                        | WRIGHT, SCOTT SCTTWRHT                                                    | ×                                     | ×                           | ×                    |                     |                                           |                             |
|                                                        | BLAKE, KATHLEEN MARIE                                                     |                                       |                             | ~                    |                     |                                           |                             |
|                                                        | HERNDON, ARTHUR JAMES                                                     |                                       |                             | ×                    |                     |                                           |                             |
|                                                        | KASTEN, MARCUS RICHARD                                                    |                                       |                             | ×                    |                     |                                           |                             |
|                                                        |                                                                           |                                       |                             |                      |                     |                                           | 5 items                     |
|                                                        | Hearing Participants                                                      |                                       |                             |                      |                     |                                           |                             |
|                                                        | Victim                                                                    |                                       | Participant at Heari        | ng? Req              | uest Transcription? | Filed Petition for Writ of<br>Mandamus? 📀 | Writ of Mandamus Granted? 😧 |

Add Article 33 Forwarding Letter

1. From the NCORS Legal Case Management site, select the "All Cases" tab.

| A<br>HOME | ALL CASES | REPORTS | TODD TO TOD |
|-----------|-----------|---------|-------------|
|           |           |         |             |

2. Select the "Case Number" to navigate to the case summary view.

| HOME ALL CASES RI     | PORTS                |                      |                  |             |              |                    |
|-----------------------|----------------------|----------------------|------------------|-------------|--------------|--------------------|
| <b>Q</b> Search Cases |                      | SEARCH STATUS Any    |                  | -           |              | ± T- S             |
| + CREATE NEW CASE     | IPDATES © GENERATE T | EST CASE             |                  |             |              |                    |
| Title                 | Case Number          | Investigation Number | Status           | Date Opened | PTC/PTR Type | Speedy Trial Clock |
| U.S. v. Anderson      | N-DC-22-0009         | 18753988             | Post Arraignment | 6/2/2022    | -            | -                  |

- 3. From the case summary view, navigate to the "Referral" subtab under the "Charges and Offenses" tab and select the action to "Enter Article 33".
  - a. This action is only available after an <u>Article 32 Hearing has been added</u>.

| U.S. v. Anderson                                                                         | 1                                                 |                                                                                                    |                   |                    |              |                |
|------------------------------------------------------------------------------------------|---------------------------------------------------|----------------------------------------------------------------------------------------------------|-------------------|--------------------|--------------|----------------|
| Summary Documents Cas                                                                    | e Journal Victims, Witnesses                      | , & Experts Charges & Offenses Trial Accused Details Case Actions                                                                                                    |                   |                    |              |                |
| Investigated Offenses<br>Charges<br>Charge Sheets<br>Referral                            | Referral Actions                                  | i for Charge Sheet - 08 November 2022  ADD REFERRAL ACTIONS  I the UCMJ, Article 96 - Releasing prisoner without proper authority specifications                                                                                                    |                   |                    |              |                |
| Plea Agreements                                                                          | Specification                                     | Details                                                                                                    | Action Category 😏 | Action Type        | Date         | Preferral Date |
| Pretrial Agreements<br>Article 32 Requests                                               |                                                   | Language for specification 1; Lorem ipsum dolor sit amet, consectetur adipiscing elit.<br>Etiam venenatis purus sed nulla egestas vulputate. Nunc ac mi nec enim ma                                                                                                    | > SPCMCA          | Article 32 ordered | Nov 18, 2022 | Oct 22, 2022   |
|                                                                                          | Charge II: Violation of<br>Actions on Charges and | f the UCMJ, Article 127 - Extortion<br>Specifications                                                                                                    |                   |                    |              |                |
| F ACTIONS                                                                                | Specification                                     | Details                                                                                                    | Action Category 😡 | Action Type        | Date         | Preferral Date |
| Add Charges<br>Add Offenses<br>Add Article 32 Hearing<br>Request<br>Enter Plea Agreement |                                                   | Language for specification 1: Lorem ipsum dolor sit ameL consectetur adipiscing elit.<br>Etiam venenatis purus ed nulla egestas vulputate. Nunc ac mi nec enim maximus<br>ruturim get en entus. Interdune ti nalesuada famese ac ante ipsum primis in<br>faucibus. Quisque diginsism sagittis sagittis. Proin pharetra at dui molestie<br>elementur. Curahtur faucius lobortis tristique. Sed maximus vestibulum neque eget<br>laoreet. Fusce odio odio, rutr | > SPCMCA          | Article 32 ordered | Nov 18, 2022 | Oct 22, 2022   |
| Generate Draft Plea<br>Agreement                                                         |                                                   | Language for specification 2: Lorem ipsum dolor sit amet, consectetur adipiscing elit.<br>Etiam venenatis purus ed nulla egestas vulputate. Nunc ac mi nec enim maximus<br>rutrum eget nec netus, interdune translesuda famese ac ante ipsum primis in<br>faucibus. Quisque diginsism sagittis sagittis sagittis sagittis proin pharetra at dui molestie                                                                                                    |                   |                    |              |                |

- 4. In the form, add one or more Article 33 Forwarding Letters
  - a. Select "Add Forwarding Letter" to add more than one letter.
  - b. Added letters can be removed by selecting the "Remove" button.
- 5. Select "Submit" to save the articles to the case.
  - a. Uploaded letters are available under the "Case Documents" tab.

| Add Article 33 Forwarding Letter: U.S. v. Anderson       |                                                                                                    |          |
|----------------------------------------------------------|----------------------------------------------------------------------------------------------------|----------|
| Forwarding Letter * CD TXT - < 1 KB                      | Date Received *           11/03/2022         Image: Compare the second second |          |
| Forwarding Letter *<br>Forwarding Letter<br>TXT - < 1 KB | Date Received * 11/04/2022                                                                                                    | X Remove |
|                                                          |                                                                                                    |          |
|                                                          |                                                                                                    |          |
|                                                          |                                                                                                    |          |
| CANCEL                                                   |                                                                                                    | SUBMIT   |

- 6. Following submission, the Article 33 Forwarding Letter(s) are available under the "Referral" subtab.
  - a. User can edit an entry by selecting the "Edit" icon in the grid.

| Article 33 Forwarding Letter(s) |                 |                 |
|---------------------------------|-----------------|-----------------|
| <b>Q</b> Search Article 33s     | SEARCH          | τ- 3            |
| Forwarding Letter 😧             | Download Letter | Date Received 😧 |
| Forwarding Letter               | *               | 11/3/2022       |
| Forwarding Letter               | ±               | 11/4/2022       |
|                                 |                 |                 |
|                                 |                 |                 |

# Input Article 34 Pretrial Advice

1. From the NCORS Legal Case Management site, select the "All Cases" tab.

| <b>А</b><br>НОМЕ | ALL CASES | Lee<br>Reports | TOD TO TO TO TO TO TO TO TO TO TO TO TO TO |
|------------------|-----------|----------------|--------------------------------------------|
|                  |           |                |                                            |

2. Select the "Case Number" to navigate to the case summary view.

| HOME ALL CASES R  | EPORTS       |                      |                  |             |              |                    |
|-------------------|--------------|----------------------|------------------|-------------|--------------|--------------------|
| Q Search Cases    |              | SEARCH STATUS Any    |                  | •           |              | ± ▼ - 2            |
| T CREATE NEW CASE | Generate I   | IST CASE             |                  |             |              |                    |
| Title             | Case Number  | Investigation Number | Status           | Date Opened | PTC/PTR Type | Speedy Trial Clock |
| U.S. v. Anderson  | N-DC-22-0009 | 18753988             | Post Arraignment | 6/2/2022    |              |                    |

3. From the case summary view, navigate to the "Referral" subtab under the "Charges and Offenses" tab and select the action to "Enter Article 34 Pretrial Advice".

| U.S. v. Anderson                                                                         |                                                                                                    |                                                                                                    |                   |                    |              |                |  |  |  |
|------------------------------------------------------------------------------------------|----------------------------------------------------------------------------------------------------|----------------------------------------------------------------------------------------------------|-------------------|--------------------|--------------|----------------|--|--|--|
| Summary Documents Case                                                                   | Journal Victims, Witness                                                                                                    | es, & Experts Charges & Offenses Trial Accused Details Case Actions                                                                                                    |                   |                    |              |                |  |  |  |
| Investigated Offenses<br>Charges<br>Charge Sheets<br>Referral                            | Referral Actions for Charge Sheet - 08 November 2022 ELENTER ARTICLE 34 PRETBUAL ADVICE + ADD REFERRAL ACTIONS Charge 1: Violation of the UCMJ, Article 96 - Releasing prisoner without proper authority Actions on Charges and Specifications |                                                                                                    |                   |                    |              |                |  |  |  |
| Plea Agreements                                                                          | Specification                                                                                                    | Details                                                                                                    | Action Category 😧 | Action Type        | Date         | Preferral Date |  |  |  |
| Pretrial Agreements<br>Article 32 Requests                                               |                                                                                                    | Language for specification 1; Lorem ipsum dolor sit amet, consectetur adipiscing elit.<br>Etiam venenatis purus sed nulla egestas vulputate. Nunc ac mi nec enim ma                                                                                                    | > SPCMCA          | Article 32 ordered | Nov 18, 2022 | Oct 22, 2022   |  |  |  |
|                                                                                          | Charge II: Violation of the UCMJ, Article 127 - Extortion<br>Actions on Charges and Specifications                                                                                                    |                                                                                                    |                   |                    |              |                |  |  |  |
| ACTIONS                                                                                  | Specification                                                                                                    | Details                                                                                                    | Action Category 😏 | Action Type        | Date         | Preferral Date |  |  |  |
| Add Charges<br>Add Offenses<br>Add Article 32 Hearing<br>Request<br>Enter Plea Agreement |                                                                                                    | Language for specification 1: Lorem ipsum dolor sit amet, consectetur adipiscing elit.<br>Etiam venenatis purus sed nulla egestas vulputate. Nura car mi nec enim maximus<br>rutrum eget ne metus. Intervium et malesuada frames a ante ipsum primis in<br>fauchus. Quisque dignissim sagittis sagittis. Proin pharetra at dui molestie<br>elementum. Curabitur faucibus loadistis tristique. Sed maximus vestibulum neque eget<br>laoreet. Fusice odio odio, ruti.                                                                                                    | > SPCMCA          | Article 32 ordered | Nov 18, 2022 | Oct 22, 2022   |  |  |  |
| Generate Draft Plea<br>Agreement                                                         |                                                                                                    | Language for specification 2: Lorem ipsum dolor sit amet, consectetur adipiscing elit.<br>Etiam venenatis purus sed nulla egestas vulpudate. Nunc ac mi nec enim maximus<br>ruturun egen ten emusi, interiorum et malesuada filmense a ante ipsum prims in<br>fauctbus. Quisque diginisim sagittis sagittis. Proin pharetra at dui molectie<br>administrati curatatori futurati hadante tratinistico. Code administrativamente and<br>administrativamente administrativamente administrativa |                   |                    |              |                |  |  |  |

- 4. In the form, input the details of the Article 34 Pretrial Advice.
  - a. For each specification, input the required details related to the jurisdiction and merit of the specification.

- i. To populate a value for all charges and specifications, select the "YES" or "NO" buttons at the top of the grid.
- ii. Values can be cleared by selecting the "CLEAR" button.

| Article 34 Le                     | tter *                          |                     | Date Advice                                                                                                    | e Provided to CA*                            |                              |              |        |       |         |            |       |         |                   |       |      |              |    |       |
|-----------------------------------|---------------------------------|---------------------|----------------------------------------------------------------------------------------------------|----------------------------------------------|------------------------------|--------------|--------|-------|---------|------------|-------|---------|-------------------|-------|------|--------------|----|-------|
| Article 34 Letter<br>TXT - < 1 KB |                                 |                     | 11/01/2022                                                                                                    | 2 🛱                                          |                              |              |        |       |         |            |       |         |                   |       |      |              |    |       |
| Does the CA                       | have jurisdiction over the accu | sed?*               | Recommended Disposition of Case *                                                                                |                                              |                              |              |        |       |         |            |       |         |                   |       |      |              |    |       |
| O Yes ○ No GCM                    |                                 |                     |                                                                                                    |                                              | •                            |              |        |       |         |            |       |         |                   |       |      |              |    |       |
| Review of Cl                      | narges and Specifications 😯     |                     |                                                                                                    |                                              |                              |              |        |       |         |            |       |         |                   |       |      |              |    |       |
| Article                           | Charge                          | Specific            | Specification                                                                                                    |                                              |                              | Jurisdiction | n? 😧   |       | Alleges | Offense? 🔞 |       | Probabl | Probable Cause? 😧 |       |      | Dismissal? 🕜 |    |       |
|                                   |                                 |                     |                                                                                                    |                                              |                              |              | YES NO | CLEAR |         | YES NO     | CLEAR |         | YES N             | CLEAR |      | YES          | NO | CLEAF |
| 120a                              | Charge I                        | : Langua<br>consect | : Language for specification 1; Lorem lpsum dolor sit amet, consectetur adipiscing elit. Etiam ve (view more)    |                                              |                              |              |        | •     | Yes 👻   |            |       | Yes 👻   |                   |       | No   |              |    |       |
| 92                                | Charge II                       | : Langua<br>consect | age for specifica<br>etur adipiscing                                                                             | ation 1; Lorem ipsun<br>elit. Etiam ve (view | n dolor sit amet,<br>/ more) | Yes          |        | •     | Yes 💌   |            |       | Yes 💌   |                   |       | , No |              |    |       |
| 92                                | Charge II                       | : Langua<br>consect | age for specifica<br>etur adipiscing                                                                             | ation 2; Lorem ipsun<br>elit. Etiam ve (view | n dolor sit amet,<br>/ more) | Yes          |        | •     | Yes 🗸   |            |       | Yes 👻   |                   |       | r No |              |    |       |
| 108a                              | Charge III                      | : Langua<br>consect | age for specifica<br>etur adipiscing                                                                             | ation 1; Lorem ipsun<br>elit. Etiam ve (view | n dolor sit amet,<br>/ more) | Yes          |        | -     | Yes 👻   |            | -     | Yes     |                   | -     | ▼ No |              |    |       |
| 108a                              | Charge III                      | : Langua<br>consect | : Language for specification 2; Lorem ipsum dolor sit amet,<br>consectetur adipiscing elit. Etiam ve (view more) |                                              |                              | Yes          |        | •     | Yes     |            | •     | Yes     |                   | •     | ▼ No |              |    |       |
| 108a                              | Charge III                      | : Langua            | : Language for specification 3; Lorem ipsum dolor sit amet,                                                      |                                              |                              |              |        | •     | Yes     |            | •     | Yes     |                   | •     | No   |              |    |       |

- 5. Select "Submit" to save the details to the case.
- 6. Following submission, the details of the Article 34 Pretrial Advice are available to users under the "Referral" subtab below the details of the Article 32 and Article 33.
  - a. User can edit the entry by selecting the "Edit" icon in the grid.

| Article 32 Hearing                                          |                            |                  |                           |                             |                                      |              |
|-------------------------------------------------------------|----------------------------|------------------|---------------------------|-----------------------------|--------------------------------------|--------------|
| Hearing Date                                                | PHO Report 🕑               | Report Submitted | Jurisdiction over Accused | PHO Recommended Disposition | Recommendation of Additional Charges | 0            |
| 11/18/2022                                                  | -                          | 11/15/2022       | ~                         | SPCM                        | ×                                    | ľ            |
| Article 33 Forwardin                                        | ig Letter(s)               |                  |                           |                             |                                      |              |
| <b>Q</b> Search Article 33s                                 |                            | SEARCH           |                           |                             |                                      | <b>▼</b> • ∅ |
| Forwarding Letter 🕑                                         |                            |                  | Download Let              | ter                         | Date Received                        | 0            |
|                                                             |                            |                  |                           |                             |                                      |              |
| ROT_Verification_Jacobs                                     | ;                          |                  | ¥                         |                             | 11/18/2022                           | ß            |
| ROT_Verification_Jacobs                                     | s<br>lvice                 |                  | *                         |                             | 11/18/2022                           | ß            |
| ROT_Verification_Jacobs Article 34 Pretrial Ad SJA Letter 🕑 | s<br>jvice<br>Letter to CA | Recommended      | L Disposition             | Jurisdiction Over           | 11/18/2022<br>Accused                | ¢            |

b. Following completion of the Article 34 Pretrial Advice, input the appropriate referral details by <u>Entering Referral Actions</u>.

#### **Enter Convening Authority Details**

1. From the NCORS Legal Case Management site, select the "All Cases" tab.

| HOME ALL CASES REPORTS | TODD<br>TC |
|------------------------|------------|
|------------------------|------------|

2. Select the "Case Number" to navigate to the case summary view.

| HOME ALL CASES RE              |                               |                      |                  |             |              |                    |
|--------------------------------|-------------------------------|----------------------|------------------|-------------|--------------|--------------------|
| <b>Q</b> , Search Cases        |                               | SEARCH STATUS Any    |                  | •           |              | ± <b>▼</b> - ≎     |
| + CREATE NEW CASE 🖋 ADD CASE U | PDATES                        | ST CASE              |                  |             |              |                    |
| Title                          | Case Number                   | Investigation Number | Status           | Date Opened | PTC/PTR Type | Speedy Trial Clock |
| U.S. v. Anderson               | U.S. v. Anderson N-DC-22-0009 |                      | Post Arraignment | 6/2/2022    | -            | -                  |

3. From the case summary view, navigate to the "Accused Details" tab and select the "Add Convening Authority" action from the "Actions" list..

| U.S. v. Anderson           |                                                                                                    |                                 |                                    |                                                                                                    |                                                |                                |   |
|----------------------------|----------------------------------------------------------------------------------------------------|---------------------------------|------------------------------------|----------------------------------------------------------------------------------------------------|------------------------------------------------|--------------------------------|---|
|                            |                                                                                                    |                                 |                                    |                                                                                                    |                                                |                                |   |
| Summary Documents Case     | Journal Victims, Witnesses, & Experts                                                                                              | Charges & Offenses Trial        | Accused Details Post-Trial Case Ac | tions                                                                                                   |                                                |                                |   |
|                            |                                                                                                    |                                 |                                    |                                                                                                    |                                                |                                |   |
| Accused Details            | * ANDERSON LIEUTENANT I                                                                                                    | UNIOR GRADE TRINIDAD A          |                                    |                                                                                                    |                                                |                                |   |
| CA Details                 |                                                                                                    |                                 |                                    |                                                                                                    |                                                |                                |   |
| RCM 706 Inquiries          | EDIPI/DOD ID: 1677541605                                                                                                    | SSN: 1                          | 123456789                          |                                                                                                    |                                                |                                |   |
| Indicially Ordered         | Demographic Details                                                                                                    |                                 |                                    |                                                                                                    |                                                |                                |   |
| Confinement Credit         | Race                                                                                                    | Ethnicity                       |                                    | Date of Birth                                                                                           | Age                                            | Sex                            |   |
| PTC/PTR                    | Asian                                                                                                    | Hispanic or Latino              |                                    | Aug 13, 1977                                                                                            | 45                                             | F                              |   |
| Excludable Delay           | Montheast                                                                                                    |                                 |                                    |                                                                                                    |                                                |                                | _ |
| Firearm Prohibition        | o Service Details                                                                                                    |                                 |                                    |                                                                                                    |                                                |                                |   |
| The article in the instant | Service Branch                                                                                                    | Rank                            |                                    | Unit                                                                                                    | Grade                                          |                                |   |
|                            |                                                                                                    | Electerist gamer ende           |                                    | oner                                                                                                    | 0.1                                            |                                |   |
|                            | \$ Pay per Month                                                                                                    |                                 |                                    | Current Service                                                                                         |                                                |                                |   |
| ♦ ACTIONS                  | a. Basic                                                                                                    | b. Sea/Foreign Duty             | c. Total                           | a. Initial Date                                                                                         | b. Term (months)                               | c. EAOS                        |   |
| Firearm Prohibition        | \$139,238.00                                                                                                    | \$41,782.00                     | \$181,020.00                       | Mar 11, 2014                                                                                            | 1                                              | Nov 18, 2023                   |   |
| RCM 706 Inquiry            | ** Accimed Defense Councels                                                                                                    |                                 |                                    |                                                                                                    |                                                |                                | _ |
| Add Judicial Credit        | Defense Counsels                                                                                                    |                                 |                                    |                                                                                                    |                                                |                                |   |
| Accused Details            | Defense Coursels                                                                                                    |                                 |                                    |                                                                                                    |                                                |                                |   |
| Excludable Delay           | Name                                                                                                    |                                 | Role                               | Rank                                                                                                    | Email                                          |                                |   |
| Add Convening Authority    |                                                                                                    |                                 |                                    | a and the basis basis much                                                                              |                                                |                                |   |
|                            |                                                                                                    |                                 | 14                                 | o entries have been made                                                                                |                                                |                                |   |
|                            |                                                                                                    |                                 |                                    |                                                                                                    |                                                |                                |   |
|                            |                                                                                                    |                                 |                                    |                                                                                                    |                                                |                                |   |
| Firearm Prohibition        | Service Branch<br>Navy<br>\$ Pay per Month<br>a. Basic<br>\$139,238.00<br>It Assigned Defense Counsels<br>Defense Counsels<br>Name | Rank<br>Lieutenant junior Grade | c. Total<br>5181.020.00<br>Role    | Unit<br>Unit 1<br>Current Service<br>Aurent Service<br>Mar 11, 2014<br>Rank<br>o entries have been made | Grade<br>0-2<br>b. Term (months)<br>1<br>Email | <b>c. EAOS</b><br>Nov 18, 2023 |   |

- a. This action is also available from the "Case Actions" tab.
  - i. Use the "Display All" option to view all case actions available on the case.
  - ii. Use CTRL + F to search for an action in the list.

| U.S. v. James                                                       |                                      |                     |              |                    |              |
|---------------------------------------------------------------------|--------------------------------------|---------------------|--------------|--------------------|--------------|
| Summary Documents Case Journal Victims, Wit                         | nesses, & Experts Charges & Offenses | Trial Accused Detai | s Post-Trial | Appellate Activity | Case Actions |
| Case Actions<br>Select Display Option<br>O Display all Collapse all |                                      |                     |              |                    |              |
| Accused Details Actions                                             |                                      |                     |              |                    |              |
| ENTER ACCUSED APPELLATE RIGHTS ELECTION                             |                                      |                     |              |                    |              |
| ENTER CIVILIAN COUNSEL                                              |                                      |                     |              |                    |              |
| ENTER CA DETAILS                                                    |                                      |                     |              |                    |              |
| ADD FIREARM PROHIBITION                                             |                                      |                     |              |                    |              |
| Appellate Activity Actions                                          |                                      |                     |              |                    |              |
| FILE WRIT PETITION                                                  |                                      |                     |              |                    |              |
| Case Journal Actions                                                |                                      |                     |              |                    |              |
| ADD CASE JOURNAL                                                    |                                      |                     |              |                    |              |
| Charges & Offenses Actions                                          |                                      |                     |              |                    |              |
| No available actions                                                |                                      |                     |              |                    |              |
| Documents Actions                                                   |                                      |                     |              |                    |              |
| UPLOAD CASE DOCUMENT                                                |                                      |                     |              |                    |              |

4. In the form, enter the details of the Convening Authority who referred the charges to a court martial.

|                                                |   |                |                    | This form will timeout in 60 minutes | <ol> <li>Any unsaved progress</li> </ol> | will be lost. |                      |                     |        |
|------------------------------------------------|---|----------------|--------------------|--------------------------------------|------------------------------------------|---------------|----------------------|---------------------|--------|
| Convening Authority                            |   |                |                    |                                      |                                          |               |                      |                     |        |
| First Name *                                   |   |                |                    | Last Name *                          |                                          |               | Middle Name          |                     | Suffix |
| Enter First Name                               |   |                |                    | Enter Last Name                      |                                          | Middle Name   |                      | Suffix              |        |
| Service Details                                |   |                |                    |                                      |                                          |               |                      |                     |        |
| Service Status                                 |   |                |                    |                                      |                                          |               |                      |                     |        |
| Active Duty                                    | • |                |                    |                                      |                                          |               |                      |                     |        |
| Service Branch                                 |   | EDIPI / DOD ID |                    |                                      |                                          |               |                      |                     |        |
| Select a Service Branch   Enter EDIPI / DOD ID |   |                |                    |                                      | 0/10                                     |               |                      |                     |        |
| Grade                                          |   | Rank           |                    |                                      |                                          | Unit          |                      |                     |        |
| Select a Grade                                 | • | Select a Rank  |                    |                                      | ▼ Enter a Unit                           |               |                      |                     |        |
| Contact Information                            |   |                |                    |                                      |                                          |               |                      |                     |        |
| Email Address                                  |   |                | Phone Number (Work | )                                    | Phone Number (Home                       | 2)            |                      | Phone Number (Cell) |        |
| john.doe@example.com                           |   |                | 123-456-7890       |                                      | 123-456-7890                             |               | 123-456-7890         |                     |        |
| Mailing Address                                |   |                |                    |                                      |                                          |               |                      |                     |        |
| Street Address or PO Box                       |   |                |                    |                                      |                                          |               | Apartment or Unit Nu | mber                |        |
| Enter Address/PO Box                           |   |                |                    |                                      |                                          |               | Enter Apartment/Unit | Number              |        |
| City                                           |   |                |                    | State                                |                                          |               | Zip                  |                     |        |
|                                                |   |                |                    | Select a State                       |                                          | -             | Enter Zip            |                     |        |

- 5. Select "Submit" to save the details of the Convening Authority to the case.
- 6. Following submission, the details of the Convening Authority are visible on the "CA Details" subtab under the "Accused Details" tab.

TSO User Guide Version 1.13.0 January 08, 2025

| U.S. v. Anderson                                                                                                    |                                                                                                    |                                                 | J.S. v. Anderson           |              |                       |                     |  |  |  |  |  |
|----------------------------------------------------------------------------------------------------|----------------------------------------------------------------------------------------------------|-------------------------------------------------|----------------------------|--------------|-----------------------|---------------------|--|--|--|--|--|
| Summary Documents Case                                                                                              | Journal Victims, Witnesses, & Experts Ci                                                                        | arges & Offenses Trial                          | Accused Details Post-Trial | Case Actions |                       |                     |  |  |  |  |  |
| Accused Details                                                                                                    | Convening Authority                                                                                             |                                                 |                            |              |                       |                     |  |  |  |  |  |
| CA Details                                                                                                    | Name                                                                                                    |                                                 |                            |              |                       |                     |  |  |  |  |  |
| RCM 706 Inquiries<br>Judicially Ordered<br>Confinement Credit<br>PTC/PTR<br>Excludable Delay<br>Firearm Prohibition | THOMESON CAPTAIN TIMOTHYT<br>Service Details<br>Service Branch<br>USN<br>Grade<br>0-6<br>El Contact Information | EDIPI / DOD ID<br>3456789022<br>Rank<br>Captain |                            |              | <b>Unit</b><br>Commar | ъ                   |  |  |  |  |  |
|                                                                                                    | Email Address                                                                                                   |                                                 | Phone Number (H            | ome)         |                       | Phone Number (Cell) |  |  |  |  |  |
| ACTIONS                                                                                                    | -                                                                                                    |                                                 |                            |              |                       |                     |  |  |  |  |  |
| Firearm Prohibition                                                                                                 | Address                                                                                                    |                                                 |                            |              |                       |                     |  |  |  |  |  |
| RCM 706 Inquiry                                                                                                    | -                                                                                                    |                                                 |                            |              |                       |                     |  |  |  |  |  |
| Add Judicial Credit                                                                                                 |                                                                                                    |                                                 |                            |              |                       |                     |  |  |  |  |  |
| Accused Details                                                                                                    |                                                                                                    |                                                 |                            |              |                       |                     |  |  |  |  |  |
| Edit Convening Authority                                                                                            |                                                                                                    |                                                 |                            |              |                       |                     |  |  |  |  |  |

a. Details of the Convening Authority can be edited by selecting the "Edit Convening Authority" action from the "Actions" list.

### Add Firearm Prohibition

1. From the NCORS Legal Case Management site, select the "All Cases" tab.

| <b>А</b><br>НОМЕ | ALL CASES | ia.<br>Reports |  |
|------------------|-----------|----------------|--|
|                  |           |                |  |

2. Select the "Case Number" to navigate to the case summary view.

| HOME /                | ALL CASES RE                                 |              |                      |                  |             |              |                    |  |
|-----------------------|----------------------------------------------|--------------|----------------------|------------------|-------------|--------------|--------------------|--|
| <b>Q</b> Search Cases |                                              |              | SEARCH STATUS Any    |                  | •           |              | ± T- 8             |  |
| + CREATE NEW CA       | + CREATE NEW CASE IPDATES Generate test case |              |                      |                  |             |              |                    |  |
| Title                 |                                              | Case Number  | Investigation Number | Status           | Date Opened | PTC/PTR Type | Speedy Trial Clock |  |
| U.S. v. Anderson      |                                              | N-DC-22-0009 | 18753988             | Post Arraignment | 6/2/2022    | -            | -                  |  |

3. From the case summary view, navigate to the "Accused Details" tab and select the "Firearm Prohibition" action from the "Actions" list.

| U.S. v. Andersor                                                                                                    | U.S. v. Anderson                                                                                                    |                                                 |                  |     |                        |                          |  |  |
|----------------------------------------------------------------------------------------------------|----------------------------------------------------------------------------------------------------|-------------------------------------------------|------------------|-----|------------------------|--------------------------|--|--|
| Summary Documents Car                                                                                                    | Summary Documents Case Journal Victims, Witnesses, & Experts Charges & Offenses Trial Accused Details Post-Trial Case Actions        |                                                 |                  |     |                        |                          |  |  |
| Accused Details<br>CA Details<br>RCM 706 Inquiries<br>Judicially Ordered<br>Confinement Credit<br>PTC/PTR<br>Excludable Delay<br>Firearm Prohibition | Convening Authority<br>Name<br>THOMISON, CAPTAIN TIMOTHY T<br>Service Status<br>Active Duty<br>Service Branch<br>USS<br>Grade<br>C-5 | EDIPI / DOD ID<br>3456789022<br>Rank<br>Captain |                  |     | <b>Unit</b><br>Commany | d                        |  |  |
| ACTIONS     Firearm Prohibition     RCM 706 inquiry     Add Judicial Credit     Accused Details                                                      | Email Address<br>-<br>Address<br>-                                                                                                   |                                                 | Phone Number (Ho | me) |                        | Phone Number (Cell)<br>- |  |  |
| Excludable Delay<br>Edit Convening Authority                                                                                                    |                                                                                                    |                                                 |                  |     |                        |                          |  |  |

- a. This action is also available from the "Case Actions" tab.
  - i. Use the "Display All" option to view all case actions available on the case.
  - ii. Use CTRL + F to search for an action in the list.

| U.S. v. James                               |                   |                    |       |                 |            |                    |              |
|---------------------------------------------|-------------------|--------------------|-------|-----------------|------------|--------------------|--------------|
| Summary Documents Case Journal Victims, Wit | nesses, & Experts | Charges & Offenses | Trial | Accused Details | Post-Trial | Appellate Activity | Case Actions |
| Case Actions                                |                   |                    |       |                 |            |                    |              |
| elect Display Option                        |                   |                    |       |                 |            |                    |              |
| Display all 🔿 Collapse all                  |                   |                    |       |                 |            |                    |              |
| Accused Details Actions                     |                   |                    |       |                 |            |                    |              |
| ENTER ACCUSED APPELLATE RIGHTS ELECTION     |                   |                    |       |                 |            |                    |              |
| ENTER CIVILIAN COUNSEL                      |                   |                    |       |                 |            |                    |              |
| ENTER CA DETAILS                            |                   |                    |       |                 |            |                    |              |
| ADD FIREARM PROHIBITION                     |                   |                    |       |                 |            |                    |              |
| Appellate Activity Actions                  |                   |                    |       |                 |            |                    |              |
| FILE WRIT PETITION                          |                   |                    |       |                 |            |                    |              |
| Case Journal Actions                        |                   |                    |       |                 |            |                    |              |
| ADD CASE JOURNAL                            |                   |                    |       |                 |            |                    |              |
| Charges & Offenses Actions                  |                   |                    |       |                 |            |                    |              |
| No available actions                        |                   |                    |       |                 |            |                    |              |
| Documents Actions                           |                   |                    |       |                 |            |                    |              |
| UPLOAD CASE DOCUMENT                        |                   |                    |       |                 |            |                    |              |

- 4. Enter the details of the firearm prohibition and the confirmation provided by NICS.
  - a. Confirmation details should be the information returned from NICS to confirm that the subject has been added to the database.

|                                                                | This form will timeout in 60 minutes. Any unsav              | ed progress will be lost.            |  |  |  |  |
|----------------------------------------------------------------|--------------------------------------------------------------|--------------------------------------|--|--|--|--|
| ohibition Information                                          |                                                              |                                      |  |  |  |  |
| 922 Paragraphs                                                 |                                                              |                                      |  |  |  |  |
| 2(a) Referral to GCM or indictment for a crime punishable by   | confinement for longer than 1 year **Charge Sheet Required** |                                      |  |  |  |  |
| 2(b) Convicted at a GCM of a crime punishable by confineme     | nt for longer than 1 year **Results of Trial Required**      |                                      |  |  |  |  |
| 2(c) Fugitive from justice **Charge Sheet and DD Form 553 R    | equired**                                                    |                                      |  |  |  |  |
| 2(d) Unlawful user of or addicted to any controlled substance  | **See GENADMIN for further information**                     |                                      |  |  |  |  |
| 2(e) Adjudicated as a mental defective or committed to any n   | nental institution **Supporting Documentation Required**     |                                      |  |  |  |  |
| 2(f) Illegal Alien                                             |                                                              |                                      |  |  |  |  |
| 2(g) Discharged from the Armed Forces under Dishonorable       | conditions **Results of Trial Required**                     |                                      |  |  |  |  |
| 2(h) Renounced citizenship                                     |                                                              |                                      |  |  |  |  |
| 2(i) Subject to restraining order related to domestic violence | **Civilian Court Order Documentation Required**              |                                      |  |  |  |  |
| 2(j) Convicted at a SPCM or GCM of a crime of domestic viole   | nce **Results of Trial Required**                            |                                      |  |  |  |  |
|                                                                |                                                              | 10                                   |  |  |  |  |
| S Submission*                                                  | Submission Date                                              | Is this Firearm Prohibition active?* |  |  |  |  |
| LOAD Drop file here                                            | mm/dd/yyyy 🗯                                                 | ○ Yes ○ No                           |  |  |  |  |
|                                                                |                                                              |                                      |  |  |  |  |
| nfirmation Details                                             |                                                              |                                      |  |  |  |  |
| 5 Confirmation                                                 | Confirmation Date                                            | Confirmation Number                  |  |  |  |  |
| LOAD LOAD Drop file here                                       | mm/dd/yyyy 🗎                                                 |                                      |  |  |  |  |

- 5. Select "Submit" to save the prohibition information to the case.
- 6. Following submission, the details of the prohibition are visible from the "Firearm Prohibition" subtab under the "Accused Details" tab.

| U.S. v. Anderson                        | 1                                        |                                                     |                     |               |                 |                         |                           |   |
|-----------------------------------------|------------------------------------------|-----------------------------------------------------|---------------------|---------------|-----------------|-------------------------|---------------------------|---|
| Summary Documents Cas                   | se Journal Victims, Witnesses, & Experts | Charges & Offenses Trial Accused Details Post-Trial | Case Actions        |               |                 |                         |                           |   |
| Accused Details                         | Firearm Prohibitions                     |                                                     |                     |               |                 |                         |                           |   |
| CA Details                              | Q. Search NICses                         | SEARCH                                              |                     |               |                 |                         | τ-                        | 0 |
| RCM 706 Inquiries<br>Judicially Ordered | Confirmation Number                      | 922 Paragraph                                       | Confirmation Status | Active Status | Submission Date | NICS Submission<br>Form | NICS Confirmation<br>Form | 0 |
| Confinement Credit<br>PTC/PTR           | 1234567897                               | 2a;2b;2f                                            | ~                   | ~             | 2/13/2023       | ۸                       |                           | 1 |
| Excludable Delay                        |                                          |                                                     |                     |               |                 |                         |                           |   |
| Firearm Prohibition                     |                                          |                                                     |                     |               |                 |                         |                           |   |
|                                         |                                          |                                                     |                     |               |                 |                         |                           |   |
|                                         |                                          |                                                     |                     |               |                 |                         |                           |   |
| ACTIONS                                 |                                          |                                                     |                     |               |                 |                         |                           |   |
| Firearm Prohibition                     |                                          |                                                     |                     |               |                 |                         |                           |   |
| RCM 706 Inquiry                         |                                          |                                                     |                     |               |                 |                         |                           |   |
| Add Judicial Credit                     |                                          |                                                     |                     |               |                 |                         |                           |   |
| Accused Details                         |                                          |                                                     |                     |               |                 |                         |                           |   |
| Excludable Delay                        |                                          |                                                     |                     |               |                 |                         |                           |   |
| Edit Convening Authority                |                                          |                                                     |                     |               |                 |                         |                           |   |

a. The details of the prohibition can be edited by selecting the "Edit" icon in the "Firearm Prohibitions " grid.

#### Arraignment

#### Enter TMO Offered Dates

1. From the NCORS Legal Case Management site, select the "All Cases" tab.

| A<br>HOME | ALL CASES | REPORTS |  |
|-----------|-----------|---------|--|
|           |           |         |  |

TSO User Guide Version 1.13.0 January 08, 2025

2. Select the "Case Number" to navigate to the case summary view.

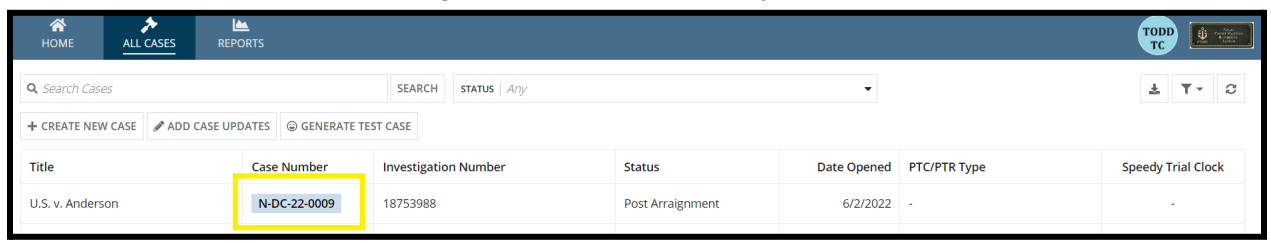

3. From the case summary view, navigate to the "Trial" tab and select "TMO Offered Dates" action from the "Actions" list.

| U.S. v. Andersor                                                                                                    | ו                                                                                                    |                                                     |                                                   |  |
|----------------------------------------------------------------------------------------------------|----------------------------------------------------------------------------------------------------|-----------------------------------------------------|---------------------------------------------------|--|
| Summary Documents Ca                                                                                                    | ise Journal Victims, Witnesses, & Experts                                                                                   | Charges & Offenses Trial Accused Details Post-Trial | Case Actions                                      |  |
| Arraignment<br>TMO<br>Pretrial Matters<br>Motions<br>Exhibits<br>Trial                                                                                                    | Arraignment Request<br>Date Request Made<br>Nov 29, 2022<br>> Motion for Docketing<br>> Risk Assessment Form<br>> TMO Dates | <b>Physical Security</b><br>Medium                  | Security Clearance<br>Unclassified                |  |
| Pleas & Findings<br>Sentencing<br>Sentence Suspensions<br>Sentence Deferment                                                                                                    | Arraignment Hearing<br>Arraignment Date and Time<br>Arraignment date has not been set                                       | Arraignment Judge<br>No Judge Assigned              | Arraignment Location<br>Location has not been set |  |
| CA Action<br>Alternate Disposition                                                                                                    |                                                                                                    |                                                     |                                                   |  |
| <ul> <li>ACTIONS</li> <li>Upload Case Exhibits</li> <li>Sentence Suspension</li> <li>Enter Sentence</li> <li>Deferment</li> <li>TMO Offered Dates</li> <li>File Motion</li> <li>Request Arraignment</li> </ul> |                                                                                                    |                                                     |                                                   |  |

- a. This action is also available from the "Case Actions" tab.
  - i. Use the "Display All" option to view all case actions available on the case.
  - ii. Use CTRL + F to search for an action in the list.

| U.S. v. James                                                            |                         |       |                 |            |                    |              |
|--------------------------------------------------------------------------|-------------------------|-------|-----------------|------------|--------------------|--------------|
| Summary Documents Case Journal Victims, Witnesses, & Exp<br>Case Actions | erts Charges & Offenses | Trial | Accused Details | Post-Trial | Appellate Activity | Case Actions |
| Select Display Option Olisplay all Oliapse all                           |                         |       |                 |            |                    |              |
| Accused Details Actions                                                  |                         |       |                 |            |                    |              |
| ENTER ACCUSED APPELLATE RIGHTS ELECTION                                  |                         |       |                 |            |                    |              |
| ENTER CIVILIAN COUNSEL                                                   |                         |       |                 |            |                    |              |
| ENTER CA DETAILS                                                         |                         |       |                 |            |                    |              |
| ADD FIREARM PROHIBITION                                                  |                         |       |                 |            |                    |              |
| Appellate Activity Actions                                               |                         |       |                 |            |                    |              |
| FILE WRIT PETITION                                                       |                         |       |                 |            |                    |              |
| Case Journal Actions                                                     |                         |       |                 |            |                    |              |
| ADD CASE JOURNAL                                                         |                         |       |                 |            |                    |              |
| Charges & Offenses Actions                                               |                         |       |                 |            |                    |              |
| No available actions                                                     |                         |       |                 |            |                    |              |
| Documents Actions                                                        |                         |       |                 |            |                    |              |
| UPLOAD CASE DOCUMENT                                                     |                         |       |                 |            |                    |              |
|                                                                          |                         |       |                 |            |                    |              |

| The second rate and the second rate of the second balls |
|---------------------------------------------------------|
|---------------------------------------------------------|

| Enter TMO Draf                                                        | t Dates                                                                                                    |                      |   |   |
|-----------------------------------------------------------------------|----------------------------------------------------------------------------------------------------|----------------------|---|---|
| a. Arraignment                                                        | Government Offered Date                                                                                                    | Defense Offered Date |   |   |
|                                                                       | Victim                                                                                                    | Victim Offered Date  |   | 0 |
|                                                                       | MIMS, ANNA                                                                                                    | 11/30/2022           | 曲 | × |
|                                                                       | + Add Victim Offered Date                                                                                                    |                      |   |   |
| b. Defense request for<br>discovery                                   | Government Offered Date                                                                                                    | Defense Offered Date |   |   |
| c. Government disclosure<br>obligations                               | Government Offered Date                                                                                                    | Defense Offered Date |   |   |
| d. Defense reciprocal<br>disclosure obligations                       | Government Offered Date                                                                                                    | Defense Offered Date |   |   |
| e. Defense expert<br>consultant request                               | Government Offered Date                                                                                                    | Defense Offered Date |   |   |
| f. Government response<br>to Defense expert<br>consultant request     | Government Offered Date       11/14/2022                                                                                                    | Defense Offered Date |   |   |
| g. Government notices<br>pursuant to M.R.E. 404(b),<br>413(b), 414(b) | Government Offered Date           11/14/2022         Image: Control of the second second se | Defense Offered Date |   |   |
| h. Defense witness<br>request                                         | Government Offered Date       11/14/2022                                                                                                    | Defense Offered Date |   |   |
| i. Government response<br>to Defense witness<br>request               | Government Offered Date                                                                                                    | Defense Offered Date |   |   |

- a. If required, select the "Add Victim Offered Date" link to add an offered date for a victim.
  - i. If selected, choose the victim from the dropdown who submitted the offered date.
  - ii. The victims in the dropdown are only victims who are not represented in NCORS by VLC users.
    - 1. NCORS VLC users are responsible for submitting their own TMO dates on behalf of their client.
- b. If available, user can choose to use defense or VLC offered dates for each line item.
- c. User can add offered dates for an additional 39(a) hearing by selecting the "Add Additional Hearing (Lines j, k, l)" in the bottom left of the form.
  - i. If selected, input the date(s) of the additional 39(a) hearing.

ii. To remove an added hearing, select "Remove Additional Hearing (Lines j, k, l)" on the right of the form.

| : Motions filed and notice                                                      | Government Offered Date   | Defense Offered Date |  | × Remove Additional Hearing (Lines j, k, l) |
|---------------------------------------------------------------------------------|---------------------------|----------------------|--|---------------------------------------------|
| J. Motions filed and notice<br>pursuant to M.R.E. 412<br>(Additional Hearing 2) | mm/dd/yyyy 🗮              |                      |  |                                             |
|                                                                                 | + Add Victim Offered Date |                      |  |                                             |
| k. Responses to motions                                                         | Government Offered Date   | Defense Offered Date |  |                                             |
| (Additional Hearing 2)                                                          | mm/dd/yyyy                |                      |  |                                             |
|                                                                                 | + Add Victim Offered Date |                      |  |                                             |
| l. Article 39(a)                                                                | Government Offered Date   | Defense Offered Date |  |                                             |
| (Additional Hearing 2)                                                          | mm/dd/yyyy 🗮              |                      |  |                                             |
|                                                                                 | + Add Victim Offered Date |                      |  |                                             |
| + Add Additional Hearing (Lines j, )                                            | K, I)                     |                      |  |                                             |
| CANCEL                                                                          |                           |                      |  | SUBMIT                                      |

- 5. Select the "Other TMO Dates" to add another TMO Date.
  - a. To remove the added "Other TMO Date" select "Remove Row" at the top right of the row.

| HOME ALL CASES                     | REPORTS                       |                               | III 🥎 速 🗮    |
|------------------------------------|-------------------------------|-------------------------------|--------------|
| l. Article 39(a)                   | Government Offered Date       | Defense Offered Date          |              |
|                                    | mm/dd/yyyy                    |                               |              |
| m. Written notice of               | Government Offered Date       | Defense Offered Date          |              |
| certain defenses                   | mm/dd/yyyy                    |                               |              |
| n. Written notice of pleas         | Government Offered Date       | Defense Offered Date          |              |
| and forum                          | mm/dd/yyyy 🗰                  |                               |              |
| o. Final pretrial matters          | Government Offered Date       | Defense Offered Date          |              |
|                                    | 08/18/2023                    | <u>.</u>                      |              |
| p. Trial Start/End Dates           | Government Offered Start Date | Defense Offered Start Date    |              |
| ~                                  | 08/18/2023                    | -<br>Defense Offered End Date |              |
|                                    | Government Offered End Date   | -                             |              |
|                                    | 09/08/2023                    |                               |              |
|                                    |                               |                               | × Remove Row |
| TMO Item Name*                     | Government Offered Date       | Defense Offered Date          |              |
| Enter TMO Item Name                | mm/dd/yyyy                    |                               |              |
| + Add Additional Hearing (Lines j, | k, I)                         |                               |              |
| + Add Other TMO Dates              |                               |                               |              |
| CANCEL                             |                               |                               | SUBMIT       |

6. Select "Submit" to save the offered dates to the case.

7. Following submission, the TMO offered dates will be available in the "TMO" subtab within the "Trial" tab.

| U.S. v. Anderson                                                                       | U.S. v. Anderson                                                                                                    |                                                            |                           |   |  |  |
|----------------------------------------------------------------------------------------|----------------------------------------------------------------------------------------------------|------------------------------------------------------------|---------------------------|---|--|--|
| Summary Documents Case                                                                 | Summary Documents Case Journal Victims, Witnesses, & Experts Charges & Offenses Trial Accused Details Post-Trial Case Actions |                                                            |                           |   |  |  |
| Arraignment                                                                            | a. Arraignment                                                                                                    | Ordered Date                                               |                           |   |  |  |
| Pretrial Matters                                                                       |                                                                                                    | Government Offered Date                                    | Defense Offered Date<br>- |   |  |  |
| Motions                                                                                |                                                                                                    | Victim                                                     | Offered Date              |   |  |  |
| Exhibits                                                                               |                                                                                                    | MIM5, ANNA                                                 | 11/30/2022                | - |  |  |
| Pleas & Findings<br>Sentencing                                                         | b. Defense request for<br>discovery                                                                                           | Ordered Date<br>-<br>Government Offered Date<br>11/9/2022  | Defense Offered Date      |   |  |  |
| Sentence Deferment<br>CA Action<br>Alternate Disposition                               | c. Government disclosure<br>obligations                                                                                       | Ordered Date<br>-<br>Government Offered Date               | Defense Offered Date      |   |  |  |
| ACTIONS                                                                                | d. Defense reciprocal<br>disclosure obligations                                                                               | 11/9/2022<br>Ordered Date<br>-<br>-                        | -                         |   |  |  |
| Upload Case Exhibits<br>Sentence Suspension                                            |                                                                                                    | 11/9/2022                                                  | -                         |   |  |  |
| Enter Sentence<br>Deferment<br>TMO Offered Dates<br>File Motion<br>Request Arraignment | e. Defense expert<br>consultant request                                                                                       | Ordered Date<br>-<br>Government Offered Date<br>11/14/2022 | Defense Offered Date      |   |  |  |

- a. The TMO offered dates may be edited by selecting the "TMO Offered Dates" in the "Actions" list.
- b. Defense and VLC submitted dates will be visible once added from Defense and VLC NCORS users.

#### **Enter Arraignment Details**

1. From the NCORS Legal Case Management site, select the "All Cases" tab.

|   | A<br>HOME | ALL CASES | REPORTS |  |  |  |  |
|---|-----------|-----------|---------|--|--|--|--|
| _ |           |           |         |  |  |  |  |

2. Select the "Case Number" to navigate to the case summary view.

| HOME ALL CA       | SES REPORTS      |                                         |                         |                     |                  |             |                       |                     |                | TODD | <u>.</u> | Victori<br>Armania<br>Armania<br>Armani |
|-------------------|------------------|-----------------------------------------|-------------------------|---------------------|------------------|-------------|-----------------------|---------------------|----------------|------|----------|----------------------------------------------------------------------------------------------------|
| Q, daffodil       | SE SE            | EARCH STAT                              | US Pending Arraignmen   | it 🛛 🕶              | TRIAL COUNSEL    | Any         |                       | ny                  | •              | *    | ۳.       | C                                                                                                    |
| + CREATE NEW CASE | ADD CASE UPDATES | GENERA                                  | TE TEST CASE            |                     |                  |             |                       |                     |                |      |          |                                                                                                    |
| Case Title        | Case Number      | Subject<br>Name                         | Investigation<br>Number | Status              | Trial<br>Counsel | Date Opened | PTC/PTR Type          | RCM<br>707<br>Clock | Location       | Case | Journal  |                                                                                                    |
| U.S. v. Daffodil  | N-EU-23-0179     | DAFFODIL<br>, SEAMAN<br>RECRUIT<br>JANN | 32ryh8VSRAIKNO          | Pending Arraignment | -                | 4/21/2023   | Conditions on Liberty | 230                 | RLSO EURAFCENT | -    |          |                                                                                                    |

3. From the case summary view, navigate to the "Trial" tab and select the "Enter Arraignment Details" action from the "Actions" list.

| U.S. v. Daffodil                                                                                                    |                                                                                                    |
|----------------------------------------------------------------------------------------------------|----------------------------------------------------------------------------------------------------|
| Summary Documents C                                                                                                    | ase Journal Victims, Witnesses, & Experts Charges & Offenses Trial Accused Details Post-Trial Appellate Activity Case Actions |
| Arraignment<br>TMO<br>Pretrial Matters<br>Motions<br>Exhibits<br>Trial                                                                       | No data has been entered                                                                                                    |
| Pleas & Findings<br>Sentencing<br>Sentence Suspensions<br>Sentence Deferment<br>Alternate Disposition                                        |                                                                                                    |
| ACTIONS<br>Enter Arraignment Details<br>TMO Ordered Dates<br>File Motion<br>TMO Offered Dates<br>Upload Case Exhibits<br>Request Arraignment |                                                                                                    |

- a. This action is available if the case has referred charges.
- b. With the OOB updates, the user can select if they want to "Request Arraignment" or just "Record Arraignment" without going through the "Request Arraignment" process.
  - i. If the user selects "Request Arraignment" and completes the form, a notification will be sent out to all judges within the case's circuit to assign an arraignment judge

#### 4. Input the details of the form.

- a. If the user selects "Record Arraignment" the form will be displayed as below.
  - i. By selecting "Record Arraignment" the user will assign an "Arraignment Judge" to the case as well.

|                                                                                                    | This form will timeout in 60 minutes.                        | Any unsaved progress will be lost                    |                                                    |                                                         |
|----------------------------------------------------------------------------------------------------|--------------------------------------------------------------|------------------------------------------------------|----------------------------------------------------|---------------------------------------------------------|
|                                                                                                    | Request Arr                                                  | aignment?                                            |                                                    |                                                         |
|                                                                                                    | Request An                                                   |                                                      |                                                    |                                                         |
|                                                                                                    | -                                                            |                                                      |                                                    |                                                         |
|                                                                                                    | ~                                                            |                                                      |                                                    |                                                         |
|                                                                                                    | Request Arraignment                                          | Record Arraignment                                   |                                                    |                                                         |
|                                                                                                    | Send arraignment request to<br>Trial ludicary                | Record details of a scheduled<br>arraignment         |                                                    |                                                         |
|                                                                                                    |                                                              |                                                      |                                                    |                                                         |
| Select 'Request Arraignment' to forward an arraignment request and offered TMO dates to the Trial Jud | liciary. Requesting an arraignment will create a task for th | e Judiciary to assign a Military Judge and set the a | rraignment date. Select 'Record Arraignment' to re | cord the details of an arraignment scheduled outside of |
| NCORS. Record the assigned Military Judge and pleas of the accused (if applicable).                   |                                                              |                                                      |                                                    |                                                         |
| Arraignment Request                                                                                   |                                                              |                                                      |                                                    |                                                         |
| Date Request Made                                                                                     | Physical Security                                            |                                                      | Security Clearance                                 |                                                         |
| 08/01/2024 葡                                                                                          | Select a Value                                               |                                                      | Select a Value                                     | •                                                       |
| Motion for Docketing                                                                                  | Risk Assessment Form                                         |                                                      |                                                    |                                                         |
| UPLOAD Drop file here                                                                                 | UPLOAD Drop file here                                        |                                                      |                                                    |                                                         |
| Convening Order *                                                                                     |                                                              |                                                      |                                                    |                                                         |
| UPLOAD Drop file here                                                                                 |                                                              |                                                      |                                                    |                                                         |
| Arraignment Hearing                                                                                   |                                                              |                                                      |                                                    |                                                         |
| Arraignment Judge *                                                                                   |                                                              |                                                      |                                                    |                                                         |
| Select a Value                                                                                        |                                                              |                                                      |                                                    |                                                         |
| Arraignment Date and Time                                                                             | Location                                                     |                                                      |                                                    |                                                         |
| mm/dd/yyyy 🗰 00:00 - 23:59                                                                            | Select a Value                                               |                                                      |                                                    |                                                         |
|                                                                                                    |                                                              |                                                      |                                                    |                                                         |
| Pleas                                                                                                 |                                                              |                                                      |                                                    |                                                         |
| Were Pleas Deferred? *                                                                                |                                                              |                                                      |                                                    |                                                         |
|                                                                                                    |                                                              |                                                      |                                                    |                                                         |
|                                                                                                    |                                                              |                                                      |                                                    |                                                         |
| CANCEL                                                                                                |                                                              |                                                      |                                                    | SUBMIT                                                  |

- b. If the user selects "Request Arraignment" the form will be displayed as below.
  - i. Selecting "Request Arraignment" will create a task for the trial judiciary to assign an arraignment judge to the case.

| rraignment: U.S. v. Boston                                                                                                    |                                                                                                  |                                                                    |                                                 |                                                    |  |  |
|----------------------------------------------------------------------------------------------------|--------------------------------------------------------------------------------------------------|--------------------------------------------------------------------|-------------------------------------------------|----------------------------------------------------|--|--|
|                                                                                                    | This form will timeout in 59 minutes.                                                            | Any unsaved progress will be lost.                                 |                                                 |                                                    |  |  |
|                                                                                                    | Request Arr                                                                                      | ignment?                                                           |                                                 |                                                    |  |  |
|                                                                                                    | Request Arraignment<br>Send arraignment to<br>Trail luctary                                      | Record Arraignment<br>Record details of a scheduled<br>arraignment |                                                 |                                                    |  |  |
| rraignment' to forward an arraignment request and offere<br>he assigned Military Judge and pleas of the accused (if appl<br>ent Request | TMO dates to the Trial Judiciary. Requesting an arraignment will create a task for th<br>cable). | Judiciary to assign a Military Judge and set the arraignm          | ent date. Select 'Record Arraignment' to record | the details of an arraignment scheduled outside of |  |  |
| ade                                                                                                    | Physical Security                                                                                | Security Clearance                                                 |                                                 |                                                    |  |  |
| 60                                                                                                    | Select a Value                                                                                   | Select a Value                                                     |                                                 |                                                    |  |  |
| eting                                                                                                    | Risk Assessment Form                                                                             | Risk Assessment Form                                               |                                                 |                                                    |  |  |
| Drap file here                                                                                                    | UPLOAD R Drop file here                                                                          |                                                                    |                                                 |                                                    |  |  |
| <b>r *</b><br>Drap file here                                                                                                    |                                                                                                  |                                                                    |                                                 |                                                    |  |  |
|                                                                                                    |                                                                                                  |                                                                    |                                                 |                                                    |  |  |
| nt Government Offered Date                                                                                                    | Defense Offered Date                                                                             |                                                                    |                                                 |                                                    |  |  |
| quest for Government Offered Date                                                                                                    | Defense Offered Date                                                                             |                                                                    |                                                 |                                                    |  |  |
| + Add Victim Offered Date       quest for     Government Offered Date       mm/dd/yyyy     Im                                           | e<br>te                                                                                          | z<br>ze Defense Offered Date<br>-                                  | z Defense Offered Date                          | z<br>ze Dafense Offered Date                       |  |  |

- 5. Upon submission of the form, Arraignment Request and Arraignment Hearing details will be found on the "Arraignments" subtab of the "Trial" tab.
  - a. Following submission, the status of the case will update to a new status based upon user input.
    - i. If the trial date is not null and less than or equal to the current date, the status is "Trial".

- ii. If the motions hearing date is not null and less than or equal to the current date OR motions hearing date is null and the arraignment date is not null and less than or equal to the current date, the status is "Pending Trial".
- iii. If the motions hearing date is not null and greater than the current date and arraignment date is not null less than or equal to the current date, the status is "Motions Litigation".
- iv. If the arraignment date is not null and greater than the current date, the status is "Pending Arraignment".
- v. If none of the above criteria is met, the case will keep the current case status.
- b. If pleas were not deferred, the details of the pleas can be found on the "Trial" tab under the "Pleas and Findings" subtab.

| U.S. v. Daffodil         |                                      |                                                                               |                       |
|--------------------------|--------------------------------------|-------------------------------------------------------------------------------|-----------------------|
| Summary Documents Case J | ournal Victims, Witnesses, & Experts | Charges & Offenses <b>Trial</b> Accused Details Post-Trial Appellate <i>i</i> | Activity Case Actions |
| Arraignment              | Arraignment Request                  |                                                                               |                       |
| тмо                      | Date Request Made                    | Physical Security                                                             | Security Clearance    |
| Pretrial Matters         | Nov 29, 2023                         | Low                                                                           | Unclassified          |
| Motions                  | Risk Assessment Form                 |                                                                               |                       |
| Exhibits                 |                                      |                                                                               |                       |
| Trial                    |                                      |                                                                               |                       |
| Pleas & Findings         | Arraignment Hearing                  |                                                                               |                       |
| Sentencing               | Arraignment Date and Time            | Arraignment Judge                                                             | Arraignment Location  |
| Sentence Suspensions     | 12/1/2023 00:00 EST                  | CIRCUIT MILITARY JUDGE, SAM                                                   | HQ Naples Courtroom   |
| Sentence Deferment       |                                      |                                                                               |                       |
| Alternate Disposition    |                                      |                                                                               |                       |

# Input Ordered TMO Dates

1. From the NCORS Legal Case Management site, select the "All Cases" tab.

|   | HOME | ALL CASES | les,<br>Reports                                 |  |
|---|------|-----------|-------------------------------------------------|--|
| _ |      |           | see Number" to novinete to the Cose Summer upon |  |

2. Select the "Case Number" to navigate to the Case Summary page.

|                   | SES REPORTS      |                                         |                         |                     |                  |             |                       |                     |                | TODD | Veral<br>Constantion<br>Sector Sector<br>Sector |
|-------------------|------------------|-----------------------------------------|-------------------------|---------------------|------------------|-------------|-----------------------|---------------------|----------------|------|-------------------------------------------------|
| Q daffodil        | SE SE            | EARCH STAT                              | US Pending Arraignmen   | nt 🛛 🕶 TR           | IAL COUNSEL      | Any         |                       | Ŋ                   | -              | *    | <b>▼</b> • 2                                    |
| + CREATE NEW CASE | ADD CASE UPDATES | GENERA                                  | TE TEST CASE            |                     |                  |             |                       |                     |                |      |                                                 |
| Case Title        | Case Number      | Subject<br>Name                         | Investigation<br>Number | Status              | Trial<br>Counsel | Date Opened | PTC/PTR Type          | RCM<br>707<br>Clock | Location       | Case | Journal                                         |
| U.S. v. Daffodil  | N-EU-23-0179     | DAFFODIL<br>, SEAMAN<br>RECRUIT<br>JANN | 32ryh8VSRAIKNO          | Pending Arraignment | -                | 4/21/2023   | Conditions on Liberty | 230                 | RLSO EURAFCENT | -    |                                                 |

3. From the Case Summary page, navigate to the "Trial" tab and select "TMO Ordered Dates" action from the "Actions" list.

| U.S. v. Anderso                                                                               | J.S. v. Anderson                             |                                                                                  |                                  |  |  |  |
|-----------------------------------------------------------------------------------------------|----------------------------------------------|----------------------------------------------------------------------------------|----------------------------------|--|--|--|
| Summary Pretrial Trial                                                                        | Accused Details Post-Trial Case              | Actions                                                                          |                                  |  |  |  |
| Arraignment TMO Motions Exhibits Trial                                                        | a. Arraignment                               | Ordered Date<br>1/1/2023<br>Government Offered Date<br>1/1/2023<br>Offered Dates | Defense Offered Date<br>1/1/2023 |  |  |  |
| Pleas & Findings                                                                              | b. Defense request for<br>discovery          | Ordered Date<br>-<br>Government Offered Date<br>2/1/2023                         | Defense Offered Date<br>2/1/2023 |  |  |  |
| <ul> <li>ACTIONS</li> <li>Edit Findings</li> <li>Edit Pleas</li> <li>Trial Details</li> </ul> | c. Government disclosure<br>obligations      | Ordered Date<br>-<br>Government Offered Date<br>2/3/2023                         | Defense Offered Date<br>2/3/2023 |  |  |  |
| TMO Ordered Dates                                                                             | d. Defense reciprocal disclosure obligations | Ordered Date<br>-                                                                |                                  |  |  |  |

- a. This action is also available from the "Case Actions" tab.
  - i. Use the "Display All" option to view all case actions available on the case.
  - ii. Use CTRL + F to search for an action in the list.

| U.S. v. James                                      |                          |                    |       |                 |            |                    |              |
|----------------------------------------------------|--------------------------|--------------------|-------|-----------------|------------|--------------------|--------------|
| Summary Documents Case Journal Victin              | ns, Witnesses, & Experts | Charges & Offenses | Trial | Accused Details | Post-Trial | Appellate Activity | Case Actions |
| Case Actions                                       |                          |                    |       |                 |            |                    |              |
| ielect Display Option<br>Display all Ocollapse all |                          |                    |       |                 |            |                    |              |
| Accused Details Actions                            |                          |                    |       |                 |            |                    |              |
| ENTER ACCUSED APPELLATE RIGHTS ELECTION            |                          |                    |       |                 |            |                    |              |
| ENTER CIVILIAN COUNSEL                             |                          |                    |       |                 |            |                    |              |
| ENTER CA DETAILS                                   |                          |                    |       |                 |            |                    |              |
| ADD FIREARM PROHIBITION                            |                          |                    |       |                 |            |                    |              |
| Appellate Activity Actions                         |                          |                    |       |                 |            |                    |              |
| FILE WRIT PETITION                                 |                          |                    |       |                 |            |                    |              |
| Case Journal Actions                               |                          |                    |       |                 |            |                    |              |
| ADD CASE JOURNAL                                   |                          |                    |       |                 |            |                    |              |
| Charges & Offenses Actions                         |                          |                    |       |                 |            |                    |              |
| No available actions                               |                          |                    |       |                 |            |                    |              |
| Documents Actions                                  |                          |                    |       |                 |            |                    |              |
| UPLOAD CASE DOCUMENT                               |                          |                    |       |                 |            |                    |              |

- b. This action is available when the case status is "Pending Arraignment", "Pending Motions Litigation", "Pending Trial", or "Trial".
- 4. In the "Enter TMO Ordered Dates" form, upload a Signed Trial Management Order document and input the details of the ordered TMO dates.
  - a. Select the "Use Agreed Date" button to populate the date field with the date offered by the Government and Defense. This button is only available if Government and Defense have agreed on a common date in their offered TMO dates.

| Enter TMO Ord<br>Upload a signed Trial Management uploaded any time the TMO dates in | ered Dates: U.S. v. And<br>Order document and record the associated TMO dates<br>the system are modified. | erson<br>in the form below. These dates will be used to determine the dates of trial events in the system. A signed TMO document must be |
|--------------------------------------------------------------------------------------|----------------------------------------------------------------------------------------------------|----------------------------------------------------------------------------------------------------|
| TMO Document                                                                         |                                                                                                    |                                                                                                    |
| Signed Trial Management Orde                                                         | r*                                                                                                    |                                                                                                    |
| UPLOAD 🔓 Drop file here                                                              |                                                                                                    |                                                                                                    |
| TMO Dates                                                                            |                                                                                                    |                                                                                                    |
| a. Arraignment                                                                       | Ordered Date                                                                                              | USE AGREED DATE                                                                                                    |
| 5                                                                                    | 01/01/2023 🛱                                                                                              |                                                                                                    |
|                                                                                      | Government Offered Date                                                                                   | Defense Offered Date                                                                                                    |
|                                                                                      | 1/1/2023                                                                                                  | 1/1/2023                                                                                                    |
|                                                                                      | VLC Offered Dates                                                                                         |                                                                                                    |
|                                                                                      | None Provided                                                                                             |                                                                                                    |
| b. Defense request for                                                               | Ordered Date                                                                                              | USE AGREED DATE                                                                                                    |
| discovery                                                                            | mm/dd/yyyy 🗰                                                                                              |                                                                                                    |
|                                                                                      | Government Offered Date                                                                                   | Defense Offered Date                                                                                                    |
|                                                                                      | 2/1/2023                                                                                                  | 2/1/2023                                                                                                    |

b. Select the "Use Government Date" or "Use Defense Date" buttons to populate the date field with the Government or Defense offered TMO dates.

| TMO Document                 |                         |                                      |  |  |
|------------------------------|-------------------------|--------------------------------------|--|--|
| Signed Trial Management Orde | er*                     |                                      |  |  |
| UPLOAD                       |                         |                                      |  |  |
| TMO Dates                    |                         |                                      |  |  |
| a. Arraignment               | Ordered Date            | USE GOVERNMENT DATE USE DEFENSE DATE |  |  |
| 0                            | 01/01/2023 🛱            |                                      |  |  |
|                              | Government Offered Date | Defense Offered Date                 |  |  |
|                              | 1/2/2023                | 1/1/2023                             |  |  |
|                              | VLC Offered Dates       |                                      |  |  |
|                              | None Provided           |                                      |  |  |
| b. Defense request for       | Ordered Date            | LISE GOVERNMENT DATE                 |  |  |
| discovery                    | mm/dd/yyyy 🗰            | OSE GOVERNMENT DATE                  |  |  |
|                              | Government Offered Date | Defense Offered Date                 |  |  |
|                              | 2/2/2023                | 2/1/2023                             |  |  |

5. Select the "Add Additional Hearing (Lines j, k, I)" link to order an additional 39(a) hearing.

a. To remove an added hearing, select the "Remove Additional Hearing (Lines j, k, l)" link.

| j. Motions filed and notice<br>pursuant to M.R.E. 412<br>(Additional Hearing 2) | Government Offered Date mmtddyyyy  Add Victim Offered Date | Defense Offered Date | X Remove Additional Hearing (Lines J. K. I) |
|---------------------------------------------------------------------------------|------------------------------------------------------------|----------------------|---------------------------------------------|
| k. Responses to motions<br>(Additional Hearing 2)                               | Government Offered Date                                    | Defense Offered Date |                                             |
| l. Article 39(a)<br>(Additional Hearing 2)                                      | Government Offered Date                                    | Defense Offered Date |                                             |
| + Add Additional Hearing (Lines j,                                              | k, I)                                                      |                      |                                             |
| CANCEL                                                                          |                                                            |                      | SUBMIT                                      |

- 6. Select "Add Other TMO Dates" to add another row of TMO Dates.
  - a. To remove the added "Other TMO Date" select "Remove Row" at the top right of the row.

|                                                        | ALL CASES REPORTS                  |                       | 🎫 🌘 appían   |
|--------------------------------------------------------|------------------------------------|-----------------------|--------------|
| and forum                                              | 08/18/2023                         |                       |              |
|                                                        | Government Offered Date            | Defense Offered Date  |              |
|                                                        | None Provided                      | None Provided         |              |
| o. Final pretrial matters                              | Ordered Date                       | USE GOVERNMENT DATE   |              |
|                                                        | 08/18/2023                         |                       |              |
|                                                        | Government Offered Date            | Defense Offered Date  |              |
|                                                        | 8/18/2023                          | None Provided         |              |
| p. Trial Start/End Dates                               | Ordered Start Date                 | USE GOVERNMENT DATES  |              |
|                                                        | 08/18/2023 🗰                       |                       |              |
|                                                        | Ordered End Date                   |                       |              |
|                                                        | 09/08/2023 🗰                       |                       |              |
|                                                        | Government Offered Dates           | Defense Offered Dates |              |
|                                                        | 8/18/2023 - 9/8/2023               | No Start Date -       |              |
|                                                        | VLC Offered Dates<br>None Provided |                       |              |
|                                                        |                                    |                       | × Remove Row |
| TMO Item Name*                                         | Ordered Date                       |                       |              |
| Enter TMO Item Name                                    | mm/dd/yyyy                         |                       |              |
|                                                        | Government Offered Date            | Defense Offered Date  |              |
|                                                        | None Provided                      | None Provided         |              |
| + Add Additional Hearing (Lines) + Add Other TMO Dates | , K, I)                            |                       |              |
| CANCEL                                                 |                                    |                       | SUBMIT       |

7. Select "Submit" to save the ordered TMO dates to the case.

|                                                   |                                                                                                    |                                       | × Remove Additional Hearing (Lines j, k, l) |
|---------------------------------------------------|----------------------------------------------------------------------------------------------------|---------------------------------------|---------------------------------------------|
| j. Motions filed and notice                       |                                                                                                    |                                       |                                             |
| (Additional Hearing 2)                            | Government Offered Date None Provided VLC Offered Dates None Provided                                                              | Defense Offered Date<br>None Provided |                                             |
| k. Responses to motions<br>(Additional Hearing 2) | Ordered Date Terred Date Terred Date Government Offered Date None Provided VLC Offered Dates None Provided                         | Defense Offered Date<br>None Provided |                                             |
| l. Article 39(a)<br>(Additional Hearing 2)        | Ordered Date       mm/dd/yyyy     mm       Government Offered Date       None Provided       VLC Offered Dates       None Provided | Defense Offered Date<br>None Provided |                                             |
| Add Additional Hearing (Lines j.)                 | IL.                                                                                                    |                                       | SUBMIT                                      |

- 8. Following submission, the ordered TMO dates will be available on the "TMO" subtab of the "Trial" tab.
  - a. The ordered TMO dates may be edited by selecting the "TMO Ordered Dates" action in the "Actions" list.

| U.S. v. Anderson                                        |                                                                |                                                                                  |                                  |  |  |  |  |  |
|---------------------------------------------------------|----------------------------------------------------------------|----------------------------------------------------------------------------------|----------------------------------|--|--|--|--|--|
| Summary Pretrial Trial                                  | Summary Pretrial Trial Accused Details Post-Trial Case Actions |                                                                                  |                                  |  |  |  |  |  |
| Arraignment<br>TMO<br>Motions<br>Exhibits<br>Trial      | a. Arraignment                                                 | Ordered Date<br>1/1/2023<br>Government Offered Date<br>1/2/2023<br>Offered Dates | Defense Offered Date<br>1/1/2023 |  |  |  |  |  |
| Pleas & Findings                                        | b. Defense request for<br>discovery                            | Ordered Date<br>1/11/2023<br>Government Offered Date<br>2/2/2023                 | Defense Offered Date<br>2/1/2023 |  |  |  |  |  |
| ACTIONS<br>Edit Findings<br>Edit Pleas<br>Trial Details | c. Government disclosure<br>obligations                        | Ordered Date<br>1/20/2023<br>Government Offered Date<br>2/3/2023                 | Defense Offered Date<br>2/3/2023 |  |  |  |  |  |
| TMO Ordered Dates                                       | d. Defense reciprocal<br>disclosure obligations                | Ordered Date<br>1/25/2023<br>Government Offered Date<br>2/4/2023                 | Defense Offered Date<br>2/4/2023 |  |  |  |  |  |

# Pretrial and Trial

### **Review Alternate Disposition Request**

1. From the NCORS Legal Case Management site, navigate to the "Home" tab to view the "My Tasks" grid.

TSO User Guide Version 1.13.0 January 08, 2025

BIANNER DE - CO.

2. Select the "Task Type" from the grid to navigate to "Review Alternate Disposition Request" form.

| NCORS CASE           | 22<br>Assigned cases  | 68           | 112<br>ALL OPEN CASES                |  |           |                |
|----------------------|-----------------------|--------------|--------------------------------------|--|-----------|----------------|
|                      | My Tasks              |              |                                      |  |           |                |
| # CALENDAR           | Q, Search NCORS Tasks |              | SEARCH                               |  |           | T- 8           |
| B DOCUMENT TEMPLATES | Case Title            | Case Number  | Task Type 😡                          |  | Due Date  | Days Until Due |
|                      | U.S. v. Benjamin      | N-EU-23-0007 | Review Deposition Request            |  | 2/24/2023 | <b>A</b> 0     |
| SETTINGS             | U.S. v. Benjamin      | N-EU-23-0007 | Review Deposition Request            |  | 2/24/2023 | <b>A</b> 0     |
| () HELP              | U.S. v. Benjamin      | N-EU-23-0007 | Review Alternate Disposition Request |  | 3/3/2023  | 0.7            |
|                      |                       |              |                                      |  |           |                |

- a. This task is created following an action to send an alternate disposition request is submitted from the defense.
- 3. Initiate the task by selecting the task name.

HOME ALL CASES REPORTS

- 4. In the form, review the details of the alternate disposition from the defense and input the government's recommendation and decision on the request (if available).
  - a. If a decision is entered, the details of the alternate disposition request will not be able to be edited once submitted.

| Alternate Disposition Request: U.S. v. Benjamin           |                                         |                 |                                                                          |  |
|-----------------------------------------------------------|-----------------------------------------|-----------------|--------------------------------------------------------------------------|--|
|                                                           |                                         |                 | This form will timeout in 60 minutes. Any unsaved progress will be lost. |  |
| Request Details                                           |                                         |                 |                                                                          |  |
| Alternate Disposition Type<br>Separation in Lieu of Trial | Defense Submission Date<br>Feb 23, 2023 | Written Request |                                                                          |  |
| Government's Recommenda                                   | ation                                   |                 |                                                                          |  |
| TC Recommendation<br>Approve Deny                         | Government Recommendation               | •               | Endorsement UPLOAD D <sub>b</sub> Crops file here                        |  |
| Decision                                                  |                                         |                 |                                                                          |  |
| Date Submitted to Separation Authority                    | Action Date                             |                 |                                                                          |  |
| mm/dd/yyyy                                                | mm/dd/yyyy                              |                 |                                                                          |  |
| CANCEL                                                    |                                         |                 | SUBMIT                                                                   |  |

- 5. Select "Submit" to save the updates to the alternate deposition request.
- 6. Following submission, the details of the request are available on the "Alternate Disposition" subtab under the "Trial" tab of the corresponding case.

| U.S. v. Benjamin                                                       |                                             |                                          |                         |                                              |                 |  |
|------------------------------------------------------------------------|---------------------------------------------|------------------------------------------|-------------------------|----------------------------------------------|-----------------|--|
| Summary Documents C                                                    | Tase Journal Victims, Witnesses, & Experts  | Charges & Offenses Trial Accused Details | Post-Trial Case Actions |                                              |                 |  |
| Arraignment<br>TMO<br>Pretrial Matters                                 | Request Type<br>Separation in Lieu of Trial |                                          |                         | Request Date Status<br>2/23/2023 In Progress | Action Date 🛛 🖓 |  |
| Motions<br>Exhibits<br>Trial                                           |                                             |                                          |                         |                                              |                 |  |
| Pleas & Findings<br>Sentencing                                         |                                             |                                          |                         |                                              |                 |  |
| Sentence Suspensions<br>Sentence Deferment<br>Alternate<br>Disposition |                                             |                                          |                         |                                              |                 |  |

TSO User Guide Version 1.13.0 January 08, 2025
- a. User can edit the entry by selecting the "Edit" icon in the grid (if no decision is entered).
- b. User can navigate to a read-only summary of the request by selecting the "Request Type" value in the grid.

### Add Deposition

1. From the NCORS Legal Case Management site, select the "All Cases" tab.

|           |           | -           | • |      |                                                                                                    |
|-----------|-----------|-------------|---|------|----------------------------------------------------------------------------------------------------|
| A<br>HOME | ALL CASES | Lee Reports |   | Торр | t and the second second |

2. Select the "Case Number" to navigate to the case summary view.

| <b>А</b><br>Номе | E ALL CAS                                               | SES | REPORTS  |            |                                |                         |                                                                                                    |                     |                                   | <b></b>    |            | Anton<br>Constantion<br>Antonion<br>Antonion<br>Status |
|------------------|---------------------------------------------------------|-----|----------|------------|--------------------------------|-------------------------|----------------------------------------------------------------------------------------------------|---------------------|-----------------------------------|------------|------------|--------------------------------------------------------|
| Columns          | Columns to Display 🕖 Page Size 🕤                        |     |          |            |                                |                         |                                                                                                    |                     |                                   |            |            |                                                        |
| Q, jackie        | , cuse nue, ce                                          |     | 0        | SEARCH STA | itus   Any                     | -                       | TRIAL COUNSEL   Any                                                                                                    | - LOCAT             | ION   Any                         | • <u>*</u> | τ.         | 2                                                      |
| + CREAT          | + CREATE NEW CASE  ADD CASE UPDATES  Generate test case |     |          |            |                                |                         |                                                                                                    |                     |                                   |            |            |                                                        |
| Case<br>Flags    | Case Title                                              | t   | Case Nun | nber       | Subject Name                   | Investigation<br>Number | Charges                                                                                                    | Status              | Trial Counsel                     | Case Crea  | ted Date ( | D P                                                    |
|                  | U.S. v. Jackie                                          |     | N-EU-24  | -0028      | JACKIE, 1SG YANINA<br>YANALEKO | 70318273                | Article 128a - Maiming; Article 98 -<br>Noncompliance with procedural<br>rules; Article 131a - Subornation of<br>perjury | Pending Arraignment | TRIAL DEPARTMENT HEAD,<br>SHANNON |            | 7/18/202   | 4 -                                                    |
| 4                |                                                         |     |          |            |                                |                         |                                                                                                    |                     |                                   |            |            | •                                                      |

3. From the "Victims, Witnesses, and Experts" tab, select the "Deposition" action from the "Actions" list.

| U.S. v. Jackie                                |                                                                                                    |                          |                    |                     |                           |                                      |                |                     |
|-----------------------------------------------|----------------------------------------------------------------------------------------------------|--------------------------|--------------------|---------------------|---------------------------|--------------------------------------|----------------|---------------------|
| Summary Documents Cas                         | Summary Documents Case Journal Victims, Witnesses, & Experts Charges & Offenses Trial Accused Details Post-Trial Appellate Activity Case Actions |                          |                    |                     |                           |                                      |                |                     |
| <b>Victims</b><br>Witnesses                   | Does any charged offense inv<br>Yes                                                                                                    | olve a victim as define  | d by DoD Directive | 9 1030.01?          |                           |                                      |                |                     |
| Experts<br>Requested Witnesses<br>Depositions | Published Victims                                                                                                    | er or last name          | SEAR               | сн                  |                           |                                      |                | <b>▼</b> - <i>₽</i> |
|                                               | Name<br>BERGLI, ADRIANA ADNABELI                                                                                                    | <b>Status</b><br>Unknown | Service Branch     | Rank<br>Private 1   | VLC Representation<br>Yes | VLC Name<br>ROBERTSON, JEROME JEMERO | Special Victim | Actions             |
| ACTIONS                                       | HAAPALA, JOONA JONAHALA                                                                                                    | Civilian Dependent       | USA                | Warrant Officer One | Yes                       | MORENO, JORDI JODIMONO               |                | I                   |
| Add Victim<br>Add Witness<br>Publish Witness  | <b>Unpublished Victims</b><br><b>Q</b> Search Victims by case numb                                                                               | er or last name          | SEAR               | сн                  |                           |                                      |                | T. D                |
| Add Expert<br>Publish Expert                  | Name Status                                                                                                    | Service Branch           | Ran                | k VLC Represen      | tation                    | VLC Name                             | Special Victim | Actions             |

- a. This action is also available under the "Case Actions" tab.
  - i. Use the "Display All" option to view all case actions available on the case.
  - ii. Use CTRL + F to search for an action in the list.

| U.S. v. James                                                                                                    |                    |       |                 |            |                    |              |
|----------------------------------------------------------------------------------------------------|--------------------|-------|-----------------|------------|--------------------|--------------|
| Summary Documents Case Journal Victims, Witnesses, & Experts Case Actions Select Display Option O Display all Collapse all | Charges & Offenses | Trial | Accused Details | Post-Trial | Appellate Activity | Case Actions |
| Accused Details Actions                                                                                                    |                    |       |                 |            |                    |              |
| ENTER ACCUSED APPELLATE RIGHTS ELECTION                                                                                    |                    |       |                 |            |                    |              |
| ENTER CIVILIAN COUNSEL                                                                                                    |                    |       |                 |            |                    |              |
| ENTER CA DETAILS                                                                                                    |                    |       |                 |            |                    |              |
| ADD FIREARM PROHIBITION                                                                                                    |                    |       |                 |            |                    |              |
| Appellate Activity Actions                                                                                                 |                    |       |                 |            |                    |              |
| FILE WRIT PETITION                                                                                                    |                    |       |                 |            |                    |              |
| Case Journal Actions                                                                                                    |                    |       |                 |            |                    |              |
| ADD CASE JOURNAL                                                                                                    |                    |       |                 |            |                    |              |
| Charges & Offenses Actions                                                                                                 |                    |       |                 |            |                    |              |
| No available actions                                                                                                    |                    |       |                 |            |                    |              |
| Documents Actions                                                                                                    |                    |       |                 |            |                    |              |
| UPLOAD CASE DOCUMENT                                                                                                    |                    |       |                 |            |                    |              |

- 4. In the form, input the details of the deposition.
  - a. User can select the deponent from a list of victims, witnesses, and the accused on the case.
    - i. If applicable, user can select the counsel of the deponent as a representative at the deposition.
  - b. Depending on the type of deposition, user can upload files related to the written or oral deposition.

| Perment Details                                             |                                                   |                  |                    |   |                             |  |  |  |
|-------------------------------------------------------------|---------------------------------------------------|------------------|--------------------|---|-----------------------------|--|--|--|
| Date of Request                                             | Source of Request                                 | Deponent         | ĸ                  |   | Deposition Request Document |  |  |  |
| Feb 21, 2023                                                | Government                                        |                  |                    | - |                             |  |  |  |
|                                                             |                                                   | DUE, JANE        |                    |   |                             |  |  |  |
| Ruling Details                                              |                                                   |                  |                    |   |                             |  |  |  |
| Ruling Authority                                            | Action on Request                                 | Deposition       | Order Document     |   | Date Ordered                |  |  |  |
| Convening Authority                                         | Approved Openied                                  | UPLOAD           | Drop file here     |   | mm/dd/yyyy                  |  |  |  |
| Deposition Personnel                                        |                                                   |                  |                    |   |                             |  |  |  |
| Identify all Individuals present at the deposition includir | ng government, defense, and other representatives |                  |                    |   |                             |  |  |  |
| Government Representatives                                  |                                                   |                  |                    |   |                             |  |  |  |
| Select Government Representatives                           | -                                                 |                  |                    |   |                             |  |  |  |
| Defense Representatives                                     |                                                   |                  |                    |   |                             |  |  |  |
| Select Defense Representatives                              | -                                                 |                  |                    |   |                             |  |  |  |
| Deposition Officer                                          | Deposition Officer                                | filiation        |                    |   |                             |  |  |  |
| Enter Deposition Officer                                    | O Military O Civili                               | n                |                    |   |                             |  |  |  |
| Was Counsel for the Deponent Present?                       | Counsel o                                         | Deponent         |                    |   |                             |  |  |  |
| <u>~</u>                                                    | Select                                            | Deponent Counsel | •                  |   |                             |  |  |  |
| Deposition Details                                          |                                                   |                  |                    |   |                             |  |  |  |
| Deposition Type                                             | Start Date of Deposition                          | End Date o       | f Deposition       |   |                             |  |  |  |
| Oral Written                                                | mm/dd/jyyyy                                       | mm/dd/yy         | <i>yy</i> <b>#</b> |   |                             |  |  |  |
|                                                             |                                                   |                  |                    |   |                             |  |  |  |
| CANCEL                                                      |                                                   |                  |                    |   |                             |  |  |  |
|                                                             |                                                   |                  |                    |   |                             |  |  |  |

- 5. Select "Submit" to save the deposition to the case.
- 6. Following submission, the deposition is visible under the "Depositions" subtab under the "Victims, Witnesses, and Experts" tab.
  - a. User can edit a deposition from the grid by selecting the "Edit" icon from the grid.

| U.S. v. Jackie                 |                                           |                    |                       |                                 |                          |                 |   |
|--------------------------------|-------------------------------------------|--------------------|-----------------------|---------------------------------|--------------------------|-----------------|---|
| Summary Documents Ca           | ase Journal Victims, Witnesses, & Experts | Charges & Offenses | Trial Accused Details | Post-Trial Appellate Activity C | Case Actions             |                 |   |
| Victims                        | Depositions                               |                    |                       |                                 |                          |                 |   |
| Witnesses                      | Deponent                                  | Date of Request    | Source of Request     | Action on Request               | Deposition Start<br>Date | Deposition Type | 0 |
| Experts<br>Requested Witnesses | HAAPALA, JOONA JONAHALA                   | 8/2/2024           | Government            |                                 |                          | Written         | 1 |
| Depositions                    |                                           |                    |                       |                                 |                          |                 |   |
|                                |                                           |                    |                       |                                 |                          |                 |   |
|                                |                                           |                    |                       |                                 |                          |                 |   |
| ACTIONS                        |                                           |                    |                       |                                 |                          |                 |   |
| Add Victim                     |                                           |                    |                       |                                 |                          |                 |   |
| Add Witness                    |                                           |                    |                       |                                 |                          |                 |   |
| Publish Witness                |                                           |                    |                       |                                 |                          |                 |   |
| Enter Deposition               |                                           |                    |                       |                                 |                          |                 |   |
| Add Expert                     |                                           |                    |                       |                                 |                          |                 |   |
| Publish Expert                 |                                           |                    |                       |                                 |                          |                 |   |

7. User can navigate to a summary view of the deposition by selecting the name of the deponent.

| Deposition: HAA                                                                                         | Deposition: HAAPALA, JOONA JONAHALA                                                                                                    |                                 |                                            |  |  |  |  |  |  |
|----------------------------------------------------------------------------------------------------|----------------------------------------------------------------------------------------------------|---------------------------------|--------------------------------------------|--|--|--|--|--|--|
| Summary                                                                                                 |                                                                                                    |                                 |                                            |  |  |  |  |  |  |
| <ul> <li>U.S. v. Jackie</li> <li>Case Summary</li> <li>Victims, Witnesses, &amp;<br/>Experts</li> </ul> | Request Details         Date of Request         Aug 2. 2024         >                                                                      | Source of Request<br>Government | <b>Deponent</b><br>HAAPALA, JOONA JONAHALA |  |  |  |  |  |  |
| ACTIONS Edit Deposition Request                                                                         | Ruling Details<br>Ruling Authority<br>Military Judge                                                                                       | Action on Request               | Date Ordered                               |  |  |  |  |  |  |
|                                                                                                    | Deposition Personnel<br>Government Representatives<br>TRIAL DEPARTMENT HEAD, SHANNON<br>Defense Representatives<br>-<br>Deposition Officer | Deposition Officer Affiliation  |                                            |  |  |  |  |  |  |

# **Review Deposition Request**

- 1. From the NCORS Legal Case Management site, outstanding tasks to complete are available on the "Home" tab in the "My Tasks" grid.
  - a. The task to "Review Deposition Request" is displayed in the "Task Type" column with the case name and "Case Number".
  - b. Task is created through an action to file a deposition request initiated by the defense counsel.

| NCORS CASE N       | MANAGEMENT            |              |                                   | 67<br>ASSIGNED CASES | 68<br>₩ AVG DAYS IN REVIEW | 112<br>All OPEN CASES |
|--------------------|-----------------------|--------------|-----------------------------------|----------------------|----------------------------|-----------------------|
|                    | My Tasks              |              |                                   |                      |                            |                       |
| <b>茴</b> CALENDAR  | Q. Search NCORS Tasks |              | SEARCH                            |                      |                            | <b>▼</b> - ∅          |
| DOCUMENT TEMPLATES | Case Title            | Case Number  | Task Type 😡                       |                      | Due Date                   | Days Until Due        |
|                    | U.S. v. Graham        | N-EU-23-0033 | Review Deposition Request         |                      | 2/27/2023                  | O 6                   |
| SETTINGS           | U.S. v. Graham        | N-EU-23-0033 | Review Deposition Request         |                      | 2/27/2023                  | († 6                  |
| ⑦ HELP             | U.S. v. Michaels      | N-EU-23-0010 | Review Witness Production Request |                      | 2/27/2023                  | Ċ 6                   |

- 2. Initiate the task by selecting the task name.
- 3. In the form, review the details of the submission from the defense and input the details of the ruling on the request from the Convening Authority or Military Judge.

|                                                                                                    |                            | The forest will be a set of                                               | to CO estavates. Colorettation formation and a second |                                  |  |
|----------------------------------------------------------------------------------------------------|----------------------------|---------------------------------------------------------------------------|-------------------------------------------------------|----------------------------------|--|
| Remuest Dataile                                                                                              |                            | This form will timeout                                                    | in 60 minutes. Submit the form to save inputs.        |                                  |  |
| Request Details Date of Request Feb 21, 2023                                                                 |                            | Source of Request<br>Defense                                              |                                                       | Deponent<br>ROGER, GAËL GAËLROER |  |
| Ruling Details<br>Ruling Authority<br>Convening Authority // Military Judge                                  | Action on Re<br>O Approved | equest<br>O Denied                                                        | Deposition Order Document                             | Date Ordered                     |  |
| Deposition Personnel Identify all Individuals present at the deposition including Government Representatives | government, defense, and   | other representatives.  Deposition Officer Affiliation  Military Civilian |                                                       |                                  |  |
| Was counsel for the Deponent Present? Deposition Details Deposition Type Oral Written                        | Start Date o               | f Deposition<br>/                                                         | End Date of Deposition                                |                                  |  |

- 4. Select "Submit" to save the deposition to the case.
- 5. Following submission, the deposition is visible under the "Depositions" subtab under the "Victims, Witnesses, and Experts" tab of the corresponding case.
  - a. User can edit a deposition from the grid by selecting the "Edit" icon from the grid.

| U.S. v. Andersor                                                                                                    | U.S. v. Anderson                                 |                           |                   |                                       |            |  |  |  |  |
|----------------------------------------------------------------------------------------------------|--------------------------------------------------|---------------------------|-------------------|---------------------------------------|------------|--|--|--|--|
| Summary Documents Case Journal Victims, Witnesses, & Experts Charges & Offenses Trial Accused Details Post-Trial Case Actions |                                                  |                           |                   |                                       |            |  |  |  |  |
| Victims<br>Witnesses<br>Experts                                                                                               | Depositions<br>Q. Search Depositions<br>Deponent | SEARCH<br>Date of Request | Action on Request | Deposition Start Date Deposition Type | T - C<br>O |  |  |  |  |
| Requested Witnesses                                                                                                    | DOE, LIEUTENANT COMMANDER JANE<br>DWNEHONS       | 2/21/2023 Government      | Approved          | 2/21/2023 -                           | 1          |  |  |  |  |
| ACTIONS<br>Deposition                                                                                                    |                                                  |                           |                   |                                       |            |  |  |  |  |
| Add Witness<br>Publish Witness<br>Add Expert<br>Publish Expert                                                                |                                                  |                           |                   |                                       |            |  |  |  |  |
| Add Victim<br>Sentencing Statement                                                                                            |                                                  |                           |                   |                                       |            |  |  |  |  |

6. User can navigate to a summary view of the deposition by selecting the name of the deponent.

| Deposition: DOE                                                                                           | , LIEUTENANT COMMANDER                                                                                                    | JANE DWNEHONS                                                                        |                        |                                                      | EDIT DEPOSITION REQUEST |  |  |
|----------------------------------------------------------------------------------------------------|----------------------------------------------------------------------------------------------------|--------------------------------------------------------------------------------------|------------------------|------------------------------------------------------|-------------------------|--|--|
| Summary                                                                                                   |                                                                                                    |                                                                                      |                        |                                                      |                         |  |  |
| <ul> <li>U.S. v. Anderson</li> <li>Case Summary</li> <li>Victims, Witnesses, &amp;<br/>Experts</li> </ul> | Request Details<br>Date of Request<br>Feb 21, 2023                                                                                                    | Source of Request<br>Government                                                      |                        | Deponent<br>DOE, LIEUTENANT COMMANDER JANE DWINEHONS |                         |  |  |
| ACTIONS     Edit Deposition Request                                                                       | Ruling Details<br>Ruling Authority<br>Convening Authority                                                                                                    | Action on Request<br>-                                                               |                        | Date Ordered                                         |                         |  |  |
|                                                                                                    | Deposition Personnel Udentify all individuals present at the deposition including government, defense, and other representatives. Government Representatives - Defense Representatives |                                                                                      |                        |                                                      |                         |  |  |
|                                                                                                    | -<br>Deposition Officer<br>Was Counsel for the Deponent Present?<br>Yes                                                                                                    | Deposition Officer Affiliation<br>-<br>Counsel of Deponent<br>HOPKINS, JOSE JOSEHONS |                        |                                                      |                         |  |  |
|                                                                                                    | Deposition Details<br>Deposition Type                                                                                                    | Start Date of Deposition                                                             | End Date of Deposition |                                                      |                         |  |  |

### **Review Witness Production Request**

- 1. From the NCORS Legal Case Management site, outstanding tasks to complete are available on the "Home" tab in the "My Tasks" grid.
  - a. The task to "Review Witness Production Request" is displayed in the "Task Type" column with the case name and "Case Number".
  - b. Task is created through an action to file a witness production request initiated by the defense counsel.

| HOME ALL CASES REPORTS | 5                                                                                                    |              |                                |                    |
|------------------------|----------------------------------------------------------------------------------------------------|--------------|--------------------------------|--------------------|
| A CONTRACTOR           | na sulta                                                                                                    | Die N        |                                |                    |
|                        | and the second second sec |              |                                |                    |
| all a second and       | and a                                                                                                    |              | - in the second second         |                    |
|                        |                                                                                                    |              |                                |                    |
| NCORS CASE             | MANAGEME                                                                                                    | ENT          |                                |                    |
|                        | My Tasks 🕜                                                                                                    |              |                                |                    |
| 曲 CALENDAR             | Q. Jones                                                                                                    |              | SEARCH                         | τ- 2               |
|                        | Case Title                                                                                                    | Case Number  | Task Type 🕑                    | Date Assigned      |
|                        | U.S. v. Jones                                                                                                    | N-EU-23-0296 | Review VLC Client Link Request | <b>▲</b> 6/13/2023 |
| @ HELP                 | U.S. v. Jones                                                                                                    | N-EU-23-0296 | Review Witness Production Req  | uest               |

2. Initiate the task by selecting the task name.

3. In the form, review the details of the submission from the defense and input the details of the decision for each witness included in the request.

| Defense Witness Production Request: U.S. v. | Anderson                                                                 |
|---------------------------------------------|--------------------------------------------------------------------------|
|                                             | This form will timeout in 60 minutes. Any unsaved progress will be lost. |
| > Request Details                           |                                                                          |
| Witness Information                         |                                                                          |
| + ADD WITNESS TRAVEL                        |                                                                          |
| View Witness Details                        |                                                                          |
| UNO, JOHN 🖻                                 |                                                                          |
| Decision                                    |                                                                          |
| Request Decision *                          | Decision Date *                                                          |
| Select a Value •                            | mm/ddjyyy 📫                                                              |
| Witness Information                         |                                                                          |
| + ADD WITNESS TRAVEL                        |                                                                          |
| View Witness Details                        |                                                                          |
| DOS, JANE 🛃                                 |                                                                          |
| Decision                                    |                                                                          |
| Request Decision *                          | Decision Date *                                                          |
| Select a Value 👻                            | mm/ddfyyy 🛍                                                              |
|                                             |                                                                          |
| CANCEL                                      | SUBMIT                                                                   |

- a. User can expand and view the request document by selecting the "Request Details" section.
- b. For each witness in the request, user can view the details of the witness by selecting the witness' name in the "View Witness Details" link under the "Witness Information Section".
  - i. If selected, user will navigate to a summary of the witness requested in a separate tab.

| Witness: UNO, J                                                                              | Witness: UNO, JOHN                                                                                     |                          |                          |               |  |  |  |
|----------------------------------------------------------------------------------------------|----------------------------------------------------------------------------------------------------|--------------------------|--------------------------|---------------|--|--|--|
| Summary Witness Notification                                                                 | ns Witness Travel VWAP Details Witness Documents                                                       |                          |                          |               |  |  |  |
| ULS v. Anderson Case Summary Victims, Witnesses, & Experts  ACTIONS Change Witness to Victim | Ceneral Details Witness Information Name UNO, JOHN Sex - Is the witness a member of law enforcement? - | Race                     | Ethnicity                | Date of Birth |  |  |  |
|                                                                                              | Service Details<br>Service Status<br>Critilan<br>Contact Information<br>Preferred Method of Contact    |                          |                          |               |  |  |  |
|                                                                                              | Email Address<br>-<br>Mailing Address<br>Address                                                       | Phone Number (Home)<br>- | Phone Number (Cell)<br>- |               |  |  |  |
|                                                                                              | Legal Counsel Does Witness Have Legal Counsel? .                                                       |                          |                          |               |  |  |  |

- c. Input the details of the decision for each witness in the "Decision" section.
  - i. If a requested witness is denied, upload the "Denial Document".

- d. If required, input the details of travel for the witness by selecting the "Add Witness Travel" button.
  - i. After selecting the action, a separate window will open for the user to enter the witness travel details.

| Witness Travel: Anderson    |                                                                                                    |                               |              |
|-----------------------------|----------------------------------------------------------------------------------------------------|-------------------------------|--------------|
| Arrival Date " [mm/dd/jyyy] | This form will timeout in 60 minutes. Any unseved progress will be lost. Departure Date * mmtddyyyy | Invitational Orders Provided? | ×Remove      |
|                             |                                                                                                    |                               | + ADD TRAVEL |

- e. Following entry of witness travel, select "Submit" to return to the form used to review the request.
  - i. Details of the travel are visible with the corresponding witness.

| Defense Witne        | ess Production Request | : U.S. v. Anderson                              |                             |
|----------------------|------------------------|-------------------------------------------------|-----------------------------|
|                      |                        | This form will timeout in 56                    | minutes. Any unsaved progre |
| > Request Details    |                        |                                                 |                             |
| Witness Informatio   | on                     |                                                 |                             |
| + ADD WITNESS TRAVEL |                        |                                                 |                             |
| View Witness Details |                        |                                                 |                             |
| UNO, JOHN 🗹          |                        |                                                 |                             |
| Arrivel Dete         | • Durant and Data      | Orders President?                               | Des Added                   |
| Arrival Date         | 1 Departure Date       | Orders Provided:                                | Date Added                  |
| 2/23/2023            | 2/27/2023              | ×                                               | 2/23/2023                   |
| Decision             |                        |                                                 |                             |
| Request Decision *   |                        | Decision Date*                                  |                             |
| Select a Value       |                        | → mm/dd/yyyy  ■                                 |                             |
| Witness Informatio   | on                     |                                                 |                             |
| + ADD WITNESS TRAVEL |                        |                                                 |                             |
| View Witness Details |                        |                                                 |                             |
| DOS, JANE 🛃          |                        |                                                 |                             |
| Decision             |                        |                                                 |                             |
| Request Decision *   |                        | Decision Date*                                  |                             |
| Select a Value       |                        | → mm/dd/yyyy  → → → → → → → → → → → → → → → → → |                             |
|                      |                        |                                                 |                             |
|                      |                        |                                                 |                             |
| CANCEL               |                        |                                                 |                             |

- 4. Select "Submit" to save the details of the request to the case.
- 5. Following submission, the details of the witness production request are visible on the "Requested Witnesses" subtab under the "Victims, Witnesses, and Experts" tab on the corresponding case.

| U.S. v. Anderso                              | n                                                                                                    |                                |                               |   |
|----------------------------------------------|----------------------------------------------------------------------------------------------------|--------------------------------|-------------------------------|---|
| Summary Documents C                          | Lase Journal Victims, Witnesses, & Experts Charges & Offenses Trial Accused Details Poss-Trial Case Actions |                                |                               |   |
| Victims<br>Witnesses                         | Witness Production Requests         SEARCH           Q. Search Witness Production Requests         SEARCH   |                                | T - 0                         | 3 |
| Experts                                      | Request Date                                                                                                | Number of Indviduals Requested | Request Document 😡            |   |
| Requested<br>Witnesses                       | 2/22/2023                                                                                                   | 2                              | ۵.                            |   |
| Depositions                                  | 2/22/2023                                                                                                   | 2                              | *                             |   |
|                                              | 2/22/2023                                                                                                   | 2                              | ¥                             |   |
|                                              | 2/22/2023                                                                                                   | 2                              | *                             |   |
| ACTIONS                                      |                                                                                                    |                                |                               |   |
| Add Witness<br>Publish Witness<br>Add Expert | Requested Witnesses Q. Search Witness Production Request Witnesses SEARCH                                   |                                | τ- Ω                          | 3 |
| Publish Expert                               | Requested Witness Request Date Government Decision                                                          | Dec                            | ision Date Request Document @ |   |
| Add Victim<br>Sentencing Statement           | UNO, JOHN 2/22/2023 Approved                                                                                |                                | 2/14/2023                     |   |
|                                              | DOS, JANE 2/22/2023 Denied                                                                                  |                                | 2/13/2023                     |   |

a. User can access a summary view of a request by selecting the "Request Date" in the "Witness Production Requests" grid.

| Witness Produc                                            | Vitness Production Request: 2/22/2023                     |                     |               |                  |              |  |  |
|-----------------------------------------------------------|-----------------------------------------------------------|---------------------|---------------|------------------|--------------|--|--|
| Summary                                                   |                                                           |                     |               |                  |              |  |  |
| U.S. v. Anderson<br>Case Summary<br>Victims, Witnesses, & | Request Details Date of Request Feb 22, 2023 Feb 22, 2023 | Document            |               |                  |              |  |  |
| Experts                                                   | Requested Witnesses                                       | SEARCH              |               |                  | <b>T</b> • 0 |  |  |
| ACTIONS                                                   | Requested Witness                                         | Government Decision | Decision Date | Request Document | 0            |  |  |
|                                                           | UNO, JOHN                                                 | Approved            | 2/14/2023     | ۵.               |              |  |  |
|                                                           | DOS, JANE                                                 | Denied              | 2/13/2023     | ٤                |              |  |  |

# Add Expert

1. From the NCORS Legal Case Management site, select the "All Cases" tab.

| <b>А</b><br>НОМЕ | ALL CASES | REPORTS | Natari<br>Kasa Jakobi na<br>Agang ting<br>Bonka<br>Kasa |
|------------------|-----------|---------|---------------------------------------------------------|
|                  |           |         |                                                         |

2. Select the "Case Number" to navigate to the case summary view.

| HOME ALL CASES REPORTS                                                                                  |                   |                      |                     |             |                       |                    |
|----------------------------------------------------------------------------------------------------|-------------------|----------------------|---------------------|-------------|-----------------------|--------------------|
| Q. Search cases by accused last name or case number<br>+ CREATE NEW CASE  ADD CASE UPDATES GENERATE TES | SEARCH STATUS Any |                      | •                   |             |                       | ± T- 2             |
| Title                                                                                                   | Case Number       | Investigation Number | Status              | Date Opened | PTC/PTR Type          | Speedy Trial Clock |
| U.S. v. Weah                                                                                            | N-EU-22-0102      | 71715852             | Motions Litigation  | 10/17/2022  | Conditions on Liberty | 1                  |
| U.S. v. Reyna                                                                                           | N-EU-22-0101      | 67608811             | Motions Litigation  | 10/17/2022  | -                     | -                  |
| U.S. v. Anderson                                                                                        | N-EU-22-0100      | 8883-2022            | Pending Arraignment | 11/8/2022   |                       |                    |
| U.S. v. BoswellPostTrialStatus2                                                                         | N-EU-22-0099      | 12322021             | Motions Litigation  | 10/17/2022  |                       | -                  |

3. From the "Victims, Witnesses, and Experts" tab, select the "Add Expert" action from the "Actions" list.

| U.S. v. Anderson                   | J.S. v. Anderson             |                                        |                          |                         |      |                    |          |                |       |
|------------------------------------|------------------------------|----------------------------------------|--------------------------|-------------------------|------|--------------------|----------|----------------|-------|
| Summary Documents Cas              | se Journal Victims, W        | Vitnesses, & Experts Charges & Offense | es Trial Accused Details | Post-Trial Case Actions |      |                    |          |                |       |
| <b>Victims</b><br>Witnesses        | Victims<br>Q. Search Victims | s by case number or last name          | SEARCH                   |                         |      |                    |          |                | T - 8 |
| Experts                            | Name                         | Status                                 |                          | Service Branch          | Rank | VLC Representation | VLC Name | Special Victim | Edit  |
| Requested Witnesses<br>Depositions | DOE, JANE                    | Civilian - Non-Department / Service l  | Employee                 | ·                       | -    | Unknown            | ·        | ·              | /     |
| ₱ ACTIONS                          |                              |                                        |                          |                         |      |                    |          |                |       |
| Deposition                         |                              |                                        |                          |                         |      |                    |          |                |       |
| Add Witness                        |                              |                                        |                          |                         |      |                    |          |                |       |
| Publish Witness                    |                              |                                        |                          |                         |      |                    |          |                |       |
| Add Expert                         |                              |                                        |                          |                         |      |                    |          |                |       |
| Publish Expert                     |                              |                                        |                          |                         |      |                    |          |                |       |
| Add Victim                         |                              |                                        |                          |                         |      |                    |          |                |       |

- a. This action is also available under the "Case Actions" tab.
  - i. Use the "Display All" option to view all case actions available on the case.
  - ii. Use CTRL + F to search for an action in the list.

| U.S. v. James                           |                      |                    |       |                 |            |                    |            |
|-----------------------------------------|----------------------|--------------------|-------|-----------------|------------|--------------------|------------|
| Summary Documents Case Journal Victims, | Witnesses, & Experts | Charges & Offenses | Trial | Accused Details | Post-Trial | Appellate Activity | Case Actic |
| Case Actions                            |                      |                    |       |                 |            |                    |            |
| elect Display Option                    |                      |                    |       |                 |            |                    |            |
| Display all Collapse all                |                      |                    |       |                 |            |                    |            |
| Accused Details Actions                 |                      |                    |       |                 |            |                    |            |
| ENTER ACCUSED APPELLATE RIGHTS ELECTION |                      |                    |       |                 |            |                    |            |
| ENTER CIVILIAN COUNSEL                  |                      |                    |       |                 |            |                    |            |
| ENTER CA DETAILS                        |                      |                    |       |                 |            |                    |            |
| ADD FIREARM PROHIBITION                 |                      |                    |       |                 |            |                    |            |
| Appellate Activity Actions              |                      |                    |       |                 |            |                    |            |
| FILE WRIT PETITION                      |                      |                    |       |                 |            |                    |            |
| Case Journal Actions                    |                      |                    |       |                 |            |                    |            |
| ADD CASE JOURNAL                        |                      |                    |       |                 |            |                    |            |
| Charges & Offenses Actions              |                      |                    |       |                 |            |                    |            |
| No available actions                    |                      |                    |       |                 |            |                    |            |
| Documents Actions                       |                      |                    |       |                 |            |                    |            |
| UPLOAD CASE DOCUMENT                    |                      |                    |       |                 |            |                    |            |

- 4. In the form, enter the details of the expert.
  - a. Select the type of expert as either an expert witness or expert consultant and input the details of the expert.

| Add Expert: U.S. v. Anderson      |                                      |                                      |                             |        |
|-----------------------------------|--------------------------------------|--------------------------------------|-----------------------------|--------|
|                                   |                                      |                                      |                             |        |
|                                   | This form will timeout in 60 minutes | . Any unsaved progress will be lost. |                             |        |
| Expert Details                    |                                      |                                      |                             |        |
| Source 😧                          |                                      | Expert Type*                         |                             |        |
| Government                        |                                      | Witness Consultant                   |                             |        |
| Hearing Participation             |                                      | Area of Expertise                    |                             |        |
| Select Values                     | ÷                                    | Enter Area of Expertise              |                             |        |
| Is the Expert a Federal Employee? |                                      | Employed By                          |                             |        |
| U Yes () No                       |                                      | Enter Employer                       |                             |        |
| First Name *                      | Last Name *                          |                                      | Middle Name                 | Suffix |
| Enter First Name                  | Enter Last Name                      |                                      | Middle Name                 | Suffix |
| ufen im Deteile                   |                                      |                                      |                             |        |
| ~ Service Details                 |                                      |                                      |                             |        |
| Service Status                    |                                      |                                      |                             |        |
| Select a service status 🔻         |                                      |                                      |                             |        |
| ~Contact Information              |                                      |                                      |                             |        |
| Email Address                     | Phone Number (Home)                  |                                      | Phone Number (Cell)         |        |
| john.doe@example.com              | 123-456-7890                         |                                      | 123-456-7890                |        |
| Command Email Address             | Command Phone Number                 |                                      |                             |        |
| john.doe@example.com              | 123-456-7890                         |                                      |                             |        |
| Mailing Address                   |                                      |                                      |                             |        |
| Street Address or PO Box          |                                      |                                      | Apartment or Unit Number    |        |
| Enter Address/PO Box              |                                      |                                      | Enter Apartment/Unit Number |        |
| City                              | State                                |                                      | Zip                         |        |
| Enter City                        | Select a State                       | •                                    | Enter Zip                   |        |
|                                   |                                      |                                      |                             |        |

- b. If one or more experts have been added to the case, user has the ability to select an existing expert to the case by selecting "Yes" to the "Is Existing Expert?" field.
  - i. Field
  - ii. If adding an existing expert, user can select which expert to add by selecting the expert in the "Select an Expert" field.
    - 1. Once an existing expert is selected, the service and contact details of the expert will populate based on the previously entered information.

| Add Expert: U.S. v. Anderson      |                                         |                                   |  |
|-----------------------------------|-----------------------------------------|-----------------------------------|--|
|                                   | This form will timeout in 60 minutes. A | ny unsaved progress will be lost. |  |
| Expert Details                    |                                         |                                   |  |
| Is Existing Expert?* O Yes No     | Source 🚱<br>Government                  | Expert Type* OWitness Consultant  |  |
| Select an Expert                  | Hearing Participation                   | Area of Expertise                 |  |
| Select an expert                  | · Select Values                         | •                                 |  |
| Is the Expert a Federal Employee? | E                                       | mployed By                        |  |
| Name                              |                                         |                                   |  |
| ✓Service Details                  |                                         |                                   |  |
| Service Status                    |                                         |                                   |  |
|                                   |                                         |                                   |  |
| ✓Contact Information              |                                         |                                   |  |
| Email Address                     | Phone Number (Home)                     | Phone Number (Cell)               |  |
|                                   |                                         |                                   |  |
| Command Email Address             | Command Phone Number                    |                                   |  |
| -<br>Mailing Address              |                                         |                                   |  |
| Address                           |                                         |                                   |  |
| -                                 |                                         |                                   |  |

- 5. Input the details of the request and the decision on the request (if any).
  - i. Request and decision fields are only required if user inputs that an expert request is required.

| Request Details<br>Is Expert Request Required @ *<br>@ Yes _ No |                             |                                                   |        |
|-----------------------------------------------------------------|-----------------------------|---------------------------------------------------|--------|
| Request File Upload UPLOAD                                      |                             | Date of Request * mmb339999                       |        |
| Decision Details<br>Decision on Request<br>Select a Value       | Date of decision mmvddyggge | Decision Provided By<br>Convening Authority Court |        |
| CANCEL                                                          |                             |                                                   | SUBMIT |

- 6. Select "Submit" to save the expert to the case.
- 7. Following submission, the details of the expert are visible under the "Experts" subtab under the "Victims, Witnesses, and Experts" tab.

| U.S. v. Anderson                                                                                            |                                                                      |                                      |                                                                                 |                                                 |                                           |                                    |
|----------------------------------------------------------------------------------------------------|----------------------------------------------------------------------|--------------------------------------|---------------------------------------------------------------------------------|-------------------------------------------------|-------------------------------------------|------------------------------------|
| Summary Documents Casi                                                                                      | Journal Victims, Witnesses, & Experts Charges & Offer                | nses Trial Accused Details           | Post-Trial Case Actions                                                         |                                                 |                                           |                                    |
| Victims<br>Witnesses<br>Experts<br>Requested Witnesses<br>Depositions                                       | Published Experts Q. Search Expert Requests Name Type Email          | SEARCH<br>Source Federal<br>Employee | Article 32 Article 39(a) Mer<br>Hearing Hearing Hear<br>No entries have been ma | ts Sentencing Status<br>ng Hearing Status<br>de | Added By                                  | T - C<br>Added On 0                |
| ACTIONS     Deposition     Add Witness     Publish Witness     Add Expert     Publish Expert     Add Victim | Unpublished Experts<br>Q. Search Expert Requests<br>Name<br>DOC_JONN | SEARCH<br>Type Email<br>Consultant - | Source Federal Employ<br>Government 🗸                                           | ee Status<br>N/A                                | Added By<br>Todd Trial Government Counsel | ▼ - 2<br>Added On 0<br>2/24/2023 ✓ |

- a. User can edit the entry by selecting the "Edit" icon in the "Unpublished Experts" grid.
- b. User can navigate to a summary view of the expert by selecting the name of the expert in the grid.

| Expert Request                                                                          | : DOE, JOHN                                                                                                    |                                                       |                                                      |                                     | EDIT EXPERT REQUEST |
|-----------------------------------------------------------------------------------------|----------------------------------------------------------------------------------------------------|-------------------------------------------------------|------------------------------------------------------|-------------------------------------|---------------------|
| Summary                                                                                 |                                                                                                    |                                                       |                                                      |                                     |                     |
| US: v. Anderson Case Summary Victims, Witnesses, & Experts  Actions Edit Expert Request | Expert Details<br>Source<br>Government<br>Hearing Participation<br>-<br>Is the Expert a Federal Employee?<br>Ves<br>Name<br>DOE_JOHN<br>~ Service Details<br>Service Status<br>Civilian | Expert Type<br>Consultant                             | Area of Expertise<br>Forensics<br>Employed By<br>USN |                                     |                     |
|                                                                                         | • Contact Information<br>Email Address<br>example@email.com<br>Command Email Address<br>-<br>Address<br>123 Address Street, City, VA 22201                                              | Phone Number (Home)<br>-<br>Command Phone Number<br>- |                                                      | Phone Number (Cell)<br>123-456-7890 |                     |

# **Publish Expert**

1. From the NCORS Legal Case Management site, select the "All Cases" tab.

| ~   | <b>\$</b> |
|-----|-----------|
|     |           |
| OME | ALL CASES |
|     | 100000    |
|     |           |

KEPORTS

2. Select the "Case Number" to navigate to the case summary view.

| HOME ALL CASES REF                                                      | PORTS                |                      |                  |             |              |                    |
|-------------------------------------------------------------------------|----------------------|----------------------|------------------|-------------|--------------|--------------------|
| <ul> <li>Q. Search Cases</li> <li>+ CREATE NEW CASE</li> <li></li></ul> | PDATES 🐵 GENERATE TE | SEARCH STATUS Any    |                  | -           |              | ± ▼• 2             |
| Title                                                                   | Case Number          | Investigation Number | Status           | Date Opened | PTC/PTR Type | Speedy Trial Clock |
| U.S. v. Anderson                                                        | N-DC-22-0009         | 18753988             | Post Arraignment | 6/2/2022    |              |                    |

3. From the case summary view, navigate to the "Victim, Witnesses, and Experts" tab and select the "Publish Expert" action from the "Actions" list.

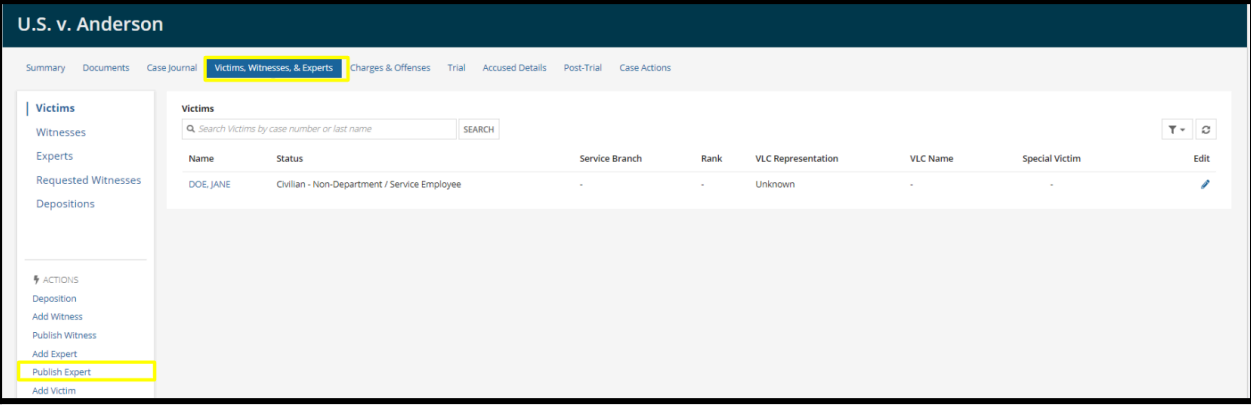

- a. This action is also available from the "Case Actions" tab.
  - i. Use the "Display All" option to view all case actions available on the case.
  - ii. Use CTRL + F to search for an action in the list.

| U.S. v. James                                                |                    |       |                 |            |                    |              |
|--------------------------------------------------------------|--------------------|-------|-----------------|------------|--------------------|--------------|
| Summary Documents Case Journal Victims, Witnesses, & Experts | Charges & Offenses | Trial | Accused Details | Post-Trial | Appellate Activity | Case Actions |
| Case Actions                                                 |                    |       |                 |            |                    |              |
| Display all     Collapse all                                 |                    |       |                 |            |                    |              |
| Accused Details Actions                                      |                    |       |                 |            |                    |              |
| ENTER ACCUSED APPELLATE RIGHTS ELECTION                      |                    |       |                 |            |                    |              |
| ENTER CIVILIAN COUNSEL                                       |                    |       |                 |            |                    |              |
| ENTER CA DETAILS                                             |                    |       |                 |            |                    |              |
| ADD FIREARM PROHIBITION                                      |                    |       |                 |            |                    |              |
| Appellate Activity Actions                                   |                    |       |                 |            |                    |              |
| FILE WRIT PETITION                                           |                    |       |                 |            |                    |              |
| Case Journal Actions                                         |                    |       |                 |            |                    |              |
| ADD CASE JOURNAL                                             |                    |       |                 |            |                    |              |
| Charges & Offenses Actions                                   |                    |       |                 |            |                    |              |
| No available actions                                         |                    |       |                 |            |                    |              |
| Documents Actions                                            |                    |       |                 |            |                    |              |
| UPLOAD CASE DOCUMENT                                         |                    |       |                 |            |                    |              |

- 4. In the form, select from the list of experts which expert or experts to publish to the case.
  - a. For each expert selected, select the "Hearing Involvement" to identify that the witness is for one for more hearings on the case.
    - i. Options for hearing involvement are: "Article 32, Article 39(a), Merits, Sentencing".

| Publish Expert Requests: U.S. v. Anderson |                                    |
|-------------------------------------------|------------------------------------|
| This form will timeout in 60 minutes.     | Any unsaved progress will be lost. |
| Select Experts to Publish                 |                                    |
| Expert                                    | Hearing Involvement 🛛              |
| 💆 DOE JOHN                                | Select Values                      |
| CANCEL                                    | SUBMIT                             |

- 5. Select "Submit" to publish the expert to the case.
  - a. A "published" expert will be visible to all other users who have access to the case.
- 6. The published expert or experts are visible in the "Published Experts" grid under the "Experts" subtab under the "Victims, Witnesses, and Experts" tabs.

| U.S. v. Anderson                                               |                          |                      |                       |              |                     |                       |                          |                   |                       |        |                               |               |
|----------------------------------------------------------------|--------------------------|----------------------|-----------------------|--------------|---------------------|-----------------------|--------------------------|-------------------|-----------------------|--------|-------------------------------|---------------|
| Summary Documents Case                                         | Journal Victims, W       | /itnesses, & Exper   | ts Charges & Offense: | s Trial Accu | sed Details         | Post-Trial Case       | Actions                  |                   |                       |        |                               |               |
| Victims<br>Witnesses                                           | Published Expert         | <b>s</b><br>Requests |                       | SEARCH       |                     |                       |                          |                   |                       |        |                               | T- 2          |
| Experts<br>Requested Witnesses                                 | Name                     | Туре                 | Email                 | Source       | Federal<br>Employee | Article 32<br>Hearing | Article 39(a)<br>Hearing | Merits<br>Hearing | Sentencing<br>Hearing | Status | Added By                      | Added On 🛛 😧  |
| Depositions                                                    | DOE, JOHN                | Consultant           | example@email.com     | Government   | ~                   | ×                     | ×                        | ~                 | ~                     | N/A    | Todd Trial Government Counsel | 2/24/2023 🧳   |
|                                                                | Unpublished Exp          | erts                 |                       |              |                     |                       |                          |                   |                       |        |                               |               |
| F ACTIONS                                                      | <b>Q</b> , Search Expert | Requests             |                       | SEARCH       |                     |                       |                          |                   |                       |        |                               | τ. ο          |
| Deposition                                                     | Name                     |                      |                       | Type Em      | ail                 | Source                | Federal E                | mployee           | Status                |        | Added By                      | Added On 🛛 \\ |
| Add Witness<br>Publish Witness<br>Add Expert<br>Publish Expert |                          |                      |                       |              |                     |                       | No entries have l        | oeen made         |                       |        |                               |               |

### Enter Pleas to Charges and Specifications

1. From the NCORS Legal Case Management site, select the "All Cases" tab.

| <b>А</b><br>НОМЕ | ALL CASES | REPORTS | The second second second second second second second second second second second second second second second se |
|------------------|-----------|---------|----------------------------------------------------------------------------------------------------|
|                  |           |         |                                                                                                    |

2. Select the "Case Number" to navigate to the case summary view.

| <b>А</b><br>Номе | ALL CASES RE                 | PORTS          |                               |                      |                  |                     |              | <b>?</b>   | Carallel Carallel Car |
|------------------|------------------------------|----------------|-------------------------------|----------------------|------------------|---------------------|--------------|------------|----------------------------------------------------------------------------------------------------|
| Columns          | to Display 🕢                 | Page Size 🕑    |                               |                      |                  |                     |              |            |                                                                                                    |
| Case Flag        | gs, Case Title, Case Number, | 0 - 25         | -                             |                      |                  |                     |              |            |                                                                                                    |
| Q Marin          | 0                            | ٥              | SEARCH STATUS Any             |                      |                  | •                   | 2            | τ.         | C                                                                                                    |
| GENER            | RATE TEST CASE               | WOLVERINE CASE |                               |                      |                  |                     |              |            |                                                                                                    |
| Case<br>Flags    | Case Title 1                 | Case Number    | Subject Name                  | Investigation Number | Status           | Case Created Date 😧 | PTC/PTR Type | RCM<br>Clo | 707<br>ck                                                                                                    |
| -                | U.S. v. Marino               | N-EU-24-0037   | MARINO, FADM ALEX<br>ALEXPOLL | 78113567             | Pending Clemency | 8/1/2024            | -            |            |                                                                                                    |

- 3. From the case summary view, navigate to the "Trial" tab and select the "Edit Pleas" action from the "Actions" list.
  - a. This action is only available if the case has a status of "Pending Trial" or "Pending Motions Litigation".

| U.S. v. Anderson                                                                                                    | l                                                                                                    |                                                       |                                               |
|----------------------------------------------------------------------------------------------------|----------------------------------------------------------------------------------------------------|-------------------------------------------------------|-----------------------------------------------|
| Summary Documents Cas                                                                                                    | e Journal Victims, Witnesses, & Experts                                                                                     | Charges & Offenses Trial Accused Details Case Actions |                                               |
| Arraignment     A       TMO     Da       Pretrial Matters     >1       Motions     >1       Exhibits     >1       Trial                                                                  | Arraignment Request<br>Date Request Made<br>Nov 22, 2022<br>> Motion for Docketing<br>> Risk Assessment Form<br>> TMO Dates | Physical Security<br>Low                              | Security Clearance<br>Unclassified            |
| Pleas & Findings<br>Sentencing<br>Sentence Suspensions<br>Sentence Deferment<br>CA Action                                                                                                | Arraignment Hearing E ENTER ARRAIGNMENT DETAILS Arraignment Date and Time 11/22/2022 9:00 AM EST                            | Arraignment Judge<br>DOCKETING JUDGE, ROBSON          | Arraignment Location<br>Det Mayport Courtroom |
| ACTIONS     Upload Case Exhibits     Sentence Suspension     Enter Sentence     Deferment     File Motion     Trial Details     Edit Pleas     Submit Pretrial Matters     Edit Findings |                                                                                                    |                                                       |                                               |

- b. This action is also available from the "Case Actions" tab.
  - i. Use the "Display All" option to view all case actions available on the case.
  - ii. Use CTRL + F to search for an action in the list.

| U.S. v. James                                                       |                                         |                      |            |                                |
|---------------------------------------------------------------------|-----------------------------------------|----------------------|------------|--------------------------------|
| Summary Documents Case Journal Victims, W                           | Vitnesses, & Experts Charges & Offenses | Trial Accused Detail | Post-Trial | Appellate Activity Case Action |
| Case Actions<br>Select Display Option<br>O Display all Collapse all |                                         |                      |            |                                |
| Accused Details Actions                                             |                                         |                      |            |                                |
| ENTER ACCUSED APPELLATE RIGHTS ELECTION                             |                                         |                      |            |                                |
| ENTER CIVILIAN COUNSEL                                              |                                         |                      |            |                                |
| ENTER CA DETAILS                                                    |                                         |                      |            |                                |
| ADD FIREARM PROHIBITION                                             |                                         |                      |            |                                |
| Appellate Activity Actions                                          |                                         |                      |            |                                |
| FILE WRIT PETITION                                                  |                                         |                      |            |                                |
| Case Journal Actions                                                |                                         |                      |            |                                |
| ADD CASE JOURNAL                                                    |                                         |                      |            |                                |
| Charges & Offenses Actions                                          |                                         |                      |            |                                |
| No available actions                                                |                                         |                      |            |                                |
| Documents Actions                                                   |                                         |                      |            |                                |
| UPLOAD CASE DOCUMENT                                                |                                         |                      |            |                                |

4. In the form, input the plea to each specification.

| Pleas to Charges and Specifications                                     |                                                                   |        |   |  |
|-------------------------------------------------------------------------|-------------------------------------------------------------------|--------|---|--|
| Charge I: Violation of the UCMJ, Article 129 - Burglary - GUILT         | Y                                                                 |        |   |  |
| Specification 1                                                         | Max Punishment Authorized by                                      | Plea * |   |  |
| Lorem ipsum dolor sit amet, consectetur adipiscing elit, sed do elusmod | UCMJ                                                              | GUILTY | • |  |
| veniam, quis nostrud exercitation ullamco laboris nisi u (view more)    | Commentence 3 yrs.     Forfeitures: Total     Discharge: DD, BCD  |        |   |  |
| Specificiation 2                                                        | Max Punishment Authorized by                                      | Plea * |   |  |
| Lorem ipsum dolor sit amet, consectetur adipiscing elit, sed do eiusmod | UCMJ                                                              | GUILTY | • |  |
| veniam, quis nostrud exercitation ullamco laboris nisi u (view more)    | Confinement 20 yrs.     Forfeitures: Total     Discharge: DD, BCD |        |   |  |
|                                                                         |                                                                   |        |   |  |

- a. User does not need to enter the details of the charges.
  - i. The plea of the charge is determined by the pleas to the specifications under the charge.
- b. Depending on the plea the user selects, additional information may be required.
  - i. Lesser included offense UCMJ Article and DIBRS Code.
  - ii. Exceptions and substitutions.
- 6. Following submission, the pleas will be available in the "Pleas and Findings" subtab.

| U.S. v. Anderso             | J.S. v. Anderson                |                                                                                                    |               |         |      |  |  |  |  |  |  |
|-----------------------------|---------------------------------|----------------------------------------------------------------------------------------------------|---------------|---------|------|--|--|--|--|--|--|
| Summary Documents (         | Case Journal Victims, Witnesses | s, & Experts Charges & Offenses Trial Accused Details Post-Trial Case Actions                                                                                                    |               |         |      |  |  |  |  |  |  |
| Arraignment                 | Charge I: Violation of          | the UCMJ, Article 120 - Rape and sexual assault generally - Plea: GUILTY                                                                                                    |               |         |      |  |  |  |  |  |  |
| тмо                         | Specification                   | Details                                                                                                    | DIBRS Plea    | Finding | Edit |  |  |  |  |  |  |
| Pretrial Matters<br>Motions | Specification 1                 | Duis aute irure dolor in reprehenderit in voluptate velit esse cillum dolore eu fugiat<br>nulla pariatur. Excepteur sint occaecat cupidatat non proident, sunt in culpa qui<br>officia deserunt mollit anim (view more) | 120-2D GUILTY |         | 1    |  |  |  |  |  |  |
| Exhibits<br>Trial           | Specificiation 2                | Duis aute irure dolor in reprehenderit in voluptate velit esse cillum dolore eu fuglat<br>nulla pariatur. Excepteur sint occaecat cupidatat non proident, sunt in culpa qui<br>officia deserunt mollit anim (view more) | 128-JD GUILTY |         | 1    |  |  |  |  |  |  |
| Pleas & Findings Sentencing |                                 |                                                                                                    |               |         |      |  |  |  |  |  |  |

- a. User can edit the entry by selecting the "Edit" icon in the grid.
- b. To edit all of the pleas, select the "Edit Pleas" action from the "Actions" list.

### **Enter Trial Details**

1. From the NCORS Legal Case Management site, select the "All Cases" tab.

|                  |           |         | _    |  |
|------------------|-----------|---------|------|--|
| <b>А</b><br>НОМЕ | ALL CASES | REPORTS | TODD |  |
|                  |           |         | _    |  |

2. Select the "Case Number" to navigate to the case summary view.

| <b>А</b><br>Номе | ALL CAS                                    | ES F      |           |             |              |           |                      |                  |                     |              | ٢ |                  |
|------------------|--------------------------------------------|-----------|-----------|-------------|--------------|-----------|----------------------|------------------|---------------------|--------------|---|------------------|
| Columns Columns  | <b>to Display 😧</b><br>gs, Case Title, Cas | se Number | 0 -       | Page Size 2 | •            |           |                      |                  |                     |              |   |                  |
| Q Marine         | D                                          |           |           |             | SEARCH STATU | TUS   Any |                      |                  | •                   |              | Ŧ | <b>▼</b> • 2     |
| GENER            | ATE TEST CASE                              | MIGRAT    | E WOLVERI | NE CASE     |              |           |                      |                  |                     |              |   |                  |
| Case<br>Flags    | Case Title                                 |           | t Case N  | umber       | Subject Name |           | Investigation Number | Status           | Case Created Date 🚱 | PTC/PTR Type | 1 | RCM 707<br>Clock |
| -                | U.S. v. Marino                             |           | N-EU-     | 24-0037     | MARINO, FADM | ALEX      | 78113567             | Pending Clemency | 8/1/2024            | -            |   | -                |

3. From the case summary view, navigate to the "Trial" tab and select "Trial Details" action from the "Actions" list.

| U.S. v. Anderson                                                                          | J.S. v. Anderson                                                                                                    |                                                                  |                                               |  |  |  |  |  |  |
|-------------------------------------------------------------------------------------------|----------------------------------------------------------------------------------------------------|------------------------------------------------------------------|-----------------------------------------------|--|--|--|--|--|--|
| Summary Documents Cas                                                                     | se Journal Victims, Witnesses, & Experts                                                                                    | Charges & Offenses Trial Accused Details Post-Trial Case Actions |                                               |  |  |  |  |  |  |
| Arraignment<br>TMO<br>Pretrial Matters<br>Motions<br>Exhibits<br>Trial                    | Arraignment Request<br>Date Request Made<br>Nov 22. 2022<br>> Motion for Docketing<br>> Risk Assessment Form<br>> TMO Dates | Physical Security<br>Low                                         | Security Clearance<br>Unclassified            |  |  |  |  |  |  |
| Pleas & Findings<br>Sentencing<br>Sentence Suspensions<br>Sentence Deferment<br>CA Action | Arraignment Hearing ENTER ARRAIGNMENT DETAILS Arraignment Date and Time 11/22/2022 9:00 AM EST                              | Arraignment Judge<br>DOCKETING JUDGE, ROBSON                     | Arraignment Location<br>Det Mayport Courtroom |  |  |  |  |  |  |
| Alternate Disposition                                                                     |                                                                                                    |                                                                  |                                               |  |  |  |  |  |  |

- a. This action is also available from the "Case Actions" tab.
  - i. Use the "Display All" option to view all case actions available on the case.
  - ii. Use CTRL + F to search for an action in the list.

| U.S. v. James                                                      |                                         |                       |            |                    |              |
|--------------------------------------------------------------------|-----------------------------------------|-----------------------|------------|--------------------|--------------|
| Summary Documents Case Journal Victims, W                          | fitnesses, & Experts Charges & Offenses | Trial Accused Details | Post-Trial | Appellate Activity | Case Actions |
| Case Actions<br>Select Display Option<br>Olisplay all Collapse all |                                         |                       |            |                    |              |
| Accused Details Actions                                            |                                         |                       |            |                    |              |
| ENTER ACCUSED APPELLATE RIGHTS ELECTION                            |                                         |                       |            |                    |              |
| ENTER CIVILIAN COUNSEL                                             |                                         |                       |            |                    |              |
| ENTER CA DETAILS                                                   |                                         |                       |            |                    |              |
| ADD FIREARM PROHIBITION                                            |                                         |                       |            |                    |              |
| Appellate Activity Actions                                         |                                         |                       |            |                    |              |
| FILE WRIT PETITION                                                 |                                         |                       |            |                    |              |
| Case Journal Actions                                               |                                         |                       |            |                    |              |
| ADD CASE JOURNAL                                                   |                                         |                       |            |                    |              |
| Charges & Offenses Actions                                         |                                         |                       |            |                    |              |
| No available actions                                               |                                         |                       |            |                    |              |
| Documents Actions                                                  |                                         |                       |            |                    |              |
| UPLOAD CASE DOCUMENT                                               |                                         |                       |            |                    |              |

- b. This action is only available after <u>Arraignment Details</u> have been submitted.
- 4. In the form, input the details of the trial. After completion of the form select "Submit" to save the entered details.

| Enter Trial Details: U.S. v. Anderson                       |                          |                         |              |
|-------------------------------------------------------------|--------------------------|-------------------------|--------------|
| Trial Details<br>Hearing Date and Location                  |                          |                         |              |
| Hearing Dates                                               | Location of Trial        |                         |              |
| No Start Date Provided in TMO - No End Date Provided in TMO | Det Lemoore Courtroom    | -                       |              |
| Security                                                    |                          |                         |              |
| Physical Security Level                                     | Security Clearance Level |                         | Hearing Type |
| Low                                                         | Unclassified             | -                       | Open Closed  |
| Personnal                                                   |                          |                         |              |
| Composition of the Court for Merits Phase                   |                          | Trial Judge             |              |
| Military Judge Alone                                        | •                        | DOCKETING JUDGE, ROBSON |              |
| Court Reporters                                             |                          |                         |              |
| Court Reporter Date Assigned                                |                          |                         |              |
| 🐑 Chris Court Reporter                                      | Nov 21, 2022 X           |                         |              |
| O Add User                                                  |                          |                         |              |
| Other Trial Participants                                    |                          |                         |              |
|                                                             |                          |                         |              |
|                                                             |                          |                         |              |
|                                                             |                          |                         |              |
|                                                             |                          |                         | 24<br>2      |
| CANCEL                                                      |                          |                         | SUBMIT       |

a. Trial dates are based on the data entered in the ordered TMO by the Trial Judiciary.

TSO User Guide Version 1.13.0 January 08, 2025

CUI/SP-CTI/FEDCON/DON/NAVWAR

- b. Court reporters added in this form will be assigned to the case in NCORS and have access to the case.
- 5. Following submission, the details of the trial are visible on the "Trial" subtab under the "Trial" tab.

| U.S. v. Andersoı                                                                                                    | n                                                                                                    |                                                                                                    |                      |  |
|----------------------------------------------------------------------------------------------------|----------------------------------------------------------------------------------------------------|----------------------------------------------------------------------------------------------------|----------------------|--|
| Summary Documents Ca                                                                                                    | ase Journal Victims, Witnesses, & Experts Charges & Offense                                                                                                    | s Trial Accused Details Post-Trial Case Actions                                                                        |                      |  |
| Arraignment<br>TMO<br>Pretrial Matters<br>Motions<br>Exhibits<br>Trial<br>Pleas & Findings<br>Sentencing<br>Sentence Suspensions<br>Sentence Deferment<br>CA Action<br>Alternate Disposition | Trial Details<br>Hearing Date and Location<br>Hearing Date<br>1//23/02.2 - 11/80/2022<br>Security<br>Physical Security Level<br>Low<br>Personnel<br>Composition of the Court for Merits Phase<br>Miltary Uade Alone<br>Court Reporters<br>Court Reporter<br>Court Reporter<br>Court Reporter<br>Court Reporter | Location of Trial<br>Det Lemoore Courtroom<br>Security Clearance Level<br>Unclassified<br>Trial Judge<br>Date Assigned | Hearing Type<br>Open |  |
| ACTIONS     Upload Case Exhibits     Contractor Concerning                                                                                                    |                                                                                                    |                                                                                                    |                      |  |

a. User can edit the details by selecting the "Trial Details" action from the "Actions" list.

### Generate Cleansed Charge Sheet

1. From the NCORS Legal Case Management site, select the "All Cases" tab.

| A<br>HOME | ALL CASES | Lee Reports | Natar<br>Long Samon<br>Kang San<br>Santar<br>Santar |
|-----------|-----------|-------------|-----------------------------------------------------|
|           |           |             |                                                     |

2. Select the "Case Number" to navigate to the case summary view.

| <b>А</b><br>Номе | ALL CASES               | EPORTS               |                      |                  |             |              |                    |
|------------------|-------------------------|----------------------|----------------------|------------------|-------------|--------------|--------------------|
| Q. Search Cas    | ses<br>W CASE Ø ADD CAS | E UPDATES 🐵 GENERATE | SEARCH STATUS Any    |                  | -           |              | ± T - S            |
| Title            |                         | Case Number          | Investigation Number | Status           | Date Opened | PTC/PTR Type | Speedy Trial Clock |
| U.S. v. Ander    | rson                    | N-DC-22-0009         | 18753988             | Post Arraignment | 6/2/2022    | -            | -                  |

- 3. From the case summary view, navigate to the "Charges and Offenses" tab and select the "Create Cleansed Charge Sheet" action from the "Actions" list.
  - This action is only available if there is a <u>charge sheet uploaded</u> with a status of "Uploaded - Referred" or "Uploaded - Served" and charges and specifications have been <u>referred to a court martial</u>.

| U.S. v. Anderson                                             |                                                                                                    |                                                                                                    |  |  |  |  |  |  |
|--------------------------------------------------------------|----------------------------------------------------------------------------------------------------|----------------------------------------------------------------------------------------------------|--|--|--|--|--|--|
| Summary Documents Case                                       | Journal Victims, Witnesses, & Experts Charges & O                                                                                                    | Trinal Accused Details Post-Trinal Case Actions                                                                                                    |  |  |  |  |  |  |
| Investigated Offenses                                        | Charge Sheet - 13 February 2023                                                                                                    |                                                                                                    |  |  |  |  |  |  |
| Charges                                                      | UPLOAD SIGNED CHARGE SHEET + ADD REFERRAL                                                                                                    | LACTIONS                                                                                                    |  |  |  |  |  |  |
| Charge Sheets                                                | Charge I: Violation of the UCMJ, Article 102                                                                                                    | Forcing a safeguard                                                                                                    |  |  |  |  |  |  |
| Referral                                                     | Specification                                                                                                    | Language                                                                                                    |  |  |  |  |  |  |
| Pretrial Agreements<br>Article 32 Requests                   | Language for specification 1: Lorem ipsum dolor sit amet, consectetur adipiscing elit. Etiam venenatis purus sed nulla egestas vulputate. Nunc ac mi nec enim maxim<br>Interdum et malexuada fames ac ante ipsum primis in fuculture, Quiuce dighissim sagtitis aggitis. Proin pharetra at dui molestie elementum. Curabitur faucibus lob<br>vestibulum neue gest loreet. Eurose doi colon, curture et risus et tincidum vestibulum fiels. Algunanis maximus. Suspendisse turpis risus<br>interdum ut risus. Proin leo odio, mollis ac tristique non, efficitur id libero. Pusce imperdiet lorem a sapien malesuada, ege |                                                                                                    |  |  |  |  |  |  |
|                                                              | Charge II: Violation of the UCMJ, Article 103 - Spies                                                                                                    |                                                                                                    |  |  |  |  |  |  |
| ♣ ACTIONS                                                    | Specification                                                                                                    | Language                                                                                                    |  |  |  |  |  |  |
| Enter Pretrial Agreement<br>Generate Draft Plea<br>Agreement | Specification 1                                                                                                    | Language for specification 1: Lorem ipsum dolor sit amet. consectetur adipiscing elit. Eitam venenatis purus sed nulla egestas vulputate. Nunc ac mi nec enim maximus rutrum eget nec metus.<br>Interdum et malexada fames ac ame ipsum primis in fauchus. Quisque dipiscim sagittis sagittis aporta du divident<br>vestibulum megu eget laceret. Envice edio doi. nutrum et risus et pricolum vestibulum megu eget laceret. Envice doi odo in utrum et risus et pricolum vestibulum megu noi de et varus maximus. Aport                                                                                                    |  |  |  |  |  |  |
| Enter Plea Agreement<br>Add Charges                          | Specification 2                                                                                                    | Language for specification 2; Lorem ipsum dolor sit amet, consectetur adipiscing elit. Etiam venenatis purus sed nulla egestas vulputate. Nunc ac mi nec enim maximus ru                                                                                                    |  |  |  |  |  |  |
| Add Offenses                                                 | Charge III: Violation of the UCMJ, Article 128                                                                                                    | 3 - Assault                                                                                                    |  |  |  |  |  |  |
| Request                                                      | Specification                                                                                                    | Language                                                                                                    |  |  |  |  |  |  |
| Create Cleansed Charge<br>Sheet                              | Specification 1                                                                                                    | Language for specification 1: Lorem ipsum dolor sit amet, consectetur adipiscing elit. Etiam venenatis purus sed nulla egestas vulputate. Nunc ac mi nec enim maximus rutrum eget nec metus.<br>Interdum et malesuada fames ac ante ipsum primis in faucibus. Quisque dignissim sagittis sagittis. Proin pharetra at dui molestie elementum. Curabitur faucibus loborits instiques ad maximus<br>vestiblulum neque eget laoreet. Ivsue colicodio, nutrum et risus et, tincidunt vestibulum felis. Alquam commodo leo id elit varius maximus. Suspendisse turpis risus, dapibus non bibendum non,<br>interdum ut risus. Proin leo odio, mollis ac tristiqu |  |  |  |  |  |  |

- b. This action is also available from the "Case Actions" tab.
  - i. Use the "Display All" option to view all case actions available on the case.
  - ii. Use CTRL + F to search for an action in the list.

| J.S. v. James                                                |                    |       |                 |            |                    |              |
|--------------------------------------------------------------|--------------------|-------|-----------------|------------|--------------------|--------------|
| Summary Documents Case Journal Victims, Witnesses, & Experts | Charges & Offenses | Trial | Accused Details | Post-Trial | Appellate Activity | Case Actions |
| Case Actions                                                 |                    |       |                 |            |                    |              |
| elect Display Option                                         |                    |       |                 |            |                    |              |
| Display all Collapse all                                     |                    |       |                 |            |                    |              |
| Accused Details Actions                                      |                    |       |                 |            |                    |              |
| ENTER ACCUSED APPELLATE RIGHTS ELECTION                      |                    |       |                 |            |                    |              |
| ENTER CIVILIAN COUNSEL                                       |                    |       |                 |            |                    |              |
| ENTER CA DETAILS                                             |                    |       |                 |            |                    |              |
| ADD FIREARM PROHIBITION                                      |                    |       |                 |            |                    |              |
| Appellate Activity Actions                                   |                    |       |                 |            |                    |              |
| FILE WRIT PETITION                                           |                    |       |                 |            |                    |              |
| Case Journal Actions                                         |                    |       |                 |            |                    |              |
| ADD CASE JOURNAL                                             |                    |       |                 |            |                    |              |
| Charges & Offenses Actions                                   |                    |       |                 |            |                    |              |
| No available actions                                         |                    |       |                 |            |                    |              |
| Documents Actions                                            |                    |       |                 |            |                    |              |
| UPLOAD CASE DOCUMENT                                         |                    |       |                 |            |                    |              |

4. In the form, download the generated cleansed charge sheet by selecting the "Download Cleansed Charge Sheet" link.

a. Generated document will contain the charges and specifications referred to a court martial as previously entered in NCORS.

| Generated Cleansed Charge Sheet: U.S. v. Anderson                                                                                                    |      |  |  |  |
|----------------------------------------------------------------------------------------------------|------|--|--|--|
| This form will timeout in 60 minutes. Any unsaved progress will be lost.                                                                                                    |      |  |  |  |
| Cleansed Charge Sheet Generated. A cleansed charge sheet has been generated with the entered information. Please download and review before proceeding. Download Cleansed Charge Sheet |      |  |  |  |
|                                                                                                    |      |  |  |  |
| CANCEL                                                                                                    | SAVE |  |  |  |

- 5. After previewing the document, select "Save" to save the cleansed charge sheet to the case.
- 6. Generated file is visible in the "All Documents" subtab under the "Documents" tab.
  - a. Generated file will be available to select when submitting pretrial matters.

| U.S. v. Anderson                                                        |                                                                                 |                                                       |                                        |            |              |
|-------------------------------------------------------------------------|---------------------------------------------------------------------------------|-------------------------------------------------------|----------------------------------------|------------|--------------|
| Summary Documents Case                                                  | Journal Victims, Witnesses, & Exp                                               | perts Charges & Offe                                  | enses Trial Accused Details            | Post-Trial | Case Actions |
| All Documents                                                           | All Documents                                                                   |                                                       |                                        |            |              |
| RCM 309 Matters                                                         | <b>Q</b> , Search Documents                                                     | SEARCH D                                              | OCUMENT TYPE Any                       | •          | <b>▼</b> • 3 |
| Discovery                                                               | CHARACTERISTICS Any                                                             | ₹ Pl                                                  | UBLISHED DOCUMENT Any                  | •          |              |
| Transcription                                                           | SOURCE   Any                                                                    | •                                                     |                                        |            |              |
|                                                                         | Document 🕜                                                                      | Last Updated                                          | ↓ Type                                 | Source     | 0            |
| ACTIONS<br>Case Document                                                | Cleansed Charge Sheet U.S.<br>v. Anderson<br>2023_02_23_08_47<br>DOCX - 10.4 KB | 2/23/2023 8:50 AM<br>Todd Trial<br>Government Counsel | Cleansed Charge Sheet                  | Gov        |              |
| Request RCM 309 Matters<br>Reciprocal Discovery<br>Discovery Disclosure | exampleDoc1<br>PDF - 152.5 KB                                                   | 2/23/2023 8:41 AM<br>Todd Trial<br>Government Counsel | Charge Sheet - Signed<br>and Preferral | Gov        | ۹            |
|                                                                         | exampleDoc1<br>PDF - 152.5 KB                                                   | 2/23/2023 8:41 AM<br>Todd Trial<br>Government Counsel | Charge Sheet - Signed<br>and Preferral | Gov        | ٩            |

### Submit Pretrial Matters

1. From the NCORS Legal Case Management site, select the "All Cases" tab.

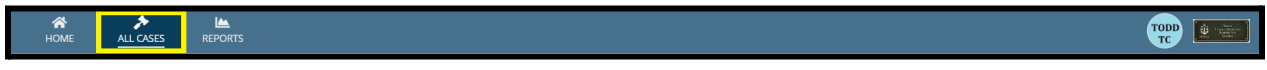

2. Select the "Case Number" to navigate to the case summary view.

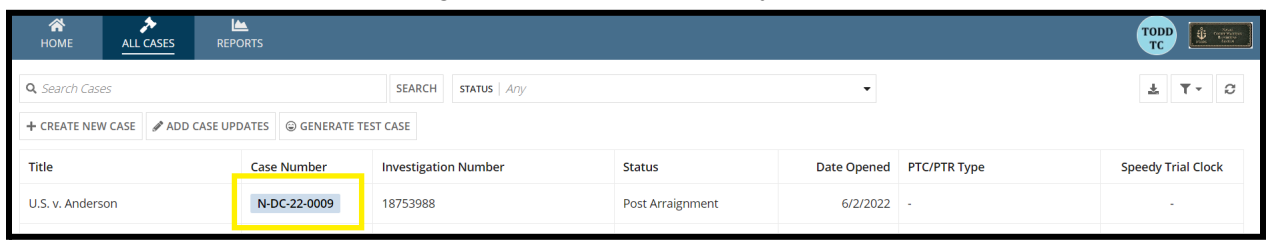

3. From the case summary view, navigate to the "Trial" tab and select the action to "Submit Pretrial Matters" from the "Actions" list.

| U.S. v. Anderson                                                                                                    |                                                                                                    |                                                       |                                               |
|----------------------------------------------------------------------------------------------------|----------------------------------------------------------------------------------------------------|-------------------------------------------------------|-----------------------------------------------|
| Summary Documents Case                                                                                                    | e Journal Victims, Witnesses, & Experts                                                                                     | Charges & Offenses Trial Accused Details Case Actions |                                               |
| Arraignment<br>TMO<br>Pretrial Matters<br>Motions<br>Exhibits<br>Trial                                                                                                    | Arraignment Request<br>Date Request Made<br>Nov 22. 2022<br>> Motion for Docketing<br>> Risk Assessment Form<br>> TMO Dates | Physical Security<br>Low                              | Security Clearance<br>Unclassified            |
| Pleas & Findings<br>Sentencing<br>Sentence Suspensions<br>Sentence Deferment<br>CA Action                                                                                                    | Arraignment Hearing Tenter Arraignment Details Arraignment Date and Time 11/22/2022 9:00 AM EST                             | Arraignment Judge<br>DOCKETING JUDGE, ROBSON          | Arraignment Location<br>Det Mayport Courtroom |
| <ul> <li>ACTIONS</li> <li>Upload Case Exhibits</li> <li>Sentence Suspension</li> <li>Enter Sentence</li> <li>Deferment</li> <li>Sentencing</li> <li>File Motion</li> <li>Trial Details</li> <li>Edit Pleas</li> <li>Submit Pretrial Matters</li> <li>Edit Findings</li> </ul> |                                                                                                    |                                                       |                                               |

- a. This action is also available from the "Case Actions" tab.
  - i. Use the "Display All" option to view all case actions available on the case.
  - ii. Use CTRL + F to search for an action in the list.

| U.S. v. James                                  |                                         |                    |                |                                 |
|------------------------------------------------|-----------------------------------------|--------------------|----------------|---------------------------------|
| Summary Documents Case Journal Victims, W      | /itnesses, & Experts Charges & Offenses | Trial Accused Deta | ils Post-Trial | Appellate Activity Case Actions |
| Select Display Option Oisplay all Collapse all |                                         |                    |                |                                 |
| Accused Details Actions                        |                                         |                    |                |                                 |
| ENTER ACCUSED APPELLATE RIGHTS ELECTION        |                                         |                    |                |                                 |
| ENTER CIVILIAN COUNSEL                         |                                         |                    |                |                                 |
| ENTER CA DETAILS                               |                                         |                    |                |                                 |
| ADD FIREARM PROHIBITION                        |                                         |                    |                |                                 |
| Appellate Activity Actions                     |                                         |                    |                |                                 |
| FILE WRIT PETITION                             |                                         |                    |                |                                 |
| Case Journal Actions                           |                                         |                    |                |                                 |
| ADD CASE JOURNAL                               |                                         |                    |                |                                 |
| Charges & Offenses Actions                     |                                         |                    |                |                                 |
| No available actions                           |                                         |                    |                |                                 |
| Documents Actions                              |                                         |                    |                |                                 |
| UPLOAD CASE DOCUMENT                           |                                         |                    |                |                                 |

b. This action is only available after <u>Arraignment Details</u> have been submitted and the case has a status of "Pending Trial" or "Pending Motions Litigation".

6. For each step in the form, add or upload Pretrial Matters.

| Submit Pretrial<br>For each pretrial matter type, select a | Matters: U.S. v. Anderson<br>an existing system document or upload a new file to be provided | I to the Millary judge as the previal matters |                 |
|------------------------------------------------------------|----------------------------------------------------------------------------------------------|-----------------------------------------------|-----------------|
| Member Ouestionnaires                                      | Pretrial Matters: Review                                                                     |                                               |                 |
| Methodr goddormoned                                        | Submitted Matters                                                                            |                                               |                 |
| Request for Judicial Notice                                | Below are the currently disclosed pretrial matters                                           |                                               |                 |
| Voir Dire                                                  | Document                                                                                     | Туре                                          | Submission Date |
| Combined Witness List                                      |                                                                                              | No existing pretrial matters submissions      |                 |
| Proposed Instructions                                      |                                                                                              |                                               |                 |
| Cleansed Charge Sheet                                      | Uploaded Submission(s)                                                                       |                                               |                 |
| Findings Worksheet                                         | Document                                                                                     | Туре                                          | Submission Date |
| Sentencing Worksheet                                       | Members Questionaire<br>TXT - < 1 KB                                                         | Member Questionnaires                         | -               |
| Preadmission of Evidence                                   | Request for Judicial Notice                                                                  | Request for Judicial Notice                   | -               |
| Review                                                     | Voir Dire<br>TXT - < 1 KB                                                                    | Voir Dire                                     |                 |
|                                                            | Combined Witness List<br>TXT - < 1 KB                                                        | Combined Witness List                         | -               |
|                                                            | Proposed Instructions<br>TXT - < 1 KB                                                        | Proposed Instructions                         | -               |
|                                                            | Cleansed Charge Sheet<br>TXT - < 1 KB                                                        | Cleansed Charge Sheet                         |                 |
|                                                            | Findings Worksheet<br>TXT - < 1 KB                                                           | Findings Worksheet                            | -               |
|                                                            | Sentencing Worksheet<br>TXT - < 1 KB                                                         | Sentencing Worksheet                          |                 |
|                                                            | Preadmission of Evidence<br>TXT - < 1 KB                                                     | Motions for Preadmission of Evidence          |                 |
|                                                            | Selected Pretrial Matters                                                                    |                                               |                 |
|                                                            | Document                                                                                     | Туре                                          | Upload Date     |
|                                                            |                                                                                              | No new pretrial matters submissions selected  |                 |
|                                                            |                                                                                              |                                               |                 |
| CANCEL                                                     |                                                                                              |                                               |                 |

- a. For each step in the form, user can select previously uploaded Pretrial Matters and/or upload new documents.
  - i. Existing documents are pulled from uploaded case documents of the matching "document type" as the pretrial matters document types (see <u>Upload Case Documents</u>).
- b. For each step in the form, user can upload a new file as a pretrial matter if no existing documents exist on the case.
- 7. Select "Submit" to save the matters to the case.
  - a. Submitted files will be visible on the case to all users with access to the case.
- 8. Following submission, the submitted matters are available on the "Pretrial Matters" subtab under the "Trial" tab.

| U.S. v. Anderson                           |                                                              |                                              |            |                 |
|--------------------------------------------|--------------------------------------------------------------|----------------------------------------------|------------|-----------------|
| Summary Documents Case                     | Journal Victims, Witnesses, & Experts Charges 8              | Coffenses Trial Accused Details Case Actions |            |                 |
| Arraignment                                | Pretrial Matters Submissions<br>Q. Search Pretrial Matterses | SEARCH                                       |            | ± T- C          |
| Pretrial Matters                           | Document                                                     | Submission Type                              | Source     | Submission Date |
| Motions                                    | Members Questionaire                                         | Member Questionnaires                        | Government | 11/22/2022      |
| Exhibits                                   | Request for Judicial Notice                                  | Request for Judicial Notice                  | Government | 11/22/2022      |
| Trial                                      | Voir Dire                                                    | Voir Dire                                    | Government | 11/22/2022      |
| Pleas & Findings                           | Combined Witness List                                        | Combined Witness List                        | Government | 11/22/2022      |
| Sentencing                                 | Proposed Instructions                                        | Proposed Instructions                        | Government | 11/22/2022      |
| Sentence Suspensions<br>Sentence Deferment |                                                              |                                              |            | < 1-5 of 9 >    |

TSO User Guide Version 1.13.0 January 08, 2025

CUI/SP-CTI/FEDCON/DON/NAVWAR

a. User can edit existing submissions or add other matters by Submissions by selecting the "Submit Pretrial Matters" action from the "Actions" list.

# Upload Case Exhibits

1. From the NCORS Legal Case Management site, select the "All Cases" tab.

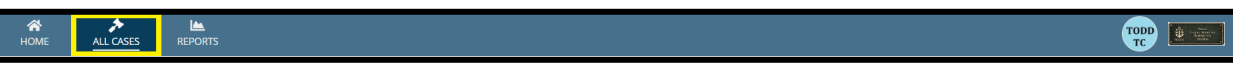

2. Select the "Case Number" to navigate to the case summary view.

| HOME A                  | کم<br>LL CASES RE | Market Sector Sector Se |                      |                  |             |              |                    |
|-------------------------|-------------------|----------------------------------------------------------------------------------------------------|----------------------|------------------|-------------|--------------|--------------------|
| <b>Q</b> , Search Cases |                   |                                                                                                    | SEARCH STATUS Any    |                  | •           |              | ± T- S             |
| + CREATE NEW CAS        | e 🖋 ADD CASE U    | PDATES © GENERATE T                                                                                                    | EST CASE             |                  |             |              |                    |
| Title                   |                   | Case Number                                                                                                    | Investigation Number | Status           | Date Opened | PTC/PTR Type | Speedy Trial Clock |
| U.S. v. Anderson        |                   | N-DC-22-0009                                                                                                    | 18753988             | Post Arraignment | 6/2/2022    | -            | -                  |

3. From the case summary view, navigate to the "Trial" tab and select the "Upload Case Exhibits" action from the "Actions" list.

| U.S. v. Andersor                                                                          | า                                                                                                    |                                                       |                                               |
|-------------------------------------------------------------------------------------------|----------------------------------------------------------------------------------------------------|-------------------------------------------------------|-----------------------------------------------|
| Summary Documents Ca                                                                      | se Journal Victims, Witnesses, & Experts                                                                                    | Charges & Offenses Trial Accused Details Case Actions |                                               |
| Arraignment<br>TMO<br>Pretrial Matters<br>Motions<br>Exhibits<br>Trial                    | Arraignment Request<br>Date Request Made<br>Nov 22, 2022<br>> Motion for Docketing<br>> Risk Assessment Form<br>> TMO Dates | Physical Security<br>Low                              | Security Clearance<br>Unclassified            |
| Pleas & Findings<br>Sentencing<br>Sentence Suspensions<br>Sentence Deferment<br>CA Action | Arraignment Hearing  E ENTER ARRAIGNMENT DETAILS  Arraignment Date and Time 11/22/2022 9:00 AM EST                          | <b>Arraignment Judge</b><br>DOCKETING JUDGE, ROBSON   | Arraignment Location<br>Det Mayport Courtroom |
| ACTIONS<br>Upload Case Exhibits<br>Sentence Suspension                                    |                                                                                                    |                                                       |                                               |

- a. This action is also available from the "Case Actions" tab.
  - i. Use the "Display All" option to view all case actions available on the case.
  - ii. Use CTRL + F to search for an action in the list.

| U.S. v. James                                                       |                                       |                       |            |                               |    |
|---------------------------------------------------------------------|---------------------------------------|-----------------------|------------|-------------------------------|----|
| Summary Documents Case Journal Victims, Wit                         | tnesses, & Experts Charges & Offenses | Trial Accused Details | Post-Trial | Appellate Activity Case Actio | ns |
| Case Actions<br>Select Display Option<br>O Display all Collapse all |                                       |                       |            |                               |    |
| Accused Details Actions                                             |                                       |                       |            |                               |    |
| ENTER ACCUSED APPELLATE RIGHTS ELECTION                             |                                       |                       |            |                               |    |
| ENTER CIVILIAN COUNSEL                                              |                                       |                       |            |                               |    |
| ENTER CA DETAILS                                                    |                                       |                       |            |                               |    |
| ADD FIREARM PROHIBITION                                             |                                       |                       |            |                               |    |
| Appellate Activity Actions                                          |                                       |                       |            |                               |    |
| FILE WRIT PETITION                                                  |                                       |                       |            |                               |    |
| Case Journal Actions                                                |                                       |                       |            |                               |    |
| ADD CASE JOURNAL                                                    |                                       |                       |            |                               |    |
| Charges & Offenses Actions                                          |                                       |                       |            |                               |    |
| No available actions                                                |                                       |                       |            |                               |    |
| Documents Actions                                                   |                                       |                       |            |                               |    |
| UPLOAD CASE DOCUMENT                                                |                                       |                       |            |                               |    |

4. In the form, input the details of the exhibit.

| Upload Case Exhibits: U.S                           | . v. Anderson   |                      |             |
|-----------------------------------------------------|-----------------|----------------------|-------------|
| Exhibit Details                                     |                 |                      | × Remove    |
| Date Added                                          |                 |                      |             |
| mm/dd/yyyy                                          |                 |                      |             |
| Select existing case document or choose to upload a | new document    |                      |             |
| Upload Exhibit *                                    |                 |                      |             |
| UPLOAD Drop file here                               |                 |                      |             |
| + Select existing document                          |                 |                      |             |
| Exhibit Type                                        | Exhibit Source  | Exhibit File Type    |             |
| Select a Type                                       | Select a Source | ✓ Select a File Type | -           |
| Exhibit Description                                 |                 |                      |             |
|                                                     |                 |                      |             |
|                                                     |                 |                      |             |
|                                                     |                 |                      | ,           |
|                                                     |                 |                      |             |
|                                                     |                 | +                    | ADD EXHIBIT |
| CANCEL                                              |                 |                      | SUBMIT      |

- a. User has the ability to upload new or existing documents.
  - i. "Select existing document" allows the user to select a <u>previously uploaded</u> <u>case document</u> to add as an exhibit.
    - 1. If selected, choose the desired exhibit from the grid.

- ii. For new files, upload the file in the "Upload Exhibit" field.
- b. Multiple exhibits can be added at once by selecting the "Add Exhibit" button in the bottom right of the form.
- c. If taking the action as a Court Reporter, user can input the exhibit number and status of the exhibit.
  - i. Fields are only accessible to Court Reporters.

| Exhibit Type *  | Ext | Exhibit Source 🕖 Ex |                | Exhibit File Type |                   |   |
|-----------------|-----|---------------------|----------------|-------------------|-------------------|---|
| Prosecution +   | ▼ G | Government          | •              |                   | Physical Evidence | • |
| Exhibit Status  |     |                     | Exhibit Number |                   |                   |   |
| Select a Status |     | •                   |                |                   |                   |   |
|                 |     |                     |                |                   |                   |   |

- d. User may remove an exhibit prior to submission by selecting the "Remove" button in the top right corner of each added exhibit.
- 5. Following submission, the exhibits are visible on the "Exhibits" subtab under the "Trial" tab.

| U.S. v. Anderson                          |                          |                                 | _                             |                                         |                   |            |        |
|-------------------------------------------|--------------------------|---------------------------------|-------------------------------|-----------------------------------------|-------------------|------------|--------|
| Summary Documents Case                    | Journal Victims, Witness | es, & Experts Charges & Offense | s Trial Accused Details Post- | rial Case Actions                       |                   |            |        |
| Arraignment                               | Prosecution              |                                 |                               |                                         |                   |            |        |
| тмо                                       | <b>Q</b> Search Exhibits |                                 | SEARCH                        |                                         |                   |            | ± T. S |
| Pretrial Matters                          | Source                   | Exhibit Number                  | Status                        | Description                             | File Type         | Date Added | 0 0    |
| Motions                                   | Government               |                                 |                               | Red fiber found at scene.               | Physical Evidence | 11/16/2022 | ± /    |
| Exhibits                                  | Government               |                                 |                               | Shoe print (casting) found at scene.    | Physical Evidence | 11/16/2022 | ± /    |
| Trial                                     | Government               |                                 |                               | Accused hair strand found at the scene. | Physical Evidence | 11/16/2022 | ± 1    |
| Pleas & Findings                          |                          |                                 |                               |                                         |                   |            | _      |
| Sentencing                                | Defense                  |                                 |                               |                                         |                   |            |        |
| Sentence Suspensions                      | <b>Q</b> Search Exhibits |                                 | SEARCH                        |                                         |                   |            | ± T. C |
| CA Action                                 | Source                   | Exhibit Number                  | Status                        | Description                             | File Type         | Date Added | 0 0    |
| CAACION                                   | Defense                  |                                 |                               | Voice recording of Victim               | Audio             | 11/15/2022 | ± /    |
|                                           | Appellate                |                                 |                               |                                         |                   |            |        |
| ACTIONS<br>Upload Case Exhibits           | <b>Q</b> Search Exhibits |                                 | SEARCH                        |                                         |                   |            | ± ₹• S |
| Sentence Suspension                       | Source                   | Exhibit Number                  | Status                        | Description                             | File Type         | Date Added | 0 0    |
| Enter Sentence<br>Deferment<br>Sentencing | VLC                      |                                 |                               | Victim forms.                           | Document          | 11/28/2022 | ± /    |

- a. Exhibits submitted by Trial Office users are only visible to the submitting party and Court Reporters until officially added to the case by the court reporter.
- b. Exhibits uploaded by Court Reporters with an assigned exhibit number and status are visible to all users with access to the case.
- c. User can edit an exhibit by selecting the "Edit" icon from the grid.
  - i. User can remove an exhibit by selecting "Remove" while editing the exhibit.

| Exhibit Details                      |                  |   |                   |     |
|--------------------------------------|------------------|---|-------------------|-----|
| Date Added                           |                  |   |                   |     |
| Feb 25, 2023                         |                  |   |                   |     |
| > 🖹 View Exhibit                     |                  |   |                   |     |
| Exhibit Type *                       | Exhibit Source 🕜 |   | Exhibit File Type |     |
| Prosecution -                        | Government       | • | Physical Evidence | -   |
| Exhibit Status                       | Exhibit Number   |   |                   |     |
| Select a Status                      | •                |   |                   |     |
| Exhibit Description                  |                  |   |                   |     |
| Shoe print (casting) found at scene. |                  |   |                   |     |
|                                      |                  |   |                   |     |
|                                      |                  |   |                   |     |
|                                      |                  |   |                   | li. |
|                                      |                  |   |                   |     |
|                                      |                  |   |                   |     |
|                                      |                  |   |                   |     |
|                                      |                  |   |                   |     |
|                                      |                  |   |                   |     |
|                                      |                  |   |                   |     |
|                                      |                  |   |                   |     |
|                                      |                  |   |                   |     |
|                                      |                  |   |                   |     |
| CANCEL                               |                  |   |                   |     |

# Add Judicially Ordered Confinement Credit

1. From the NCORS Legal Case Management site, select the "All Cases" tab.

| A<br>Home | ALL CASES | REPORTS | Non<br>Langer<br>States<br>Banks<br>Banks |
|-----------|-----------|---------|-------------------------------------------|
|           |           |         |                                           |

2. Select the "Case Number" to navigate to the case summary view.

| HOME ALL CASES RE                                                       | PORTS                |                      |                  |             |              |                    |
|-------------------------------------------------------------------------|----------------------|----------------------|------------------|-------------|--------------|--------------------|
| <ul> <li>Q. Search Cases</li> <li>+ CREATE NEW CASE</li> <li></li></ul> | IPDATES 🐵 GENERATE T | SEARCH STATUS Any    |                  | •           |              | ± T. C             |
| Title                                                                   | Case Number          | Investigation Number | Status           | Date Opened | PTC/PTR Type | Speedy Trial Clock |
| U.S. v. Anderson                                                        | N-DC-22-0009         | 18753988             | Post Arraignment | 6/2/2022    |              |                    |

3. From the case summary view, navigate to the "Accused Details" tab and select the "Add Judicial Credit" action from the "Actions" list.

| U.S. v. Anderson         | ١                                        |                          |                                     |                        |                  |              |
|--------------------------|------------------------------------------|--------------------------|-------------------------------------|------------------------|------------------|--------------|
| Summary Documents Cas    | se Journal Victims, Witnesses, & Experts | Charges & Offenses Trial | Accused Details Post-Trial Case Act | ions                   |                  |              |
| Accused Details          | ANDERSON, LIEUTENANT                     | JUNIOR GRADE TRINIDAD A  |                                     |                        |                  |              |
| CA Details               | EDIPI/DOD ID: 1677541605                 | E SSN:                   | 123456789                           |                        |                  |              |
| RCM 706 Inquiries        | Demographic Details                      |                          |                                     |                        |                  |              |
| Judicially Ordered       | Race                                     | Ethnicity                |                                     | Date of Birth          | Age              | Sex          |
| PTC/PTR                  | Asian                                    | Hispanic or Latino       |                                     | Aug 13, 1977           | 45               | F            |
| Evoludable Delay         |                                          |                          |                                     |                        |                  |              |
| Excludable Delay         | Service Details                          |                          |                                     |                        |                  |              |
| Firearm Prohibition      | Service Branch                           | Rank                     |                                     | Unit                   | Grade            |              |
|                          | Navy                                     | Lieutenant Junior Grade  |                                     | Unit 1                 | 0-2              |              |
|                          | \$ Pay per Month                         |                          |                                     | i Current Service      |                  |              |
| A LOTONS                 | a. Basic                                 | b. Sea/Foreign Duty      | c. Total                            | a. Initial Date        | b. Term (months) | c. EAOS      |
| 7 ACTIONS                | \$139,238.00                             | \$41,782.00              | \$181,020.00                        | Mar 11, 2014           | 1                | Nov 18, 2023 |
| Pream Prohibition        |                                          |                          |                                     |                        |                  |              |
| Add Judicial Credit      | Assigned Defense Counsels                |                          |                                     |                        |                  |              |
| Accused Details          | Defense Counsels                         |                          |                                     |                        |                  |              |
| Excludable Delay         | Name                                     |                          | Role                                | Rank                   | Email            |              |
| Edit Convening Authority |                                          |                          |                                     |                        |                  |              |
|                          |                                          |                          | No                                  | entries have been made |                  |              |
|                          |                                          |                          |                                     |                        |                  |              |
|                          |                                          |                          |                                     |                        |                  |              |

- a. This action is also available from the "Case Actions" tab.
  - i. Use the "Display All" option to view all case actions available on the case.
  - ii. Use CTRL + F to search for an action in the list.

| U.S. v. James                                                       |                      |                    |       |                 |            |                    |              |
|---------------------------------------------------------------------|----------------------|--------------------|-------|-----------------|------------|--------------------|--------------|
| Summary Documents Case Journal Victims, W                           | /itnesses, & Experts | Charges & Offenses | Trial | Accused Details | Post-Trial | Appellate Activity | Case Actions |
| Case Actions<br>Select Display Option<br>O Display all Collapse all |                      |                    |       |                 |            |                    |              |
| Accused Details Actions                                             |                      |                    |       |                 |            |                    |              |
| ENTER ACCUSED APPELLATE RIGHTS ELECTION                             |                      |                    |       |                 |            |                    |              |
| ENTER CIVILIAN COUNSEL                                              |                      |                    |       |                 |            |                    |              |
| ENTER CA DETAILS                                                    |                      |                    |       |                 |            |                    |              |
| ADD FIREARM PROHIBITION                                             |                      |                    |       |                 |            |                    |              |
| Appellate Activity Actions                                          |                      |                    |       |                 |            |                    |              |
| FILE WRIT PETITION                                                  |                      |                    |       |                 |            |                    |              |
| Case Journal Actions                                                |                      |                    |       |                 |            |                    |              |
| ADD CASE JOURNAL                                                    |                      |                    |       |                 |            |                    |              |
| Charges & Offenses Actions                                          |                      |                    |       |                 |            |                    |              |
| No available actions                                                |                      |                    |       |                 |            |                    |              |
| Documents Actions                                                   |                      |                    |       |                 |            |                    |              |
| UPLOAD CASE DOCUMENT                                                |                      |                    |       |                 |            |                    |              |

4. In the form, input the details of the judicially ordered confinement credit.

| Enter Judicially Ordered Confinement Credit Details: U.S. v. Anderson    |                |  |  |  |  |
|--------------------------------------------------------------------------|----------------|--|--|--|--|
| This form will timeout in 60 minutes. Any unsaved progress will be lost. |                |  |  |  |  |
| Credit Details                                                           |                |  |  |  |  |
| Number of Days Ordered 😥*                                                | Reason Ordered |  |  |  |  |
| Enter number of days ordered                                             | Enter reason   |  |  |  |  |
| Date Ordered                                                             |                |  |  |  |  |
| mm/dd/yyyy 🗎                                                             | 0/255          |  |  |  |  |
|                                                                          |                |  |  |  |  |
| CANCEL                                                                   | SUBMIT         |  |  |  |  |

- 5. Select "Submit" to save the entry to the case.
- 6. Following submission, details of the confinement credit are visible on the "Judicially Ordered Confinement Credit" subtab under the "Accused Details" tab.

| U.S. v. Anderson                         | l de la companya de la companya de la companya de la companya de la companya de la companya de la companya de l |                                            |                |                        |
|------------------------------------------|----------------------------------------------------------------------------------------------------|--------------------------------------------|----------------|------------------------|
| Summary Documents Casi                   | e Journal Victims, Witnesses, & Experts Charges & Offenses Tria                                                 | al Accused Details Post-Trial Case Actions |                |                        |
| Accused Details                          | Number of Days Ordered                                                                                          | Date Ordered                               | Reason Ordered | Ð                      |
| RCM 706 Inquiries                        | 10                                                                                                    | 2/23/2023                                  | Reason example | 1                      |
| Judicially Ordered<br>Confinement Credit |                                                                                                    |                                            |                | Total days ordered: 10 |
| PTC/PTR                                  |                                                                                                    |                                            |                |                        |
| Excludable Delay                         |                                                                                                    |                                            |                |                        |
| Firearm Prohibition                      |                                                                                                    |                                            |                |                        |
|                                          |                                                                                                    |                                            |                |                        |
|                                          |                                                                                                    |                                            |                |                        |
| ACTIONS                                  |                                                                                                    |                                            |                |                        |
| Firearm Prohibition                      |                                                                                                    |                                            |                |                        |
| RCM 706 Inquiry                          |                                                                                                    |                                            |                |                        |
| Add Judicial Credit                      |                                                                                                    |                                            |                |                        |
| Accused Details                          |                                                                                                    |                                            |                |                        |
| Excludable Delay                         |                                                                                                    |                                            |                |                        |
| Edit Convening Authority                 |                                                                                                    |                                            |                |                        |

- a. The total number of awarded days is visible in the bottom right of the grid and displays the total of all judicially ordered confinement credit.
- b. User can edit the entry by selecting the "Edit" icon in the right column of the grid.

# Enter RCM 706 Inquiry

1. From the NCORS Legal Case Management site, select the "All Cases" tab.

|    | HOME ALL CASES                                                 | REPORTS | TODD<br>TC |  |  |  |
|----|----------------------------------------------------------------|---------|------------|--|--|--|
| 2. | Select the "Case Number" to navigate to the case summary view. |         |            |  |  |  |

| HOME ALL CASES            | Lee<br>REPORTS        |                      |                  |             |              |                    |
|---------------------------|-----------------------|----------------------|------------------|-------------|--------------|--------------------|
| <b>Q</b> Search Cases     |                       | SEARCH STATUS Any    |                  | •           |              | ± T• S             |
| + CREATE NEW CASE 🖋 ADD C | CASE UPDATES GENERATE | TEST CASE            |                  |             |              |                    |
| Title                     | Case Number           | Investigation Number | Status           | Date Opened | PTC/PTR Type | Speedy Trial Clock |
| U.S. v. Anderson          | N-DC-22-0009          | 18753988             | Post Arraignment | 6/2/2022    |              | -                  |

TSO User Guide Version 1.13.0 January 08, 2025

CUI/SP-CTI/FEDCON/DON/NAVWAR

3. From the case summary view, navigate to the "Accused Details" tab and select the "Enter RCM 706 Inquiry" action from the "Actions" list.

| HOME ALL CASES                           | REPORTS                               |                              |                            |                                 |         |                                           |
|------------------------------------------|---------------------------------------|------------------------------|----------------------------|---------------------------------|---------|-------------------------------------------|
| .S. v. Andersor                          | า                                     |                              |                            |                                 |         |                                           |
| Summary Documents Ca                     | se Journal Victims, Witnesses, & Expe | rts Charges & Offenses Trial | Accused Details Post-Trial | Appellate Activity Case Actions |         |                                           |
| Accused Details                          | ANDERSON, SR MARY                     |                              |                            |                                 |         |                                           |
| CA Details                               | EDIPI/DOD ID: 4441411411              | SSN: 2                       | 54242342                   |                                 |         |                                           |
| RCM 706 Inquiries                        | Demographic Details                   |                              |                            |                                 |         |                                           |
| Judicially Ordered<br>Confinement Credit | Race                                  | Ethnicity                    |                            | Date of Birth                   | Age     | Sex                                       |
| PTC/PTR                                  | White                                 | Not Hispanic or Latino       |                            | Aug 24, 1971                    | 52      | м                                         |
| Excludable Delay                         | X Service Details                     |                              |                            |                                 |         |                                           |
| Firearm Prohibition                      | Service Branch                        | Unit                         | Grade                      | Rank / Rate                     |         | SIA Office                                |
|                                          | Navy                                  | 1                            | E-1                        | SR                              |         | United States Naval Observatory<br>(USNO) |
|                                          | \$ Pay per Month                      |                              |                            |                                 |         |                                           |
| ACTIONS                                  | a. Pay Entry Date                     | b. Basic                     |                            | c. Sea/Foreign Duty             |         | d. Total                                  |
| Enter Accused Details                    |                                       | \$0.00                       |                            | \$0.00                          |         | \$0.00                                    |
| Add Legal Hold                           | 🛱 Current Service                     |                              |                            |                                 |         |                                           |
| Enter PTC/PTR                            | a. Initial Date                       |                              | b. Term (months)           |                                 | c. EAOS |                                           |
| Enter Excludable Delay                   |                                       |                              | -                          |                                 | -       |                                           |
| Enter RCM 706 Inquiry                    | Assigned Defense Couns                | 4                            |                            |                                 |         |                                           |
| Add Firearm Prohibition                  | Defense Counsel                       | -                            |                            |                                 |         |                                           |
| Assign Civilian Counsel                  | Name                                  |                              | Role                       | Title                           | Email   |                                           |
|                                          |                                       |                              |                            | - TANG                          | 2.17011 |                                           |

- a. This action is also available from the "Case Actions" tab.
  - i. Use the "Display All" option to view all case actions available on the case.
  - ii. Use CTRL + F to search for an action in the list.

| U.S. v. James                                                       |                                         |                       |            |                                 |
|---------------------------------------------------------------------|-----------------------------------------|-----------------------|------------|---------------------------------|
| Summary Documents Case Journal Victims, W                           | /itnesses, & Experts Charges & Offenses | Trial Accused Details | Post-Trial | Appellate Activity Case Actions |
| Case Actions<br>Select Display Option<br>O Display all Collapse all |                                         |                       |            |                                 |
| Accused Details Actions                                             |                                         |                       |            |                                 |
| ENTER ACCUSED APPELLATE RIGHTS ELECTION                             |                                         |                       |            |                                 |
| ENTER CIVILIAN COUNSEL                                              |                                         |                       |            |                                 |
| ENTER CA DETAILS                                                    |                                         |                       |            |                                 |
| ADD FIREARM PROHIBITION                                             |                                         |                       |            |                                 |
| Appellate Activity Actions                                          |                                         |                       |            |                                 |
| FILE WRIT PETITION                                                  |                                         |                       |            |                                 |
| Case Journal Actions                                                |                                         |                       |            |                                 |
| ADD CASE JOURNAL                                                    |                                         |                       |            |                                 |
| Charges & Offenses Actions                                          |                                         |                       |            |                                 |
| No available actions                                                |                                         |                       |            |                                 |
| Documents Actions                                                   |                                         |                       |            |                                 |
| UPLOAD CASE DOCUMENT                                                |                                         |                       |            |                                 |

4. In the form, input the source of the inquiry.

| RCM 706 Inquiry: U.S. v. Anderson                                        |  |  |  |
|--------------------------------------------------------------------------|--|--|--|
| This form will timeout in 59 minutes. Any unsaved progress will be lost. |  |  |  |
| Was the 706 inquiry requested or ordered by sua sponte?*                 |  |  |  |
| Select a Value •                                                         |  |  |  |

a. If the 706 inquiry was "Requested", input the details of the request.

| HOME ALL CASES REPORTS                                                 |                                                                          |                 |  |
|------------------------------------------------------------------------|--------------------------------------------------------------------------|-----------------|--|
| RCM 706 Inquiry: U.S. v. Anderson                                      |                                                                          |                 |  |
|                                                                        | This form will timeout in 55 minutes. Any unsaved progress will be lost. |                 |  |
| Was the 706 inquiry requested or ordered by sua sponte? *<br>Requested | •                                                                        |                 |  |
| Request Details<br>source of Request<br>Member O Defense O Government  | Date of Request 08/14/2024                                               | RCM 706 Request |  |
| Action on Request Approved Openied                                     | Date of Decision       mmvddyyyy                                         |                 |  |

- b. If the inquiry was ordered by the court sua sponte, no request details are required.
- 5. In the form, input the details of the inquiry.

| Inquiry                |                    |  |
|------------------------|--------------------|--|
| Date Inquiry Completed | Date Report Issued |  |
| 08/06/2024             | 08/13/2024         |  |

6. Enter the findings of the inquiry.

| Pin dia an                                                                                                    |
|----------------------------------------------------------------------------------------------------|
| Findings                                                                                                    |
| At the time of the alleged criminal conduct, did the accused have a severe mental disease or defect?                                                                                                    |
| ♥ Yes ○ No                                                                                                    |
| What is the clinical psychiatric diagnosis?                                                                                                    |
| Neurosis                                                                                                    |
|                                                                                                    |
|                                                                                                    |
| 8/50                                                                                                    |
| Was the accused, at the time of the alleged criminal conduct and as a result of such severe mental disease or defect, unable to appreciate the nature and quality or wrongfulness of his or her conduct?                 |
| ♥ Yes ○ No                                                                                                    |
| Is the accused presently suffering from a mental disease or defect rendering the accused unable to understand the nature of the proceedings against the accused or to conduct or cooperate intelligently in the defense? |
| ⊖ Yes ⊙ No                                                                                                    |
| Did the court find the accused competent to stand trial?                                                                                                    |
| ♥Yes ○ No                                                                                                    |
|                                                                                                    |
|                                                                                                    |
| SUBMT                                                                                                    |

- 7. Select "Submit" to save the entry to the case.
- 8. Following submission, details of the inquiry are visible on the "RCM Inquiries" subtabunder the "Accused Details" tab.

| HOME ALL CASES                           | REPORTS                              |                                |                           |                                 |                    |                 |   |
|------------------------------------------|--------------------------------------|--------------------------------|---------------------------|---------------------------------|--------------------|-----------------|---|
| U.S. v. Anderson                         |                                      |                                |                           |                                 |                    |                 |   |
| Summary Documents Cas                    | e Journal Victims, Witnesses, & Expe | rts Charges & Offenses Trial A | ccused Details Post-Trial | Appellate Activity Case Actions |                    |                 |   |
| Accused Details                          | RCM 706 Inquiries                    |                                |                           |                                 |                    |                 |   |
| CA Details                               | Source                               | Date of Request Approval       | Ordered By                | Date Ordered                    | Date Report Issued | Download Report | Θ |
| RCM 706 Inquiries                        | Member                               | 8/14/2024 Approved             | Convening Authority       | 8/14/2024                       | 8/13/2024          | -               | 1 |
| Judicially Ordered<br>Confinement Credit |                                      |                                |                           |                                 |                    |                 |   |
| PTC/PTR                                  |                                      |                                |                           |                                 |                    |                 |   |
| Excludable Delay                         |                                      |                                |                           |                                 |                    |                 |   |
| Firearm Prohibition                      |                                      |                                |                           |                                 |                    |                 |   |
|                                          |                                      |                                |                           |                                 |                    |                 |   |
|                                          |                                      |                                |                           |                                 |                    |                 |   |

a. User can edit the entry by selecting the "Edit" icon in the right column of the grid.

| RCM 706 Inquiry: U.S. v. Anderson                                                      |                                                                          |                         |
|----------------------------------------------------------------------------------------|--------------------------------------------------------------------------|-------------------------|
|                                                                                        | This form will timeout in 60 minutes. Any unsaved progress will be lost. |                         |
| Was the 706 inquiry requested or ordered by sua sponte?*                               |                                                                          |                         |
| Requested                                                                              | •                                                                        |                         |
| Request Details                                                                        |                                                                          |                         |
| Source of Request                                                                      | Date of Request                                                          | RCM 706 Request         |
| O Member 🔿 Defense 🔾 Government                                                        | 08/14/2024                                                               | UPLOAD Drop file here   |
| Action on Request                                                                      | Date of Decision                                                         |                         |
| Approved      Denied                                                                   | mm/dd/yyyy 🖀                                                             |                         |
| Order                                                                                  |                                                                          |                         |
| Ordered By                                                                             | Date Ordered                                                             | RCM 706 Order           |
| Military Judge Convening Authority                                                     | 08/14/2024                                                               | UPLOAD C Drap file here |
| Inquiry                                                                                |                                                                          |                         |
| Date Inquiry Completed                                                                 | Date Report Issued                                                       |                         |
| 08/06/2024                                                                             | 08/13/2024                                                               |                         |
| Findings                                                                               |                                                                          |                         |
| At the time of the alleged criminal conduct, did the accused have a severe mental dise | ase or defect?                                                           |                         |
| S Yes 🗌 No                                                                             |                                                                          |                         |
| What is the clinical psychiatric diagnosis?                                            |                                                                          |                         |
| Neurosis                                                                               |                                                                          |                         |
| CANCEL                                                                                 |                                                                          | SUBMIT                  |

- b. User can navigate to a summary view of the inquiry by selecting the "Source" column in the grid.
  - i. User can edit the RCM 706 inquiry by selecting the "Edit RCM 706 Inquiry" from the Actions list.
    - 1. User can select the "Accused Details" button to return the "Accused Details" tab.

| HOME ALL CASES                                                                      | REPORTS                                                                                                    |                                                     |                      |  |
|-------------------------------------------------------------------------------------|----------------------------------------------------------------------------------------------------|-----------------------------------------------------|----------------------|--|
| RCM 706 Inqui                                                                       | ry: ANDERSON, SR MARY                                                                                      |                                                     |                      |  |
| Summary News Related                                                                | d Actions                                                                                                  |                                                     |                      |  |
| <ul> <li>U.S. v. Anderson</li> <li>Case Summary</li> <li>Accused Details</li> </ul> | RCM 706 Inquiry<br>Was the 706 inquiry requested or ordered by sua sponte?<br>Requested<br>Request Details |                                                     |                      |  |
| ACTIONS<br>Edit RCM 706 Inquiry                                                     | Source of Request<br>Member<br>Action on Request<br>Approved                                               | Date of Request<br>Aug 14, 2024<br>Date of Decision | RCM 705 Request<br>- |  |
|                                                                                     | Order<br>Ordered By<br>Convening Authority                                                                 | Date Ordered<br>Aug 14, 2024                        | RCM 706 Order<br>-   |  |
|                                                                                     | Inquiry<br>Date Inquiry Completed<br>Aug 6, 2024                                                           | Date Report Issued<br>Aug 13, 2024                  |                      |  |
|                                                                                     | Findings<br>At the time of the alleged criminal conduct, did the accused have a se                         | vere mental disease or defect?                      |                      |  |

#### **Motions**

### **Create Motions Hearing**

1. From the NCORS Legal Case Management site, select the "All Cases" tab.

| A<br>HOME | ALL CASES | REPORTS |   |
|-----------|-----------|---------|---|
|           |           |         | - |

2. Select the "Case Number" to navigate to the case summary view.

| HOME ALL CASES REF                                      | PORTS        |                      |                  |             |              |                    |
|---------------------------------------------------------|--------------|----------------------|------------------|-------------|--------------|--------------------|
| Q. Search Cases SEARCH STATUS   Any                     |              |                      |                  |             |              | ± T• 3             |
| + CREATE NEW CASE  ADD CASE UPDATES  Generate test case |              |                      |                  |             |              |                    |
| Title                                                   | Case Number  | Investigation Number | Status           | Date Opened | PTC/PTR Type | Speedy Trial Clock |
| U.S. v. Anderson                                        | N-DC-22-0009 | 18753988             | Post Arraignment | 6/2/2022    | -            | -                  |

TSO User Guide Version 1.13.0 January 08, 2025

CUI/SP-CTI/FEDCON/DON/NAVWAR
- 3. From the case summary view, navigate to the "Trial" tab and select the "Motions Hearing" action from the "Actions" list.
  - a. Action is only available if a motions hearing has been ordered by the Trial Judiciary.

| U.S. v. Anderson                    | I                               |                                        |                                         |                           |        |              |
|-------------------------------------|---------------------------------|----------------------------------------|-----------------------------------------|---------------------------|--------|--------------|
| Summary Documents Cas               | e Journal Victims, Witness      | es, & Experts Charges & Offenses       | Trial Accused Details Post-Trial Case A | ctions                    |        |              |
| Arraignment                         | Unscheduled Motio               | ns                                     |                                         |                           |        |              |
| тмо                                 | The following motions are       | not scheduled to be heard at any motio | ins hearing                             |                           |        |              |
| Pretrial Matters                    | <b>Q</b> , Search Trial Motions |                                        | SEARCH                                  |                           |        | τ- 2         |
| Motions                             | Туре                            | Filing Party                           | Motion 🕑                                | Exhibit Number            | Status | Date Filed 😡 |
| Exhibits                            |                                 |                                        |                                         |                           |        |              |
| Trial                               |                                 |                                        | N                                       | lo entries have been made |        |              |
| Pleas & Findings                    |                                 |                                        |                                         |                           |        |              |
| Sentencing                          |                                 |                                        |                                         |                           |        |              |
| Sentence Suspensions                |                                 |                                        |                                         |                           |        |              |
| Sentence Deferment                  |                                 |                                        |                                         |                           |        |              |
| Alternate Disposition               |                                 |                                        |                                         |                           |        |              |
|                                     |                                 |                                        |                                         |                           |        |              |
|                                     |                                 |                                        |                                         |                           |        |              |
|                                     |                                 |                                        |                                         |                           |        |              |
| ACTIONS     Submit Bratrial Matters |                                 |                                        |                                         |                           |        |              |
| Unload Case Exhibits                |                                 |                                        |                                         |                           |        |              |
| Sentence Suspension                 |                                 |                                        |                                         |                           |        |              |
| Enter Sentence                      |                                 |                                        |                                         |                           |        |              |
| Edit Findings                       |                                 |                                        |                                         |                           |        |              |
| File Motion                         |                                 |                                        |                                         |                           |        |              |
| Edit Pleas                          |                                 |                                        |                                         |                           |        |              |
| Motions Hearing                     |                                 |                                        |                                         |                           |        |              |

- b. This action is also available from the "Case Actions" tab.
  - i. Use the "Display All" option to view all case actions available on the case.
  - ii. Use CTRL + F to search for an action in the list.

| U.S. v. James                                                |                    |       |                 |            |                    |              |
|--------------------------------------------------------------|--------------------|-------|-----------------|------------|--------------------|--------------|
| Summary Documents Case Journal Victims, Witnesses, & Experts | Charges & Offenses | Trial | Accused Details | Post-Trial | Appellate Activity | Case Actions |
| Case Actions<br>Select Display Option                        |                    |       |                 |            |                    |              |
| Accused Details Actions                                      |                    |       |                 |            |                    |              |
| ENTER ACCUSED APPELLATE RIGHTS ELECTION                      |                    |       |                 |            |                    |              |
| ENTER CIVILIAN COUNSEL                                       |                    |       |                 |            |                    |              |
| ENTER CA DETAILS                                             |                    |       |                 |            |                    |              |
| ADD FIREARM PROHIBITION                                      |                    |       |                 |            |                    |              |
| Appellate Activity Actions                                   |                    |       |                 |            |                    |              |
| FILE WRIT PETITION                                           |                    |       |                 |            |                    |              |
| Case Journal Actions                                         |                    |       |                 |            |                    |              |
| ADD CASE JOURNAL                                             |                    |       |                 |            |                    |              |
| Charges & Offenses Actions                                   |                    |       |                 |            |                    |              |
| No available actions                                         |                    |       |                 |            |                    |              |
| Documents Actions                                            |                    |       |                 |            |                    |              |
| UPLOAD CASE DOCUMENT                                         |                    |       |                 |            |                    |              |

- 4. In the form, select which ordered hearing to create and input the details of the hearing.
  - a. The list of hearings is based on the ordered TMO dates.

| Add Motions Hearing: U.S. v. Anderson |                                     |                                       |                   |  |  |  |  |  |  |  |
|---------------------------------------|-------------------------------------|---------------------------------------|-------------------|--|--|--|--|--|--|--|
|                                       | This form will timeout in 60 minute | s. Any unsaved progress will be lost. |                   |  |  |  |  |  |  |  |
| Motion Hearing Details                |                                     |                                       |                   |  |  |  |  |  |  |  |
| Select a motion hearing               |                                     |                                       |                   |  |  |  |  |  |  |  |
| ✓ Hearing Date                        | Filing Due Date                     |                                       | Response Due Date |  |  |  |  |  |  |  |
| ✓ 4/15/2023                           | 4/4/2023                            |                                       | 4/8/2023          |  |  |  |  |  |  |  |
| Motions Hearing Judge                 |                                     | Physical Security                     |                   |  |  |  |  |  |  |  |
| TRIAL MILITARY JUDGE, TIM             |                                     | Low SecurityClearance Unclassified    |                   |  |  |  |  |  |  |  |
| Location of Hearing                   |                                     |                                       |                   |  |  |  |  |  |  |  |
| HQ Norfolk Courtroom 1                | -                                   |                                       |                   |  |  |  |  |  |  |  |
| Hearing Type Open                     |                                     |                                       |                   |  |  |  |  |  |  |  |
| Closed                                |                                     |                                       |                   |  |  |  |  |  |  |  |
|                                       |                                     |                                       |                   |  |  |  |  |  |  |  |
| CANCEL                                |                                     |                                       | SUBMIT            |  |  |  |  |  |  |  |

- 5. Select "Submit" to save the hearing to the case.
- 6. Following submission, the details of the hearing are visible on the "Motions" subtab under the "Trial" tab.

| U.S. v. Andersor                                                                  | I.                                                                                                    |                                  |                             |                |                       |                         |
|-----------------------------------------------------------------------------------|----------------------------------------------------------------------------------------------------|----------------------------------|-----------------------------|----------------|-----------------------|-------------------------|
| Summary Documents Ca                                                              | e Journal Victims, Witnesses, & Experts Charges & Offenses Motions Hearing: 4/15/2023                                         | Trial Accused Detai              | ils Post-Trial Case Actions |                |                       |                         |
| TMO<br>Pretrial Matters                                                           | Hearing Date M April 15, 2023<br>Filings Due Date M April 4, 2023<br>Responses Due Date M April 8, 2023                       | Scheduled Motions<br>Motion Type | Filing Party                | Motion 😧       | Exhibit Number Status | Date Filed 🛛 😧          |
| Motions<br>Exhibits<br>Trial<br>Pleas & Findings                                  | Hearing Judge TRIAL MILITARY JUDGE, TIM<br>Location HQ Norfolk Courtroom 1<br>Date Created III February 24, 2023              |                                  |                             | No items       | avallable             |                         |
| Sentencing<br>Sentence Suspensions<br>Sentence Deferment<br>Alternate Disposition | Unscheduled Motions The following motions are not scheduled to be heard at any motio Q. Search 71W Motions Type Filling Party | SEARCH                           | Motion 🖸                    | Exhibit Number | Status                | T - S<br>Date Filed 🛛 0 |
| ACTIONS<br>Submit Pretrial Matters                                                |                                                                                                    |                                  | No entries l                | ave been made  |                       |                         |

a. User can navigate to a summary view of the hearing by selecting the "Hearing Date" of the hearing.

| Motion Hearin                                    | Aotion Hearing: U.S. v Anderson                                                                                                    |              |                                                   |                                                             |                                                     |                |  |  |  |  |  |
|--------------------------------------------------|----------------------------------------------------------------------------------------------------|--------------|---------------------------------------------------|-------------------------------------------------------------|-----------------------------------------------------|----------------|--|--|--|--|--|
| Summary                                          |                                                                                                    |              |                                                   |                                                             |                                                     |                |  |  |  |  |  |
| U.S. v. Anderson<br>Case Summary<br>Trial        | Motions Hearing Details<br>Hearing Date # April 15, 2023<br>Filings Due Date # April 4, 2023<br>Responses Due Date # April 8, 2023 |              | Hearing Judge<br>Hearing Location<br>Hearing Type | TRIAL MILITARY JUDGE. TIM<br>HQ Norfolk Courtroom 1<br>Open | Physical Security Low<br>Security Clearance Unclass | ified          |  |  |  |  |  |
| ACTIONS<br>Edit Motion Hearing<br>Update Motions | Scheduled Motions<br>Scheduled Motions<br>Q. Search Map Motion Motion Hearings                                                     | SEA          | RCH                                               |                                                             |                                                     | ± T· C         |  |  |  |  |  |
|                                                  | Motion Type                                                                                                    | Filing Party | Motio                                             | n 🛛 Exhibit Numb                                            | er Status                                           | Date Filed 🛛 😧 |  |  |  |  |  |
|                                                  |                                                                                                    |              |                                                   | No items available                                          |                                                     |                |  |  |  |  |  |

b. User can edit the details of the hearing by selecting the "Edit Motion Hearing" action from the "Actions" list.

| Motion Hearing                                                                  | g: U.S. v Anderson                                                                                                    |              |                                                                                         |                     |                                                         |                |
|---------------------------------------------------------------------------------|----------------------------------------------------------------------------------------------------|--------------|-----------------------------------------------------------------------------------------|---------------------|---------------------------------------------------------|----------------|
| Summary                                                                         |                                                                                                    |              |                                                                                         |                     |                                                         |                |
| ▲ U.S. v. Anderson<br>Case Summary<br>Trial<br>♣ ACTIONS<br>Edit Motion Hearing | Motions Hearing Details<br>Hearing Date III. April 15, 2023<br>Filings Due Date III. April 4, 2023<br>Responses Due Date III. April 8, 2023<br>Scheduled Motions<br>Scheduled Motions | SEARCH       | Hearing Judge TRAL MILITARY J<br>Hearing Location HQ Norfolk Courb<br>Hearing Type Open | JDGE, TIM<br>room 1 | Physical Security Low<br>Security Clearance Undessified | Å <b>T</b> - 0 |
| upoate Motions                                                                  | Motion Type                                                                                                    | Filing Party | Motion  No items a                                                                      | Exhibit Number      | Status                                                  | Date Filed 🛛   |

### File Motion

1. From the NCORS Legal Case Management site, select the "All Cases" tab.

| HOME ALL CASES | REPORTS | TODD 速 🐲 |
|----------------|---------|----------|
|----------------|---------|----------|

2. Select the "Case Number" to navigate to the case summary view.

| Case<br>Flags | Case Title    | 1 Case Number | Subject Name     | Investigation<br>Number | Charges                                               | Status | Trial Counsel                     | Case Created Date 😧 | PTC/PTR Type | RCM<br>707<br>Clock |
|---------------|---------------|---------------|------------------|-------------------------|-------------------------------------------------------|--------|-----------------------------------|---------------------|--------------|---------------------|
|               | U.S. v. Pears | N-EU-24-0026  | PEARS, SGM APPLE |                         | Article 79 - Conviction of lesser<br>included offense | Trial  | TRIAL DEPARTMENT HEAD,<br>SHANNON | 7/18/2024           | •            | 0                   |
| 4             |               |               |                  |                         |                                                       |        |                                   |                     |              | - F                 |

3. From the case summary view, navigate to the "Trial" tab and select the "File Motion" action from the "Actions" list.

| U.S. v. Pears                                                                                                    | U.S. v. Pears                                                                                                    |                                                                         |                           |  |  |  |  |  |  |  |  |
|----------------------------------------------------------------------------------------------------|----------------------------------------------------------------------------------------------------|-------------------------------------------------------------------------|---------------------------|--|--|--|--|--|--|--|--|
| Summary Documents Cas                                                                                                    | se Journal Victims, Witnesses, & Experts Ch                                                                                     | arges & Offenses Trial Accused Details Post-Trial Appellate Activity Ca | se Actions                |  |  |  |  |  |  |  |  |
| Arraignment<br>TMO<br>Pretrial Matters<br>Motions<br>Exhibits<br>Trial                                                                 | + ENTER ARRAIGNMENT<br>Arraignment Details<br>Arraignment Request<br>Date Request Made<br>Sep 4, 2024<br>> Motion for Docketing | Physical Security<br>-                                                  | Security Clearance<br>-   |  |  |  |  |  |  |  |  |
| Pleas & Findings<br>Sentencing<br>Sentence Suspensions<br>Sentence Deferment                                                           | Bisk Assessment Form      Arraignment Hearing      Arraignment Date and Time      9/3/2024 09:00 EDT                            | Arraignment Judge<br>TRIAL MILITARY JUDGE. TIM                          | Arraignment Location<br>- |  |  |  |  |  |  |  |  |
| Order Hings<br>Alternate Disposition<br>Alt ACTIONS<br>Enter Arraignment<br>Order TMO Dates<br>Enter Pretrial Matters<br>File a Motion |                                                                                                    |                                                                         |                           |  |  |  |  |  |  |  |  |

- a. This action is also available from the "Case Actions" tab.
  - i. Use the "Display All" option to view all case actions available on the case.
  - ii. Use CTRL + F to search for an action in the list.

| Summary Documents Case Journal V       | ictims, Witnesses, & Experts | Charges & Offenses | Trial | Accused Details | Post-Trial | Appellate Activity | Case Actions |
|----------------------------------------|------------------------------|--------------------|-------|-----------------|------------|--------------------|--------------|
| Case Actions                           |                              |                    |       |                 |            |                    |              |
| Select Display Option                  |                              |                    |       |                 |            |                    |              |
| Display all O Collapse all             |                              |                    |       |                 |            |                    |              |
| Accused Details Actions                |                              |                    |       |                 |            |                    |              |
| ENTER ACCUSED APPELLATE RIGHTS ELECTIO | N                            |                    |       |                 |            |                    |              |
| ENTER CIVILIAN COUNSEL                 |                              |                    |       |                 |            |                    |              |
| ENTER CA DETAILS                       |                              |                    |       |                 |            |                    |              |
| ADD FIREARM PROHIBITION                |                              |                    |       |                 |            |                    |              |
| Appellate Activity Actions             |                              |                    |       |                 |            |                    |              |
| FILE WRIT PETITION                     |                              |                    |       |                 |            |                    |              |
| Case Journal Actions                   |                              |                    |       |                 |            |                    |              |
| ADD CASE JOURNAL                       |                              |                    |       |                 |            |                    |              |
| Charges & Offenses Actions             |                              |                    |       |                 |            |                    |              |
| No available actions                   |                              |                    |       |                 |            |                    |              |
| Documents Actions                      |                              |                    |       |                 |            |                    |              |
| UPLOAD CASE DOCUMENT                   |                              |                    |       |                 |            |                    |              |

4. In the form, input the details of the motion.

| Submission Details                                               |                                   |                         |                  |                  |
|------------------------------------------------------------------|-----------------------------------|-------------------------|------------------|------------------|
| Filing Party<br>Government                                       | Date Motion Filed<br>Sep 12, 2024 |                         |                  |                  |
| Motion Type *                                                    | Motion Document                   | Is Ex Parte submission? |                  |                  |
| Appropriate Relief 👻                                             | CaseNotes1<br>TXT - < 1 KB        | 🔾 Yes 💿 No              |                  |                  |
| Share motion with VLC? 🚱                                         |                                   |                         |                  |                  |
| New Enclosures                                                   |                                   |                         |                  |                  |
| Upload New/Existing Documents  New Documents  Existing Documents |                                   |                         |                  |                  |
| Motion Hearing                                                   |                                   |                         |                  |                  |
| Add this Motion to a Motions Hearing?                            |                                   |                         |                  |                  |
| Motions Hearing(s)                                               |                                   |                         |                  |                  |
|                                                                  | Hearing Date                      |                         | Filings Due Date | Responses Due Da |
| -                                                                |                                   |                         |                  |                  |

- a. User can select to share the motion with VLC to give VLC users visibility to this specific motion.
- b. User can mark the motion as an Ex Parte submission. If the motion is marked as Ex Parte, only users of the filing party, as well as judiciary, court reporter/local post-trial, and power paralegal users can view the submission and its related documents.

TSO User Guide Version 1.13.0 January 08, 2025

CUI/SP-CTI/FEDCON/DON/NAVWAR

- c. One or more enclosure(s) may be uploaded in addition to the motion file.
  - i. User can upload a new document as the enclosure by selecting "New Documents" and the "Add Document" button.
  - ii. User can remove an uploaded enclosure by selecting the "Remove" icon in the right column of the grid.

| New Enclosures                                                                                     |                    |                   |   |
|----------------------------------------------------------------------------------------------------|--------------------|-------------------|---|
| Upload New/Existing Documents  Pew Documents  Divide the Documents  Upload New Enclosure Documents |                    |                   |   |
| Document                                                                                           | Bates Number Start | Bates Number Stop | ø |
| UPLOAD                                                                                             |                    |                   | × |
| O Add Document                                                                                     |                    |                   |   |

iii. User can select an existing case file as the enclosure by selecting "Existing Document" and choosing the document(s) to include.

| Ne                                                                                                    | w Enclosures                           |        |                                       | New Enclosures |                  |  |  |  |  |  |  |
|----------------------------------------------------------------------------------------------------|----------------------------------------|--------|---------------------------------------|----------------|------------------|--|--|--|--|--|--|
| Upload New/Existing Documents                                                                            |                                        |        |                                       |                |                  |  |  |  |  |  |  |
| Ne Ne                                                                                                    | w Documents                            |        |                                       |                |                  |  |  |  |  |  |  |
| Attac                                                                                                    | h Existing Documents as Enclosures     |        |                                       |                |                  |  |  |  |  |  |  |
| Q S                                                                                                    | earch Documents                        | SEARCH |                                       |                | <b>▼</b> -       |  |  |  |  |  |  |
|                                                                                                    | Document                               |        | Туре                                  | Exhibit Number | Created By       |  |  |  |  |  |  |
|                                                                                                    | Case N-EU-23-0027 Docketing Form       |        | Motion for Docketing                  | •              | HOOPES, MEREDITH |  |  |  |  |  |  |
|                                                                                                    | Case N-EU-23-0027 Risk Assessment Form |        | Risk Assessment Form                  | -              | HOOPES, MEREDITH |  |  |  |  |  |  |
|                                                                                                    | Case N-EU-23-0027 ROI                  |        | Report of Investigation               |                | HOOPES, MEREDITH |  |  |  |  |  |  |
|                                                                                                    | Staged Appellate Rights Form           |        | Victim's Post Trial Rights Advisement |                | HOOPES, MEREDITH |  |  |  |  |  |  |
| Charge Sheet U.S. v. Anderson 2023, 02, 24, 09, 53 Charge Sheet - Signed and Preferal - HOOPES. MEREDITH |                                        |        |                                       |                |                  |  |  |  |  |  |  |
| 1                                                                                                    |                                        |        |                                       |                | 5 items          |  |  |  |  |  |  |

d. If any <u>motions hearings have been added</u> to the case, user can select a motion hearing to submit the motion to.

| Motion Hearing                                                            |                  |                    |  |  |  |  |  |  |
|---------------------------------------------------------------------------|------------------|--------------------|--|--|--|--|--|--|
| Add this Motions to a Motions Hearing?<br>D Ted ○ No<br>Motions Hearing() |                  |                    |  |  |  |  |  |  |
| Hearing Date                                                              | Filings Due Date | Responses Due Date |  |  |  |  |  |  |
| 4/15/2023                                                                 | 4/4/2023         | 4/8/2023           |  |  |  |  |  |  |

- i. If no hearing exists, the option to submit to a hearing is not available.
- 5. Select "Submit" to save the motion to the case.
  - a. Assigned judge will receive a task to rule on the motion and be notified of the submission.
  - b. If the motion is not Ex Parte, a task will be sent out for Defense users, as well as any VLC users selected on the case, to "Respond to Motion" for the motion submitted by the Trial Office user.
  - c. If the motion is not Ex Parte, assigned defense counsel and VLC are notified of the filing.
- 6. Following submission, the motion details are visible on the "Motions" subtab under the "Trial" tab.
  - a. If motion is not saved to a motions hearing, the motion will appear as an "Unscheduled Motion".

| Jnscheduled Motions           |                                    |            |                |        |            |   |
|-------------------------------|------------------------------------|------------|----------------|--------|------------|---|
| he following motions are not  | scheduled to be heard at any motio | ns hearing |                |        |            |   |
| <b>Q</b> Search Trial Motions |                                    | SEARCH     |                |        | Υ-         | C |
| Туре                          | Filing Party                       | Motion 😧   | Exhibit Number | Status | Date Filed | 0 |
| In Limine - Alibi             | Government                         | -          | -              | Filed  | 9/4/2024   | : |

b. If motion is submitted to a motions hearing, the motion will appear as an "Scheduled Motion".

| U.S. v. Pears                          |                                                                             |                               |                    |                |        |              |
|----------------------------------------|-----------------------------------------------------------------------------|-------------------------------|--------------------|----------------|--------|--------------|
| Summary Documents Ca                   | se Journal Victims, Witnesses, & Experts Charges & Offense                  | Accused Details Post-Trial    | Appellate Activity | Case Actions   |        |              |
| Arraignment<br>TMO<br>Pretrial Matters | + FILE A MOTION + ADD MOTIONS HEARING Trial Motion Details Motions Hearing: |                               |                    |                |        |              |
| Motions                                | Hearing Date -                                                              | Scheduled Motions             |                    |                |        |              |
| Exhibits                               | Responses Due Date                                                          | Motion Type Filing Party      | Motion 😢           | Exhibit Number | Status | Date Filed 🔞 |
| Pleas & Findings                       | Hearing Judge TRIAL MILITARY JUDGE, TIM<br>Location 29 Palms                | Appropriate Relief Government | caseNotes1         | -              | Filed  | 9/12/2024    |

- c. The entry may be edited by selecting the actions (three vertical dots) at the right of the grid, and selecting the "Edit Motion" action.
- 7. User may navigate to a read-only summary of the motion by selecting the motion "Type" in the motions grid.

| U.S. v. Pears: Appropriate Relief                                    |                                                                                                    |                                            |          |                                        |        |              |  |
|----------------------------------------------------------------------|----------------------------------------------------------------------------------------------------|--------------------------------------------|----------|----------------------------------------|--------|--------------|--|
| Summary                                                              |                                                                                                    |                                            |          |                                        |        |              |  |
| V.S. v. Pears     Case Summary     Trial     ACTIONS     Edit Motion | Motion Summary<br>Case Name U.S. v. Pears<br>Submission Type Government<br>Motion Type Appropriate Relief<br>Date Filed | Responses and Replies<br>Type Filing Party | Motion 🛛 | Exhibit Number<br>s or related motions | Status | † Date Filed |  |
| Respond to Motion<br>Rule on Motion                                  | > 🖹 Motion File                                                                                                    |                                            |          |                                        |        |              |  |

- a. User may access any related motions by selecting the "Type" value in the "Responses and Replies" grid.
- b. User may edit the motion by selecting the "Edit Motion" from the "Actions" list.

### Rule on Motion

1. From the NCORS Legal Case Management site, select the "All Cases" tab.

HOME ALL CASES REPORTS

2. Select the "Case Number" to navigate to the case summary view.

| HOME ALL CASES               | NEPORTS                |                  |                         |                                                               | TODD        | Note Construction |
|------------------------------|------------------------|------------------|-------------------------|---------------------------------------------------------------|-------------|-------------------|
| Page Size 😧<br>25 🔹          |                        |                  |                         |                                                               |             |                   |
| MY FILTERS Civ Monitor       | <b>8</b> S             | EARCH STAT       | rus   Any               | •                                                             | Ŧ           | T • 3             |
| TRIAL COUNSEL   Any          |                        | - LOCA           | ATION Any               | •                                                             |             |                   |
| + CREATE NEW CASE 🖋 ADD CASE | UPDATES S GENERATE TES | T CASE           |                         |                                                               |             |                   |
| Case Title 1 Case Nu         | mber                   | Subject<br>Name  | Investigation<br>Number | Charges                                                       |             |                   |
| U.S. v. Alaska N-EU-24       | 4-0081                 | ALASKA,<br>KELLY | 18116022                | Article 82 - Solicitation; Article 85 - Deser<br>Manslaughter | tion; Artio | :le 119 -         |

3. From the case summary view, navigate to the "Trial" tab and "Motions" subtab. Select the "Edit" icon on a motion from the "Motions" grid to take the "Rule on Motions" action.

| U.S. v. Alaska       |                             |                                                    |                        |                        |                    |                     |
|----------------------|-----------------------------|----------------------------------------------------|------------------------|------------------------|--------------------|---------------------|
| Summary Documents Ca | se Journal Victims, Witn    | esses, & Experts Charges &                         | Offenses Trial Accused | Details Post-Trial App | oellate Activity ( | Case Actions        |
| Arraignment<br>TMO   | Unscheduled Mo              | <b>tions</b><br>are not scheduled to be heard at a | any motions hearing    |                        |                    |                     |
| Pretrial Matters     | <b>Q</b> Search Trial Motic | ns                                                 | SEARCH                 |                        |                    | <b>T</b> - 2        |
| Motions              | Туре                        | Filing Party                                       | Motion 😧               | Exhibit Number         | Status             | Date Filed 🛛 🚱      |
| Exhibits             | Continuance                 | Government                                         |                        |                        | Filed              | 3/15/2024           |
| Trial                |                             |                                                    |                        |                        |                    | 🖋 Edit Motion       |
| Pleas & Findings     |                             |                                                    |                        |                        |                    | A Respond to Motion |
| Sentencing           |                             |                                                    |                        |                        |                    | Rule on Motion      |
| Sentence Suspensions |                             |                                                    |                        |                        |                    |                     |

a. User can also take this action by selecting the "Type" on a motion and taking the "Rule on Motion" action from the "Actions" list on the motion summary page.

| 🏂 U.S. v. Alaska  | Motion Summary                 |             |              |            |                    |        |  |            |
|-------------------|--------------------------------|-------------|--------------|------------|--------------------|--------|--|------------|
| Case Summary      | Case Name U.S. v. Alaska       | Responses a | and Replies  |            |                    |        |  |            |
| Trial             | Submission Type Government     | Tune        | Filing Party | Motion O   | Exhibit Number     | Statue |  | Date Filed |
|                   | Motion Type Continuance        | type        | r ning Party | Modol V    | Exhibit Number     | Status |  | Date Fried |
|                   | Date Filed 📾 March 15, 2024    |             |              |            |                    |        |  |            |
| ACTIONS           | Status Pending Further Filings |             |              | No replies | or related motions |        |  |            |
| Edit Motion       |                                |             |              |            |                    |        |  |            |
| Respond to Motion |                                |             |              |            |                    |        |  |            |
| Rule on Motion    |                                |             |              |            |                    |        |  |            |
|                   | > Continuance Request Details  |             |              |            |                    |        |  |            |

- 4. From the "Rule on Motion" form, user can view Submission Details.
  - a. User can enter the "Ruling Details" on the motion.

- i. Input the Ruling Status, Ruling Judge, Date of Ruling, and the Written Ruling Document. If there is already a circuit judge on the case, the judge will auto-populate in the Ruling Judge field.
  - 1. Users can elect to share the Motion with any VLC on the case, and mark the motion as Ex Parte.

| Submission Details             |              |                              |          |                               |           |   |            |
|--------------------------------|--------------|------------------------------|----------|-------------------------------|-----------|---|------------|
| Filing Party Government        | Responses an | d Replies                    |          |                               |           |   |            |
| Motion Type Appropriate Relief | Туре         | Filing Party                 | Motion 🔞 | Exhibit Number                | Status    | t | Date Filed |
| Status Filed                   |              |                              |          |                               |           |   |            |
|                                |              |                              |          | No replies or related motions |           |   |            |
|                                |              |                              |          |                               |           |   |            |
| > 🛅 Motion Document            |              |                              |          |                               |           |   |            |
| Ruling Details                 |              |                              |          |                               |           |   |            |
| Status *                       |              | Ruling Judge 🕜 *             |          | Is Ex Parte subn              | ission?   |   |            |
| Select a Value                 | •            | 🤶 Tim Trial Military Judge 🗙 |          | 🔾 Yes 💿 No                    |           |   |            |
| Date of Ruling                 |              | Written Ruling Document      |          | Share motion w                | th VLC? 😧 |   |            |
| mm/dd/yyyy 🛱                   |              | UPLOAD 🖳 Drop file here      |          |                               |           |   |            |
| Ruling Details                 |              |                              |          |                               |           |   |            |
| Enter additional details here  |              |                              |          |                               |           |   |            |
| CANCEL                         |              |                              |          |                               |           |   | SUBMIT     |

- 5. Select "Submit" to enter the ruling details on the motion.
  - a. On submission, any existing tasks are marked as completed and notifications are distributed in the same way if a judiciary user made the ruling.

#### File Motion for Continuance

1. From the NCORS Legal Case Management site, select the "All Cases" tab.

| <b>А</b><br>НОМЕ | ALL CASES | Les Reports | Topb 🔮 🐨                              |
|------------------|-----------|-------------|---------------------------------------|
|                  |           |             | • • • • • • • • • • • • • • • • • • • |

2. Select the "Case Number" to navigate to the case summary view.

| HOME ALL CASES R                                                                                                  |              |          |                  |          |  |  |  |  |
|----------------------------------------------------------------------------------------------------|--------------|----------|------------------|----------|--|--|--|--|
| Q. Search Cases     SEARCH     STATUS     Any       + CREATE NEW CASE     ADD CASE UPDATES     GENERATE TEST CASE |              |          |                  |          |  |  |  |  |
| Title     Case Number     Investigation Number     Status     Date Opened     PTC/PTR Type     Speedy Trial Clock |              |          |                  |          |  |  |  |  |
| U.S. v. Anderson                                                                                                  | N-DC-22-0009 | 18753988 | Post Arraignment | 6/2/2022 |  |  |  |  |

3. From the case summary view, navigate to the "Trial" tab and select the "File Motion" action from the "Actions" list.

| U.S. v. Anderson                                                                                                    |                                                                                                    |                                                       |                                               |  |  |  |  |
|----------------------------------------------------------------------------------------------------|----------------------------------------------------------------------------------------------------|-------------------------------------------------------|-----------------------------------------------|--|--|--|--|
| Summary Documents Cas                                                                                                    | e Journal Victims, Witnesses, & Experts                                                                                     | Charges & Offenses Trial Accused Details Case Actions |                                               |  |  |  |  |
| Arraignment<br>TMO<br>Pretrial Matters<br>Motions<br>Exhibits<br>Trial                                                                                                    | Arraignment Request<br>Date Request Made<br>Nov 22, 2022<br>> Motion for Docketing<br>> Risk Assessment Form<br>> TMO Dates | Physical Security<br>Low                              | Security Clearance<br>Unclassified            |  |  |  |  |
| Pleas & Findings<br>Sentencing<br>Sentence Suspensions<br>Sentence Deferment<br>CA Action                                                                                                    | Arraignment Hearing E ENTER ARRAIGNMENT DETAILS Arraignment Date and Time 11/22/2022 9:00 AM EST                            | Arraignment Judge<br>DOCKETING JUDGE, ROBSON          | Arraignment Location<br>Det Mayport Courtroom |  |  |  |  |
| <ul> <li>ACTIONS</li> <li>Upload Case Exhibits</li> <li>Sentence Suspension</li> <li>Enter Sentence</li> <li>Deferment</li> <li>Sentencing</li> <li>File Motion</li> <li>Trial Details</li> <li>Edit Pleas</li> </ul> |                                                                                                    |                                                       |                                               |  |  |  |  |

- a. This action is also available from the "Case Actions" tab.
  - i. Use the "Display All" option to view all the case actions available on the case.
  - ii. Use CTRL + F to search for an action in the list.

| U.S. v. James                                               |                    |       |                 |            |                    |              |
|-------------------------------------------------------------|--------------------|-------|-----------------|------------|--------------------|--------------|
| Summary Documents Case Journal Victims, Witnesses, & Expert | Charges & Offenses | Trial | Accused Details | Post-Trial | Appellate Activity | Case Actions |
| Case Actions Select Display Option Display all Collapse all |                    |       |                 |            |                    |              |
| Accused Details Actions                                     |                    |       |                 |            |                    |              |
| ENTER ACCUSED APPELLATE RIGHTS ELECTION                     |                    |       |                 |            |                    |              |
| ENTER CIVILIAN COUNSEL                                      |                    |       |                 |            |                    |              |
| ENTER CA DETAILS                                            |                    |       |                 |            |                    |              |
| ADD FIREARM PROHIBITION                                     |                    |       |                 |            |                    |              |
| Appellate Activity Actions                                  |                    |       |                 |            |                    |              |
| FILE WRIT PETITION                                          |                    |       |                 |            |                    |              |
| Case Journal Actions                                        |                    |       |                 |            |                    |              |
| ADD CASE JOURNAL                                            |                    |       |                 |            |                    |              |
| Charges & Offenses Actions                                  |                    |       |                 |            |                    |              |
| No available actions                                        |                    |       |                 |            |                    |              |
| Documents Actions                                           |                    |       |                 |            |                    |              |
| UPLOAD CASE DOCUMENT                                        |                    |       |                 |            |                    |              |

4. Select "Continuance" as the "Motion Type".

| File Motion: U.S. v. Anderson |                                                                          |  |  |  |  |  |  |  |
|-------------------------------|--------------------------------------------------------------------------|--|--|--|--|--|--|--|
|                               |                                                                          |  |  |  |  |  |  |  |
|                               | This form will timeout in 60 minutes. Any unsaved progress will be lost. |  |  |  |  |  |  |  |
| Submission Details            |                                                                          |  |  |  |  |  |  |  |
| Filing Party                  | Date Motion Filed *                                                      |  |  |  |  |  |  |  |
| Government                    | Feb 24, 2023                                                             |  |  |  |  |  |  |  |
| Motion Type *                 | Motion Document                                                          |  |  |  |  |  |  |  |
| Continuance 👻                 | UPLOAD D. Drop file here                                                 |  |  |  |  |  |  |  |

- 5. In the form, input the <u>details of the motion</u>.
- 6. Select the ordered TMO dates included in the request and input the requested dates.
  - a. Select the dates to change from the "TMO Ordered Dates" grid.
  - b. Selected dates appear in the "New Continuance Requests" grid.
  - c. For each requested date, input the requested date value.
  - d. Selected dates can be removed from the request by selecting the "Remove" icon from the grid.

| Re  | quests for Continuance                                          |              |                          |               |                          |
|-----|-----------------------------------------------------------------|--------------|--------------------------|---------------|--------------------------|
| тмо | Ordered Dates                                                   |              | New Continuance Requests |               |                          |
|     | TMO Date Type                                                   | Ordered Date | TMO Date Type            | Original Date | Requested Date 🛛 🛛 🛛 🛛 😨 |
|     | a. Arraignment                                                  | 2/23/2023    | p. Trial Start Date      | 5/2/2023      | mm/dd/yyyy 🛍 🗙           |
|     | b. Defense request for discovery                                | 3/4/2023     | o. Trial End Date        | 5/4/2023      | mm/dd/ww 🗰 🗙             |
|     | c. Government disclosure obligations                            | 3/6/2023     | 4                        |               |                          |
|     | d. Defense reciprocal disclosure obligations                    | 3/14/2023    |                          |               |                          |
|     | e. Defense expert consultant request                            | 3/19/2023    |                          |               |                          |
|     | f. Government response to Defense expert consultant request     | 3/20/2023    |                          |               |                          |
|     | g. Government notices pursuant to M.R.E. 404(b), 413(b), 414(b) | 3/27/2023    |                          |               |                          |
|     | h. Defense witness request                                      | 3/28/2023    |                          |               |                          |
|     | I. Government response to Defense witness request               | 4/4/2023     |                          |               |                          |
|     | j. Motions filed and notice pursuant to M.R.E. 412              | 4/4/2023     |                          |               |                          |
|     | k. Responses to motions                                         | 4/8/2023     |                          |               |                          |
|     | l. Article 39(a)                                                | 4/15/2023    |                          |               |                          |
|     | m. Written notice of certain defenses                           | 4/16/2023    |                          |               |                          |
|     | n. Written notice of pleas and forum                            | 4/22/2023    |                          |               |                          |
|     | o. Final pretrial matters                                       | 4/28/2023    |                          |               |                          |
| ~   | p. Trial Start Date                                             | 5/2/2023     |                          |               |                          |
| ~   | q. Trial End Date                                               | 5/4/2023     |                          |               |                          |
|     | -                                                               | 17 items     |                          |               |                          |

- 7. Select "Submit" to save the motion to the case.
  - a. Assigned judge will receive a task to rule on the motion.
  - b. Assigned defense counsel and VLC are notified of the filing.
- 8. Following submission, the motion details are visible on the "Motions" subtab under the "Trial" tab.
  - a. If motion not saved to a motions hearing, the motion will appear as an "Unscheduled Motion".

| U.S. v. Anderson       | U.S. v. Anderson                                                                                                    |                                  |                 |                |                  |                |  |  |  |  |  |
|------------------------|----------------------------------------------------------------------------------------------------|----------------------------------|-----------------|----------------|------------------|----------------|--|--|--|--|--|
| Summary Documents Case | Summary Documents Case Journal Victims, Witnesses, & Experts Charges & Offenses Trial Accused Details Post-Trial Case Actions |                                  |                 |                |                  |                |  |  |  |  |  |
| Arraignment            | Motions Hearing: 4/15/2023                                                                                                    |                                  |                 |                |                  |                |  |  |  |  |  |
| тмо                    | Hearing Date 🏥 April 15, 2023                                                                                                 | Scheduled Motions                |                 |                |                  |                |  |  |  |  |  |
| Pretrial Matters       | retrial Matters Responses Due Date # April 4, 2023                                                                            |                                  | Filing Party    | Motion 😧 Exhib | it Number Status | Date Filed 🛛 🔞 |  |  |  |  |  |
| Motions                | Hearing Judge TRIAL MILITARY JUDGE, TIM                                                                                       | MRE 514: Victim Advocacy records | Government      |                | - Filed          | 2/24/2023      |  |  |  |  |  |
| Exhibits               | Location HQ Norfolk Courtroom 1                                                                                               |                                  |                 |                |                  |                |  |  |  |  |  |
| Trial                  | Date Created 🗎 February 24, 2023                                                                                              |                                  |                 |                |                  |                |  |  |  |  |  |
| Pleas & Findings       |                                                                                                    |                                  |                 |                |                  |                |  |  |  |  |  |
| Sentencing             |                                                                                                    |                                  |                 |                |                  |                |  |  |  |  |  |
| Sentence Suspensions   | Unscheduled Motions                                                                                                    |                                  |                 |                |                  |                |  |  |  |  |  |
| Santansa Dafarmant     | The following motions are not scheduled to be heard at any mo                                                                 | tions hearing                    |                 |                |                  |                |  |  |  |  |  |
| Sentence Determent     | Q. Search Trial Motions                                                                                                    | SEARCH                           |                 |                |                  | ₹- 2           |  |  |  |  |  |
| Alternate Disposition  | Type Filing Party                                                                                                    | Mot                              | ion 🛛 Exhibit N | umber Status   |                  | Date Filed 🛛 🔞 |  |  |  |  |  |
|                        | Continuance Governme                                                                                                    | nt                               |                 | Filed          |                  | 2/24/2023      |  |  |  |  |  |

b. If motion is submitted to a motions hearing, the motion will appear as an "Scheduled Motion".

| U.S. v. Anderson      |                                                                 |                                    |                                |                |                |        |                |  |
|-----------------------|-----------------------------------------------------------------|------------------------------------|--------------------------------|----------------|----------------|--------|----------------|--|
| Summary Documents Cas | e Journal Victims, Witnesses, & Experts                         | Charges & Offenses Trial           | Accused Details Post-Trial Cas | e Actions      |                |        |                |  |
| Arraignment           | Motions Hearing: 4/15/2023                                      |                                    |                                |                |                |        |                |  |
| тмо                   | Hearing Date 🛗 April 15, 20                                     | 023 Schedy                         | cheduled Motions               |                |                |        |                |  |
| Pretrial Matters      | Filings Due Date  April 4, 202 Responses Due Date  April 8, 202 | 23 Motio                           | on Type Filing Party           | y Motion 🛛     | Exhibit Number | Status | Date Filed 🛛 😧 |  |
| Motions               | Hearing Judge TRIAL MILITA                                      | ARY JUDGE, TIM Conti               | inuance Governmer              | nt -           |                | Filed  | 2/24/2023      |  |
| Exhibits              | Location HQ Norfolk C                                           | Courtroom 1                        |                                |                |                |        |                |  |
| Trial                 | Date Created                                                    | 24, 2023                           |                                |                |                |        |                |  |
| Pleas & Findings      |                                                                 |                                    |                                |                |                |        |                |  |
| Sentencing            | Upper bad and Maximum                                           |                                    |                                |                |                |        |                |  |
| Sentence Suspensions  | Unscheduled wotions                                             |                                    |                                |                |                |        |                |  |
| Sentence Deferment    | The following motions are not scheduled                         | to be heard at any motions hearing | 8                              |                |                |        |                |  |
| Alternate Disposition | Q Search Trial Motions                                          | 2                                  | JEARCH                         |                |                |        | T * D          |  |
|                       | Туре                                                            | Filing Party                       | Motion 😨                       | Exhibit Number | Status         |        | Date Filed 🕜   |  |
|                       | Continuance                                                     | Government                         |                                |                | Filed          |        | 2/24/2023      |  |
|                       |                                                                 |                                    |                                |                |                |        |                |  |

- c. The entry may be edited by selecting the actions (three vertical dots) at the right of the grid, and selecting the "Edit Motion" action.
- 9. User may navigate to a read-only summary of the motion by selecting the motion "Type" in the motions grid.

| U.S. v. Anderso               | n: Continuance                                        |                               |              |          |                |        |   |            |  |
|-------------------------------|-------------------------------------------------------|-------------------------------|--------------|----------|----------------|--------|---|------------|--|
| Summary                       |                                                       |                               |              |          |                |        |   |            |  |
| U.S. v. Anderson Case Summary | Motion Summary<br>Case Name U.S. v. Anderson          | Responses and                 | Replies      |          |                |        |   |            |  |
| Trial                         | Submission Type Government<br>Motion Type Continuance | Туре                          | Filing Party | Motion 😧 | Exhibit Number | Status | t | Date Filed |  |
| F ACTIONS                     | Date Filed  Filed Filed                               | No replies or related motions |              |          |                |        |   |            |  |
| Respond to Motion             |                                                       |                               |              |          |                |        |   |            |  |
|                               | > Enclosures                                          |                               |              |          |                |        |   |            |  |
|                               | >Continuance Request Details                          |                               |              |          |                |        |   |            |  |

- a. User may access any related motions by selecting the "Type" value in the "Responses and Replies" grid.
- b. User may edit the motion by selecting the "Edit Motion" from the "Actions" list.
- c. User can view the requested continuance details by expanding the "Continuance Request Details" section.

### **Respond to Motion**

1. From the NCORS Legal Case Management site, select the "All Cases" tab.

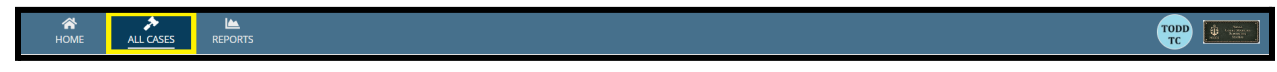

2. Select the "Case Number" to navigate to the case summary view.

| HOME ALL CASES                    | REPORTS                   |                      |                  |             |              |                    |  |
|-----------------------------------|---------------------------|----------------------|------------------|-------------|--------------|--------------------|--|
| Q. Search Cases SEARCH STATUS Any |                           |                      |                  |             |              |                    |  |
| + CREATE NEW CASE ADD C           | CASE UPDATES © GENERATE 1 | EST CASE             |                  |             |              |                    |  |
| Title                             | Case Number               | Investigation Number | Status           | Date Opened | PTC/PTR Type | Speedy Trial Clock |  |
| U.S. v. Anderson                  | N-DC-22-0009              | 18753988             | Post Arraignment | 6/2/2022    |              | -                  |  |

3. From the case summary view, navigate to the "Trial" tab and select the "Motions" subtab.

| Summary       Documents       Case Journal       Withins: Withresses, & Experts       Charges & Offense:       Title       Accused Details       Post-Trial       Case Actions         Arraignment       TMO       The following motions are not scheduled to be heard at any motions hearing       Image: SareCh Trial Account of the following motions are not scheduled to be heard at any motions hearing       Image: SareCh Trial Account of the following motions are not scheduled to be heard at any motions hearing       Image: SareCh Trial Account of the following motions are not scheduled to be heard at any motions hearing       Image: SareCh Trial Account of the following motions are not scheduled to be heard at any motions hearing       Image: SareCh Trial Account of the following motions hearing       Image: SareCh Trial Account of the following motions hearing       Image: SareCh Trial Account of the following motions hearing       Image: SareCh Trial Account of the following motions hearing       Image: SareCh Trial Account of the following motions hearing       Image: SareCh Trial Account of the following motions hearing       Image: SareCh Trial Account of the following motions hearing       Image: SareCh Trial Account of the following motions hearing       Image: SareCh Trial Account of the following motions hearing       Image: SareCh Trial Account of the following motions hearing       Image: SareCh Trial Account of the following motions hearing       Image: SareCh Trial Account of the following motions of the following motions hearing       Image: SareCh Trial Account of the following motions of the following motions of the following motions of the following motions of the following motions of the following motions                                                                                                    | U.S. v. Andersor     | 1                                                         |                           |                         |          |                |        |                |   |
|----------------------------------------------------------------------------------------------------|----------------------|-----------------------------------------------------------|---------------------------|-------------------------|----------|----------------|--------|----------------|---|
| Arraignment     Unscheduled Motions       TMO     The following motions are not scheduled to be herrid at any motions hearing       Pretrial Matters     Search 71ral Motions       Motions     Spye       Piling Party     Motion 0       Exhibitis     MRE 506: Other Government Material (Unclassified)       Trial     Met 513: Psychotherapist record                                                                                                    | Summary Documents Ca | se Journal Victims, Witnesses, & Experts Charges & Offens | ses Trial Accused Details | Post-Trial Case Actions |          |                |        |                |   |
| NNO     The following motions are not schedules to be near at any motions near at any motions near a | Arraignment          | Unscheduled Motions                                       | atom bourder              |                         |          |                |        |                |   |
| Motions     Type     Filling Party     Motion 0     Exhibit Number     Status     Date Filled       Exhibits     MRE 506: Other Government Material (Unclassified)     Defense     -     Filed     12/1/2022     1       Trial     MRE 513: Psychotherapist record     Defense     -     Filed     12/1/2022     1                                                                                                    | Pretrial Matters     | Search Trial Motions                                      | SEARCH                    |                         |          |                |        | T - 2          | 7 |
| Exhibits         MRE 50s: Other Government Material (Unclassified)         Defense         Image: Comparison of the comparison of the comparis                         | Motions              | Туре                                                      |                           | Filing Party            | Motion 😧 | Exhibit Number | Status | Date Filed 🛛 😡 | e |
| Trial MRE 513: Psychotherapist record Defense 🛓 - Filed 12/1/2022                                                                                                    | Exhibits             | MRE 506: Other Government Material (Unclassified)         |                           | Defense                 | £        |                | Filed  | 12/1/2022      |   |
|                                                                                                    | Trial                | MRE 513: Psychotherapist record                           |                           | Defense                 | ±.       |                | Filed  | 12/1/2022      |   |
| Pleas & Findings                                                                                                    | Pleas & Findings     |                                                           |                           |                         |          |                |        |                |   |

a. This action is only available on previously submitted motions from another party.4. Respond to the motion by selecting the actions (three vertical dots) at the right of the grid, and select the drop down to "Respond to Motion".

| -                    | · · ·                                                                      |                                      |          |                |        |                   |
|----------------------|----------------------------------------------------------------------------|--------------------------------------|----------|----------------|--------|-------------------|
| U.S. v. Andersor     | n                                                                          |                                      |          |                |        |                   |
| Summary Documents Ca | ise Journal Victims, Witnesses, & Experts Charges & Offenses               | used Details Post-Trial Case Actions |          |                |        |                   |
| Arraignment          | Unscheduled Motions                                                        |                                      |          |                |        |                   |
| тмо                  | The following motions are not scheduled to be heard at any motions hearing |                                      |          |                |        |                   |
| Pretrial Matters     | Q. Search Trial Motions SEARCH                                             |                                      |          |                |        | T- 0              |
| Motions              | Туре                                                                       | Filing Party                         | Motion 😧 | Exhibit Number | Status | Date Filed 🛛 🔞    |
| Exhibits             | MRE 506: Other Government Material (Unclassified)                          | Defense                              | ¥        |                | Filed  | 12/1/2022         |
| Trial                | MRE 513: Psychotherapist record                                            | Defense                              | ¥        |                | Filed  | 12/1/2022         |
| Pleas & Findings     |                                                                            |                                      |          |                |        | Respond to Motion |
| Sentencing           |                                                                            |                                      |          |                |        |                   |
| Sentence Suspensions |                                                                            |                                      |          |                |        |                   |

a. The action is also available from the motion's read-only summary view in the "Actions" list.

| U.S. v. Andersoi                 | n: MRE 506: Other Governmen                                      | it Mater                      | ial (Unclassified         | )        |                |        |   |            |  |
|----------------------------------|------------------------------------------------------------------|-------------------------------|---------------------------|----------|----------------|--------|---|------------|--|
| Summary                          |                                                                  |                               |                           |          |                |        |   |            |  |
| U.S. v. Anderson<br>Case Summary | Motion Summary<br>Case Name U.S. v. Anderson                     | -                             |                           |          |                |        |   |            |  |
| Trial                            | Submission Type Defense<br>Motion Type MRE 506: Other Government | Responses an<br>Type          | d Replies<br>Filing Party | Motion 😡 | Exhibit Number | Status | T | Date Filed |  |
| ACTIONS     Respond to Motion    | Material (Unclassified) Date Filed  Date Filed                   | No replies or related motions |                           |          |                |        |   |            |  |
|                                  | > Motion File                                                    |                               |                           |          |                |        |   |            |  |
|                                  | > Enclosures                                                     |                               |                           |          |                |        |   |            |  |
|                                  |                                                                  |                               |                           |          |                |        |   |            |  |

TSO User Guide Version 1.13.0 January 08, 2025

CUI/SP-CTI/FEDCON/DON/NAVWAR

i. Read-only summary is available by selecting the "Type" column of the motion in the grid.

| U.S. v. Anderso     | n                                                                |                                                                            |                         |          |                |        |                |  |  |
|---------------------|------------------------------------------------------------------|----------------------------------------------------------------------------|-------------------------|----------|----------------|--------|----------------|--|--|
| Summary Documents C | Tase Journal Victims, Witnesses, & Experts Charges & Offenses    | Trial Accused Details                                                      | Post-Trial Case Actions |          |                |        |                |  |  |
| Arraignment         | Unscheduled Motions                                              |                                                                            |                         |          |                |        |                |  |  |
| тмо                 | The following motions are not scheduled to be heard at any motio | The following motions are not scheduled to be heard at any motions hearing |                         |          |                |        |                |  |  |
| Pretrial Matters    | Q. Search Trial Motions                                          | SEARCH                                                                     |                         |          |                |        | T - 2          |  |  |
| Motions             | Туре                                                             |                                                                            | Filing Party            | Motion 😧 | Exhibit Number | Status | Date Filed 🛛 😡 |  |  |
| Exhibits            | MRE 506: Other Government Material (Unclassified)                |                                                                            | Defense                 | £        |                | Filed  | 12/1/2022      |  |  |
| Trial               | MRE 513: Psychotherapist record                                  |                                                                            | Defense                 | ¥        | -              | Filed  | 12/1/2022      |  |  |
| Pleas & Findings    |                                                                  |                                                                            |                         |          |                |        |                |  |  |

- 5. In the form, input the details of the response.
  - a. User can also add "Enclosures" to the "Reply" or "Response" to a motion.

| File Response: U.S. v. Anderson                                  |                      |              |                 |                |        |   |            |  |  |  |
|------------------------------------------------------------------|----------------------|--------------|-----------------|----------------|--------|---|------------|--|--|--|
| Related Motion Details                                           |                      |              |                 |                |        |   |            |  |  |  |
| Filing Party Defense                                             | Responses and Replie | es           |                 |                |        |   |            |  |  |  |
| Motion Type MRE Sub: Utter Government<br>Material (Unclassified) | Туре                 | Filing Party | Motion 🕑        | Exhibit Number | Status | t | Date Filed |  |  |  |
| Date Filed  December 1, 2022                                     |                      |              | No replies or p | elated motions |        |   |            |  |  |  |
| Status Filed                                                     |                      |              | No replies of h | eated motions  |        |   |            |  |  |  |
| Motion Document                                                  |                      |              |                 |                |        |   |            |  |  |  |
| > Enclosures                                                     |                      |              |                 |                |        |   |            |  |  |  |
| Submission Details                                               |                      |              |                 |                |        |   |            |  |  |  |
| Filing Party Date Respons                                        | e Filed              |              |                 |                |        |   |            |  |  |  |
| Government Dec 1, 2022                                           |                      |              |                 |                |        |   |            |  |  |  |
| Response                                                         |                      |              |                 |                |        |   |            |  |  |  |
| тхт-<1 кв                                                        |                      |              |                 |                |        |   |            |  |  |  |
|                                                                  |                      |              |                 |                |        |   |            |  |  |  |
|                                                                  |                      |              |                 |                |        |   |            |  |  |  |
|                                                                  |                      |              |                 |                |        |   |            |  |  |  |
|                                                                  |                      |              |                 |                |        |   |            |  |  |  |
|                                                                  |                      |              |                 |                |        |   |            |  |  |  |
|                                                                  |                      |              |                 |                |        |   |            |  |  |  |
|                                                                  |                      |              |                 |                |        |   |            |  |  |  |
|                                                                  |                      |              |                 |                |        |   |            |  |  |  |
|                                                                  |                      |              |                 |                |        |   | _          |  |  |  |
| CANCEL                                                           |                      |              |                 |                |        |   | SUBMIT     |  |  |  |

| File Reply: U.S. v. AutoC      | aseStatusUpdateTest2           |                                       |                                    |                |        |   |            |
|--------------------------------|--------------------------------|---------------------------------------|------------------------------------|----------------|--------|---|------------|
|                                |                                | This form will timeout in 60 minutes. | Any unsaved progress will be lost. |                |        |   |            |
| <b>Related Motion Details</b>  |                                |                                       |                                    |                |        |   |            |
| Filing Party Government        | Responses and Replies          |                                       |                                    |                |        |   |            |
| Motion Type Appropriate Relief | Туре                           | Filing Party                          | Motion 😧                           | Exhibit Number | Status | t | Date Filed |
| Status Filed                   | Motion Response                | Government                            |                                    | 8              | Filed  |   | 7/27/2023  |
|                                | Motion Reply                   | Government                            | ±                                  | ÷              | Filed  |   | 7/27/2023  |
|                                | ate Reply Filed<br>ug 21, 2023 |                                       |                                    |                |        |   |            |
| CANCEL                         |                                |                                       |                                    |                |        |   | SUBMIT     |

- 6. Select "Submit" to file the response to the case.
  - a. Following submission, tasks and notifications are forwarded to the assigned judge and the other counsel users detailed to the case.
    - i. Assigned judge receives a task to "Rule on the Motion".
    - ii. Assigned defense counsel and VLC are notified of the filing.
- 7. Following submission, the response will be available in the read-only summary of the motion related to the response under the "Motions" subtab.

| U.S. v. Anderson      |                                                            |                         |                        |          |                |        |            |   |
|-----------------------|------------------------------------------------------------|-------------------------|------------------------|----------|----------------|--------|------------|---|
| Summary Documents Cas | e Journal Victims, Witnesses, & Experts Charges & Offenses | rial Accused Details Pe | ost-Trial Case Actions |          |                |        |            |   |
| Arraignment           | Unscheduled Motions                                        |                         |                        |          |                |        |            |   |
| Pretrial Matters      | Gearch Trial Motions                                       | SEARCH                  |                        |          |                |        | τ.         | C |
| Motions               | Туре                                                       |                         | Filing Party           | Motion 📀 | Exhibit Number | Status | Date Filed | 0 |
| Exhibits              | MRE 506: Other Government Material (Unclassified)          |                         | Defense                | ¥        | -              | Filed  | 12/1/2022  | : |
| Trial                 | MRE 513: Psychotherapist record                            |                         | Defense                | £        |                | Filed  | 12/1/2022  | + |
| Pleas & Findings      |                                                            |                         |                        |          |                |        |            |   |

8. In the motion summary view, the response to the motion is visible in the "Related Responses and Replies".

| U.S. v. Anderso           | on: MRE 513: Psychotherapist re                                                                                                    | ecord                |              |          |                |        |              |
|---------------------------|----------------------------------------------------------------------------------------------------|----------------------|--------------|----------|----------------|--------|--------------|
| Summary                   |                                                                                                    |                      |              |          |                |        |              |
| strategy U.S. v. Anderson | Motion Summary                                                                                                    |                      |              |          |                |        |              |
| Case Summary              | Case Name U.S. v. Anderson                                                                                                    | Responses and Replie | !5           |          |                |        |              |
| Trial                     | Submission Type Defense                                                                                                    | Туре                 | Filing Party | Motion 🕜 | Exhibit Number | Status | 1 Date Filed |
|                           | Date Filed  Determine Determine Dete | Motion Response      | Government   | Ł        |                | Filed  | 12/1/2022    |
| , ACTIONS                 | Status Filed                                                                                                    |                      |              |          |                |        |              |
| Reply to Motion           | > Motion File                                                                                                    |                      |              |          |                |        |              |
|                           | > Enclosures                                                                                                    |                      |              |          |                |        |              |

a. User may navigate to the summary view of the response by selecting the "Type" value in the grid.

## Respond to Motion (Task)

1. From the NCORS Legal Case Management site, navigate to the "Home" tab to view the "My Tasks" grid.

HOME ALL CASES REPORTS

- 2. Select the "Task Type" from the grid to navigate to "Respond to Motion" form.
  - a. This task is sent to all Trial Counsel users after a motion has been filed by Defense or VLC users.

| HOME ALL CASES REPORT | s                            |              |                              | HI Shannon<br>TCH |
|-----------------------|------------------------------|--------------|------------------------------|-------------------|
| NCORS<br>CASE MANAG   | EMENT                        |              |                              |                   |
|                       | My Tasks 🕑                   |              |                              |                   |
| 曲 CALENDAR            | <b>Q</b> Search Incomplete T | asks         | SEARCH                       | ▼ - 2             |
| DOCUMENT TEMPLATES    | Case Title                   | Case Number  | Task Type 🕜                  | Date Assigned     |
|                       | U.S. v. Lillard              | N-OE-23-0015 | Resubmit Request For Counsel | ▲ 2/26/2024       |
| D LAST LOGIN DETAILS  | U.S. v. Milkweed             | N-EU-23-0281 | Respond to Post-Trial Motion | ▲ 2/29/2024       |
| ⑦ HELP                | U.S. v. Anderson             | C-CG-24-0022 | Respond to Motion            | 3/15/2024         |
|                       |                              |              |                              | 26 - 28 of 28 >   |

SHANNY U

3. In the form, input the details of the response.

a. User can also add "Enclosures" to the "Reply" or "Response" to a motion.

| File Despenses II S. v.          | Andorcon            |                   |                                              |                              |        |                |            |
|----------------------------------|---------------------|-------------------|----------------------------------------------|------------------------------|--------|----------------|------------|
| File Response: 0.5. V. A         | Anderson            |                   |                                              |                              |        |                |            |
|                                  |                     | This form         | will timeout in 59 minutes. Any unsaved prog | ress will be lost.           |        |                |            |
| <b>Related Motion Details</b>    |                     |                   |                                              |                              |        |                |            |
| Filing Party Defense             | Respo               | onses and Replies |                                              |                              |        |                |            |
| Date Filed  March 15, 2024       | Туре                | e Filing Party    | Motion 🕑                                     | Exhibit Number               | Status | t              | Date Filed |
| Status Filed                     |                     |                   |                                              |                              |        |                |            |
|                                  |                     |                   | No                                           | o replies or related motions |        |                |            |
|                                  |                     |                   |                                              |                              |        |                |            |
| > 🖹 Motion Document              |                     |                   |                                              |                              |        |                |            |
| Submission Details               |                     |                   |                                              |                              |        |                |            |
| Filing Party                     | Date Response Filed |                   |                                              |                              |        |                |            |
| Government                       | Mar 19, 2024        |                   |                                              |                              |        |                |            |
| motionRe                         |                     |                   |                                              |                              |        |                |            |
|                                  |                     |                   |                                              |                              |        |                |            |
| Incode New/Existing Documents    |                     |                   |                                              |                              |        |                |            |
| New Documents Existing Documents |                     |                   |                                              |                              |        |                |            |
|                                  |                     |                   |                                              |                              |        |                |            |
| CANCEL                           |                     |                   |                                              |                              |        | NO RESPONSE RE |            |

- 4. Select "Submit" to file the response to the case.
  - a. Following submission, tasks and notifications are forwarded to the assigned judge and the other counsel users detailed to the case.
    - i. Assigned judge receives a task to "Rule on the Motion".
    - ii. Assigned defense counsel and VLC are notified of the filing.
- 5. Following submission and navigating to the case summary view from the "All Cases" grid, the response will be available in the read-only summary of the motion related to the response under the "Motions" subtab.

| U.S. v. Andersor      | ı                          |                                           |                   |                       |                                 |        |            |   |
|-----------------------|----------------------------|-------------------------------------------|-------------------|-----------------------|---------------------------------|--------|------------|---|
| Summary Documents Cas | se Journal Victims, W      | tnesses, & Experts Charges & Offe         | enses Trial Accus | ed Details Post-Trial | Appellate Activity Case Actions |        |            |   |
| Arraignment           | Unscheduled N              | lotions                                   |                   |                       |                                 |        |            |   |
| тмо                   | The following motio        | ns are not scheduled to be heard at any r | motions hearing   |                       |                                 |        |            |   |
| Pretrial Matters      | <b>Q</b> , Search Trial Mo | tions                                     | SEARCH            |                       |                                 |        | τ-         | C |
| Motions               | Туре                       | Filing Party                              |                   | Motion 😧              | Exhibit Number                  | Status | Date Filed | 0 |
| Exhibits              | Other                      | Defense                                   |                   | ¥                     |                                 | Filed  | 3/15/2024  |   |
| Trial                 |                            |                                           |                   |                       |                                 |        |            |   |

6. In the motion summary view, the response to the motion is visible in the "Related Responses and Replies".

| U.S. v. Andersor  | n: Other                    |                       |               |          |                      |         |          |            |
|-------------------|-----------------------------|-----------------------|---------------|----------|----------------------|---------|----------|------------|
| Summary           |                             |                       |               |          |                      |         |          |            |
| U.S. v. Earthworm | Motion Summary              |                       |               |          |                      |         |          |            |
| Case Summary      | Case Name U.S. v. Anderson  | Responses and Replies |               |          |                      |         |          |            |
| Trial             | Submission Type Defense     |                       | Cilling Danta | Marian O | Park ik is Manuska a | Chatria |          | Data filed |
|                   | Motion Type Other           | Туре                  | Filing Party  | Motion @ | Exhibit Number       | status  | <u> </u> | Date Filed |
|                   | Date Filed 📾 March 15, 2024 | Motion Response       | Government    | <u>*</u> |                      | Filed   |          | 3/19/2024  |
| ACTIONS           | Status Filed                |                       |               |          |                      |         |          |            |
|                   |                             |                       |               |          |                      |         |          |            |
| Reply to Motion   | > 皆 Motion File             |                       |               |          |                      |         |          |            |

TSO User Guide Version 1.13.0 January 08, 2025

CUI/SP-CTI/FEDCON/DON/NAVWAR

a. User may navigate to the summary view of the response by selecting the "Type" value in the grid.

# Reply to Response to Motion

- 1. From the NCORS Legal Case Management site, select the "All Cases" tab.
- 2. Select the "Case Number" to navigate to the case summary view.

| HOME                  | ALL CASES RE     | Marka Ports         |                      |                  |             |              |                    |
|-----------------------|------------------|---------------------|----------------------|------------------|-------------|--------------|--------------------|
| <b>Q</b> Search Cases |                  | -                   | SEARCH STATUS Any    |                  | •           |              | ± T· S             |
| + CREATE NEW CA       | ASE 🖋 ADD CASE U | PDATES © GENERATE T | EST CASE             |                  |             |              |                    |
| Title                 |                  | Case Number         | Investigation Number | Status           | Date Opened | PTC/PTR Type | Speedy Trial Clock |
| U.S. v. Anderson      |                  | N-DC-22-0009        | 18753988             | Post Arraignment | 6/2/2022    | -            | -                  |

3. From the case summary view, navigate to the "Trial" tab and select the "Motions" subtab.

| U.S. v. Anderso   | on                                                                 |                       |                         |          |                |        |            |   |
|-------------------|--------------------------------------------------------------------|-----------------------|-------------------------|----------|----------------|--------|------------|---|
| Summary Documents | Case Journal Victims, Witnesses, & Experts Charges & Offenses      | Trial Accused Details | Post-Trial Case Actions |          |                |        |            |   |
| Arraignment       | Unscheduled Motions                                                |                       |                         |          |                |        |            |   |
| тмо               | The following motions are not scheduled to be heard at any motion: | : hearing             |                         |          |                |        |            |   |
| Pretrial Matters  | Q. Search Trial Motions                                            | SEARCH                |                         |          |                |        | Τ-         | C |
| Motions           | Туре                                                               |                       | Filing Party            | Motion 😧 | Exhibit Number | Status | Date Filed | 0 |
| Exhibits          | MRE 506: Other Government Material (Unclassified)                  |                       | Defense                 | ±        |                | Filed  | 12/1/2022  | : |
| Trial             | MRE 513: Psychotherapist record                                    |                       | Defense                 | ¥        | -              | Filed  | 12/1/2022  | : |
| Pleas & Findings  |                                                                    |                       |                         |          |                |        |            |   |
| Sentencing        |                                                                    |                       |                         |          |                |        |            |   |

- 4. Navigate to the desired motion's read-only summary page by selecting the "Type column in the grid.
  - a. When replying to a response to a motion, navigate to the original filing's summary view by selecting the "Type" in the grid.

| U.S. v. Anderso      | n                                                                  |                       |                         |          |                |        |                |
|----------------------|--------------------------------------------------------------------|-----------------------|-------------------------|----------|----------------|--------|----------------|
| Summary Documents Ca | ase Journal Victims, Witnesses, & Experts Charges & Offenses       | Trial Accused Details | Post-Trial Case Actions |          |                |        |                |
| Arraignment          | Unscheduled Motions                                                |                       |                         |          |                |        |                |
| тмо                  | The following motions are not scheduled to be heard at any motion: | s hearing             |                         |          |                |        |                |
| Pretrial Matters     | Q. Search Trial Motions                                            | SEARCH                |                         |          |                |        | <b>▼</b> - 2   |
| Motions              | Туре                                                               |                       | Filing Party            | Motion 📀 | Exhibit Number | Status | Date Filed 🛛 🔞 |
| Exhibits             | MRE 506: Other Government Material (Unclassified)                  |                       | Defense                 | ±.       |                | Filed  | 12/1/2022      |
| Trial                | MRE 513: Psychotherapist record                                    |                       | Defense                 | ±.       | -              | Filed  | 12/1/2022      |
| Pleas & Findings     |                                                                    |                       |                         |          |                |        |                |

5. From the read-only summary of the initial filing, select the desired response by selecting the "Type" column in the "Responses and Replies" grid.

| U.S. v. Anderso  | n: MRE 513: Psychotherapist r               | ecord                |              |          |                |        |              |
|------------------|---------------------------------------------|----------------------|--------------|----------|----------------|--------|--------------|
| Summary          |                                             |                      |              |          |                |        |              |
| U.S. v. Anderson | Motion Summary                              |                      |              |          |                |        |              |
| Case Summary     | Case Name U.S. v. Anderson                  | Responses and Replie | 25           |          |                |        |              |
| Trial            | Submission Type Defense                     | Туре                 | Filing Party | Motion 🕜 | Exhibit Number | Status | 1 Date Filed |
|                  | Motion Type MRE 513: Psychotherapist record | Motion Rosponso      | Government   |          |                | Filed  | 12/1/2022    |
| ACTIONS          | Status Filed                                | Motion Response      | Government   | -        | -              | Flied  | 12/1/2022    |
|                  | Status Files                                |                      |              |          |                |        |              |
| Reply to Motion  |                                             |                      |              |          |                |        |              |
|                  | > Motion File                               |                      |              |          |                |        |              |
|                  |                                             |                      |              |          |                |        |              |
|                  | > Enclosures                                |                      |              |          |                |        |              |
|                  |                                             |                      |              |          |                |        |              |

6. From the read-only summary of the response, select the action to "Reply to Motion" from the actions grid.

| U.S. v. Anderso    | on: Response                                       |                                        |                 |          |                   |                        |
|--------------------|----------------------------------------------------|----------------------------------------|-----------------|----------|-------------------|------------------------|
| Summary            |                                                    |                                        |                 |          |                   |                        |
| A U.S. v. Anderson | Motion Summary                                     |                                        |                 |          |                   |                        |
| Case Summary       | Case Name U.S. v. Anderson                         | Related Motion                         |                 |          |                   |                        |
| Trial              | Submission Type Government<br>Motion Type Response | Туре                                   | Filing<br>Party | Motion 🕜 | Exhibit<br>Number | Status † Date<br>Filed |
| ACTIONS            | Date Filed   December 1, 2022  Status Filed        | Motion MRE 513: Psychotherapist record | Defense         | ¥        | -                 | Filed 12/1/2022        |
| Reply to Motion    |                                                    |                                        |                 |          |                   |                        |
|                    | > Motion File                                      |                                        |                 |          |                   |                        |

9. In the form, input the details of the reply.

| File Reply:                                                                                                    | U.S. v. And                                                 | erson                              |              |          |                |        |   |            |
|----------------------------------------------------------------------------------------------------|-------------------------------------------------------------|------------------------------------|--------------|----------|----------------|--------|---|------------|
| Related Motio                                                                                                    | on Details                                                  |                                    |              |          |                |        |   |            |
| Filing Party                                                                                                    | Government                                                  | Responses and Replies              |              |          |                |        |   |            |
| Motion Type                                                                                                    | <ul> <li>MRE 513:<br/>Psychotherapist<br/>record</li> </ul> | Туре                               | Filing Party | Motion 🕑 | Exhibit Number | Status | t | Date Filed |
| Date Filed                                                                                                    | i                                                           | Motion Response                    | Defense      |          |                | Filed  |   | 11/23/2022 |
| Statur<br>> Motion Docume<br>> Enclosures<br>Gubernission D<br>Filing Party<br>Government<br>Reply Document<br>UPLOAD<br>Corop for<br>Corop for<br>Corop | s Filed<br>nt<br>Vetails                                    | Date Reply Filed *<br>Nov 23. 2022 |              |          |                |        |   |            |
| CANCEL                                                                                                    |                                                             |                                    |              |          |                |        |   | SUBMIT     |

- 10. Select "Submit" to file the reply to the case.
  - a. Following submission, tasks and notifications are forwarded to the assigned judge and the other counsel users detailed to the case.
    - i. Assigned judge receives a task to "Rule on the Motion".
    - ii. Assigned defense counsel and VLC are notified of the filing
- 11. Following submission, the replies to responses will be available in the summary view of the motion.
  - a. User can navigate to a summary view of any of the related motions by selecting the "Type" value in the grid.

| U.S. v. Anders     | .S. v. Anderson: MRE 513: Psychotherapist record |                           |                      |              |          |                |        |              |
|--------------------|--------------------------------------------------|---------------------------|----------------------|--------------|----------|----------------|--------|--------------|
| Summary            |                                                  |                           |                      |              |          |                |        |              |
| ≯ U.S. v. Anderson | Motion Summ                                      | ary                       |                      |              |          |                |        |              |
| Case Summary       | Case Name                                        | U.S. v. Anderson          | Responses and Replie | 25           |          |                |        |              |
| Trial              | frial Submission Type                            | Government                | Туре                 | Filing Party | Motion 🚱 | Exhibit Number | Status | 1 Date Filed |
|                    |                                                  | Psychotherapist<br>record | Motion Response      | Defense      | -        | -              | Filed  | 11/23/2022   |
| ACTIONS            | Date Filed                                       | i ■ November 23,<br>2022  | Motion Reply         | Government   | ¥        |                | Filed  | 11/23/2022   |
| Reply to Motion    | Status                                           | Filed                     |                      |              |          |                |        |              |
|                    | > Motion File                                    |                           |                      |              |          |                |        |              |
|                    | > Enclosures                                     |                           |                      |              |          |                |        |              |
|                    |                                                  |                           |                      |              |          |                |        |              |

## Update Motions at Motions Hearing

1. From the NCORS Legal Case Management site, select the "All Cases" tab.

|           |         | • | - |
|-----------|---------|---|---|
|           |         |   |   |
| >         | Le.     |   |   |
| ALL CASES | REPORTS |   |   |

2. Select the "Case Number" to navigate to the case summary view.

| HOME ALL CASES REF               | PORTS                |                      |                  |             |              |                    |
|----------------------------------|----------------------|----------------------|------------------|-------------|--------------|--------------------|
| Q Search Cases SEARCH STATUS Any |                      |                      |                  |             |              | ± T. S             |
| + CREATE NEW CASE 🖋 ADD CASE UP  | PDATES © GENERATE TE | EST CASE             |                  |             |              |                    |
| Title                            | Case Number          | Investigation Number | Status           | Date Opened | PTC/PTR Type | Speedy Trial Clock |
| U.S. v. Anderson                 | N-DC-22-0009         | 18753988             | Post Arraignment | 6/2/2022    | -            | -                  |

TODD TC

- 3. From the case summary view, navigate to the "Motions" subtab under the "Trial" tab.
- 4. Select the "Hearing Date" of a motions hearing to navigate to a summary view of the hearing.

| U.S. v. Anderso                                                                   | on                                                                                                    |                                                   |              |                         |               |                                                                            |
|-----------------------------------------------------------------------------------|----------------------------------------------------------------------------------------------------|---------------------------------------------------|--------------|-------------------------|---------------|----------------------------------------------------------------------------|
| Summary Documents (                                                               | Case Journal Victims, Witnesses, & Experts Charges & Offenses                                                                                                    | Trial Accused Details Post-Trial Case Action      | 15           |                         |               |                                                                            |
| Arraignment<br>TMO<br>Pretrial Matters                                            | Motions Hearing: 4/15/2023<br>Hearing Date April 15, 2023<br>Filings Due Date April 4, 2023<br>Personees Due Date Marvil 9, 2023                                               | Scheduled Motions<br>Motion Type                  | Filing Party | Motion 🛛 Exhibit Number | Status        | Date Filed 🛛 😧                                                             |
| Motions<br>Exhibits<br>Trial<br>Pleas & Findings                                  | Hearing Judge TSLA, MUTRAY JUDGE. TIM<br>Location HQ Norfolk Courtroom 1<br>Date Created  # February 24, 2023                                                                  | MRE 502: Lawyer/Client Privilege                  | Government   |                         | Filed         | 2/24/2023                                                                  |
| Sentencing<br>Sentence Suspensions<br>Sentence Deferment<br>Alternate Disposition | Unscheduled Motions<br>The following motions are not scheduled to be heard at any motio<br>Q. Search Trial Alottors<br>Type<br>MRE 412: Information related to sexual behavior | s Fearing<br>SEARCH<br>Filing Party<br>Government | Motion 🕑     | Exhibit Number S        | tatus<br>Iled | T •         D           Date Filed         0           2/24/2023         ; |

5. From the summary view of the hearing, select the "Update Motions" action from the "Actions" list.

| Motion Hearin                                      | Motion Hearing: U.S. v Anderson                                                                                                    |        |                                                         |                                                            |                         |                                       |                       |
|----------------------------------------------------|----------------------------------------------------------------------------------------------------|--------|---------------------------------------------------------|------------------------------------------------------------|-------------------------|---------------------------------------|-----------------------|
| Summary                                            |                                                                                                    |        |                                                         |                                                            |                         |                                       |                       |
| U.S. v. Anderson<br>Case Summary<br>Trial          | Motions Hearing Details<br>Hearing Date # April 15, 2023<br>Fillings Due Date # April 4, 2023<br>Responses Due Date # April 8, 2023 |        | Hearing Judge T<br>Hearing Location F<br>Hearing Type C | RIAL MILITARY JUDGE, TIM<br>IQ Norfolk Courtroom 1<br>Jpen | Physical<br>Security Cl | Security Low<br>Jearance Unclassified |                       |
| F ACTIONS<br>Edit Motion Hearing<br>Update Motions | Scheduled Motions<br>Scheduled Motions<br>Q. Search Map Motion Motion Hearings                                                      | SEARCH |                                                         |                                                            |                         |                                       | ± <b>▼</b> - <i>C</i> |
|                                                    | Motion Type<br>MRE 502: Lawyer/Client Privilege                                                                                     |        | Filing Party<br>Government                              | Motion 🛛                                                   | Exhibit Number<br>-     | Status<br>Filed                       | Date Filed 0          |

6. In the form, update the motions to be heard at the motions hearing by adding or removing motions from the "Sechudled Motions" grid.

- a. Remove a motion from the motions hearing by selecting the "Remove" icon in the "Scheduled Motions" grid.
  - i. See <u>File Motion</u> action for more details on scheduled and unscheduled motions.
- b. Add an unscheduled motion to the motions hearing by selecting the "Add" icon from the "Available Motions" grid.
  - i. See <u>File Motion</u> action for more details on scheduled and unscheduled motions.
- c. For more information on a motion, select the "Motion Type" value from the grids to view a summary view of the motion.

| Update Scheduled Motions: U.S. v                                                                   | Update Scheduled Motions: U.S. v. Anderson                                        |                                                                                |                                                                                |       |  |  |  |  |
|----------------------------------------------------------------------------------------------------|-----------------------------------------------------------------------------------|--------------------------------------------------------------------------------|--------------------------------------------------------------------------------|-------|--|--|--|--|
|                                                                                                    | This form will timeout in 60 minu                                                 | tes. Any unsaved progress will be lost.                                        |                                                                                |       |  |  |  |  |
| Motions Hearing Details                                                                            |                                                                                   |                                                                                |                                                                                |       |  |  |  |  |
| Hearing Date 🗰 April 15, 2023                                                                      | Hearing Judge TRIAL MILITARY JUDG                                                 | E, TIM Physical Se                                                             | curity Low                                                                     |       |  |  |  |  |
| Filings Due Date 🏥 April 4, 2023                                                                   | Hearing Location HQ Norfolk Courtroom                                             | m 1 Security Clea                                                              | rance Unclassified                                                             |       |  |  |  |  |
| Responses Due Date 🛗 April 8, 2023                                                                 | Hearing Type Open                                                                 |                                                                                |                                                                                |       |  |  |  |  |
| Update Scheduled Motions                                                                           |                                                                                   |                                                                                |                                                                                |       |  |  |  |  |
| The "Scheduled Motions" grid contains a list of all motions currently scheduled t<br>hearing.      | o be heard at the hearing. The "Available Motions" grid contains a list of all mo | tions that are available to be to be scheduled to be heard at the hearing. Use | the "plus" or "remove" icons on the two grids to add or remove motions for the |       |  |  |  |  |
| Scheduled Motions<br>Motions scheduled to be heard at the motions hearing. Clicking "remove" icon  | will remove the motion from the hearing.                                          |                                                                                |                                                                                |       |  |  |  |  |
| Motion Type                                                                                        | Filing Party                                                                      | Status                                                                         | Date Filed                                                                     | 0     |  |  |  |  |
| MRE 502: Lawyer/Client Privilege                                                                   | Government                                                                        | Filed                                                                          | Feb 24, 2023                                                                   | ×     |  |  |  |  |
| Available Motions<br>Motions available to be scheduled at the motions hearing. Clicking the "plus" | con will add the motion to the hearing.                                           |                                                                                |                                                                                |       |  |  |  |  |
| Motion Type                                                                                        | Filing Party                                                                      | Status                                                                         | Date Filed                                                                     | 0     |  |  |  |  |
| MRE 412: Information related to sexual behavior                                                    | Government                                                                        | Filed                                                                          | Feb 24, 2023                                                                   | +     |  |  |  |  |
|                                                                                                    |                                                                                   |                                                                                |                                                                                |       |  |  |  |  |
| CANCEL                                                                                             |                                                                                   |                                                                                | su                                                                             | јвміт |  |  |  |  |

- 7. Select "Submit" to update the motions hearing.
- 8. The updated motions scheduled to be heard at the hearing appear in the "Scheduled Motions" section of the motion hearing summary.

| Motion Hearin                                    | g: U.S. v Anderson                                                                                                    |        |                                                                                                    |          |                                                          |        |                |   |
|--------------------------------------------------|----------------------------------------------------------------------------------------------------|--------|----------------------------------------------------------------------------------------------------|----------|----------------------------------------------------------|--------|----------------|---|
| Summary                                          |                                                                                                    |        |                                                                                                    |          |                                                          |        |                |   |
| U.S. v. Anderson<br>Case Summary<br>Trial        | Motions Hearing Details<br>Hearing Date # April 15, 2023<br>Filings Due Date # April 4, 2023<br>Responses Due Date # April 8, 2023 |        | Hearing Judge TRIAL MILITARY JUDGE. TIM<br>Hearing Location HQ Norfolk Courtroom 1<br>Hearing Type Open |          | Physical Security Low<br>Security Clearance Unclassified |        |                |   |
| ACTIONS<br>Edit Motion Hearing<br>Update Motions | Scheduled Motions<br>Scheduled Motions<br>Q. Search Map Motion Motion Hearings                                                     | SEARCH |                                                                                                    |          |                                                          |        | ¥ T- (         | C |
|                                                  | Motion Type                                                                                                    |        | Filing Party                                                                                            | Motion 😧 | Exhibit Number                                           | Status | Date Filed 🛛 🔞 | 9 |
|                                                  | MRE 412: Information related to sexual behavior                                                                                    |        | Government                                                                                              |          |                                                          | Filed  | 2/24/2023      | í |
|                                                  | MRE 502: Lawyer/Client Privilege                                                                                                   |        | Government                                                                                              | -        |                                                          | Filed  | 2/24/2023      |   |

9. The update motions hearing details are visible on the "Motions" subtab under the "Trial" tab..

| U.S. v. Anderson        |                                                                   |                                                    |                  |          |                |        |                     |
|-------------------------|-------------------------------------------------------------------|----------------------------------------------------|------------------|----------|----------------|--------|---------------------|
| Summary Documents Case  | a Journal Victims, Witnesses, & Experts Charges & Offe            | nses Trial Accused Details Post-Trial Case Actions |                  |          |                |        |                     |
| Arraignment<br>TMO      | Motions Hearing: 4/15/2023<br>Hearing Date                        | Scheduled Motions                                  |                  |          |                |        |                     |
| Pretrial Matters        | Filings Due Date  April 4, 2023 Responses Due Date  April 8, 2023 | Motion Type                                        | Filing Party     | Motion 😡 | Exhibit Number | Status | Date Filed 😡        |
| Motions                 | Hearing Judge TRIAL MILITARY JUDGE, TIM                           | MRE 412: Information related to sexual behavior    | Government       |          | -              | Filed  | 2/24/2023           |
| Exhibits                | Location HQ Norfolk Courtroom 1                                   | MRE 502: Lawyer/Client Privilege                   | Government       |          | -              | Filed  | 2/24/2023           |
| Trial                   | Date Created                                                      |                                                    |                  |          |                |        |                     |
| Pleas & Findings        |                                                                   |                                                    |                  |          |                |        |                     |
| Sentencing              | Unscheduled Motions                                               |                                                    |                  |          |                |        |                     |
| Sentence Suspensions    | The following motions are not scheduled to be heard at any r      | notions hearing                                    |                  |          |                |        |                     |
| Sentence Deferment      | Q. Search Trial Motions                                           | SEARCH                                             |                  |          |                |        | <b>▼</b> - <i>S</i> |
| Alternate Disposition   | Type Filing Party                                                 | Motion 🕢                                           | Exhibit Number   | Status   |                |        | Date Filed 🛛 😧      |
|                         |                                                                   | No entrie                                          | s have been made |          |                |        |                     |
| 5 ACTIONS               | ACTIONS                                                           |                                                    |                  |          |                |        |                     |
| Submit Pretrial Matters |                                                                   |                                                    |                  |          |                |        |                     |

# Submit Other Filing

- 1. From the NCORS Legal Case Management site, select the "All Cases" tab.
  - HOME ALL CASES REPORTS
- 2. Select the "Case Number" to navigate to the case summary view.

| HOME ALL CASES REP                                                                                              | PORTS                                      |                      |                           |             |              |                    |
|----------------------------------------------------------------------------------------------------|--------------------------------------------|----------------------|---------------------------|-------------|--------------|--------------------|
| Q. Search Cases     SEARCH     STATUS   Any       + CREATE NEW CASE     ADD CASE UPDATES     GENERATE TEST CASE |                                            |                      |                           |             |              |                    |
| Title                                                                                                    | Case Number                                | Investigation Number | Status                    | Date Opened | PTC/PTR Type | Speedy Trial Clock |
| U.S. v. Anderson                                                                                                | N-DC-22-0009 18753988 Post Arraignment 6/2 |                      | Post Arraignment 6/2/2022 |             | -            | -                  |

- 3. From the case summary view, navigate to the "Other Filings" subtab under the "Trial" tab.
  - a. Select the "Upload Other Filing" action to add a new filing.

| U.S. v. Boston                                      |                                      |                                          |              |                     |              |  |                 |     |   |
|-----------------------------------------------------|--------------------------------------|------------------------------------------|--------------|---------------------|--------------|--|-----------------|-----|---|
| Summary Documents Case                              | ournal Victims, Witnesses, & Experts | Charges & Offenses Trial Accused Details | Post-Trial A | Appellate Activity  | Case Actions |  |                 |     |   |
| Arraignment                                         | Submission Type                      | s                                        | ource        |                     |              |  | Submission Date | 0 0 | 0 |
| Pretrial Matters<br>Motions                         |                                      |                                          | N            | o entries have beer | n made       |  |                 |     |   |
| Exhibits<br>Trial                                   |                                      |                                          |              |                     |              |  |                 |     |   |
| Pleas & Findings<br>Sentencing                      |                                      |                                          |              |                     |              |  |                 |     |   |
| Sentence Suspensions<br>Sentence Deferment          |                                      |                                          |              |                     |              |  |                 |     |   |
| Alternate Disposition                               |                                      |                                          |              |                     |              |  |                 |     |   |
|                                                     |                                      |                                          |              |                     |              |  |                 |     |   |
| ACTIONS     Enter TMO Offered Dates     File Motion |                                      |                                          |              |                     |              |  |                 |     |   |
| Upload Other Filing<br>Upload Case Exhibits         |                                      |                                          |              |                     |              |  |                 |     |   |

TSO User Guide Version 1.13.0 January 08, 2025

CUI/SP-CTI/FEDCON/DON/NAVWAR

- 4. After completion of the form select "Submit" to complete the action.
  - a. If the user selects "Share with VLC?", a drop down appears and displays all available VLC users to share the filing with.
  - b. The filing party is automatically defaulted to the source of the currently logged in user.

| Upload Other Filing                     | : U.S. v. Boston               |                                                                          |
|-----------------------------------------|--------------------------------|--------------------------------------------------------------------------|
|                                         |                                | This form will timeout in 59 minutes. Any unsaved progress will be lost. |
| Submission Details<br>Filing Party      | Date Filed                     |                                                                          |
| Government Filing Type Other Filing     | Jul 31, 2024 Submission Type * |                                                                          |
| Filing Document<br>Filing<br>PDF - 26.6 | Share motion with VLC? @       | Select VLC *<br>VLC COUNSEL, ALEXANDER O •                               |
| CANCEL                                  |                                | SUBMIT                                                                   |

- 5. After completion of the action the user is taken back to the "Other Filings" subtab where they can see all previously entered "Other Filings".
  - a. User can select the "Submission Type" to navigate to the entry's summary.
  - b. User can select the "Edit action" to the right of the entry to edit the specific entry.

| U.S. v. Boston                                                                                     |                                       |                                                                                     |                     |
|----------------------------------------------------------------------------------------------------|---------------------------------------|-------------------------------------------------------------------------------------|---------------------|
| Summary Documents Case                                                                             | Journal Victims, Witnesses, & Experts | Charges & Offenses Trial Accused Details Post-Trial Appellate Activity Case Actions |                     |
| Arraignment<br>TMO<br>Pretrial Matters                                                             | Submission Type Other Filing          | Source<br>Government                                                                | Submission Date 🛛 🔍 |
| Motions<br>Exhibits<br>Trial                                                                       |                                       |                                                                                     |                     |
| Pleas & Findings<br>Sentencing<br>Sentence Suspensions                                             |                                       |                                                                                     |                     |
| Sentence Deferment Other Filings Alternate Disposition                                             |                                       |                                                                                     |                     |
|                                                                                                    |                                       |                                                                                     |                     |
| T ACTIONS<br>Enter TMO Offered Dates<br>File Motion<br>Upload Other Filing<br>Upload Case Exhibits |                                       |                                                                                     |                     |

#### Findings and Sentencing

#### Enter Findings to Charges and Specifications

1. From the NCORS Legal Case Management site, select the "All Cases" tab.

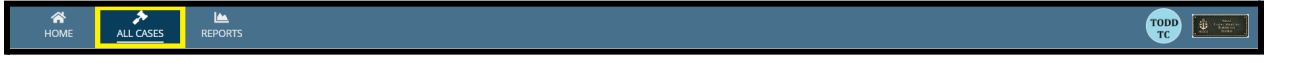

2. Select the "Case Number" to navigate to the case summary view.

| <b>М</b><br>Номе | ALL CAS            | SES       | EPORT:  | 5           |                    |                  |                      |                  |                     |              | ٢ |                  |
|------------------|--------------------|-----------|---------|-------------|--------------------|------------------|----------------------|------------------|---------------------|--------------|---|------------------|
| Columns t        | to Display 😮       |           |         | Page Size 😮 |                    |                  |                      |                  |                     |              |   |                  |
| Case Flag        | gs, Case Title, Ca | ase Numbe | er, 🙁 • | 25          |                    | •                |                      |                  |                     |              |   |                  |
| Q Marino         | D                  |           |         |             | SEARCH             | STATUS Any       |                      |                  | •                   |              | Ŧ | <b>▼</b> • 2     |
| GENER            | ATE TEST CASE      | MIGR/     | TE WOL  | /ERINE CASE |                    |                  |                      |                  |                     |              |   |                  |
| Case<br>Flags    | Case Title         |           | t Cas   | e Number    | Subject I          | Name             | Investigation Number | Status           | Case Created Date 😧 | PTC/PTR Type | 1 | RCM 707<br>Clock |
| -                | U.S. v. Marino     | )         | N       | EU-24-0037  | MARINO,<br>ALEXPOL | , FADM ALEX<br>L | 78113567             | Pending Clemency | 8/1/2024            | -            |   | -                |

- 3. From the case summary view, navigate to the "Trial" tab and select the "Edit Findings" action from the actions list.
  - a. This action is only available after <u>pleas have been entered</u> and <u>trial details have</u> <u>been input</u>.

| U.S. v. Anderson                                                                                                    |                                                                                                    |                                              |                                               |  |  |  |  |  |  |
|----------------------------------------------------------------------------------------------------|----------------------------------------------------------------------------------------------------|----------------------------------------------|-----------------------------------------------|--|--|--|--|--|--|
| Summary Documents Ca                                                                                                    | ase Journal Victims, Witnesses, & Experts                                                                                   | Charges & Offenses                           |                                               |  |  |  |  |  |  |
| Arraignment<br>TMO<br>Pretrial Matters<br>Motions<br>Exhibits<br>Trial                                                                                                    | Arraignment Request<br>Date Request Made<br>Nov 22, 2022<br>> Motion for Docketing<br>> Risk Assessment Form<br>> TMO Dates | Physical Security<br>Low                     | Security Clearance<br>Unclassified            |  |  |  |  |  |  |
| Pleas & Findings<br>Sentencing<br>Sentence Suspensions<br>Sentence Deferment<br>CA Action                                                                                                    | Arraignment Hearing ENTER ARRAIGNMENT DETAILS Arraignment Date and Time 11/29/2022 9:00 AM EST                              | Arraignment Judge<br>DOCKETING JUDGE, ROBSON | Arraignment Location<br>Det Mayport Courtroom |  |  |  |  |  |  |
| <ul> <li>ACTIONS</li> <li>Upload Case Exhibits</li> <li>Sentence Suspension</li> <li>Enter Sentence</li> <li>Deferment</li> <li>TMO Offered Dates</li> <li>File Motion</li> <li>Request Arraignment</li> <li>Edit Findings</li> </ul> |                                                                                                    |                                              |                                               |  |  |  |  |  |  |

- b. This action is also available from the "Case Actions" tab.
  - i. Use the "Display All" option to view all case actions available on the case.
  - ii. Use CTRL + F to search for an action in the list.

| U.S. v. James                                                |                    |       |                 |            |                    |              |
|--------------------------------------------------------------|--------------------|-------|-----------------|------------|--------------------|--------------|
| Summary Documents Case Journal Victims, Witnesses, & Experts | Charges & Offenses | Trial | Accused Details | Post-Trial | Appellate Activity | Case Actions |
| Case Actions Select Display Option Display all Collapse all  |                    |       |                 |            |                    |              |
| Accused Details Actions                                      |                    |       |                 |            |                    |              |
| ENTER ACCUSED APPELLATE RIGHTS ELECTION                      |                    |       |                 |            |                    |              |
| ENTER CIVILIAN COUNSEL                                       |                    |       |                 |            |                    |              |
| ENTER CA DETAILS                                             |                    |       |                 |            |                    |              |
| ADD FIREARM PROHIBITION                                      |                    |       |                 |            |                    |              |
| Appellate Activity Actions                                   |                    |       |                 |            |                    |              |
| FILE WRIT PETITION                                           |                    |       |                 |            |                    |              |
| Case Journal Actions                                         |                    |       |                 |            |                    |              |
| ADD CASE JOURNAL                                             |                    |       |                 |            |                    |              |
| Charges & Offenses Actions                                   |                    |       |                 |            |                    |              |
| No available actions                                         |                    |       |                 |            |                    |              |
| Documents Actions                                            |                    |       |                 |            |                    |              |
| UPLOAD CASE DOCUMENT                                         |                    |       |                 |            |                    |              |

4. In the form, input the details of findings. After entering the findings, select "Submit" to save the findings to the case.

| Enter Findings: U.S. v. Anderson                                                                                                    |                                          |                  |  |  |  |  |  |
|----------------------------------------------------------------------------------------------------|------------------------------------------|------------------|--|--|--|--|--|
| Pleas to Charges and Specifications                                                                                                    |                                          |                  |  |  |  |  |  |
| Findings Details                                                                                                    |                                          |                  |  |  |  |  |  |
| General Nature of Findings                                                                                                    | Were there any contested specifications? | Date of Findings |  |  |  |  |  |
| Guilty to all charges and specifications                                                                                                    | ⊖Yes <b>O</b> No                         | 11/22/2022 iii   |  |  |  |  |  |
| Charge I: Violation of the UCMJ, Article 129 - Burglary - GUILTY                                                                                                    |                                          |                  |  |  |  |  |  |
| Specification 1                                                                                                    | Plea                                     | Finding *        |  |  |  |  |  |
| Lorem ipsum dolor sit amet, consectetur adipiscing elit, sed do elusmod tempor incididunt ut                                                                                                | GUILTY                                   | GUILTY           |  |  |  |  |  |
| labore et dolore magna aixqua. Oc enim au minim veniam, quis nostruo exercitation unanno<br>laboris nisi u (view more)                                                                      |                                          |                  |  |  |  |  |  |
| Specificiation 2                                                                                                    | Plea                                     | Finding *        |  |  |  |  |  |
| Lorem ipsum dolor sit amet, consectetur adipiscing elit, sed do eiusmod tempor incididunt ut<br>labore et dolore magna aligua. Lit enim ad minim veniam, quis postru d exercitation ullamo. | GUILTY                                   | GUILTY .         |  |  |  |  |  |
| laboris nisi u (view more)                                                                                                    |                                          |                  |  |  |  |  |  |
|                                                                                                    |                                          |                  |  |  |  |  |  |
|                                                                                                    |                                          |                  |  |  |  |  |  |
| CANCEL                                                                                                    |                                          | SUBMIT           |  |  |  |  |  |

- a. User may select that the findings are "Guilty to all charges and specifications" or "Not guilty to all charges and specifications", or "Mixed findings" in the "General Nature of Findings" dropdown.
  - i. This will auto-populate the findings to all charges and specifications in the form.
- b. Findings to charges are determined by the findings entered for each specification under the charge.

TSO User Guide Version 1.13.0 January 08, 2025

CUI/SP-CTI/FEDCON/DON/NAVWAR

- c. If the user selects that there are no contested specifications, the finding to each specification will auto-populate to match the plea to the specification.
- d. Based on the finding input, additional details may be required.
  - i. UCMJ Article and DIBRS Code of the lesser included offense.
  - ii. Exceptions and substitutions.
- 5. Following submission, the findings entered will be available in the "Pleas and Findings" subtab under the "Trial" tab.
  - a. User can edit a finding by selecting the "Edit" icon.

| U.S. v. Anderso                       | U.S. v. Anderson                                                                                                   |                                                                                                    |               |         |      |  |  |  |  |  |
|---------------------------------------|----------------------------------------------------------------------------------------------------|----------------------------------------------------------------------------------------------------|---------------|---------|------|--|--|--|--|--|
| Summary Documents                     | Summary Documents Case Journal Victims, Witnesses, & Experts Charges & Offenses Trial Accused Details Case Actions |                                                                                                    |               |         |      |  |  |  |  |  |
| Arraignment                           | Charge I: Violation of t                                                                                           | he UCMJ, Article 129 - Burglary - Plea: GUILTY - Finding: GUILTY                                                                                                    |               |         |      |  |  |  |  |  |
| тмо                                   | Specification                                                                                                    | Details                                                                                                    | DIBRS Plea    | Finding | Edit |  |  |  |  |  |
| Pretrial Matters<br>Motions           | Specification 1                                                                                                    | Lorem ipsum dolor sit amet, consectetur adipiscing elit, sed do eiusmod tempor<br>incididunt ut labore et dolore magna aliqua. Ut enim ad minim veniam, quis<br>nostrud exercitation ullamco laboris nisi u (view more) | 128-HI GUILTY | GUILTY  | 1    |  |  |  |  |  |
| Exhibits<br>Trial<br>Pleas & Findings | Specificiation 2                                                                                                   | Lorem ipsum dolor sit amet. consectetur adipiscing elit, sed do eiusmod tempor<br>incididurt ut labore et dolore magna aliqua. Ut enim ad minim veniam, quis<br>nostrud exercitation ullamco laboris nisi u (view more) | 128-JA GUILTY | GUILTY  | 1    |  |  |  |  |  |
| Sentencing                            |                                                                                                    |                                                                                                    |               |         |      |  |  |  |  |  |

b. User can edit the findings to all specifications by selecting the "Edit Findings" action from the "Actions" list.

# **Enter Sentence**

1. From the NCORS Legal Case Management site, select the "All Cases" tab.

| A<br>HOME | ALL CASES | Len Reports |  |
|-----------|-----------|-------------|--|

2. Select the "Case Number" to navigate to the case summary view.

| <b>М</b><br>Номе | ALL CASES               | Land REPORTS |             |                               |                      |                  |                     |              | R | <u>.</u>        |    |
|------------------|-------------------------|--------------|-------------|-------------------------------|----------------------|------------------|---------------------|--------------|---|-----------------|----|
| Columns          | o Display 🕜             |              | Page Size 🕢 |                               |                      |                  |                     |              |   |                 |    |
| Case Flag        | s, Case Title, Case Nur | mber, 😢 🔻    | 25          | -                             |                      |                  |                     |              |   |                 |    |
| Q. Marino        | 0                       |              |             | SEARCH STATUS Any             |                      |                  | •                   |              | * | ۳.              | C  |
| @ GENER          | ATE TEST CASE           | GRATE WOLV   | ERINE CASE  |                               |                      |                  |                     |              |   |                 |    |
| Case<br>Flags    | Case Title              | t Case       | Number      | Subject Name                  | Investigation Number | Status           | Case Created Date 😧 | PTC/PTR Type |   | RCM 70<br>Clock | )7 |
| -                | U.S. v. Marino          | N-E          | U-24-0037   | MARINO, FADM ALEX<br>ALEXPOLL | 78113567             | Pending Clemency | 8/1/2024            | -            |   |                 |    |

- 3. From the case summary view, navigate to the "Trial" tab and select the "Sentencing" action from the "Actions" list.
  - a. Action is only available if there is a finding of guilty to any specification.

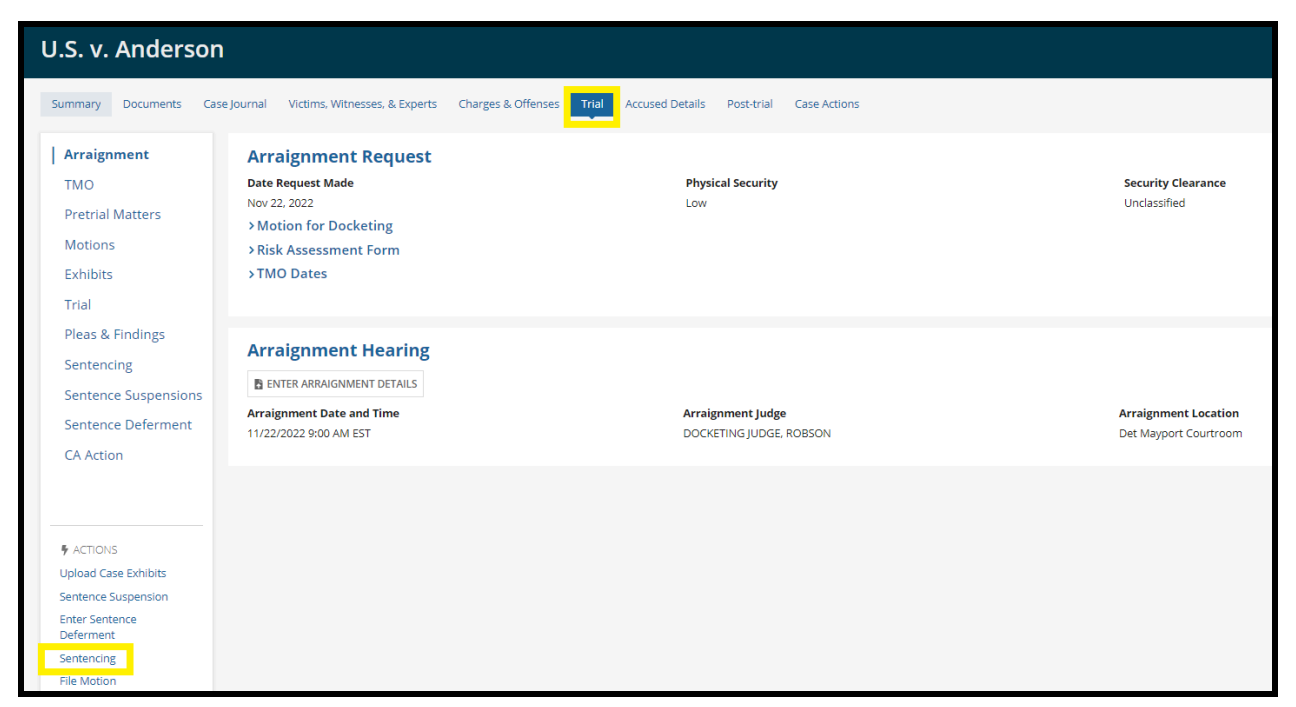

- b. This action is also available from the "Case Actions" tab.
  - i. Use the "Display All" option to view all case actions available on the case.
  - ii. Use CTRL + F to search for an action in the list.

| U.S. v. James                                                |                    |       |                 |            |                    |             |
|--------------------------------------------------------------|--------------------|-------|-----------------|------------|--------------------|-------------|
| Summary Documents Case Journal Victims, Witnesses, & Experts | Charges & Offenses | Trial | Accused Details | Post-Trial | Appellate Activity | Case Action |
| elect Display Option<br>Display all Collapse all             |                    |       |                 |            |                    |             |
| Accused Details Actions                                      |                    |       |                 |            |                    |             |
| ENTER ACCUSED APPELLATE RIGHTS ELECTION                      |                    |       |                 |            |                    |             |
| ENTER CIVILIAN COUNSEL                                       |                    |       |                 |            |                    |             |
| ENTER CA DETAILS                                             |                    |       |                 |            |                    |             |
| ADD FIREARM PROHIBITION                                      |                    |       |                 |            |                    |             |
| Appellate Activity Actions                                   |                    |       |                 |            |                    |             |
| FILE WRIT PETITION                                           |                    |       |                 |            |                    |             |
| Case Journal Actions                                         |                    |       |                 |            |                    |             |
| ADD CASE JOURNAL                                             |                    |       |                 |            |                    |             |
| Charges & Offenses Actions                                   |                    |       |                 |            |                    |             |
| No available actions                                         |                    |       |                 |            |                    |             |
| Documents Actions                                            |                    |       |                 |            |                    |             |
| UPLOAD CASE DOCUMENT                                         |                    |       |                 |            |                    |             |

- 4. Input the details of sentencing and select "Next" to navigate to the next step in the wizard.
  - a. Based on the court composition and the sentencing composition, user will be prompted to input either the adjudged sentences, segmented sentences or both.
    - i. If the sentencing composition is Judge or Magistrate Judge and the case disposition is SPCM or GCM, user may select if the accused opted into segmented sentencing rules to enable entry of the segmented sentence.
  - b. Sentencing composition is input in the "Hearing Details" section of the form.

| Enter Sentence: U.S. v. Anderson                                         |                                 |                    |                          |                         |                                |                                       |  |
|--------------------------------------------------------------------------|---------------------------------|--------------------|--------------------------|-------------------------|--------------------------------|---------------------------------------|--|
| This form will timeout in 15 minutes. Any unsaved progress will be lost. |                                 |                    |                          |                         |                                |                                       |  |
| Hearing Details                                                          | Hearing Det<br>Date Sentence Ad | tails<br>djudged * | Sentencing Composition * | Sentence Hearing Judge  | Was a sentence adjudged at the | Was a sentence adjudged under         |  |
| Segmented Sentence<br>Sentence Details                                   | 05/17/2024                      | 曲                  | Judge 🔹                  | CIRCUIT MILITARY JUDG • | sentencing hearing? Yes No     | segmented sentencing rules?<br>Yes No |  |
| Parameter and Criteria Sent                                              |                                 |                    |                          |                         |                                |                                       |  |
| Confinement Credit                                                       |                                 |                    |                          |                         |                                |                                       |  |
| Notifications                                                            |                                 |                    |                          |                         |                                |                                       |  |
| Review                                                                   |                                 |                    |                          |                         |                                |                                       |  |
| CANCEL                                                                   |                                 |                    |                          |                         |                                | NEXT                                  |  |

CUI/SP-CTI/FEDCON/DON/NAVWAR

- 5. If segmented sentencing is required, input the segmented sentence for each specification with a finding of guilt in the "Segmented Sentencing" step of the form.
  - a. For each specification input the specification or specifications the sentence is to be served consecutively and/or concurrently by using the dropdown.
    - i. Select "All Others" or "None Others" if the sentence is to be served consecutively or concurrently with all other segmented sentences.
  - b. Once all segmented sentence details are input, select the "Calculate Total" button to view the total of the segmented sentence.
    - i. If required, edit the segmented sentence details and select "Calculate Total" as needed to refresh the result.

| Specification 1<br>Language for specification 1; Lorem ipsum dolor<br>sit amet, consectetur adipiscing elit. Etiam vene<br>(view more) |               | Specification does not have guil | ty finding         |             |
|----------------------------------------------------------------------------------------------------|---------------|----------------------------------|--------------------|-------------|
| Specification 2<br>Language for specification 2; Lorem ipsum dolor                                                                     | Confinement 🚱 | Concurrent With 🔗 *              | Consecutive With 🕢 | Fine 🕜      |
| sit amet, consectetur adipiscing elit. Etiam vene<br>view more)                                                                        | Months - 6    | All Others 🛛 🗸 🗸                 | None 🛛 🛪 🗸         | \$500.00    |
| Specification 3<br>Language for specification 3; Lorem ipsum dolor                                                                     | Confinement 🚱 | Concurrent With 🔗 *              | Consecutive With 🕢 | Fine 🚱      |
| sit amet, consectetur adipiscin                                                                                                    | Months v 12   | All Others 👩 🔻                   | None 👩 🔻           | Fine Amount |

- 6. In the "Sentence Details" step, input the details of the sentence elements by selecting the checkbox and inputting any additional details required.
  - a. For each sentence element included, additional details may be required.

| Enter Sentene    | ce: U.S. v. Anderson                                 |                                                   |                                                        |                                |           |  |  |  |
|------------------|------------------------------------------------------|---------------------------------------------------|--------------------------------------------------------|--------------------------------|-----------|--|--|--|
|                  |                                                      | This form will timeout in 60 min                  | utes. Any unsaved progress will be lost.               |                                |           |  |  |  |
| Usedan Datalla   | Sentence Details                                     |                                                   |                                                        |                                |           |  |  |  |
| Hearing Details  | Select the applicable sentence elements and enter th | he details of the adjudged sentence. Mandatory ar | nd automatic punishments should not be included as a p | part of the adjudged sentence. |           |  |  |  |
| Sentence Details | 😧 🗹 Punitive Letter of Reprimand                     |                                                   |                                                        |                                |           |  |  |  |
| Notifications    | Reduction in Grade                                   |                                                   |                                                        |                                |           |  |  |  |
| Review           | ✓ Forfeitures                                        |                                                   |                                                        |                                |           |  |  |  |
|                  | Dollars per Month*                                   | Number of Months*                                 | Are forfeitures total?                                 |                                |           |  |  |  |
|                  |                                                      |                                                   | Yes                                                    |                                |           |  |  |  |
|                  | Fine                                                 |                                                   |                                                        |                                |           |  |  |  |
|                  | Restriction to Specified Limits                      |                                                   |                                                        |                                |           |  |  |  |
|                  | Hard Labor without Confinement                       |                                                   |                                                        |                                |           |  |  |  |
|                  | Confinement                                          |                                                   |                                                        |                                |           |  |  |  |
|                  | Years                                                | Months                                            | Days                                                   |                                |           |  |  |  |
|                  | 2                                                    | Enter Number of Months                            | Enter Number of Days                                   |                                |           |  |  |  |
|                  | Number of Life Sentences                             | Life without eligibility for parole?              |                                                        |                                |           |  |  |  |
|                  | Enter Number of Life Sentences                       | ○ Yes ○ No                                        |                                                        |                                |           |  |  |  |
|                  | Punitive Discharge                                   |                                                   |                                                        |                                |           |  |  |  |
|                  | Death                                                |                                                   |                                                        |                                |           |  |  |  |
|                  |                                                      |                                                   |                                                        |                                |           |  |  |  |
| CANCEL           |                                                      |                                                   |                                                        |                                | BACK NEXT |  |  |  |
|                  |                                                      |                                                   |                                                        |                                |           |  |  |  |

b. If segmented sentencing is included in the sentence, user can override the system-calculated segmented totals by selecting the "Override" option for confinement and/or fines.

| Hearing Details    | Sentence Details                                                                   |                                      |                                                                                             |  |
|--------------------|------------------------------------------------------------------------------------|--------------------------------------|---------------------------------------------------------------------------------------------|--|
| Compared Castance  | Select the applicable sentence elements and enter the de                           | tails of the adjudged sentence. Manc | latory and automatic punishments should not be included as a part of the adjudged sentence. |  |
| Segmented Sentence | Punitive Letter of Reprimand                                                       |                                      | 1                                                                                           |  |
| > Sentence Details | 👩 📃 Reduction in Grade                                                             |                                      |                                                                                             |  |
| Notifications      | Forfeitures                                                                        |                                      |                                                                                             |  |
| Review             | ✓ Fine                                                                             |                                      |                                                                                             |  |
|                    | Dollars 🥑 *                                                                        | Override Total Fine? 😯               | Add Confinement Provision? 😢                                                                |  |
|                    | \$500.00                                                                           | Yes                                  | Yes                                                                                         |  |
|                    | Restriction to Specified Limits                                                    |                                      |                                                                                             |  |
|                    | Hard Labor without Confinement                                                     |                                      |                                                                                             |  |
|                    | ✓ Confinement<br>Override Total Confinement?<br>Yes<br>Total Confinement<br>1 year |                                      |                                                                                             |  |
|                    | Punitive Discharge Discharge Select a Discharge                                    |                                      | -                                                                                           |  |

- 7. If all non-draft specifications occurred after December 27th, 2023, there is an additional step included in the sentencing wizard for "Parameter and Criteria Sentencing".
  - a. If "Parameter" is selected as the "Offense Type" the user can enter "Offense Category", "Departure Type", "Departure Reason", and "Additional Details". The "Confinement Range" will be calculated.
  - b. Select the "Next" button once all necessary information is input.

|                                                                                                    | IT                                                                                                    | his form will timeout in 39 minutes. Any uns                                                                                                    | aved progress will be lost.                                                                                                    |                                                                                                    |                                                                                                    |
|----------------------------------------------------------------------------------------------------|----------------------------------------------------------------------------------------------------|----------------------------------------------------------------------------------------------------|----------------------------------------------------------------------------------------------------|----------------------------------------------------------------------------------------------------|----------------------------------------------------------------------------------------------------|
| aring Details<br>gmented Sentence<br>ntence Details<br>rameter and Criteria Sen.                                         | Parameter and Criteria Sentencing<br>Charge I: Violation of the UCMJ, Article 90 - Willfully disob<br>Specification<br>Language for specification 1: Lorem ipsum dolor<br>sit amet. consectetur adipisiong elit. Etiam<br>vene (view more)                                                                                                    | eying superior commissioned office                                                                                                    | ir                                                                                                    |                                                                                                    | Specification has been dismissed                                                                   |
| otifications                                                                                                    | Charge II: Violation of the UCMJ, Article 109 - Property oth<br>Specification 1<br>Language for specification 1: Lorem ipsum dolor sit amet. consectetur<br>adipiscing elit. Eliam vene (view more)                                                                                                    | er than military property of United<br>Offense Description<br>Pandering: arranging/receiving consider<br>DIBRS Code<br>134-88<br>Confinement @<br>-<br>-<br>Offense Type *<br>-<br>- Select a Value                                        | States—Waste, spoilage<br>Offense Category<br>attion — Select a Value –<br>Departure Type<br>— Select a Value –<br>Additional Details           | , or destruction                                                                                                    | Confinement Range<br>-<br>Departure Reason O<br>Select a Value                                     |
|                                                                                                    | Specification 2<br>Language for specification 2: Lorem ipsum dolor sit amet. consectetur<br>adipiscing elit. Etiam vene (view more)                                                                                                    | Offense Description<br>Fail to go to place of duty<br>DIBK Scode<br>086-A2<br>Confinement @<br>-<br>Offense Type *<br>Select a Value                                                                                                    | Offense Category<br>Select a Value<br>Departure Type<br>Select a Value<br>Additional Details                                                    | . •                                                                                                    | Confinement Range - Departure Reason Select a Value                                                |
|                                                                                                    |                                                                                                    |                                                                                                    |                                                                                                    |                                                                                                    |                                                                                                    |
| ter Sentence:<br>aring Details<br>gmented Sentence<br>ntence Details<br>rameter and Criteria Sen                         | U.S. v. Anderson<br>This form<br>Parameter and Criteria Sentencing<br>Charge I: Violation of the UCMJ, Article 90 - Willfully disobeying s<br>Specification<br>Language for specification 1: Lorem Ipsum dolor<br>sit amet. consecture adjoising elit. Eliam<br>vene (view more)                                                                                                    | will timeout in 53 minutes. Any unsaved progr<br>superior commissioned officer                                                                                                    | ess will be lost.                                                                                                    | Spec                                                                                                    | ification has been dismissed                                                                       |
| ter Sentence:<br>aring Details<br>gmented Sentence<br>ntence Details<br>rameter and Criteria Sen<br>ttifications<br>view | U.S. v. Anderson<br>This form<br>Parameter and Criteria Sentencing<br>Charge I: Violation of the UCMJ, Article 90 - Willfully disobeying 15<br>Specification<br>Language for specification 1; Lorem ipsum dolor<br>st amet. consecterur adjoscong elit. Etiam<br>vene (view more)<br>Charge II: Violation of the UCMJ, Article 109 - Property other that<br>Specification 1<br>Language for specification 1; Lorem ipsum dolor st amet. consecterur<br>adjoscong elit. Etiam vene (view more)<br>Dis<br>Specification 1<br>Language for specification 1; Lorem ipsum dolor st amet. consecterur<br>Dis<br>Charge II: Etiam vene (view more)<br>Dis<br>Charge II: Etiam vene (view more)<br>Dis<br>Charge II: Etiam vene (view more) | will timeout in 53 minutes. Any unsaved progr<br>superior commissioned officer<br>in military property of United States-<br>ense Description<br>dering: arranging/receiving consideration<br>R5 Code<br>=88<br>infinement @<br>ense Type * | ess will be lost.<br>Waste, spoilage, or destru<br>Offense Category<br>Category 1<br>Departure Type<br>Upwards<br>Additional Details<br>Detaild | ction<br>Confinem<br>Confinem<br>Confine<br>Confinem<br>Confine<br>Confine<br>Confin | ent Range<br>ths<br>e Reason<br>s an articulable adverse impact on the mission, discipline, or e • |

- 8. In the "Confinement Credit" step of the form, verify the confinement credit entered on the case and optionally add confinement credit by selecting the "Add Confinement Credit" button.
  - a. Any confinement credit added through this action will be factored into the "Judicially Ordered Credit" and "Total Confinement Credit" fields.

| Enter Sentenc      | e: U.S. v. Andersor                                                                                        | ו                               |                                            |
|--------------------|----------------------------------------------------------------------------------------------------|---------------------------------|--------------------------------------------|
|                    |                                                                                                    | This form will timeout in 23 mi | inutes. Any unsaved progress will be lost. |
| Hearing Details    | Confinement Credit                                                                                         |                                 |                                            |
| Sentence Details   | -                                                                                                    |                                 |                                            |
| Confinement Credit | Pretrial Confinement Credit 🚱                                                                              | Judicially Ordered Credit 😮     | Total Confinement Credit                   |
|                    | 0 Days                                                                                                    | 25 Days                         | 25 Days                                    |
| Notifications      | Details                                                                                                    | 5 ADD CONFINEMENT CREDIT        |                                            |
| Review             | This is the reason for ordering<br>confinement credit; Accused<br>was trapped in a man-hole for<br>10 days | [[]                             |                                            |
| CANCEL             |                                                                                                    |                                 | BACK                                       |

- 9. In the "Notifications" step of the form, input the details of the notifications required.
  - a. Fields reflect the information captured on the Statement of Trial Results. Enter Sentence: U.S. v. Anderson Notifications Hearing Details Is sex offender registration required in accordance with appendix 4 to enclosure 2 of DoDI 1325.07? Yes • No Did this case involve a crime of domestic violence as defined in enclosure 2 of DoDI 6400.06? 🔾 Yes 💿 No Is DNA collection and submission required in accordance with 10 U.S.C. § 1565 and DoDI 5505.14? Does this case trigger a firearm possession prohibition in accordance with 18 U.S.C. § 922? 🔿 Yes 💿 No 🔿 Yes 💿 No nd Criteria Sent... Reference Documents SECNAV Instruction 5800.14A | DoDI 5505.11p | DoDI 5505.14p | DoD Issuances 🗹 Notifications Review CANCEL BACK NEXT

10. Following entry of data, review the entries and select "Submit" to save the sentence to the case.

| Configurence Credit       Judically Ordered Credit       Teal And Configurence Credit       Teal Configurence Credit       Teal Configurenc                                                                                                    | Configurent Credit       Judically Ordered Credit       Tata Cardinament Credit         Image: Configurent Credit       Judically Ordered Credit       Tata Cardinament Credit         Image: Configurent Credit       Judically Ordered Credit       Tata Cardinament Credit         Image: Configurent Credit       Judically Ordered Credit       Tata Cardinament Credit         Image: Configurent Credit       Judically Ordered Credit       Tata Cardinament Credit         Image: Configurent Credit       Judically Ordered Credit       O Days         Image: Configurent Credit       Judically Ordered Credit       O Days         Configurent Credit       Judically Ordered Credit       O Days         Configurent Credit       Judically Ordered Credit       O Days         Configurent Credit       Judically Ordered Credit       O Days         Configurent Credit       Judically Ordered Credit       O Days         Configurent Credit       Judically Ordered Credit       O Days         Configurent Credit       Judically Ordered Credit       O Days         Configurent Credit       Judically Ordered Credit       O Days         Configurent Credit       Judically Ordered Credit       O Days         Configurent Credit       Judically Ordered Credit       O Days         Dif Credit       Judically Ordered Cred                                                                                                    | earing Details<br>entence Details | Hearing Details Date Sentence Adjudged * 11/01/2022        | Sentencing Composition *             | •                                | Did the accused opt in to<br>segmented sentencing rules? 🕑<br>O Yes 🔵 No | Was there a sentence adjudged<br>at the sentencing hearing?<br>● Yes ◯ No                                   |     |  |
|----------------------------------------------------------------------------------------------------|----------------------------------------------------------------------------------------------------|-----------------------------------|------------------------------------------------------------|--------------------------------------|----------------------------------|--------------------------------------------------------------------------|----------------------------------------------------------------------------------------------------|-----|--|
| view view view view     view view view     view view view     view view     view view     view view     view view     view view     view view     view view     view view     view view     view view <b>Otition: Otition: Otition: Otition: Otition: Otition: Otition:</b> <th>view juicially Order Of Credit   view Disps      Centais   Section Call   Section of Depoint   elevelotion in Grade   elevelotion in Grade   eleve</th> <th>otifications</th> <th>Confinement Credit<br/>Total Pretrial Confinement @<br/>None</th> <th></th> <th></th> <th></th> <th></th> <th></th>                                                                                                    | view juicially Order Of Credit   view Disps      Centais   Section Call   Section of Depoint   elevelotion in Grade   elevelotion in Grade   eleve                                                                                                    | otifications                      | Confinement Credit<br>Total Pretrial Confinement @<br>None |                                      |                                  |                                                                          |                                                                                                    |     |  |
| Sectence Details Select the applicable sentence elements and enter the details of the adjudged sentence. Mandatory and automatic punithments should not be included as a part of the adjudged sentence.                                                                                                    | Sector the applicable sentence elements and enter the details of the adjudged sentence. Mandatory and automatic punishments should not be included as a part of the adjudged sentence.                                                                                                    |                                   | Pretrial Confinement Credit <b>@</b><br>0<br>Details       | Judicially Ordered Credit 🖗<br>0     | Total Confinement Cree<br>0 Days | dit                                                                      |                                                                                                    |     |  |
| Sectence Details   Secter the applicable sentence elements and enter the details of the adjudged sentence. Mandatory and automatic punchments should not be included as a part of the adjudged sentence. <ul> <li>Punchue Letter of Reprimand</li> <li>Reference</li> <li>Reference</li> <li>R</li></ul>                                   | Settence Details         Settence Details         Settence dements and enter the details of the adjuidged sentence. Mandatory and automatic punchments should not be included as a part of the adjuidged sentence.         Image: Image: Ima                                                                                                    |                                   |                                                            |                                      |                                  |                                                                          |                                                                                                    | 0/1 |  |
| Select the applicable sentence elements and enter the dealls of the adjudged sentence. Mandatory and automatic punishments should not be included as a part of the adjudged sentence.                                                                                                    | Select the applicable sentence elements and enter the details of the adjudged sentence. Mandasory and automatic punchments should not be included as a part of the adjudged sentence.                                                                                                    |                                   | Sentence Details                                           |                                      |                                  |                                                                          |                                                                                                    |     |  |
| Outlove Letter of Reprimend     Outlove Letter of Reprimend     Outlove Letter of Reprimand     Outlove Letter of Reprimand     Outlove Letter of Rep    | Control to List on Paraleter Segnificant of Regrimend     Control to Cade     Control to Cade     Control to Control to Contro |                                   | Select the applicable sentence ele                         | ments and enter the details of the a | djudged sentence. Mandator       | y and automatic punishments shou                                         | Id not be included as a part of the adjudged sentence.                                                      |     |  |
| Porteiures     Porteiures      | Set victor in Grade     Set victor is a submission required in accordance with 19 U.S.C. 1955 and DoD 1550;14?     Vers No     No     Not victor as submission required in accordance with 19 U.S.C. 1955 and DoD 1550;14?     Vers No     No     |                                   | Punitive Letter of Repriman                                | ıd                                   |                                  |                                                                          |                                                                                                    |     |  |
| I of refeures          I of refeures         I he         I he         I confinement         I confinement         I confinement         I bunk/ve Discharge         I beam         Deam         Notifications         Is sconfinement registration required in accordance with appendix 4 to enclosure 2 of DoD1 1325.077       Did this case involve a crime of domestic violence as defined in enclosure 2 of DoD1 6400.067         Is sconfinement registration required in accordance with 10 U.S.C. \$1565 and DoD1 5305.14?       Did this case involve a crime of domestic violence as defined in enclosure 2 of DoD1 6400.067         Is to NAA collection and submission required in accordance with 10 U.S.C. \$1565 and DoD1 5305.14?       Does thic case trigger a firearm possession prohibition in accordance with 18 U.S.C. \$922?         Is to NA       No       Set thic case trigger a firearm possession prohibition in accordance with 18 U.S.C. \$922?         Is to NA       No       Set thic case trigger a firearm possession prohibition in accordance with 18 U.S.C. \$922?         Is to NA       No       Yes No         Reference Documents       Yes No                                                                                                    | Control Control Contro Control Control Control Control Control Control Control Control C |                                   | Reduction in Grade                                         |                                      |                                  |                                                                          |                                                                                                    |     |  |
| Fine     Fine     Fine   | Implement   Implement   Implement <tr< td=""><td></td><td>Forfeitures</td><td></td><td></td><td></td><td></td><td></td></tr<>                                                                                                    |                                   | Forfeitures                                                |                                      |                                  |                                                                          |                                                                                                    |     |  |
| Important Internation Into Specified Limits         Important Labor Without Confinement         Important Labor Without Confinement         Important Labor Without Confinement         Important Labor Without Confinement         Important Labor Without Confinement         Important Labor Without Confinement         Important Labor Vithout Confinement         Important Labor Vithout Confinement         Important Labor Vithout Confinement         Important Labor Vithout Confinement         Important Labor Vithout Confinement         Important Labor Vithout Labor Vithout Labor Vi                                                                                                    |                                                                                                    |                                   | Fine                                                       |                                      |                                  |                                                                          |                                                                                                    |     |  |
| <ul> <li>☐ Hard Labor without Confinement</li> <li>☐ Confinement</li> <li>☐ Punitive Discharge</li> <li>☐ Death</li> <li>&gt; Notifications</li> <li>&gt; Is sex offender registration required in accordance with appendix 4 to enclosure 2 of DoDI 1325.07?</li> <li>&gt; No</li> <li>&gt; No</li> <li>&gt; SDNA collection and submission required in accordance with 10 U.S.C. \$ 1565 and DoDI 5505.14?</li> <li>&gt; Ores</li> <li>&gt; No</li> <li>&gt; Reference Documents</li> </ul>                                                                                                    | Hard Labor without Confinement         □ onfinement         □ onfinement         □ puntive Discharge         □ Death         Notifications         Id this case Involve a crime of domestic violence as defined in enclosure 2 of DoDI 1325.07?         > Yes       Not         b DNA collection and submission required in accordance with appendix 4 to enclosure 2 of DoDI 1325.07?       Did this case Involve a crime of domestic violence as defined in enclosure 2 of DoDI 6400.06?         > to DNA collection and submission required in accordance with 10 U.S.C. \$ 1565 and DoDI 5505.14?       Des this case trigger a firearm possession prohibition in accordance with 18 U.S.C. \$ 9227         > Yes       No         Reference Documents       SECVAVI Instruction 5500.144   DoDI 5505.119   DoDI 5505.129         SECVAVI Instruction       Secvering                                                                                                    |                                   | Restriction to Specified Lim                               | its                                  |                                  |                                                                          |                                                                                                    |     |  |
| <ul> <li>□ Confinement</li> <li>□ Subscharge</li> <li>□ Seath</li> <li>Notifications</li> <li>&gt; Is sex offender registration required in accordance with appendix 4 to enclosure 2 of DoD1 1325.077</li> <li>&gt; Yes ○ No</li> <li>&gt; SDAX collection and submission required in accordance with 10 U.S.C. \$ 1565 and DoD1 5505.14?</li> <li>○ Yes ○ No</li> <li>&gt; SDAX collection and submission required in accordance with 10 U.S.C. \$ 1565 and DoD1 5505.14?</li> <li>○ Yes ○ No</li> <li>Reference Documents</li> </ul>                                                                                                    | Confinement     Punitive Discharge     Death      Notifications      sex offender registration required in accordance with appendix 4 to enclosure 2 of DoDI 1325.07?     Vise ○ No      Is DNA collection and submission required in accordance with 10 U.S.C. \$ 1565 and DoDI 5505.14?     O'res ○ No      ScOtAV Instruction 5800.144   DoDI 5505.11p   DoDI 5505.14p      SECTION INSTRUCtion 5800.144   DoDI 5505.11p   DoDI 5505.14p                                                                                                    |                                   | Hard Labor without Confine                                 | ement                                |                                  |                                                                          |                                                                                                    |     |  |
| Punitive Discharge     Destin exain      Is sex offender registration required in accordance with appendix 4 to enclosure 2 of DoDI 1325.077     Yes ○ No     To Yes ○ No     Subtraction of the set of the set of the | Puntive Discharge     Death      Notifications      Is sex offender registration required in accordance with appendix 4 to enclosure 2 of DoDI 1325.07?     Ver ○ No      Is DNA collection and submission required in accordance with 10 U.S.C. \$ 1565 and DoDI 5505.14?     Ver ○ No      Reference Documents     SECINAV Instruction 5500.144   DoDI 5505.14p                                                                                                    |                                   | Confinement                                                |                                      |                                  |                                                                          |                                                                                                    |     |  |
|                                                                                                    | Desth  Notifications  Is sex offender registration required in accordance with appendix 4 to enclosure 2 of DoDI 1325.07?  Yes © No  SDNA collection and submission required in accordance with 10 U.S.C. \$ 1565 and DoDI 5505.14?  Yes © No  Reference Documents SECINAV Instruction 5500.14A   DoDI 5505.14p                                                                                                    |                                   | Punitive Discharge                                         |                                      |                                  |                                                                          |                                                                                                    |     |  |
| Notifications         Is sex offender registration required in accordance with appendix 4 to enclosure 2 of DoDI 1325.07?       Did this case involve a crime of domestic violence as defined in enclosure 2 of DoDI 6400.06?         V br       No         Is DNA collection and submission required in accordance with 10 U.S.C. 5 1565 and DoDI 5505.14?       Does this case trigger a firearm possession prohibition in accordance with 18 U.S.C. 5 922?         O Yes       No         Reference Documents       Ves                                                                                                    | Notifications         Is sex offender registration required in accordance with appendix 4 to enclosure 2 of DoDI 1325.077       Did this case involve a crime of domestic violence as defined in enclosure 2 of DoDI 6400.067         Yes       No         Is DNA collection and submission required in accordance with 10 U.S.C. \$ 1565 and DoDI 5505.14?       Des thic case trigger a firearm possession prohibition in accordance with 18 U.S.C. \$ 2227         O'res       No         Reference Documents       SECIAVI Instruction 5500.141   DoDI 5505.149                                                                                                    |                                   | Death                                                      |                                      |                                  |                                                                          |                                                                                                    |     |  |
| Is sex offender registration required in accordance with appendix 4 to enclosure 2 of DoDi 1525.07?<br>○ Yes ○ No<br>Is DNA collection and submission required in accordance with 10 U.S.C. \$ 1565 and DoDi 5505.14?<br>○ Yes ○ No<br>Reference Documents                                                                                                    | Is sex offender registration required in accordance with appendix 4 to enclosure 2 of DoDI 1325.07? Did this case involve a crime of domestic violence as defined in enclosure 2 of DoDI 6400.06?<br>Yes       No         Is DNA collection and submission required in accordance with 10 U.S.C. \$ 1565 and DoDI 5505.14?       Dees this case trigger a firearm possession prohibition in accordance with 18 U.S.C. \$ 922?         O Yes       No         Reference Documents       SECINAV instruction 5500.114   DoDI 5505.119   DoDI 5505.149                                                                                                    |                                   | Notifications                                              |                                      |                                  |                                                                          |                                                                                                    |     |  |
| Is DNA collection and submission required in accordance with 10 U.S.C. § 1565 and DoDI 5505.14? Does this case trigger a firearm possession prohibition in accordance with 18 U.S.C. § 922?          O Yes       No         Reference Documents       O Yes                                                                                                    | Is DNA collection and submission required in accordance with 10 U.S.C. \$ 1565 and DoD 15505.14? Dees this case trigger a firearm possession prohibition in accordance with 18 U.S.C. \$ 9227<br>O Yes O No<br>Reference Documents<br>SECHAV Instruction 5500.144   DoD15505.11p   DoD15505.14p                                                                                                    |                                   | Is sex offender registration req<br>O Yes <b>O</b> No      | uired in accordance with appendix    | 4 to enclosure 2 of DoDI 1       | 325.07?                                                                  | Did this case involve a crime of domestic violence as defined in enclosure 2 of DoDI 6400.06?<br>• Yes 💿 No |     |  |
| O Yes ○ No<br>Reference Documents                                                                                                    | O Yes         No           Retreme Documents         SECINAV Instruction 5800.144   DoDI 5505.11p   DoDI 5505.12p                                                                                                    |                                   | Is DNA collection and submissio                            | on required in accordance with 10    | U.S.C. § 1565 and DoDI 5505      | i.14? E                                                                  | Does this case trigger a firearm possession prohibition in accordance with 18 U.S.C. § 922?                 |     |  |
| kererence vocuments                                                                                                    | Ketterence Documents<br>SECINAV Instruction 5800.14A   DoDI 5505.11p   DoDI 5505.14p                                                                                                    |                                   |                                                            |                                      |                                  | •                                                                        | Yes No                                                                                                    |     |  |
| SECNAV Instruction 5800.14A   DoDI 5505.11p   DoDI 5505.14p                                                                                                    |                                                                                                    |                                   | Yes No                                                     |                                      |                                  |                                                                          |                                                                                                    |     |  |

11. Following submission, the sentencing details will be available in the "Sentencing" subtab.

| U.S. v. Anderson            |                                                                                                    |  |  |  |
|-----------------------------|----------------------------------------------------------------------------------------------------|--|--|--|
| Summary Documents Cas       | e journal Victims, Witnesses, & Experts Charges & Offenses Trial Accused Details Post-Trial Appellate Activity Case Actions |  |  |  |
| Arraignment                 | Sentence Hearing                                                                                                    |  |  |  |
| TMO                         | Date Sentence Adjudged • Confinament of 1 war                                                                               |  |  |  |
| Pretrial Matters            | September 2023 Commence of your                                                                                             |  |  |  |
| Motions                     | Sentencing Composition                                                                                                    |  |  |  |
| Exhibits                    | Sentence Hearing Judge                                                                                                    |  |  |  |
| Trial                       | JASSO, MICHAEL                                                                                                    |  |  |  |
| Pleas & Findings            |                                                                                                    |  |  |  |
| Sentencing                  | > Segmented Sentence                                                                                                    |  |  |  |
| Sentence Suspensions        |                                                                                                    |  |  |  |
| Sentence Deferment          | > Parameter and Criteria Sentencing                                                                                         |  |  |  |
| Alternate Disposition       |                                                                                                    |  |  |  |
|                             | > Confinement Credit                                                                                                    |  |  |  |
| F ACTIONS                   | > Notifications                                                                                                    |  |  |  |
| Enter Arraignment Details   | · Notified on S                                                                                                    |  |  |  |
| TMO Ordered Dates           |                                                                                                    |  |  |  |
| Motions Hearing             |                                                                                                    |  |  |  |
| Trial Details               |                                                                                                    |  |  |  |
| Submit Pretrial Matters     |                                                                                                    |  |  |  |
| File Motion                 |                                                                                                    |  |  |  |
| Sentence Suspension         |                                                                                                    |  |  |  |
| Enter Sentence<br>Deferment |                                                                                                    |  |  |  |

a. Segmented sentencing, parameter and criteria sentencing, confinement credit and notifications are initially collapsed and can be viewed by expanding the section.

TSO User Guide Version 1.13.0 January 08, 2025

| Summary Documents Cas                                                                                                    | e journal Victims, Witnesses, & Experts Charges & Offense                                                                                                    | Accused Details Post-Trial                                                                                                    | Appellate Activity Case Action                                                    | 5                                                                                                    |
|----------------------------------------------------------------------------------------------------|----------------------------------------------------------------------------------------------------|----------------------------------------------------------------------------------------------------|-----------------------------------------------------------------------------------|----------------------------------------------------------------------------------------------------|
| Arraignment<br>TMO<br>Pretrial Matters<br>Motions<br>Exhibits<br>Trial                                                                                               | Sentence Hearing<br>Date Sentence Adjudged<br>Sep 19, 2023<br>Sentencing Composition<br>Judge<br>Sentence Hearing Judge<br>JASSO, MICHAEL                                                                                                    | Confinement of 1 year                                                                                                    |                                                                                   |                                                                                                    |
| Pleas & Findings Sentencing                                                                                                    | > Segmented Sentence                                                                                                    |                                                                                                    |                                                                                   |                                                                                                    |
| Sentence Suspensions<br>Sentence Deferment<br>Alternate Disposition                                                                                                  | Parameter and Criteria Sentencing<br>Charge I: Violation of the UCMJ, Article 90 - Will'A<br>Specification<br>Language for specification 1; Lorem ipsum dolor<br>sit amet.conscience adjopcing elit. Etam<br>thur a critin ac estim manger annuologient<br>media. Interdime | g<br>ully disobeying superior commission                                                                                                    | ed officer                                                                        | Specification has been dismissed                                                                                                    |
| Enter Arraignment Details<br>TMO Ordered Dates                                                                                                    | Charge II: Violation of the UCMJ, Article 109 - Pro                                                                                                    | perty other than military property o                                                                                                    | of United States—Waste, spoi                                                      | lage, or destruction                                                                                                    |
| Euromens<br>Motions Hearing<br>Trial Details<br>Submit Pretrial Matters<br>File Motion<br>Sentence Suspension<br>Enter Sentence<br>Deferment<br>Upload Case Exhibits | Specification 1<br>Language for specification 1; Lorem lipsum dolor sit amet,<br>consecteur adplicing elit. Elian venenatis purus sed nulla<br>egetias vulputate. Nunc ac mi nec enim maximus rutrum<br>eget nec metua. Interdum (view more)                                | Offense Description<br>Padering arranging/receiving<br>consideration<br>DIBBS Code<br>134-88<br>Confinement<br>34 months<br>Offense Type<br>Criteria | Offense Category<br>-<br>Departure Type<br>-<br>Additional Details<br>-           | Confinement Range<br>-<br>-<br>Departure Reason<br>-                                                                                                    |
| Edit Findings<br>Sentencing                                                                                                    | Specification 2<br>Language for specification 2: Lorem losum dolor sit amet,<br>consecteur adiploing etit. Exiam venenatis purus sed nulle<br>egetas vulputas. Nunc eci mi ece etim macinus vutrum<br>eget nec metus. Interdum (view more)                                  | Offense Description<br>Fail to go to place of duty<br>DIBRS Code<br>086-A2<br>Confinement<br>Life with Parole                                        | Offense Category<br>Category 2<br>Departure Type<br>Upwards<br>Additional Details | Confinement Range<br>1 - 36 Months<br>Departure Reason<br>There was deliberate crueity to a victim or there was gratuitous<br>violence inflicted upon a victim |

b. User can edit the sentence by selecting the "Sentencing" action from the "Actions" list.

| U.S. v. Anderson                                                                                                    |                                                                                                    |                                                                                            |  |  |  |
|----------------------------------------------------------------------------------------------------|----------------------------------------------------------------------------------------------------|--------------------------------------------------------------------------------------------|--|--|--|
| Summary Documents Cas                                                                                                    | Summary Documents Case Journal Victims, Witnesses, & Experts Charges & Offenses Train Accused Details Post-Trial Case Actions |                                                                                            |  |  |  |
| Arraignment<br>TMO<br>Pretrial Matters<br>Motions<br>Exhibits                                                                              | Sentence Hearing<br>Date Sentence Adjudged<br>Nov 1. 2022<br>Sentencing Composition<br>Judge                                  | Sentence Details  Forfeiture of \$700.00 per month for 12 months  years, 2 months, 22 days |  |  |  |
| Trial<br>Pleas & Findings                                                                                                    | > Notifications                                                                                                    |                                                                                            |  |  |  |
| Sentence Suspensions<br>Sentence Deferment<br>CA Action                                                                                    |                                                                                                    |                                                                                            |  |  |  |
| ACTIONS     Upload Case Exhibits     Sentence Supportion     Ender Sentence     Deforment     Sentencing     File Motion     Trial Details |                                                                                                    |                                                                                            |  |  |  |

c. If the accused was actively in PTC/PTR, the active entry will end with a release date that matches the date of sentencing.
# Add Victim Sentencing Statement

1. From the NCORS Legal Case Management site, select the "All Cases" tab.

2. Select the "Case Number" to navigate to the case summary view.

| HOME ALLCASES REPORTS                               |                   |                      |                     |             |                       |                    |
|-----------------------------------------------------|-------------------|----------------------|---------------------|-------------|-----------------------|--------------------|
| Q. Search cases by accused last name or case number | SEARCH STATUS Any |                      | •                   |             |                       | ± T - C            |
| + CREATE NEW CASE 🖉 ADD CASE UPDATES 🕲 GENERATE TE  | ST CASE           |                      |                     |             |                       |                    |
| Title                                               | Case Number       | Investigation Number | Status              | Date Opened | PTC/PTR Type          | Speedy Trial Clock |
| U.S. v. Grover                                      | N-EU-22-0104      | 52664579             | Pending Arraignment | 10/19/2022  |                       | -                  |
| U.S. v. Anderson                                    | N-EU-22-0103      | 990-2022             | Pending Article 32  | 11/22/2022  | -                     | 0                  |
| U.S. v. Weah                                        | N-EU-22-0102      | 71715852             | Motions Litigation  | 10/17/2022  | Conditions on Liberty | 1                  |
| U.S. v. Reyna                                       | N-EU-22-0101      | 67608811             | Motions Litigation  | 10/17/2022  |                       |                    |
| U.S. v. Anderson                                    | N-EU-22-0100      | 8883-2022            | Pending Trial       | 11/8/2022   |                       |                    |
|                                                     |                   |                      |                     |             |                       |                    |

- 3. From the case summary view, navigate to the "Victims, Witnesses, and Experts" tab and select the "Sentencing Statement" action from the "Actions" list.
  - a. This action is only available following sentencing.

| ι | J.S. v. Andersoı     | า                                     |                   |                 |                         |                    |                            |                |                      |       |
|---|----------------------|---------------------------------------|-------------------|-----------------|-------------------------|--------------------|----------------------------|----------------|----------------------|-------|
|   | Summary Documents Ca | se Journal Victims, Witnesses, & B    | Charges & Offer   | ises Trial Accu | sed Details Post-Trial  | Case Actions       |                            |                |                      |       |
|   | Victims              | Victims                               |                   |                 |                         |                    |                            |                |                      |       |
|   | Witnesses            | <b>Q</b> , Search Victims by case num | ber or last name  | SEARCH          |                         |                    |                            |                |                      | T - 2 |
|   | Experts              | Name                                  | Status            | Service Branch  | Rank                    | VLC Representation | VLC Name                   | Special Victim | Sentencing Statement | Edit  |
|   | Requested Witnesses  | DOE, CHIEF WARRANT OFFICE             | ER 2 JOHN A Other | USN             | Chief Warrant Officer 2 | Yes                | KARANOVIĆ, MILENA MINAKAIĆ |                | ×                    | 1     |
|   | Depositions          | DOE, MRC JANE A                       | Other             | USN             | Chief                   | Yes                | ANDERSON, CAMERON CAONANON |                | ×                    | 1     |
|   |                      |                                       |                   |                 |                         |                    |                            |                |                      |       |
|   | € ACTIONS            |                                       |                   |                 |                         |                    |                            |                |                      |       |
|   | Deposition           |                                       |                   |                 |                         |                    |                            |                |                      |       |
|   | Add Witness          |                                       |                   |                 |                         |                    |                            |                |                      |       |
|   | Publish Witness      |                                       |                   |                 |                         |                    |                            |                |                      |       |
|   | Add Expert           |                                       |                   |                 |                         |                    |                            |                |                      |       |
|   | Publish Expert       |                                       |                   |                 |                         |                    |                            |                |                      |       |
|   | Add Victim           |                                       |                   |                 |                         |                    |                            |                |                      |       |
|   | Sentencing Statement |                                       |                   |                 |                         |                    |                            |                |                      |       |

- b. This action is also available under the "Case Actions" tab.
  - i. Use the "Display All" option to view all case actions available on the case.
  - ii. Use CTRL + F to search for an action in the list.

| U.S. v. James                                                       |                             |                    |       |                 |            |                    |              |
|---------------------------------------------------------------------|-----------------------------|--------------------|-------|-----------------|------------|--------------------|--------------|
| Summary Documents Case Journal Vi                                   | ctims, Witnesses, & Experts | Charges & Offenses | Trial | Accused Details | Post-Trial | Appellate Activity | Case Actions |
| Case Actions<br>Select Display Option<br>O Display all Collapse all |                             |                    |       |                 |            |                    |              |
| Accused Details Actions                                             |                             |                    |       |                 |            |                    |              |
| ENTER ACCUSED APPELLATE RIGHTS ELECTION                             | 4                           |                    |       |                 |            |                    |              |
| ENTER CIVILIAN COUNSEL                                              |                             |                    |       |                 |            |                    |              |
| ENTER CA DETAILS                                                    |                             |                    |       |                 |            |                    |              |
| ADD FIREARM PROHIBITION                                             |                             |                    |       |                 |            |                    |              |
| Appellate Activity Actions                                          |                             |                    |       |                 |            |                    |              |
| FILE WRIT PETITION                                                  |                             |                    |       |                 |            |                    |              |
| Case Journal Actions                                                |                             |                    |       |                 |            |                    |              |
| ADD CASE JOURNAL                                                    |                             |                    |       |                 |            |                    |              |
| Charges & Offenses Actions                                          |                             |                    |       |                 |            |                    |              |
| No available actions                                                |                             |                    |       |                 |            |                    |              |
| Documents Actions                                                   |                             |                    |       |                 |            |                    |              |
| UPLOAD CASE DOCUMENT                                                |                             |                    |       |                 |            |                    |              |

- 4. In the form, upload the sentencing statement for each victim who provided a statement at sentencing (if any).
  - a. If the victim did not provide a statement at sentencing, no upload is required.

| Enter Victim Sentencing Statement: U.S. v. Anderson<br>Record whether any victims exercised their right to be reasonably heard during sentending in accordance with R.C.M. 1001(c). |                                                                          |                              |  |  |  |  |  |  |
|----------------------------------------------------------------------------------------------------|--------------------------------------------------------------------------|------------------------------|--|--|--|--|--|--|
|                                                                                                    | This form will timeout in 60 minutes. Any unsaved progress will be lost. |                              |  |  |  |  |  |  |
| Victim Name                                                                                                    | Provided Statement at Sentencing?                                        | Upload Sentencing Statements |  |  |  |  |  |  |
| DOE, CHIEF WARRANT OFFICER 2 JOHN A                                                                                                    | No                                                                       | UPLOAD Loop file here        |  |  |  |  |  |  |
| DOE, MRCJANEA                                                                                                    | No                                                                       | UPLOAD 📮 Drop file here      |  |  |  |  |  |  |
|                                                                                                    |                                                                          |                              |  |  |  |  |  |  |
| CANCEL                                                                                                    |                                                                          | SUBMIT                       |  |  |  |  |  |  |

- 5. Select "Submit" to save the statements to the case.
- 6. Following submission, the "Victims" grid on the "Victims" subtab of the "Victims, Witnesses, and Experts" tab will display if a victim provided a statement at sentencing.

| U.S. v. Anderson         |                                                          |             |                |                         |                    |                            |                |                      |       |
|--------------------------|----------------------------------------------------------|-------------|----------------|-------------------------|--------------------|----------------------------|----------------|----------------------|-------|
| Summary Documents Case J | ournal Victims, Witnesses, & Experts Charg               | es & Offens | es Trial Accus | ed Details Post-Trial   | Case Actions       |                            |                |                      |       |
| Victims Witnesses        | Victims<br>Q. Search Victims by case number or last name |             | SEARCH         |                         |                    |                            |                |                      | T - 2 |
| Experts                  | Name                                                     | Status      | Service Branch | Rank                    | VLC Representation | VLC Name                   | Special Victim | Sentencing Statement | Edit  |
| Requested Witnesses      | DOE, CHIEF WARRANT OFFICER 2 JOHN A                      | Other       | USN            | Chief Warrant Officer 2 | Yes                | KARANOVIĆ, MILENA MINAKAJĆ |                | ~                    | 1     |
| Depositions              | DOE, MRC JANE A                                          | Other       | USN            | Chief                   | Yes                | ANDERSON, CAMERON CAONANON |                | ×                    | 1     |

TSO User Guide Version 1.13.0 January 08, 2025

CUI/SP-CTI/FEDCON/DON/NAVWAR

- 7. For victims who provided a statement, the uploaded statement is accessible on the "Victim Documents" tab of the victim's summary view.
  - a. User can access the summary view of the victim by selecting the "Name" value in the "Victims" grid.

| Victim: DOE, CHII                | EF WARRANT (                                  | OFFICER 2 JC                                          | DHN A                          |                  |   |
|----------------------------------|-----------------------------------------------|-------------------------------------------------------|--------------------------------|------------------|---|
| Summary Notifications Spe        | cifications VWAP & Victim's                   | Rights Representation                                 | n Expedited Transfer Request   | Victim Documents |   |
| U.S. v. Anderson                 | Victim Documer                                | nts                                                   |                                |                  |   |
| Case Summary                     | <b>Q</b> Search Documents                     | SEARCH                                                | DOCUMENT TYPE   Any            | • T •            | 0 |
| Victims, Witnesses, &<br>Experts | CHARACTERISTICS Any                           | •                                                     | PUBLISHED DOCUMENT   Any       | •                |   |
|                                  | SOURCE   Any                                  | -                                                     |                                |                  |   |
| 5 ACTIONS                        | Document 😧                                    | Last Updated                                          | ↓ Type                         | Source           | 0 |
|                                  | <b>sentencingStatement</b><br>PPTX - 914.6 KB | 2/24/2023 1:13 PM<br>Todd Trial Government<br>Counsel | t Victim Sentence<br>Statement | Gov              |   |
|                                  |                                               |                                                       |                                |                  |   |

Generate Confinement Order

1. From the NCORS Legal Case Management site, select the "All Cases" tab.

| پ<br>ALL CASES |  |
|----------------|--|
|                |  |

| HOME ALL CASES REPORTS                              |                   |                      |                     |             |                       |                    |
|-----------------------------------------------------|-------------------|----------------------|---------------------|-------------|-----------------------|--------------------|
| Q. Search cases by accused last name or case number | SEARCH STATUS Any |                      | •                   |             |                       | ± T- S             |
| + CREATE NEW CASE                                   | ST CASE           |                      |                     |             |                       |                    |
| Title                                               | Case Number       | Investigation Number | Status              | Date Opened | PTC/PTR Type          | Speedy Trial Clock |
| U.S. v. Grover                                      | N-EU-22-0104      | 52664579             | Pending Arraignment | 10/19/2022  |                       | -                  |
| U.S. v. Anderson                                    | N-EU-22-0103      | 990-2022             | Pending Article 32  | 11/22/2022  | -                     | 0                  |
| U.S. v. Weah                                        | N-EU-22-0102      | 71715852             | Motions Litigation  | 10/17/2022  | Conditions on Liberty | 1                  |
| U.S. v. Reyna                                       | N-EU-22-0101      | 67608811             | Motions Litigation  | 10/17/2022  | -                     | -                  |
| U.S. v. Anderson                                    | N-EU-22-0100      | 8883-2022            | Pending Trial       | 11/8/2022   | -                     |                    |
|                                                     |                   |                      |                     |             |                       |                    |

- 3. From the case summary view, navigate to the "Case Actions" tab and select the "Generate Confinement Order" action from the "Actions" list.
  - a. This action is only available following <u>sentencing</u> with a sentence that includes confinement.
  - b. Use the "Display All" option to view all case actions available on the case.
  - c. Use CTRL + F to search for an action in the list.

| U.S. v. James                                                                                                    |                    |       |                 |            |                    |              |
|----------------------------------------------------------------------------------------------------|--------------------|-------|-----------------|------------|--------------------|--------------|
| Summary Documents Case Journal Victims, Witnesses, & Experts Case Actions Select Display Option Display all Collapse all | Charges & Offenses | Trial | Accused Details | Post-Trial | Appellate Activity | Case Actions |
| Accused Details Actions                                                                                                  |                    |       |                 |            |                    |              |
| ENTER ACCUSED APPELLATE RIGHTS ELECTION                                                                                  |                    |       |                 |            |                    |              |
| ENTER CIVILIAN COUNSEL                                                                                                   |                    |       |                 |            |                    |              |
| ENTER CA DETAILS                                                                                                    |                    |       |                 |            |                    |              |
| ADD FIREARM PROHIBITION                                                                                                  |                    |       |                 |            |                    |              |
| Appellate Activity Actions                                                                                               |                    |       |                 |            |                    |              |
| FILE WRIT PETITION                                                                                                    |                    |       |                 |            |                    |              |
| Case Journal Actions                                                                                                    |                    |       |                 |            |                    |              |
| ADD CASE JOURNAL                                                                                                    |                    |       |                 |            |                    |              |
| Charges & Offenses Actions                                                                                               |                    |       |                 |            |                    |              |
| No available actions                                                                                                    |                    |       |                 |            |                    |              |
| Documents Actions                                                                                                    |                    |       |                 |            |                    |              |
| UPLOAD CASE DOCUMENT                                                                                                    |                    |       |                 |            |                    |              |

- 4. In the form, review the generated confinement order..
  - a. User may select "Cancel" to return to the "Case Actions" tab. The generated document will not be saved to the case documents.

| Review Generated Confinement Order:                      | : U.S. v. Anderson                 |          |
|----------------------------------------------------------|------------------------------------|----------|
| Confinement Order                                        |                                    |          |
| ■ jA0ECQMC5IMkx7XNvGMB0oABTMQVifI9dpW8NLyEpf9aLzd_JOZMki | К9-ХРЗН_ 1 / 1   − 90% +   Е Ф     | ± ē :    |
|                                                          | Prescribed by: <u>DxD1 1325.07</u> | <b>^</b> |
|                                                          |                                    |          |
| CANCEL                                                   |                                    | SUBMIT   |

- b. User may edit, download, and print from the review form.
- 5. Select "Submit" to save the confinement order to the case.

- 6. Following submission, a confirmation page will display indicating the generated order will save to case documents.
  - a. Following submission, the generated confinement order will be available in the "All Documents" subtab within the "Documents" tab.

| U.S. v. Anderson                             |                                                                             |                                                                      |                                 |                                                                                                    |
|----------------------------------------------|-----------------------------------------------------------------------------|----------------------------------------------------------------------|---------------------------------|----------------------------------------------------------------------------------------------------|
| Summary Documents Case                       | e Journal Victims, Witnesses, & Experts C                                   | harges & Offenses Trial Accused C                                    | Jetails Post-Trial Case Actions |                                                                                                    |
| All Documents                                | All Documents                                                               |                                                                      |                                 |                                                                                                    |
| RCM 309 Matters                              | <b>Q</b> Search Documents                                                   | SEARCH DOCUMENT TYPE Any                                             | • T• S                          | 1 / 1   − +   <) ± ē :                                                                                                    |
| Discovery                                    | CHARACTERISTICS Any                                                         | •                                                                    |                                 | President by Dub 1001.001.00                                                                                                    |
| Transcription                                | Document 🕢                                                                  | Last Updated                                                         | ↓ Type ❷                        | Construction         Construction           LINE Construction         8 date (rowshing)           ANDERSON, STAFF SERGEANT ANDREW A         152469788         20221128           LINE Construction         1 state (rowshing)         20221128                                                                                                    |
| Record of Trial                              | U.S. v. Anderson Draft Confinement<br>Order 11292022_1441<br>PDF - 119.2 KB | 11/29/2022 4:41 PM<br>Todd Trial Government Counsel                  | Confinement Order               | USB/C         [6:6]         [2:2]           1 min of commenti<br>n ministra         1 ministra         1 ministra           Dia         []         []         []           Dia         []         []         []           USB/c         []         []         []           USB/c         []         []         []         []           USB/c         []         []         []         []         []           Visb 125/c         []         []         []         []         []         []           Visb 125/c         []         []         []         []         []         []         []         []         []         []         []         []         []         []         []         []         []         []         []         []         []         []         []         []         []         []         []         []         []         []         []         []         []         []         []         []         []         []         []         []         []         []         []         []         []         []         []         []         []         []         []         []         []                                                                                                    |
| F ACTIONS                                    | Exhibit A<br>TXT - 0 KB                                                     | 11/28/2022 11:30 AM<br>Todd Trial Government Counsel                 | Exhibit                         | Cleanescie du 200000 (annues nomes fuerte end d'raig<br>Confedera el 9700.00 per monte fue 12 montes, Conference fue 3 years, 2 montes, 22<br>Confedera el 1000 (2010)                                                                                                    |
| Case Document<br>Upload RCM 309 Matters      | Response to Motion<br>TXT - 0 KB                                            | 11/23/2022 5:02 PM<br>Todd Trial Government Counsel                  | Motion Reply                    | L 2 N SINTERE E DECEMENT SUE ELLE BECOMMENTE D'ANNALOS D'ANNALOS D |
| Reciprocal Discovery<br>Discovery Disclosure | Motion Document<br>TXT - 0 KB                                               | 11/23/2022 4:29 PM<br>Todd Trial Government Counsel                  | Trial Motion                    | 1.15.04. KENNER ALD AFFORD K. BEDDIED (Prive registry 11) grifters are a l'a rati)           1.05.07 COLORA DE AFFORD (CARDED LOCES VIEL) (CARDED LOCES VIEL) (CARDED LOCES VIEL) (CARDED LOCES VIEL)           1.05.07 COLORA RESIMINANTI (L'ALTORNA DE ALCORE ALLORA VIEL) (CARDED LOCES VIEL)           1.05.07 COLORA RESIMINANTI (L'ALTORNA DE ALCORE ALLORA VIEL) (CARDED LOCES VIEL)           1.05.07 COLORA RESIMINANTI (L'ALTORNA DE ALCORE ALLORA VIEL) (CARDED LOCES VIEL)           1.05.07 COLORA RESIMINANTI (L'ALTORNA DE ALCORE ALLORA VIEL) (CARDED LOCES VIEL) (CARDED LOCES VIEL (CARDED LOCES VIEL) (CARDED LOCES VIEL) (CARDED LOCES VIEL) (CARDED LOCES VIEL (CARDED LOCES VIEL) (CARDED LOCES VIEL (CARDED LOCES VIEL (CARDED LOCES VIEL (CARDED LOCES VIEL) (CARDED LOCES VIEL (CARDED LOCES VIEL) (CARDED LOCES VIEL (CARDED LOCES VIEL (CARDED LOCES VIEL (CARDED LOCES VIEL (CARDED LOCES VIEL (CARDED LOCES VIEL (CARDED LOCES VIEL (CARDED LOCES VIEL (CARDED LOCES VIEL (CARDED LOCES VIEL (CARDED LOCES VIEL (CARDED LOCES VIEL (CARDED LOCES VIEL (CARDED LOCES VIEL (CARDED LO                                                                                                    |
|                                              | Written Response to Motion Review<br>TXT - 0 KB                             | 11/23/2022 4:13 PM<br>Robson Docketing Judge                         | Written Trial Motion<br>Ruling  | HEIGEL (GRIFFLAT, Report requirements only of end approximation by three any position of the second on the second on the se      |
|                                              | Motion Response Document<br>TXT - 0 KB                                      | 11/23/2022 3:54 PM<br>Talitha DSO Defense Counsel<br>Assistance Prog | Motion Reply                    | plant area stop to property static.     The data static static stat      |

## Generate VWAP 2704

1. From the NCORS Legal Case Management site, select the "All Cases" tab.

| HOME | کې<br>ALL CASES |  |  |
|------|-----------------|--|--|
|      |                 |  |  |

| HOME ALL CASES REPORTS                              |                   |                      |                     |             |                       |                    |
|-----------------------------------------------------|-------------------|----------------------|---------------------|-------------|-----------------------|--------------------|
| Q. Search cases by accused last name or case number | SEARCH STATUS Any |                      | •                   |             |                       | ± T- S             |
| + CREATE NEW CASE & ADD CASE UPDATES                | E TEST CASE       |                      |                     |             |                       |                    |
| Title                                               | Case Number       | Investigation Number | Status              | Date Opened | PTC/PTR Type          | Speedy Trial Clock |
| U.S. v. Grover                                      | N-EU-22-0104      | 52664579             | Pending Arraignment | 10/19/2022  |                       |                    |
| U.S. v. Anderson                                    | N-EU-22-0103      | 990-2022             | Pending Article 32  | 11/22/2022  |                       | 0                  |
| U.S. v. Weah                                        | N-EU-22-0102      | 71715852             | Motions Litigation  | 10/17/2022  | Conditions on Liberty | 1                  |
| U.S. v. Reyna                                       | N-EU-22-0101      | 67608811             | Motions Litigation  | 10/17/2022  |                       |                    |
| U.S. v. Anderson                                    | N-EU-22-0100      | 8883-2022            | Pending Trial       | 11/8/2022   |                       |                    |
| II S. v. BoswellDoctTrialStatur?                    | N EU 22 0000      | 12222021             | Pending Trial       | 10/17/2022  |                       |                    |

- 3. From the case summary view, navigate to the "Case Actions" tab and select the "Generate Confinement Order" action from the "Actions" list.
  - a. This action is available following sentencing with a sentence of confinement.
  - b. Use the "Display All" option to view all case actions available on the case.
  - c. Use CTRL + F to search for an action in the list.

| U.S. v. James                                                       |                           |       |                 |            |                    |              |
|---------------------------------------------------------------------|---------------------------|-------|-----------------|------------|--------------------|--------------|
| Summary Documents Case Journal Victims, Witnesses, & E              | xperts Charges & Offenses | Trial | Accused Details | Post-Trial | Appellate Activity | Case Actions |
| Case Actions<br>Select Display Option<br>O Display all Collapse all |                           |       |                 |            |                    |              |
| Accused Details Actions                                             |                           |       |                 |            |                    |              |
| ENTER ACCUSED APPELLATE RIGHTS ELECTION                             |                           |       |                 |            |                    |              |
| ENTER CIVILIAN COUNSEL                                              |                           |       |                 |            |                    |              |
| ENTER CA DETAILS                                                    |                           |       |                 |            |                    |              |
| ADD FIREARM PROHIBITION                                             |                           |       |                 |            |                    |              |
| Appellate Activity Actions                                          |                           |       |                 |            |                    |              |
| FILE WRIT PETITION                                                  |                           |       |                 |            |                    |              |
| Case Journal Actions                                                |                           |       |                 |            |                    |              |
| ADD CASE JOURNAL                                                    |                           |       |                 |            |                    |              |
| Charges & Offenses Actions                                          |                           |       |                 |            |                    |              |
| No available actions                                                |                           |       |                 |            |                    |              |
| Documents Actions                                                   |                           |       |                 |            |                    |              |
| UPLOAD CASE DOCUMENT                                                |                           |       |                 |            |                    |              |

- 4. In the form, review the generated DD 2704 and select "Save" to save the document to the case.
  - a. User may select "Cancel" to return to the "Case Actions" tab. The generated document will not be saved to the case documents.

| Generated DD 2704: U.S. v. Anderson                                                 |                                                                                                    |      |
|-------------------------------------------------------------------------------------|----------------------------------------------------------------------------------------------------|------|
| This fo                                                                             | rm will timeout in 60 minutes. Any unsaved progress will be lost.                                                                                                    |      |
| Warning: Editing the document in the previewer will not save document changes       |                                                                                                    |      |
|                                                                                     |                                                                                                    |      |
| DD Form 2704, Victim/Witness Certification and Election Concerning Prisoner Status, | 1 / 3   - 80% +   🗄 🕎                                                                                                    |      |
|                                                                                     |                                                                                                    |      |
|                                                                                     | VICTIM/WITNESS CERTIFICATION AND ELECTION CONCERNING PRISONER STATUS                                                                                                    |      |
|                                                                                     | PRIVACY ACT STATEMENT<br>AUTIONITY: 42 U.E.C. 1057 et al.; 11 U.E.C. 1057 and p.D. 12 U.S. D. 10 102, 24 U.D. 1010. T<br>PRIVE/IM, AUROSCIES: To idea model and advesses of the post-bit all pills, to advesses that the solar exercise to<br>the initial actual based statement and the solar actual actual actual actual actual actual actual actual actual<br>MOTIVE USES Tool:<br>MOTIVE USES Tool:<br>MOTIVE USES TOOL:<br>MOTIVE USES TOOL:<br>MOTIVE USE |      |
| ' '                                                                                 | SECTION 1 - ADMINISTRATIVE INFORMATION                                                                                                    |      |
|                                                                                     | Notest Hunder 51822904         Cay         Base         2P Cols           Anadation         RLSD SURAPCENT         Cay         Ease         2P Cols           Continential case of United States         ANDERSON_CHIEF WARRENT OFFICER 15 ANDELA A         Sourd Staumy Number (set of only)           Convenet by         Referral Convenent, 2/24/2023, Referral CA         Sourd Staumy Number (set of only)           Convenet by         Referral CA         Convenet by         Convenent by                                                                                                    |      |
|                                                                                     | SECTION 2 - CERTIFICATION OF NO VICTIM(S) OR WITNESS(ES)                                                                                                    |      |
| 2                                                                                   | Loarthy that this case does not involve a victim or witness entitled to receive information about the confinement status of the defendant<br>as required by 42 U.S.C. 10607 et seq. and U.S.C. 3771 et seq.                                                                                                    |      |
|                                                                                     | Date (YYY/MMDD) Signature of Trial Counsel or Designee Type Name (Last, First, Middle Initial)                                                                                                    |      |
|                                                                                     | Grade and Title Telephone Number (Include area code)                                                                                                    |      |
|                                                                                     | IF THERE ARE NO VICTIM(S) OR WITNESS(ES), STOP HERE AND SKIP TO SECTION 4.<br>SECTION 3 - CERTIFICATION OF ADVICE TO VICTIM(S) AND WITNESS(ES)                                                                                                    |      |
| 3                                                                                   | I certify the on this date ( personally undired the orders) and whereas(a) in the source-aread count-matical case that include a<br>certify the on this date ( personally undired the orders) and whereas(a) in the Counse-aread count-matical case that include the<br>data of the princer remeet in Section 1 of this form, bit certification of the princer dimension of the princer<br>ordersement, the possibility of undired, and the princer benchmark of the princer dimension of the princer<br>ordersement, the possibility of undired, and the principle of the princer benchmark of the princer benchmark of the princer<br>or dements of the princer and the princer benchmark of the princer benchmark of the princer benchmark of the princer<br>of princer benchmark of the princer benchmark of the princer benchmark of the princer benchmark of the princer<br>the princer benchmark of the princer benchmark of the princer benchmark of the princer benchmark of the princer<br><b>Beccurrent Domestical Domestical Domesti</b>                                                                                                    |      |
| CANCEL                                                                              |                                                                                                    | SAVE |

- b. User may edit, download, and print from the review form.
- 5. Following submission, a confirmation page will display indicating the generated document will save to case documents.
  - a. Following submission, the generated DD 2704 will be available in the "All Documents" subtab within the "Documents" tab.

| U.S. v. Anderson                                | h                                                         |                                               |                     |                              |            |              |
|-------------------------------------------------|-----------------------------------------------------------|-----------------------------------------------|---------------------|------------------------------|------------|--------------|
| Summary Documents Cas                           | e Journal Victims, Witnesses, & Expe                      | erts Charges &                                | Offenses            | Trial Accused Details        | Post-Trial | Case Actions |
| All Documents                                   | All Documents                                             |                                               |                     |                              |            |              |
| RCM 309 Matters                                 | <b>Q</b> Search Documents                                 | SEARCH                                        | DOCUMENT TYPE   Any |                              | -          | T - 3        |
| Discovery                                       | CHARACTERISTICS   Any                                     |                                               |                     | PUBLISHED DOCUMENT   Any     |            |              |
| Transcription                                   | SOURCE   Any                                              | •                                             |                     |                              |            |              |
|                                                 | Document 😧                                                | Last Updated                                  | 4                   | Туре                         | Source     | 0            |
| ACTIONS                                         | Generated DD 2704 - U.S. v.<br>Anderson<br>PDF - 495.7 KB | 2/24/2023 1:23<br>Todd Trial<br>Government Co | 9 PM<br>Dunsel      | DD 2704                      | Gov        |              |
| Request RCM 309 Matters<br>Reciprocal Discovery | sentencingStatement<br>PPTX - 914.6 KB                    | 2/24/2023 1:13<br>Todd Trial<br>Government Co | PM                  | Victim Sentence<br>Statement | Gov        |              |
| Discovery Disclosure                            | Case N-EU-23-0027 Docketing<br>Form<br>PDF - 5.3 KB       | 2/24/2023 9:53<br>& Meredith Ho               | AM<br>opes          | Motion for Docketing         | Gov        |              |

Input Recommended Suspensions

1. From the NCORS Legal Case Management site, select the "All Cases" tab.

| <b>М</b><br>НОМЕ | ALL CASES |  |
|------------------|-----------|--|

| HOME ALL CASES REPORTS                                    |                   |                      |                     |             |                       |                    |
|-----------------------------------------------------------|-------------------|----------------------|---------------------|-------------|-----------------------|--------------------|
| <b>Q</b> Search cases by accused last name or case number | SEARCH STATUS Any |                      | •                   |             |                       | ± <b>▼</b> - S     |
| + CREATE NEW CASE ADD CASE UPDATES GENERATE TES           | ST CASE           |                      |                     |             |                       |                    |
| Title                                                     | Case Number       | Investigation Number | Status              | Date Opened | PTC/PTR Type          | Speedy Trial Clock |
| U.S. v. Grover                                            | N-EU-22-0104      | 52664579             | Pending Arraignment | 10/19/2022  |                       |                    |
| U.S. v. Anderson                                          | N-EU-22-0103      | 990-2022             | Pending Article 32  | 11/22/2022  | -                     | 0                  |
| U.S. v. Weah                                              | N-EU-22-0102      | 71715852             | Motions Litigation  | 10/17/2022  | Conditions on Liberty | 1                  |
| U.S. v. Reyna                                             | N-EU-22-0101      | 67608811             | Motions Litigation  | 10/17/2022  |                       |                    |
| U.S. v. Anderson                                          | N-EU-22-0100      | 8883-2022            | Pending Trial       | 11/8/2022   |                       |                    |
| U.S. v. RoswellPostTrialStatus?                           | N.FI1.22.0099     | 12322021             | Pending Trial       | 10/17/2022  |                       |                    |

3. From the case summary view, navigate to the "Trial" tab and select the "Sentence Suspension" action from the "Actions" list.

| U.S. v. Anderson                                                                                                    |                                                                                                    |                                                                  |                                               |  |  |  |
|----------------------------------------------------------------------------------------------------|----------------------------------------------------------------------------------------------------|------------------------------------------------------------------|-----------------------------------------------|--|--|--|
| Summary Documents Ca                                                                                                    | ase Journal Victims, Witnesses, & Experts                                                                                   | Charges & Offenses Trial Accused Details Post-Trial Case Actions |                                               |  |  |  |
| Arraignment<br>TMO<br>Pretrial Matters<br>Motions<br>Exhibits<br>Trial                                                                                | Arraignment Request<br>Date Request Made<br>Nov 22, 2022<br>> Motion for Docketing<br>> Risk Assessment Form<br>> TMO Dates | Physical Security<br>Low                                         | Security Clearance<br>Unclassified            |  |  |  |
| Pleas & Findings<br>Sentencing<br>Sentence Suspensions<br>Sentence Deferment<br>CA Action                                                             | Arraignment Hearing ENTER ARRAIGNMENT DETAILS Arraignment Date and Time 11/22/2022 9:00 AM EST                              | Arraignment Judge<br>DOCKETING JUDGE, ROBSON                     | Arraignment Location<br>Det Mayport Courtroom |  |  |  |
| <ul> <li>ACTIONS</li> <li>Upload Case Exhibits</li> <li>Sentence Suspension</li> <li>Enter Sentence</li> <li>Deferment</li> <li>Sentencing</li> </ul> |                                                                                                    |                                                                  |                                               |  |  |  |

- a. This action is also available from the "Case Actions" tab.
  - i. Use the "Display All" option to view all case actions available on the case.
  - ii. Use CTRL + F to search for an action in the list.

| U.S. v. James                                                       |                                         |                       |            |                                 |
|---------------------------------------------------------------------|-----------------------------------------|-----------------------|------------|---------------------------------|
| Summary Documents Case Journal Victims, W                           | /itnesses, & Experts Charges & Offenses | Trial Accused Details | Post-Trial | Appellate Activity Case Actions |
| Case Actions<br>Select Display Option<br>O Display all Collapse all |                                         |                       |            |                                 |
| Accused Details Actions                                             |                                         |                       |            |                                 |
| ENTER ACCUSED APPELLATE RIGHTS ELECTION                             |                                         |                       |            |                                 |
| ENTER CIVILIAN COUNSEL                                              |                                         |                       |            |                                 |
| ENTER CA DETAILS                                                    |                                         |                       |            |                                 |
| ADD FIREARM PROHIBITION                                             |                                         |                       |            |                                 |
| Appellate Activity Actions                                          |                                         |                       |            |                                 |
| FILE WRIT PETITION                                                  |                                         |                       |            |                                 |
| Case Journal Actions                                                |                                         |                       |            |                                 |
| ADD CASE JOURNAL                                                    |                                         |                       |            |                                 |
| Charges & Offenses Actions                                          |                                         |                       |            |                                 |
| No available actions                                                |                                         |                       |            |                                 |
| Documents Actions                                                   |                                         |                       |            |                                 |
| UPLOAD CASE DOCUMENT                                                |                                         |                       |            |                                 |

TSO User Guide Version 1.13.0 January 08, 2025

- 4. In the form, input the details of recommended sentence suspensions from the military judge and/or members.
  - a. User may input the recommended suspensions for the adjudged and segmented sentence (if applicable).
  - b. For each element included in the suspension, select the sentence from the list and input the details of the suspension.
  - c. For the sentence elements included, input the suspended amount and the suspension period.
    - i. Supplemental details provided from the judge or members can be input as additional details.

| Sentencing Details<br>Military Judge Suspensions | • Forfel<br>• 3 year                                           | ture of \$700.00 per month for 12 months<br>s, 2 months, 22 days |                                    |                                                   |   |                     |          |
|--------------------------------------------------|----------------------------------------------------------------|------------------------------------------------------------------|------------------------------------|---------------------------------------------------|---|---------------------|----------|
| Review                                           | Sentencing Composition Did the judge recon<br>Judge O Yes O No |                                                                  |                                    | to suspend a portion of the sentence? 🥹           |   |                     |          |
|                                                  | ~ Milit                                                        | ary Judge Suspensions                                            |                                    |                                                   |   |                     |          |
|                                                  | 🔽 Suspen                                                       | d Forfeitures                                                    |                                    |                                                   |   |                     |          |
|                                                  | Forfeiture                                                     | of \$700.00 per month for 12 months<br>Dollar Amount Suspended   |                                    | Suspension Duration Type                          |   | Suspension Duration |          |
|                                                  |                                                                | \$300.00                                                         |                                    | Days                                              | - | 22                  |          |
|                                                  |                                                                | Suspension Additional Details                                    |                                    |                                                   |   |                     |          |
|                                                  |                                                                | Lorem ipsum dolor sit amet, consectetur a                        | dipiscing elit, sed do eiusmod ter | npor incididunt ut labore et dolore magna aliqua. |   |                     | 124/2000 |
|                                                  | Suspend Confinement                                            |                                                                  |                                    |                                                   |   |                     |          |

- 5. Following submission, the sentence suspensions are visible on the "Sentence Suspensions" subtab under the "Trial" tab.
  - a. The "Decision Status" will be set as "Pending" until the Convening Authority's Action is input in post-trial.

| U.S. v. Andersor      | J.S. v. Anderson                                                                                         |                 |  |  |  |  |  |
|-----------------------|----------------------------------------------------------------------------------------------------|-----------------|--|--|--|--|--|
| Summary Documents Ca  | se Journal Victims, Witnesses, & Experts Charges & Offenses                                              |                 |  |  |  |  |  |
| Arraignment           | Recommended Suspensions - Military Judge                                                                 |                 |  |  |  |  |  |
| TMO                   | Recommended Suspension                                                                                   | Decision Status |  |  |  |  |  |
| Motions               | Suspend \$200.00 per month from forfeiture of \$700.00 per month for 12 months for a duration of 22 Days | Pending         |  |  |  |  |  |
| Exhibits              |                                                                                                    |                 |  |  |  |  |  |
| Trial                 |                                                                                                    |                 |  |  |  |  |  |
| Pleas & Findings      |                                                                                                    |                 |  |  |  |  |  |
| Sentencing            |                                                                                                    |                 |  |  |  |  |  |
| Sentence              |                                                                                                    |                 |  |  |  |  |  |
| Sentence Deferment    |                                                                                                    |                 |  |  |  |  |  |
| CA Action             |                                                                                                    |                 |  |  |  |  |  |
| Alternate Disposition |                                                                                                    |                 |  |  |  |  |  |

b. User can view a summary of the recommended suspension by selecting the "Recommended Suspensions" from the grid.

| U.S. v. Anderson: Suspend Forfeitures EDIT SENTENCE SUSPENSION |                                                                                                    |                   |                                                                                                    |  |  |  |
|----------------------------------------------------------------|----------------------------------------------------------------------------------------------------|-------------------|----------------------------------------------------------------------------------------------------|--|--|--|
| Summary                                                        |                                                                                                    |                   |                                                                                                    |  |  |  |
| 🏕 U.S. v. Anderson                                             | Recommended Sentence Suspension                                                                             |                   |                                                                                                    |  |  |  |
| Case Summary                                                   | Suspension Details                                                                                          | Suspension Source | Additional Details                                                                                                    |  |  |  |
| Trial                                                          | Suspend \$200.00 per month from forfeiture of \$700.00 per month for 12 months<br>for a duration of 22 Days | Military Judge    | Lorem ipsum dolor sit amet, consectetur adipiscing elit, sed do eiusmod tempor incididunt ut labore et dolore magna aliqua. |  |  |  |
| l                                                              | Decision Status                                                                                             | Decision Date     |                                                                                                    |  |  |  |
| ACTIONS                                                        | Pending                                                                                                    | Pending           |                                                                                                    |  |  |  |
| Edit Sentence Suspension                                       |                                                                                                    |                   |                                                                                                    |  |  |  |

c. User can edit the entry by selecting "Edit Sentence Suspension" in the "Actions" list.

# Input Requested Sentence Deferments

1. From the NCORS Legal Case Management site, select the "All Cases" tab.

| HOME | ALL CASES | Lee<br>Reports |  |
|------|-----------|----------------|--|

| HOME ALL CASES REPORTS                              |                   |                      |                     |             |                       |                    |
|-----------------------------------------------------|-------------------|----------------------|---------------------|-------------|-----------------------|--------------------|
| Q. Search cases by accused last name or case number | SEARCH STATUS Any |                      | •                   |             |                       | ± T· S             |
|                                                     |                   |                      |                     |             |                       |                    |
| Title                                               | Case Number       | Investigation Number | Status              | Date Opened | PTC/PTR Type          | Speedy Trial Clock |
| U.S. v. Grover                                      | N-EU-22-0104      | 52664579             | Pending Arraignment | 10/19/2022  | -                     |                    |
| U.S. v. Anderson                                    | N-EU-22-0103      | 990-2022             | Pending Article 32  | 11/22/2022  | -                     | 0                  |
| U.S. v. Weah                                        | N-EU-22-0102      | 71715852             | Motions Litigation  | 10/17/2022  | Conditions on Liberty | 1                  |
| U.S. v. Reyna                                       | N-EU-22-0101      | 67608811             | Motions Litigation  | 10/17/2022  |                       |                    |
| U.S. v. Anderson                                    | N-EU-22-0100      | 8883-2022            | Pending Trial       | 11/8/2022   | -                     | -                  |
| ILS v. RoswellPostTrialStatus?                      | NLEIL22.0099      | 12322021             | Pending Trial       | 10/17/2022  |                       |                    |

3. From the case summary view, navigate to the "Trial" tab and select the "Enter Sentence Deferment" action from the "Actions" list.

| U.S. v. Anderso                                                                                     | n                                                                                                    |                                                                  |                                               |
|----------------------------------------------------------------------------------------------------|----------------------------------------------------------------------------------------------------|------------------------------------------------------------------|-----------------------------------------------|
| Summary Documents Ca                                                                                | ase Journal Victims, Witnesses, & Experts                                                                                   | Charges & Offenses Trial Accused Details Post-Trial Case Actions |                                               |
| Arraignment<br>TMO<br>Pretrial Matters<br>Motions<br>Exhibits<br>Trial                              | Arraignment Request<br>Date Request Made<br>Nov 22, 2022<br>> Motion for Docketing<br>> Risk Assessment Form<br>> TMO Dates | Physical Security<br>Low                                         | Security Clearance<br>Unclassified            |
| Pleas & Findings<br>Sentencing<br>Sentence Suspensions<br>Sentence Deferment<br>CA Action           | Arraignment Hearing ENTER ARRAIGNMENT DETAILS Arraignment Date and Time 11/22/2022 9:00 AM EST                              | Arraignment Judge<br>DOCKETING JUDGE, ROBSON                     | Arraignment Location<br>Det Mayport Courtroom |
| ACTIONS<br>Upload Case Exhibits<br>Sentence Suspension<br>Enter Sentence<br>Deferment<br>Sentencing |                                                                                                    |                                                                  |                                               |

- a. This action is also available from the "Case Actions" tab.
  - i. Use the "Display All" option to view all case actions available on the case.
  - ii. Use CTRL + F to search for an action in the list.

| U.S. v. James                                    |                                     |                    |                |                    |              |
|--------------------------------------------------|-------------------------------------|--------------------|----------------|--------------------|--------------|
| Summary Documents Case Journal Victims, With     | esses, & Experts Charges & Offenses | Trial Accused Deta | ils Post-Trial | Appellate Activity | Case Actions |
| Case Actions                                     |                                     |                    |                |                    |              |
| Select Display Option O Display all Collapse all |                                     |                    |                |                    |              |
| Accused Details Actions                          |                                     |                    |                |                    |              |
| ENTER ACCUSED APPELLATE RIGHTS ELECTION          |                                     |                    |                |                    |              |
| ENTER CIVILIAN COUNSEL                           |                                     |                    |                |                    |              |
| ENTER CA DETAILS                                 |                                     |                    |                |                    |              |
| ADD FIREARM PROHIBITION                          |                                     |                    |                |                    |              |
| Appellate Activity Actions                       |                                     |                    |                |                    |              |
| FILE WRIT PETITION                               |                                     |                    |                |                    |              |
| Case Journal Actions                             |                                     |                    |                |                    |              |
| ADD CASE JOURNAL                                 |                                     |                    |                |                    |              |
| Charges & Offenses Actions                       |                                     |                    |                |                    |              |
| No available actions                             |                                     |                    |                |                    |              |
| Documents Actions                                |                                     |                    |                |                    |              |
| UPLOAD CASE DOCUMENT                             |                                     |                    |                |                    |              |
|                                                  |                                     | 1                  |                | 1                  |              |

- 4. In the form, input the details of the sentence deferment request from the accused.
  - a. To record a deferment request from the defense, elect that the deferment is based on a request from the accused in the form.
  - b. Input the details of the deferment request in the "Deferment Details" section.
  - c. Select the sentence elements included in the deferments.
    - i. Only deferment-eligible sentence elements appear in the form: confinement, forfeitures, and reduction in grade.
  - d. For each element selected, input the decision from the CA, and input the details of the deferment period.

| Deferment Details                                                                              |                         |                       |        |
|------------------------------------------------------------------------------------------------|-------------------------|-----------------------|--------|
| Is this deferment based on a deferment request from the accused?*                              |                         |                       |        |
| Yes No                                                                                         |                         |                       |        |
| Request Date                                                                                   |                         | Request Document      |        |
| mm/dd/yyyy 💼                                                                                   |                         | UPLOAD Drop file here |        |
| Date of CA's Decision                                                                          | CA Decision Document    |                       |        |
| mm/dd/yyyy 🗯                                                                                   | UPLOAD 🖳 Drop file here |                       |        |
| Did the Convening Authority waive automatic forfeitures by operation of Article S8(b), UCMJ? 🚱 |                         |                       |        |
| Sentence Elements to Defer                                                                     |                         |                       |        |
| Defer Confinement                                                                              |                         |                       |        |
| 2 years                                                                                        |                         |                       |        |
| Defer Forfeitures                                                                              |                         |                       |        |
| Forfeiture of \$2.00 per month for 2 months                                                    |                         |                       |        |
|                                                                                                |                         |                       |        |
| CANCEL                                                                                         |                         |                       | SUBMIT |

5. Select "Submit" to save the details to the case.

6. Following submission, the deferment request details on the "Sentence Deferment" subtab under the "Trial" tab.

| U.S. v. Anderson       |                                                        |                                  |                                       |                  |                   |              |
|------------------------|--------------------------------------------------------|----------------------------------|---------------------------------------|------------------|-------------------|--------------|
| Summary Documents Case | e Journal Victims, Witnesses, & Experts Ch             | arges & Offenses <b>Trial</b> Ac | cused Details Post-Trial Case Actions |                  |                   |              |
| Arraignment<br>TMO     | Sentence Deferments Q. Search NCORS Deferment Requests | SEARCH                           | 1                                     |                  |                   | <b>T</b> - S |
| Pretrial Matters       | Source                                                 | Request Date                     | L Request Document                    | CA Decision Date | Decision Document | Ø            |
| Motions                | Request from Accused                                   | 2/16/2023                        |                                       | 2/24/2023        | -                 | 1            |
| Exhibits               |                                                        |                                  |                                       |                  |                   |              |
| Trial                  |                                                        |                                  |                                       |                  |                   |              |
| Pleas & Findings       |                                                        |                                  |                                       |                  |                   |              |
| Sentencing             |                                                        |                                  |                                       |                  |                   |              |
| Sentence Suspensions   |                                                        |                                  |                                       |                  |                   |              |
| Sentence Deferment     |                                                        |                                  |                                       |                  |                   |              |
| Alternate Disposition  |                                                        |                                  |                                       |                  |                   |              |

- a. User can edit the entry by selecting the "Edit" icon in the grid.
- b. User can view a summary of the deferment request by selecting the "Source" in the grid.

| Sentence Defer                                                   | Sentence Deferment Request: Anderson                                                                                                    |  |  |  |  |  |  |
|------------------------------------------------------------------|----------------------------------------------------------------------------------------------------|--|--|--|--|--|--|
| Summary                                                          |                                                                                                    |  |  |  |  |  |  |
| US V Anderson Case Summary Trial  Actions Edit Deferment Request | Request Details<br>Request Date<br>Feb 16, 2023<br>Date of CA's Decision<br>Feb 24, 2023<br>Cher Confinement<br>2 years<br>CA Decision<br>Denied |  |  |  |  |  |  |
|                                                                  | Defer Forfeitures<br>Forfeiture of \$2.00 per month for 2 months<br>CA Decision<br>Denied                                                        |  |  |  |  |  |  |

## Generate STR

1. From the NCORS Legal Case Management site, select the "All Cases" tab.

| Image: Market Market Ma<br>Market Market Mar |
|----------------------------------------------------------------------------------------------------|
|----------------------------------------------------------------------------------------------------|

| HOME ALL CASES REPORTS                                    |                   |                      |                     |             |                       |                    |
|-----------------------------------------------------------|-------------------|----------------------|---------------------|-------------|-----------------------|--------------------|
| <b>Q</b> Search cases by accused last name or case number | SEARCH STATUS Any |                      | •                   |             |                       | ± ₹• S             |
| + CREATE NEW CASE 🖋 ADD CASE UPDATES 🐵 GENERATE T         | EST CASE          |                      |                     |             |                       |                    |
| Title                                                     | Case Number       | Investigation Number | Status              | Date Opened | PTC/PTR Type          | Speedy Trial Clock |
| U.S. v. Grover                                            | N-EU-22-0104      | 52664579             | Pending Arraignment | 10/19/2022  |                       |                    |
| U.S. v. Anderson                                          | N-EU-22-0103      | 990-2022             | Pending Article 32  | 11/22/2022  | -                     | 0                  |
| U.S. v. Weah                                              | N-EU-22-0102      | 71715852             | Motions Litigation  | 10/17/2022  | Conditions on Liberty | 1                  |
| U.S. v. Reyna                                             | N-EU-22-0101      | 67608811             | Motions Litigation  | 10/17/2022  | -                     |                    |
| U.S. v. Anderson                                          | N-EU-22-0100      | 8883-2022            | Pending Trial       | 11/8/2022   | -                     |                    |
| U.S. v. BoswellPostTrialStatus2                           | N.FU.22.0099      | 12322021             | Pending Trial       | 10/17/2022  |                       |                    |

- 3. From the case summary view, navigate to the "Case Actions" tab and select "Generate STR".
  - a. Use the "Display All" option to view all case actions available on the case.
  - b. Use CTRL + F to search for an action in the list.

| U.S. v. James                           |                               |                    |       |                 |            |                    |              |
|-----------------------------------------|-------------------------------|--------------------|-------|-----------------|------------|--------------------|--------------|
| Summary Documents Case Journal          | Victims, Witnesses, & Experts | Charges & Offenses | Trial | Accused Details | Post-Trial | Appellate Activity | Case Actions |
| Case Actions                            |                               |                    |       |                 |            |                    |              |
| Select Display Option                   |                               |                    |       |                 |            |                    |              |
| O Display all                           |                               |                    |       |                 |            |                    |              |
| Accused Details Actions                 |                               |                    |       |                 |            |                    |              |
| ENTER ACCUSED APPELLATE RIGHTS ELECTION | N                             |                    |       |                 |            |                    |              |
| ENTER CIVILIAN COUNSEL                  |                               |                    |       |                 |            |                    |              |
| ENTER CA DETAILS                        |                               |                    |       |                 |            |                    |              |
| ADD FIREARM PROHIBITION                 |                               |                    |       |                 |            |                    |              |
| Appellate Activity Actions              |                               |                    |       |                 |            |                    |              |
| FILE WRIT PETITION                      |                               |                    |       |                 |            |                    |              |
| Case Journal Actions                    |                               |                    |       |                 |            |                    |              |
| ADD CASE JOURNAL                        |                               |                    |       |                 |            |                    |              |
| Charges & Offenses Actions              |                               |                    |       |                 |            |                    |              |
| No available actions                    |                               |                    |       |                 |            |                    |              |
| Documents Actions                       |                               |                    |       |                 |            |                    |              |
| UPLOAD CASE DOCUMENT                    |                               |                    |       |                 |            |                    |              |
|                                         |                               |                    |       |                 |            |                    |              |

4. Review the generated STR and select "Save" to save the document to the case.

| Genera | ated Statement of T                  | rial Results: U.S. v. Anderso | on                                                                                                    |                                                                                                    |                                                                                                    |                                                                                                    |   |                                                                                                    |       |
|--------|--------------------------------------|-------------------------------|----------------------------------------------------------------------------------------------------|----------------------------------------------------------------------------------------------------|----------------------------------------------------------------------------------------------------|----------------------------------------------------------------------------------------------------|---|----------------------------------------------------------------------------------------------------|-------|
| ≡ E    | nclosure 1 - Statement of Trial Resu | its Editable.pdf              | 1 / 2   -                                                                                                    | 80% +                                                                                                    | 1 🖸 🔊                                                                                                    |                                                                                                    |   |                                                                                                    | ± ē : |
|        | l<br>2                               |                               | I. NAME OF ACCURED INK.     ANDERISON, ANDREW     CONTINUE COMMAND     CONTINUE COMMAND     CONTINUE COMMAND     CONTINUE COMMAND     LOSCHARGE OR DISINES     A RELICTION 14 DEATH     NA     LOSCHARGE OR DISINES     LOSCHARGE OR DISINES     LOSCHARGE OR DISINES     LOSCHARGE OR DISINES     LOSCHARGE OR DISINES     LOSCHARGE OR DISINES     LOSCHARGE OR DISINES     LOSCHARGE OR DISINES     LOSCHARGE OR DISINES | Int. M0           A           10. CONTINUENTS'           NIA           10. REPRESENT           INA           10. REPRESENT           INA           10. REPRESENT           INA           INA           10. REPRESENT           REPRESENT           REPRESENT           SECTION           REPRESENT           SECTION           REPRESENT           SECTION           REPRESENT           SECTION           SECTION | STATEMENT OF TRIL<br>BECTON A - ADMIN<br>BECTON A - ADMIN<br>BECTON A - ADMIN<br>BECTON B - FW<br>SEE FINDINGS<br>SEETEN C - ADJUDGE<br>T 11.00021100<br>11.00021100<br>SEETEN D - COMPINE<br>SECTION D - COMPINE<br>SECTION | LL RESULT<br>STRATUE<br>0 PAGE<br>0 PAGE<br>0 SENTENCE<br>0 SENTENCE<br>ESTRECTION<br>0 NO<br>0 SENTENCE<br>ESTRECTOR<br>0 NO<br>0 SENTENCE<br>ESTRECTOR<br>0 NO<br>0 SENTENCE<br>ESTRECTOR<br>0 NO<br>0 SENTENCE<br>0 SENTENCE<br>0 SENTENC | S | N.MEER<br>N.MEER<br>B GATE SEVENCE ANJOOED<br>111/1/2022<br>S1 FIRE PENALTY<br>N/A<br>GTAL DAYS OF ORE/OT<br>TAL DAYS OF ORE/OT<br>3/25<br>0/17 RECOMMENDED DUMATION<br>2007 RECOMMENDED DUMATION<br>2007 RECOMMENDED DUMATION<br>2007 RECOMMENDED DUMATION |       |
| CANCEL |                                      |                               |                                                                                                    |                                                                                                    |                                                                                                    |                                                                                                    |   |                                                                                                    | SAVE  |

- a. User may edit, download, and print from the review form.
- 5. Following submission, a confirmation page will display indicating the generated STR will save to case documents.
- 6. Following submission, the generated STR will be available in the "All Documents" subtab under the "Documents" tab.

| mary Documents Ca                   | se Journal Victims, Witnesses, & Experts C                                  | harges & Offenses Trial Accused                                      | d Details Post-Trial Case Action                | s                                                                                                    |
|-------------------------------------|-----------------------------------------------------------------------------|----------------------------------------------------------------------|-------------------------------------------------|----------------------------------------------------------------------------------------------------|
|                                     |                                                                             |                                                                      |                                                 |                                                                                                    |
| II Documents                        | All Documents                                                               |                                                                      |                                                 |                                                                                                    |
| CM 309 Matters                      | Q Search Documents                                                          | SEARCH DOCUMENT TYPE Any                                             | • • • Ø                                         | 😑 Enclosure 1 - St 1 / 2   - 45% +   🕄 🗞 🛨 🖶                                                                                                    |
| iscovery                            | CHARACTERISTICS   Any                                                       | -                                                                    |                                                 |                                                                                                    |
| ranscription                        | Document 😡                                                                  | Last Updated                                                         | ↓ Type ❷                                        | 514/1801/0 <sup>1</sup> /1944.4854.75<br>4000 - 4000/01 - 4000/01 - 4 |
| ecord of Trial                      | Generated Statement of Trial Results<br>11302022_1254<br>PDF - 1.55 MB      | 11/30/2022 12:57 PM                                                  | Statement of Trial<br>Results                   |                                                                                                    |
| ACTIONS                             | Request Form<br>TXT - 0 KB                                                  | 11/30/2022 10:16 AM<br>Todd Trial Government Counsel                 | Deferment                                       |                                                                                                    |
| se Document<br>load RCM 309 Matters | CAs Decision<br>TXT - 0 KB                                                  | 11/30/2022 10:14 AM                                                  | Sentence Deferral<br>Written Ruling<br>Document | 1 22 2004 (2012 0 2014) 2014 (2012 0 2014) 2014 (20              |
| covery Disclosure                   | U.S. v. Anderson Draft Confinement<br>Order 11292022_1441<br>PDF - 119.2 KB | 11/29/2022 4:41 PM<br>Todd Trial Government Counsel                  | Confinement Order                               |                                                                                                    |
|                                     | Exhibit A<br>TXT - 0 KB                                                     | 11/28/2022 11:30 AM<br>Counsel Trial Government Counsel              | Exhibit                                         | Exception of the second statement of the second statement of the second                     |
|                                     | Response to Motion<br>TXT - 0 KB                                            | 11/23/2022 5:02 PM                                                   | Motion Reply                                    | A is an other approximate a source of approximate of approximate a source of approximate of approximate a source of approximate of approximate a source of approximate a source of approximate a sour               |
|                                     | Motion Document<br>TXT - 0 KB                                               | 11/23/2022 4:29 PM                                                   | Trial Motion                                    |                                                                                                    |
|                                     | Written Response to Motion Review<br>TXT - 0 KB                             | 11/23/2022 4:13 PM<br>Robson Docketing Judge                         | Written Trial Motion<br>Ruling                  | Annuny 2014 TRECOG DUPORT DOUBLE<br>Manuny 2014                                                                                                    |
|                                     | Motion Response Document<br>TXT - 0 KB                                      | 11/23/2022 3:54 PM<br>Talitha DSO Defense Counsel<br>Assistance Prog | Motion Reply                                    | Conception and an annual sector of the sector of the                    |
|                                     | Response to Motion<br>TXT - 0 KB                                            | 11/23/2022 3:48 PM                                                   | Motion Response                                 | Part (1992) *<br>Parling GRETY                                                                                                    |

TSO User Guide Version 1.13.0 January 08, 2025

CUI/SP-CTI/FEDCON/DON/NAVWAR

Input Accused Post-Trial and Appellate Rights Elections

1. From the NCORS Legal Case Management site, select the "All Cases" tab.

| ALL CASES | REPORTS |  |
|-----------|---------|--|
|           |         |  |

| nome                                                                                                    |  | s Reports        |              |                      |        |             |              |                    |
|----------------------------------------------------------------------------------------------------|--|------------------|--------------|----------------------|--------|-------------|--------------|--------------------|
| Q. Search cases by accused last name or case number     SEARCH     SEARCH     SEARC |  |                  |              |                      |        |             |              | ± T· C             |
|                                                                                                    |  | Case Title       | Case Number  | Investigation Number | Status | Date Opened | PTC/PTR Type | Speedy Trial Clock |
|                                                                                                    |  | U.S. v. Anderson | N-EU-23-0027 | 91822904             | Trial  | 1/20/2023   |              |                    |

- a. Case must be in a status of "Trial" to take this action.
- 3. From the case summary view, navigate to the "Accused Details" tab and select the "Accused Appellate Rights Election" action from the "Actions" list.

| U.S. v. Anderson         | J.S. v. Anderson                        |                                 |                                       |                  |                  |              |  |  |  |  |  |
|--------------------------|-----------------------------------------|---------------------------------|---------------------------------------|------------------|------------------|--------------|--|--|--|--|--|
| Summary Documents Cas    | e Journal Victims, Witnesses, & Experts | Charges & Offenses Trial Ac     | cused Details Post-Trial Case Actions |                  |                  |              |  |  |  |  |  |
| Accused Details          | ANDERSON, CHIEF WARRA                   | NT OFFICER 5 ANGELA ANLAH       | IOND                                  |                  |                  |              |  |  |  |  |  |
| CA Details               | EDIPI/DOD ID: 1260562470                | SSN:                            |                                       |                  |                  |              |  |  |  |  |  |
| RCM 706 Inquiries        | Demographic Details                     |                                 |                                       |                  |                  |              |  |  |  |  |  |
| Confinement Credit       | Race                                    | Ethnicity                       |                                       | Date of Birth    | Age              | Sex          |  |  |  |  |  |
| PTC/PTR                  | Black                                   | Not Hispanic or Latino          |                                       | Dec 31, 1977     | 45               | F            |  |  |  |  |  |
| Excludable Delay         | Mounday Datalla                         |                                 |                                       |                  |                  |              |  |  |  |  |  |
| Firearm Prohibition      | 6 Service Details                       |                                 |                                       |                  |                  |              |  |  |  |  |  |
| The carrier to hold off  | Service Branch                          | Rank<br>Chief Warrant Officer 5 |                                       | Unit 2           | Grade<br>W-5     |              |  |  |  |  |  |
|                          | nory                                    | chief Honone officer 5          |                                       | 01112            |                  |              |  |  |  |  |  |
|                          | \$ Pay per Month                        |                                 |                                       | Current Service  |                  |              |  |  |  |  |  |
| ♣ ACTIONS                | a. Basic                                | b. Sea/Foreign Duty             | c. Total                              | a. Initial Date  | b. Term (months) | c. EAOS      |  |  |  |  |  |
| Firearm Prohibition      | \$119,028.00                            | \$22,872.00                     | \$141,900.00                          | Apr 9, 2008      | 2                | Aug 17, 2026 |  |  |  |  |  |
| RCM 706 Inquiry          | to Assistent Defense Councils           |                                 |                                       |                  |                  |              |  |  |  |  |  |
| Add Judicial Credit      | Assigned Defense Counsels               |                                 |                                       |                  |                  |              |  |  |  |  |  |
| Accused Appellate Rights | Defense Counsels                        |                                 |                                       |                  |                  |              |  |  |  |  |  |
| Election                 | Name                                    |                                 | Role                                  | Rank             | Email            |              |  |  |  |  |  |
| Excludable Delay         |                                         |                                 |                                       |                  |                  |              |  |  |  |  |  |
| Add Convening Authority  |                                         |                                 | No entries                            | s have been made |                  |              |  |  |  |  |  |
|                          |                                         |                                 |                                       |                  |                  |              |  |  |  |  |  |
|                          |                                         |                                 |                                       |                  |                  |              |  |  |  |  |  |

- a. This action is also available under the "Case Actions" tab.
  - i. Use the "Display All" option to view all case actions available on the case.
  - ii. Use CTRL + F to search for an action in the list.

| U.S. v. James                                          |                            |       |                 |            |                    |              |
|--------------------------------------------------------|----------------------------|-------|-----------------|------------|--------------------|--------------|
| Summary Documents Case Journal Victims, Witnesses, 8   | Experts Charges & Offenses | Trial | Accused Details | Post-Trial | Appellate Activity | Case Actions |
| Case Actions<br>Select Display Option<br>O Display all |                            |       |                 |            |                    |              |
| Accused Details Actions                                |                            |       |                 |            |                    |              |
| ENTER ACCUSED APPELLATE RIGHTS ELECTION                |                            |       |                 |            |                    |              |
| ENTER CIVILIAN COUNSEL                                 |                            |       |                 |            |                    |              |
| ENTER CA DETAILS                                       |                            |       |                 |            |                    |              |
| ADD FIREARM PROHIBITION                                |                            |       |                 |            |                    |              |
| Appellate Activity Actions                             |                            |       |                 |            |                    |              |
| FILE WRIT PETITION                                     |                            |       |                 |            |                    |              |
| Case Journal Actions                                   |                            |       |                 |            |                    |              |
| ADD CASE JOURNAL                                       |                            |       |                 |            |                    |              |
| Charges & Offenses Actions                             |                            |       |                 |            |                    |              |
| No available actions                                   |                            |       |                 |            |                    |              |
| Documents Actions                                      |                            |       |                 |            |                    |              |
| UPLOAD CASE DOCUMENT                                   |                            |       |                 |            |                    |              |

- 4. In the form, input the post-trial and appellate rights elections of the accused.
  - a. For each post-trial right election, select if the accused requests for copies of post-trial documents to be provided to the accused, their defense counsel, or if they waive that right.

| Accused Appellate Rights Election: U.S. v. An                                      | Accused Appellate Rights Election: U.S. v. Anderson                      |        |     |      |  |  |  |  |  |
|------------------------------------------------------------------------------------|--------------------------------------------------------------------------|--------|-----|------|--|--|--|--|--|
|                                                                                    | This form will timeout in 60 minutes. Any unsaved progress will be lost. |        |     |      |  |  |  |  |  |
| Post-Trial Rights Election                                                         |                                                                          |        |     |      |  |  |  |  |  |
| Post-Trial Rights Election Date*                                                   | Accused Appellate Rights Advisement                                      |        |     |      |  |  |  |  |  |
| 02/24/2023                                                                         | UPLOAD C Orop file here                                                  |        |     |      |  |  |  |  |  |
| Request conv of Court-Martial Proceedings pursuant to RCM 1106 to be delivered to: |                                                                          |        |     |      |  |  |  |  |  |
| Accused                                                                            | Defense Counsel                                                          | Waived |     |      |  |  |  |  |  |
| Request copy of victim(s) matters to be delivered to:                              |                                                                          |        |     |      |  |  |  |  |  |
| Accused                                                                            | Counsel                                                                  | Waived |     |      |  |  |  |  |  |
| Request CA's Action to be delivered to:                                            |                                                                          |        |     |      |  |  |  |  |  |
| Accused                                                                            | Defense Counsel                                                          | Waived |     |      |  |  |  |  |  |
| Request Entry of Judgment to be delivered to:                                      | Peterse Coursel                                                          | Wahred |     |      |  |  |  |  |  |
| Pequest certified POT to be delivered to:                                          |                                                                          |        |     |      |  |  |  |  |  |
| Accused                                                                            | ✓ Defense Counsel                                                        | Waived |     |      |  |  |  |  |  |
| Appellate Review                                                                   |                                                                          |        |     |      |  |  |  |  |  |
| Waive right to appellate review?                                                   |                                                                          |        |     |      |  |  |  |  |  |
| ○ Yes ○ No                                                                         |                                                                          |        |     |      |  |  |  |  |  |
|                                                                                    |                                                                          |        |     |      |  |  |  |  |  |
| CANCEL                                                                             |                                                                          |        | sue | вміт |  |  |  |  |  |

- 5. Select "Submit" to save the post-trial and appellate rights elections for the accused.
- 6. Following submission, the post-trial and appellate rights elections of the accused are visible on the "Accused Details" subtab under the "Accused Details" tab.

TSO User Guide Version 1.13.0 January 08, 2025

CUI/SP-CTI/FEDCON/DON/NAVWAR

| U.S. v. Anderso                                                                | n                                                                                                    |                                            |                                    |                                                            |                       |                                |
|--------------------------------------------------------------------------------|----------------------------------------------------------------------------------------------------|--------------------------------------------|------------------------------------|------------------------------------------------------------|-----------------------|--------------------------------|
| Summary Documents Co                                                           | ase Journal Victims, Witnesses, & Experts                                                                               | Charges & Offenses Trial Accus             | ed Details Post-Trial Case Actions |                                                            |                       |                                |
| Accused Details CA Details RCM 706 Inquiries                                   | ANDERSON, CHIEF WARRA E EDIPI/DOD ID: 1260562470 Demographic Details                                                    | ANT OFFICER 5 ANGELA ANLAHO                | ND                                 |                                                            |                       |                                |
| Judicially Ordered<br>Confinement Credit<br>PTC/PTR                            | Race<br>Black                                                                                                    | <b>Ethnicity</b><br>Not Hispanic or Latino |                                    | Date of Birth<br>Dec 31, 1977                              | Age<br>45             | Sex<br>F                       |
| Excludable Delay<br>Firearm Prohibition                                        | Service Details<br>Service Branch<br>Navy                                                                               | Rank<br>Chief Warrant Officer 5            |                                    | Unit<br>Unit 2                                             | Gri<br>W-             | ade<br>S                       |
| ♣ ACTIONS<br>Firearm Prohibition                                               | \$ Pay per Month<br>a. Basic<br>\$119,028.00                                                                            | b. Sea/Foreign Duty<br>\$22,872.00         | <b>c. Total</b><br>\$141,900.00    | <b>厳 Current Service</b><br>a. Initial Date<br>Apr 9, 2008 | b. Term (months)<br>2 | <b>c. EAOS</b><br>Aug 17, 2026 |
| RCM 706 Inquiry<br>Add Judicial Credit<br>Accused Appellate Rights<br>Election | Post-Trial Rights Election     Post-Trial Rights Election Date     Feb 24, 2023     Request conv of Court-Martial Proce | redings nursuant to PCM 1106 to be del     | Accused Appellate Rights Adviseme  | nt                                                         |                       |                                |
| Accused Details<br>Excludable Delay<br>Add Convening Authority                 | Accused and Defense Counsel Request copy of victim(s) matters to                                                        | be delivered to:                           |                                    |                                                            |                       |                                |
|                                                                                | Accused and Defense Counsel Request CA's Action to be delivered Defense Counsel                                         | to:                                        |                                    |                                                            |                       |                                |
|                                                                                | Request Entry of Judgment to be del<br>Defense Counsel                                                                  | livered to:                                |                                    |                                                            |                       |                                |
|                                                                                | Request certified ROT to be delivere<br>Defense Counsel                                                                 | ed to:                                     |                                    |                                                            |                       |                                |
|                                                                                | Happellate Review<br>Waive right to appellate review?                                                                   |                                            |                                    |                                                            |                       |                                |

a. User can edit the entries by selecting the "Accused Appellate Rights Election" action from the "Actions" list.

#### Forward STR for Review

1. From the NCORS Legal Case Management site, select the "All Cases" tab.

| A<br>HOME | م<br>ALL CASES | REPORTS |  |
|-----------|----------------|---------|--|
|           |                |         |  |

2. Select the "Case Number" to navigate to the case summary view.

| <b>М</b><br>Номе | ALL CASES                 | KEPORTS     |             |                               |                      |                  |                     |              | ٢   | Contraction of the second second seco |
|------------------|---------------------------|-------------|-------------|-------------------------------|----------------------|------------------|---------------------|--------------|-----|----------------------------------------------------------------------------------------------------|
| Columns          | to Display 🕜              |             | Page Size 😮 |                               |                      |                  |                     |              |     |                                                                                                    |
| Case Fla         | gs, Case Title, Case Numb | oer, 😮 🔻    | 25          | •                             |                      |                  |                     |              |     |                                                                                                    |
| Q Marin          | Q. Marino                 |             |             | SEARCH STATUS Any             |                      |                  | •                   |              | * 1 | r- 2                                                                                                    |
| GENER            | RATE TEST CASE            | RATE WOLVER | RINE CASE   |                               |                      |                  |                     |              |     |                                                                                                    |
| Case<br>Flags    | Case Title                | t Case N    | Number      | Subject Name                  | Investigation Number | Status           | Case Created Date 😧 | PTC/PTR Type | R   | CM 707<br>Clock                                                                                                    |
| -                | U.S. v. Marino            | N-EU        | I-24-0037   | MARINO, FADM ALEX<br>ALEXPOLL | 78113567             | Pending Clemency | 8/1/2024            | -            |     | -                                                                                                    |

3. From the case summary view, navigate to the "Trial" tab and select "Review and Forward STR".

| Summary Documents Ca                                                                                 | ise Journal Victims, Witnesses, & Experts Charges & Offen:                                                   | es Trial Accused Details Post-Trial Appellate Activity Case Actions |                                             |
|----------------------------------------------------------------------------------------------------|----------------------------------------------------------------------------------------------------|---------------------------------------------------------------------|---------------------------------------------|
| Arraignment<br>TMO<br>Pretrial Matters<br>Motions<br>Exhibits                                        | Arraignment Request<br>Date Request Made<br>Apr 30, 2024<br>> Motion for Docketing<br>> Risk Assessment Form | Physical Security<br>-                                              | Security Clearance                          |
| Trial<br>Pleas & Findings<br>Sentencing<br>Sentence Suspensions                                      | Arraignment Hearing<br>Arraignment Date and Time<br>2720/2024 08:00 EST                                      | Arraignment Judge<br>CIRCUIT MILITARY JUDGE, SAM                    | Arraignment Location<br>Pensacola Courtroom |
| Sentence Deferment<br>Alternate Disposition                                                          |                                                                                                    |                                                                     |                                             |
| ACTIONS<br>Enter Arraignment Details<br>Edit Pleas<br>Motions Hearing                                |                                                                                                    |                                                                     |                                             |
| Trial Details<br>Submit Pretrial Matters<br>File Motion<br>TMO Ordered Dates<br>Upload Case Exhibits |                                                                                                    |                                                                     |                                             |
| Edit Findings<br>Review and Forward STR                                                              |                                                                                                    |                                                                     |                                             |

- a. This action is available after a <u>STR</u> is generated and saved or <u>uploaded as a</u> <u>case document</u> to the case.
- b. This action is also available from the "Case Actions" tab.
  - i. Use the "Display All" option to view all case actions available on the case.
  - ii. Use CTRL + F to search for an action in the list.

| J.S. v. James                                              |                       |       |                 |            |                    |            |
|------------------------------------------------------------|-----------------------|-------|-----------------|------------|--------------------|------------|
| Summary Documents Case Journal Victims, Witnesses, & Exper | ts Charges & Offenses | Trial | Accused Details | Post-Trial | Appellate Activity | Case Actio |
| Case Actions                                               |                       |       |                 |            |                    |            |
| elect Display Option<br>Display all Collapse all           |                       |       |                 |            |                    |            |
| Accused Details Actions                                    |                       |       |                 |            |                    |            |
| ENTER ACCUSED APPELLATE RIGHTS ELECTION                    |                       |       |                 |            |                    |            |
| ENTER CIVILIAN COUNSEL                                     |                       |       |                 |            |                    |            |
| ENTER CA DETAILS                                           |                       |       |                 |            |                    |            |
| ADD FIREARM PROHIBITION                                    |                       |       |                 |            |                    |            |
| Appellate Activity Actions                                 |                       |       |                 |            |                    |            |
| FILE WRIT PETITION                                         |                       |       |                 |            |                    |            |
| Case Journal Actions                                       |                       |       |                 |            |                    |            |
| ADD CASE JOURNAL                                           |                       |       |                 |            |                    |            |
| Charges & Offenses Actions                                 |                       |       |                 |            |                    |            |
| No available actions                                       |                       |       |                 |            |                    |            |
| Documents Actions                                          |                       |       |                 |            |                    |            |
| UPLOAD CASE DOCUMENT                                       |                       |       |                 |            |                    |            |

- 4. Review the STR and select "Save" to save the document to the case.
  - a. Users have the option to edit, download, and print from the review form.

| Submit STR: U.S. v. Anderson                          |                            |                 |                                 |          |            |                                |        |
|-------------------------------------------------------|----------------------------|-----------------|---------------------------------|----------|------------|--------------------------------|--------|
| STR Document                                          |                            |                 |                                 |          |            |                                |        |
| Enclosure 1 - Statement of Trial Results Editable.pdf | 1 / 2   -                  | 80% +           | E 🔊                             |          |            |                                | ± ⊕ :  |
|                                                       |                            |                 |                                 |          |            |                                | Â      |
|                                                       |                            | 5               | TATEMENT OF TRIAL               | RESULT   | s          |                                |        |
|                                                       |                            |                 | SECTION A - ADMINIST            | RATIVE   |            |                                |        |
|                                                       | ANDERSON, ANDREW A         | st, Mij         | Aarine Corps                    | E-6      | 3 3        | 2 9 9 9 3 8 3 8                |        |
|                                                       | 5. CONVENING COMMAND 6.    |                 | 6. TYPE OF COURT-MARTIAL 7. COM |          | COMPOSITIO | TION 8. DATE SENTENCE ADJUDGED |        |
|                                                       |                            |                 | SCM Judge                       |          | udge       | 11/1/2022                      |        |
| 1                                                     |                            |                 |                                 |          |            |                                |        |
|                                                       | SEE FINDINGS PAGE          |                 |                                 |          |            |                                |        |
|                                                       |                            |                 | SECTION C - ADJUDGED            | SENTENCE |            |                                |        |
|                                                       | 9. DISCHARGE OR DISMISSAL  | 10. CONFINEMENT | 11. FORFEITURES                 |          | 12. FINES  | 13. FINE PENALTY               |        |
|                                                       | 14 REDUCTION 15 DEATH      | 16 PEPPIMAND    |                                 | TRICTION |            |                                |        |
|                                                       | N/A Yes O N                | O Yes O No O    | Yes O No O Yes O                | No O     | N/A        |                                |        |
| · · · · · · · · · · · · · · · · · · ·                 | 20. PERIOD AND LIMITS OF R | ESTRICTION      |                                 |          |            |                                | Ψ.     |
| Upload new version of STR                             |                            |                 |                                 |          |            |                                |        |
| UPLOAD B. Oran file here                              |                            |                 |                                 |          |            |                                |        |
|                                                       |                            |                 |                                 |          |            |                                |        |
| CANCEL                                                |                            |                 |                                 |          |            |                                | SUBMIT |

- 5. Following submission, a confirmation page will display indicating the generated STR will create a task for the assigned judge to "Review the STR".
  - a. Select "Yes" to send to create a task for the judge to review and sign the STR.

- 6. Users now have the option to "Submit STR" using the OOB functionality. Instead of creating a task as normal using the "Forward STR to Military Judge for Signature", users can select the button "STR Signed by Mllitary Judge".
  - a. Upon completion of the form, select "Submit" and a "Signed STR" will be uploaded to the case.

| Submit STR: U.S. v. Bitar                                                                                                    |                                                                          |                                                   |                        |                                           |                                             |     |  |  |  |
|----------------------------------------------------------------------------------------------------|--------------------------------------------------------------------------|---------------------------------------------------|------------------------|-------------------------------------------|---------------------------------------------|-----|--|--|--|
|                                                                                                    | This form will timeout in 56 minutes. Any unsaved progress will be lost. |                                                   |                        |                                           |                                             |     |  |  |  |
| > 🖹 STR Document                                                                                                    |                                                                          |                                                   |                        |                                           |                                             |     |  |  |  |
|                                                                                                    | Has the STR been signe                                                   | d by a Military Judge?                            |                        |                                           |                                             |     |  |  |  |
|                                                                                                    | STR Signed by Military<br>Judge                                          | Forward STR to Military<br>Judge for Signature    |                        |                                           |                                             |     |  |  |  |
| If the uploaded STR has already been signed by the Military judge, please select 'STR Sign<br>judge to review and sign the STR. | ed by Military Judge' to input the details and forward the               | e case to your local post-trial office. If the ST | 'R has not been signed | <i>l, select 'Foward STR to Militar</i> j | y Judge for Signature' to create a task fo. | the |  |  |  |
| Upload STR                                                                                                    | Select Military Judge 🕢 *                                                |                                                   | Date Signed by Ju      | udge *                                    |                                             |     |  |  |  |
| PDF - 26.69 KB                                                                                                    | 👷 Tim Trial Military Judge 🗙                                             |                                                   | 03/18/2024             | <b>60</b>                                 |                                             |     |  |  |  |
| CANCEL                                                                                                    |                                                                          |                                                   |                        |                                           | SUE                                         | міт |  |  |  |

# **Post-Trial**

# File Post-Trial Motion

1. From the NCORS Legal Case Management site, select the "All Cases" tab.

| <b>А</b><br>НОМЕ | ALL CASES | E REPORTS |  |
|------------------|-----------|-----------|--|

| Columns       | to Display 🕜              | Page Size 😧                                |                   |                         |                                                                                                    |             |                                   |                              |
|---------------|---------------------------|--------------------------------------------|-------------------|-------------------------|----------------------------------------------------------------------------------------------------|-------------|-----------------------------------|------------------------------|
| Case Fla      | gs, Case Title, Case Numb | er, 🛛 🔻 25                                 | -                 |                         |                                                                                                    |             |                                   |                              |
| Q bosto       | n o                       | SEARCH STATUS Any<br>SE UPDATES G GENERATE | TEST CASE         | ▼ TRIAL COUNSEL   Any   | LOCATION   Any                                                                                                    | /           | • REGION   Any                    | • ± • 2                      |
| Case<br>Flags | Case Title 1              | Case Number                                | Subject Name      | Investigation<br>Number | Charges                                                                                                    | Status      | Trial Counsel                     | Case Created Date <b>O</b> P |
|               | U.S. v. Boston            | N-EU-24-0032                               | BOSTON, TSGT BILL |                         | Article 82 - Solicitation; Article 100 -<br>Subordinate compelling surrender;<br>Article 105 - Misconduct as prisoner | Pending EOJ | TRIAL DEPARTMENT HEAD,<br>SHANNON | 7/22/2024 -                  |
| 4             |                           |                                            |                   |                         |                                                                                                    |             |                                   | Þ                            |

3. From the case summary view, navigate to the "Post-Trial" tab and select the "File Post-Trial Motion" action from the "Actions" list.

| U.S. v. Boston           |                                                                                     |  |
|--------------------------|-------------------------------------------------------------------------------------|--|
| Summary Documents Ca     | Case Journal Victims, Witnesses, & Experts Charges & Offenses Trial Accused Details |  |
| STR                      | Statement of Trial Results Details                                                  |  |
| CMR                      | STR Verified Date STR Signed Date                                                   |  |
| 1106 Matters             | Aug 15, 2024 Aug 15, 2024                                                           |  |
| ROT                      | succentro markadita                                                                 |  |
| CA Action                |                                                                                     |  |
| EOJ                      |                                                                                     |  |
| Post-Trial Motions       |                                                                                     |  |
| Article 56(d) Appeal     |                                                                                     |  |
|                          |                                                                                     |  |
| All ACTIONS              |                                                                                     |  |
| File a Post Trial Motion |                                                                                     |  |

4. In the form, input the details of the motion.

| File Motion: U.S. v. Bo                                           | oston                                                                           |                                                                          |       |
|-------------------------------------------------------------------|---------------------------------------------------------------------------------|--------------------------------------------------------------------------|-------|
|                                                                   |                                                                                 | This form will timeout in 59 minutes. Any unsaved progress will be lost. |       |
| Submission Details                                                |                                                                                 |                                                                          |       |
| Filing Party<br>Government<br>Motion Type<br>Post-Trial Motion    | Date Motion Filed<br>Sep 12, 2024<br>Motion Document<br>UPLOAD A Drop file here | Is Ex Parte submission?<br>Yes No                                        |       |
| Share motion with VLC?  New Enclosures                            |                                                                                 |                                                                          |       |
| Upload New/Existing Documents New Documents                       |                                                                                 |                                                                          |       |
| Motion Hearing<br>Add this Motion to a Motions Hearing?<br>Ves No |                                                                                 |                                                                          |       |
| CANCEL                                                            |                                                                                 | s                                                                        | UBMIT |

- a. User can select to share the motion with VLC to give VLC users visibility to this specific motion.
- b. User can mark the motion as an Ex Parte submission. If the motion is marked as Ex Parte, only users of the filing party, as well as judiciary, court reporter/local post-trial, and power paralegal users can view the submission and its related documents.
- c. One or more enclosure(s) may be uploaded in addition to the motion file.
  - i. User can upload a new document as the enclosure by selecting "New Documents" and the "Add Document" button.

ii. User can remove an uploaded enclosure by selecting the "Remove" icon in the right column of the grid.

| New Enclosures                                                                                             |                    |                   |        |
|----------------------------------------------------------------------------------------------------|--------------------|-------------------|--------|
| Upload New/Existing Documents Very Documents Upload New Enclosure Documents Upload New Enclosure Documents |                    |                   |        |
|                                                                                                    |                    |                   |        |
| Document                                                                                                   | Bates Number Start | Bates Number Stop | 0      |
| UPLOAD                                                                                                    | Bates Number Start | Bates Number Stop | e<br>× |

iii. User can select an existing case file as the enclosure by selecting "Existing Document" and choosing the document(s) to include.

| Uplos | V Enclosures<br>Id New/Existing Documents<br>w Documents Documents A Existing Documents A Enclosures |        |                                       |                |                  |   |
|-------|----------------------------------------------------------------------------------------------------|--------|---------------------------------------|----------------|------------------|---|
| Q S   | earch Documents                                                                                      | SEARCH |                                       |                | Ť                | * |
|       | Document                                                                                             |        | Туре                                  | Exhibit Number | Created By       |   |
|       | Case N-EU-23-0027 Docketing Form                                                                     |        | Motion for Docketing                  |                | HOOPES, MEREDITH |   |
|       | Case N-EU-23-0027 Risk Assessment Form                                                               |        | Risk Assessment Form                  |                | HOOPES, MEREDITH |   |
|       | Case N-EU-23-0027 ROI                                                                                |        | Report of investigation               | •              | HOOPES, MEREDITH |   |
|       | Staged Appellate Rights Form                                                                         |        | Victim's Post Trial Rights Advisement |                | HOOPES, MEREDITH |   |
|       | Charge Sheet U.S. v. Anderson 2023_02_24_09_53                                                       |        | Charge Sheet - Signed and Preferral   |                | HOOPES, MEREDITH |   |
|       |                                                                                                    |        |                                       |                | 5 items          | 5 |

d. If a post-trial motions hearing has been ordered on the case by the Trial Judiciary, user can select a motion hearing to submit the motion to.

| Motion Hearing<br>Add this Motion to a Motions Hearing? |              |                  |                    |
|---------------------------------------------------------|--------------|------------------|--------------------|
| Post-Trial Motions Hearings                             |              |                  |                    |
| Location                                                | Hearing Date | Filings Due Date | Responses Due Date |
| HQ Washington, DC - Courtroom (Bldg 200)                | 2/23/2023    | 1/18/2023        | 2/21/2023          |

- i. If no hearing exists, the option to submit to a hearing is not available.
- 5. Select "Submit" to save the motion to the case.
  - a. Assigned judge will receive a task to rule on the motion, and a notification of submission of the motion.
  - b. If the motion is not Ex Parte, a task will be sent out for Defense users, as well as any VLC users selected on the case, to "Respond to Post-Trial Motion" for the motion submitted by the Trial Office user.
  - c. If the motion is not Ex Parte, assigned defense counsel and VLC are notified of the filing.
- 6. Following submission, the motion details are visible on the "Post-Trial Motions" subtab under the "Post-Trial" tab.
  - a. If motion is not saved to a motions hearing, the motion will appear as an "Unscheduled Motion".

| Unscheduled Post-Trial Mot           | ions                                 |                |                |         |   |              |   |
|--------------------------------------|--------------------------------------|----------------|----------------|---------|---|--------------|---|
| The following motions are not schedu | iled to be heard at any post-trial m | otions hearing |                |         |   |              |   |
| <b>Q</b> Search Post Trial Motions   |                                      | SEARCH         |                |         |   | Τ-           | C |
| Туре                                 | Filing Party                         | Motion 😧       | Exhibit Number | Status  | 1 | Date Filed   | 0 |
| Post-Trial Motion                    | Government                           | Motion         |                | Granted |   | 9/10/2024    | : |
| Post-Trial Motion                    | Government                           | Motion         |                | Granted |   | 9/10/2024    | : |
| Post-Trial Motion                    | Government                           | Motion         |                | Filed   |   | 9/10/2024    | : |
| Post-Trial Motion                    | Government                           | Motion         |                | Filed   |   | 9/10/2024    | : |
| Post-Trial Motion                    | Government                           | Motion         |                | Filed   |   | 9/10/2024    | : |
|                                      |                                      |                |                |         |   | < 1 - 5 of 7 | > |

b. If motion is submitted to a motions hearing, the motion will appear as a "Scheduled Motion".

| U.S. v. Boston                          |                                                                                                 |                      |                 |                            |                   |                                             |                 |   |
|-----------------------------------------|-------------------------------------------------------------------------------------------------|----------------------|-----------------|----------------------------|-------------------|---------------------------------------------|-----------------|---|
| Summary Documents Case                  | e Journal Victims, Witnesses, & Experts Charges & Offenses                                      | Trial Accus          | ed Details Pos  | t-Trial Appellate Activity | Case Action:      | 5                                           |                 |   |
| STR<br>CMR<br>1106 Matters              | + FILE A POST TRIAL MOTION<br>Post-Trial Motion Details<br>Post-Trial Motions Hearing: 9/5/2024 |                      |                 |                            |                   |                                             |                 |   |
| ROT<br>CA Action                        | Hearing Date  iiii September 5, 2024 Filings Due Date  iii July 29, 2024 Reconsers Duo Date     | Scheduled Post-      | Trial Motions   |                            |                   |                                             |                 |   |
| EOJ Post-Trial Motions                  | Hearing Judge TRIAL MILITARY JUDGE, TIM                                                         | Туре                 | Filing<br>Party | Motion 🛛                   | Exhibit<br>Number | Status                                      | ↓ Date<br>Filed | ø |
| Article 56(d) Appeal                    | Date Created 🇰 August 22, 2024                                                                  | Post-Trial<br>Motion | Government      | exhibit1                   |                   | Filed                                       | 9/12/2024       | : |
| All ACTIONS<br>File a Post Trial Motion |                                                                                                 | Post-Trial<br>Motion | Government      | caseNotes2                 | -                 | No Ruling - Case Withdrawn and<br>Dismissed | 8/22/2024       | ÷ |
| UNAVAILABLE ACTIONS                     | Post-Trial Motions Hearing: 8/29/2024                                                           |                      |                 |                            |                   |                                             |                 |   |
| Enter 1105 Hearing 🕐                    | Hearing Date  August 29, 2024 Filings Due Date -                                                | Scheduled Post-      | Trial Motions   |                            |                   |                                             |                 |   |

c. The entry may be edited by selecting the actions (three vertical dots) at the right of the grid, and selecting the "Edit Motion" action.

7. User may navigate to a read-only summary of the motion by selecting the motion "Type" in the motions grid.

| U.S. v. Boston: F                                      | Post-Trial Motion                                           |           |              |          |                        |        |   |            |  |
|--------------------------------------------------------|-------------------------------------------------------------|-----------|--------------|----------|------------------------|--------|---|------------|--|
| Summary                                                |                                                             |           |              |          |                        |        |   |            |  |
| U.S. v. Boston                                         | Post-Trial Motion Summary                                   |           |              |          |                        |        |   |            |  |
| Case Summary                                           | Case Name U.S. v. Boston                                    | Responses | and Replies  |          |                        |        |   |            |  |
| Post-Trial                                             | Submission Type Government<br>Motion Type Post-Trial Motion | Туре      | Filing Party | Motion 📀 | Exhibit Number         | Status | t | Date Filed |  |
| ACTIONS<br>Edit Post-Trial Motion<br>Respond to Motion | Date Filed                                                  |           |              | No repl  | ies or related motions |        |   |            |  |
| Rule on Post-Trial Motion                              | > 🖺 Motion File                                             |           |              |          |                        |        |   |            |  |
|                                                        | > Enclosures                                                |           |              |          |                        |        |   |            |  |

- a. User may access any related motions by selecting the "Type" value in the "Responses and Replies" grid.
- b. User may edit the motion by selecting the "Edit Motion" from the "Actions" list.

#### **Rule on Post-Trial Motion**

1. From the NCORS Legal Case Management site, select the "All Cases" tab.

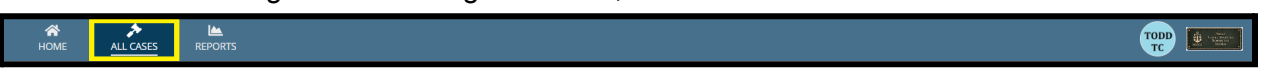

| HOME ALL CASES REPORTS                   |                    |                         |                                                              |                      |
|------------------------------------------|--------------------|-------------------------|--------------------------------------------------------------|----------------------|
| Page Size 😧                              |                    |                         |                                                              |                      |
| 25 • • • • • • • • • • • • • • • • • • • |                    |                         |                                                              |                      |
| Q, Alaska                                | SEARCH             | STATUS   Any            | -                                                            | ¥ T. S               |
| TRIAL COUNSEL   Any                      | -                  | LOCATION   Any          | -                                                            |                      |
| + CREATE NEW CASE 🖋 ADD CASE UPDATES     | GENERATE TEST CASE |                         |                                                              |                      |
| Case Title <b>†</b> Case Number          | Subject<br>Name    | Investigation<br>Number | Charges                                                      |                      |
| U.S. v. Alaska N-EU-24-0081              | ALASKA<br>KELLY    | , 18116022              | Article 82 - Solicitation; Article 85 - Dese<br>Manslaughter | rtion; Article 119 - |

3. From the case summary view, navigate to the "Post-Trial" tab and "Post-Trial Motions" subtab. Select the "Edit" icon on a motion from the "Motions" grid to take the "Rule on Post-Trial Motions" action.

| U.S. v. Alaska                     |                                                             |                            |                                 |                |                |        |                           |
|------------------------------------|-------------------------------------------------------------|----------------------------|---------------------------------|----------------|----------------|--------|---------------------------|
| Summary Documents Cas              | ise Journal Victims, Witnesses, & Experts Charges & Offense | s Trial Accused Details    | Post-Trial Appellate Activity   | y Case Actions |                |        |                           |
| STR                                | Post-Trial Motions Hearing: 2/16/2024                       |                            |                                 |                |                |        |                           |
| CMR                                | Hearing Date                                                | Scheduled Post-Trial Motic | əns; Scheduled Post-Trial Motio | ons            |                |        |                           |
| 1106 Matters                       | Filings Due Date                                            | 0                          |                                 |                |                |        |                           |
| 207                                | Responses Due Date -                                        |                            |                                 |                |                |        |                           |
| RUT                                | Hearing Judge CHIEF JUDGE OF TRIAL JUDICIARY,<br>CAM        | Туре                       | Filing Party                    | Motion 🚱       | Exhibit Number | Status | ↓ Date Filed 😧            |
| CA Action                          | Location Det Groton Courtroom                               | Post-Trial Motion          | Government                      |                | -              | Filed  | 2/16/2024 🚦               |
| Post-Trial Motions                 | Date Created 🗰 February 16, 2024                            |                            |                                 |                |                |        | Edit Post-Trial Motion    |
| Article 56(d) Appeal               |                                                             |                            |                                 |                |                |        | Rule on Post-Trial Motion |
|                                    |                                                             |                            |                                 |                |                |        | Respond to Motion         |
|                                    | Post-Trial Motions Hearing: 2/19/2024                       |                            |                                 |                |                |        |                           |
|                                    | Hearing Date                                                | wheeled a second state     |                                 |                |                |        |                           |
| ACTIONS     File Post-Trial Motion | Filings Due Date 📾 February 15, 2024                        | Scheduled Post-mai motio   | Ins; scheduled Pose-mai motio   | ns             |                |        |                           |
| File Fost-filar Wotion             |                                                             | 2                          |                                 |                |                |        |                           |

a. User can also take this action by selecting the "Type" on a post-trial motion and taking the "Rule on Post-Trial Motion" action from the "Actions" list on the motion summary page.

| U.S. v. Alaska: P         | ost-Trial Motion           |                       |           |                      |        |   |            |
|---------------------------|----------------------------|-----------------------|-----------|----------------------|--------|---|------------|
| Summary                   |                            |                       |           |                      |        |   |            |
| U.S. v. Alaska            | Post-Trial Motion Summary  |                       |           |                      |        |   |            |
| Case Summary              | Case Name U.S. v. Alaska   | Responses and Replies |           |                      |        |   |            |
| Post-Trial                | Submission Type Government | Type Filing Party     | Motion 🚱  | Exhibit Number       | Status | t | Date Filed |
|                           | Date Filed                 |                       |           |                      |        |   |            |
| F ACTIONS                 | Status Filed               |                       | No replie | s or related motions |        |   |            |
| Edit Post-Trial Motion    |                            |                       |           |                      |        |   |            |
| Respond to Motion         |                            |                       |           |                      |        |   |            |
| Rule on Post-Trial Motion |                            |                       |           |                      |        |   |            |
|                           |                            |                       |           |                      |        |   |            |

- 4. From the "Rule on Post-Trial Motion" form, user can view Submission Details.
  - a. User can enter the "Ruling Details" on the post-trial motion.
    - i. Input the Ruling Status, Ruling Judge, Date of Ruling, and the Written Ruling Document. If there is already a circuit judge on the case, the judge will auto-populate in the Ruling Judge field.
    - ii. Users can elect to share the Motion with any VLC on the case, and mark the motion as Ex Parte as well.

| rning Party Government                                                                        | Responses a | nd Replies       |          |                                                       |                    |   |            |
|-----------------------------------------------------------------------------------------------|-------------|------------------|----------|-------------------------------------------------------|--------------------|---|------------|
| Motion Type Post-Trial Motion                                                                 | Туре        | Filing Party     | Motion 🚱 | Exhibit Number                                        | Status             | t | Date Filed |
| Status Filed                                                                                  |             |                  |          |                                                       |                    |   |            |
|                                                                                               |             |                  | No rep   | lies or related motions                               |                    |   |            |
|                                                                                               |             |                  |          |                                                       |                    |   |            |
| > 🛅 Motion Document                                                                           |             |                  |          |                                                       |                    |   |            |
| > Enclosures                                                                                  |             |                  |          |                                                       |                    |   |            |
|                                                                                               |             |                  |          |                                                       |                    |   |            |
| Ruling Details                                                                                |             |                  |          |                                                       |                    |   |            |
| Ruling Details<br>Status*                                                                     |             | Ruling Judge 😯 * |          | ls Ex Parte submis                                    | ssion?             |   |            |
| Ruling Details<br>Status *<br>Select a Value                                                  | -           | Ruling Judge 🔗 * |          | Is Ex Parte submis<br>Yes No                          | ssion?             |   |            |
| Ruling Details<br>Status *<br>Select a Value<br>Date of Ruling                                | •           | Ruling Judge 🕢 * |          | Is Ex Parte submis<br>● Yes ─ No<br>Share motion witi | ssion?<br>h VLC? Ø |   |            |
| Ruling Details<br>Status *<br>Select a Value<br>Date of Ruling<br>mm/ddyyyy 🗎                 | -           | Ruling Judge 🕢 * |          | Is Ex Parte submis Yes No Share motion with           | ssion?<br>h VLC? 🍞 |   |            |
| Ruling Details<br>Status *<br>Select a Value<br>Date of Ruling<br>mm/ddfyyyy   Ruling Details | •           | Ruling Judge 🕑 • |          | Is Ex Parte submis<br>Yes No<br>Share motion with     | ssion?<br>h VLC? 🕑 |   |            |

- 5. Select "Submit" to enter the ruling details on the motion.
  - a. On submission, any existing tasks are marked as completed and notifications are distributed in the same way if a judiciary user made the ruling.

## Respond to Post-Trial Motion

1. From the NCORS Legal Case Management site, select the "All Cases" tab.

| Â    | *         |         | TODD W |  |
|------|-----------|---------|--------|--|
| HOME | ALL CASES | REPORTS |        |  |

| Q. Search Cases SEARCH STATUS   Any - |                                                 |                                                                                          |                                                                                                    |                     |                                                                                                    |  |  |
|---------------------------------------|-------------------------------------------------|------------------------------------------------------------------------------------------|----------------------------------------------------------------------------------------------------|---------------------|----------------------------------------------------------------------------------------------------|--|--|
| TES                                   | ST CASE                                         |                                                                                          |                                                                                                    |                     |                                                                                                    |  |  |
| Case Number                           | Investigation Number                            | Status                                                                                   | Date Opened                                                                                                    | PTC/PTR Type        | Speedy Trial Clock                                                                                                    |  |  |
| N-DC-22-0009                          | 18753988                                        | Post Arraignment                                                                         | 6/2/2022                                                                                                    | -                   | -                                                                                                    |  |  |
|                                       | ES © GENERATE TE<br>Case Number<br>N-DC-22-0009 | SEARCH STATUS ANY<br>TES © GENERATE TEST CASE<br>Case Number<br>N-DC-22-0009<br>18753988 | SEARCH     STATUS     Απμ       res     © GENERATE TEST CASE       Case Number     Investigation Number       Status       N-DC-22-0009     18753988 | S SEARCH STATUS Any | SEARCH STATUS ANY   SEARCH STATUS ANY  SEARCH STATUS ANY  TES © GENERATE TEST CASE  Case Number Investigation Number Status Date Opened PTC/PTR Type  N-DC-22-0009 18753988 Post Arraignment 6/2/2022 - |  |  |

- 3. From the case summary view, navigate to the "Post-Trial" tab and select the "Post-Trial Motions" subtab.
  - a. This action is only available on previously submitted motions from another party.
- 4. Respond to the motion by selecting the actions (three vertical dots) at the right of the grid, and select the drop down to "Respond to Motion".

| U.S. v. Anderso        | n                                                         |                               |                         |                |                |        |              |   |
|------------------------|-----------------------------------------------------------|-------------------------------|-------------------------|----------------|----------------|--------|--------------|---|
| Summary Documents Cr   | ase Journal Victims, Witnesses, & Experts Charges & O     | ffenses Trial Accused Details | Post-Trial Case Actions |                |                |        |              |   |
| STR                    | Post-Trial Motions Hearing: 2/23/2023                     |                               |                         |                |                |        |              |   |
| CMR                    | Hearing Date 🛗 February 23, 2023                          | Scheduled Post-Trial Motion   | 15                      |                |                |        |              |   |
| 1106 Matters           | Filings Due Date                                          | Туре                          | Filing Party            | Motion 😡       | Exhibit Number | Status | ↓ Date Filed |   |
| ROT                    | Hearing Judge MILITARY JUDGE, IOANA                       | Post-Trial Motion             | Government              | ¥              | -              |        | 2/23/2023    | 1 |
| CA Action              | Location HQ Washington, DC - Courtro                      | Post-Trial Motion             | Defense                 | -              |                |        | 2/23/2023    |   |
| Post-Trial Motions     | Date Created                                              |                               |                         |                |                |        |              |   |
|                        |                                                           |                               |                         |                |                |        |              |   |
|                        |                                                           |                               |                         |                |                |        |              |   |
| ACTIONS                | Unscheduled Post-Trial Motions                            |                               |                         |                |                |        |              |   |
| File Post-Trial Motion | The following motions are not scheduled to be heard at an | ny post-trial motions hearing |                         |                |                |        |              |   |
|                        | Q. Search Post Trial Motions                              | SEARCH                        |                         |                |                |        | Υ -          | 3 |
|                        | Туре                                                      | Filing Party                  | Motion 🚱                | Exhibit Number | Status         | 1      | Date Filed   | ) |
|                        | Post-Trial Motion                                         | Government                    | *                       | -              | Filed          |        | 2/23/2023    |   |
|                        |                                                           |                               |                         |                |                |        |              |   |

a. The action is also available from the motion's read-only summary view in the "Actions" list.

| U.S. v. Anderson                                                                           | : Post-Trial Motion                                                                                                    |                                            |                        |                |        |   |            |
|--------------------------------------------------------------------------------------------|----------------------------------------------------------------------------------------------------|--------------------------------------------|------------------------|----------------|--------|---|------------|
| Summary                                                                                    |                                                                                                    |                                            |                        |                |        |   |            |
| U.S. v. Anderson Case Summary Post-Trial  Actions Edit Post-Trial Motion Respond to Motion | Post-Trial Motion Summary<br>Case Name U.S.v. Anderson<br>Submission Type Government<br>Motion Type Post-Trial Motion<br>Date Filed im February 23, 2023<br>Status | Responses and Replies<br>Type Filing Party | Motion 오<br>No repliet | Exhibit Number | Status | T | Date Filed |
|                                                                                            | > 🖺 Motion File                                                                                                    |                                            |                        |                |        |   |            |

i. Read-only summary is available by selecting the "Type" column of the motion in the grid.

| U.S. v. Andersor       | 1                                                             |                           |                         |                |                |        |              |     |
|------------------------|---------------------------------------------------------------|---------------------------|-------------------------|----------------|----------------|--------|--------------|-----|
| Summary Documents Ca   | se Journal Victims, Witnesses, & Experts Charges & Offen      | ses Trial Accused Details | Post-Trial Case Actions |                |                |        |              |     |
| STR                    | Post-Trial Motions Hearing: 2/23/2023                         |                           |                         |                |                |        |              |     |
| CMR                    | Hearing Date 🗯 February 23, 2023                              | Scheduled Post-Trial Mot  | ons                     |                |                |        |              |     |
| 1106 Matters           | Filings Due Date                                              | Туре                      | Filing Party            | Motion 📀       | Exhibit Number | Status | J Date Filed | 0   |
| ROT                    | Hearing Judge MILITARY JUDGE, IOANA                           | Post-Trial Motion         | Government              | *              | -              |        | 2/23/2023    | :   |
| CA Action              | Location HQ Washington, DC - Courtroom<br>(Bldg 200)          | Post-Trial Motion         | Defense                 | -              | -              |        | 2/23/2023    | :   |
| Post-Trial Motions     | Date Created 🗯 February 23, 2023                              |                           |                         |                |                |        |              |     |
|                        |                                                               |                           |                         |                |                |        |              |     |
| ♣ ACTIONS              | Unscheduled Post-Trial Motions                                |                           |                         |                |                |        |              |     |
| File Post-Trial Motion | The following motions are not scheduled to be heard at any po | st-trial motions hearing  |                         |                |                |        |              |     |
|                        | Q Search Post Trial Motions                                   | SEARCH                    |                         |                |                |        | т            | - Ø |
|                        | Type Filir                                                    | ng Party                  | Motion 😧                | Exhibit Number | Status         | 1 L    | Date File    | d 😡 |
|                        | Post-Trial Motion Gov                                         | vernment                  | £                       |                | Filed          |        | 2/23/202     | 3   |
|                        |                                                               |                           |                         |                |                |        |              |     |

5. In the form, input the details of the response.

| File Response: U.S. v. Anderson                       |                  |                                  |                                    |                |        |   |            |  |  |  |
|-------------------------------------------------------|------------------|----------------------------------|------------------------------------|----------------|--------|---|------------|--|--|--|
|                                                       |                  | This form will timeout in 60 mir | utes. Any unsaved progress will be | lost.          |        |   |            |  |  |  |
| रelated Post-Trial Motion Details                     |                  |                                  |                                    |                |        |   |            |  |  |  |
| Filing Party Defense                                  | Responses and Re | plies                            |                                    |                |        |   |            |  |  |  |
| Motion Type Post-Trial Motion Date Filed              | Туре             | Filing Party                     | Motion 😧                           | Exhibit Number | Status | t | Date Filed |  |  |  |
| Status Denied                                         |                  |                                  |                                    |                |        |   |            |  |  |  |
|                                                       |                  | No replies or related motions    |                                    |                |        |   |            |  |  |  |
|                                                       |                  |                                  |                                    |                |        |   |            |  |  |  |
| Submission Details                                    |                  |                                  |                                    |                |        |   |            |  |  |  |
| Filing Party Date Response<br>Government Feb 25, 2023 | se Filed         |                                  |                                    |                |        |   |            |  |  |  |
| Response Document                                     |                  |                                  |                                    |                |        |   |            |  |  |  |
| UPLOAD C Drop file here                               |                  |                                  |                                    |                |        |   |            |  |  |  |
|                                                       |                  |                                  |                                    |                |        |   |            |  |  |  |
|                                                       |                  |                                  |                                    |                |        |   |            |  |  |  |
|                                                       |                  |                                  |                                    |                |        |   |            |  |  |  |
|                                                       |                  |                                  |                                    |                |        |   |            |  |  |  |
|                                                       |                  |                                  |                                    |                |        |   |            |  |  |  |
|                                                       |                  |                                  |                                    |                |        |   |            |  |  |  |
|                                                       |                  |                                  |                                    |                |        |   |            |  |  |  |
|                                                       |                  |                                  |                                    |                |        |   |            |  |  |  |
| CANCEL                                                |                  |                                  |                                    |                |        |   | SUBMIT     |  |  |  |

- 6. Select "Submit" to file the response to the case.
  - a. Following submission, tasks and notifications are forwarded to the assigned judge and the other counsel users detailed to the case.
    - i. Assigned judge receives a task to "Rule on Post-Trial Motion".
    - ii. Assigned defense counsel and VLC are notified of the filing.
- 7. Following submission, the response will be available in the read-only summary of the motion related to the response under the "Post-Trial Motions" subtab.

| U.S. v. Anderso                    | n                                                   |                                |                         |                |                |        |                |   |
|------------------------------------|-----------------------------------------------------|--------------------------------|-------------------------|----------------|----------------|--------|----------------|---|
| Summary Documents C                | ase Journal Victims, Witnesses, & Experts Charges & | Offenses Trial Accused Details | Post-Trial Case Actions |                |                |        |                |   |
| STR                                | Post-Trial Motions Hearing: 2/23/2023               |                                |                         |                |                |        |                |   |
| CMR                                | Hearing Date 🚔 February 23, 2023                    | Scheduled Post-Trial Moti      | ons                     |                |                |        |                |   |
| 1106 Matters                       | Filings Due Date 葡 January 18, 2023                 | Туре                           | Filing Party            | Motion 😧       | Exhibit Number | Status | J Date Filed 😡 |   |
| ROT                                | Hearing Judge MILITARY JUDGE, IOANA                 | Post-Trial Motion              | Government              | ±              | -              |        | 2/23/2023      |   |
| CA Action                          | Location HQ Washington, DC - Courtr                 | oom Post-Trial Motion          | Defense                 |                |                |        | 2/23/2023      |   |
| Post-Trial Motions                 | Date Created                                        |                                |                         |                |                |        |                |   |
| ACTIONS     Eile Post-Trial Motion | Unscheduled Post-Trial Motions                      |                                |                         |                |                |        |                |   |
| File Pose mai motion               | General Post Trial Motions                          | starcu                         |                         |                |                |        | Υ              | a |
|                                    | Search Post manifolduris                            | SEARCH                         |                         |                |                |        | 1.             |   |
|                                    | Туре                                                | Filing Party                   | Motion 🕢                | Exhibit Number | Status         | 1      | Date Filed     | 9 |
|                                    | Post-Trial Motion                                   | Government                     | ¥                       |                | Filed          |        | 2/23/2023      | ÷ |

8. In the motion summary view, the response to the motion is visible in the "Related Responses and Replies".

| U.S. v. Anderso        | n: Post-Trial Motion       |                              |              |          |                |        |   |            |
|------------------------|----------------------------|------------------------------|--------------|----------|----------------|--------|---|------------|
| Summary                |                            |                              |              |          |                |        |   |            |
| A U.S. v. Anderson     | Post-Trial Motion Summary  |                              |              |          |                |        |   |            |
| Case Summary           | Case Name U.S. v. Anderson | <b>Responses and Replies</b> |              |          |                |        |   |            |
| Post-Trial             | Submission Type Government | Туре                         | Filing Party | Motion 😧 | Exhibit Number | Status | t | Date Filed |
|                        | Date Filed                 | Motion Response              | Government   | -        | -              | Filed  |   | 2/25/2023  |
| Edit Post-Trial Motion | Status                     |                              |              |          |                |        |   |            |
| Reply to Motion        | > 📔 Motion File            |                              |              |          |                |        |   |            |

a. User may navigate to the summary view of the response by selecting the "Type" value in the grid.

## Respond to Post-Trial Motion (Task)

1. From the NCORS Legal Case Management site, navigate to the "Home" tab to view the "My Tasks" grid.

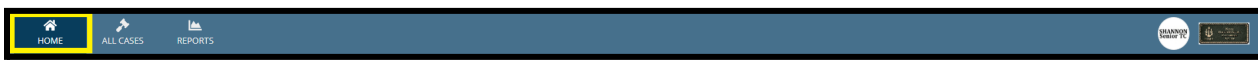

- 2. Select the "Task Type" from the grid to navigate to "Respond to Post-Trial Motion" form.
  - a. This task is sent to all Trial Counsel users after a motion has been filed by Defense or VLC users.

| ALLCASES REPORTS   | MENT                         |              |                              |               |
|--------------------|------------------------------|--------------|------------------------------|---------------|
|                    | My Tasks 😧                   |              |                              |               |
| 曲 CALENDAR         | <b>Q</b> Search Incomplete T | asks         | SEARCH                       | ₹- ₽          |
| DOCUMENT TEMPLATES | Case Title                   | Case Number  | Task Type 🕜                  | Date Assigned |
|                    | U.S. v. Lillard              | N-OE-23-0015 | Resubmit Request For Counsel | ▲ 2/26/2024   |
| LAST LOGIN DETAILS | U.S. v. Anderson             | N-EU-23-0281 | Respond to Post-Trial Motion | ▲ 2/29/2024   |
| @ HELP             | L                            |              |                              |               |

3. In the form, input the details of the response.

| File Response: U.S. v. Ander             | rson          |                  |                                              |                        |        |   |            |
|------------------------------------------|---------------|------------------|----------------------------------------------|------------------------|--------|---|------------|
|                                          | 5011          |                  |                                              |                        |        |   |            |
|                                          |               | This form will t | imeout in 60 minutes. Any unsaved progress v | will be lost.          |        |   |            |
| <b>Related Post-Trial Motion Details</b> |               |                  |                                              |                        |        |   |            |
| Filing Party Defense                     | Responses and | Replies          |                                              |                        |        |   |            |
| Motion Type Post-Trial Motion            | Type          | Filing Party     | Motion 🙆                                     | Exhibit Number         | Status | + | Date Filed |
| Date Filed                               | ijpe          | ining runny      | inotion o                                    | Exhibit Number         | 50005  |   | buterned   |
| Status Denied                            |               |                  | No repl                                      | ies or related motions |        |   |            |
|                                          |               |                  |                                              |                        |        |   |            |
| Submission Dataila                       |               |                  |                                              |                        |        |   |            |
| Submission Decails                       |               |                  |                                              |                        |        |   |            |
| Government Feb 25, 202                   | onse Filed    |                  |                                              |                        |        |   |            |
| Response Document                        |               |                  |                                              |                        |        |   |            |
| UPLOAD Drop file here                    |               |                  |                                              |                        |        |   |            |
| <b>K</b>                                 |               |                  |                                              |                        |        |   |            |
|                                          |               |                  |                                              |                        |        |   |            |
|                                          |               |                  |                                              |                        |        |   |            |
|                                          |               |                  |                                              |                        |        |   |            |
|                                          |               |                  |                                              |                        |        |   |            |
|                                          |               |                  |                                              |                        |        |   |            |
|                                          |               |                  |                                              |                        |        |   |            |
|                                          |               |                  |                                              |                        |        |   |            |
|                                          |               |                  |                                              |                        |        |   |            |
|                                          |               |                  |                                              |                        |        |   |            |
| CANCEL                                   |               |                  |                                              |                        |        |   | SUBMIT     |
|                                          |               |                  |                                              |                        |        |   |            |

- 4. Select "Submit" to file the response to the case.
  - a. Following submission, tasks and notifications are forwarded to the assigned judge and the other counsel users detailed to the case.
    - i. Assigned judge receives a task to "Rule on Post-Trial Motion".
    - ii. Assigned defense counsel and VLC are notified of the filing.
- 5. Following submission, the response can be seen in the read-only summary of the motion related to the response under the "Post-Trial Motions" subtab for that case.

| U.S. v. Anderso        | n                                                              |                             |                         |                |                |        |              |     |
|------------------------|----------------------------------------------------------------|-----------------------------|-------------------------|----------------|----------------|--------|--------------|-----|
| Summary Documents Ca   | ise Journal Victims, Witnesses, & Experts Charges & Offens     | es Trial Accused Details    | Post-Trial Case Actions |                |                |        |              |     |
| STR                    | Post-Trial Motions Hearing: 2/23/2023                          |                             |                         |                |                |        |              |     |
| CMR                    | Hearing Date 🛗 February 23, 2023                               | Scheduled Post-Trial Motion | s                       |                |                |        |              |     |
| 1106 Matters           | Filings Due Date                                               | Туре                        | Filing Party            | Motion 😧       | Exhibit Number | Status | ↓ Date Filed | 0   |
| ROT                    | Hearing Judge MILITARY JUDGE, IOANA                            | Post-Trial Motion           | Government              | ¥              |                |        | 2/23/2023    | :   |
| CA Action              | Location HQ Washington, DC - Courtroom<br>(Bldg 200)           | Post-Trial Motion           | Defense                 | -              |                |        | 2/23/2023    | :   |
| Post-Trial Motions     | Date Created  February 23, 2023                                |                             |                         |                |                |        |              |     |
|                        |                                                                |                             |                         |                |                |        |              |     |
|                        |                                                                |                             |                         |                |                |        |              |     |
| ACTIONS                | Unscheduled Post-Trial Motions                                 |                             |                         |                |                |        |              |     |
| File Post-Trial Motion | The following motions are not scheduled to be heard at any pos | st-trial motions hearing    |                         |                |                |        |              |     |
|                        | Q Search Post Trial Motions                                    | SEARCH                      |                         |                |                |        | т            | • C |
|                        | Type Filin                                                     | g Party                     | Motion 🕑                | Exhibit Number | Status         | 1 L    | Date File    | d 😧 |
|                        | Post-Trial Motion Gove                                         | ernment                     | ±.                      |                | Filed          |        | 2/23/202     | 3   |
|                        |                                                                |                             |                         |                |                |        |              |     |

6. In the motion summary view, the response to the motion is visible in the "Related Responses and Replies".

| U.S. v. Anderso        | on: Post-Trial Motion                                              |                       |              |          |                |        |   |            |
|------------------------|--------------------------------------------------------------------|-----------------------|--------------|----------|----------------|--------|---|------------|
| Summary                |                                                                    |                       |              |          |                |        |   |            |
| A U.S. v. Anderson     | Post-Trial Motion Summary                                          |                       |              |          |                |        |   |            |
| Case Summary           | Case Name U.S. v. Anderson                                         | Responses and Replies |              |          |                |        |   |            |
| Post-Trial             | Submission Type Government                                         | Туре                  | Filing Party | Motion 🕑 | Exhibit Number | Status | Ť | Date Filed |
| ACTIONS                | Motion Type Post-Trial Motion Date Filed  February 23, 2023 Status | Motion Response       | Government   |          | -              | Filed  |   | 2/25/2023  |
| Edit Post-Trial Motion |                                                                    |                       |              |          |                |        |   |            |
| Reply to Motion        | > 🖺 Motion File                                                    |                       |              |          |                |        |   |            |

a. User may navigate to the summary view of the response by selecting the "Type" value in the grid.

# Reply to Response to Post-Trial Motion

1. From the NCORS Legal Case Management site, select the "All Cases" tab.

| <b>А</b><br>НОМЕ | ALL CASES | KEPORTS |  |
|------------------|-----------|---------|--|
|                  |           |         |  |

2. Select the "Case Number" to navigate to the case summary view.

| HOME ALL CASES REF                                                      | La Ports             |                      |                  |             |              | TODD<br>TC         |
|-------------------------------------------------------------------------|----------------------|----------------------|------------------|-------------|--------------|--------------------|
| <ul> <li>Q. Search Cases</li> <li>+ CREATE NEW CASE</li> <li></li></ul> | PDATES 🐵 GENERATE TI | SEARCH STATUS Any    |                  | •           |              | ± ▼- 2             |
| Title                                                                   | Case Number          | Investigation Number | Status           | Date Opened | PTC/PTR Type | Speedy Trial Clock |
| U.S. v. Anderson                                                        | N-DC-22-0009         | 18753988             | Post Arraignment | 6/2/2022    |              |                    |

3. From the case summary view, navigate to the "Post-Trial" tab and select the "Post-Trial Motions" subtab.

| U.S. v. Andersor       | 1                                                             |                            |                         |                |                |        |              |      |
|------------------------|---------------------------------------------------------------|----------------------------|-------------------------|----------------|----------------|--------|--------------|------|
| Summary Documents Ca   | se Journal Victims, Witnesses, & Experts Charges & Offen      | ses Trial Accused Details  | Post-Trial Case Actions |                |                |        |              |      |
| STR                    | Post-Trial Motions Hearing: 2/23/2023                         |                            |                         |                |                |        |              |      |
| CMR                    | Hearing Date 🚔 February 23, 2023                              | Scheduled Post-Trial Motic | ons                     |                |                |        |              |      |
| 1106 Matters           | Filings Due Date                                              | Туре                       | Filing Party            | Motion 😡       | Exhibit Number | Status | ↓ Date Filed | 9    |
| ROT                    | Hearing Judge MILITARY JUDGE, IOANA                           | Post-Trial Motion          | Government              | ¥              | -              |        | 2/23/202     | 3 1  |
| CA Action              | Location HQ Washington, DC - Courtroom                        | Post-Trial Motion          | Defense                 |                |                |        | 2/23/202     |      |
| Post-Trial Motions     | Date Created 🗰 February 23, 2023                              |                            |                         |                |                |        |              |      |
|                        |                                                               |                            |                         |                |                |        |              |      |
| ACTIONS                | Unscheduled Post-Trial Motions                                |                            |                         |                |                |        |              |      |
| File Post-Trial Motion | The following motions are not scheduled to be heard at any po | st-trial motions hearing   |                         |                |                |        |              |      |
|                        | Q Search Post Trial Motions                                   | SEARCH                     |                         |                |                |        | ٢            | (• Q |
|                        | Type Filir                                                    | ng Party                   | Motion 😧                | Exhibit Number | Status         | 4      | Date Fil     | ed 🕜 |
|                        | Post-Trial Motion Gov                                         | ernment                    | ±.                      |                | Filed          |        | 2/23/20      | 23   |
|                        |                                                               |                            |                         |                |                |        |              |      |

CUI/SP-CTI/FEDCON/DON/NAVWAR

- 4. Navigate to the desired motion's read-only summary page by selecting the "Type column in the grid.
  - a. When replying to a response to a motion, navigate to the original filing's summary view by selecting the "Type" in the grid.

| U.S. v. Andersor       | n                                                               |                             |                         |                |                |        |   |            |   |
|------------------------|-----------------------------------------------------------------|-----------------------------|-------------------------|----------------|----------------|--------|---|------------|---|
| Summary Documents Ca   | ise Journal Victims, Witnesses, & Experts Charges & Offens      | es Trial Accused Details    | Post-Trial Case Actions |                |                |        |   |            |   |
| STR                    | Post-Trial Motions Hearing: 2/23/2023                           |                             |                         |                |                |        |   |            |   |
| CMR                    | Hearing Date 🛗 February 23, 2023                                | Scheduled Post-Trial Motion | ns                      |                |                |        |   |            |   |
| 1106 Matters           | Filings Due Date                                                | Туре                        | Filing Party            | Motion 😧       | Exhibit Number | Status | 1 | Date Filed | 0 |
| ROT                    | Hearing Judge MILITARY JUDGE, IOANA                             | Post-Trial Motion           | Government              | *              |                |        |   | 2/23/2023  | : |
| CA Action              | Location HQ Washington, DC - Courtroom<br>(Bldg 200)            | Post-Trial Motion           | Defense                 | -              |                |        |   | 2/23/2023  | : |
| Post-Trial Motions     | Date Created 🚔 February 23, 2023                                |                             |                         |                |                |        |   |            |   |
|                        |                                                                 |                             |                         |                |                |        |   |            |   |
| ♣ ACTIONS              | Unscheduled Post-Trial Motions                                  |                             |                         |                |                |        |   |            |   |
| File Post-Trial Motion | The following motions are not scheduled to be heard at any pos- | t-trial motions hearing     |                         |                |                |        |   |            |   |
|                        | <b>Q</b> Search Post Trial Motions                              | SEARCH                      |                         |                |                |        |   | ٣.         | Ø |
|                        | Type Filing                                                     | g Party                     | Motion 🚱                | Exhibit Number | Status         | 4      |   | Date Filed | 0 |
|                        | Post-Trial Motion Gove                                          | imment                      | ٤                       |                | Filed          |        |   | 2/23/2023  | : |

5. From the read-only summary of the initial filing, select the desired response by selecting the "Type" column in the "Responses and Replies" grid.

| U.S. v. Anderso    | n: Post-Trial Motion                                         |                       |              |          |                |        |   |            |
|--------------------|--------------------------------------------------------------|-----------------------|--------------|----------|----------------|--------|---|------------|
| Summary            |                                                              |                       |              |          |                |        |   |            |
| & U.S. v. Anderson | Post-Trial Motion Summary                                    |                       |              |          |                |        |   |            |
| Post-Trial         | Case Name U.S. v. Anderson Submission Type Government        | Responses and Replies | Filing Party | Motion 😧 | Exhibit Number | Status | t | Date Filed |
|                    | Motion Type Post-Trial Motion Date Filed   February 23, 2023 | Motion Response       | Government   |          | -              | Filed  |   | 2/25/2023  |
| ACTIONS            | Status                                                       |                       |              |          |                |        |   |            |
| Reply to Motion    | > 皆 Motion File                                              |                       |              |          |                |        |   |            |

6. From the read-only summary of the response, select the action to "Reply to Motion" from the actions grid.

| U.S. v. Anders    | on: Response                   |                          |              |          |                |        |   |                |
|-------------------|--------------------------------|--------------------------|--------------|----------|----------------|--------|---|----------------|
| Summary           |                                |                          |              |          |                |        |   |                |
| tu.S. v. Anderson | Post-Trial Motion Summary      |                          |              |          |                |        |   |                |
| Case Summary      | Case Name U.S. v. Anderson     | Related Motion           |              |          |                |        |   |                |
| Post-Trial        | Submission Type Government     | Туре                     | Filing Party | Motion 😨 | Exhibit Number | Status | T | Date Filed     |
|                   | Date Filed # Sebruary 25, 2022 | Motion Post-Trial Motion | Defense      |          |                | Denied |   | 2/23/2023      |
| ACTIONS           | Status Filed                   | motorr est ma motor      | berense      |          |                | benieu |   | L/ L/ L/ L/ L/ |
| Reply to Motion   |                                |                          |              |          |                |        |   |                |
| Edit Response     |                                |                          |              |          |                |        |   |                |
|                   | > 🖺 Motion File                |                          |              |          |                |        |   |                |

7. In the form, input the details of the reply.

| File Reply: U.S. v. Anderson                                                                                                    |                       |                                         |                                    |                |        |   |            |
|----------------------------------------------------------------------------------------------------|-----------------------|-----------------------------------------|------------------------------------|----------------|--------|---|------------|
|                                                                                                    |                       | This form will timeout in 60 minutes. A | any unsaved progress will be lost. |                |        |   |            |
| Related Post-Trial Motion Details                                                                                                    |                       |                                         |                                    |                |        |   |            |
| Filing Party Defense                                                                                                    | Responses and Replies |                                         |                                    |                |        |   |            |
| Motion Type Post-Trial Motion                                                                                                    | Туре                  | Filing Party                            | Motion 🚱                           | Exhibit Number | Status | t | Date Filed |
| Status Denied                                                                                                    | Motion Response       | Government                              | ¥                                  |                | Filed  |   | 2/25/2023  |
| Submission Details                                                                                                    |                       |                                         |                                    |                |        |   |            |
| Filing Party         Date Reply           Government         Feb 25, 2023           Reply Document         ExampleD           PDF - 1.49         F | Filed                 |                                         |                                    |                |        |   |            |
|                                                                                                    |                       |                                         |                                    |                |        |   |            |
|                                                                                                    |                       |                                         |                                    |                |        |   |            |
| CANCEL                                                                                                    |                       |                                         |                                    |                |        |   | SUBMIT     |

- 8. Select "Submit" to file the reply to the case.
  - a. Following submission, tasks and notifications are forwarded to the assigned judge and the other counsel users detailed to the case.
    - i. Assigned judge receives a task to "Rule on Post-Trial Motion".
    - ii. Assigned defense counsel and VLC are notified of the filing
- 9. Following submission, the replies to responses will be available in the summary view of the motion.
  - a. User can navigate to a summary view of any of the related motions by selecting the "Type" value in the grid.

| U.S. v. Andersor                  | h: Post-Trial Motion       |                       |              |          |                |        |   |            |
|-----------------------------------|----------------------------|-----------------------|--------------|----------|----------------|--------|---|------------|
| Summary                           |                            |                       |              |          |                |        |   |            |
| A U.S. v. Anderson                | Post-Trial Motion Summary  |                       |              |          |                |        |   |            |
| Case Summary                      | Case Name U.S. v. Anderson | Responses and Replies |              |          |                |        |   |            |
| Post-Trial                        | Submission Type Government | Туре                  | Filing Party | Motion 🚱 | Exhibit Number | Status | t | Date Filed |
|                                   | Date Filed                 | Motion Response       | Government   |          |                | Filed  |   | 2/25/2023  |
| ACTIONS<br>Edit Post-Trial Motion | Status                     | Motion Reply          | Government   |          |                | Filed  |   | 2/25/2023  |
| Reply to Motion                   |                            |                       |              |          |                |        |   |            |
|                                   | > 🖹 Motion File            |                       |              |          |                |        |   |            |

Update Motions at Post-Trial Motions Hearing

1. From the NCORS Legal Case Management site, select the "All Cases" tab.

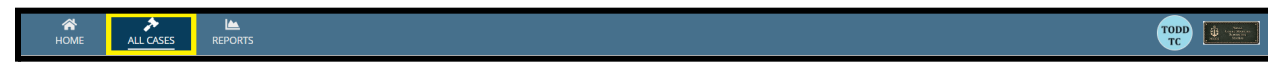

TSO User Guide Version 1.13.0 January 08, 2025

CUI/SP-CTI/FEDCON/DON/NAVWAR

2. Select the "Case Number" to navigate to the case summary view.

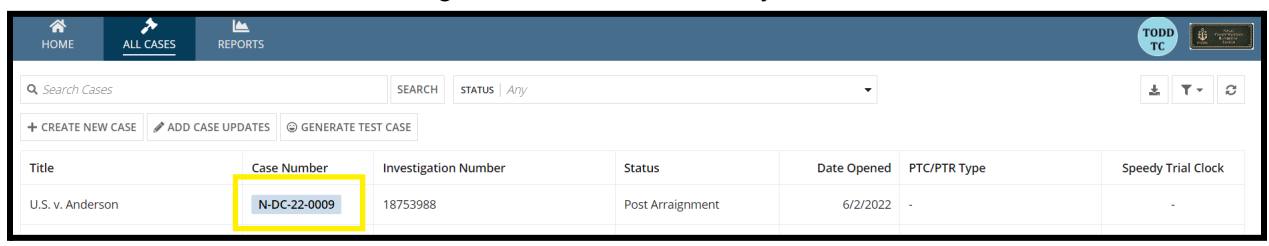

- 3. From the case summary view, navigate to the "Post-Trial Motions" subtab under the "Post-Trial" tab.
- 4. Select the "Hearing Date" of a motions hearing to navigate to a summary view of the hearing.

| U.S. v. Andersor       | n                                                               |                              |                        |                |                |        |              |      |
|------------------------|-----------------------------------------------------------------|------------------------------|------------------------|----------------|----------------|--------|--------------|------|
| Summary Documents Ca   | ise Journal Victims, Witnesses, & Experts Charges & Offense     | es Trial Accused Details Po  | ost-Trial Case Actions |                |                |        |              |      |
| STR                    | Post-Trial Motions Hearing: 2/23/2023                           |                              |                        |                |                |        |              |      |
| CMR                    | Hearing Date February 23, 2023                                  | Scheduled Post-Trial Motions |                        |                |                |        |              |      |
| 1106 Matters           | Responses Due Date   E Eebruary 16, 2023                        | Туре                         | Filing Party           | Motion 📀       | Exhibit Number | Status | ↓ Date Filed | 0    |
| ROT                    | Hearing Judge MILITARY JUDGE, IOANA                             | Post-Trial Motion            | Government             | ¥              | -              |        | 2/23/2023    | 3 1  |
| CA Action              | Location HQ Washington, DC - Courtroom<br>(Bldg 200)            | Post-Trial Motion            | Defense                | -              |                |        | 2/23/2023    | 3 1  |
| Post-Trial Motions     | Date Created                                                    |                              |                        |                |                |        |              |      |
|                        |                                                                 |                              |                        |                |                |        |              |      |
|                        |                                                                 |                              |                        |                |                |        |              |      |
| ♣ ACTIONS              | Unscheduled Post-Trial Motions                                  |                              |                        |                |                |        |              |      |
| File Post-Trial Motion | The following motions are not scheduled to be heard at any post | t-trial motions hearing      |                        |                |                |        |              |      |
|                        | Q Search Post Trial Motions                                     | SEARCH                       |                        |                |                |        | т            | · 0  |
|                        | Type Filing                                                     | ; Party                      | Motion 🕑               | Exhibit Number | Status         | 4      | Date Fil     | ed 🕜 |
|                        | Post-Trial Motion Gover                                         | rnment                       | Ŧ                      | -              | Filed          |        | 2/23/20      | 23   |
| 1                      |                                                                 |                              |                        |                |                |        |              |      |

5. From the summary view of the hearing, select the "Update Post-Trial Motions" action from the "Actions" list.

| Post-Trial Motic                                                              | ons Hearing: U.S. v A                                                                                                    | nderson                                      |                                                                                      |                                                    |                                         |                     |                       |
|-------------------------------------------------------------------------------|----------------------------------------------------------------------------------------------------|----------------------------------------------|--------------------------------------------------------------------------------------|----------------------------------------------------|-----------------------------------------|---------------------|-----------------------|
| Summary                                                                       |                                                                                                    |                                              |                                                                                      |                                                    |                                         |                     |                       |
| <ul> <li>U.S.v. Anderson</li> <li>Case Summary</li> <li>Post-Trial</li> </ul> | Post-Trial Motions Hea<br>Hearing Date   February 2<br>Filings Due Date   January 18,<br>Responses Due Date   February 2 | ring Details<br>3, 2023<br>. 2023<br>1, 2023 | Hearing Judge MILITARY JUDGE<br>Hearing Location HQ Washington,<br>Hearing Type Open | , IOANA<br>DC - Courtroom (Bldg 200)               | Physical Security<br>Security Clearance | Low<br>Unclassified |                       |
| ACTIONS Update Post-Trial Motions                                             | Hearing Outcome<br>Did the Post-Trial 39(a) session impa<br>Yes                                                          | act any findings?                            |                                                                                      | <b>Did the Post-Trial 39(a) session im</b> p<br>No | pact the sentence?                      |                     |                       |
|                                                                               | Q. Search Post Trial Motions                                                                                             | Filing Party                                 | Motion 😡                                                                             | Exhibit Number                                     | Status                                  | 1                   | T - S<br>Date Filed O |
|                                                                               | Post-Trial Motion                                                                                                    | Government                                   | ¥                                                                                    | -                                                  |                                         |                     | 2/23/2023             |
|                                                                               | Post-Trial Motion                                                                                                    | Defense                                      | -                                                                                    |                                                    |                                         |                     | 2/23/2023             |

- 6. In the form, update the motions to be heard at the motions hearing by adding or removing motions from the "Scheduled Motions" grid.
  - a. Remove a motion from the motions hearing by selecting the "Remove" icon in the "Scheduled Post-Trial Motions" grid.
- i. See <u>File Motion</u> action for more details on scheduled and unscheduled motions.
- b. Add an unscheduled motion to the motions hearing by selecting the "Add" icon from the "Available Post-Trial Motions" grid.
  - i. See <u>File Motion</u> action for more details on scheduled and unscheduled motions.
- c. For more information on a motion, select the "Motion Type" value from the grids to view a summary view of the motion.

| Update Scheduled Post-Trial M                                                                                                    | otions: U.S. v. Anderson                                                    |                                                                               |                                                          |
|----------------------------------------------------------------------------------------------------|-----------------------------------------------------------------------------|-------------------------------------------------------------------------------|----------------------------------------------------------|
|                                                                                                    | This form will timeout in 60 minu                                           | ites. Any unsaved progress will be lost.                                      |                                                          |
| Post-Trial Motions Hearing Details                                                                                                    |                                                                             |                                                                               |                                                          |
| Hearing Date 🇰 February 23, 2023                                                                                                    | Hearing Judge MILITARY JUDGE, I                                             | OANA Physical S                                                               | Security Low                                             |
| Filings Due Date 🛗 January 18, 2023                                                                                                    | Hearing Location HQ Washington, D                                           | C - Courtroom (Bldg 200) Security Cl                                          | earance Unclassified                                     |
| Responses Due Date 🛗 February 21, 2023                                                                                                    | Hearing Type Open                                                           |                                                                               |                                                          |
| Update Scheduled Post-Trial Motions                                                                                                    |                                                                             |                                                                               |                                                          |
| The "Scheduled Post-Trial Motions" grid contains a list of all post-trial moti<br>on the two grids to add or remove post-trial motions for the hearing. | ons currently scheduled to be heard at the hearing. The "Available Post-Tri | al Motions" grid contains a list of all post-trial motions that are available | to be to be scheduled to b e the "plus" or "remove" icon |
| Scheduled Post-Trial Motions<br>Post-trail motions scheduled to be heard at the motions hearing. Clickin                                                | g "remove" icon will remove the post-trail motion from the hearing.         |                                                                               |                                                          |
| Motion Type                                                                                                    | Filing Party                                                                | Status                                                                        | Date Filed 🛛 🛛                                           |
| Post-Trial Motion                                                                                                    | Government                                                                  | Filed                                                                         | Feb 23, 2023 🗙                                           |
| Post-Trial Motion                                                                                                    | Defense                                                                     | Filed                                                                         | Feb 23, 2023 🗙                                           |
| Available Post-Trial Motions<br>Post-trial motions available to be scheduled at the motions hearing. Clic                                               | king the "plus" icon will add the post-trial motion to the hearing.         |                                                                               |                                                          |
| Motion Type                                                                                                    | Filing Party                                                                | Status                                                                        | Date Filed 🛛 💿                                           |
| Post-Trial Motion                                                                                                    | Government                                                                  | Filed                                                                         | Feb 23, 2023 🕇                                           |
|                                                                                                    |                                                                             |                                                                               |                                                          |
| CANCEL                                                                                                    |                                                                             |                                                                               | SUBMIT                                                   |

- 7. Select "Submit" to update the motions hearing.
- 8. The updated motions scheduled to be heard at the hearing appear in the "Scheduled Post-Trial Motions" section of the motion hearing summary.

| Post-Trial Motion                                                           | ns Hearing: U.S. v A                                                                                                    | nderson                                                             |                                                   |                                                              |                                                                          |                                                             |                     |            |        |
|-----------------------------------------------------------------------------|----------------------------------------------------------------------------------------------------|---------------------------------------------------------------------|---------------------------------------------------|--------------------------------------------------------------|--------------------------------------------------------------------------|-------------------------------------------------------------|---------------------|------------|--------|
| Summary                                                                     |                                                                                                    |                                                                     |                                                   |                                                              |                                                                          |                                                             |                     |            |        |
| U.S. v. Anderson Case Summary Post-Trial  ACTIONS Update Post-Trial Motions | Post-Trial Motions Hea<br>Hearing Date III February 2<br>Filings Due Date III Jonuary 18,<br>Responses Due Date III February 2<br>Hearing Outcome<br>Did the Post-Trial 39(a) session impu<br>Yes | ring Details<br>3, 2023<br>1, 2023<br>11, 2023<br>act any findings? | Hearing Judge<br>Hearing Location<br>Hearing Type | MILITARY JUDGE, IC<br>HQ Washington, Di<br>Open<br>Dia<br>No | DANA<br>C - Courtroom (Bidg 200)<br>i the Post-Trial 39(a) session impar | Physical Security<br>Security Clearance<br>ct the sentence? | Low<br>Unclassified |            |        |
|                                                                             | Scheduled Post-Trial M<br>Q. Search Post Trial Motions<br>Type<br>Post-Trial Motion                                                                                                    | Otions SEAN<br>Filing Party<br>Defense                              | RCH                                               | -                                                            | Exhibit Number<br>-                                                      | <b>Status</b><br>Denied                                     | ı                   | Date Filed | 0<br>0 |

9. The updated motions hearing details are visible on the "Post-Trial" subtab under the "Post-Trial" tab.

| U.S. v. Anderson       | n                                         |                               |                              |                        |                |                |          |            |   |
|------------------------|-------------------------------------------|-------------------------------|------------------------------|------------------------|----------------|----------------|----------|------------|---|
| Summary Documents Car  | se Journal Victims, Witnesses, & Experts  | Charges & Offenses            | Trial Accused Details P      | ost-Trial Case Actions |                |                |          |            |   |
| STR                    | Post-Trial Motions Hearing: 2/2           | 23/2023                       |                              |                        |                |                |          |            |   |
| CMR                    | Hearing Date                              | 3, 2023 5                     | Scheduled Post-Trial Motions |                        |                |                |          |            |   |
| 1106 Matters           | Filings Due Date                          | 2023                          | Туре                         | Filing Party           | Motion 😧       | Exhibit Number | Status 👃 | Date Filed | 0 |
| ROT                    | Hearing Judge MILITARY JUDC               | GE, IOANA                     | Post-Trial Motion            | Defense                |                |                |          | 2/23/2023  | : |
| CA Action              | Location HQ Washington<br>(Bldg 200)      | in, DC - Courtroom            |                              |                        |                |                |          |            |   |
| Post-Trial Motions     | Date Created   February 23                | 3, 2023                       |                              |                        |                |                |          |            |   |
|                        |                                           |                               |                              |                        |                |                |          |            |   |
|                        |                                           |                               |                              |                        |                |                |          |            |   |
| ACTIONS                | Unscheduled Post-Trial Motion             | IS                            |                              |                        |                |                |          |            |   |
| File Post-Trial Motion | The following motions are not scheduled t | to be heard at any post-trial | motions hearing              |                        |                |                |          |            |   |
|                        | Q. Search Post Trial Motions              |                               | SEARCH                       |                        |                |                |          | Τ.         | 0 |
|                        | Туре                                      | Filing Party                  | y                            | Motion 😧               | Exhibit Number | Status         | 4        | Date Filed | Θ |
|                        | Post-Trial Motion                         | Governmer                     | nt                           | Ŧ                      |                |                |          | 2/23/2023  | : |
|                        | Post-Trial Motion                         | Governmer                     | nt                           | ±                      |                |                |          | 2/23/2023  | : |
|                        |                                           |                               |                              |                        |                |                |          |            |   |

### File DuBay Hearing Motion

1. From the NCORS Legal Case Management site, select the "All Cases" tab.

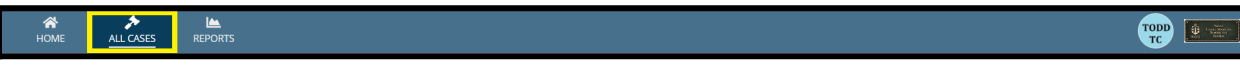

2. Select the "Case Number" of a case in the status "Dubay Hearing Ordered" to navigate to the summary page.

|                   | L CASES REPORTS                    |                        |                         |                                                                                                |                            |                                                                      |                     | TOD  | )       |
|-------------------|------------------------------------|------------------------|-------------------------|------------------------------------------------------------------------------------------------|----------------------------|----------------------------------------------------------------------|---------------------|------|---------|
| ze Size 🕜         |                                    |                        |                         |                                                                                                |                            |                                                                      |                     |      |         |
| 5                 | •                                  |                        |                         |                                                                                                |                            |                                                                      |                     |      |         |
| FILTERS Civ Mon   | itor                               |                        |                         |                                                                                                |                            |                                                                      |                     |      |         |
| Search cases by a | ccused last name or case numbe SEA | RCH STATUS Du          | Bay Hearing Ordered     | TRIAL COUNSEL   Any                                                                            |                            | LOCATION   Any                                                       | •                   | ±    | ۳.      |
| CREATE NEW CASE   | ADD CASE UPDATES GENERA            | TE TEST CASE           |                         |                                                                                                |                            |                                                                      |                     |      |         |
| se Title          | 1 Case Number                      | Subject<br>Name        | Investigation<br>Number | Charges                                                                                        | Status                     | Trial Counsel                                                        | Case Created Date 😯 | PTC/ | PTR Tyj |
| S. v. Moss        | N-EU-24-0055                       | MOSS,<br>CR<br>EUGENIE | 25262983                | Article 101 - Improper use of countersign; Article 130 - Stalking<br>Article 132 - Retailation | ; DuBay Hearing<br>Ordered | TRIAL DEPARTMENT HEAD,<br>SHANNON; TRIAL GOVERNMENT<br>COUNSEL, TODD | 2/6/2024            |      |         |

3. Select the "Appellate Activity" tab and navigate to the "Dubay Hearings" subtab. Then select the "File Dubay Hearing Motion" action.

| U.S. v. Moss                            |                                         |                                           |                                       |                                |        |   |              |
|-----------------------------------------|-----------------------------------------|-------------------------------------------|---------------------------------------|--------------------------------|--------|---|--------------|
| Summary Documents C                     | ase Journal Victims, W<br>Unscheduled E | itnesses, & Experts Charges & Offe        | nses Trial Accused Details Post-Trial | ppellate Activity Case Actions |        |   |              |
| Interlocutory ROT                       | The following motio                     | ns are not scheduled to be heard at any p | post-trial motions hearing            |                                |        |   |              |
| Article 65 Review<br>Remands            | Type                                    | Filing Party                              | Motion @                              | Exhibit Number                 | Status | 1 | Date Filed 😡 |
| DuBay Hearings                          |                                         |                                           | No                                    | entries have been made         |        |   |              |
| ACTIONS                                 |                                         |                                           |                                       |                                |        |   |              |
| Add DuBay Hearing<br>File Writ Petition |                                         |                                           |                                       |                                |        |   |              |
| File DuBay Hearing<br>Motion            |                                         |                                           |                                       |                                |        |   |              |
| Return Remand to Code<br>40             |                                         |                                           |                                       |                                |        |   |              |

- 4. Fill out the form and on completion, select "Submit".
  - a. Users can select the "Share motion with VLC" checkbox to display a new dropdown giving the users the ability to share the motion with specific VLC users.

| File Motion: U.S. v.                            | . Moss                                       |                                     |                                        |
|-------------------------------------------------|----------------------------------------------|-------------------------------------|----------------------------------------|
|                                                 |                                              | This form will timeout in 57 minute | es. Any unsaved progress will be lost. |
| Submission Details                              |                                              |                                     |                                        |
| Filing Party<br>Government                      | Date Motion Filed<br>Mar 19, 2024            |                                     |                                        |
| Motion Type                                     | Motion Document                              | Share motion with VLC? @            | Select VLC*                            |
| DuBay Hearing Motion                            | DF - 26.6                                    |                                     | VLC APPELLATE COUNSEL, VLAD            |
| New Enclosures<br>Upload New/Existing Documents |                                              |                                     |                                        |
| New Documents Existing Docume                   | ents                                         |                                     |                                        |
| Motion Hearing                                  |                                              |                                     |                                        |
| No Dubay Hearings have been added to            | this case. Add a DuBay motions hearing to li | ink this motion.                    |                                        |
| CANCEL                                          |                                              |                                     | SUBMIT                                 |

5. Select "Yes" on the confirmation message to complete the action.

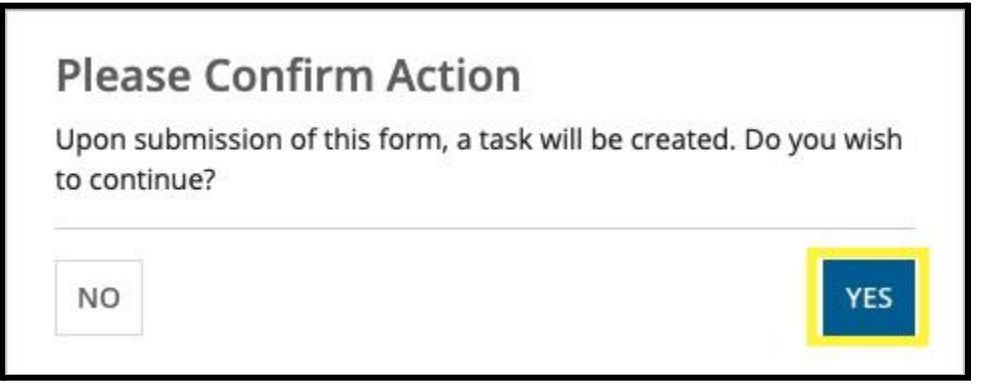

6. Users can select the type of the newly added motion to be navigated to the motion summary page. The user can also select the action menu on the right side of the grid to take available actions on this specific motion.

| U.S. v. Moss                                    |                                                                                                    |                                                |                                   |                |        |   |              |
|-------------------------------------------------|----------------------------------------------------------------------------------------------------|------------------------------------------------|-----------------------------------|----------------|--------|---|--------------|
| Summary Documents Ca                            | se Journal Victims, Witnesses, & Experts Charg                                                                 | es & Offenses Trial Accused Details            | Post-Trial Appellate Activity Cas | e Actions      |        |   |              |
| NMCCA<br>Interlocutory ROT<br>Article 65 Review | Unscheduled DuBay Motions<br>The following motions are not scheduled to be hea<br>Q. Search Post Trial Motions | rd at any post-trial motions hearing<br>SEARCH |                                   |                |        |   | Ť- 2         |
| Remands                                         | Туре                                                                                                    | Filing Party                                   | Motion 😧                          | Exhibit Number | Status | 1 | Date Filed 💡 |
| DuBay Hearings                                  | DuBay Hearing Motion                                                                                           | Government                                     | ÷                                 |                | Filed  |   | 3/19/2024    |
| ACTIONS                                         |                                                                                                    |                                                |                                   |                |        |   |              |
| Add DuBay Hearing                               |                                                                                                    |                                                |                                   |                |        |   |              |
| File Writ Petition                              |                                                                                                    |                                                |                                   |                |        |   |              |
| File DuBay Hearing<br>Motion                    |                                                                                                    |                                                |                                   |                |        |   |              |
| Return Remand to Code<br>40                     |                                                                                                    |                                                |                                   |                |        |   |              |

## Rule on DuBay Hearing Motion

1. From the NCORS Legal Case Management site, select the "All Cases" tab.

| <b>А</b><br>НОМЕ | ALL CASES | REPORTS | 👾 🕸 🚥 |
|------------------|-----------|---------|-------|
|                  |           |         |       |

2. Select the "Case Number" of a case in the status "Dubay Hearing Ordered" to navigate to the summary page.

| HOME ALL                   | CASES REPORTS                        |                                    |                         |                                                                                               |                            |                                                                      |                     | TODD  | •       | Constant<br>Constant<br>Con |
|----------------------------|--------------------------------------|------------------------------------|-------------------------|-----------------------------------------------------------------------------------------------|----------------------------|----------------------------------------------------------------------|---------------------|-------|---------|----------------------------------------------------------------------------------------------------|
| Page Size 🕖                |                                      |                                    |                         |                                                                                               |                            |                                                                      |                     |       |         |                                                                                                    |
| 25<br>MY FILTERS Civ Monit | * tor                                |                                    |                         |                                                                                               |                            |                                                                      |                     |       |         |                                                                                                    |
| Q. Search cases by ac      | cused last name or case numbe SEARCI | STATUS DU                          | Bay Hearing Ordered     | ♥ ▼ TRIAL COUNSEL Any                                                                         |                            | LOCATION Any                                                         | •                   | ¥     | ₹.      | Ø                                                                                                    |
| + CREATE NEW CASE          | ADD CASE UPDATES GENERATE            | EST CASE                           |                         |                                                                                               |                            |                                                                      |                     |       |         |                                                                                                    |
| Case Title                 | 1 Case Number                        | Subject<br>Name                    | Investigation<br>Number | Charges                                                                                       | Status                     | Trial Counsel                                                        | Case Created Date 😧 | PTC/F | PTR Typ | )e                                                                                                    |
| U.S. v. Moss               | N-EU-24-0055                         | MOSS,<br>CR<br>EUGENIE<br>EUIETHIß | 25262983                | Article 101 - Improper use of countersign; Article 130 - Stalkin<br>Article 132 - Retailation | g DuBay Hearing<br>Ordered | TRIAL DEPARTMENT HEAD,<br>SHANNON; TRIAL GOVERNMENT<br>COUNSEL, TODD | 2/6/2024            |       |         |                                                                                                    |

3. Select the "Appellate Activity" tab and navigate to the "Dubay Hearings" subtab. Then select the "Rule on Motion" action from the grid.

| immary Documents C | ase Journal Victims, Witnesses, & Experts Charge   | es & Offenses Trial Accused Details | Post-Trial Appellate Activity Ca | se Actions     |        |   |                                       |
|--------------------|----------------------------------------------------|-------------------------------------|----------------------------------|----------------|--------|---|---------------------------------------|
| NMCCA              | Unscheduled DuBay Motions                          |                                     |                                  |                |        |   |                                       |
| Interlocutory ROT  | The following motions are not scheduled to be hear | d at any post-trial motions hearing |                                  |                |        |   |                                       |
| Article 65 Review  | Q. Search Post Trial Motions                       | SEARCH                              |                                  |                |        |   | Υ- :                                  |
| Remands            | Туре                                               | Filing Party                        | Motion 🕑                         | Exhibit Number | Status | 1 | Date Filed                            |
| DuBay Hearings     | DuBay Hearing Motion                               | Government                          | *                                |                | Filed  |   | 3/19/2024                             |
|                    |                                                    |                                     |                                  |                |        |   | Edit Dubay Hearing Motio              |
|                    |                                                    |                                     |                                  |                |        |   | Rule on Dubay Motion                  |
| ACTIONS            |                                                    |                                     |                                  |                |        |   | <ul> <li>Respond to Motion</li> </ul> |
| dd DuBay Hearing   |                                                    |                                     |                                  |                |        |   |                                       |
| le Writ Petition   |                                                    |                                     |                                  |                |        |   |                                       |
| le DuBay Hearing   |                                                    |                                     |                                  |                |        |   |                                       |

4. Complete the form and select "Submit" to complete the form.

|                                                                                           |                                 | This form will timeout in 59 r | ninutes. Any unsaved progress will be l | ost.           |                    |        |
|-------------------------------------------------------------------------------------------|---------------------------------|--------------------------------|-----------------------------------------|----------------|--------------------|--------|
| ubmission Details                                                                         |                                 |                                |                                         |                |                    |        |
| Filing Party Government<br>Motion Type DuBay Hearing Motion<br>Date Filed  March 19, 2024 | Responses and Replies<br>Type F | iling Party                    | Motion 📀                                | Exhibit Number | Status             | † Date |
| Status Filed                                                                              |                                 |                                | No replies or re                        | elated motions |                    |        |
| Motion Document                                                                           |                                 |                                |                                         |                |                    |        |
| ling Details                                                                              |                                 |                                |                                         |                |                    |        |
| tus *                                                                                     |                                 | Ruling Judge 🕢 *               |                                         | Share moti     | on with VLC? 😧     |        |
| anted                                                                                     |                                 | 👷 Tim Trial Military Judge 🗙   |                                         | <b>•</b>       |                    |        |
| e of Ruling                                                                               |                                 | Written Ruling Document        |                                         | Select VLC     |                    |        |
| n/dd/yyyy 🗰                                                                               |                                 | UPLOAD 🛱 Drop file here        |                                         | VLC APPEL      | LATE COUNSEL, VLAD |        |
| ng Details                                                                                |                                 |                                |                                         |                |                    |        |
| Enter additional ruling details here                                                      |                                 |                                |                                         |                |                    |        |
|                                                                                           |                                 |                                |                                         |                |                    |        |
|                                                                                           |                                 |                                |                                         |                |                    |        |
|                                                                                           |                                 |                                |                                         |                |                    |        |
|                                                                                           |                                 |                                |                                         |                |                    |        |
|                                                                                           |                                 |                                |                                         |                |                    |        |

5. Select "Yes" on the confirmation message to complete the action.

| Please Confirm        | n Action                |
|-----------------------|-------------------------|
| Are you sure you want | to rule on this motion? |
|                       |                         |
|                       |                         |

6. User can see the updated status of the previously ruled on motion.

| U.S. v. Moss                                       |                                                |                                     |                               |                |         |   |                |
|----------------------------------------------------|------------------------------------------------|-------------------------------------|-------------------------------|----------------|---------|---|----------------|
| Summary Documents Ca                               | se Journal Victims, Witnesses, & Experts Charg | es & Offenses Trial Accused Details | Post-Trial Appellate Activity | Case Actions   |         |   |                |
| NMCCA                                              | Unscheduled DuBay Motions                      | d at any part trial matient bearing |                               |                |         |   |                |
| Article 65 Review                                  | Q. Search Post Trial Motions                   | SEARCH                              |                               |                |         |   | T - 2          |
| Remands                                            | Туре                                           | Filing Party                        | Motion 😧                      | Exhibit Number | Status  | 1 | Date Filed 🛛 😧 |
| DuBay Hearings                                     | DuBay Hearing Motion                           | Government                          | ۸                             |                | Granted |   | 3/19/2024 🚦    |
|                                                    |                                                |                                     |                               |                |         |   |                |
| ACTIONS                                            |                                                |                                     |                               |                |         |   |                |
| Add DuBay Hearing                                  |                                                |                                     |                               |                |         |   |                |
| File Writ Petition<br>File DuBay Hearing<br>Motion |                                                |                                     |                               |                |         |   |                |
| Return Remand to Code<br>40                        |                                                |                                     |                               |                |         |   |                |

#### Add DuBay Hearing

1. From the NCORS Legal Case Management site, select the "All Cases" tab.

|    | A<br>HOME | ALL CASES | REPORTS     |                                                             | TODD |  |
|----|-----------|-----------|-------------|-------------------------------------------------------------|------|--|
| 2. | Select t  | he "Ca    | ise Number" | of a case in the status "Dubay Hearing Ordered" to navigate |      |  |

2. Select the "Case Number" of a case in the status "Dubay Hearing Ordered" to havigate to the summary page.

 Image: Image: Ima

| HOME                 | ASES REPORTS                       |                                    |                         |                                                        |                                            |                          |                                                                      |                     | T     |        |  |
|----------------------|------------------------------------|------------------------------------|-------------------------|--------------------------------------------------------|--------------------------------------------|--------------------------|----------------------------------------------------------------------|---------------------|-------|--------|--|
| age Size 😧           |                                    |                                    |                         |                                                        |                                            |                          |                                                                      |                     |       |        |  |
| FILTERS Civ Monito   | r                                  |                                    |                         |                                                        |                                            |                          |                                                                      |                     |       |        |  |
| Search cases by accu | sed last name or case numbe SEARCH | STATUS   DU                        | Bay Hearing Ordered     | I 0+                                                   | TRIAL COUNSEL Any                          |                          | LOCATION Any                                                         | •                   | ÷     | ₹-     |  |
| CREATE NEW CASE      | ADD CASE UPDATES GENERATE TE       | EST CASE                           |                         |                                                        |                                            |                          |                                                                      |                     |       |        |  |
| ase Title            | 1 Case Number                      | Subject<br>Name                    | Investigation<br>Number | Charges                                                |                                            | Status                   | Trial Counsel                                                        | Case Created Date 9 | PTC/P | FR Typ |  |
| J.S. v. Moss         | N-EU-24-0055                       | MOSS,<br>CR<br>EUGENIE<br>EUIETHIß | 25262983                | Article 101 - Improper us<br>Article 132 - Retaliation | se of countersign; Article 130 - Stalking; | DuBay Hearing<br>Ordered | TRIAL DEPARTMENT HEAD,<br>SHANNON; TRIAL GOVERNMENT<br>COUNSEL, TODD | 2/6/2024            |       |        |  |

3. Select the "Appellate Activity" tab and navigate to the "Dubay Hearings" subtab. Then select the "Rule on Motion" action from the grid..

| U.S. v. Moss                                                                                     |                                                  |                                    |                               |                |         |   |              |
|--------------------------------------------------------------------------------------------------|--------------------------------------------------|------------------------------------|-------------------------------|----------------|---------|---|--------------|
| Summary Documents Ca                                                                             | se Journal Victims, Witnesses, & Experts Charges | s & Offenses Trial Accused Details | Post-Trial Appellate Activity | Case Actions   |         |   |              |
| NMCCA                                                                                            | Unscheduled DuBay Motions                        |                                    |                               |                |         |   |              |
| Interlocutory ROT<br>Article 65 Review                                                           | C Search Post Trial Motions                      | at any post-trial motions hearing  |                               |                |         |   | <b>T</b> - 3 |
| Remands                                                                                          | Туре                                             | Filing Party                       | Motion 😧                      | Exhibit Number | Status  | 4 | Date Filed 📀 |
| DuBay Hearings                                                                                   | DuBay Hearing Motion                             | Government                         | *                             |                | Granted |   | 3/19/2024    |
| ACTIONS     Add DuBay Hearing     File Utagy Hearing     Motion     Return Remand to Code     40 |                                                  |                                    |                               |                |         |   |              |

4. User can complete the form then after, select "Submit" to complete the action.

|                          | This form will timeout in | 60 minutes. | Any unsaved progress will be lost. |                   |  |
|--------------------------|---------------------------|-------------|------------------------------------|-------------------|--|
| learing and Due Dates    |                           |             |                                    |                   |  |
| earing Date *            | Filing Due Date           |             |                                    | Response Due Date |  |
| 03/19/2024               | .mm/dd/yyyy               |             |                                    | mm/dd/yyyy 🗰      |  |
| learing Details          |                           |             |                                    |                   |  |
| earing Judge             |                           |             | Physical Security                  |                   |  |
| RIAL MILITARY JUDGE, TIM |                           |             | Select a Level                     |                   |  |
| ocation of Hearing       |                           |             | Security Clearance                 |                   |  |
| Select a Location        |                           |             | Unclassified                       |                   |  |
| earing Type              |                           |             | oneussineu                         |                   |  |
| Open                     |                           |             |                                    |                   |  |
| Closed                   |                           |             |                                    |                   |  |
| Jutcome                  |                           |             |                                    |                   |  |
| earing Transcription     |                           |             | Fact Finding Document              |                   |  |
| URI GAD B Bran file bere |                           |             | UPLOAD Drop file here              |                   |  |

5. After submitting the form, the user can see the newly added "Dubay Hearing" on the dashboard. If the user selects the "Hearing Date" of the hearing, they can be navigated to the summary page of the hearing.

| U.S. v. Moss                                                                                                    |                                                                                             |                          |                                   |                      |                |        |   |            |   |
|----------------------------------------------------------------------------------------------------|---------------------------------------------------------------------------------------------|--------------------------|-----------------------------------|----------------------|----------------|--------|---|------------|---|
| Summary Documents Ca                                                                                                    | ase Journal Victims, Witnesses, & Experts Charges & Offens                                  | es Trial Accuse          | ed Details Post-Trial Appellate A | ctivity Case Actions |                |        |   |            |   |
| NMCCA DuBay Hearing: 3/19/2024<br>Interlocutory ROT Hearing Date March 19, 2024<br>Article 65 Review Responses Due Date -<br>Remands Hearing Judge TRIAL MILITARY JUDGE, T |                                                                                             | Scheduled Duba           | y Motions<br>Filing Party         | Motion 🛛             | Exhibit Number | Status | 1 | Date Filed | 0 |
| DuBay Hearings                                                                                                    | Location -<br>Date Created 箇 March 19, 2024                                                 |                          |                                   | No entries           | have been made |        |   |            |   |
| Add DuBay Hearing<br>File Writ Petition<br>File DuBay Hearing<br>Motion                                                                                                    | Unscheduled DuBay Motions<br>The following motions are not scheduled to be heard at any pos | st-trial motions hearing |                                   |                      |                |        |   |            |   |
| Return Remand to Code                                                                                                    | Q. Search Post Trial Motions                                                                | SEARCH                   |                                   |                      |                |        |   | ₹-         | Q |
| 40                                                                                                    | Туре                                                                                        | Filing Party             | Motion 🕑                          | Exhibit              | Number Sta     | itus   | 1 | Date Filed | 0 |
|                                                                                                    | DuBay Hearing Motion                                                                        | Government               | ¥                                 | 3                    | - Gra          | anted  |   | 3/19/2024  | : |

TSO User Guide Version 1.13.0 January 08, 2025

CUI/SP-CTI/FEDCON/DON/NAVWAR

# **Interlocutory Appeals**

#### Submit a Writ to NMCCA

1. From the NCORS Legal Case Management site, select the "All Cases" tab.

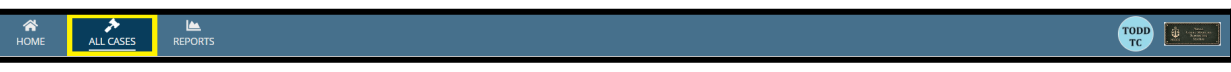

2. Select the "Case Number" to navigate to the case summary view.

| HOME AL           | CASES REPORTS                         |                  |                         |                 |                                |             |              |                  |              |         |
|-------------------|---------------------------------------|------------------|-------------------------|-----------------|--------------------------------|-------------|--------------|------------------|--------------|---------|
| Q, adler          |                                       | SE/              | ARCH STATUS Any         |                 | TRIAL COUNSEL   Ari            | IV.         |              | -                |              | ± T • 3 |
| + CREATE NEW CASE | + CREATE NEW CASE 	✔ ADD CASE UPDATES |                  |                         |                 |                                |             |              |                  |              |         |
| Case Title        | Case Number                           | Subject Name     | Investigation<br>Number | Status          | Trial Counsel                  | Date Opened | PTC/PTR Type | RCM 707<br>Clock | Case Journal |         |
| U.S. v. Adler     | N-EU-23-0355                          | ADLER, SR ELLIOT | 342325                  | Ex Writ Ordered | TRIAL GOVERNMENT COUNSEL, TODD | 8/8/2023    | Arrest       | 22               |              |         |

3. From the case summary view, navigate to the "Appellate Activity" tab and select the "File Writ Petition" action from the "Actions" list.

| HOME All CASES      | Lee<br>REPORTS                           |                                           |                                     |                |                  |         |  |
|---------------------|------------------------------------------|-------------------------------------------|-------------------------------------|----------------|------------------|---------|--|
| U.S. v. Adler       |                                          |                                           |                                     |                |                  |         |  |
| Summary Documents C | ase Journal Victims, Witnesses, & Expert | s Charges & Offenses Trial Accused D      | etails Post-Trial Appellate Activit | y Case Actions |                  |         |  |
| NMCCA               | NMCCA Reviews<br>Q. Search NMCCA Reviews | NMCCA Reviews Q. Search MACCA Reviews T - |                                     |                |                  |         |  |
|                     | Case Title                               | NMCCA Number                              | Review Type                         | Docketed On    | Sent to Panel On | Panel   |  |
|                     | U.S. v. Adler                            | 202300203                                 | 6b Writ                             | 8/10/2023      |                  | Panel 2 |  |
| File Writ Petition  |                                          |                                           |                                     |                |                  |         |  |

- 4. Input the petition details of the writ petition being filed.
  - a. Under the "Filing Source" field, select either "Government" or "VLC". Enter the Petition Type, Victim, and Petition Document before selecting Submit.

| File Writ Petition: U.S. v. Adler                                          |                                                                          |                             |              |
|----------------------------------------------------------------------------|--------------------------------------------------------------------------|-----------------------------|--------------|
|                                                                            | This form will timeout in 56 minutes. Any unsaved progress will be lost. |                             |              |
| Petition Details Filing Source Government File motion to stay proceedings? | Petition Type                                                            | victim<br>← Select a Victim | •            |
| Reason for Petition                                                        | UPLOAD C Corp file here                                                  |                             |              |
|                                                                            |                                                                          |                             | 0/1000<br>// |
| CANCEL                                                                     |                                                                          |                             | SUBMIT       |
|                                                                            |                                                                          |                             |              |

5. Following submission, the task to review the Ex Writ is sent to Code 40 users, and an email notification is sent to the assigned judge, Code 45 and Code 46 Directors/Deputy Directors, and other counsel users detailed to the case.

#### Add / Edit Details of Interlocutory ROT

1. From the NCORS Legal Case Management site, select the "All Cases" tab.

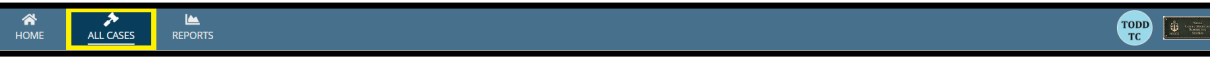

2. Select the "Case Number" to navigate to the case summary view.

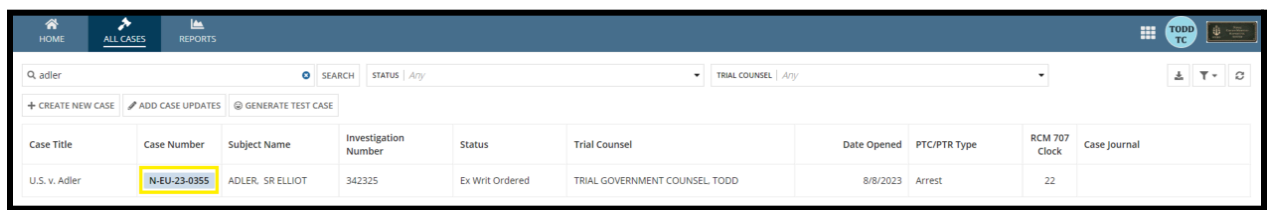

- 3. From the case summary view, navigate to the "Appellate Activity" tab and select the "Interlocutory ROT" subtab.
- 4. Select the "Interlocutory ROT" action from the "Actions" list.
- 5. Input the details of the interlocutory ROT and select "Submit".

| Prepare In             | Prepare Interlocutory ROT: U.S. v. Adler |                                               |  |  |  |  |  |
|------------------------|------------------------------------------|-----------------------------------------------|--|--|--|--|--|
|                        | This form will timeout in 59 minute      | s. Any unsaved progress will be lost.         |  |  |  |  |  |
| Interlocutory ROT Doc  | Interlocutory ROT Document               |                                               |  |  |  |  |  |
| <b>Ľ</b> ×             |                                          |                                               |  |  |  |  |  |
| ~ROT Details           | ✓ROT Details                             |                                               |  |  |  |  |  |
| Status                 |                                          |                                               |  |  |  |  |  |
| Physical POT Detail    | le l                                     |                                               |  |  |  |  |  |
| Number of Volumes      | 1                                        | All Pages are included                        |  |  |  |  |  |
| Number of Volumes      |                                          | Pages are Sequential                          |  |  |  |  |  |
| Number of PDF<br>Pages | 2                                        | Validated Index Sheet                         |  |  |  |  |  |
| Number of              | 3                                        | Compliant with National Security Requirements |  |  |  |  |  |
| Transcribed Pages      |                                          |                                               |  |  |  |  |  |
|                        |                                          |                                               |  |  |  |  |  |
| ~ROT Verificat         | tion                                     |                                               |  |  |  |  |  |
| Military Judge         |                                          | Verified On                                   |  |  |  |  |  |
|                        |                                          | mm/dd/yyyy                                    |  |  |  |  |  |
| ~ROT Certifica         | tion                                     |                                               |  |  |  |  |  |
| Court Reporter         |                                          | Certified On                                  |  |  |  |  |  |
|                        |                                          | mm/tdd/yyyy 🗎                                 |  |  |  |  |  |
|                        |                                          |                                               |  |  |  |  |  |
|                        |                                          |                                               |  |  |  |  |  |
|                        |                                          |                                               |  |  |  |  |  |
|                        |                                          |                                               |  |  |  |  |  |
|                        |                                          |                                               |  |  |  |  |  |
| CANCEL                 |                                          | ѕивміт                                        |  |  |  |  |  |
|                        |                                          |                                               |  |  |  |  |  |

6. Following submission, the ROT is visible in the "Interlocutory ROTs" grid on the "Interlocutory ROT" subtab.

7. Select the "Interlocutory ROT" in the grid column to navigate to a summary view of the interlocutory ROT.

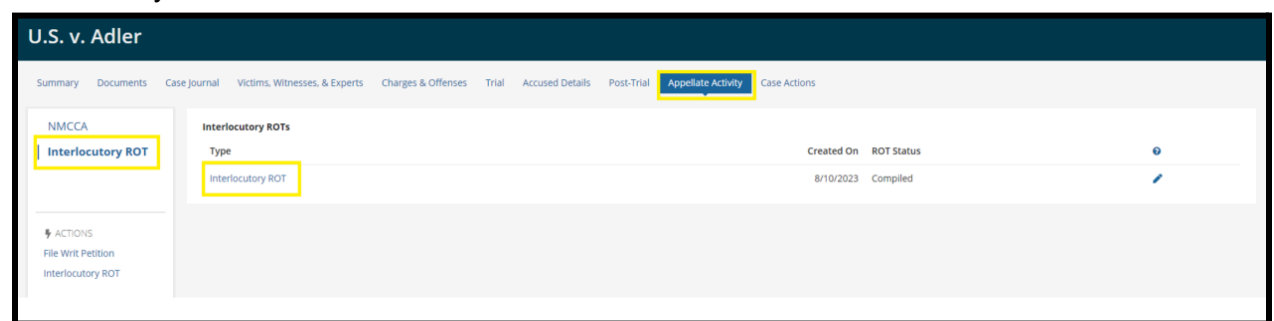

8. From the summary view of the ROT, select the "Edit Interlocutory ROT" action from the "Actions" list to edit the prepared ROT.

| Record of Trial -                                                                         | U.S. v. Adler                                                                                                    |                  |                                                                                                    |              |
|-------------------------------------------------------------------------------------------|----------------------------------------------------------------------------------------------------|------------------|----------------------------------------------------------------------------------------------------|--------------|
| Summary                                                                                   |                                                                                                    |                  |                                                                                                    |              |
| U.S. v. Adler Case Summary Appellate Activity  Actions Edit Interlocutory ROT Forward ROT | ✓ ROT Details<br>Status<br>Compiled<br>Physical ROT Details<br>Number of Volumes<br>Number of PDF Pages<br>Number of Transcribed Pages | 1<br>2<br>3      | All Pages are Included<br>Pages are Sequential<br>Validated Index Sheet<br>Compliant with National Security Requirements |              |
|                                                                                           | Review Process<br>Verification<br>Verified By                                                                                          | Verified On<br>- | Certification<br>Certified By                                                                                            | Certified On |
|                                                                                           | > 脂 Interlocutory ROT Docume                                                                                                    | nt               |                                                                                                    |              |
|                                                                                           | > 'E Petition Details                                                                                                    |                  |                                                                                                    |              |
|                                                                                           | > 📓 Writ Petition                                                                                                    |                  |                                                                                                    |              |
|                                                                                           | > 🖪 Motion to Stay Proceedings                                                                                                    |                  |                                                                                                    |              |

9. Input the appropriate details for the ROT and select "Submit" once completed to save the edits.

| Prepare In                     | terlocutory ROT: U.S. v. Adler                                           |                                               |  |  |  |  |  |
|--------------------------------|--------------------------------------------------------------------------|-----------------------------------------------|--|--|--|--|--|
|                                | This form will timeout in 59 minutes. Any unsaved progress will be lost. |                                               |  |  |  |  |  |
| Interlocutory ROT Doc          | ument                                                                    |                                               |  |  |  |  |  |
| ~ROT Details                   |                                                                          |                                               |  |  |  |  |  |
| Status                         |                                                                          |                                               |  |  |  |  |  |
| Physical ROT Detai             | s                                                                        |                                               |  |  |  |  |  |
| Number of Volumes              | 1                                                                        | All Pages are Included                        |  |  |  |  |  |
| Number of PDF                  | 2                                                                        | Pages are Sequential                          |  |  |  |  |  |
| Pages                          | -                                                                        | Validated Index Sheet                         |  |  |  |  |  |
| Number of<br>Transcribed Pages | 3                                                                        | Compliant with National Security Requirements |  |  |  |  |  |
| ~ROT Verificat                 | ion                                                                      |                                               |  |  |  |  |  |
| Military Judge                 |                                                                          | Verified On                                   |  |  |  |  |  |
|                                |                                                                          | mm/dd/yyyy 🗰                                  |  |  |  |  |  |
| ~ ROT Certifica                | tion                                                                     |                                               |  |  |  |  |  |
| Court Reporter                 |                                                                          | Certified On                                  |  |  |  |  |  |
|                                |                                                                          | mm/dd/yyyy 🗯                                  |  |  |  |  |  |
|                                |                                                                          |                                               |  |  |  |  |  |
|                                |                                                                          |                                               |  |  |  |  |  |
|                                |                                                                          |                                               |  |  |  |  |  |
|                                |                                                                          |                                               |  |  |  |  |  |
|                                |                                                                          |                                               |  |  |  |  |  |
| CANCEL                         |                                                                          | SUBMIT                                        |  |  |  |  |  |

#### Forward Interlocutory ROT to Code 40

1. From the NCORS Legal Case Management site, select the "All Cases" tab.

| HOME ALLOSES REPORTS  |                                                                                                    |                  |                         |                 |                                |             |              |                  |              |
|-----------------------|----------------------------------------------------------------------------------------------------|------------------|-------------------------|-----------------|--------------------------------|-------------|--------------|------------------|--------------|
| For cases navigate to | For cases with the case status of "Ex Writ Ordered", select the "Case Number" to navigate to the case summary view. |                  |                         |                 |                                |             |              |                  |              |
| HOME ALL CAS          | SES REPORTS                                                                                                    |                  |                         |                 |                                |             |              |                  |              |
| Q, adler              |                                                                                                    | SEA              | RCH STATUS Any          |                 | ▼ TRIAL COUNSEL   Anj          |             |              | •                | ± T- 2       |
| + CREATE NEW CASE     | + CREATE NEW CASE                                                                                                   |                  |                         |                 |                                |             |              |                  |              |
| Case Title            | Case Number                                                                                                    | Subject Name     | Investigation<br>Number | Status          | Trial Counsel                  | Date Opened | PTC/PTR Type | RCM 707<br>Clock | Case Journal |
| U.S. v. Adler         | N-EU-23-0355                                                                                                    | ADLER, SR ELLIOT | 342325                  | Ex Writ Ordered | TRIAL GOVERNMENT COUNSEL, TODD | 8/8/2023    | Arrest       | 22               |              |

3. From the case summary view, navigate to the "Appellate Activity" tab and select the "Interlocutory ROT" subtab.

2.

4. Select the "Interlocutory ROT" in the grid column to navigate to a summary view of the interlocutory ROT.

| U.S. v. Adler       |                                            |                          |                            |                                 |            |   |
|---------------------|--------------------------------------------|--------------------------|----------------------------|---------------------------------|------------|---|
| Summary Documents C | Case Journal Victims, Witnesses, & Experts | Charges & Offenses Trial | Accused Details Post-Trial | Appellate Activity Case Actions |            |   |
| NMCCA               | Interlocutory ROTs                         |                          |                            |                                 |            |   |
| Interlocutory ROT   | Туре                                       |                          |                            | Created On                      | ROT Status | θ |
|                     | Interlocutory ROT                          |                          |                            | 8/10/2023                       | Compiled   | 1 |
|                     |                                            |                          |                            |                                 |            |   |
| File Writ Petition  |                                            |                          |                            |                                 |            |   |
| Interlocutory ROT   |                                            |                          |                            |                                 |            |   |
| Interlocutory ROT   |                                            |                          |                            |                                 |            |   |

5. From the summary view of the ROT, select the "Forward ROT" action from the "Actions" list.

| Record of Trial -                                                                                           | U.S. v. Adler                                                                        |                  |                                                                                                |                   |
|----------------------------------------------------------------------------------------------------|--------------------------------------------------------------------------------------|------------------|------------------------------------------------------------------------------------------------|-------------------|
| Summary                                                                                                    |                                                                                      |                  |                                                                                                |                   |
| U.S.v. Adler<br>Case Summary<br>Appellate Activity                                                          | ≺ ROT Details     Status     Compiled     Physical ROT Details     Number of Volumes |                  | All Pares are included                                                                         |                   |
| ACTIONS     Edit Interlocutory ROT     Forward ROT     Forward ROT     Forward Interlocutory     to Code 40 | Number of PDF Pages<br>Number of Transcribed Pages<br>ROT                            | 3                | Pages are Sequential<br>Validated Index Sheet<br>Compliant with National Security Requirements | •<br>•<br>•       |
|                                                                                                    | Review Process<br>Verification<br>Verified By                                        | Verified On<br>- | Certification<br>Certified By<br>-                                                             | Certified On<br>- |
|                                                                                                    | > 皆 Interlocutory ROT Documer                                                        | it               |                                                                                                |                   |
|                                                                                                    | > 'E Petition Details                                                                |                  |                                                                                                |                   |
|                                                                                                    | > 📑 Writ Petition                                                                    |                  |                                                                                                |                   |
|                                                                                                    | > 📙 Motion to Stay Proceedings                                                       |                  |                                                                                                |                   |

6. Enter the necessary details to forward the physical ROT to Code 40 and select "Submit".

| Forward to Code 40: U.S. v  | v. Adler    |                    |                                                   |                     |              |        |
|-----------------------------|-------------|--------------------|---------------------------------------------------|---------------------|--------------|--------|
|                             |             | This form will tir | neout in 58 minutes. Any unsaved progress will be | lost.               |              |        |
| ~ ROT Details               |             |                    |                                                   |                     |              |        |
| Status<br>Compiled          |             |                    |                                                   |                     |              |        |
| Physical ROT Details        |             |                    |                                                   |                     |              |        |
| Number of Volumes           | 1           |                    | All Pages are Included                            |                     |              |        |
| Number of PDF Pages         | 2           |                    | Pages are Sequential                              |                     |              |        |
| Number of Transcribed Pages | 3           |                    | Validated Index Sheet                             |                     |              |        |
|                             |             |                    | Compliant with National Se                        | curity Requirements |              |        |
| Review Process              |             |                    |                                                   |                     |              |        |
| Verification                |             |                    | Certification                                     |                     |              |        |
| Verified By                 | Verified On |                    | Certified By                                      |                     | Certified On |        |
| -                           |             |                    |                                                   |                     |              |        |
|                             |             |                    |                                                   |                     |              |        |
| Shinning Details            |             |                    |                                                   |                     |              |        |
| Delivery Method *           | 6           | Tracking Number *  |                                                   | Date Shipped        |              |        |
| USPS                        | -           | 0192837465         |                                                   | 08/01/2023          | <b>a</b>     |        |
| L                           |             |                    |                                                   |                     |              |        |
| 1                           |             |                    |                                                   |                     |              |        |
|                             |             |                    |                                                   |                     |              |        |
|                             |             |                    |                                                   |                     |              |        |
|                             |             |                    |                                                   |                     |              |        |
|                             |             |                    |                                                   |                     |              |        |
|                             |             |                    |                                                   |                     |              |        |
| CANCEL                      |             |                    |                                                   |                     |              | SUBMIT |

7. Following submission, a task is created for Code 40 users to review and forward the interlocutory ROT.

## Reports

#### View, Filter, and Export Reports

1. From the NCORS Legal Case Management site, select the "Reports" tab.

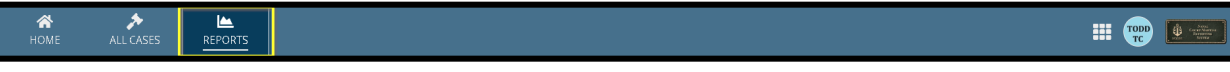

- 2. Select any of the available reports to be navigated to the report.
  - a. Report visibility is based on user role so the screenshot below may not accurately reflect the reports available to all users.

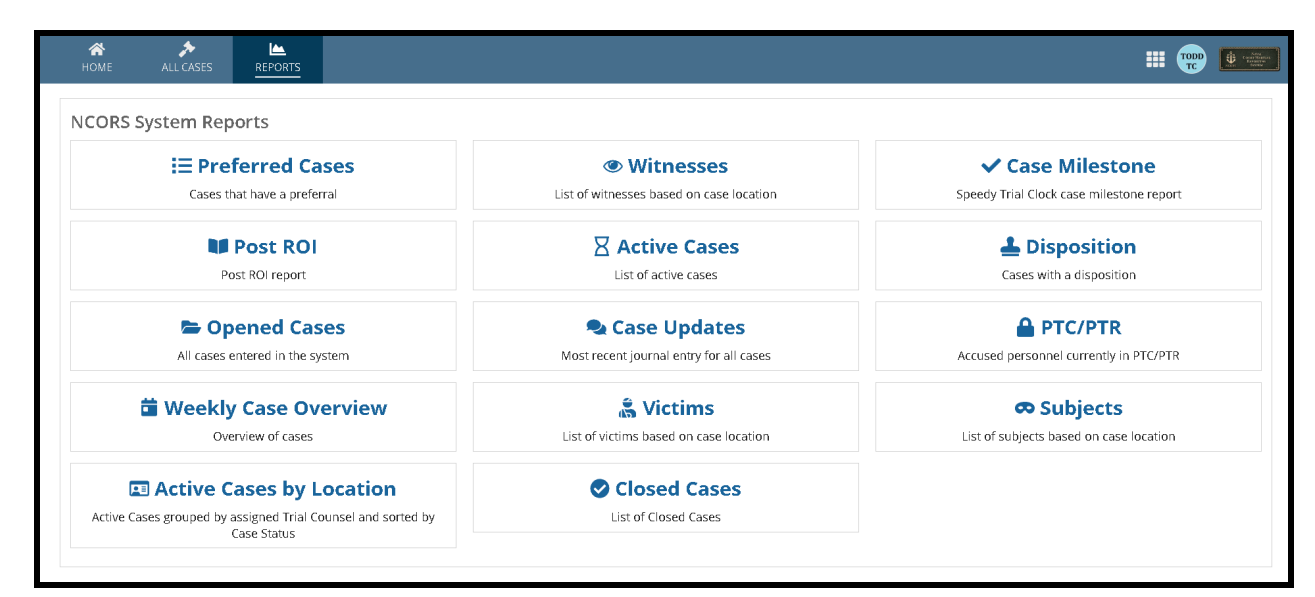

- 3. Filter the report as needed using the available components.
  - a. Report columns can be filtered using the "Columns to Display" dropdown.

| HOME ALL CASES                          |                                                                                             |                             |                    |              |                |          |
|-----------------------------------------|---------------------------------------------------------------------------------------------|-----------------------------|--------------------|--------------|----------------|----------|
| All Reports  Hereferred Cases Witnesses | Columns to Display  Full Name, Witness Source, Location Case Number Case Number V Full Name | Page Size 🕢                 |                    |              |                |          |
| ✓ Case Milestone                        | ✓ Witness Source                                                                            | e SEARCH WITNESS SOURCE Any | •                  | LOCATION Any |                | • ± T• C |
| Dost ROI                                | √ Service                                                                                   |                             | Witness Source     |              | Location       |          |
| Active Cases                            | ✓ Rank/Rate                                                                                 |                             | Government         |              | RLSO WESTPAC   |          |
| Disposition                             | <ul> <li>VWAP Points Provided</li> <li>Law Enforcement?</li> </ul>                          |                             | Government         |              | RLSO EURAFCENT |          |
| Case Updates                            | ✓ Location                                                                                  |                             | Defense            |              | RLSO EURAFCENT |          |
| PTC/PTR                                 | HOLMES, SECOND CLASS HOLLY H                                                                |                             | Government         |              | RLSO EURAFCENT |          |
| a Weekly Case Overview                  | زار عی, عرشبا عربازا عی                                                                     |                             | Government         |              | DSO Groton     |          |
| 🌲 Victims                               | URIBE, REYNALDO REDOURBE                                                                    |                             | Government         |              | RLSO EURAFCENT |          |
| 🗢 Subjects                              | نجائى برديا بريانجنى                                                                        |                             | Defense/Government |              | RLSO EURAFCENT |          |
| Active Cases by Location                | GIRARD, JOSEFINA JONAGIRD                                                                   |                             | Government         |              | RLSO EURAFCENT |          |
| Olosed Cases                            | DIXON, DANIELLE DALEDION                                                                    |                             | Government         |              | RLSO EURAFCENT |          |

b. The number of rows that appear for each page can be configured using the "Page Size" dropdown.

| a) <b>A</b>                   |                                                      |                  |     |                |                |                |     | - |                                                              |
|-------------------------------|------------------------------------------------------|------------------|-----|----------------|----------------|----------------|-----|---|--------------------------------------------------------------|
| HOME ALL CASES                | REPORTS                                              |                  |     |                |                |                | Ⅲ ( |   | Constitution<br>Constitution<br>Constitution<br>Constitution |
|                               |                                                      |                  |     |                |                |                |     | - |                                                              |
| All Doports                   | Columns to Display 🚷                                 | Page Size 🕢      |     |                |                |                |     |   |                                                              |
| All Reports M                 | Full Name, Witness Source, Location 🛛 💿 🗸            | 25               |     |                |                |                |     |   |                                                              |
| E Preferred Cases             |                                                      | Select a Value   |     |                |                |                |     |   |                                                              |
| <ul> <li>Witnesses</li> </ul> | Witness Report                                       | 25               |     |                |                |                |     |   |                                                              |
| ✓ Case Milestone              | <b>Q.</b> Search Witnesses by case number or last na | <sup>10</sup> 50 | Any | •              | LOCATION   Any |                | • d | T | - C                                                          |
| Post ROI                      | Full Name                                            | 100              |     | Witness Source |                | Location       |     |   |                                                              |
| X Active Cases                | VICYUK, SNAGA SNGAVIUK                               |                  |     | Government     |                | RLSO WESTPAC   |     |   |                                                              |
| Lisposition                   | TROHIMENKO, ADMIRAL MIKOLA MILATRKO                  |                  |     | Government     |                | RLSO EURAFCENT |     |   |                                                              |
| Opened Cases                  |                                                      |                  |     |                |                |                |     |   |                                                              |

c. The report can be further filtered by typing matching criteria into the "Search" bar.

| HOME ALL CASES       | REPORTS                                                                            |                | # 🐨 🖝          |
|----------------------|------------------------------------------------------------------------------------|----------------|----------------|
| All Reports          | Columns to Display  Page Size  Full Name, Witness Source, Location  Vitness Report |                |                |
| Case Milestone       | Q. Doe                                                                             | - LOCATION Any | • 🛓 T • S      |
| MI Post ROI          | Full Name                                                                          | Witness Source | Location       |
| Active Cases         | DOE, AWC JOHN H                                                                    | Government     | RLSO EURAFCENT |
| Lisposition          | DOE, JANE                                                                          | Defense        | RLSO EURAFCENT |
| Opened Cases         | DOE, SR JOHN                                                                       | Government     | RLSO EURAFCENT |
| PTC/PTR              | DOE, JOHN NMI                                                                      | Government     | RLSO EURAFCENT |
| Weekly Case Overview |                                                                                    |                |                |

d. Additional filters may exist that are specific to each report such as "Location" filters, and can be saved by selecting the "Filter" icon dropdown.

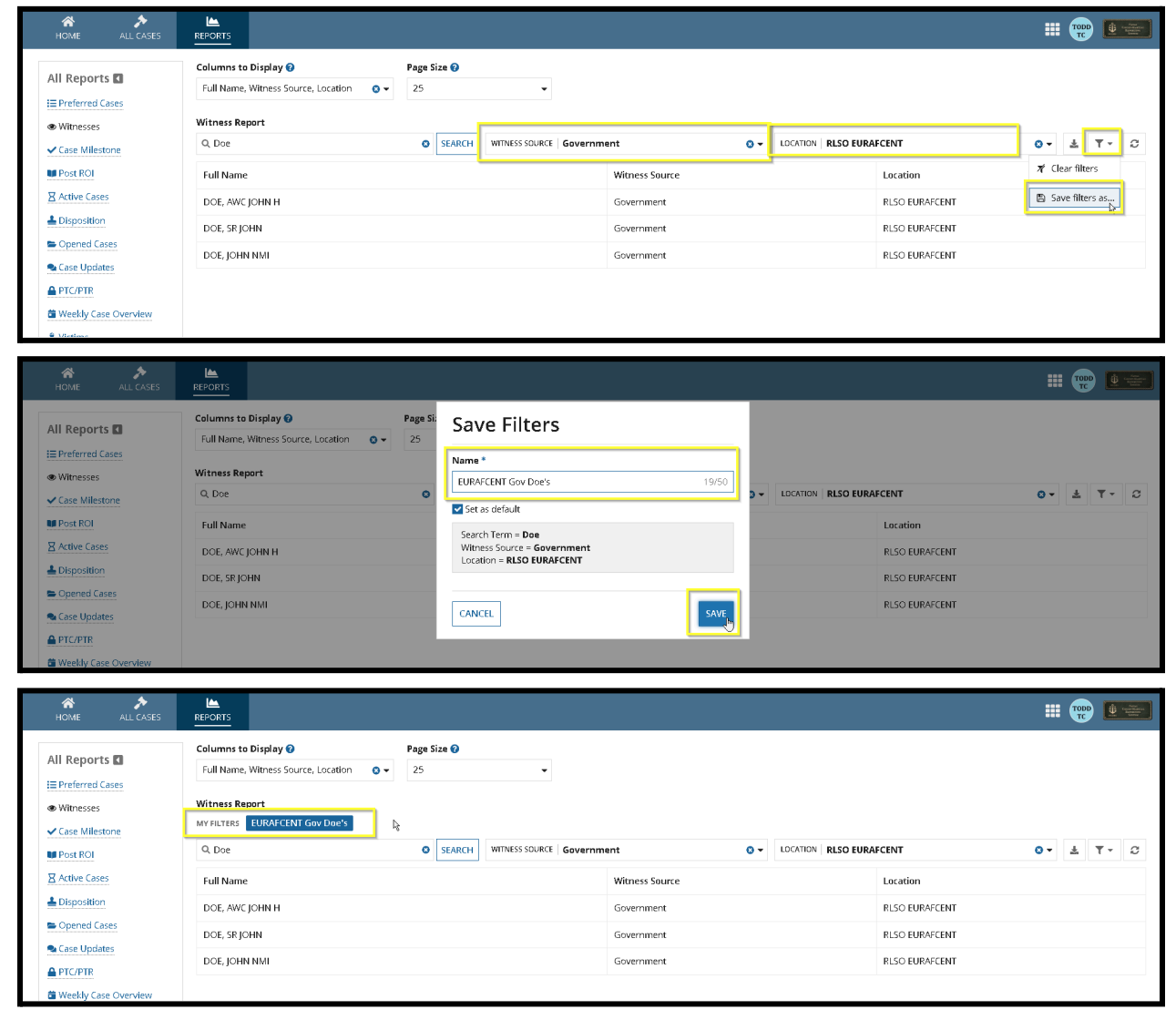

TSO User Guide Version 1.13.0 January 08, 2025

CUI/SP-CTI/FEDCON/DON/NAVWAR

e. Download the filtered data as needed by selecting the "Export to Excel" download icon.

| HOME ALL CASES                            |                                                                   |                               |                |                         |                                                                                    |
|-------------------------------------------|-------------------------------------------------------------------|-------------------------------|----------------|-------------------------|------------------------------------------------------------------------------------|
| All Reports                               | Columns to Display 🕑<br>Full Name, Witness Source, Location 🛛 😋 🕶 | Page Size 🕖<br>25 🔹           |                |                         |                                                                                    |
| Witnesses     Case Milestone     Post ROI | Witness Report MY FILTERS EURAFCENT Gov Doe's Q. Doe              | SEARCH WITNESS SOURCE Governm | ent 😵 🗸        | LOCATION RLSO EURAFCENT | ०- क्कि र - ८                                                                      |
| Active Cases                              | Full Name                                                         |                               | Witness Source | Locatio                 | Export to Excel - Exports the currently filtered list of records as an Excel file. |
| Le Disposition                            | DOE, AWC JOHN H                                                   |                               | Government     | RLSO E                  | URAFCENT                                                                           |
| Case Updates                              | DOE, SR JOHN                                                      |                               | Government     | RLSO E                  | URAFCENT                                                                           |
|                                           | DOE, JOHN NMI                                                     |                               | Government     | RLSO E                  | URAFCENT                                                                           |
| 🗯 Weekly Case Overview                    |                                                                   |                               |                |                         |                                                                                    |
| 🏯 Victims                                 |                                                                   |                               |                |                         |                                                                                    |